## IND780batch Terminal

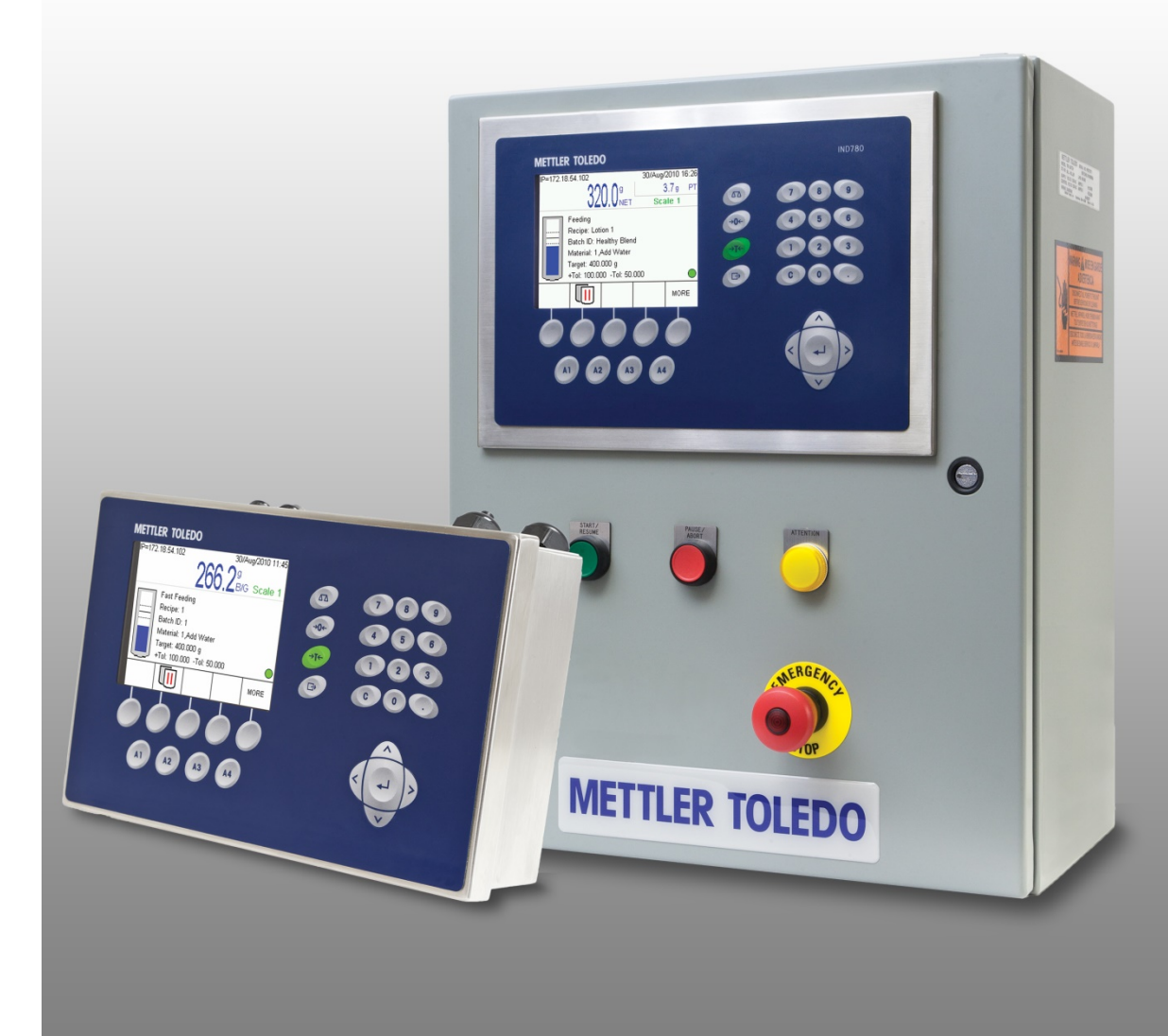

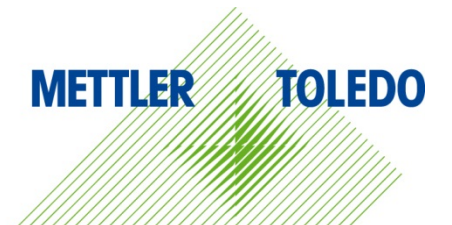

## IND780batch Terminal

## **METTLER TOLEDO** Service

#### Essential Services for Dependable Performance of Your IND780batch Terminal

Congratulations on choosing the quality and precision of METTLER TOLEDO. Proper use of your new equipment according to this Manual and regular calibration and maintenance by our factory-trained service team ensures dependable and accurate operation, protecting your investment. Contact us about a service agreement tailored to your needs and budget. Further information is available at <u>www.mt.com/service</u>.

There are several important ways to ensure you maximize the performance of your investment:

- Register your product: We invite you to register your product at <u>www.mt.com/productregistration</u> so we can contact you about enhancements, updates and important notifications concerning your product.
- 2. **Contact METTLER TOLEDO for service**: The value of a measurement is proportional to its accuracy an out of specification scale can diminish quality, reduce profits and increase liability. Timely service from METTLER TOLEDO will ensure accuracy and optimize uptime and equipment life.
  - a. Installation, Configuration, Integration and Training: Our service representatives are factorytrained, weighing equipment experts. We make certain that your weighing equipment is ready for production in a cost effective and timely fashion and that personnel are trained for success.
  - b. **Initial Calibration Documentation**: The installation environment and application requirements are unique for every industrial scale so performance must be tested and certified. Our calibration services and certificates document accuracy to ensure production quality and provide a quality system record of performance.
  - c. **Periodic Calibration Maintenance**: A Calibration Service Agreement provides on-going confidence in your weighing process and documentation of compliance with requirements. We offer a variety of service plans that are scheduled to meet your needs and designed to fit your budget.
  - d. GWP® Verification: A risk-based approach for managing weighing equipment allows for control and improvement of the entire measuring process, which ensures reproducible product quality and minimizes process costs. GWP (Good Weighing Practice), the science-based standard for efficient life-cycle management of weighing equipment, gives clear answers about how to specify, calibrate and ensure accuracy of weighing equipment, independent of make or brand.

© METTLER TOLEDO 2021

No part of this manual may be reproduced or transmitted in any form or by any means, electronic or mechanical, including photocopying and recording, for any purpose without the express written permission of METTLER TOLEDO.

U.S. Government Restricted Rights: This documentation is furnished with Restricted Rights.

Copyright 2021 METTLER TOLEDO. This documentation contains proprietary information of METTLER TOLEDO. It may not be copied in whole or in part without the express written consent of METTLER TOLEDO.

#### COPYRIGHT

METTLER TOLEDO<sup>®</sup> is a registered trademark of Mettler-Toledo, LLC. All other brand or product names are trademarks or registered trademarks of their respective companies.

#### METTLER TOLEDO RESERVES THE RIGHT TO MAKE REFINEMENTS OR CHANGES WITHOUT NOTICE.

#### **IMPORTANT NOTE**

Due to changes in the database structure, older versions of BatchTool 780 are only compatible with older IND780batch firmware:

Firmware 7.1.xx or older, must use BatchTool 780 version 1.1.07

Firmware 7.2.xx or newer, must use BatchTool 780 version 1.2.xx

Firmware 7.3.xx or newer, must use BatchTool 780 version 1.3.xx

#### FCC Notice

This device complies with Part 15 of the FCC Rules and the Radio Interference Requirements of the Canadian Department of Communications. Operation is subject to the following conditions: (1) this device may not cause harmful interference, and (2) this device must accept any interference received, including interference that may cause undesired operation.

This equipment has been tested and found to comply with the limits for a Class A digital device, pursuant to Part 15 of FCC Rules. These limits are designed to provide reasonable protection against harmful interference when the equipment is operated in a commercial environment. This equipment generates, uses, and can radiate radio frequency energy and, if not installed and used in accordance with the instruction manual, may cause harmful interference to radio communications. Operation of this equipment in a residential area is likely to cause harmful interference in which case the user will be required to correct the interference at his or her expense.

Declaration of Conformity is available at <u>http://glo.mt.com/global/en/home/search/compliance.html/compliance/.</u>

### **Disposal of Electrical and Electronic Equipment**

In conformance with the European Directive 2012/19/EC on Waste Electrical and Electronic Equipment (WEEE) this device may not be disposed of in domestic waste. This also applies to countries outside the EU, per their specific requirements.

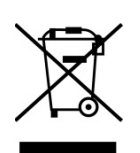

Please dispose of this product in accordance with local regulations at the collecting point specified for electrical and electronic equipment.

If you have any questions, please contact the responsible authority or the distributor from which you purchased this device.

Should this device be passed on to other parties (for private or professional use), the content of this regulation must also be related.

Thank you for your contribution to environmental protection.

### Contents

| 1     | Introduction                                                      | 1-1  |
|-------|-------------------------------------------------------------------|------|
| 1.1.  | Overview                                                          | 1-1  |
| 1.2.  | Terminology                                                       |      |
| 1.3.  | Batching                                                          |      |
| 1.4.  | IND780batch Features                                              |      |
| 1.5.  | BatchTool 780 Features                                            |      |
| 1.6.  | Inspection and Contents Checklist                                 |      |
| 1.7.  | IND780batch Terminal                                              | 1-4  |
| 1.8.  | Model Identification                                              |      |
| 1.9.  | IND780batch Terminal Specifications                               |      |
| 1.10. | System Hardware                                                   | 1-12 |
| 1.11. | Optional Q.iMPACT <sup>®</sup> Material Transfer Control Strategy | 1-15 |
| 1.12. | Examples of IND780batch Systems                                   | 1-16 |
| 1.13. | Communicating with the IND780batch Terminal                       | 1-18 |
| 1.14. | Optional PLC/DCS Interfaces                                       |      |
| 1.15. | Guide to Batch-780 Documentation                                  | 1-21 |
| 2     | Operation                                                         | 2-1  |
| 2.1.  | Introduction                                                      |      |
| 2.2.  | Definition of Terms                                               |      |
| 2.3.  | Overview of Operator Interaction with Batch-780                   |      |
| 2.4.  | Operating Modes                                                   |      |
| 2.5.  | Phases of Operation                                               |      |
| 2.6.  | Preparing to Execute an Order                                     |      |
| 2.7.  | Modifying the Recipe: Batch Information                           |      |
| 2.8.  | Modifying the Recipe: Convert Batch                               |      |
| 2.9.  | Recipe Operation                                                  |      |
| 2.10. | Viewing Recipe Phases and Phase Details                           |      |
| 2.11. | Viewing Equipment Details                                         |      |
| 2.12. | Resuming a Parked Batch                                           |      |
| 2.13. | Reports                                                           |      |
| 3     | Configuration                                                     |      |
| 3.1.  | Overview                                                          |      |
| 3.2.  | Setup Menu Tree                                                   |      |

| 3.3.                                                                                                    | Recipe Operations                                                                                                    |
|----------------------------------------------------------------------------------------------------|----------------------------------------------------------------------------------------------------|
| 3.4.                                                                                                    | Views                                                                                                    |
| 3.5.                                                                                                    | Security                                                                                                    |
| 3.6.                                                                                                    | IND780batch Security and Users                                                                                                    |
| 3.7.                                                                                                    | Auto Print & Log                                                                                                    |
| 3.8.                                                                                                    | System List                                                                                                    |
| 3.9.                                                                                                    | Flow Meter Setup in IND780batch Terminal                                                                                                    |
| 4                                                                                                    | Parts and Accessories                                                                                                    |
| 5                                                                                                    | Configuration Tool Guide: Introduction5-1                                                                                                    |
| 5.1.                                                                                                    | Overview                                                                                                    |
| 5.2.                                                                                                    | General Configuration Sequence5-1                                                                                                    |
| 6                                                                                                    | Configuration Tool Guide: Installation and Initial Setup                                                                                                    |
| 6.1.                                                                                                    | Installing BatchTool 7806-1                                                                                                    |
| 6.2.                                                                                                    | Features of the Interface                                                                                                    |
| 6.3.                                                                                                    | Tools                                                                                                    |
| 6.4.                                                                                                    | Help                                                                                                    |
| 7                                                                                                    | Configuration Tool Guide: Terminal Configuration                                                                                                    |
|                                                                                                    |                                                                                                    |
| 8                                                                                                    | Configuration Tool Guide: Managing Configurations8-1                                                                                                    |
| <b>8</b><br>8.1.                                                                                                    | Configuration Tool Guide: Managing Configurations8-1Exporting Configuration Data to File8-1                                                                                                    |
| <b>8</b><br>8.1.<br>8.2.                                                                                                    | Configuration Tool Guide: Managing Configurations8-1Exporting Configuration Data to File8-1Importing Configuration Data to a Terminal8-2                                                                                                    |
| <b>8</b><br>8.1.<br>8.2.<br><b>9</b>                                                                                                    | Configuration Tool Guide: Managing Configurations8-1Exporting Configuration Data to File8-1Importing Configuration Data to a Terminal8-2Configuration Tool Guide: Equipment and Control Modules9-1                                                                                                    |
| 8<br>8.1.<br>8.2.<br>9<br>9.1.                                                                                                    | Configuration Tool Guide: Managing Configurations8-1Exporting Configuration Data to File8-1Importing Configuration Data to a Terminal8-2Configuration Tool Guide: Equipment and Control Modules9-1Adding an Equipment Module9-1                                                                                                    |
| 8<br>8.1.<br>8.2.<br>9<br>9.1.<br>9.2.                                                                                                    | Configuration Tool Guide: Managing Configurations8-1Exporting Configuration Data to File8-1Importing Configuration Data to a Terminal8-2Configuration Tool Guide: Equipment and Control Modules9-1Adding an Equipment Module9-1Scale Equipment Module9-2                                                                                                    |
| 8<br>8.1.<br>8.2.<br>9<br>9.1.<br>9.2.<br>9.3.                                                                                                    | Configuration Tool Guide: Managing Configurations8-1Exporting Configuration Data to File8-1Importing Configuration Data to a Terminal8-2Configuration Tool Guide: Equipment and Control Modules9-1Adding an Equipment Module9-1Scale Equipment Module9-2Operator Hold Equipment Module9-13                                                                                                    |
| <ul> <li>8</li> <li>8.1.</li> <li>8.2.</li> <li>9</li> <li>9.1.</li> <li>9.2.</li> <li>9.3.</li> <li>9.4.</li> </ul>                                                                                                    | Configuration Tool Guide: Managing Configurations8-1Exporting Configuration Data to File.8-1Importing Configuration Data to a Terminal8-2Configuration Tool Guide: Equipment and Control Modules9-1Adding an Equipment Module.9-1Scale Equipment Module.9-2Operator Hold Equipment Module.9-13Flow Meter Equipment Module.9-17                                                                                                    |
| <ul> <li>8</li> <li>8.1.</li> <li>8.2.</li> <li>9</li> <li>9.1.</li> <li>9.2.</li> <li>9.3.</li> <li>9.4.</li> <li>10</li> </ul>                                                                                        | Configuration Tool Guide: Managing Configurations8-1Exporting Configuration Data to File.8-1Importing Configuration Data to a Terminal8-2Configuration Tool Guide: Equipment and Control Modules9-1Adding an Equipment Module.9-1Scale Equipment Module.9-2Operator Hold Equipment Module.9-13Flow Meter Equipment Module.9-17Configuration Tool Guide: Material Paths10-1                                                                                                    |
| <ul> <li>8</li> <li>8.1.</li> <li>8.2.</li> <li>9</li> <li>9.1.</li> <li>9.2.</li> <li>9.3.</li> <li>9.4.</li> <li>10</li> <li>10.1.</li> </ul>                                                                         | Configuration Tool Guide: Managing Configurations8-1Exporting Configuration Data to File.8-1Importing Configuration Data to a Terminal8-2Configuration Tool Guide: Equipment and Control Modules9-1Adding an Equipment Module.9-1Scale Equipment Module.9-2Operator Hold Equipment Module.9-13Flow Meter Equipment Module.9-17Configuration Tool Guide: Material Paths10-1                                                                                                    |
| <ul> <li>8</li> <li>8.1.</li> <li>8.2.</li> <li>9</li> <li>9.1.</li> <li>9.2.</li> <li>9.3.</li> <li>9.4.</li> <li>10</li> <li>10.1.</li> <li>10.2.</li> </ul>                                                          | Configuration Tool Guide: Managing Configurations8-1Exporting Configuration Data to File.8-1Importing Configuration Data to a Terminal8-2Configuration Tool Guide: Equipment and Control Modules9-1Adding an Equipment Module.9-1Scale Equipment Module.9-2Operator Hold Equipment Module.9-13Flow Meter Equipment Module.9-17Configuration Tool Guide: Material Paths10-1Standard Material Path10-1Flow Meter Material Path10-5                                                                                                    |
| <ul> <li>8</li> <li>8.1.</li> <li>8.2.</li> <li>9</li> <li>9.1.</li> <li>9.2.</li> <li>9.3.</li> <li>9.4.</li> <li>10</li> <li>10.1.</li> <li>10.2.</li> <li>11</li> </ul>                                              | Configuration Tool Guide: Managing Configurations8-1Exporting Configuration Data to File.8-1Importing Configuration Data to a Terminal8-2Configuration Tool Guide: Equipment and Control Modules9-1Adding an Equipment Module.9-1Scale Equipment Module.9-2Operator Hold Equipment Module.9-13Flow Meter Equipment Module.9-17Configuration Tool Guide: Material Paths10-1Standard Material Path10-1Flow Meter Material Path10-5Configuration Tool Guide: Recipes11-1                                                                                |
| <ul> <li>8</li> <li>8.1.</li> <li>8.2.</li> <li>9</li> <li>9.1.</li> <li>9.2.</li> <li>9.3.</li> <li>9.4.</li> <li>10</li> <li>10.1.</li> <li>10.2.</li> <li>11</li> <li>11.1.</li> </ul>                               | Configuration Tool Guide: Managing Configurations8-1Exporting Configuration Data to File8-1Importing Configuration Data to a Terminal8-2Configuration Tool Guide: Equipment and Control Modules9-1Adding an Equipment Module9-1Scale Equipment Module9-2Operator Hold Equipment Module9-13Flow Meter Equipment Module9-17Configuration Tool Guide: Material Paths10-1Standard Material Path10-5Configuration Tool Guide: Recipes11-1Overview11-1                                                                                                    |
| <ul> <li>8</li> <li>8.1.</li> <li>8.2.</li> <li>9</li> <li>9.1.</li> <li>9.2.</li> <li>9.3.</li> <li>9.4.</li> <li>10.1.</li> <li>10.2.</li> <li>11</li> <li>11.1.</li> <li>11.2.</li> </ul>                            | Configuration Tool Guide: Managing Configurations8-1Exporting Configuration Data to File.8-1Importing Configuration Data to a Terminal8-2Configuration Tool Guide: Equipment and Control Modules9-1Adding an Equipment Module.9-1Scale Equipment Module.9-2Operator Hold Equipment Module.9-13Flow Meter Equipment Module.9-17Configuration Tool Guide: Material Paths10-1Standard Material Path10-1Flow Meter Material Path10-1Flow Meter Control Guide: Recipes11-1Overview.11-1Recipe Controls11-2                                                |
| <ul> <li>8</li> <li>8.1.</li> <li>8.2.</li> <li>9</li> <li>9.1.</li> <li>9.2.</li> <li>9.3.</li> <li>9.4.</li> <li>10.1.</li> <li>10.2.</li> <li>11</li> <li>11.1.</li> <li>11.2.</li> <li>11.3.</li> </ul>             | Configuration Tool Guide: Managing Configurations8-1Exporting Configuration Data to File8-1Importing Configuration Data to a Terminal8-2Configuration Tool Guide: Equipment and Control Modules9-1Adding an Equipment Module9-1Scale Equipment Module9-2Operator Hold Equipment Module9-13Flow Meter Equipment Module9-17Configuration Tool Guide: Material Paths10-1Standard Material Path10-1Flow Meter Material Path10-5Configuration Tool Guide: Recipes11-1Overview11-1Recipe Controls11-2Recipe Phases11-4                                     |
| <ul> <li>8</li> <li>8.1.</li> <li>8.2.</li> <li>9</li> <li>9.1.</li> <li>9.2.</li> <li>9.3.</li> <li>9.4.</li> <li>10.1.</li> <li>10.2.</li> <li>11</li> <li>11.1.</li> <li>11.2.</li> <li>11.3.</li> <li>12</li> </ul> | Configuration Tool Guide: Managing Configurations8-1Exporting Configuration Data to File8-1Importing Configuration Data to a Terminal8-2Configuration Tool Guide: Equipment and Control Modules9-1Adding an Equipment Module9-1Scale Equipment Module9-2Operator Hold Equipment Module9-13Flow Meter Equipment Module9-17Configuration Tool Guide: Material Paths10-1Standard Material Path10-1Flow Meter Material Path10-5Configuration Tool Guide: Recipes11-1Overview11-1Recipe Controls11-2Recipe Phases11-4Configuration Tool Guide: Orders12-1 |

| 12.2.      | Creating Orders                                      |       |
|------------|------------------------------------------------------|-------|
| 12.3.      | Convert Batch                                        |       |
| 13         | Configuration Tool Guide: History                    |       |
| 14         | Configuration Tool Guide: Reports                    | 14-1  |
| 14.1.      | Viewing and Printing Reports                         | 14-1  |
| 14.2.      | Configuration Reports                                | 14-3  |
| 14.3.      | Production Reports                                   | 14-6  |
| 14.4.      | Audit Trail Reports                                  |       |
| 14.5.      | Reports Structure and Custom Report Configuration    | 14-11 |
| 15         | Configuration Tool Guide: Batch Application Examples |       |
| 15.1.      | Introduction                                         | 15-1  |
| 15.2.      | Packaged IND780batch Example                         | 15-1  |
| 15.3.      | Auto Example, IND780batch with Two Scales            | 15-11 |
| 15.4.      | Manual Formulation IND780batch Example               |       |
| 15.5.      | Custom TaskExpert Phase Examples                     |       |
| <b>A</b> . | Glossary                                             | A-1   |
| В.         | Default Settings                                     | B-1   |
| B.1.       | IND780batch Terminal Parameter Defaults              | B-1   |
| B.2.       | BatchTool 780 Parameter Defaults                     | В-З   |
| <b>C</b> . | Table and Log File Structure                         | C-1   |
| C.1.       | Tables: Introduction                                 | C-1   |
| C.2.       | Equipment Module Tables (A4)                         | C-3   |
| C.3.       | Control Module Tables (A5)                           | C-7   |
| C.4.       | Material Path Tables (A6)                            | C-16  |
| C.5.       | Batch Order Table (A7)                               | C-20  |
| C.6.       | Master Recipe Tables (A3)                            | C-22  |
| C.7.       | Batch History Table (A9)                             | C-45  |
| C.8.       | Log Files                                            | C-58  |
| D.         | PLC Communications                                   | D-1   |
| D.1.       | Example Batch PLC Configuration                      | D-1   |
| D.2.       | PLC/DCS Communications                               | D-1   |
| E.         | Flow Meter Interface                                 | E-1   |
| E.1.       | Overview                                             | E-1   |
| E.2.       | Terminal Blocks                                      | E-2   |

| E.3. | Board Components                            | E-3  |
|------|---------------------------------------------|------|
| E.4. | Hardware Jumper Settings                    | E-4  |
| E.5. | Wiring a Flow Meter                         | E-5  |
| E.6. | Electrical Specifications                   | E-6  |
| F.   | IND780batch Shared Data Reference           | F-1  |
| F.1. | System Setup                                | F-1  |
| F.2. | Batch Order Processing                      | F-11 |
| F.3. | Recipe Processing                           | F-19 |
| F.4. | Equipment Phase Marshaling                  | F-27 |
| F.5. | Dynamic Marshaling Data for Recipe Phases   | F-34 |
| F.6. | Equipment Phase Logic Tasks Processing Data | F-34 |
| F.7. | Q.i Phase Logic Shared Data                 | F-36 |
| F.8. | Asynchronous Operator Alerts                | F-44 |

# **1** Introduction

## 1.1. Overview

Congratulations and thank you for purchasing the IND780batch terminal as your batch control solution. METTLER TOLEDO has long been an innovator in batch products, and IND780batch is the next step in advanced batch control solutions. Batch-780 is an advanced application package for the IND780 terminal, engineered exclusively for applications that require:

- Stand-alone operation without PLC connectivity
- A flexible user-defined sequence
- Simultaneous multi-scale batching
- Any combination of multi-material filling, manual formulation, blending and dosing
- Storage of multiple recipes
- Simple operational user security, track & trace, and reporting features.
- Conformity to the SP-88 batch standard.
- Ability to use flow meter Option Board to control flow meters or other pulse output devices as part of a batch recipe.

The IND780batch is the successor to the Lynxbatch Controller, offering extended features and capabilities to serve a wide array of applications.

This manual provides an overview of the IND780batch terminal, and instructions for setup, configuration, and operation.

#### **IMPORTANT NOTE**

Due to changes in the database structure older versions of BatchTool 780 are only compatible with older IND780batch firmware:

Firmware 7.1.xx or older must use BatchTool 780 version 1.1.07

Firmware 7.2.xx or newer must use BatchTool 780 version 1.2.xx

Firmware 7.3.xx or newer must use BatchTool 780 version 1.3.xx

Note: For all IND780 information not specifically batch-related, please refer to the IND780 Installation Manual, User's Guide and Technical Manual, provided on the documentation CD-ROM.

## 1.2. Terminology

The following product terms are used in this and other IND780batch documentation:

- **IND780** refers to the standard hardware terminal. You may be asked to reference the standard IND780 documentation if the subject matter applies directly.
- **Batch-780** refers to the Batch application (software and firmware) designed to function with the IND780 hardware terminal.
- **IND780batch** refers to the combination of the IND780 hardware terminal with the Batch-780 software and firmware application.
- BatchTool 780 refers to the PC-based utility used to configure the elements of the batching system.

## 1.3. Batching

#### 1.3.1. What is Batching?

As defined by the ISA SP-88 standard, batching is a process that leads to the production of finite quantities of material by subjecting quantities of input materials to an ordered set of processing activities over a finite period of time using one or more pieces of equipment.

In more general terms, batching takes a fixed amount of raw input materials and performs some type of processing activity to make them into a new output material.

#### 1.3.2. Recipes

The recipe is the set of information that uniquely identifies the production requirements for a specific product. It defines how much of each input material should be added and processed to make a new product.

For example, to make cookies the first requirement is a list of ingredients (materials) – for example:

Water; Sugar; Flour; and Eggs

The next information required is the quantity of each material to add to the mixing bowl:

Add 3 kg water; 0.5 kg sugar; 1.8 kg flour; and 0.2 kg eggs

Finally, it is necessary to specify the sequence in which materials are added to the mixing bowl, the actions to perform once the materials are in the bowl, and the processes to carry out after mixing is complete.

When this information is combined, it becomes a recipe.

## 1.4. IND780batch Features

As a professionally-engineered batch control solution, each IND780batch terminal is fully configurable, documented, supported and deployed globally. Depending on the options selected for

the application, the batch terminal combines powerful feed control algorithms with best-practice material feed features, including:

- Spill Only feed algorithm
- Storage of 1,000 master recipes of up to 99 phase steps each
- Command states (status, error handling)
- Material feed states (status, error handling, overflow)
- Dump-to-Empty control algorithm
- Gain-in-Weight, Loss-in-Weight, Hand Add, and Discharge Material feed types
- Batch size adjustable per order by % of batch size, target value, or ingredient amount
- Optional advanced Q.iMPACT material feed control algorithm for enhanced material feed speed and accuracy (K1 or K2 predictive adaptive control algorithm)
- Batch can be Paused, Parked or Aborted
- Convert Batch utility eliminates waste by recalculating or repurposing an existing incomplete batch
- Multiple modes of operation Manual, Semi-Automatic and Automatic
- Enhanced two-speed feed control
- Auto material jog capability jog to tolerance, jog to target
- Power loss recovery
- Tolerance check
- Print capability for end of batch summary and custom print messages
- Pre-feed condition checks stable scale, vessel overflow
- Post-feed check and report, for accurate and reliable data
- Flow alarm management
- Support up to 40/56 discrete I/O for flexibility in system design
- Drain time management
- Ability to interface with up to four scales or flow meters (maximum, 4 devices)
- Instrument zero shift management
- Instrument cross check maintenance
- Abnormal situation management
- Support for up to 999 material paths
- Reasonableness checking

### 1.5. BatchTool 780 Features

- Intuitive, tree-based structure for easy access to all configuration screens
- System components organized logically to correspond to system setup sequence

- Simple creation and editing functions for user, terminal, equipment, recipe and order setup, with tabbed basic and advanced options
- Read recipe and configuration data from IND780batch terminals; write configuration, recipe and order data to single or multiple IND780batch terminals, to assure consistent deployment of setup information
- Export and import all system configuration data via .csv file
- Read recipe from IND780batch terminals, and write recipe and order data to single or multiple IND780batch terminals, to assure consistent deployment of batching information
- User management based on login credentials, security settings restrict access to certain features in the Tool
- Comprehensive set of reports, including batch history and order list, with statistical reports for equipment, materials and recipes
- Exportable audit trail, change and error logs provide Track & Trace functionality

## 1.6. Inspection and Contents Checklist

Verify the contents and inspect the package immediately upon delivery. If the shipping container is damaged, check for internal damage and file a freight claim with the carrier if necessary. If the container is not damaged, remove the IND780batch terminal from its protective package, noting how it was packed, and inspect each component for damage.

If shipping the terminal is required, it is best to use the original shipping container. The IND780 terminal must be packed correctly to ensure its safe transportation.

The package should include:

- IND780batch Terminal
- IND780batch Documentation CD
- IND780 Documentation CD
- Bag of parts including ferrites, grommets, etc., depending on terminal configuration

## 1.7. IND780batch Terminal

#### 1.7.1. Versions

The IND780batch can be purchased in three versions:

- as a panel-mount IND780 terminal
- as a desk/wall-mount, IP69K harsh environment IND780 terminal
- as a packaged system which includes an IND780 terminal integrated with additional operator I/O and interface logic

All versions feature a color display. Figure 1-1 shows a harsh environment IND780batch.

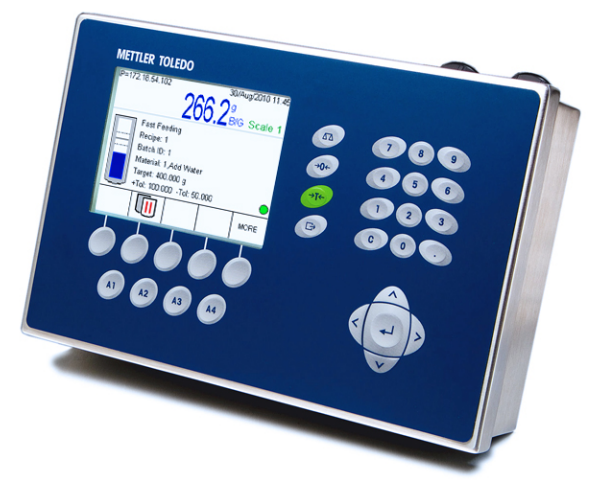

Figure 1-1: IND780batch Terminal in Harsh Environment Enclosure

#### 1.7.2. Creating an IND780batch Terminal

The intrinsic hardware security key feature found within every IND780 enables the Batch-780 application.

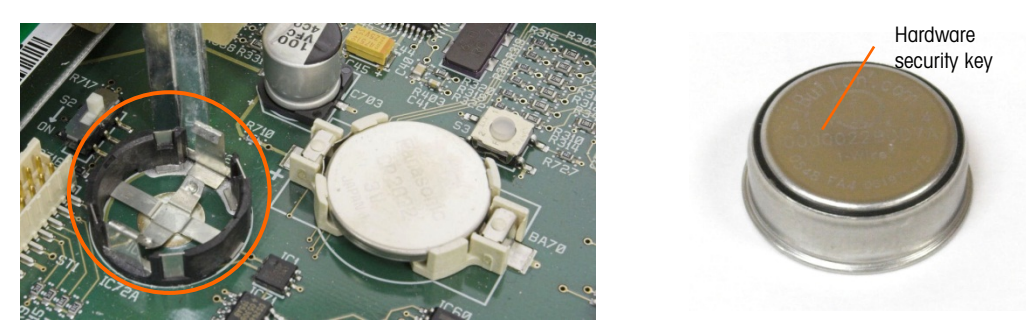

Figure 1-2: IND780 Hardware Key Socket on Mother Board

There are two ways to create an IND780batch terminal:

- The Batch-780 application can be purchased with a new IND780, installed, tested and labeled from the factory.
- The Batch-780 application hardware security key can be purchased separately as an upgrade to an existing IND780 terminal.

Both approaches produce the same result. There are no differences in exterior appearance between an IND780 and an IND780batch.

#### 1.7.2.1. Determining the Terminal Type

The simplest way to determine the type of IND780 is to access its information recall screens. In the IND780batch terminal, press A4 (\*) to access the scale view.

1. From the scale view screen (Figure 1-3), press the INFORMATION RECALL softkey  $\mathfrak{D}$  (typically in the second row of softkeys).

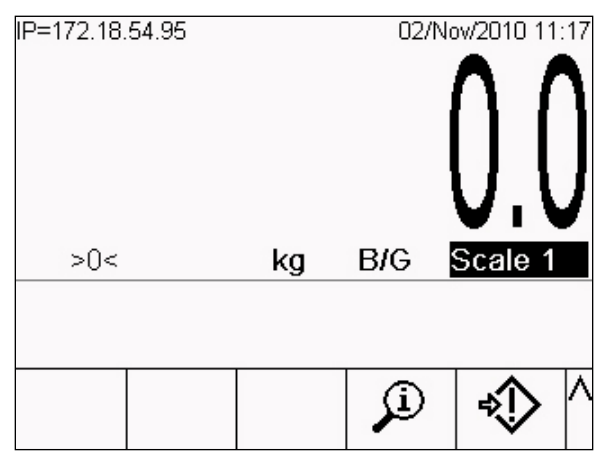

Figure 1-3: IND780 Home Screen Showing Information Recall Softkey

2. The information recall screen will display.

| IP=172.18.54.95<br>Recal |   | ll Inform | 02/Nov/<br>ation | 2010 11:18 |
|--------------------------|---|-----------|------------------|------------|
| IP Address               |   | 172.1     | 8.54.95          |            |
|                          |   |           |                  |            |
|                          |   |           |                  |            |
| _                        | 0 | 100-00    |                  | <u> </u>   |
|                          |   | i         | M                | ₹¥         |

Figure 1-4: System Recall Information Screen

- 3. Press the INFORMATION softkey 1.
- 4. Scroll down using the DOWN arrow key. In the ID column of the information screen, one of the following will appear, indicating that the terminal is a IND780batch:
  - 780Bat+xQi (where x indicates the number of PAC Licenses, 1 to 4)
- 1.7.2.2. Upgrade Note

When upgrading to Batch-780 from a standard IND780 terminal, check any installed option boards against the list of boards compatible with IND780batch, provided in the **Options** section on page 1-13. Once the IND780 is transformed into an IND780batch, only the option boards listed will be recognized by the Batch-780 application.

Note: When upgrading a standard IND780 terminal with the Batch 780 application, confirm that a 2GB or larger Compact Flash (CF) card is installed in the terminal. To obtain the corrected 2GB CF card, order CIMF# 64056477 from METTLER TOLEDO.

Also, please refer to Figure 1-5 for the appropriate slot locations for option boards in an IND780batch terminal.

## **1.8.** Model Identification

The IND780batch model number is located on the data plate on the back of the terminal along with the serial number. Refer to Figure 1-5 to verify the terminal that was ordered.

A total of four scale or flow meter channels can be configured in any combination in the IND780batch terminal. Note that each flow meter board has two channels.

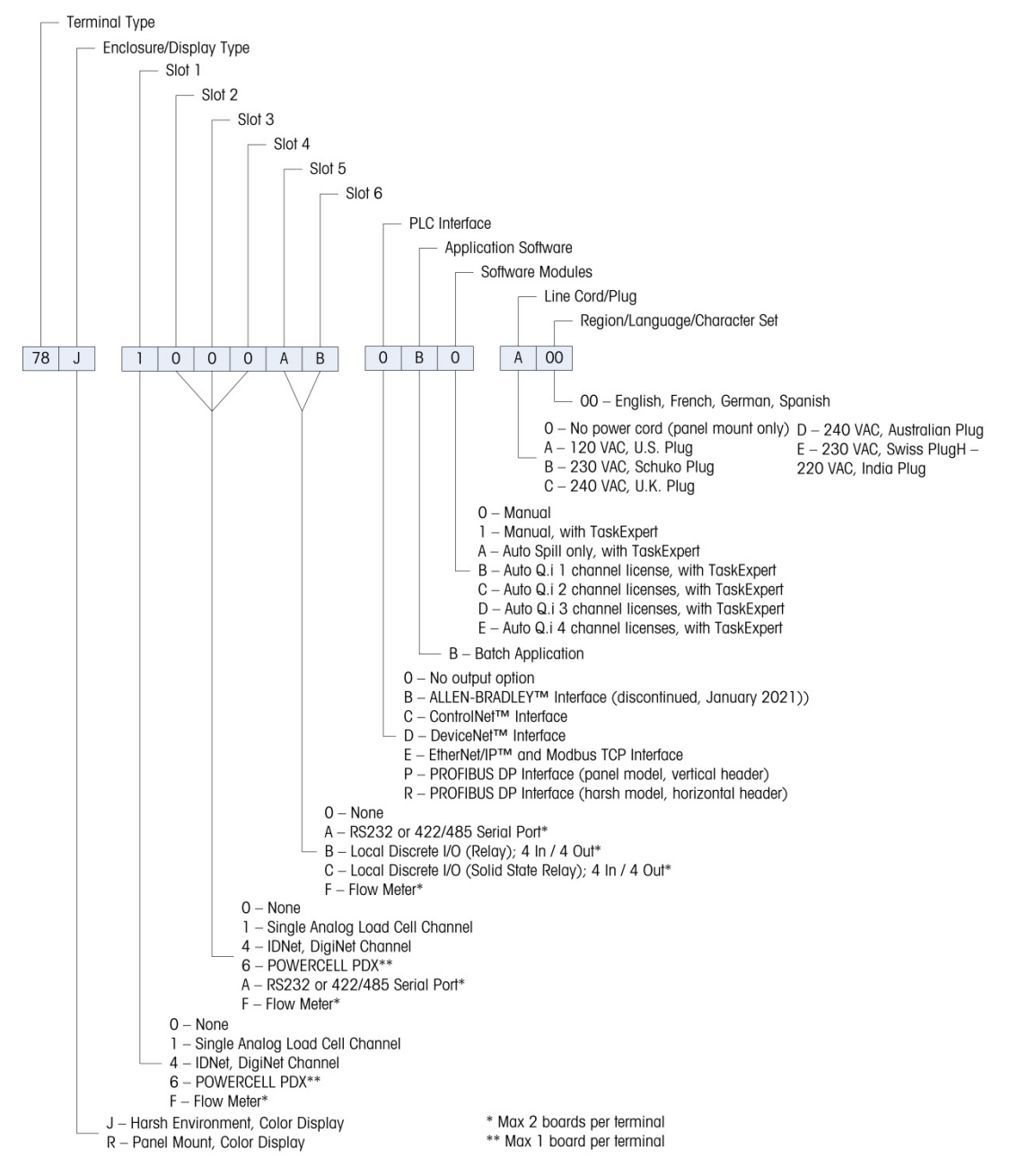

Figure 1-5: IND780batch Model Identification Numbers

## 1.9. IND780batch Terminal Specifications

#### 1.9.1. Physical Dimensions

The physical dimensions of the panel mount, harsh environment and packaged IND780batch terminals are shown in Figure 1-6, Figure 1-7, Figure 1-8 and Figure 1-9. All measurements are given in inches and [mm].

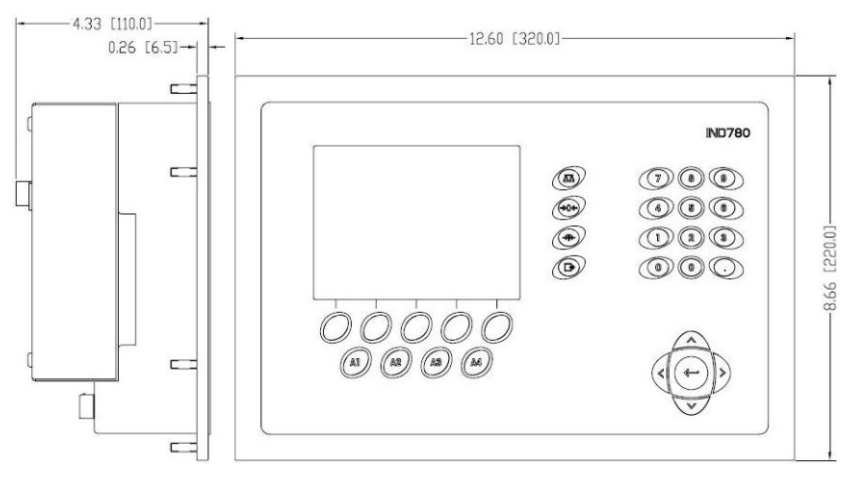

Figure 1-6: IND780batch Panel Mount Terminal Dimensions

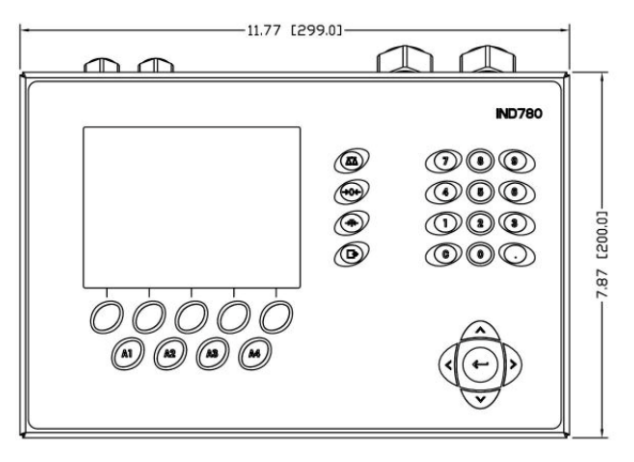

Figure 1-7: IND780batch Harsh Enclosure Terminal Dimensions, Front

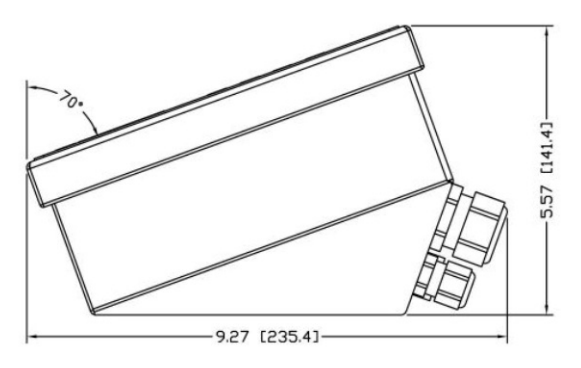

Figure 1-8: IND780batch Harsh Enclosure Terminal Dimensions, Side

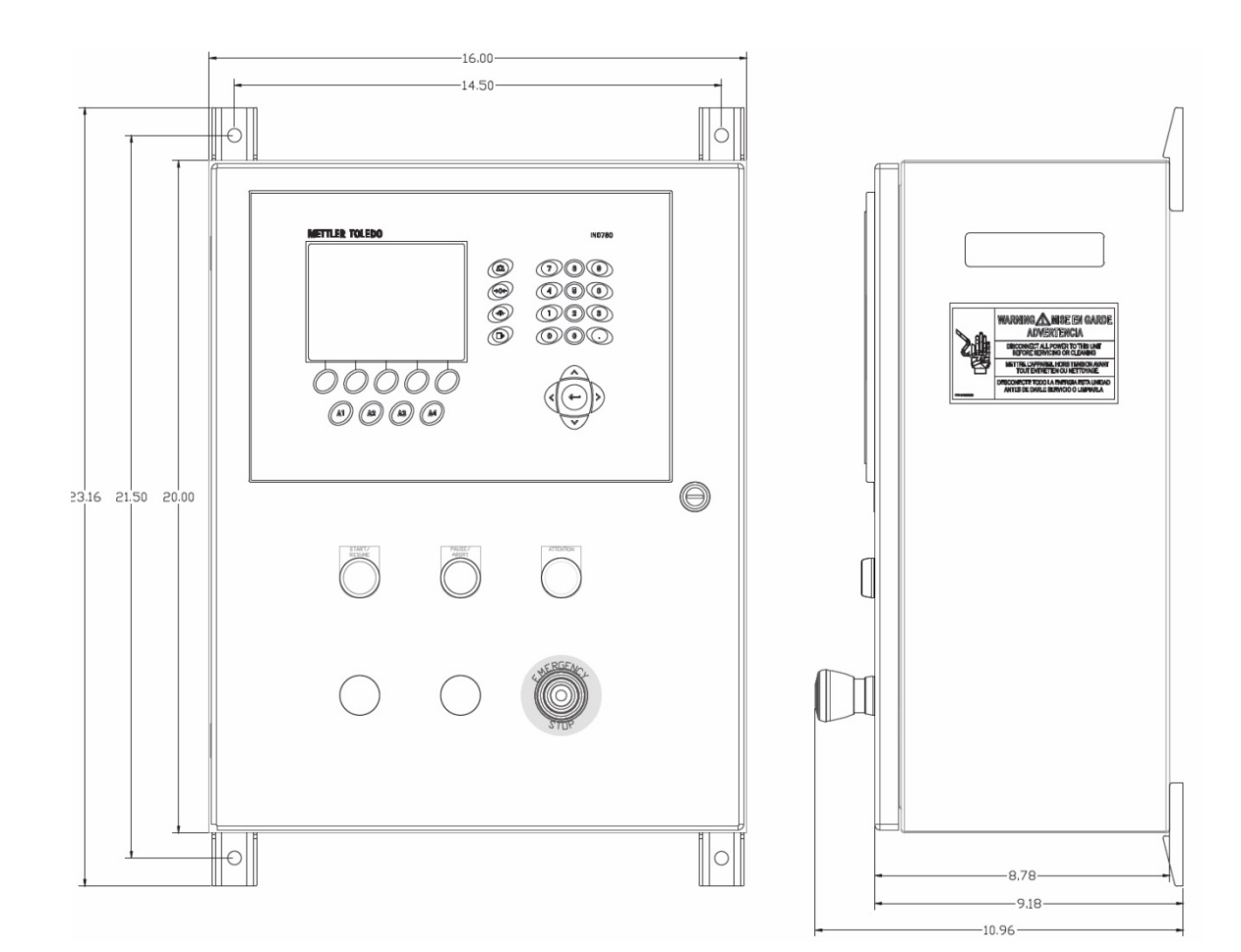

Figure 1-9: Packaged IND780batch Dimensions, Front and Side

#### 1.9.2. Specification table

The IND780batch terminal conforms to the specifications listed in Table 1-1.

| Table | 1-1: | IND780batch | Specifications |
|-------|------|-------------|----------------|
|-------|------|-------------|----------------|

| IND780batch Specifications           |                                                                                                    |  |  |  |
|--------------------------------------|----------------------------------------------------------------------------------------------------|--|--|--|
| Enclosure Type                       | Panel Mount – stainless steel front panel                                                              |  |  |  |
|                                      | Harsh environment desk/wall/column-mount – type 304 L stainless steel enclosure                        |  |  |  |
| Dimensions ( $I \times w \times d$ ) | Panel Mount: 320 mm $\times$ 220 mm $\times$ 110 mm (12.6 in. $\times$ 8.7 in. $\times$ 4.3 in.)       |  |  |  |
|                                      | Harsh Environment: 299 mm $\times$ 200 mm $\times$ 141 mm (11.8 in. $\times$ 7.9 in. $\times$ 5.6 in.) |  |  |  |
| Shipping Weight                      | 5 kg (11 lb)                                                                                           |  |  |  |
| Environmental Protection             | Panel Mount front panel sealing provides Type 4x and Type 12 protection $-$ comparable to IP65 rating  |  |  |  |
|                                      | Harsh Environment meets IP69K requirements                                                             |  |  |  |

| IND780batch Specifications |                                                                                                    |  |  |  |
|----------------------------|----------------------------------------------------------------------------------------------------|--|--|--|
| Operating Environment      | The terminal (both enclosure types) can be operated at temperatures ranging from $-10^{\circ}$ to $40^{\circ}$ C ( $14^{\circ}$ to $104^{\circ}$ F) at $10\%$ to $95\%$ relative humidity non-condensing                                                                                               |  |  |  |
| Hazardous Areas            | Not all versions of the IND780 can be operated in areas classified as<br>Hazardous by the National Electrical Code (NEC) because of the<br>combustible or explosive atmospheres in those areas. Contact an<br>authorized METTLER TOLEDO representative for information about<br>hazardous applications |  |  |  |
| Power                      | Operates at 100–240 VAC, 49–61 Hz, 400 mA (both enclosure types)                                                                                                    |  |  |  |
|                            | Panel Mount version provides a terminal strip for AC power connections                                                                                                    |  |  |  |
|                            | Harsh environment version includes a power cord configured for the country of use                                                                                                    |  |  |  |
|                            | <b>Note</b> : When an IND780 is installed in an area classified as Division 2 or Zone 2/22, special AC wiring requirements must be met. See document 64063214, IND780 Division 2, Zone 2/22 Installation Guide                                                                                         |  |  |  |
| Display                    | 320 x 240 pixel dot-matrix backlit graphic active, TFT color LCD with the capability of displaying weight in 34-mm high characters; alternate multiple channel display                                                                                                    |  |  |  |
| Weight Display             | Displayed resolution of 1,000,000 counts for analog load cell scales                                                                                                    |  |  |  |
|                            | Display resolution for high-precision IDNet bases is determined by the specific base used                                                                                                    |  |  |  |
| Number of Scales           | Interface for up to four scale channels plus a sum scale                                                                                                    |  |  |  |
| Flow Meters                | Up to four flow meter channels, for a maximum of four devices (scales or flowmeters)                                                                                                    |  |  |  |
| Keypad                     | 30 keys; 1.22-mm thick polyester overlay (PET) with polycarbonate display lens                                                                                                    |  |  |  |
| Communications             | Serial Interfaces<br>Standard: Two serial ports COM1 (RS-232) and COM2<br>(RS-232/RS-422/RS-485), 300 to 115,200 baud; Ethernet 10/100 Base-T                                                                                                    |  |  |  |
|                            | <b>Protocol</b><br>Serial Inputs: ASCII characters, ASCII commands for CTPZ (Clear, Tare, Print, Zero), SICS (most level 0 and level 1 commands)                                                                                                    |  |  |  |
|                            | Serial Outputs: Continuous or Demand with up to ten configurable print templates or SICS host protocol, report printing, interfaces with external ARM100 Input/Output modules, and DeviceNet Bridge                                                                                                    |  |  |  |

| IND780batch Specifications |                                                                                                    |                                                                                                    |  |  |
|----------------------------|----------------------------------------------------------------------------------------------------|----------------------------------------------------------------------------------------------------|--|--|
| Approvals                  | Weights and Measures<br>USA: NTEP CoC # 06-017<br>Class II, 100,000d<br>Class III, IIIL, 10,000d<br>Canada: AM-5592<br>Class II 100,000d<br>Class III 10,000d and Class IIIHD 20,000d<br>Europe: TC6944<br>Class II, approved divisions determined by platform<br>Class III, IIII, 10,000e |                                                                                                    |  |  |
|                            | Hazardous Areas                                                                                                    |                                                                                                    |  |  |
|                            | UL                                                                                                    | Class I,II,III; Div 2; GP C, D, F, G T4                                                                                |  |  |
|                            | ATEX                                                                                                    | Zone 2 - II 3 G Ex ic nA [ic] IIB T4 Gc<br>Zone 22 - II 3 D Ex tc IIIC T85°C Dc<br>$-10°C \le T \text{ amb} \le +40°C$ |  |  |
|                            | IECEx                                                                                                    | Zone 2 - Ex ic nA [ic] IIB T4 Gc<br>Zone 22 - Ex tc IIIC T85°C Dc<br>$-10°C \le T \text{ amb} \le +40°C$               |  |  |
|                            | Certificate Numbe                                                                                                    | rs                                                                                                    |  |  |
|                            | UL — US/Canada<br>ATEX<br>IECEx                                                                                                    | UL E152336<br>DEMKO 07ATEX0520819X<br>IECEX UL 10.0014X                                                                |  |  |

## 1.10. System Hardware

#### 1.10.1. Main PCB

The IND780 terminal's main printed circuit board (PCB) includes provisions for the microprocessor, main memory, battery, application module key, Ethernet, USB and serial communications, and mounting of option boards.

The main board contains the COM1 and COM2 serial ports. COM1 provides RS-232 communication, while COM2 supports RS-232, RS-422, or RS-485 communication. These ports are bidirectional and can be configured for various functions such as demand output, SICS host communications, continuous output, ASCII command input (C, T, P, Z), ASCII character input, report printing, totals printing, or connection to a remote ARM100 module.

#### 1.10.2. Scale Bases

The IND780batch supports Analog, IDNet, POWERCELL® PDX® and SICS bases.

1.10.2.1. Analog Load Cell Scale Base

The IND780batch supports this scale type through an analog load cell interface. The terminal can drive up to sixteen 350-ohm analog load cells, with up to eight 350-ohm load cells on one channel.

#### 1.10.2.2. IDNet<sup>™</sup> Scale Base

The IND780batch supports both the newer T-brick style of high-precision base and the older "PIKbrick" transducers, through the IDNet scale interface. For T-brick bases, the interface provides the +12 volts and communication required to operate this newer style of base. The port also provides +30 volts, to support PIK-brick high-precision bases. The base's cable determines which voltage is used.

#### 1.10.2.3. POWERCELL® PDX® Scale Base

The IND780batch supports scales that use the POWERCELL PDX communications network found in large hopper / tank applications as well as vehicle scales that use PDX<sup>™</sup> load cells. This interface also supports the use of the RAAD Box, which converts analog load cell signals into digital ones.

#### 1.10.3. Options

The following additional options are available for the IND780. Only options compatible with the IND780batch terminal are listed here.

- 4 Scale or flow meter interfaces per IND780batch (Max. 4 per terminal)
- Predictive Adaptive Control (PAC) algorithms
- 2 Discrete I/O boards (Dry Contact or Solid State) (Max. 2 per terminal)
- 2 Serial Communication boards (RS-232/RS-422/RS-485) (Max. 2 per terminal)
- Mounting hardware brackets for wall and column mounting of the harsh enclosure

The scale measurement channel, flow meter measurement channel, serial and discrete I/O options are connected to the IND780 through six internal option slots. Various combinations of options may be ordered to match the application solution requirements.

#### 1.10.3.1. Flow Meter Interface Board

The Flow Meter Interface Board is a two-channel isolated Counter/Flow Meter board for use in the IND780batch terminal. It is intended to provide a flow-meter totalizer target comparison to directly control on-board discrete outputs. The module is capable of counting input pulses at up to 50 kHz on each of two isolated input channels, as well as measuring the frequency of the input signal. A jumper-selectable switching threshold for each input channel is available, as well as a jumper-selectable 15 kHz analog filter. The input level range for the AC mode is 50mV to 50Vrms. The input level range for DC mode is 2.5 volts to 42 volts.

The outputs are 7407 open-collector drivers. Each module provides 150 mA of 5V power to drive opto-22 or similar devices. A total of two flow meters may be connected to a single flow meter card. Each terminal can connect to as many as 4 flow meters.

#### 1.10.3.2. Predictive Adaptive Control Algorithms

The powerful Predictive Adaptive Control (or PAC) Algorithms automatically compensate for natural process variations and adjust the material feed cutoff accordingly. Patented and exclusively available from METTLER TOLEDO, the PAC algorithms were developed to reduce material fill variation, increase throughput and lower capital equipment costs. The algorithms can be applied to scale equipment channel modules and flow meter equipment channel modules. The PAC Algorithms are enabled on the IND780batch terminal when you select the appropriate software module along with the Q.i application module.

#### 1.10.3.3. Discrete I/O

The discrete I/O interface options include both internal and remote I/O.

The internal version is available with dry-contact relay or solid state relay outputs. Both types will switch up to 30 volts DC or AC and up to 1 amp of current. The inputs are switch-selectable as either active (for simple pushbutton control) or passive (for connection to PLCs or other devices that supply their own power for the I/O). Each internal board supports four inputs and four outputs.

The remote I/O is supported with the ARM100 remote module that provides dry-contact outputs. The inputs are passive on the ARM100. Each ARM100 supports four inputs and six outputs. An external 24-volt DC supply is required to operate the ARM100.

A total of two internal Discrete I/O boards (each providing 4 inputs and 4 outputs) are supported, with an additional 32 inputs and 48 outputs in up to eight remote I/O modules.

#### 1.10.3.4. Serial Communications

Additional communications cards provide RS-232, RS-422 or RS-485 communication at rates from 300 to 115.2k baud. A maximum of two serial communications cards may be installed in the IND780.

#### 1.10.3.5. Mounting Hardware

Please refer to Chapter 4, Parts and Accessories, of the IND780 Technical Manual, and the IND780 Installation Manual.

## 1.11. Optional Q.iMPACT<sup>®</sup> Material Transfer Control Strategy

The Q.i option is available with software modules B, C, D and E.

#### 1.11.1. Q.iMPACT Trial Period

Even if the IND780batch system is not configured with the K1/K2 Q.i feed algorithms enabled, the algorithms can be used for the first 500 material feeds. This makes it possible to compare material feeds using the standard "Spill Only" feed algorithm with feeds using Q.iMPACT.

If the Q.i feed algorithms show a significant improvement in the throughput and accuracy of the process, contact your METTLER TOLEDO representative to purchase a Hardware Security Key, to enable Q.i in the terminal permanently.

#### 1.11.2. Overview

Before setting up and using the IND780batch terminal, it is important to understand:

- How the Q.i material transfer control strategy works
- The role Q.i plays in your process control operation
- When to apply the Q.i material transfer control strategy

#### 1.11.2.1. Predictive Control Algorithms

At the heart of the Q.iMPACT application, patented predictive adaptive control algorithms (PACs) build a real-time mathematical model of the material transfer process for each material. These algorithms learn and compensate for process variations in each active material transfer – a function known as auto-tuning. The point in time at which the terminal will stop adding material is adjusted continuously during the transfer, as the terminal learns to predict how the delivery system will react. This allows the system to adapt to changes in the flow rate of the material while the transfer is in progress.

This produces a very high degree of accuracy in controlling material transfer, using only a single fast feed. Each material transfer is treated as a separate transaction, initiated when the Host system (normally a PLC or DCS) sends a target value to the IND780batch terminal for a particular scale or flow meter feed. The terminal then controls the addition of the material and, when the transfer is complete, sends the result to the Host system.

The result is a material transfer system that delivers optimal performance, by producing significant reductions in costly raw material over-feed, unacceptable under-feed and material feed time.

#### 1.11.2.2. Material Feeds

A material feed is the most basic and most frequently used operation in a batch control system or filling operation. To complete a batch recipe, two or more material feed phases must occur. For a filling or packaging cycle, typically one feed phase occurs repeatedly.

The most challenging and critical part of any material feed occurs at the end of a phase, when the feed is cut off in accordance with a recipe, formulation or filling operation. Virtually all material feed

Introduction

inconsistencies result from inaccurate cut-off, making this a significant area for process improvement.

Normally, a number of material transfers must take place in order to create a batch. The exact order, sequence and quantity of each material transfer is determined by the "Recipe".

## 1.12. Examples of IND780batch Systems

Batch systems can be comprised of several different operational features. An automatic system may contain control valves, screw feeders, vibratory feeders, knife gates, clam-shell gates, belt feeders, rotary feeders and diverter valves, and can require the control of ancillary devices such as mixers, pumps, heaters and agitators. These devices require a certain amount of automation and control in the batching process, and in automatic mode the IND780batch can control each device using its configurable I/O.

Manual Batch systems can be quite simple in operation, involving the addition of ingredients by hand, but they can also include valves that are controlled manually by an operator. This section provides illustrations of an automatic system and a manual system, to show how the system can be configured in different ways, and to demonstrate the flexibility of the Batch-780 design.

#### 1.12.1. Automatic Batching System

Figure 1-10 shows an automatic batching system, including a packaged IND780batch. This system exemplifies a batch system that uses a Material Transport Header to transfer each material into the vessel. It also displays the capability to have a 2-speed feed mechanism for each material (designated by Fast Feed and Fine Feed valves). This example shows that there is one hand-added material to consider, for a total of 6 material feeds (five automatic feeds plus 1 hand-add). There is also a mixer which must be turned on and off, and a Discharge valve to empty the vessel once the batch is complete.

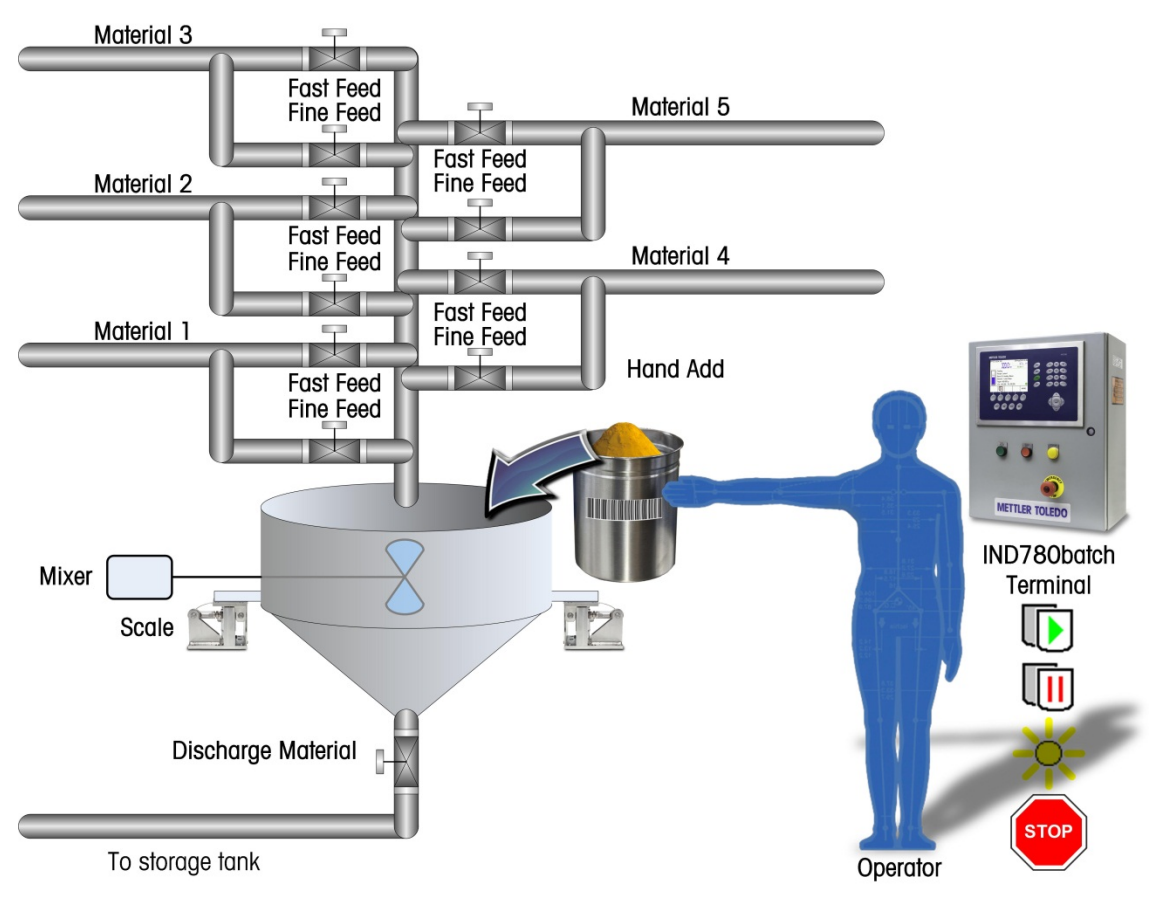

Figure 1-10: Automatic Batching System, Six Materials

#### 1.12.2. Manual Batching System

Figure 1-11 shows an example of a manually-controlled batching system including an IND780batch, a bench scale with container, and a barcode scanner.

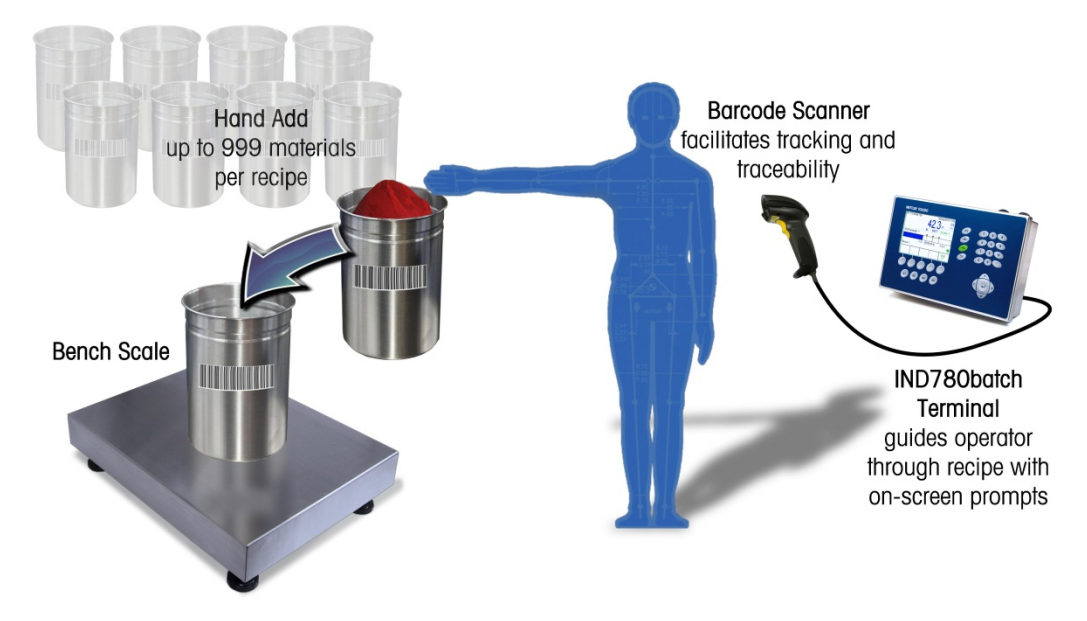

Figure 1-11: Manually Controlled Batching System

### 1.13. Communicating with the IND780batch Terminal

There are two ways to communicate with the IND780batch:

- Through the IND780 terminal control panel
- Using BatchTool 780, the PC-based configuration utility

Settings configured using the terminal interface are detailed in Chapter 3 of this manul, **Configuration**. The use of the PC Configuration Tool is detailed in the **BatchTool 780 PC Configuration Tool User's Guide**, included on the documentation CD-ROM.

#### 1.13.1. Terminal Control Panel

Batch-780 parameters can be viewed, set up and modified from the IND780batch terminal's front panel. The setup menu tree is shown in Figure 1-12, with the **Batch-780** branch expanded.

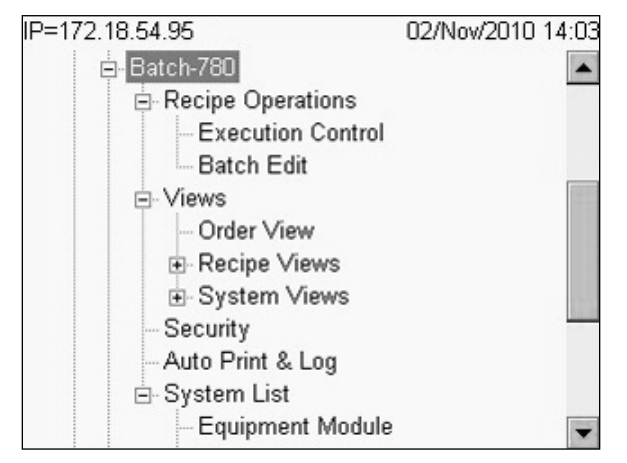

Figure 1-12: Setup Menu Tree, Batch-780 Configuration Branch Expanded

#### 1.13.2. BatchTool 780 PC Configuration Tool

The BatchTool 780 configuration tool is a PC-based HMI utility developed exclusively for the IND780batch terminal. To use this utility:

- The tool must be loaded on your PC
- The PC must be equipped with a standard Ethernet connection
- The IP address of the IND780batch terminal must be known
- Refer to Section II of this document for details on using BatchTool 780.

Figure 1-13 shows an example of the BatchTool 780 interface, with the Order List displayed. The left pane contains a list of all Equipment Modules, Material Paths, Recipes and Orders configured for the current project.

| 280Batch Tool                |        |             |               |                   |        | _ 🗆 🗵 |
|------------------------------|--------|-------------|---------------|-------------------|--------|-------|
| File Edit Reports Tools Help | )      |             |               |                   |        |       |
| E Demo<br>E BH-1             |        | Orders      |               |                   |        |       |
| Equipment Modules            | ID     | Description | Master Recipe | Number Of Batches | Target | -     |
| E 5 Operator Hold            | Order1 | Order1      | Test Recipe   | 10                | 4000   |       |
| - Material Paths             | Order2 | Order2      | Recipe1       | 3                 | 1500   |       |
| - 1-Add Water                | Order3 | Order3      | Test Recipe   | 1                 | 500    |       |
| -2-Add Soap                  |        |             |               |                   |        |       |
| - 3-Dump                     |        |             |               |                   |        |       |
| -4-Add More water            |        |             |               |                   |        |       |
| - 5-Manual Hand add          |        |             |               |                   |        |       |
| - 6-Add Milk                 |        |             |               |                   |        |       |
| - Recipes                    |        |             |               |                   |        |       |
| Test Recipe                  |        |             |               |                   |        |       |
| ⊟ Orders                     |        |             |               |                   |        |       |
| - Order1                     |        |             |               |                   |        |       |
| -Order2                      |        |             |               |                   |        |       |
| - Order3                     |        |             |               |                   |        |       |
| HIStory                      |        |             |               |                   |        |       |
|                              |        |             |               |                   |        |       |
|                              |        |             |               |                   |        |       |
|                              |        |             |               |                   |        |       |
|                              |        |             |               |                   |        |       |
|                              |        |             |               |                   |        |       |
|                              |        |             |               |                   |        |       |
|                              |        |             |               |                   |        |       |
|                              |        |             |               |                   |        |       |
|                              |        |             |               |                   |        |       |
|                              |        |             |               |                   |        |       |
|                              |        |             |               |                   |        |       |
|                              |        |             |               |                   |        |       |
|                              |        |             |               |                   |        |       |

Figure 1-13: BatchTool 780 Interface, Orders Page

## 1.14. Optional PLC/DCS Interfaces

The IND780batch PLC interface options include:

- PROFIBUS<sup>®</sup> DP
- ControlNet<sup>™</sup>
- EtherNet/IP<sup>®</sup>
- A-B RIO (discontinued, January 2021)
- The PLC/DCS option board mounts in a dedicated socket on the IND780 main board, and does not occupy one of the system's four "option board" slots.

For detailed information on configuring these interfaces, please refer to the **IND780 Technical Manual** and the **IND780 PLC Interface Manual**, provided on the IND780 documentation CD.

#### 1.14.1.1.1. PROFIBUS DP

The IND780batch Terminal communicates to a PROFIBUS-DP master according to DIN 19 245. The PROFIBUS option consists of a module, together with firmware that resides in the IND780 Terminal to implement the data exchange.

#### 1.14.1.1.2. ControlNet and EtherNet/IP

The IND780batch supports ControlNet communications communications or EtherNet / IP interface options and the appropriate driver software.

- 1.14.1.1.3. Allen-Bradley RIO
  - The Allen Bradley RIO interface was discontinued in January 2021. The AB-RIO information in this manual is provided to support legacy installations only.

The A-B RIO option enables data exchange by bi-directional communications using the Discrete Data Transfer or Block Transfer mode. The IND780 Terminal initiates a communication exchange with the PLC approximately 20 times per second utilizing the Allen-Bradley Discrete Data Transfer protocol. This communication is a high-speed, real-time message interface between the IND780 Terminal and the PLC for process control. Division, integer, and floating point values are supported.

The IND780 A-B RIO interface also supports Block Transfer mode for transmission of larger amounts of data. Additional details about this interface can be found in the IND780 PLC Interface Manual on the IND780 documentation CD.

### 1.15. Guide to Batch-780 Documentation

The following sections outline the general scope of different types of procedure necessary before and during operation of the batching system. The figures below refer to this **Manual**, to the **IND780 Technical Manual**, and to the IND780batch system **control drawing**.

#### 1.15.1. Commissioning

Batch system commissioning involves a series of operations. The figures below show which reference materials are relevant to each operation.

#### 1.15.1.1. General

Initial setup of the batching system relies largely upon the IND780 terminal documentation, as well as the Packaged Batch System control drawing.

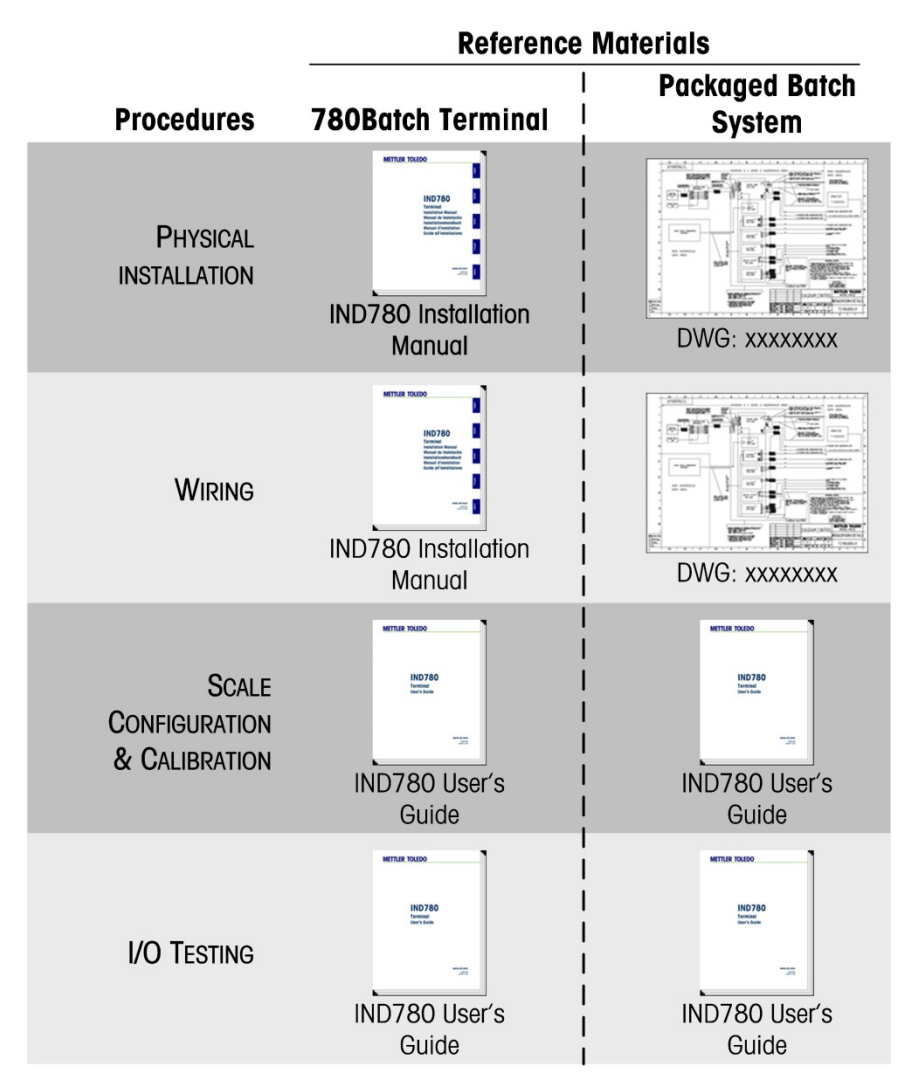

Figure 1-14: General Commissioning

For PLC interface configuration, please refer to the IND780 Terminal PLC Interface Manual.

1-22 METTLER TOLEDO IND780batch Terminal Technical Manual

#### 1.15.1.2. Batch System

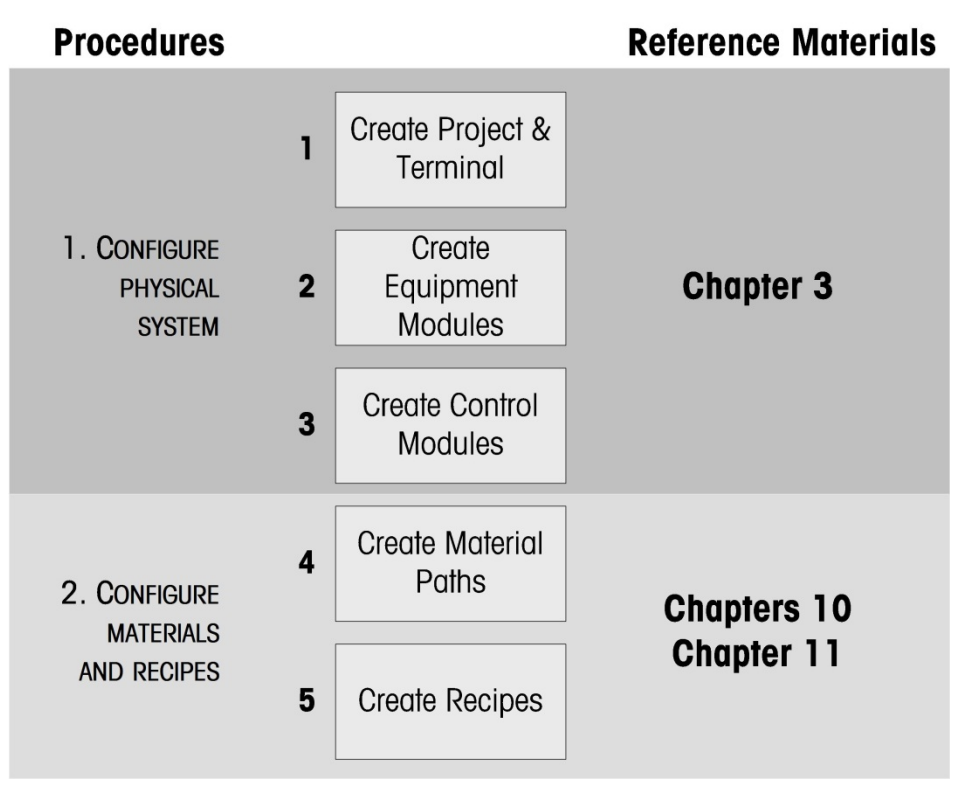

Figure 1-15: Batch System Commissioning, Part 1

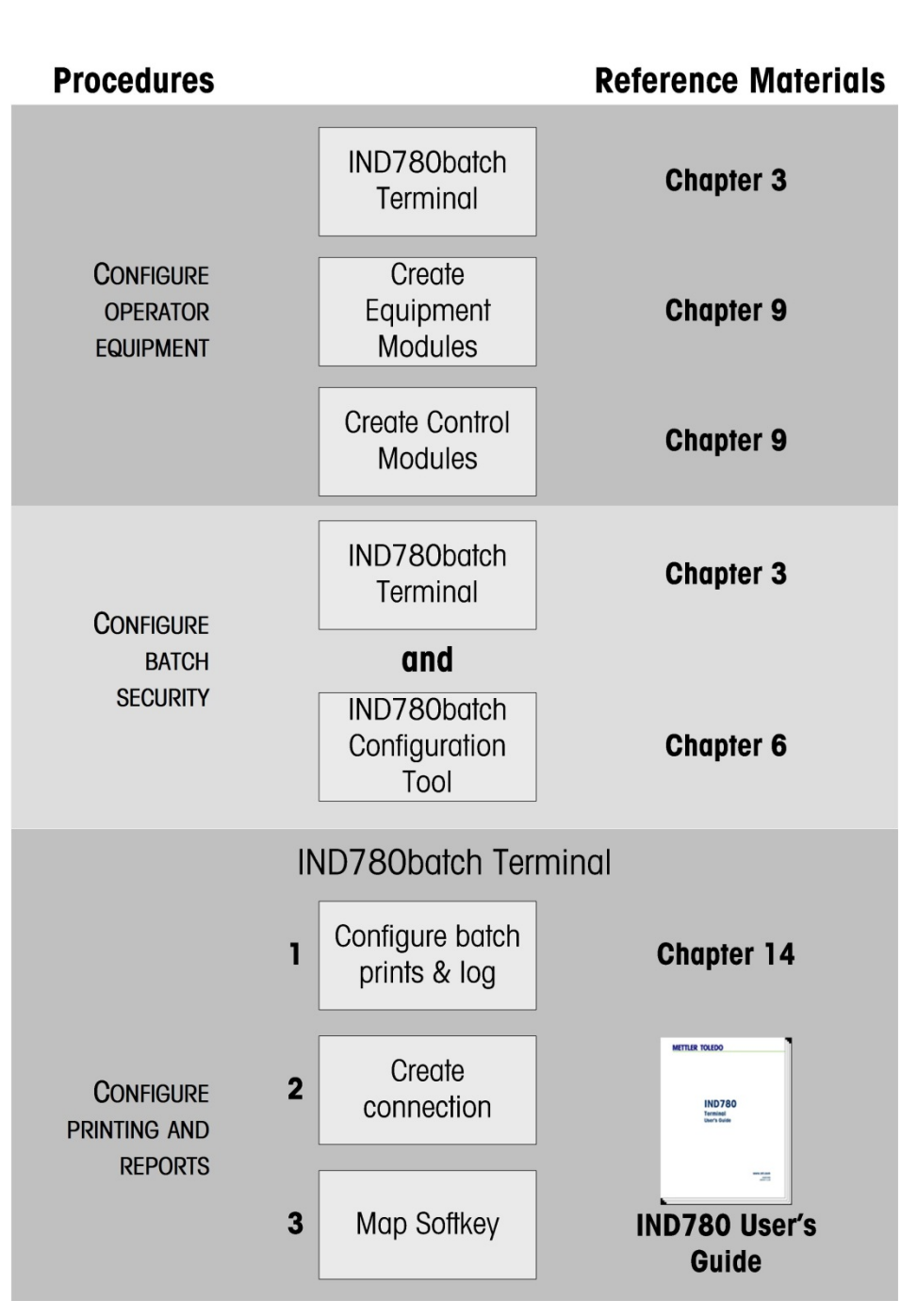

Figure 1-16: Batch System Commissioning, Part 2

#### 1.15.2. Operation

1.15.2.1. Material and Recipe Management

| Procedure                      | <b>Reference Material/s</b>      |            |
|--------------------------------|----------------------------------|------------|
| Configure or<br>Edit materials | Create or edit<br>Material Paths | Chapter 10 |
| Configure or<br>EDIT RECIPES   | Create or edit<br>Recipes        | Chapter 11 |

#### Figure 1-17: Batch System Operation: Material and Recipe Management

#### 1.15.2.2. Order Management

#### Procedure

#### **Reference Material/s**

| CREATE BATCH | IND780batch<br>Terminal              | Chapter 2  |
|--------------|--------------------------------------|------------|
| ORLATE DATOT | or                                   |            |
| ORDERS       | IND780batch<br>Configuration<br>Tool | Chapter 12 |

Figure 1-18: Batch System Operation: Order Management

#### 1.15.2.3. Runtime

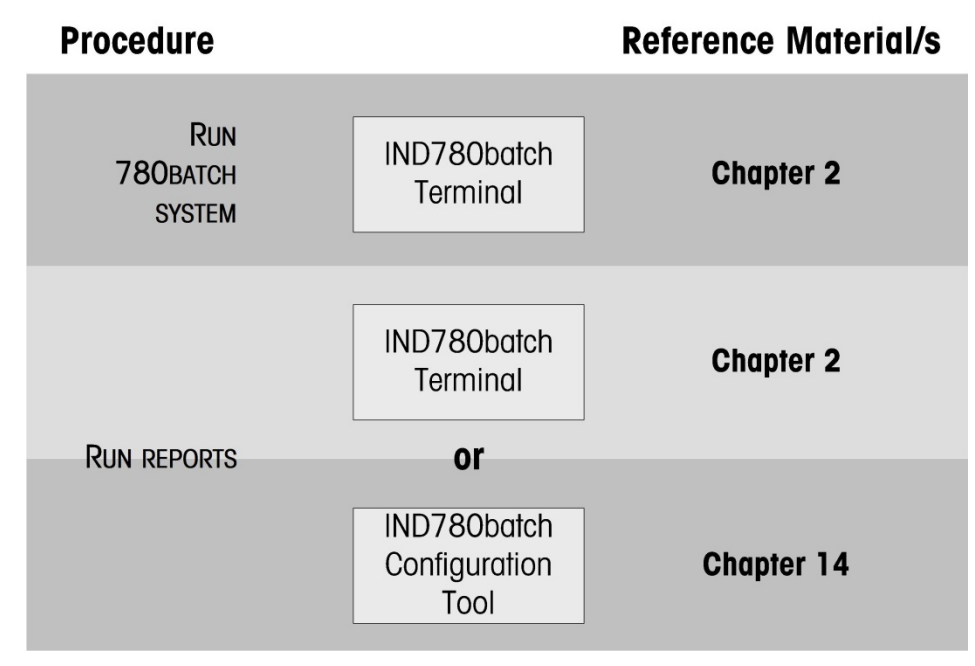

Figure 1-19: Batch System Operation: Runtime

# 2 Operation

## 2.1. Introduction

This chapter explains the use of the IND780batch from the point of view of the operator. It does not discuss the overall logic of a complete batch production system, but focuses on the IND780batch terminal's role in the process, including operator actions and inputs, and recovery from error conditions.

## 2.2. Definition of Terms

For a full description of the special terms used in this chapter, please refer to the Appendix A, **Glossary**.

## 2.3. Overview of Operator Interaction with Batch-780

The IND780batch is available either as a stand-alone terminal, or as a packaged system including basic I/O features.

Not all features and functions will be available to all users. The appearance of many of the screens shown in this chapter will vary depending on the terminal's configuration. Please refer to Chapter 3, Configuration, for detailed information about setting up access to functions and the appearance of screens.

Figure 2-1 and Figure 2-2 show the IND780batch terminal and packaged terminal, respectively, and indicate the interface features of the system.

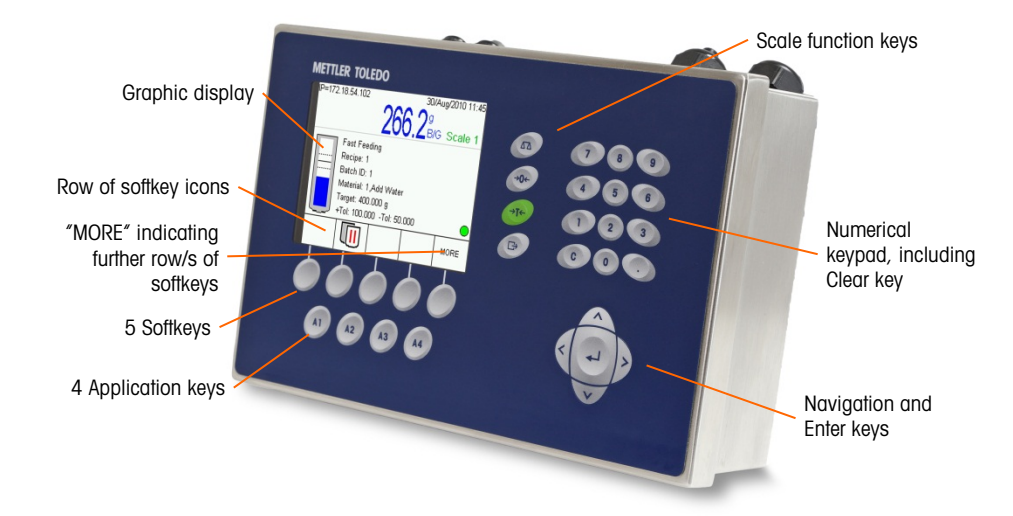

Figure 2-1: IND780batch Terminal

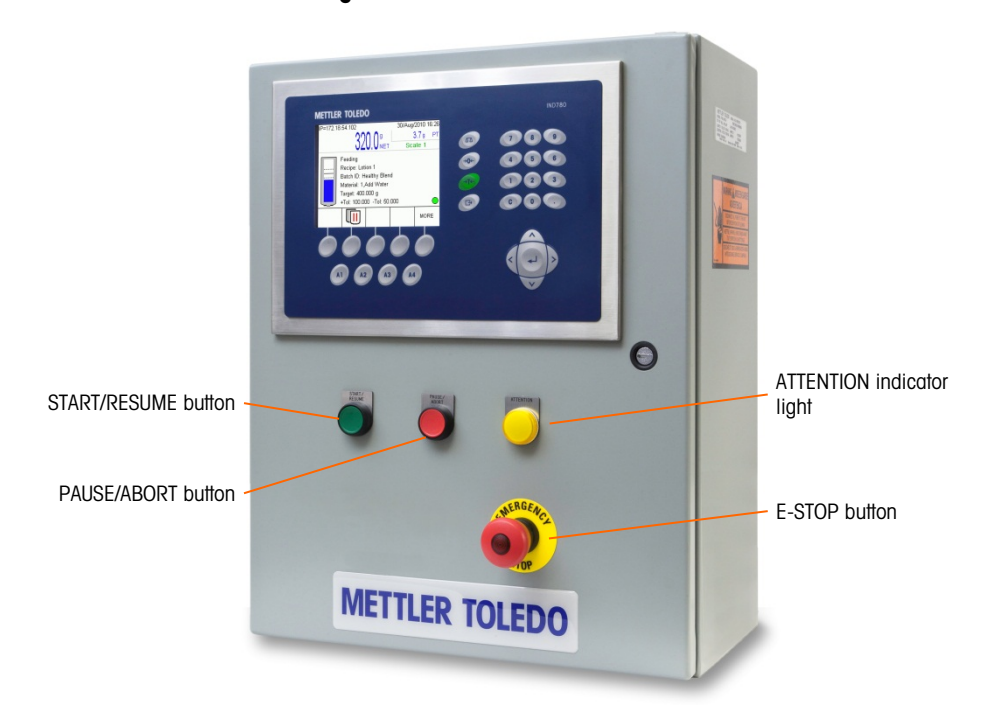

Figure 2-2: Packaged IND780batch

#### 2.3.1. Security

Access to the features of the IND780batch software is controlled by the security settings configured in setup at Application > Batch-780 > Security. Four levels of access are available. Each level has access to the features available to all lower levels, plus additional features as determined in configuration. In ascending order of access, these levels are:

Operator Supervisor Maintenance Adm

Administrator

2-2
#### 2.3.2. Application Keys, Softkeys and Icons

#### Table 2-1: Terminal Application Keys

| Key | Function                                                                  |
|-----|---------------------------------------------------------------------------|
| A1  | Displays Order View screen (see Figure 2-6)                               |
| A2  | Displays Recipe Overview screen (see Figure 2-23)                         |
| A3  | Displays Equipment View screen (see Figure 2-35)                          |
| A4  | Displays Scale View screen – the standard IND780 display (see Figure 2-7) |

Two of the softkeys described in Table 2-2 (log in and log out) are specific to the Batch-780 application. They appear in the softkey list in setup at **Terminal > Softkeys**, and can be set to appear in the softkey rows of the IND780batch weighing (home) screen. The third softkey (change password) is displayed when the login softkey is pressed and the login screen appears.

| lcon | Name            | Function/s |
|------|-----------------|------------|
|      | Login           |            |
|      | Logout          |            |
|      | Change Password |            |

#### Table 2-2: User Access Softkeys

Table 2-3: Recipe and Order Softkeys

| Icon | Name              | Function/s                                                                                                    |
|------|-------------------|----------------------------------------------------------------------------------------------------|
| P    | VIEW TABLE        | Opens the table search screen, where search filtering parameters can be entered.                                                                     |
| ĴÛ   | SEARCH            | In the table search screen, starts the table search, applying any filtering selected in the table search screen, and opens the resulting table list. |
| ĺ    | BATCH INFORMATION | Displays the <b>Batch Information</b> screen, where looping, number of batches and rescaling amounts can be set.                                     |
|      | CONVERT BATCH     | Displays the <b>Convert Batch</b> screen, where a new Batch ID can be entered.                                                                       |
| Esc  | ESCAPE/QUIT       | Returns to the previous screen without saving changes.                                                                                               |
| OK.  | ОК                | Confirms changes made in the current screen.                                                                                                    |
| 5    | EXIT              | Exits current screen.                                                                                                    |

| Icon                                  | Name                     | Function/s                                                                                                    |  |  |  |  |
|---------------------------------------|--------------------------|----------------------------------------------------------------------------------------------------|--|--|--|--|
|                                       | AUTO-SCROLL              | Controls scrolling through the recipe list view. If Manual Scroll is                                                           |  |  |  |  |
| A Sul                                 | MANUAL SCROLL            | parameter of the phase in focus.                                                                                               |  |  |  |  |
| <u>1 — —</u><br><u>2 — —</u><br>3 — — | VIEW RECIPE DETAIL       | Displays the recipe as a list of phases.                                                                                       |  |  |  |  |
| <mark>₩</mark> 10.0                   | view equipment<br>Detail | Displays a detailed view of equipment, status, etc., of the currently executing phase. View varies depending on type of phase. |  |  |  |  |
|                                       | NEW                      | Opens the <b>Add Order</b> screen, where a new order can be created.                                                           |  |  |  |  |
| 1                                     | EDIT                     | For an existing order, opens the <b>Add Order</b> screen so that modifications can be made.                                    |  |  |  |  |
|                                       | LDII                     | In <b>Recipe Details</b> view with Manual Scroll, allows editing of the key parameter of phase in focus.                       |  |  |  |  |
|                                       | DELETE                   | In the Order View screen, deletes the selected order.                                                                          |  |  |  |  |

#### Table 2-4: Batch Control Softkeys

| Icon | Name           | Function/s                                                                                                    |  |  |  |  |  |
|------|----------------|----------------------------------------------------------------------------------------------------|--|--|--|--|--|
|      | CHANGE MODE    | Displays <b>Recipe Operation</b> screen.                                                                                                    |  |  |  |  |  |
|      | AUTOMATIC      |                                                                                                    |  |  |  |  |  |
|      | SEMI-AUTOMATIC | Shown in Recipe Operation screen; used to select operating mode                                                                                             |  |  |  |  |  |
| ÷    | MANUAL         | , , , , , , , , , , , , , , , , , , ,                                                                                                    |  |  |  |  |  |
|      | RUN            | Starts (or resumes) batch execution for the current order.                                                                                                  |  |  |  |  |  |
| ►II  | HOLD AT END    | For any multi-batch Order, toggles batch execution between holding<br>at the end of the current batch, and continuing to the next batch<br>without holding. |  |  |  |  |  |
| P    | PARK           | Parks the currently executing batch and saves the batch state for later completion.                                                                         |  |  |  |  |  |
| ×    | ABORT          | Aborts the currently executing batch and deletes the order from the order list.                                                                             |  |  |  |  |  |
|      | STOP/PAUSE     | Stops and pauses the currently executing batch. Has no effect on a paused or idle batch.                                                                    |  |  |  |  |  |

#### Table 2-5: Reports, History and Track and Trace Softkeys

| Icon | Name    | Function/s                       |
|------|---------|----------------------------------|
|      | REPORTS | Displays the Reports Run screen. |

| Icon      | Name       | Function/s                                                                                                    |  |  |  |  |
|-----------|------------|----------------------------------------------------------------------------------------------------|--|--|--|--|
| С         | CLEAR      | For Batch Details and Batch Overview, deletes all records in the Batch History table.                                                                                                    |  |  |  |  |
|           | PRINT      | Print's the entire table to the Reports connection.                                                                                                    |  |  |  |  |
| P         | VIEW TABLE | Opens the table search screen (depending on the Report Type<br>selected in the Reports Run screen – Batch Overview, Batch Details,<br>Order List, Recipe List or Action Log), where search filtering<br>parameters can be entered. |  |  |  |  |
| <b>پې</b> | SEARCH     | In the table search screen, starts the table search, applying any filtering selected in the table search screen, and displays the resulting table list.                                                                            |  |  |  |  |

Table 2-6 describes the icons that appear when the detailed recipe status is displayed. The layout of this screen is configured in setup. Up to four Scale EMs and four Operator EMs can be displayed.

| lcon       | Icon Explanation                                                        |  |  |  |  |  |
|------------|-------------------------------------------------------------------------|--|--|--|--|--|
|            | EM Types                                                                |  |  |  |  |  |
| 4          | Scale EM, with EM number                                                |  |  |  |  |  |
| 1          | Operator EM, with EM number                                             |  |  |  |  |  |
|            | EM Status Color Code                                                    |  |  |  |  |  |
| <b>A</b> 6 | Ready or idle                                                           |  |  |  |  |  |
| <u> </u>   | Running, OK                                                             |  |  |  |  |  |
| <u>A</u> 7 | Operator attention required, or warning (waiting for operator response) |  |  |  |  |  |
| <b>A</b> 8 | Error                                                                   |  |  |  |  |  |

#### Table 2-6: Equipment Module Status Icons

### 2.4. Operating Modes

The IND780batch system has three operating modes – automatic, semi-automatic and manual.

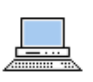

In **automatic** mode, depending on how the recipe is configured, once an order is started it runs through to completion or continues to loop, without further user intervention.

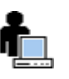

In **semi-automatic** mode, at the end of each phase in the recipe the user is prompted to move to the next phase. This mode is usually used only for testing purposes, to assure that a recipe functions correctly.

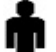

In manual mode, the user can select and execute any step in the recipe, in any order.

#### 2.4.1. Vertical and Horizontal Campaigns

If the batching system is so configured, it is possible to choose between vertical and horizontal campaigns.

A vertical campaign runs a recipe consecutively, so that an order sequence including three batches of three phases each might take the form shown in Figure 2-3.

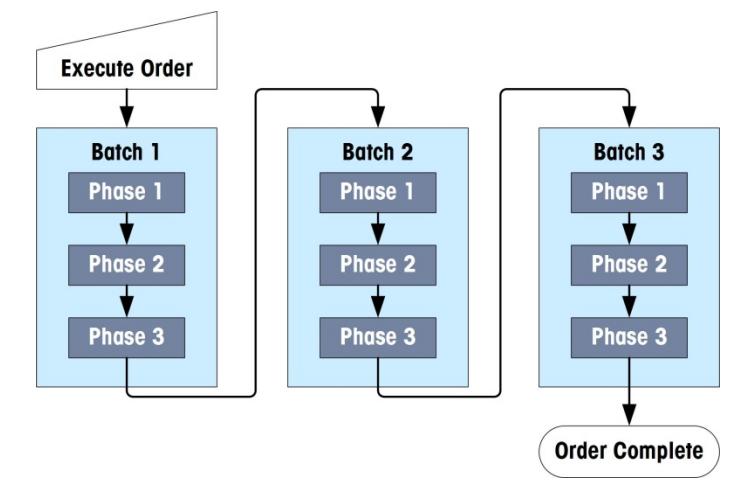

Figure 2-3: Structure of a Vertical Campaign

A horizontal campaign runs the same batch multiple times, in parallel. Each phase must complete for all three batches before the next phase can be executed. Figure 2-4 shows the general sequence of a horizontal campaign with the three, four-phase batches. Note that Phases 2 and 3 have been defined as components of a Horizontal Block (contained in the dotted boxes). If the **Execution Type** for the block is set to **All Recipes**, operations within the block are carried out in each batch before they are executed in the next batch. If **Execution Type** is set to **First Recipe Only**, the block will execute once, during the first batch of a multiple batch order.

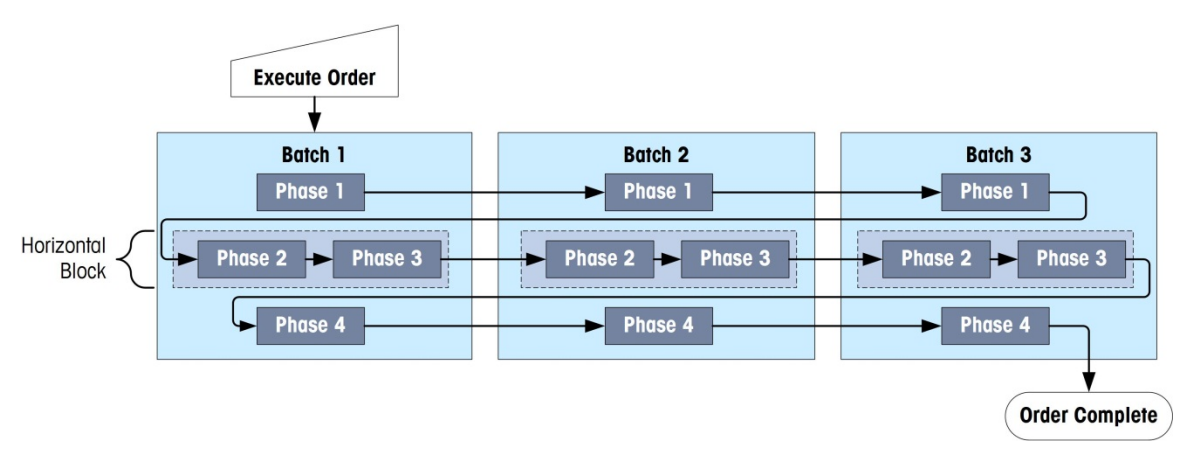

Figure 2-4: Structure of a Horizontal Campaign

#### 2.4.2. Unit Procedures

A Unit Procedure is a set of operations carried out using a defined group of equipment. During the batching process, multiple unit procedures can be run in parallel. Each unit procedure must use unique equipment; for example, two parallel procedures cannot use the same scale.

In IND780batch systems the scale, together with its associated material paths and other outputs, takes the role of the unit.

When a unit procedure is added to a recipe, an additional **End Procedure** step is also created. Additional unit procedures created before the **End Procedure** step will be carried out in parallel. The recipe will not proceed to its next step until each parallel unit procedure's process has completed.

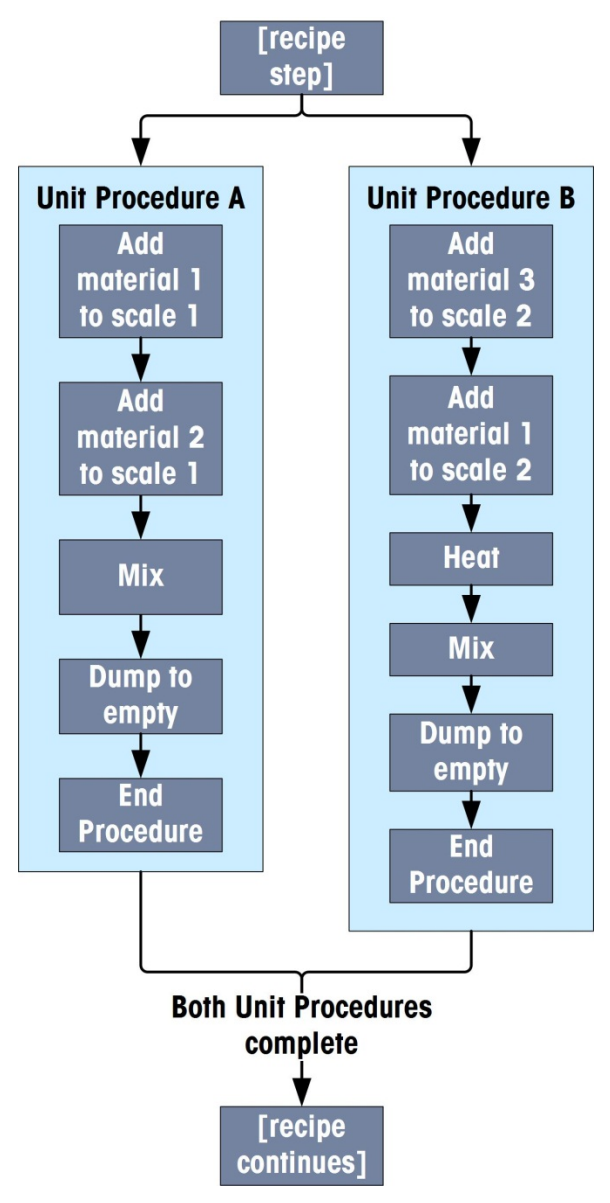

Figure 2-5: Example of Unit Procedure

# 2.5. Phases of Operation

#### 2.5.1. Default Screen

When power is applied to the IND780batch terminal, by default its interface displays the **Order View** screen (Figure 2-6). This screen displays a list of all incomplete and pending orders. The contents of this screen are configured in setup at Batch-780 > Views > Order View.

1. At any time, press the A1 Application Key 🔊 to access the Order View screen.

| IP=                          | IP=172.18.54.95 |   |  |   | 26/Oct/ | 2010 13:41 |
|------------------------------|-----------------|---|--|---|---------|------------|
| Order View                   |                 |   |  |   |         |            |
| Order ID Order Desc Recipe I |                 |   |  |   |         | e Status   |
|                              |                 |   |  |   |         |            |
|                              |                 |   |  |   |         |            |
|                              |                 |   |  |   |         |            |
|                              |                 |   |  |   |         |            |
| •                            |                 |   |  |   |         | Þ          |
|                              |                 | Γ |  | _ | Yes     | MORE       |
|                              |                 |   |  |   | 105     | MORE       |

Figure 2-6: Order View Screen

- 2. From this screen, depending on system status, it is possible to:
  - view all pending orders
  - search for existing orders
  - create a new order
  - delete an order
  - Start, Pause, Park or Abort a batch

#### 2.5.2. Scale View Screen

The standard IND780 scale view screen can be viewed by pressing the A4 Application Key . Press the DOWN arrow to view the second row of softkeys, and press the SETUP  $\Rightarrow$  softkey to access the terminal's configuration menus. Figure 2-7 shows the screen with the Log-in, Log-out and Reports softkeys configured.

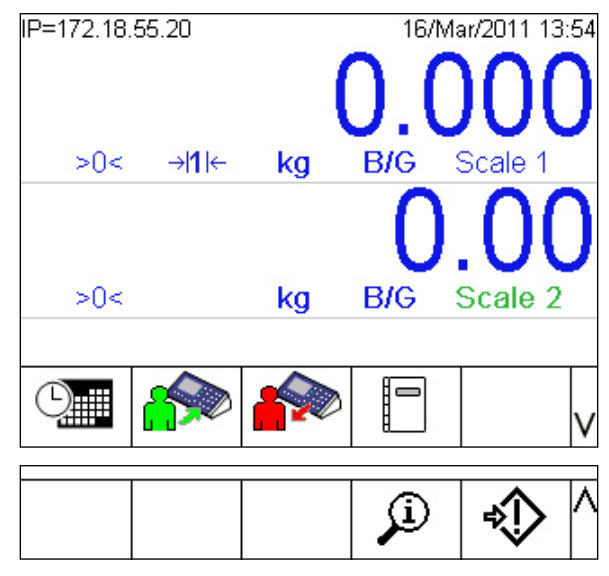

Figure 2-7: Scale View Screen (top) and Second Row of Softkeys (bottom)

### 2.6. Preparing to Execute an Order

#### 2.6.1. Before Executing an Order

Before an order can be executed, the following conditions must be true:

- A Master Recipe must exist.
- Any equipment used by the selected recipe to execute a batch must be on-line and error-free (Figure 2-8).

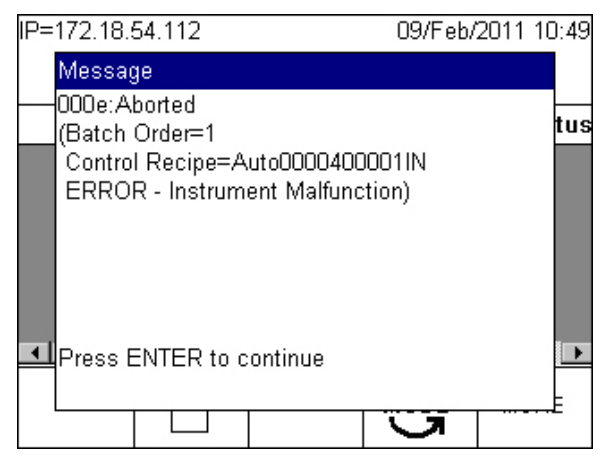

Figure 2-8: Order Check: Equipment Error Message

• Vessels must be capable of containing the amounts of materials to be delivered (Figure 2-9).

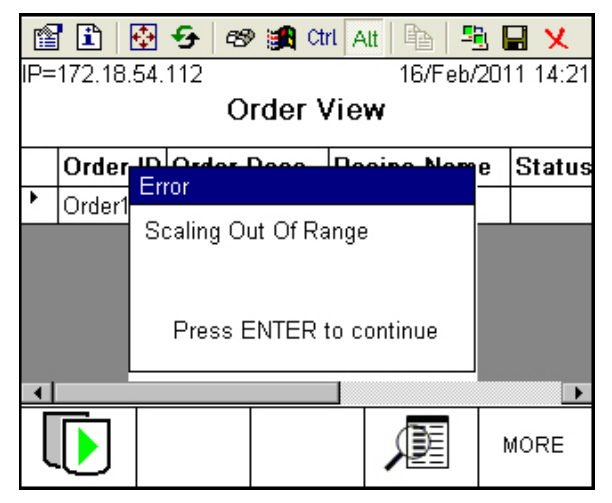

Figure 2-9: Order Check: Capacity Error Message

#### 2.6.2. Defining an Order

#### 2.6.2.1. Initial Setup and Recipe Selection

Press the NEW softkey i to access the **Add Order** screen. From here, the batch can be rescaled (from the Batch Information i screen) and converted (from the Convert Batch is screen). On the second screen, accessed by scrolling down, the type of order can be set to **Single** or **Endless**. An **Endless** order will remain in the terminal until an operator deletes it. This feature is useful when the same recipe and number of batches are to be run every day.

| IP=172.18.55.42    | 08/Feb/2   | 2012 11:42 |
|--------------------|------------|------------|
| A                  | dd Order   |            |
| Order ID           |            |            |
| Order Description  |            |            |
| Recipe ID          |            |            |
| Recipe Descriptior | 1          |            |
| Target             |            |            |
| # of Batches       | 1 Vertical | -          |
| Esc 🔎              | i 🖵        | OK.        |
| IP=172.18.55.42    | 08/Feb/2   | 2012 11:48 |
| A                  | dd Order   |            |
| Order Type         | Single 💌   |            |
| Order Line 1       |            |            |
| Order Line 2       |            |            |
| Order Line 3       |            |            |
|                    |            |            |
|                    |            | -          |
| Esc 🔎              | i 🖵        | ok.        |

Figure 2-10: Add Order Screens

When an entry field is selected, the softkeys and application keys can be used as alphanumeric entry keys.

| IP=172.18.            | 54.110       |     |      | 27      | //Oct/ | 2010        | 09:27 |
|-----------------------|--------------|-----|------|---------|--------|-------------|-------|
|                       | Add Order    |     |      |         |        |             |       |
| 0                     | Order ID     |     |      |         |        | ]           |       |
| Order                 | Descriptior  | n   |      |         |        | ]           |       |
| R                     | ecipe ID     |     |      |         |        | ]           |       |
| Recipe                | e Descriptio | n   |      |         |        |             |       |
|                       | Target       |     |      |         |        |             |       |
| # o                   | f Batches    |     | 1 Ve | ertical |        |             |       |
| ABCDEF                | GHIJK        | LMN | NOP  | QRS     | STU    | - VV0       | XYZ   |
| (Esc) @!SP\$ #&<>_? ∨ |              |     |      |         |        | ۷           |       |
|                       |              |     |      |         |        |             |       |
| abcdef ghijk Imn      |              |     | юр   | qrs     | stu    | <b>VW</b> 2 | куz   |
| E                     | sc           |     | +=   | 0       | -/*9   | 81;;j       | ٨     |

Figure 2-11: Alpha Key Sets for Data Entry

Use the associated softkey or application key to display the character set required, then press a softkey or application key to enter the character.

| А | В  | С | D | E |
|---|----|---|---|---|
| E | sc | F |   | V |

Figure 2-12: Alpha Character Set

To complete the Recipe ID field when the ID is not known, press the Table Search softkey *P* to display the **Master Recipe Table Search** screen.

| IP=172.18. | 54.110    |          | 27/Oct/2010 09:28 |
|------------|-----------|----------|-------------------|
| Ma         | aster Re  | cipe Tat | ole Search        |
| Searc      | h Field 1 | None     | •                 |
| [          | Data      | = 💌      | *                 |
| Searc      | h Field 2 | None     | -                 |
| [          | Data      | = 💌      | *                 |
| S          | ort By    | None     | •                 |
|            |           | Ascen    | d 💌               |
| ~          |           | ĴÛ)      |                   |

Figure 2-13: Recipe Table Search Screen

Enter the appropriate values to filter the search, or simply press the SEARCH softkey (1) to view all available master recipes. The Master Recipe List will display

| IP=172.18.54.110 27/Oct/2010 09:3 |         |             |       |       | 2010 09:30   |  |  |
|-----------------------------------|---------|-------------|-------|-------|--------------|--|--|
| Master Recipe List                |         |             |       |       |              |  |  |
|                                   | ID      | Description | Targe | t Wt. | Author       |  |  |
| •                                 | Recipe1 | Recipe1     | 500 g |       | None         |  |  |
|                                   |         |             |       |       |              |  |  |
|                                   |         |             |       |       |              |  |  |
|                                   |         |             |       |       |              |  |  |
|                                   |         |             |       |       |              |  |  |
|                                   |         |             |       |       | ►            |  |  |
|                                   | Esc     |             |       |       | OK/          |  |  |
| C                                 |         |             |       |       | $\checkmark$ |  |  |

Figure 2-14: Search Result: Master Recipe List

### 2.7. Modifying the Recipe: Batch Information

Two additional softkeys are available in the **Add Order** screen (Figure 2-10) – BATCH INFORMATION and CONVERT BATCH . Each of these softkeys opens a configuration screen.

The **Batch Information** screen (Figure 2-15) allows a number of modifications to the order. The recipe can be looped a set number of times, and rescaled within parameters set in the recipe. When looping is set to **Endless**, the batch will run continuously until the operator presses the HOLD AT END **I** softkey. When Endless looping is selected, the **# of Batches** field is not shown.

The units displayed here are controlled by those defined in the recipe. If a value is entered that exceeds the rescaling parameters set for the recipe, or the capacity of equipment used by the recipe, the order will fail the pre-execution checks. This will cause the batch to be aborted before it starts, and the order will then be deleted from the Order View list.

| IP=172.18.55.42   | 08/Feb/2012 11:44  |  |  |  |  |  |
|-------------------|--------------------|--|--|--|--|--|
| Batch Information |                    |  |  |  |  |  |
| Loop              | None 💌             |  |  |  |  |  |
| # of Batches      | 1                  |  |  |  |  |  |
| Recipe ID         | Auto Example 500 g |  |  |  |  |  |
| Rescale Amount    | 110 %              |  |  |  |  |  |
| New Target        | 550 g              |  |  |  |  |  |
| Esc               | <u>ok</u> .        |  |  |  |  |  |

Figure 2-15: Batch Information

| Loop           | Select <b>None</b> or <b>Endless</b> , to determine whether the order runs the batch a fixed number of times (determined by the value entered for <b># of batches</b> ) or continuously until the process is paused, parked or aborted.                                                                                                    |
|----------------|----------------------------------------------------------------------------------------------------|
| # of Batches   | This field appears if <b>Loop</b> is set to <b>None</b> . Enter the number of times the order should run the specified recipe.                                                                                                    |
| Rescale Amount | Enter a value for the recipe target; component materials of the recipe will be re-<br>sized accordingly. The rescaling amount can be configured (in setup at <b>Application</b><br>> <b>Batch-780 &gt; Recipe Operations &gt; Batch Edit</b> ) as a percentage of current weight<br>value, as in Figure 2-15, or as an absolute weight value. |
| New Target     | This value displays the recipe's target value after rescaling.                                                                                                    |

An attempt to press OK 💛 before a recipe has been selected will display an error message.

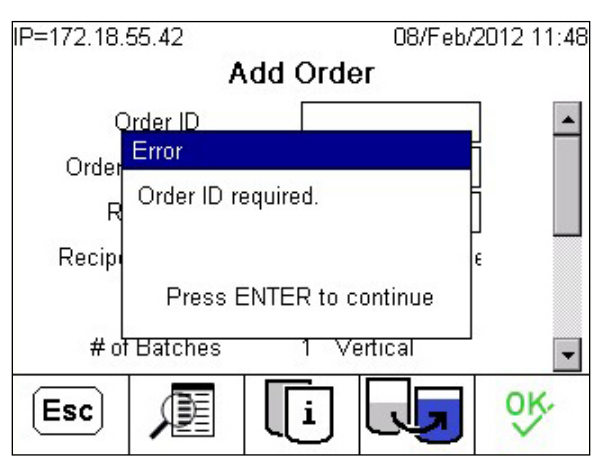

Figure 2-16: Missing Recipe ID Error Message

Once the order is completely defined, the Add Order screen will be fully populated.

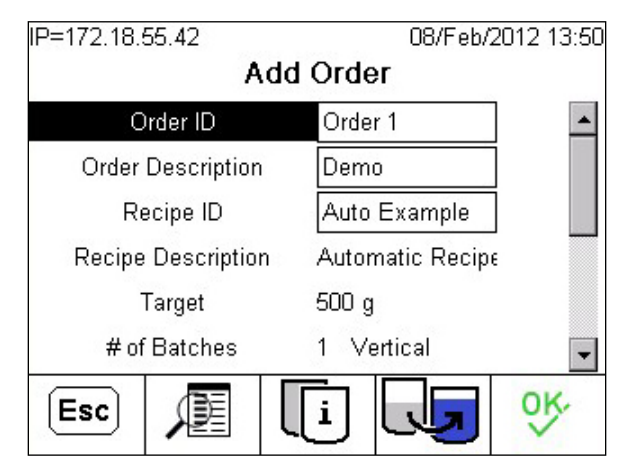

Figure 2-17: Add Order Screen, Complete

# 2.8. Modifying the Recipe: Convert Batch

| IP=172.18.55.42    | 08/F           | eb/2012 11:45 |  |  |  |  |
|--------------------|----------------|---------------|--|--|--|--|
| Convert Batch      |                |               |  |  |  |  |
| Order ID           | Auto-1         |               |  |  |  |  |
| Order Description  | n Demonstratio | n             |  |  |  |  |
| New Recipe ID      | Auto Example   | e             |  |  |  |  |
| Batch ID           |                |               |  |  |  |  |
| Original Recipe II | D              |               |  |  |  |  |
|                    |                |               |  |  |  |  |
| Esc                |                | OK.           |  |  |  |  |
|                    | NET I          | ~             |  |  |  |  |

Pressing the CONVERT BATCH softkey in the Add Order screen opens the **Convert Batch** screen, shown in Figure 2-18.

Figure 2-18: Convert Batch Screen

For further details on the Convert function, refer to the Convert Batch section in Chapter 12, Orders.

### 2.9. Recipe Operation

Press OK V to move to the **Order View** screen (Figure 2-6). Press the MORE softkey to display the CHANGE MODE softkey . Press CHANGE MODE to access the **Recipe Operation** screen.

Here, the currently selected mode is displayed, and softkeys for the other two appear. In Figure 2-19, Automatic mode is selected, and the softkeys for Semi-Automatic the and Manual the modes are displayed.

| P=172.18.54.110 27/Oct/2010 09:43 |      |    |     |  |  |  |  |
|-----------------------------------|------|----|-----|--|--|--|--|
| Recipe Operation                  |      |    |     |  |  |  |  |
| Mode                              |      |    |     |  |  |  |  |
| Automatic                         |      |    |     |  |  |  |  |
| Status                            |      |    |     |  |  |  |  |
| No State / Not Allocate           | ed . |    |     |  |  |  |  |
| Hold At End                       |      |    |     |  |  |  |  |
| Enabled                           |      |    |     |  |  |  |  |
| <b>~</b>                          |      | φ. | ►II |  |  |  |  |

Figure 2-19: Recipe Operation Screen

The following elements are included in the **Recipe Operation** screen.

2-16

**Mode** Displays the batching systems's operating mode.

Returns the view to the Order View screen

Shows the status of the phase of the recipe that is currently being executed.

Hold At End

Status

Indicates whether the order will hold at the end of the current batch, or will continue to loop. To enable **Hold At End**, access the Recipe Operation screen (Figure 2-19) and press

**I**. The current batch will pause when completed, and the system will wait for the operator to resume the order.

Selects Automatic Mode

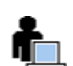

Selects Semi-Automatic Mode

n∎ ►II

Selects Manual Mode

Toggles between states:

If **Hold at End** shows **Disabled** in the **Recipe Operation** screen, then pressing this softkey causes the system to hold after completing execution of the current batch.

Softkey is displayed only for modes **not** currently

If **Hold at End** shows as **Enabled**, then pressing this softkey causes the system to continue looping batches, if so configured.

selected.

For example, the screen shown in Figure 2-19 indicates that the system will hold once it has completed executing the current batch. Pressing this softkey will allow it to continue to the next batch without holding.

When the **Order View** screen is accessed after the order has been defined, an additional, DELETE  $\swarrow$ , softkey appears in the center position.

| IP= | IP=172.18.54.110 27/Oct/2010 13: |           |      |    |          | 0 13:58 |                                          |  |  |
|-----|----------------------------------|-----------|------|----|----------|---------|------------------------------------------|--|--|
|     | Order View                       |           |      |    |          |         |                                          |  |  |
|     | Order ID                         | Order I   | Desc | Re | cipe Nam | e       | Status                                   |  |  |
| •   | 001                              | Exprime   | 9    | Re | cipe1    |         |                                          |  |  |
|     |                                  |           |      |    |          |         |                                          |  |  |
|     |                                  |           |      |    |          |         |                                          |  |  |
|     |                                  |           |      |    |          |         |                                          |  |  |
|     |                                  |           |      |    |          |         | an an an an an an an an an an an an an a |  |  |
| •   |                                  |           |      |    |          |         | •                                        |  |  |
|     |                                  | $\square$ | 4    |    | MODE     | ħ       | IORE                                     |  |  |
|     | I                                |           |      |    | _        |         |                                          |  |  |

Figure 2-20: Order View with Delete Softkey

Note that pressing this softkey will delete the selected order with no further warning.

Pressing the CHANGE MODE softkey with in this screen displays the **Recipe Operation** screen (Figure 2-19).

Pressing the MORE softkey displays two additional softkey icons.

| IP= | IP=172.18.54.110 |         |      |     | 27/Oct/  | 2010 | D 13:58 |  |
|-----|------------------|---------|------|-----|----------|------|---------|--|
|     | Order View       |         |      |     |          |      |         |  |
|     | Order ID         | Order   | Desc | Re  | cipe Nam | e    | Status  |  |
| ۲   | 001              | Exprime | е    | Red | cipe1    |      |         |  |
|     |                  |         |      |     |          |      |         |  |
|     |                  |         |      |     |          |      |         |  |
|     |                  |         |      |     |          |      |         |  |
|     |                  |         |      |     |          |      |         |  |
| •   |                  |         | 1    |     |          |      | •       |  |
| Г   |                  |         |      |     | <b>A</b> | М    | ORE     |  |
| L   |                  |         |      |     |          | IW   | ONE     |  |

Figure 2-21: Order View, Second Row of Softkeys

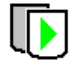

Starts executing the batch.

Ø

Displays Order Search screen.

Once the START BATCH softkey has been pressed, the PAUSE BATCH and RECIPE DETAILS softkeys appear in the center and fourth position, respectively:

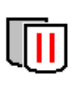

Pauses the batch – turns off I/O to halt any currently active feed, etc. This function stops the process directly, without completing the current step.

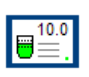

Opens the EQUIPMENT DETAILS screen (Figure 2-26).

After the PAUSE BATCH softkey has been pressed, the user has several choices, available by toggling between rows using the MORE sofkey:

| lcon | Row/Position | Explanation                                                                                                    |
|------|--------------|----------------------------------------------------------------------------------------------------|
|      | 1/1          | Continue executing the batch.                                                                                                    |
| ×    | 1/3          | Opens an <b>Abort Batch</b> confirmation screen (Figure 2-22). This screen offers three choices – the batch can be terminated and the order deleted; the current feed can be ended, but the batch continued; or the abort can be cancelled: |

- Abort current batch & remaining order
- End feed (step *n*): *Phase Description*

The choice is confirmed by pressing  $\bigcirc$ , or cancelled by pressing ESCAPE. If the abort is cancelled, the **Order View** for the running batch is diaplayed.

| IP=172.18.55.  | 13            |        | 07/Mar/    | 2012 07:48 |  |  |  |  |
|----------------|---------------|--------|------------|------------|--|--|--|--|
|                | Abort Batch   |        |            |            |  |  |  |  |
|                |               |        |            |            |  |  |  |  |
|                |               |        |            |            |  |  |  |  |
| Abort the curr | ent batch &   | remain | ing order? | •          |  |  |  |  |
| Abort the curr | ent batch &   | remain | ing order? |            |  |  |  |  |
| End feed (step | o 03): Corn ( | Syrup  |            |            |  |  |  |  |
|                |               |        |            |            |  |  |  |  |
|                |               |        |            |            |  |  |  |  |
| Esc            |               |        |            | OK,        |  |  |  |  |
|                |               |        |            | $\sim$     |  |  |  |  |

Figure 2-22: Abort Batch Confirmation Screen

| lcon   | <b>Row/Position</b> | Explanation                                                                                                    |
|--------|---------------------|----------------------------------------------------------------------------------------------------|
| Ø      | 1/4                 | Displays Order Search screen.                                                                                                    |
| P      | 2 / 1               | Completes the phase currently being executed, then parks the batch and keeps a record of its state. The order remains in the order list, with its status as <b>Parked</b> . |
| $\Box$ | 2/2                 | With batch paused, a new order (Figure 2-10) can be created.                                                                                                    |
| MODE   | 2/4                 | Accesses the Recipe Operation screen (Figure 2-19).                                                                                                    |
| Esc    | Cancels Abo         | rt command and returns to Order View screen in running mode.                                                                                                    |
| ok∙    | Aborts batch        | and returns to Order View screen, with aborted batch removed from list.                                                                                                    |

#### 2.10. **Viewing Recipe Phases and Phase Details**

When the order is running, it is possible to view and inspect the status of each phase as it occurs.

Press the A2 Application Key 💀 to display the Recipe Overview screen. The contents are this screen are configured in setup at **Batch-780 > Views > Recipe > Recipe Overview**.

| IP=172.18.54.110     |             | 27/Oct/            | 2010 14:18 |
|----------------------|-------------|--------------------|------------|
| Order: 001 , Exprime |             |                    |            |
| MR: Recipe1 , Recipe | 1           |                    |            |
| CR: Reci00000c00011  | N , Recipe1 |                    |            |
| Target: 500.000 g    | Delivered:  | 0.000 g            |            |
| Status: Paused       |             |                    |            |
| Batch: 1 of 1        |             |                    |            |
| Phase: 0 of 7 0%     |             |                    |            |
|                      | ×           | $\frac{1}{2}$<br>3 | MORE       |

Figure 2-23: Recipe Overview Screen, Batch Paused

Note the string of characters in the Control Recipe (**CR**:) identifier in this screen. This identifier is unique to the current batch, and comprises the first four characters of the recipe name, a serial number, and the first two characters of the terminal ID.

Press the MORE softkey to show an additional row of icons including two further softkeys.

| +101: 10.000 -101: 10.000 |  |      |      |  |
|---------------------------|--|------|------|--|
| P                         |  | MODE | MORE |  |

Figure 2-24: Recipe Overview Screen, Second Softkey Row

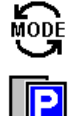

Displays the Recipe Operation screen

Parks the recipe, saves the current phase's state, and leaves the Order in the Order list.

In the **Recipe Overview** screen (Figure 2-23), press the RECIPE DETAIL softkey to view a list of the current recipe's phases in the **Recipe Details** screen.

| IP=172.18.54.110 27/Oct/2010 14:22<br>Recipe1, Reci00000c0001IN |      |              |         |        |
|-----------------------------------------------------------------|------|--------------|---------|--------|
|                                                                 | Step | Phase        | Status  | Para 🔺 |
|                                                                 | 01   | Turn on      | Paused  |        |
| •                                                               | 02   | Add Material | Paused  | 200.0  |
|                                                                 | 03   | Add Material |         | 200.0  |
|                                                                 | 04   | Acknowledge  |         |        |
|                                                                 | 05   | Add Material |         | 100.(  |
| •                                                               | -    |              |         |        |
| l                                                               |      | Į            | ▼ =10.0 | MORE   |

Figure 2-25: Recipe Phases, Batch Running

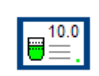

The EQUIPMENT DETAIL softkey opens a screen like the ones in Figure 2-26 and Figure 2-27, displaying details for the currently executing phase. The contents of this screen vary depending on the type of phase, and are configured in setup at **Batch-780 > Views > Recipe > Recipe Details**.

| IP=172.1 | 8.54.105                | 30/Sep/2010 13:34 |
|----------|-------------------------|-------------------|
| ~        | 71 1 ₪                  | 100.1њ рт         |
|          | { NET                   | Scale 1           |
|          | Feeding                 |                   |
|          | Recipe: Order3          |                   |
|          | Batch ID: 003           |                   |
|          | Material: 1,Material 1  |                   |
|          | Target: 100.000 lb      |                   |
|          | +Tol: 1.000 -Tol: 1.000 | 0                 |
|          |                         | MORE              |

Figure 2-26: Equipment Details– Automatic Material Transfer

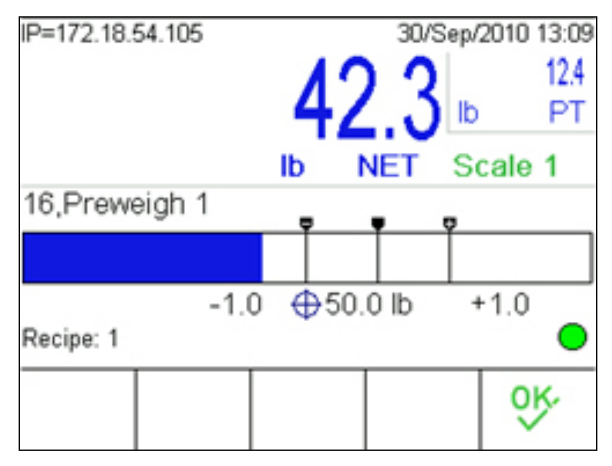

Figure 2-27: Equipment Details – Manual Material Transfer

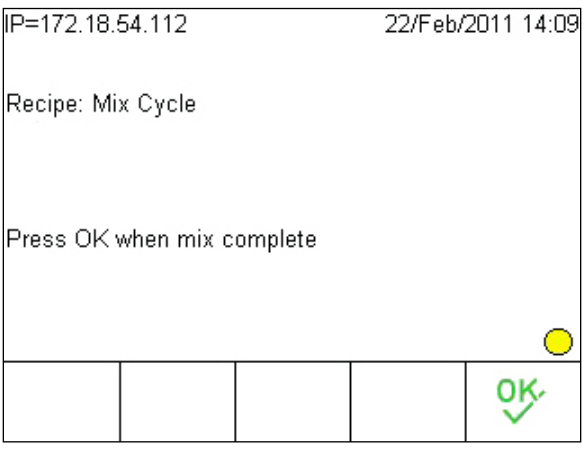

Figure 2-28: Operator Hold – Acknowledge

| IF=172.10.                 | 54.112                         |            | 22/Feb/ | 2011 14:09 |
|----------------------------|--------------------------------|------------|---------|------------|
| Order1 / 42                | 660000580                      | 001IN      |         |            |
| \Lambda Add Br             | own Sugar                      | Complete ( | 0.0] XC | kg]        |
|                            |                                |            |         |            |
|                            |                                |            |         |            |
|                            |                                |            |         |            |
| 6 Timed                    | hold with F                    | Running    | [Hold   | for 10 sec |
|                            |                                | 3          |         |            |
|                            |                                |            |         |            |
|                            |                                |            |         |            |
|                            |                                |            | 10.0    |            |
|                            |                                |            | ₩       | MORE       |
|                            |                                |            |         |            |
| ID-470.40                  |                                |            |         |            |
| IP=172.18.                 | 54.85                          |            | 01/Apr/ | 2011 09:53 |
| IP=172.18.                 | 54.85                          |            | 01/Apr/ | 2011 09:53 |
| Recipe: Tir                | 54.85<br>ned Hold              |            | 01/Apr/ | 2011 09:53 |
| Recipe: Tir                | 54.85<br>ned Hold              |            | 01/Apr/ | 2011 09:53 |
| Recipe: Tir                | 54.85<br>ned Hold              |            | 01/Apr/ | 2011 09:53 |
| Recipe: Tir                | 54.85<br>ned Hold              |            | 01/Apr/ | 2011 09:53 |
| Recipe: Tir                | 54.85<br>ned Hold<br>000 Secon | ds         | 01/Apr/ | 2011 09:53 |
| Recipe: Tir<br>Holding: 4. | 54.85<br>ned Hold<br>000 Secon | ds         | 01/Apr/ | 2011 09:53 |
| Recipe: Tir<br>Holding: 4. | 54.85<br>ned Hold<br>000 Secon | ds         | 01/Apr/ | 2011 09:53 |
| Recipe: Tir<br>Holding: 4. | 54.85<br>ned Hold<br>000 Secon | ds         | 01/Apr/ | 2011 09:53 |
| Recipe: Tir<br>Holding: 4. | 54.85<br>ned Hold<br>000 Secon | ds         | 01/Apr/ | 2011 09:53 |
| Recipe: Tir<br>Holding: 4. | 54.85<br>ned Hold<br>000 Secon | ds         | 01/Apr/ | 2011 09:53 |

Figure 2-29: Timed Hold

| IP=172.18.49.125            | 25/Mar/2            | 2011 13:51 |  |  |  |
|-----------------------------|---------------------|------------|--|--|--|
| Recipe: Customer Name Entry |                     |            |  |  |  |
| Enter Customer Name         | Enter Customer Name |            |  |  |  |
| Company AB                  |                     |            |  |  |  |
|                             |                     | ok.        |  |  |  |

Figure 2-30: Text Box Entry Screen

| IP=172.18.54.112                | 24/Feb/2011 14:43 |  |
|---------------------------------|-------------------|--|
| Recipe: Prompt for Material Typ | )e                |  |
|                                 |                   |  |
| Enter Material #                |                   |  |
| 1                               |                   |  |
|                                 | ok,               |  |

Figure 2-31: Selection Entry Screen

| IP=172.18.54.85 |       |         |        |        | 01   | l/Apr/ | 2011 | 09:52            |      |
|-----------------|-------|---------|--------|--------|------|--------|------|------------------|------|
| Recip           | e: Op | erato   | r Hold | -Logir | 1    |        |      |                  |      |
|                 |       |         |        |        |      |        |      |                  |      |
| Enter           | Oper  | ator IC | D,     |        |      |        |      |                  |      |
|                 | Us    | ernan   | ne     |        | user |        |      |                  |      |
|                 | Pa    | asswo   | rd     |        |      |        |      |                  | ] 🔘  |
| abc             | def   | gh      | ijk    | Imr    | юр   | qrs    | stu  | Ŵ                | ΛXYZ |
| 8 S             | E     | sc)     |        | - 2    | +=   | 0      | -/*% | 60: <sub>0</sub> | Λ    |

Figure 2-32: Signature Screen

#### 2.10.1. Accessing and Modifying Recipe Phases

When the **Recipe Details** screen is displayed, depending on the batch execution mode the user can scroll through phases in order to access and edit them.

Figure 2-33 shows the appearance of the second **Recipe Details** softkey row (i.e., MORE softkey pressed in the screen shown in Figure 2-25) when Auto-Scroll and Manual Scroll modes are active. Whichever mode is active, the softkey for the alternative mode is displayed.

| IP=172.18.54.98<br><b>Recipe1, Rec</b> i |      |              | 04/Nov/2010 06::<br>ci0000010001IN |       |  |
|------------------------------------------|------|--------------|------------------------------------|-------|--|
|                                          | Step | Phase        | Status                             | Para_ |  |
| ۲                                        | 01   | Turn on      |                                    |       |  |
|                                          | 02   | Add Material |                                    | 200.0 |  |
|                                          | 03   | Add Material |                                    | 200.0 |  |
|                                          | 04   | Acknowledge  |                                    |       |  |
|                                          | 05   | Add Material |                                    | 100.0 |  |
| •                                        |      |              |                                    |       |  |
|                                          | 2.24 | N D M        | MODE                               | MORE  |  |
|                                          | 00   |              |                                    |       |  |
| •                                        |      | 1            |                                    |       |  |
|                                          |      |              | / Moge                             | MORE  |  |

Figure 2-33: Automatic (top) and Manual (bottom) Scroll Modes in Recipe View

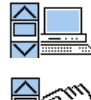

Auto-scroll: The currently executing recipe phase is automatically selected in the Recipe List.

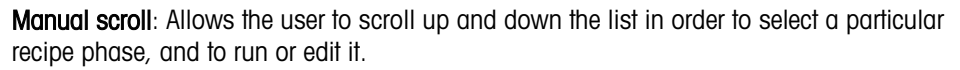

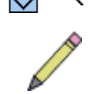

Edit: Opens a screen from which the manually-selected phase can be modified.

Press the EDIT softkey it to open an editing screen for the selected phase. Figure 2-34 shows the screen that displays when Step 3 in the Recipe shown in Figure 2-33 is selected, and the EDIT softkey pressed. This screen displays the step number, the phase description, the current value of the parameter, and a field in which the new value can be entered.

| IP=172.18.54.98 | 04/Nov         | 2010 06:53 |
|-----------------|----------------|------------|
| Re              | cipe Edit      |            |
|                 | Recipe1        |            |
| Step            | 03             |            |
| Phase           | Add Material 2 |            |
| Parameter       | 200.000        | kg         |
| New Value       | 200.000        | kg         |
| Esc             |                | ÔK.        |

Figure 2-34: Recipe Edit Screen

## 2.11. Viewing Equipment Details

Press the A3 Application key so to view the **Equipment Details** screen. The contents of this screen, and the softkeys included with it, are configured in setup at Application > 780 Batch > Views > System Views > Equipment View.

| IP=172.18.54.110               | 29/Oct/2010 10:39 |
|--------------------------------|-------------------|
| 010 / Reci00000m00011N         |                   |
| 🕂 Add Material 1 Slow Step Ala | rm [0.0 g]        |
| 5 Idle / Ready                 |                   |
|                                | 10.0<br>■ MORE    |

Figure 2-35: Equipment View Screen

The screen shown in Figure 2-35 includes a list of Equipment Modules and their status. During batch execution, the display will include any current alarms. Refer to Table 2-6 for an explanation of the icons and color codes displayed in these screens.

## 2.12. Resuming a Parked Batch

To resume a parked batch (refer to page 2-18):

- 1. Open Order List and select the parked order
- 2. In manual batch processing mode:

- a. Access recipe details for the parked order.
- b. Scroll to the last completed phase.
- c. Press the START/RESUME softkey.
- 3. In automatic batching mode, the process resumes at the last incomplete step.

### 2.13. Reports

A variety of reports can be viewed on, and printed from, the IND780batch terminal. These include:

| View and Print | Print Only    |
|----------------|---------------|
| Batch Overview | Batch Details |
| Order List     |               |
| Recipe List    |               |
| Action Log     |               |

#### 2.13.1. Configuration for Printing

2.13.1.1. Batch Transaction and Summary Reports

To print a Batch Transaction and Summary report from the IND780batch terminal, a demand output connection must be configured.

The demand output connection is created in setup at **Communication > Connections**. Use either an available serial or Eprint port. Set the **Trigger** to **Batch**, as shown in Figure 2-36

| P=172.18.49.125 | 25/Mar/2011 08:28 |  |  |  |
|-----------------|-------------------|--|--|--|
| Connection Edit |                   |  |  |  |
| Port            | COM1              |  |  |  |
| Assignment      | Demand Output 📃   |  |  |  |
| Trigger         | Batch 💌           |  |  |  |
|                 |                   |  |  |  |
|                 |                   |  |  |  |
|                 |                   |  |  |  |
| Esc             | ok.               |  |  |  |

Figure 2-36: Connection Edit Screen

The reports will print automatically when running a recipe, or when triggered by a Communication phase.

#### 2.13.1.2. Other Reports

In order to be able to print the types of reports listed in Figure 2-39, a COM port connection must be assigned to reports, as shown in Figure 2-37.

| IP=172.18.49.125 | 25/Mar/2011 08:40 |
|------------------|-------------------|
| Conn             | ection New        |
| Port             | COM1              |
| Assignment       | Reports 💌         |
|                  |                   |
|                  |                   |
|                  |                   |
|                  |                   |
| Esc              | OK,               |
|                  | $\sim$            |

Figure 2-37: Connection New: Configuring a COM Port for Reports

#### 2.13.2. Viewing and Printing a Report

1. Ensure that the REPORTS softkey appears in one of the rows of softkeys visible on the Scale View screen. Access the Scale View screen by pressing A4

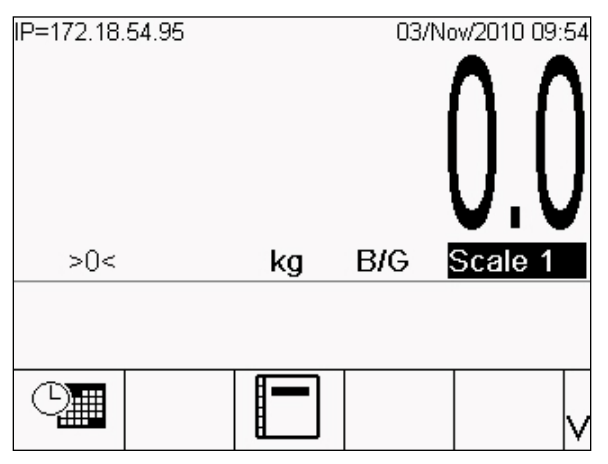

Figure 2-38: Scale View Screen, Reports Softkey Displayed

2. Press the REPORTS softkey to display the Reports Run screen. Select the Report Type field to display a drop-down list of available reports.

| IP=172.18.49.125 |          | 25/Mar.           | /2011 08:33 |
|------------------|----------|-------------------|-------------|
| R                | eports R | un                |             |
| Report Type      | Batc     | h Details         | -           |
|                  | Batcl    | n Details         |             |
|                  | Batch    | n Overview.       |             |
|                  | Recit    | r List<br>ne List |             |
|                  | Audit    | Log               |             |
|                  |          |                   |             |
|                  |          |                   |             |
| E                |          | •                 |             |
|                  |          | C                 |             |
|                  | •        |                   |             |

Figure 2-39: Reports Run Screen Showing Selection List

1. Select the Report Type from the drop-down list, then press the TABLE VIEW softkey D. This will open a table search screen with filtering options that vary depending on the type of report selected. Figure 2-40 shows the Order List Search screen.

| IP=172.18. | 54.95      |           | 03/Nov/2010 10:00 |
|------------|------------|-----------|-------------------|
|            | Orde       | r List Se | earch             |
| Searc      | ch Field 1 | None      | •                 |
| (          | Data       | = 💌       | *                 |
| Searc      | ch Field 2 | None      | •                 |
| (          | Data       | = 💌       | *                 |
| S          | ort By     | None      | •                 |
|            |            | Ascen     | d 🔻               |
| 5          |            | Ĵĵĵ       |                   |

#### Figure 2-40: Order List Search Screen

The elements of this screen are explained in Table 2-7, with default values indicated in bold with an asterisk (\*). As configured by default, the search will return the entire contents of the selected table.

| Table | 2-7: | Table | Search | <b>Options</b> |
|-------|------|-------|--------|----------------|
|-------|------|-------|--------|----------------|

|          | Label          | Options / Function                                                              |
|----------|----------------|---------------------------------------------------------------------------------|
| Search F | ield 1         | First search parameter. Options vary by Report Type:                            |
|          | Batch Overview | None*, Batch ID, Date (YYYMMDD), Order ID, Order Desc, Recipe ID,               |
|          | Batch Details  | Recipe Desc                                                                     |
|          | Order List     | None*, Order ID, Order Desc, Recipe ID, Recipe Desc                             |
|          | Recipe List    | None*, Date (YYYMMDD), Recipe ID, Recipe Desc                                   |
|          | Action Log     | None*, Action, Date (YYYMMDD)                                                   |
| Data     | Operator       | < (less than), <= (less than or equal to), <b>=* (equal to)</b> , <> (not equal |

| Label            | Options / Function                                                                                   |  |
|------------------|----------------------------------------------------------------------------------------------------|--|
|                  | to), >= (greater than or equal to), > (greater than)                                                 |  |
| Data entry field | Alphanumeric data entry used for comparison by the Operator. Default is <b>*</b> (all).              |  |
| Search Field 2   | Same options as Search Field 1                                                                       |  |
| Sort by          | Determines sorted parameter. Options vary by Report Type, and are the same as for the Search Fields. |  |
|                  | Ascend*, Descend                                                                                     |  |

2. Finally, press the TABLE SEARCH softkey **()** to display the filtered results of the search. For the example shown, the Order List screen (Figure 2-41) will display, including only those orders defined by the search filters. This screen will include a PRINT softkey **()**, permitting the list to be printed via the Reports connection.

| IP=172.18.54.95 03/Nov. |            |            | 03/Nov/2    | 010 11:32 |
|-------------------------|------------|------------|-------------|-----------|
|                         | Order List |            |             |           |
|                         | Order ID   | Order Desc | Recipe Name | Target    |
| •                       | 020        | Stability  | Recipe1     | Оg        |
|                         |            |            |             |           |
|                         |            |            |             |           |
|                         |            |            |             |           |
|                         |            |            |             |           |
|                         |            |            |             | <u> </u>  |
|                         | <b>K</b>   |            |             |           |
|                         | •          |            |             | <b>_</b>  |

Figure 2-41: Search Results: Order List Screen with PRINT Softkey

For further details, including a description of the contents of each type of report, please refer to Appendix D, **Reports and History**.

# **3** Configuration

### 3.1. Overview

#### 3.1.1. System Configuration Using BatchTool 780

To configure system components (Equipment and Control Modules, Material Paths, Recipes and Orders) for the IND780batch terminal, use the PC Configuration Tool provided with the system. The PC hosting the tool communicates with the terminal via an Ethernet connection. All configuration settings can be created using the tool, and then downloaded to one terminal, or to multiple terminals. Similarly, terminal configurations can be uploaded to the tool, and table data can be retrieved and saved. Please refer to the **BatchTool780 PC Configuration Tool User's Guide** for details on using this resource.

#### 3.1.2. Interface Configuration at the Terminal

Terminal-specific configuration must be performed using the terminal's display and front panel buttons. The terminal's setup menus include a number of screens used to set the appearance and functions of the terminal interface during batching operation. These functions cannot be set using the PC Configuration Tool, and must be set up for each terminal.

This document describes the configuration options as they are presented in the IND780batch's setup menu tree, and provides a complete account of the settings and parameters available in each screen

#### 3.1.2.1. Softkeys and Icons

Many of the softkeys and icons specific to IND780batch are configured using settings described in this chapter. For a complete list of these softkeys and icons, please refer to Chapter 2, **Operation**, in this manual.

#### 3.1.3. Glossary of Terms

For a description of each of the special terms used in this chapter, please refer to Appendix A, **Glossary**.

# 3.2. Setup Menu Tree

Figure 3-1 shows an expanded view of the IND780batch branch (Setup > Application > Batch-780) of the IND780 terminal setup menu tree. The other branches of this tree are unchanged from those of the standard IND780 terminal – refer to Chapter 3, Configuration, of the IND780 User's Guide for details on the options available in the standard branches.

• Note: The Flow Meter branch displays only if a flow meter board is installed.

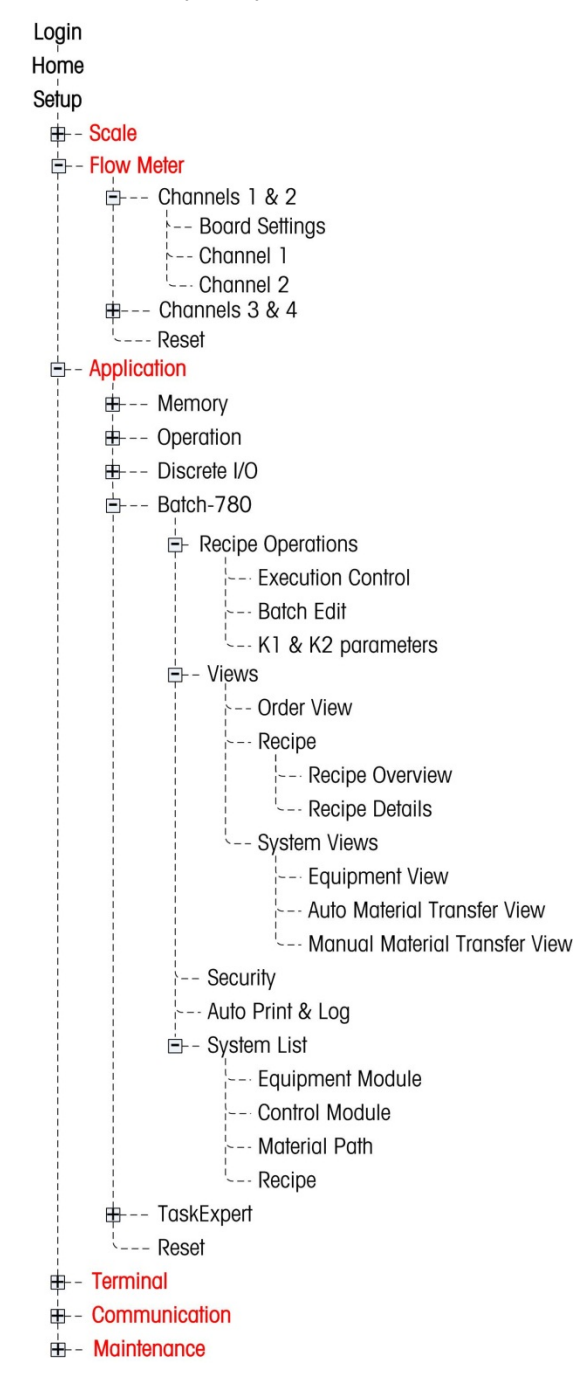

Figure 3-1: IND780batch Setup Menu Tree Branches

# 3.3. Recipe Operations

#### 3.3.1. Execution Control

The **Execution Control** configuration screen sets the options available in the Recipe Operation screen, accessed by pressing the CHANGE MODE softkey 🚱.

| IP=172.18.55.42 | 08/Feb/2012 13:38 |
|-----------------|-------------------|
| Executio        | on Control        |
| Automatic       | Enabled 💌         |
| Semi-Automatic  | Enabled 💌         |
| Manual          | Enabled 💌         |
| Hold At End     | Enabled 💌         |
| Off Tolerance   | Abort 💌           |
| View Control By | Abort<br>Continue |
|                 | Adjust            |

Figure 3-2: Execution Control

3.3.1.1. Automatic, Semi-Automatic, Manual

Each of these modes can be **Enabled** or **Disabled**. If a mode is enabled, it can be selected by any user with sufficient rights, as defined by the security settings (refer to page 3-13).

By default, Automatic mode is enabled, and the other two disabled.

Automatic mode executes the transition between recipe phase steps automatically. When one step completes, the next is started without operator intervention. Steps are executed in the order defined in the recipe.

Semi-Automatic mode requires an operator acknowledgement , in the form of a START softkey press or a discrete input, to begin each step. Steps are executed in the order defined in the recipe.

**Manual** mode requires the operator to both select and start each step. In this mode, steps may be executed in any order.

3.3.1.2. Hold At End

Hold at End can be Enabled or Disabled. If Enabled, when an order is configured to loop endlessly (refer to page 3-5), the operator will be permitted to pause at the end of each batch operation using the Hold-At-End softkey.

#### 3.3.1.3. Off Tolerance

There are four options for the Off Tolerance parameter, which determines the system's behaviour when an out-of-tolerance condition occurs:

Abort Stops the batch, completes as a failed batch, and removes the order from

the list.

Continue Continues the batch

- Pause Pauses execution and allows the operator to choose whether to resume or abort the batch.
- Adjust If a feed completes over tolerance, Adjust allows the operator to adjust the feed and bring it back within the tolerance range.

#### 3.3.1.4. View Control By

The View Control By parameter, which determines how the recipe's progress is represented on the terminal screen during execution, has two options. Refer to the **Recipe Execution** sections of Chapter 15, **Batch Application Examples**, to see an illustration of the practical effect of this selection.

- Phase During recipe execution, the EQUIPMENT DETAIL screen (e.g. Figure 2-26) is displayed.
- **Equipment** During recipe execution, the EQUIPMENT VIEW screen (e.g. Figure 2-35) is displayed.

#### **3.3.2.** Batch Edit

The **Batch Edit** configuration screen controls the operator's access to various batch parameters.

| IP=172.18.54.108    | 06/Mar/2012 14:03 |  |  |
|---------------------|-------------------|--|--|
| Batch Edit          |                   |  |  |
| Rescaling           | Recipe Amount 🛛 💌 |  |  |
| Looping             | Enabled 💌         |  |  |
| Batch Start         | Automatic 🔹       |  |  |
| Edit Recipe Targets | Enabled 💌         |  |  |
| Convert Batch       | Disabled 💌        |  |  |
|                     |                   |  |  |
| <b>~</b>            |                   |  |  |

Figure 3-3: Batch Edit

#### 3.3.2.1. Rescaling

There are four options for Rescaling:

| Disabled | The batch cannot be rescaled by the operator.                                                                                                    |
|----------|----------------------------------------------------------------------------------------------------|
| Material | Material re-scaling allows the operator to re-scale a batch based on a single material.                                                                                         |
|          | For example, if a recipe calls for 100kg of a material, and only 80kg is available, all the other materials in the batch can be scaled down to produce the correct proportions. |
| Recipe % | The batch size can be adjusted by percent, plus and minus, within                                                                                                    |

the parameters established by the **Rescaling Factor**, **Min and Max** setting in the Recipe screen in the PC Configuration tool.

# Recipe Amount The batch size can be adjusted by an absolute weight value, plus and minus, within the parameters established by the Rescaling Factor, Min and Max setting in the Recipe screen in the PC Configuration tool.

#### 3.3.2.2. Looping

Looping may be **Disabled** or **Enabled**. If it is Enabled, and **Loop** is set to **Endless** in the BatchTool 780 Orders configuration screen, the order will cycle through each batch automatically until it is complete, unless the **Hold at End** softkey (if enabled – refer to page 3-3) is pressed at the start of each batch. Looping is only active in Automatic phase execution.

If an Order is set to loop endlessly, the system will ignore any value entered for number of batches set in the Order Configuration screen.

#### 3.3.2.3. Loop Start

If Looping is **Enabled** and the order is set up to loop, the start of looping can be **Automatic**, without operator intervention, or **Manual**, starting only after the operator acknowledges a prompt. If **Loop Start** is set to **Manual**, the operator must start the next batch by pressing **I**.

#### 3.3.2.4. Edit Recipe Targets

By default, Edit Recipe Targets is Disabled. If it is Enabled, the operator can edit individual targets within the recipe.

- Unlike rescaling, editing recipe targets can change the ratio of materials in the product.
- It is unusual to enable the Edit Recipe Targets feature. A more typical approach would be to program operator inputs into a recipe where individual phases may require modification, for example due to environmental changes that affect materials.

To edit targets, set recipe step scrolling to manual  $2^{1}$  from the Recipe Details screen, so that the operator can select the step to be edited. Then press the EDIT softkey  $2^{1}$  to access the **Recipe Edit** screen for the selected step.

3.3.2.5. Convert Batch

By default, **Convert Batch** is **Disabled**. If it is **Enabled**, the operator can convert a batch. The convert feature allows a batch to be converted into a completely different batch, which eliminates the need to throw out unfinished batches of material. Unfinished batches can be re-run to make a finished product. Refer to Chapter 12, **Orders**, for details on the Convert feature.

#### 3.3.3. K1 & K2 Parameters

The K1 & K2 Parameters configuration screen allows the behavior of the Q.iMPACT Predictive Adaptive Control (PAC) algorithms to be adjusted. These feed algorithms are used to calculate the spill value dynamically during a feed.

K1 is used when the relationship between flow rate and spill quantity is linear, and where flow rate is moderate and repeatable. K2 is used where the relationship between flow rate and spill quantity is non-linear, and where the flow rate is rapid.

| IP=172.18.55.33 | 31/Aug/2011 12:15 |
|-----------------|-------------------|
| K1 & K          | 2 Parameters      |
| Limit Checking  | Enabled 💌         |
| K1 +/- Limit    | 10.0              |
| K2 +/- Limit    | 0.1               |
| Short Feed      | Enabled 💌         |
|                 |                   |
|                 |                   |
| K               |                   |
|                 |                   |

Figure 3-4: K1 & K2 Parameters Configuration Screen

3.3.3.1. Limit Checking

Limit checking can be **Enabled** or **Disabled** (the default). When it is enabled, the K1 and K2 parameters are used during fills, and the Limit setting fields appear, as seen in Figure 3-4.

3.3.3.2. K1 +/- Limit, K2 +/- Limit

These limit parameters specify the maximum values for the feed adjustments introduced by the K1 and K2 algorithms, respectively. Because the K2 algorithm is used with higher feed rates, the limit typically is considerably smaller than the limit for K1.

3.3.3.3. Short Feed

Short Feed can be **Enabled** or **Disabled** (the default). If any material has a feed time of 5 seconds or less, this option should be enabled.

In order to predict the cut-off with a high degree of accuracy, the PAC algorithms need 5 seconds or more feed time with the flow rate within limits.

## 3.4. Views

The screens in the Views section determine the elements that are visible to the user on the IND780batch terminal display. Certain elements appear by default, while others appear only when enabled.

#### 3.4.1. Order View

The **Order View** configuration screen can be accessed by pressing A1 (1). The settings on this screen configure the operator's access to various control and information features of the software.

| IP=172.18.54.110      | 26/Oct/2010 09:44 |
|-----------------------|-------------------|
| Ore                   | der View          |
| Batch Control Softkey | /s Enabled 💌      |
| Order Description     | Enabled 💌         |
| Recipe Name           | Enabled 💌         |
| Target                | Enabled 💌         |
| Campaign              | Enabled 💌         |
|                       |                   |
| ĸ                     |                   |
|                       |                   |

Figure 3-5: Order View

3.4.1.1. Batch Control Softkeys

The **Batch Control Softkeys** can be **Enabled** or **Disabled**. If they are disabled, the operator will not have access to these softkeys from the **Order View** screen.

3.4.1.2. Order Description

The Order Description can be Enabled or Disabled. If enabled, the operator can enter a description for the order when it is created, and it will appear as a column in the Order View.

3.4.1.3. Recipe Name

The **Recipe Name** can be **Enabled** or **Disabled**. If enabled, the name of the recipe used for the order will appear as a column in the **Order View**.

3.4.1.4. Target

Target can be **Enabled** or **Disabled**. If enabled, the recipe target will appear as a column in the **Order** View.

3.4.1.5. Campaign

**Campaign** can be **Enabled** or **Disabled**. If enabled, the campaign type will appear as a column in the **Order View**.

#### 3.4.2. Recipe

#### 3.4.2.1. Recipe Overview

The **Recipe Overview** configuration screen controls information that appears when the operator presses A2 💌 to display the **Recipe Overview** screen.

| IP=172.18.54.110       |  |                        | 26/Oct/2010 09:44 |     |   |   |  |
|------------------------|--|------------------------|-------------------|-----|---|---|--|
| Recipe Overview        |  |                        |                   |     |   |   |  |
| Recipe View            |  |                        | Enab              | led | • | - |  |
| Batch Control Softkeys |  |                        | Enabled 💌         |     |   |   |  |
| Recipe Details Softkey |  |                        | Enab              | led | - |   |  |
| Line 1                 |  |                        | Order ID / Desc 💌 |     |   |   |  |
| Line 2                 |  |                        | MR ID / Desc 🛛 💌  |     |   |   |  |
| Line 3                 |  | CRI                    | D / Desc          | •   | • |   |  |
| ĸ                      |  |                        |                   |     |   |   |  |
|                        |  |                        |                   |     |   |   |  |
| IP=172.18.54.110       |  |                        | 26/Oct/2010 09:45 |     |   |   |  |
| Recipe Overview        |  |                        |                   |     |   |   |  |
| Line 4                 |  | Target / Delivered 💌 🔺 |                   |     |   |   |  |
| Line 5                 |  | Recipe Status 🛛 💌      |                   |     |   |   |  |
| Line 6                 |  | Cycle Information 💌    |                   |     |   |   |  |
| Line 7                 |  | % Complete 💌           |                   |     |   |   |  |
|                        |  |                        |                   |     |   |   |  |
|                        |  |                        |                   |     |   | - |  |
| ĸ                      |  |                        |                   |     |   |   |  |
|                        |  |                        |                   |     |   |   |  |

Figure 3-6: Recipe Overview

#### 3.4.2.1.1. Recipe View

The **Recipe View** can be **Enabled** and **Disabled**. If it is disabled, the remaining options on this screen will have no effect, since the operator will not have access to any of the features they control.

3.4.2.1.2. Batch Control Softkeys, Recipe Details Softkey

The **Batch Control** and **Recipe Details** softkeys can be **Enabled** or **Disabled**. If Recipe View is Enabled, any enabled softkeys will be available to the operator.

#### 3.4.2.1.3. Line1, 2, 3, 4, 5, 6, 7

Each of these drop-down lists offers the same 17 options. Table 3-1 details the effect of each selection on the displayed information, and notes the default selection for each Line number in the **Recipe Overview** screen.

| Option             | Displayed Information                                                                                            | Default for Line: |  |
|--------------------|----------------------------------------------------------------------------------------------------|-------------------|--|
| None               | Nothing displayed on this line                                                                                   | 4                 |  |
| Order ID/Desc      | Order ID number and Description                                                                                  | 1                 |  |
| Order ID           | Order ID number                                                                                                  |                   |  |
| Order Desc         | Order Description                                                                                                |                   |  |
| MR ID/Desc         | Master Recipe ID number and Description                                                                          | 2                 |  |
| MR ID              | Master Recipe ID number                                                                                          |                   |  |
| MR Desc            | Master Recipe Description                                                                                        |                   |  |
| CR ID/Desc         | Control Recipe ID number and Description                                                                         | 3                 |  |
| CR ID              | Control Recipe ID number                                                                                         |                   |  |
| CR Desc            | Control Recipe Description                                                                                       |                   |  |
| Target wt          | Order target weight                                                                                              |                   |  |
| Delivered wt       | Weight delivered for this order                                                                                  |                   |  |
| Target / Delivered | Comparison between target and delivered weights for this order                                                   | 7                 |  |
| Recipe status      | Status of current recipe phase                                                                                   | 5                 |  |
| Cycle info         | Batch number out of total number of batches (x / y)                                                              |                   |  |
| % complete         | Number of steps currently complete divided by the total number of steps in the recipe, expressed as a percentage | 6                 |  |
| Start/end T&D      | Time and date stamps for the start and end of the batch execution of the order                                   |                   |  |

#### Table 3-1: Recipe Overview Line Options

#### 3.4.2.2. Recipe Details

The **Recipe Details** configuration screen controls information that appears in the **Recipe Details** screen when the operator presses the VIEW RECIPE DETAIL softkey .

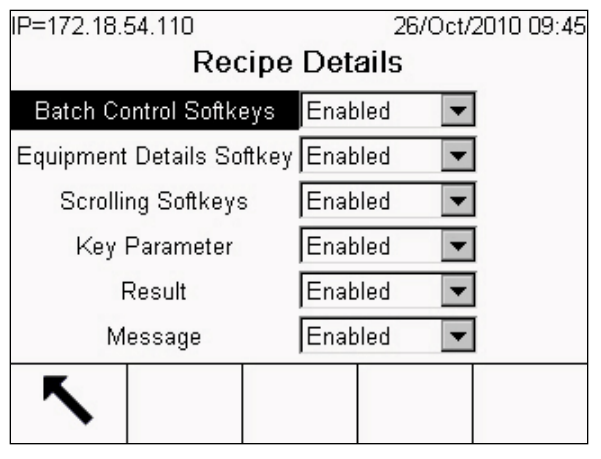

Figure 3-7: Recipe Details

3.4.2.2.1. Batch Control Softkeys, Equipment Details Softkey, Scrolling Softkeys

Each parameter can be **Enabled** or **Disabled**. Enabling one of these parameters causes the system to make the respective softkeys available to the operator.

3.4.2.2.2. Key Parameter

When **Enabled**, displays the key parameter column in the Recipe Details view. Key parameters vary depending on phase type, but include items such as target value and hold times.

3.4.2.2.3. Result

When **Enabled**, displays the result value column in the Recipe Details view. Results vary depending on phase type, but include values such as delivered weight or operator entries.

#### 3.4.2.2.4. Message

When **Enabled**, displays the message column in the Recipe Details view. The message field can be used by the recipe to provide operator messages specific to the current phase.
### 3.4.3. System Views

### 3.4.3.1. Equipment View

The **Equipment View** configuration screen is used to determine which information and functions are available in the **Equipment View** screen that appears when the operator presses A3 (\*\*\*).

| IP=172.18.54.110          | 26/Oct/2010 09:46  |  |  |  |  |
|---------------------------|--------------------|--|--|--|--|
| Equipm                    | Equipment View     |  |  |  |  |
| View                      | Enabled 💌          |  |  |  |  |
| Batch Control Softkeys    | Enabled 💌          |  |  |  |  |
| Equipment Details Softkey | Enabled 💌          |  |  |  |  |
| Title                     | Order / Recipe 📃 💌 |  |  |  |  |
| Key Parameter             | Enabled 💌          |  |  |  |  |
|                           |                    |  |  |  |  |
| ĸ                         |                    |  |  |  |  |
|                           |                    |  |  |  |  |

Figure 3-8: Equipment View

3.4.3.1.1. View

View can be Enabled or Disabled. If enabled, the operator can access the Equipment View screen.

3.4.3.1.2. Batch Control Softkeys

The **Batch Control Softkeys** can be **Enabled** or **Disabled**. If enabled, these softkeys will be available to the operator.

3.4.3.1.3. Equipment Details Softkey

The **Equipment Details Softkey** can be **Enabled** or **Disabled**. If enabled, the operator will be able to access the Equipment Details screen by pressing the softkey.

3.4.3.1.4. Title

Title sets the heading for the Equipment Details screen. Options are:

| Disabled                | Order Only       |
|-------------------------|------------------|
| Order / Recipe / Batch# | Recipe / Batch # |
| Order / Batch #         | Recipe Only      |
| Order / Recipe          | Recipe w/ Target |

3.4.3.1.5. Key Parameter

**Key Parameter** can be **Enabled** or **Disabled**. The Key parameter is shown in addition to the phase status during batch execution. In the Equipment View, the Key Parameter is the target value.

### 3.4.3.2. Auto Material Transfer View

The **Auto Material Transfer View** configuration screen is accessed by pressing the EQUIPMENT DETAIL softkey **E**. Settings on this screen determine the contents of the **Auto Material Transfer View** screen.

| IP=172.18.5<br>Au | 54.219<br>Ito Mate | rial | Trar | 17,<br>Isfer | /Sep/20<br>View | )12 10:28<br>1 |
|-------------------|--------------------|------|------|--------------|-----------------|----------------|
| Weigl             | ht Display         |      | Enab | led          | -               |                |
| Tank              | Graphic            |      | Enab | led          | -               |                |
| Recip             | oe / Order         |      | Enab | led          | -               |                |
| М                 | aterial            |      | Enab | led          | -               |                |
| Т                 | arget              |      | Enab | led          | -               |                |
| B                 | atch #             |      | Enab | led          | •               |                |
| 5                 |                    |      |      |              |                 |                |

Figure 3-9: Auto Material Transfer View

| 3.4.3.2.1. | Weight Display<br>When <b>Enabled</b> , the current weight value is displayed.             |
|------------|--------------------------------------------------------------------------------------------|
| 3.4.3.2.2. | Tank Graphic<br>When <b>Enabled</b> , the tank graphic showing fill progress is displayed. |
| 3.4.3.2.3. | Recipe / Order<br>When <b>Enabled</b> , the Recipe and Order identifiers are displayed.    |
| 3.4.3.2.4. | Material When <b>Enabled</b> , the name of the material currently being fed is displayed.  |
| 3.4.3.2.5. | Target<br>When <b>Enabled</b> , the target value for the current phase is displayed.       |
| 3.4.3.2.6. | Batch #<br>When <b>Enabled</b> the number of the current batch is displayed.               |

### 3.4.3.3. Manual Material Transfer View

The **Manual Material Transfer View** configuration screen is accessed by pressing the EQUIPMENT DETAIL softkey . Settings on this screen determine the contents of the **Manual Material Transfer View** screen.

| IP=172.18. | 54.219                        |  |      | 17/9 | Sep/201      | 12 10:27 |
|------------|-------------------------------|--|------|------|--------------|----------|
| Ма         | Manual Material Transfer View |  |      |      |              |          |
| Weig       | ıht Display                   |  | Enab | led  | •            |          |
| Sr         | nartTrac                      |  | Enab | led  | -            |          |
| Reci       | pe / Order                    |  | Enab | led  | •            |          |
| Material   |                               |  | Enab | led  | •            |          |
| Target     |                               |  | Enab | led  | •            |          |
| E          | atch #                        |  | Enab | led  | $\mathbf{T}$ |          |
| 5          |                               |  |      |      |              |          |

Figure 3-10: Manual Material Transfer View

3.4.3.3.1. Weight Display

When **Enabled**, the current weight value is displayed.

3.4.3.3.2. SmartTrac

When **Enabled**, the SmartTrac graphic (if enabled in the terminal's setup menu tree at Operation > Target > Scale, and configured at Terminal > Display) is displayed.

3.4.3.3.3. Recipe / Order

When **Enabled**, the recipe and order identifiers are displayed.

3.4.3.3.4. Material

When **Enabled**, the name of the material currently being fed is displayed.

- 3.4.3.3.5. Target When **Enabled**, the target value for the current phase is displayed.
- 3.4.3.3.6. Batch # When **Enabled** the number of the current batch is displayed.

## 3.5. Security

The Security screen configures access to the batching system controls, depending on login level.

| IP=172.18.54.110 | 100 N 100 | 26/Oct/2010 09:48 |  |  |  |
|------------------|-----------|-------------------|--|--|--|
| Security         |           |                   |  |  |  |
| Operator Login   | Disabled  | ▼ Ł               |  |  |  |
| Login Timeout    | 999       |                   |  |  |  |
|                  |           |                   |  |  |  |
|                  |           |                   |  |  |  |
|                  |           |                   |  |  |  |
|                  |           |                   |  |  |  |
| -                |           |                   |  |  |  |
|                  |           |                   |  |  |  |
|                  | -         |                   |  |  |  |

Figure 3-11: Security

### 3.5.1.1.1. Operator Login

The **Operator Login** parameter can be **Enabled** or **Disabled**. If it is enabled, the operator must log in to the system in order to run orders. If it is disabled, any user will be able to run the system, with no constraints on access to functions.

### 3.5.1.1.2. Login Timeout

The **Login Timeout** parameter sets the period of inactivity, in minutes, before which the system will automatically log out any currently logged-in user and display a pop-up message indicating the logged-out condition.

There must be a valid log-in for any operation to be carried out.

### 3.5.1.2. Access Level Configuration

The View Softkey opens the Access Level configuration screen shown in Figure 3-12. Use the terminal's arrow keys to scroll down to the second set of access parameters.

| IP=172.18.54.95      | 26/Oct/2010 15:25 |  |  |  |
|----------------------|-------------------|--|--|--|
| Access Level         |                   |  |  |  |
| Abort Batch          | Supervisor 💌 🔺    |  |  |  |
| Run Reports          | Supervisor 💌      |  |  |  |
| Clear History / Log  | Supervisor 💌      |  |  |  |
| Switch Mode          | Supervisor 💌      |  |  |  |
| Add Order            | Supervisor 💌      |  |  |  |
| Delete Order         | Supervisor 💌 👻    |  |  |  |
| K                    |                   |  |  |  |
|                      |                   |  |  |  |
| IP=172.18.54.95      | 26/Oct/2010 15:27 |  |  |  |
| Access Level         |                   |  |  |  |
| Rescale Recipe       | Supervisor 💌 🔺    |  |  |  |
| Adjust Recipe        | Supervisor 💌      |  |  |  |
| Accept Off Tolerance | Supervisor 💌      |  |  |  |
|                      |                   |  |  |  |
|                      |                   |  |  |  |
|                      | -                 |  |  |  |
| ĸ                    |                   |  |  |  |
|                      |                   |  |  |  |

Figure 3-12: Access Level Screens

From these screens, access to specific functions of the system can be set for each different login level – **Operator**, **Supervisor**, **Maintenance** and **Administrator**.

An **Operator** has the lowest level of access. **Supervisor** and **Maintenance** users can access everything available to an operator, with additions relating to their respective functions. An **Administrator**-level login will give access to all features and functions.

Login access can be set for each of the items detailed in Table 3-2.

Whatever access level setting is in force, the user always has access to the RUN , PAUSE and PARK PAUSE softkeys.

| Function    | Explanation           |  |  |
|-------------|-----------------------|--|--|
| Abort Batch | Abort a running batch |  |  |
| Run Reports | View or print reports |  |  |

### Table 3-2: Access to Functions

| Function             | Explanation                                                                                                    |  |  |
|----------------------|----------------------------------------------------------------------------------------------------|--|--|
| Clear History / Log  | Clear history and log records                                                                                                    |  |  |
| Switch Mode          | Change mode between Automatic, Semi-Automatic and Manual                                                                                                    |  |  |
| Add Order            | Add a new order to the list                                                                                                    |  |  |
| Delete Order         | Delete an existing order from the list                                                                                                    |  |  |
| Rescale Recipe       | Modify the size of a recipe, if so configured                                                                                                    |  |  |
| Edit Recipe Targets  | Permits editing of recipe targets – refer to page 3-5                                                                                                    |  |  |
| Accept Off Tolerance | Permit a batch to complete when the result of the current phase is outside target tolerance. In the case of multiple batches of the same recipe, the out-of-tolerance value must be accepted every time it is encountered |  |  |

## 3.6. IND780batch Security and Users

When security is enabled, Users must be specified in the terminal. There are four types of User, each with specific access rights: Administrator, Supervisor, Maintenance, or Operator level.

- Administrator An Administrator account has unlimited access to all areas of the operating and setup system. There can be multiple Administrator accounts. A Primary Administrator account exists by default, and it can be modified but not deleted. This Primary Administrator account is configured at the factory, without a password, so that no login or password is required to enter the setup mode. All functions of the terminal are available to all users until a password for the Primary Administrator account is set up.
- Maintenance Access is generally the same as the Administrator level, with the exception of access to metrologically significant areas of the setup.
- Supervisor Access is generally limited to editing tables and setting time and date.
- **Operator** One default operator account is provided. Sites with validation requirements might create many operator accounts, each with a username and password entry requirement. The Operator-class of security is the most restrictive, allowing the user to use and view, but not change, records within tables.

### 3.6.1. Users

The IND780 terminal is configured at the factory with two usernames: "admin" and "anonymous". Neither of these is configured with a password. Without passwords, there will be no security challenge for entering setup and making changes. Once a password has been set up for the "admin" user, entry to setup will require a valid login. These two default usernames can be modified by the addition of passwords, but they cannot be deleted. All functions of the terminal will be available to all users until a password is entered.

Important: To allow easy login and logout, Login and Logout softkeys should be configured to appear in the home screen, accessed by the A4 application key. To add these two icons, refer to the directions that follow in this document.

### 3.6.1.1. Modifying Users

1. To access Users, enter Setup and navigate to Terminal > Users.

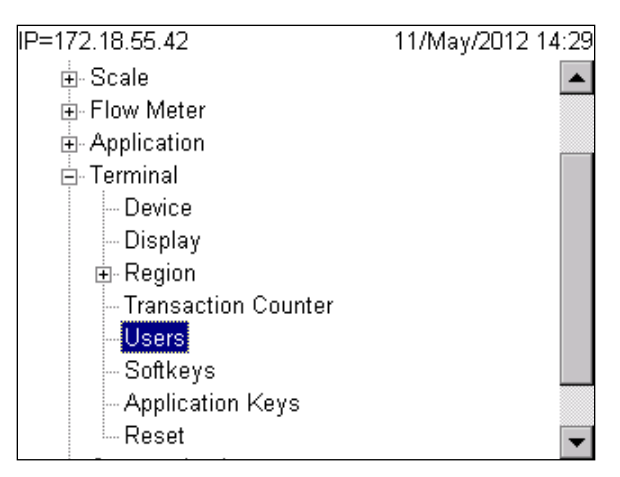

Figure 3-13: Users Branch of Terminal Menu Tree

2. With the Users branch highlighted, press ENTER to access the Users setup screen.

| IP=172.18.55.42 11/May/2012 13:27<br>Users |        |      |      |            |    |
|--------------------------------------------|--------|------|------|------------|----|
|                                            | Usern  | ame  | Acc  | ess        | De |
| ۲                                          | admin  |      | Adm  | inistrator |    |
|                                            | anonyn | nous | Oper | ator       |    |
|                                            |        |      |      |            |    |
|                                            | 5      | A    |      |            | С  |

Figure 3-14: Users Setup Screen

To modify and/or enter a password for an existing username:

- 1. Move focus to the username to be edited.
- 2. Press the EDIT softkey 🧪 to access the Users Edit screen.

| IP=172.18.55.42  | 11/May/2012 13:59 |  |  |  |  |
|------------------|-------------------|--|--|--|--|
| Use              | Users Edit        |  |  |  |  |
| User Name        | admin             |  |  |  |  |
| Access           | Administrator     |  |  |  |  |
| Password         |                   |  |  |  |  |
| Confirm Password |                   |  |  |  |  |
| Description      |                   |  |  |  |  |
|                  |                   |  |  |  |  |
| Esc              | <u>ok</u> .       |  |  |  |  |

Figure 3-15: User Configuration Screen

- 3. Use the DOWN navigation key to highlight the Password field. Press ENTER to access the field.
- 4. Enter the desired password, then repeat the process in the Confirm Password field.
- Note: Passwords are case-sensitive. All numbers and all characters available in the alpha keys are valid for use in passwords. Be sure to store a record of the password in a safe place. Without the correct password access to the setup menu will not be possible.
- 5. Press the OK softkey 💛 to accept the password as entered.
- 6. Press the ESCAPE softkey Esc to exit without saving the password.
- 7. Press the DELETE softkey 🖉 to delete a username from the table on the Users screen. Usernames "admin" and "anonymous" cannot be deleted.
- 8. Press the CLEAR softkey **C** to restore the factory default setting, which deletes all users except the "admin" and "anonymous" users and restores the passwords to null.

3.6.1.2. Adding User Names and Passwords

To enter a new username and password:

1. Press the NEW softkey  $\Box$  to access the User Edit screen.

| IP=172.18.55.42  | 11/May/2012 14:09 |  |  |  |  |
|------------------|-------------------|--|--|--|--|
| Users            | Users New         |  |  |  |  |
| User Name        |                   |  |  |  |  |
| Access           | Operator 💌        |  |  |  |  |
| Password         |                   |  |  |  |  |
| Confirm Password |                   |  |  |  |  |
| Description      |                   |  |  |  |  |
|                  |                   |  |  |  |  |
| Esc              | <u>ok</u>         |  |  |  |  |

Figure 3-16: User Creation Screen

- 2. Use the alphanumeric keys to enter the desired username in the Username field.
- Use the Access selection box to assign the appropriate access level to the user. The following Access levels are detailed above as well as in the IND780 Technical Manual if additional information is required.
  - Administrator Maintenance Supervisor Operator
- 4. Press the DOWN navigation key to access the Password and Confirm Password fields.
- 5. Use the alphanumeric keys to enter the desired password in the Password and Confirm Password fields.
- 6. In the Description Field you can add a description for the user if you wish.
- 7. Press the OK softkey 🔥 to accept the username and password as entered.
- 8. Press the ESCAPE softkey Esc) to exit without saving the username and password.
- 3.6.1.3. Adding Login and Logout Softkeys

Once security is enabled and Users have been added to the terminal, the Login and Logout softkeys must be added to the home screen, to enable users to log into and log out from the terminal.

1. First press the A4 softkey to access the home screen.

| IP=172.18.55.42 |   | 11/May     | /2012 14:19 |
|-----------------|---|------------|-------------|
| >0<             | g | B/G S      | cale 1      |
|                 |   |            |             |
|                 |   | <b>j</b> î |             |

Figure 3-17: Home Screen

2. Press the Setup softkey  $\Rightarrow$  to access terminal setup.

| IP=172.18.55.42 | 11/May/ | /2012 14:24 |
|-----------------|---------|-------------|
| Enter Setup?    |         |             |
| Esc             |         | ok.         |

Figure 3-18: Setup Entry Confirmation Screen

- 3. Press the  $\stackrel{\text{OK}}{\longrightarrow}$  softkey to enter setup.
- 4. In setup, use the down and right arrow keys to navigate to Terminal > Softkeys.

|                                      | 11/04-00010 14-21 |
|--------------------------------------|-------------------|
| IP-172.10.00.42                      | TT/May/2012 14:51 |
| 🗄 Scale                              | <b></b>           |
| 🔄 Flow Meter                         |                   |
| Application                          |                   |
| 🖻 Terminal                           |                   |
| Device                               |                   |
| Display                              |                   |
| 🕀 Region                             |                   |
| - Transaction Counter                |                   |
| Users                                |                   |
| Softkeys                             |                   |
| <ul> <li>Application Keys</li> </ul> |                   |
| Reset                                | -                 |

Figure 3-19: Softkeys Branch of Terminal Menu Tree

5. Press ENTER to access the softkeys setup screen.

| IP=172.18. | 55.42   |          | 11/May | /2012 14:34 |
|------------|---------|----------|--------|-------------|
|            |         | Softkeys | 6      |             |
| 1          | 2       | 3        | 4      | 5 🔺         |
| 9          |         |          | ſ      |             |
| 6          | 7       | 8        | 9      | 10 📙        |
|            |         |          |        | -           |
| Ass        | ignment | Time     | & Date |             |
| 5          | A B     |          |        | С           |

Figure 3-20: Softkey Assignment Screen

The Edit softkey 🧪 allows the current softkey assignment to be modified.

The **New** softkey  $\[ \]^{\]}$  adds a new softkey assignment in at the highlighted softkey position.

The Delete softkey 🖉 deletes the selected softkey assignment

The **Clear** softkey will reset all softkey assignments to default setting. This retains only the Info  $\hat{j}$  and Setup  $\hat{j}$  softkeys in their current positions.

6. To add the Login Softkey, move the focus to position 2 and press New  $^{\sim}$ .

| IP=172.18.55.42 |             | 11/May/ | 2012 14:37 |  |  |  |  |
|-----------------|-------------|---------|------------|--|--|--|--|
| N               | New Softkey |         |            |  |  |  |  |
| Softkey         |             | 2       |            |  |  |  |  |
| Assignment      | None        | )       | •          |  |  |  |  |
|                 |             |         |            |  |  |  |  |
|                 |             |         |            |  |  |  |  |
|                 |             |         |            |  |  |  |  |
|                 |             |         |            |  |  |  |  |
|                 | 1           |         |            |  |  |  |  |
| <b>K</b>        |             |         |            |  |  |  |  |
| •               |             |         |            |  |  |  |  |

Figure 3-21: New Softkey Configuration Screen

7. Press ENTER and scroll down to find the Login softkey assignment.

| =172.18.55.42 11/May/2012 14:4 |  |  |  |  |  |
|--------------------------------|--|--|--|--|--|
| New Softkey                    |  |  |  |  |  |
| 2                              |  |  |  |  |  |
| Login 🔽                        |  |  |  |  |  |
| ID1                            |  |  |  |  |  |
|                                |  |  |  |  |  |
| Logout                         |  |  |  |  |  |
| MinWeigh                       |  |  |  |  |  |
| PDX Performance Log 💌          |  |  |  |  |  |
|                                |  |  |  |  |  |
|                                |  |  |  |  |  |
|                                |  |  |  |  |  |

Figure 3-22: Softkey Assignment Drop-Down List

- 8. Press ENTER to accept this softkey assignment and press the BACK softkey  $\mathbf{N}$  to return to the Softkeys screen.
- 9. Repeat the process to assign the Logout softkey in position 3.

Security is now ready for use in your IND780batch terminal. In order to perform any function in the IND780batch, a user must first log in. If a user attempts to make a change or perform an action that their access level does not permit, an error will appear, resembling one of the messages shown below.

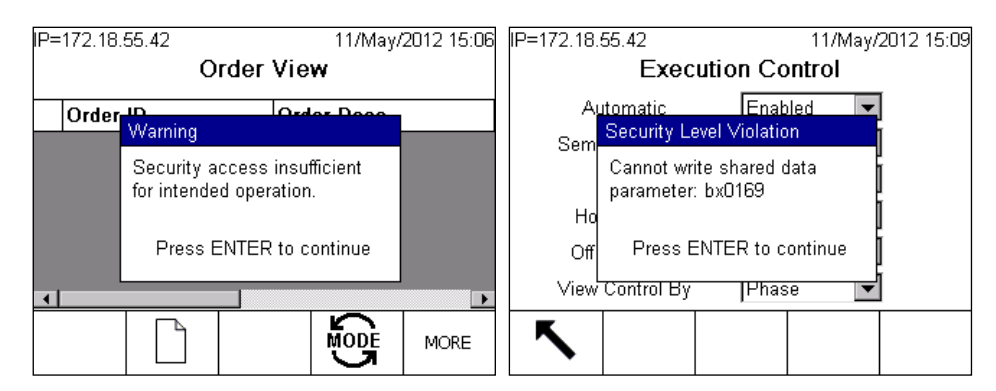

Figure 3-23: Access Error Examples

When a message of this type is displayed, a user with the appropriate access rights must log in to make the change or perform the operation.

## 3.7. Auto Print & Log

This screen controls the output of data to print and log after each batch is completed.

### **3.7.1. Configuration for Printing**

The appropriate connections must be configured in setup at Communication > Connections, in order for the data to be directed correctly.

- To print Audit Trail and Batch Details, a serial connection must be configured.
- To print Batch Transaction and Summary Reports, a **Demand Output** must be configured, with the **Trigger** set to **Batch**.

For further details, refer to the IND780 Technical Manual.

### 3.7.2. Auto Print & Log Configuration

The first two parameters in this screen control print functions, and the second two determine what data is logged.

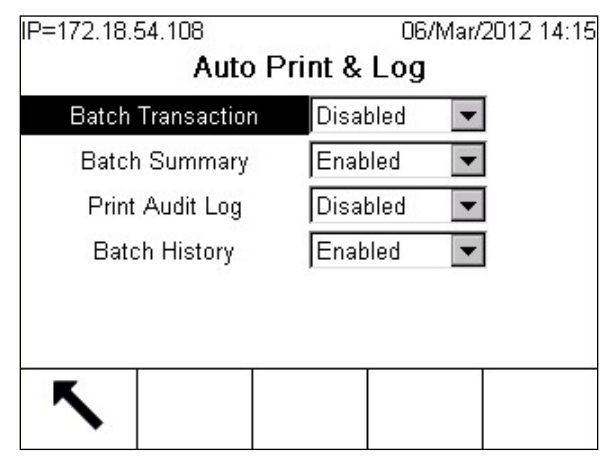

Figure 3-24: Auto Print & Log

3-23

3.7.2.1.1. **Batch Transaction** 

> When **Batch Transaction** is **Enabled**, data is automatically printed (or output to a file) after each recipe phase.

> > BATCH TRANSACTIONS -----EM MAT Twt Dwt 1 Material 1 200 kg 200.7 kg 1 Material 2 200 kg 200.9 kg 1 Material 3 200 kg 201.3 kg

### Figure 3-25: Example of Batch Transaction Output

#### 3.7.2.1.2. **Batch Summary**

When Batch Summary is Enabled, sequence and total data are printed upon completion of the batch.

> \_\_\_\_\_ BATCH SUMMARY REPORT \_\_\_\_\_ Batch ID = 727100000b0001INBatch Order=98765432 1/1 Recipe ID = 72711Rec Name = Manual Demo Rescale = 100%ST=2011/07/26 09:23:10 ET=2011/07/26 09:26:36 Target Weight=600 kg Delivered Weight=606.300 kg % err = 1.05

Figure 3-26: Example of Batch Summary Output

#### 3.7.2.1.3. Print Audit Log

When **Print Audit Log** is disabled, the Audit Log is written to the Compact Flash card.

When Print Audit Log is enabled, the Audit Log is written to the Compact Flash card and to the configured LPRINT device.

This log records all changes made at the terminal. When the terminal containing the log is connected to the BatchTool, a project using that terminal can connect and read the contents of this log.

#### 3.7.2.1.4. **Batch History**

When **Batch History** is enabled, phase execution records are logged. When the terminal containing the history is connected to the BatchTool, a project using that terminal can connect and read the contents of the history.

The BatchTool will clear the terminal's Batch History and Audit Log information once it has successfully read in these files.

3-24

## 3.8. System List

The System List screens are read-only. They show all the elements configured for the batching system, and are used to confirm the configuration downloaded from the PC Tool.

The lists show Equipment Modules (EMs), their associated Control Modules (CMs), the Material Paths (MPs) that use them, and the Recipes constructed from these elements.

### 3.8.1. Equipment Module

The **Equipment Module** list shows the ID number, type and description of each EM configured for the batching system.

| IP=              | IP=172.18.54.110 26/Oct/2010 09:49 |          |   |               |  |  |
|------------------|------------------------------------|----------|---|---------------|--|--|
| Equipment Module |                                    |          |   |               |  |  |
|                  | # Type Description                 |          |   |               |  |  |
| ۲                | 1                                  | Scale    | S | cale 1        |  |  |
|                  | 5                                  | Operator | 0 | Operator Hold |  |  |
|                  |                                    |          |   |               |  |  |
|                  |                                    |          |   |               |  |  |
|                  |                                    |          |   |               |  |  |
|                  |                                    |          |   |               |  |  |
|                  | K IIII                             |          |   |               |  |  |
|                  |                                    |          |   |               |  |  |

Figure 3-27: Equipment Module

### **3.8.2.** Control Module

The **Control Module** list shows the ID number, type and description of each CM configured for the batching system.

CM ID numbers are formatted as follows:

хуу

where

x = scale number (1-4) or operator action number (5-8)

yy = 01-10 (for scale CMs) or 11-13 (for operator action CMs)

| IP=172.18.54.110 |     |                 |                         | 26/Oct/      | 2010 09:50         |           |
|------------------|-----|-----------------|-------------------------|--------------|--------------------|-----------|
| Control Module   |     |                 |                         |              |                    |           |
|                  | #   | Туре            |                         | Des          | cription           | -         |
| ۲                | 101 | Scale           |                         | Wei          | gh-In CM           |           |
|                  | 102 | Transport He    | ansport Header          |              | Weigh In Transport |           |
|                  | 102 | Transport He    | ader Weigh In Transport |              | port               |           |
|                  | 103 | Operator Action |                         | WH           | Man Oper A         | Action CN |
|                  | 104 | Scale           |                         | Weigh-Out CM |                    |           |
| •                |     |                 |                         |              |                    |           |
|                  | 5   |                 |                         |              |                    |           |

Figure 3-28: Control Module

### 3.8.3. Material Path

The **Material Path** list shows the ID number, type and description of each MP configured for the batching system.

| IP=172.18.54.110 |               |                  | 26/Oct/2010 09:50 |  |  |  |
|------------------|---------------|------------------|-------------------|--|--|--|
|                  | Material Path |                  |                   |  |  |  |
|                  | #             | Туре             | Description 🔺     |  |  |  |
| ۲                | 1             | Spill Only - GIW | Add Material 1    |  |  |  |
|                  | 2             | Spill Only - GIW | Add Material 2    |  |  |  |
|                  | 3             | Dump to Empty    | Discharge         |  |  |  |
|                  | 4             | Spill Only - GIW | Add Material 3    |  |  |  |
|                  | 5             | Hand Add         | Manual Hand add 📮 |  |  |  |
| •                |               |                  |                   |  |  |  |
|                  | ĸ             |                  |                   |  |  |  |
|                  |               |                  |                   |  |  |  |
|                  | 1             |                  |                   |  |  |  |

Figure 3-29: Material Path

3-26

### 3.8.4. Recipe

The Recipe list shows basic information for each configured recipe:

- ID
- description
- target weight
- author
- creation date and time
- version number

Use the terminal's arrow keys to scroll right and view the additional columns of data.

| IP=         | 172.18.5 | 4.110       | 26/Oc      | 26/Oct/2010 09:51 |  |  |
|-------------|----------|-------------|------------|-------------------|--|--|
| Recipe List |          |             |            |                   |  |  |
|             | ID       | Description | Target Wt. | Author            |  |  |
| •           | Recipe1  | Recipe1     | 500 g      | None              |  |  |
|             |          |             |            |                   |  |  |
|             |          |             |            |                   |  |  |
|             |          |             |            |                   |  |  |
|             |          |             |            |                   |  |  |
|             |          |             |            |                   |  |  |
|             | <b>N</b> |             |            |                   |  |  |
|             | •        |             |            |                   |  |  |

Figure 3-30: Recipe List

## 3.9. Flow Meter Setup in IND780batch Terminal

3.9.1.1. Configuration Overview

The Flow Meter Option Board hardware is described in Appendix E, Flow Meter Interface.

If the IND780 terminal is equipped with a Flow Meter Option Board (64068605), the Setup menu tree will display a new branch called "Flow Meter. Flow Meter Option board settings are configured here.

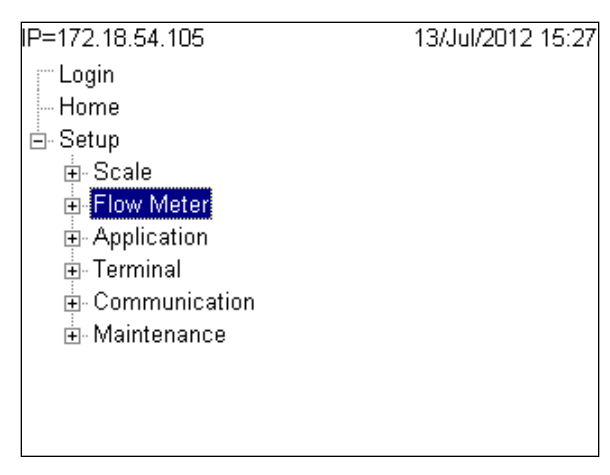

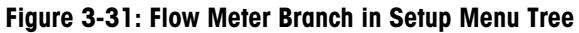

Press RIGHT arrow key to expand the tree and view the Channel Configuration branches.

| IP=172.18.54.105    | 13/Jul/2012 16:12 |
|---------------------|-------------------|
| r <sup></sup> Login | <b></b>           |
| Home                |                   |
| ⊨- Setup            |                   |
| 🗄 Scale             |                   |
| 🖨 Flow Meter        |                   |
| 🕂 Channels 1 & 2    |                   |
| -Board Settings     |                   |
| Channel 1           |                   |
| Channel 2           |                   |
| ⊕- Channels 3 & 4   |                   |
| Reset               |                   |
| Application         | -                 |

Figure 3-32: Board Settings Branch in Flow Meter Setup Menu

### **3.9.2.** Board Settings

A Board Settings screen is shown in Figure 3-33.

| IP=172.18.54.105         |        | 13/Jul/   | 2012 16:13 |  |  |
|--------------------------|--------|-----------|------------|--|--|
| Flow Meter Board (1 & 2) |        |           |            |  |  |
| Board Update Rat         | e Higł | n (10 HZ) | -          |  |  |
| Option Location          | 3      |           | •          |  |  |
|                          |        |           |            |  |  |
|                          |        |           |            |  |  |
|                          |        |           |            |  |  |
|                          |        |           |            |  |  |
|                          |        | 1         |            |  |  |
| <b>K</b>                 |        |           |            |  |  |
| •                        |        |           |            |  |  |

Figure 3-33: Board Settings Screen

3-28

- Board Update Rate The name "Board Update Rate" can be confusing. It is not the update rate of the flow meter information; it is the update rate of the IND780 LCD display. The flow meter board can accept up to 50,000 pulses per second from the flow meter itself.
- Option Location Defines the Option card slot location where the Flow Meter Option board is nstalled in the IND780. In the example shown in Figure 3-33i, the Flow Meter Option board for channels 1 & 2 is installed in slot 3. Please Note: When this value is modified, as soon as the EXIT softkey  $\checkmark$  is pressed, the terminal will restart to write the changes to its internal memory. This restart is normal.

### 3.9.2.1. Channel 1 Configuration

| IP=172.18.54.105         | 13/Jul/2012 16:14   |  | IP=172.18.54.105 |           | 13/Jul/2 | 012 16:15 |
|--------------------------|---------------------|--|------------------|-----------|----------|-----------|
| Flow Mete                | r Channel 1         |  | Flow M           | leter Cha | annel 1  |           |
| Name                     | FLM-1               |  | Rate Time Units  | Seco      | onds 💌   |           |
| Increment / Weight Units | 1.000000 g 💌        |  | Output Average   | 1         | Seconds  |           |
|                          |                     |  |                  |           | _        |           |
| 'K' Factor               | 2200 Pulses/liter 💌 |  |                  |           |          |           |
| Flow Rate Multiplier     | 0.0000              |  |                  |           |          |           |
| Pushbutton Zero          | Disabled 💌 🖵        |  |                  |           |          | -         |
| ĸ                        |                     |  | ĸ                |           |          |           |
|                          |                     |  |                  |           |          |           |

Figure 3-34: Flow Meter Channel Configuration Screen

Each flow meter board has two channels, and an IND780batch terminal can be configured with any combination of scale and flow meter channels up to a maximum of four. If only one flow meter channel is used on a flow meter option board, it is only necessary to configure the channel in use.

### 3.9.2.1.1. Name

Enter a name to identify the Flow Meter channel.

### 3.9.2.1.2. Increment/Weight Units

Select the increments and units to be used by the flow meter card. Specify the required increment size just as for a scale. Take care with the selected size – just as one count per division is required in a scale base, the flow meter channel needs **at least one pulse per increment** to make the increment valid.

If too small an increment is selected, the IND780 will display a "Calibration Error" message. In the example below, an increment of 1g is correct, while 0.1g is not.

### Example

The increment value can be calculated easily. The key is that the IND780 uses the density of water to calculate weight from liters. 1 liter of water weighs 1000g, and 1 gallon of water weighs 8.34 Lbs.

Thus, if the flow meter provides 2,200 pulses per liter, this can be understood as 2,200 pulses per 1,000g. If I want to choose an increment size of 0.1g then we solve the equation

$$\frac{2,200 \text{ pulses}}{1,000g} = \frac{X}{0.lg}$$

If 1,000g of water produces 2,200 pulses, we can calculate how many pulses will be produced by 0.1g:

$$x = \frac{0.1 \times 2,200 \text{ pulses}}{1,000\text{g}} = .22 \text{ pulses per increment}$$

This increment cannot work, because there is **less than 1 pulse per increment**. A similar equation shows that **1g is a usable increment**:

$$x = \frac{1.0 \times 2,200 \text{ pulses}}{1,000\text{g}} = 2.2 \text{ pulses per increment}$$

This increment value works because there is at least one pulse per increment.

Note that the increment can be expressed as any of a number of units:

- None disables the flow meter channel
- Ib
- kg
- g
- t (metric ton)
- ton (short ton)
- oz (weight oz., not fluid oz.)
- Custom (can be any unit not defined here, such as feet, meters, revolutions, etc.) Note that
  when a custom increment is selected, the K Factor will only display pulses/unit. Because
  the increment is a custom unit, the K Factor is now also a custom unit) When Custom is
  selected, an additional box will appear, where the name of the unit is entered. This field
  (Figure 3-34) is limited to 3 characters.

| IP=172.18.           | 54.105       |       |       | 01   | /Aug/201   | 2 09:46 |
|----------------------|--------------|-------|-------|------|------------|---------|
| Flow Meter Channel 2 |              |       |       |      |            |         |
|                      | Name         |       | FLM-3 | 2    |            | •       |
| Increment            | : / Weight U | Jnits | 1.000 | 000  | Custom     | •       |
| C                    | Custom       |       | ft    |      |            |         |
| ١ĸ                   | " Factor     |       | 1000  | Pu   | ulses/unit |         |
| Flow R               | ate Multipli | er    | 0.000 | 0    |            |         |
| Push                 | button Zero  |       | Disab | oled | •          | -       |
| ĸ                    |              |       |       |      |            |         |
|                      |              |       |       |      |            |         |

Figure 3-35: Flow Meter Channel Configuration Screen

### 3.9.2.1.3. 'K' Factor

The **K Factor** specifies how many pulses from the flow meter will yield a certain volume or weight value. The K Factor value is always provided by the flow meter manufacturer on the flow meter data sheet. It is typically given in Pulses per Liter or Pulses per Gallon, but could also be in Pulses per gram, or some other weight unit. For every liter of material passing through the flow meter, the

meter provides a fixed number of pulses. In the IND780batch terminal, it is only necessary to enter the number of pulses and select pulses/liter. The terminal automatically calculates the equivalent weight of 1 liter of material. In this example the weight is in grams.

Figure 3-36 shows a chart from an Omega flow meter data sheet. It references the FTB2004 Flow Meter which gives 2200 pulses/liter. This chart was used to get the K Factor used in the examples used here.

| Part     | Part Flow Ranges |      | Duloc   | 2      |             |            |            |
|----------|------------------|------|---------|--------|-------------|------------|------------|
| Numbers  | Nor              | mal  | Exte    | nded   | Puise       | 5          | Frequency  |
| 3/8" NPT | GPM              | LPM  | GPM     | LPM    | Per Gallons | Per Liters | Output     |
| FTB2001  | .13-1.3          | .5-5 | .07-2.6 | .25-10 | 26100       | 6900       | 58-575 Hz  |
| FTB2002  | .26-2.6          | 1-10 | .07-2.6 | .25-10 | 12500       | 3300       | 55-550 Hz  |
| FTB2003  | .26-4            | 1-15 | .07-4   | .25-15 | 17400       | 4600       | 76-1150 Hz |
| FTB2004  | .26-4            | 1-15 | .07-5.3 | .25-20 | 8300        | 2200       | 37-550 Hz  |
| FTB2005  | .53-7.9          | 2-30 | .13-7.9 | .5-30  | 3800        | 1000       | 33-500 Hz  |

Figure 3-36: Example of K Factor Chart for a Flow Meter

Use the chart provided with your flow meter to find the correct factor. In this example, enter **2200** for the **K Factor** and then enter **Pulses/liter** for the unit. Options are Pulses/liter, Pulses/cc, Pulses/gal, Pulses/fl.oz, Pulses/lb, Pulses/kg, Pulses/g, and Pulses/oz. The IND780 will automatically calculate the correct weight value as the material is filled.

### 3.9.2.1.4. Flow Rate Multiplier

This parameter provides a means to adjust the density of materials other than water. If the material is water, set the Flow Rate Multiplier to "0.000" to disable the multiplier. If the material is not water, then the Flow Rate Multiplier provides a correction factor for the new material density.

This example shows how to use the Flow Rate Multiplier for a material other than water:

Pulses/g = 
$$\frac{2,200 \text{ pulses}}{1 \text{ Liter}} \times \frac{1 \text{ Liter}}{1,000 \text{ g}} \times \text{Flow Rate Multiplier}$$

If the **Flow Rate Multiplier** is set to anything other than "0.000", it is enabled and the calculation above is used. The flow rate multiplier applies a correction factor which is a ratio of the density of the material to the density of water. For example if you are filling isopropyl alcohol the density of this material is 1Liter/785.40g. Since the water calculation is always in the equation the Flow Rate Multiplier has to be calculated as 1000g/785.40g.

Pulses/g = 
$$\frac{2,200 \text{ pulses}}{1 \text{ Liter}} \times \frac{1 \text{ Liter}}{1,000 \text{ g}} \times \frac{1,000 \text{ g}}{785.40} = 2.8$$

So 2.8 pulses = 1 gram of isopropyl alcohol, compared to 2.2 pulses for 1 gram of water.

If **Pushbutton Zero** is enabled, the user can reset the pulse count to zero by pressing the ZERO key on the IND780. Otherwise, the IND780batch will reset the pulse to zero at the start of the next feed for the selected flow meter.

The Rate Time Units should be set to "Seconds" and the Output Average should be "1".

# 4 Parts and Accessories

For a list of parts and accessories for the standard IND780, please refer to Chapter 5, Parts and Accessories, of the IND780 User's Guide or Technical Manual.

The following IND780batch-specific items are available for purchase from METTLER TOLEDO:

| Description                              | Part Number |
|------------------------------------------|-------------|
| Batch Manual Application Pac             | 64083593    |
| Batch Automatic                          | 64083595    |
| Batch Automatic with 1 License Q.iMPACT  | 64083596    |
| Batch Automatic with 2 Licenses Q.iMPACT | 64083597    |
| Batch Automatic with 3 Licenses Q.iMPACT | 64083598    |
| Batch Automatic with 4 Licenses Q.iMPACT | 64083599    |

# 5 Configuration Tool Guide: Introduction

## 5.1. Overview

The BatchTool 780 is the main method of configuring and programming the IND780batch system before operation. It is also used to create, store and download master recipes and orders; to archive batch history data; and to generate complex reports.

This document describes the use of the Tool, and explains the function of each element of the interface.

System configurations can be created and stored outside the IND780 terminal. The PC tool also allows batch history data to be archived. A live connection to the IND780batch terminal is only required during setup, and for subsequent data retrieval.

### **IMPORTANT NOTE**

Due to changes in the database structure older versions of BatchTool 780 are only compatible with older IND780batch firmware:

Firmware 7.1.xx or older – must use BatchTool 780 version 1.1.07

Firmware 7.2.xx or newer – must use BatchTool 780 version 1.2.xx

Firmware 7.3.xx or newer – must use BatchTool 780 version 1.3.xx

## 5.2. General Configuration Sequence

The components of a batching system must be configured in sequence. To simplify the configuration process, the tool incorporates this sequence in its structure, and provides initial working default settings.

### 5.2.1. Hardware Setup

In general, the physical elements of the batching system must be set up in the following sequence:

- 1. Terminal parameters such as name, units, address.
- 2. Equipment Modules (EMs) set up a functional grouping of equipment (e.g. a scale) to carry out processing activities.

- 3. **Control Modules** (CMs) determine how the EMs will be used (e.g. for weigh-out measurements).
- 4. Material Paths set up the control of material flow using the EMs and CMs configured in Chapter 9, Equipment and Control Modules.

### 5.2.2. Batch Configuration

Once the physical system is defined using the steps above, the batch system can be configured for use.

A **Master Recipe** is created using the defined hardware components. Master Recipes can contain up to 99 steps, including both automatic and manual sequences.

Once a recipe has been defined, an **Order** can be created. Orders transform the master recipe into a control recipe that can actually run a batch.

### 5.2.3. Reports

The tool can generate three types of report:

- Reports describing the system's hardware and recipe configurations
- Reports including order, batch and material consumption information, and other statistics
- Reports to provide an audit trail which can include lot tracking, action, change and error logs, and a tool change log.

### 5.2.4. History

Batch histories of various kinds can be exported or printed. By default, these include:

- A general batch history report
- A report including only completed batches
- A report including only failed batches

Custom reports can also be created.

Introduction

# 6 Configuration Tool Guide: Installation and Initial Setup

## 6.1. Installing BatchTool 780

By default, the BatchTool 780 PC Configuration Tool installs in the Program Files folder of the host PC:

C:\Program Files\Mettler Toledo\780Batch Tool

The program itself requires less than 3.5 MB of hard disk space. Configuration and recipe files can be saved to and read from a user-defined location.

## 6.2. Features of the Interface

Figure 6-1 shows the PC Configuration Tool interface connected to a terminal (BH-1) and with a project (Demo) read from the terminal.

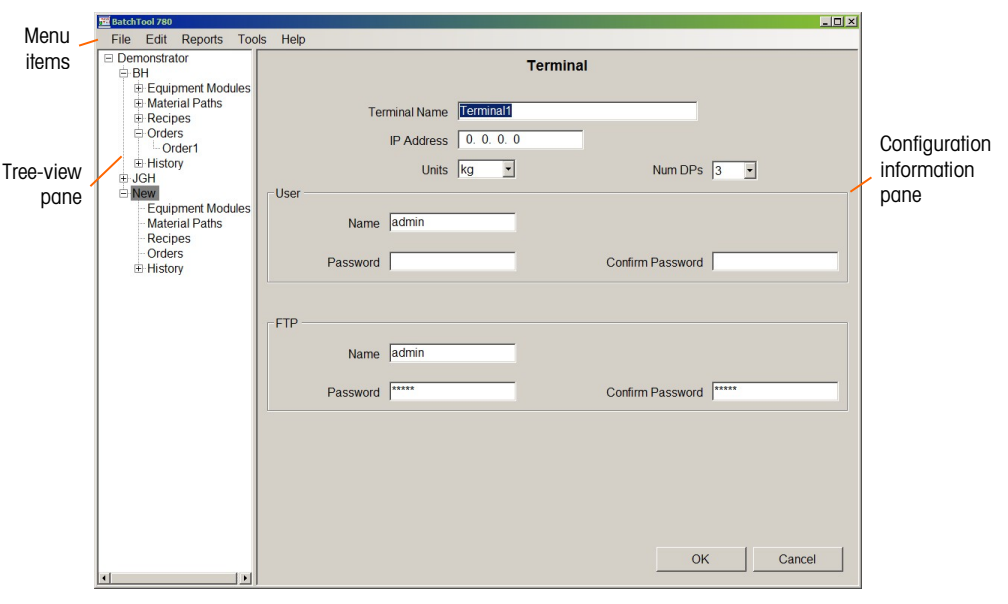

Figure 6-1: PC Tool Interface Layout

The PC Tool interface consists of three main components:

• A menu bar at top

- A tree-view pane at left
- A configuration information pane at right

### 6.2.1. Menus

• Menus include File, Edit, Reports, Tools and Help.

The **File** menu is used for initial log-in to the tool, and for management of project files, which can be opened, created, deleted and closed.

The **Edit** menu is used to create or delete tree elements such as Equipment Modules and Material Paths. Configurations can also be imported from a file and exported to a file using this menu – a browser dialog allows the user to choose the file location from with to read or to which to write the data. If an item in the tree-view pane is selected (in focus), selecting Export or Import will only write or read configuration data for that item.

The **Reports** menu allows the generation of Configuration, Production and Audit Trail reports. Selecting one of the items in this menu opens a print dialog. Reports can be output to any connected printer, including Adobe Acrobat.

The Tools menu gives access to configuration screens general system settings are managed.

### 6.2.2. Tree-View

The tree-view pane provides a graphical representation of all configured Equiment Modules, Material Paths, Recipes and Orders, and also includes a History branch that can be expanded to access a variety of types of report.

Each main item in the tree-view can be expanded or contracted.

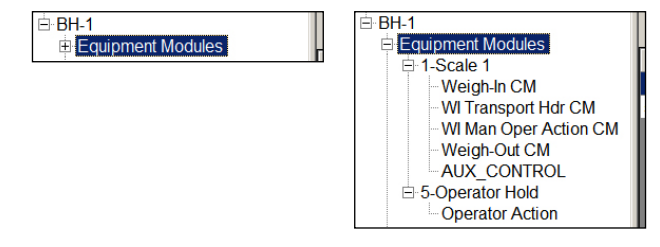

Figure 6-2: Tree Item Contracted (left) and Expanded (right)

Note that the Tool's window has a default minimum size, which can be increased in order to display all its contents properly. The width of the tree-view pane can also be adjusted as necessary by clicking and dragging on its right edge (++).

### 6.2.2.1. Tree-View Context Menu

Right-clicking on a tree item will display a context menu offering a variety of options, depending on the type of item selected.

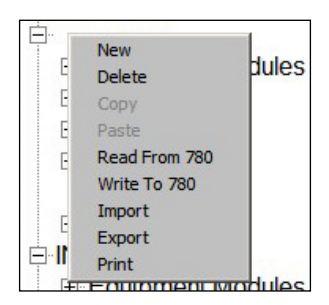

Figure 6-3: Tree Item Context Menu

## NOTICE

WHEN A RECIPE IS READ FROM AN IND780BATCH TERMINAL, THE UNITS CONFIGURED IN THE TERMINAL SCREEN OF THE BATCHTOOL 780 WILL OVERRIDE THE RECIPE UNITS SET ORIGINALLY IN THE TERMINAL. BEFORE READING FROM THE TERMINAL, ENSURE THAT THE UNITS SET IN EACH PLACE MATCH.

| Tree Item         | New | Delete | Copy | Paste | Read<br>from 780 | Write to<br>780 | Import | Export | Print |
|-------------------|-----|--------|------|-------|------------------|-----------------|--------|--------|-------|
| Project           | х   | х      |      |       | х                | х               | х      | х      | х     |
| Equipment Modules | Х   | х      |      | х     | х                | х               | Х      | х      | х     |
| Equipment Module  | Х   | х      | Х    |       |                  |                 |        |        | х     |
| Control Module    |     | х      | х    |       |                  |                 |        |        |       |
| Material Paths    | Х   |        |      | х     | х                | х               | Х      | х      | х     |
| Material Path     |     | х      | Х    |       |                  |                 |        |        |       |
| Recipes           | Х   |        |      | х     | х                | х               | Х      | х      | х     |
| Recipe            |     | х      | х    |       |                  |                 |        |        | х     |
| Orders            | х   |        |      |       |                  | х               |        |        | x     |
| History           |     |        |      |       | n/a              |                 |        |        |       |

Table 6-1: Context Menus by Tree-View Item

When **Project** is in focus, selecting any of the Read, Write, Import or Export items will apply to all components of the project. When an item within the project, such as a Material Path, is selected, only the data relating to that item will be read, written, imported or exported.

When Reading from a terminal, a prompt will appear warning if an existing item will be overwritten, and asking for confirmation:

| Delete                 |
|------------------------|
| Replace recipe Recipe1 |
| Are you Sure?          |
| Yes No                 |

Figure 6-4: Read from 780 Over-Write Warning

The **Copy/Paste** functions make it easy to replicate complete EMs, MPs and Recipes, or items within them, complete with the settings already configured for the copied item.

### 6.2.3. Configuration information

The contents of the configuration information pane vary depending on which item in the tree-view is selected. Some configuration displays include multiple tabs (e.g. **Users** and **Permissions**, in Figure 6-6) to accommodate different types of data, or to distinguish between **Basic** and **Advanced** settings.

Some configuration displays (e.g. Figure 11-1) include a 'more' button (). Click this button to display a pop-up screen (e.g. Figure 11-3) for additional data entry.

## 6.3. Tools

The Tools menu includes the following items:

- Users
- Configuration
- History Management
- Data Management

### 6.3.1. Users

The PC tool permits the creation of user IDs with a variety of levels of access to batch system configuration and functions. Each ID can be created either as an Administrator or a User. Access **Tools I User Admin** from the PC Tool's file menu.

The users configured here are not related or connected to users configured in the IND780batch terminal's setup screens. Access applies only to users of the BatchTool 780.

The User Information dialog has two tabs – User and Permission. The User tab permits the User ID to be associated with a user's name and a password:

| User Information |            | ? ×             |
|------------------|------------|-----------------|
| User Permissions |            |                 |
| User ID          | Admin      |                 |
| Username         | Jane Smith |                 |
| Password         | ••••       | Change Password |
|                  |            |                 |
|                  |            |                 |
|                  |            |                 |
|                  |            |                 |
|                  |            |                 |
|                  |            |                 |
|                  |            |                 |
|                  |            |                 |
|                  |            | OK Done         |
|                  |            |                 |

Figure 6-5: User Information, User Tab

The first user ID created must be an Administrator. On the Permissions tab, the Administrator/User option is grayed and inaccessible:

| User | Information              |                 |                          | ? ×       |
|------|--------------------------|-----------------|--------------------------|-----------|
| Us   | er Permissions           |                 |                          |           |
|      | Security Parameters      |                 |                          |           |
|      | Security Level           | Administrator 👻 | Password Expiration Days | 90.0      |
|      | Login Retries            | 3 -             | Password Expiration Date |           |
|      | Permitted User Actions - |                 |                          |           |
|      | Run Reports              | Permitted       | Read / Write 780         | Permitted |
|      | Clear Batch History      | Permitted       | Edit Equipment Modules   | Permitted |
|      | Add Orders               | Permitted       | Edit Control Modules     | Permitted |
|      | Delete Orders            | Permitted       | Edit Material Paths      | Permitted |
|      | Import Data              | Permitted       | Edit Recipes             | Permitted |
|      | Export Data              | Permitted       |                          |           |
|      |                          |                 | ОК                       | Cancel    |

Figure 6-6: Creating the Initial Administrator, Permissions Tab

To ensure continued system security, a password expiration can be set. The default value is 90 days, but the system will accept values between 3 and 9,999 days. The number of failed logins permitted can be set to 2, 3 or 4 attempts. Once the maximum number of attempts has been made, the system prevents access, requiring an administrator to modify the user's password, or to reset the number of login retries for that user.

Checkboxes beside items in the **Permitted User Actions** section determine the degree of access granted to this user or administrator. The options are the same regardless of the type of user, permitting maximum flexibility in defining basic and more advanced users, for example.

Once the Administrator exists, the tool will prompt for a user name and password when it is run. Additional IDs may be defined either as an Administrator or a User:

| User | Information             |                 |                          | ? ×       |
|------|-------------------------|-----------------|--------------------------|-----------|
| Us   | er Permissions          |                 |                          |           |
|      | Security Parameters     |                 |                          |           |
|      | Security Level          | Administrator - | Password Expiration Days | 90.0      |
|      | Login Retries           | Administrator   | Password Expiration Date |           |
|      | -Permitted User Actions |                 |                          |           |
|      | Run Reports             | Permitted       | Read / Write 780         | Permitted |
|      | Clear Batch History     | Permitted       | Edit Equipment Modules   | Permitted |
|      | Add Orders              | Permitted       | Edit Control Modules     | Permitted |
|      | Delete Orders           | Permitted       | Edit Material Paths      | Permitted |
|      | Import Data             | Permitted       | Edit Recipes             | Permitted |
|      | Export Data             | Permitted       |                          |           |
|      |                         |                 | ОК                       | Cancel    |

Figure 6-7: Permissions Tab, User or Administrator

### 6.3.2. Config

When selected, the **Tools I Config** menu item opens the screen shown in Figure 6-8. This screen sets global defaults for the BatchTool.

| Co | nfiguration      |            |     |        |
|----|------------------|------------|-----|--------|
|    |                  | Configurat | ion |        |
|    | General          |            |     |        |
|    | Language         | English    | •   |        |
|    | Default Units    | kg         | •   |        |
|    | Advanced Tab     | Enabled    | •   |        |
|    | FTP Use Passive  | Enabled    | -   |        |
|    | Global Low Tol.  | 5          | %   |        |
|    | Global High Tol. | 5          | %   |        |
|    | Batch Edit       |            |     |        |
|    | Rescaling        | Recipe %   | •   |        |
|    | Looping          | Enabled    | •   |        |
|    | Horizontal       | Enabled    | •   |        |
|    | Recipe Download  | Manual     | •   |        |
|    |                  |            |     |        |
|    |                  |            | OK  | Cancel |

Figure 6-8: Configuration Screen

| Element  | Explanation                                  | Options                                                                        |
|----------|----------------------------------------------|--------------------------------------------------------------------------------|
| General  |                                              |                                                                                |
| Language | Sets the display language for the BatchTool. | English*, French, German,<br>Spanish, Chinese, Italian,<br>Portuguese, Russian |

| Element          | Explanation                                                                                                    | Options                                        |
|------------------|----------------------------------------------------------------------------------------------------|------------------------------------------------|
| Default Units    | Sets the units used by the BatchTool.<br>Note that the IND780batch terminal's primary units<br>must match the setting made here.                                                                                                    | kg*, g, t, ton, ozt, dwt, oz                   |
| Advanced Tab     | Determines whether the Advanced tab appears in system configuration screens.                                                                                                    | Enabled*, Disabled                             |
| FTP Use Passive  | <ul> <li>When enabled, sends the PASV command to the server. This command requests the server to listen on a data port and to wait for a connection, rather than initiate one upon receipt of a transfer command.</li> <li>If FTP Use Passive is disabled, a firewall can raise an alert and block file transfer. Generally, this setting should be left as Enabled.</li> </ul> | Enabled*, Disabled                             |
| Global Low Tol.  | Sets the default tolerance value for targets; used if                                                                                                    | 5%*                                            |
| Global High Tol. | a tolerance is not entered in a configuration screen.                                                                                                    | 5%*                                            |
| Batch Edit       |                                                                                                    |                                                |
| Rescaling        | Determines whether a recipe can be rescaled, and<br>whether rescaling is expressed as an absolute<br>value or as a percentage of the recipe's target.                                                                                                    | Disabled, Material, Recipe<br>Amount, Recipe%* |
| Looping          | Determines whether a recipe is permitted to loop.<br>Note that setting this to Enabled will have no effect<br>unless looping is also enabled by the<br>IND780batch terminal, in setup at <b>Batch-780</b> ><br><b>Recipe Operations &gt; Batch Edit.</b>                                                                                                    | Enabled*, Disabled                             |
| Horizontal       | Determines whether Horizontal Blocks can be executed by a recipe.                                                                                                    | Enabled*, Disabled                             |
| Recipe Download  | If set to <b>Automatic</b> , all recipes will be written to the IND780batch terminal.<br>If set to <b>Manual</b> , it is possible to transfer one recipe at a time to the terminal.                                                                                                    | Manual*, Automatic                             |

### 6.3.3. Config Custom Phase

| Element                | Explanation                                                                     | Options |
|------------------------|---------------------------------------------------------------------------------|---------|
| Config Custom<br>Phase | Allows configuration of a custom TaskExpert phase to be used in a batch recipe. |         |

When selected, the **Tools > Config Custom Phase** menu item opens the screen shown in Figure 6-9. This screen configures a Custom (TaskExpert) Phase, which can then be included as part of a Batch recipe. The custom phase allows a user to execute a TaskExpert program. The program performs an operation that is not directly supported by the standard phase types available in IND780batch, such as managing a unique process as part of the manufacturing sequence. To use a Custom Phase in Batch, three requirements must be fulfilled:

• The Custom Phase must be configured, as detailed below.

- The Custom Phase must be included in a Master Recipe.
- A TaskExpert program must be written and stored in the IND780batch terminal.
- BatchTool 780 does not provide a means to transfer The TaskExpert files to the IND780batch terminal. These \*.cpt files must be transferred using one of the methods described in Chapter 4 of the IND780 Technical Manual.

6.3.3.1.1. Creating a Custom Phase

| Custom Phases |              | ×    |  |  |  |
|---------------|--------------|------|--|--|--|
| Custom Phases |              |      |  |  |  |
| Phase Name    | TE File Name |      |  |  |  |
|               |              |      |  |  |  |
|               |              |      |  |  |  |
|               |              |      |  |  |  |
|               |              |      |  |  |  |
|               |              |      |  |  |  |
|               |              |      |  |  |  |
|               |              |      |  |  |  |
|               |              |      |  |  |  |
|               |              |      |  |  |  |
| Edit          | Delete New   | Done |  |  |  |

Figure 6-9: Custom Phase Configuration Screen

In this screen, the following functions are available:

New Allows a user to add a new Custom Phase for use in a recipe

Edit Allows a user to edit a previously created Custom Phase from those available in the list

Delete Allows a user to delete a Custom Phase from those available in the list.

**Done** Closes the Custom Phase Configuration screen.

Pressing **New** displays the screen shown in Figure 6-10:

| Custom Phase | - 2.0   | and the second second |              |                    | ×                 |
|--------------|---------|-----------------------|--------------|--------------------|-------------------|
|              |         |                       | Custom Phase |                    |                   |
| Phas         | e Name  | New                   | ]            | Slow Step Timeou   | t Disable Field - |
| TE Fil       | le Name |                       |              | Max Pre-scan Value | Disable Field •   |
| Parameter    | Label   |                       | Field Type   | Defaul             | t                 |
| 1            |         |                       | NONE         |                    |                   |
| 2            |         |                       | NONE         |                    |                   |
| 3            |         |                       | NONE         |                    |                   |
| 4            |         |                       | NONE         |                    |                   |
| 5            |         |                       | NONE         |                    |                   |
| 6            |         |                       | NONE         |                    |                   |
| 7            |         |                       | NONE         |                    |                   |
| 8            |         |                       | NONE         |                    |                   |
|              |         |                       |              |                    |                   |
|              |         |                       |              |                    |                   |
| Edit         |         |                       |              | OK                 | Cancel            |

### Figure 6-10: New Custom Phase

Phase Name Names the Custom Phase. This is used in the recipe to identify which Custom Phase is to be executed.

- **TE File Name** Specifies the TaskExpert file to be executed as part of the recipe. The file performs a custom sequence of operations that are not provided as a standard function of the batch recipe commands. The name of the TaskExpert file must exactly match the name of the file to be executed from the IND780 terminal. This file will have a .cpt extension, and must reside in the IND780.
- Note: BatchTool only provides the Custom Phase mechanism to start and execute a TaskExpert Program. Development of the program itself must be done by an experience user of TaskExpert, using the TaskExpert Editor program.
- Slow Step Timeout This selection can be enabled or disabled. If it is enabled, a field will appear in the phase's configuration screen in the recipe, so that a Slow Step Timeout value for the custom phase can be specified.
- Max Pre-scan value This selection can be enabled or disabled. If it is enabled a field will appear in the phase's configuration screen in the recipe, so that a Max Pre-Scan Value for the custom phase can be specified.

When a variable is used in place of an absolute value in a recipe for batching, its maximum value must be constrained. This is because, when the system scans the recipe before it is run, it will abort the recipe if it finds an unconstrained value that might overflow the vessel into which the batch is being mixed, for example, or exceed the scale's capacity. This value is a means for the recipe to indicate to the system that the value will never exceed the programmed, acceptable, value.

Edit Allows an individual parameter to be altered for the Customer phase in which it is used. Figure 6-11 shows the Custom Phase Parameter Edit screen.

| Custom Phase Parameter | a the real name in the second                                             | x |
|------------------------|---------------------------------------------------------------------------|---|
|                        | Custom Phase Parameter                                                    |   |
| Label                  |                                                                           |   |
| Field Type             | None<br>None<br>TXTBX<br>TXTBX_NUM<br>TXTBX_BROWSE<br>LSTBX<br>LSTBX_EDIT |   |
|                        | OK Cancel                                                                 |   |

Figure 6-11: Custom Phase Parameter Editing Screen

The Custom Phase Parameter Edit screen allows the user to define a name for the Custom Phase Label (user specified label up to 16 characters in length), along with the Field Type. The available field types are:

TXTBX TXTBX\_NUM TXTBX\_BROWSE LSTBX LSTBX\_EDIT

As seen in Figure 6-10, up to eight parameters can be selected for use with each Custom Phase created.

### **TXTBX Field Type**

Figure 6-12 shows the data fields that are available with the TXTBX Field Type selection.

| Custom Phase Parameter |         |             |    | Surger of the local division of the local division of the local di | ×    |  |
|------------------------|---------|-------------|----|----------------------------------------------------------------------------------------------------|------|--|
| Custom Phase Parameter |         |             |    |                                                                                                    |      |  |
| Label                  | Example | Default     |    |                                                                                                    |      |  |
| Field Type             | TXTBX • | Data Length | 16 |                                                                                                    |      |  |
|                        |         |             |    |                                                                                                    |      |  |
|                        |         |             |    |                                                                                                    |      |  |
|                        |         |             |    |                                                                                                    |      |  |
|                        |         |             | OK | Cance                                                                                                    | el 📃 |  |

Figure 6-12: Text Box Custom Phase Parameter

**TXTBX** Establishes a text box entry field for the Custom Phase in the recipe.

- **Default** Specifies a default value to appear in the text box.
- Data Length Maximum length of the data entry. For Parameters 1 to 5, the maximum field length is 16 characters; for Parameters 6 to 8, the maximum is 40 characters.

### TXTBX\_NUM Field Type

| ustom Phase Parameter Custom Phase Parameter |                             |                                   |           |  |  |  |
|----------------------------------------------|-----------------------------|-----------------------------------|-----------|--|--|--|
| Label<br>Field Type<br>Minimum               | Example<br>TXTBX_NUM •<br>0 | Default<br>Data Length<br>Maximum | 16<br>0   |  |  |  |
|                                              |                             |                                   | OK Cancel |  |  |  |

Figure 6-13 shows the data fields that are available with the TXTBX\_NUM Field Type selection.

Figure 6-13: Number Box Custom Phase Parameter

**TXTBX\_NUM** Establishes a number box entry field for the Custom Phase in the recipe. This field will only accept a numeric entry.

**Default** Specifies a default value to appear in the number box.

- **Data Length** Maximum length of the data entry. For Parameters 1 to 5, the maximum field length is 16 characters; for Parameters 6 to 8, the maximum is 40 characters.
- **Minimum** The minimum value of the numeric entry that will be permitted.
- Maximum The maximum value of the numeric entry that will be permitted.

### TXTBX\_BROWSE Field Type

Figure 6-14 shows the data fields that are available with the TXTBX\_BROWSE Field Type selection

| Custom Phase Parameter | -            |            |           |  |  |  |  |
|------------------------|--------------|------------|-----------|--|--|--|--|
| Custom Phase Parameter |              |            |           |  |  |  |  |
| Label                  | Example      | Defau      | ılt       |  |  |  |  |
| Field Type             | TXTBX_BROWSE | Data Lengt | th 16     |  |  |  |  |
|                        |              |            |           |  |  |  |  |
|                        |              |            |           |  |  |  |  |
|                        |              |            |           |  |  |  |  |
|                        |              |            |           |  |  |  |  |
|                        |              |            | OK Cancel |  |  |  |  |

Figure 6-14: Browse Variables Custom Phase Parameter

- **TXTBX\_BROWSE** Establishes a box which allows the user to browse the Batch Variables and Shared Data Variables for use in the Custom Phase in the recipe.
- **Default** Specifies a default value to appear in the text box.

Maximum length of the data entry. For Parameters 1 to 5, the maximum field length is 16 characters; for Parameters 6 to 8, the maximum is 40 characters.

### LSTBX Field Type

Figure 6-15 shows the data fields that are available with the LSTBX Field Type selection.

| Custom Phase Parameter |         |         | a seaso 20 | ×      |  |  |
|------------------------|---------|---------|------------|--------|--|--|
| Custom Phase Parameter |         |         |            |        |  |  |
| Label                  | Example | Default |            |        |  |  |
| Field Type             | LSTBX   | •       |            |        |  |  |
|                        |         |         |            |        |  |  |
|                        |         |         |            |        |  |  |
|                        |         |         |            |        |  |  |
|                        |         | _       |            |        |  |  |
|                        |         |         | OK         | Cancel |  |  |

Figure 6-15: List Box Custom Phase Parameter

LSTBX Provides the user a drop down list of all of the batch variables in the master recipe

**Default** Specifies a default value to appear in the text box.

### LSTBX\_EDIT Field Type

Figure 6-16 shows the data fields that are available with the LSTBX\_EDIT Field Type selection

| Custom Phase Parameter | -          |             | A DESCRIPTION OF TAXABLE PARTY OF TAXABLE PARTY OF TAXABL | ×      |  |  |
|------------------------|------------|-------------|----------------------------------------------------------------------------------------------------|--------|--|--|
| Custom Phase Parameter |            |             |                                                                                                    |        |  |  |
| Label                  | Example    | Default     |                                                                                                    |        |  |  |
| Field Type             | LSTBX_EDIT | Data Length | 16                                                                                                    |        |  |  |
|                        |            |             |                                                                                                    |        |  |  |
|                        |            |             |                                                                                                    |        |  |  |
|                        |            |             |                                                                                                    |        |  |  |
|                        |            |             |                                                                                                    |        |  |  |
|                        |            |             | OK                                                                                                    | Cancel |  |  |

### Figure 6-16: Batch Variable List Box Custom Phase Parameter

- LSTBX\_EDIT Provides the user a drop down list of all of the batch variables in the master recipe, and allows the user to create their own custom variable if needed
- **Default** Specifies a default value to appear in the text box.
- Data Length Maximum length of the data entry. For Parameters 1 to 5, the maximum field length is 16 characters; for Parameters 6 to 8, the maximum is 40 characters.

Once the Custom Phase parameters have been defined, a Custom Phase can be added into a Batch recipe.
### 6.3.4. History Management

The **Tools I History Management** menu item offers a series of options for handling history records. Each type of record can either be **Export**ed or **Deleted**:

| Users              |   |        |   |                 |
|--------------------|---|--------|---|-----------------|
| Config             |   |        |   |                 |
| History Management | • | Export | • | Tool Change Log |
| Data Management    | • | Delete | • | History         |
|                    |   |        |   | Statistics      |
|                    |   |        |   | Change Log      |
|                    |   |        |   | Audit Log       |
|                    |   |        |   | Error Log       |

Figure 6-17: History Management Options

## 6.3.5. Data Management

The **Tools I Data Management** menu allows the user to delete configurations, users and projects from the BatchTool.

| Tools Help         |   |                 |
|--------------------|---|-----------------|
| Users              |   |                 |
| Config             |   |                 |
| History Management | • |                 |
| Data Management    |   | Delete Config   |
|                    |   | Delete Users    |
|                    |   | Delete Projects |

Figure 6-18: Data Management Options

When one of these options is selected, a confirmation screen displays.

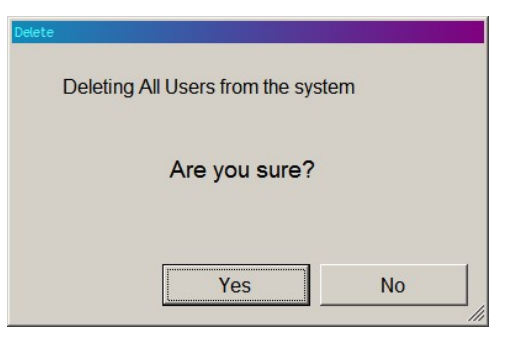

Figure 6-19: Data Management Deletion Confirmation Screen

# 6.4. Help

The Help menu includes two options – Help and About BatchTool 780.

The Help option opens a pdf of the system documentation (this manual).

The About option displays an information screen like the one shown in Figure 6-20.

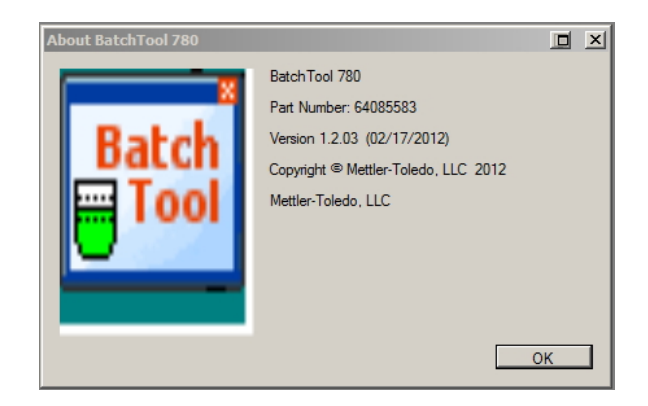

Figure 6-20: About BatchTool 780

# 7 Configuration Tool Guide: Terminal Configuration

Before any other hardware and process configuration can be carried out, at least one terminal must be set up with address and log-in information. Both User and FTP login information can be configured in this window, accessed from the PC Tool's file menu at **Edit I New I Terminal**. Note the layout of the Tool window – a set of menus at the top, a tree pane at left, and a configuration window at right. The appearance of the configuration window will change depending on selections made in the menus and the tree.

| BatchTool 780                                               |                                       | _ 🗆 ×  |
|-------------------------------------------------------------|---------------------------------------|--------|
| File Edit Reports Tool                                      | ols Help                              |        |
| Demonstrator     BH     BH                                  | Terminal                              |        |
| Aterial Paths     Recipes                                   | Terminal Name Terminal1               |        |
| Orders Order1                                               | IP Address 0. 0. 0                    |        |
| JGH     New                                                 | Units kg Num DPs 3                    | 1      |
| - Equipment Modules<br>- Material Paths<br>- Recipes        | Name admin                            |        |
| <ul> <li>Orders</li> <li>         ⊞ History     </li> </ul> | Password Confirm Password             |        |
|                                                             | FTP                                   |        |
|                                                             | Name admin                            |        |
|                                                             | Password T**** Confirm Password T**** |        |
|                                                             |                                       |        |
|                                                             |                                       |        |
|                                                             |                                       |        |
|                                                             | ОК                                    | Cancel |
| • D                                                         |                                       |        |

Figure 7-1: Defining a Terminal

The elements and functions available in this screen are as follows:

 Element
 Explanation
 Options

 Terminal Name
 This is separate from the name configured in Setup at Terminal > Device in the IND780batch terminal.
 Terminal 1\*

 IP Address
 The IP address of the networked terminal.
 0.0.0.0

This is separate from the primary units configured in Setup

at Scale 1 > Units in the IND780batch terminal. Units

defined here are used in all recipe calculations.

In this and other tables in this document, an asterisk (\*) is used to indicate a default value.

Units

lb\*, kg, g, t, ton, ozt,

dwt, oz

| Element                                                                                                    | Explanation                                                                                                    | Options                                                  |
|----------------------------------------------------------------------------------------------------|----------------------------------------------------------------------------------------------------|----------------------------------------------------------|
| Num DPs                                                                                                    | Defines the number of decimal places to display in the operator and batch reports.<br>e.g. is 2 is selected, target weights will always be displayed as XX.YY kg on the display as well as in the BatchTool.<br>If a recipe uses more decimal places for target weights, rounding will occur, to the number of decimal places specified. | 0, 1, 2, 3*, 4, 5                                        |
| User                                                                                                    |                                                                                                    |                                                          |
| User Name                                                                                                    | A user name and password used to log in to the terminal, as<br><b>Terminal &gt; Users</b> in the IND780batch terminal. The <b>Confirm P</b><br>be completed.                                                                                                    | configured in Setup at<br><b>assword</b> field must also |
| User Password                                                                                                    | Note: Only a user with administrator access can transfer data from the BatchTool to the IND780batch terminal, or read info from the IND780batch terminal.                                                                                                    |                                                          |
| FTP                                                                                                    |                                                                                                    |                                                          |
| FTP Name                                                                                                    | User Name and password for access to the IND780batch tern<br>By default, when a new terminal is added these fields contain                                                                                                    | ninal's ftp server.<br><b>admin</b> . If no unique user  |
| FTP PasswordOtherwise, enter the user name and password as configured in the terminal.                                                                         |                                                                                                    | should be used.<br>n the terminal.                       |
| The PC Tool uses both forms of communication, so both the User and FTP names and passwords must be set up to permit the tool to communicate with the terminal. |                                                                                                    |                                                          |

# Configuration Tool Guide: Managing Configurations

Configuration data, including EMs, CMs, MPs and Recipes can be saved as a project, exported to file, and written to multiple terminals. This chapter describes how to save configuration data for back-up purposes, and how to propagate saved configurations to other IND780batch terminals.

# 8.1. Exporting Configuration Data to File

To save configuration data to a file, open the project to be saved. The project details will display in the left pane of the PC Tool window.

First, ensure that the source terminal's configuration is displayed in the PC Tool. If necessary rightclick the terminal and select **Read from 780** to import the data.

Once the data is correctly displayed in the PC tool, right-click the source terminal, from which data is to be exported.

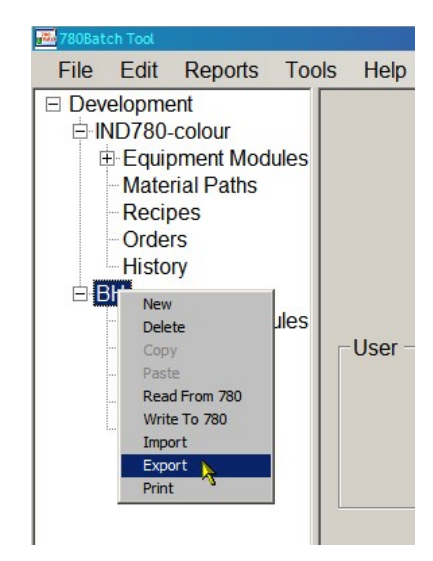

Figure 8-1: Context Menu – Export Configuration Data

A file browser window will open, permitting the user to select a location in which to save the exported files.

It is important to maintain a carefully named and organized folder structure for exported files, because each export will overwrite any .csv files already in the selected folder.

8

Depending on the configuration selected, some or all of the following files will be saved to the selected folder:

| File Name       | Contents                                                                                                    |
|-----------------|----------------------------------------------------------------------------------------------------|
| Standard_A3.csv | Recipe information                                                                                                   |
| Standard_A4.csv | Equipment Module configuration                                                                                       |
| Standard_A5.csv | Control Module configuration                                                                                         |
| Standard_A6.csv | Material Path configuration                                                                                          |
| CustomCfg.csv   | Configuration settings used by a TaskExpert program when it is executed by a Custom phase as part of a Batch recipe. |

# 8.2.

# Importing Configuration Data to a Terminal

With the .csv files saved to an accessible location, it is possible to copy the configuration data they contain to other terminals.

The hardware available to the target terminal must correspond to that used by the source terminal, or the pre-order recipe check will result in an error, and the recipe will be unable to run.

First, make sure that target terminal is displayed in the left pane of the PC Tool. If necessary, rightclick the Project name and select **New Terminal**, then enter the appropriate connection information for the target terminal.

| Reports      | Tools                                       | Help                               |
|--------------|---------------------------------------------|------------------------------------|
|              |                                             |                                    |
| lew Project  |                                             |                                    |
| lew Terminal |                                             |                                    |
| elete        | 12                                          |                                    |
| Paths        |                                             |                                    |
|              | ew Project<br>ew Terminal<br>elete<br>Paths | ew Project<br>ew Terminal<br>elete |

Figure 8-2: Opening a New Terminal

Once the target terminal is displayed in the left pane, right-click its name and select Import.

Note: If any of the .csv files are open, for example in Microsoft Excel, the import will fail. Close the file/s and retry the import.

A file browser window will open, permitting the user to select a location from which to import the configuration data.

Once the import is complete, the configuration for the source and target terminals will be identical.

Finally, right-click the target terminal's name and select Write to 780 to complete the process.

# 9 Configuration Tool Guide: Equipment and Control Modules

# 9.1. Adding an Equipment Module

An Equipment Module (EM) is a functional group of equipment (for instance, a scale or a mixer) that can carry out minor processing activities. various EMs execute the phases (steps) of the Recipe as an Order is processed. Click on the Equipment Modules branch in the tree pane at left in the PC Tool, then select Edit I New I Equipment Module from the menu. This menu item offers two options:

- Scale Equipment Module used to weigh materials
- Operator Hold Equipment Module used to inform the operator or accept input from the operator
- Flow Meter Equipment Module used to measure flow

Up to four of each of these types can be configured per IND780batch terminal.

## 9.1.1. Control Modules

Each EM has its own list of Control Module (CM) types. A CM is a collection of sensors and actuators that act as a single control entity.

Only available CMs are shown in the configuration windows.

# 9.2. Scale Equipment Module

The Scale Equipment Module configuration window has two tabs – **Basic** and **Advanced**. These are shown below, with their default values displayed.

|       |                         | Scale Equ     | uipment M    | lodule          |   |          |
|-------|-------------------------|---------------|--------------|-----------------|---|----------|
| Basic | Advanced                |               |              |                 |   |          |
| Gene  | eral                    |               |              |                 |   |          |
|       | IC                      | 1 -           |              |                 |   |          |
|       | Description             | New           |              |                 |   |          |
|       | Scale Number            | 1 -           |              |                 |   |          |
|       | Stable Device Wait Time | 3 Sec.        |              | Dump Trip Point | 0 | kg       |
| Flow  | Rate Thresholds         |               |              |                 |   |          |
|       | Zero                    | 0             | kg/ sec.     | Unstable Device | 5 | kg/ sec. |
|       | P                       | Abort Drain T | imer at Zero | Flow            |   |          |
|       |                         |               |              |                 |   |          |
|       |                         |               |              |                 |   |          |

Figure 9-1: Scale Equipment Module, Basic Tab

|                     | Scale Equipment Module        |         |
|---------------------|-------------------------------|---------|
| asic Advanced       |                               |         |
| Process Times       |                               |         |
| Feed Override Time  | e 0 Sec.                      |         |
| Min. Slow Step Time | e 30 Sec.                     |         |
| Other Parameters    |                               |         |
| Minimum Ad          | d 0 kg Minimum Flow Rate 4 kg | g/ sec. |
| Units               | s Terminal 👻                  |         |
|                     |                               |         |
|                     |                               |         |

Figure 9-2: Scale Equipment Module, Advanced Tab

The elements and functions available in these screens are as follows:

Weight units for these settings are determined by the Units configured in the Terminal setup screen – refer to Chapter 7, Terminal Configuration.

| Element                                                                                                    | Explanation                                                                                                    | Options        |  |  |
|----------------------------------------------------------------------------------------------------|----------------------------------------------------------------------------------------------------|----------------|--|--|
| Basic Tab                                                                                                    |                                                                                                    |                |  |  |
| General                                                                                                    |                                                                                                    |                |  |  |
| Description                                                                                                    | An alphanumeric string used to identify this module.                                                                                                    |                |  |  |
| Scale Number                                                                                                    | Assigns a number to the scale EM.                                                                                                    | ]*-4           |  |  |
| <b>Note</b> : The Scale Number must match the slot number the scale card occupies in the IND780 terminal. For example, if the scale card is located in slot 3 of the iND780 terminal, scale 3 must be selected for the Scale Equipment Module configuration. All the scale settings configured for this EM will be applied to the scale card in slot 3. |                                                                                                    |                |  |  |
| Stable Device<br>Wait Time                                                                                                    | Amount of time to wait before returning an<br>"unstable device" failure status.<br>Suggested initial value: 3 sec.                                                                                                    | 0 Sec.*        |  |  |
| Dump Trip Point                                                                                                    | This should be set to 3% of calibrated scale capacity.                                                                                                    | 0 lb*          |  |  |
| Flow Rate Threshold                                                                                                    | ls                                                                                                    |                |  |  |
| Zero                                                                                                    | Sets the zero flow rate for the measuring device. A flow rate below this value will be considered OFF, and the measuring device will be considered stable.<br>Suggested value is 5 x scale resolution <i>or</i> divisions.                                                                                                    | 0 lb/sec.*     |  |  |
| Unstable Device                                                                                                    | Sets the flow rate above which the scale will be<br>considered unstable during the Stable Device Wait<br>Time period. If the Stable Device Wait Time period<br>times out and the measuring device flow rate<br>exceeds the value set here, the feed will be flagged<br>as failed, because the measuring device was very<br>unstable. If the measuring device flow rate is<br>below this value, the feed will be considered<br>complete without error.<br>Suggested initial value: 5 lb/sec. | O lb/sec*      |  |  |
| Abort Drain Timer                                                                                                    | If a drain timer is set, and the Zero flow rate<br>threshold is reached, the timer will be aborted and<br>the process will continue without further delay.                                                                                                    | Checkbox clear |  |  |
|                                                                                                    | Advanced Tab                                                                                                    |                |  |  |
| Process Times                                                                                                    |                                                                                                    |                |  |  |
| Feed Override<br>Time                                                                                                    | The time in seconds before the completion of a material transfer when the controller's algorithm prohibits any commands from disrupting the Feed. An <b>Abort</b> command during the <b>Feed Overide Time</b> will be ignored.                                                                                                    | 0 Sec.*        |  |  |

| Element                | Explanation                                                                                                    | Options                                   |
|------------------------|----------------------------------------------------------------------------------------------------|-------------------------------------------|
|                        | The Automatic Material Transfer algorithm<br>computes a Slow Step Time using the Target<br>weight , Average Flow rate and Slow Step Timer<br>Factor:                                                         |                                           |
| Min. Slow Step<br>Time | Slow Step<br>Time = Slow Step<br>Timer Factor *                                                                                                    | 0 Sec.*                                   |
|                        | The system compares the computed time and the time set by this parameter, and uses the larger of the two.                                                                                                    |                                           |
| Other Parameters       |                                                                                                    |                                           |
| Minimum Add            | A minimum target value that can be set per<br>instrument. Any Start Feed commands with a target<br>value below this value will be ignored.                                                                   | 0 lb*                                     |
| Minimum Flow<br>Rate   | After the Minimum Open Time in the Material Path<br>has expired, and if the flow rate is above the<br>minimum value, then the PAC algorithm is applied<br>to the feed.<br>Suggested initial value: 4 lb/sec. | 0 lb/sec*                                 |
| Units                  | Each Scale Equipment Module can have its own<br>units. However, if this parameter is set to Terminal,<br>the SEM will use the value set in the Terminal<br>configuration screen, shown in Figure 7-1.        | Terminal*, Ib, g, kg, ton, ozt dwt,<br>oz |

## 9.2.1. Control Module Types

The following CM types are available for the Scale EM:

| Control Module Type        | Explanation                                                                            |
|----------------------------|----------------------------------------------------------------------------------------|
| Weigh-In                   | Controls the automatic weighing of a material onto the scale.                          |
| Weigh-In Transport Header  | Controls which material to feed when the Weigh-in scale has multiple material sources. |
| Weigh-In Manual            | Controls the manual weighing of a material onto the scale by the operator.             |
| Weigh Out                  | Controls the automatic weighing of a material from the scale.                          |
| Weigh-Out Transport Header | Controls which path to feed to when the Weigh out scale has multiple destinations.     |
| Weigh-Out Manual           | Controls the manual weighing of a material from the scale by the operator.             |
| Aux1                       |                                                                                        |
| Aux2                       | 1/2                                                                                    |
| Aux3                       | used to control other scale-related i/O – for example, mixers and realers.             |
| Aux4                       |                                                                                        |

## 9.2.1.1. Weigh-In Control Module

| File Edit Reports Tools Help                                                                                                    |                                                                                                    |
|----------------------------------------------------------------------------------------------------|----------------------------------------------------------------------------------------------------|
| E Demo<br>S Terminal1<br>Captiment Modules<br>S Captiment Modules<br>Marcale<br>Marcale<br>Marc | Scale Control Module           Basic         Advanced           Description         Weigh-In CM           Feed Source         Scale Board         I/O Format:           Weigh-In Select         0.0.0         Output         Example "0.5.1"           Fast Feed Control         0.6.2         Output         Example "0.5.1" |
| Bi Material Paths<br>PRecipes<br>(CRV Spill Only<br>Recipe1<br>Orders<br>History                                                                                                    | Feed Type Concurrent                                                                                                    |
|                                                                                                    |                                                                                                    |
|                                                                                                    | OK Cancel                                                                                                    |

Figure 9-3: Weigh-In CM, Basic Tab

| BatchTool 780                                                                                                    | le Holp             |                |              |               |       | _ 🗆 X  |
|----------------------------------------------------------------------------------------------------|---------------------|----------------|--------------|---------------|-------|--------|
| Demo     Terminal1     Equipment Modules     H 1-Main Scale                                                                                                    | Basic Advanced      |                | Weigh-In CM  |               |       |        |
| - Weigh-In CM<br>- WI Transport F                                                                                                    | Permissive Feedback | 0.0.0 Inp      | out          | GPV2          | 0.0.0 | Output |
| - Weigh-Out CN                                                                                                    | Feedback Switch     | 0.0.0 Inp      | out GP       | V2 Delay Time | 0 :   | Sec.   |
| -WO Man Oper                                                                                                    | Alarm               | 0.0.0 OL       | utput GI     | PV2 Feedback  | 0.0.0 | Input  |
| <ul> <li>⇒ 5-New</li> <li>→ Operator Actic</li> <li>→ Supervisor Act</li> <li>→ Supervisor State</li> <li>➡ Material Paths</li> <li>➡ Recipes</li> <li>⊕ Orders</li> <li>⊕ History</li> </ul> | GPV1                | <u> 000</u> 0k | <i>ί</i> ρυί |               | ок    | Cancel |
| ۰ <u>۲</u>                                                                                                    |                     |                |              |               |       |        |

Figure 9-4: Weigh-In CM, Advanced Tab

| Element     | Explanation                               | Options                 |
|-------------|-------------------------------------------|-------------------------|
| Basic Tab   |                                           |                         |
| Description | Descriptive label for this Control Module |                         |
| Feed Source | Source of the weigh-in feed.              | Scale Board*, Other I/O |

| Element                | Explanation                                                                                                    | Options                   |
|------------------------|----------------------------------------------------------------------------------------------------|---------------------------|
| Weigh-In Select        | The analog scale card has only one FCE; Weigh-In<br>Select uses this output address to toggle the FCE for<br>use either as a weigh-in feed or as a weigh-out feed.<br>See Figure 9-5 below, for an example of how this<br>output is used.<br>ON sets the FCE to a Weigh-In feed, OFF to a<br>Weigh-Out feed. | User-configurable address |
| Fast Feed Control      | Output address. Used to turn fast feed on and off.                                                                                                    | User-configurable address |
| Feed Type              | In a two-speed system, sets the relationship between<br>fast and slow feeds.<br>Concurrent = when fast feed, both fast and slow<br>feeds on<br>Independent = when fast feed, only fast feed on                                                                                                    | Concurrent*, Independent  |
| Advanced Tab           |                                                                                                    |                           |
| Permissive<br>Feedback | Input address which, when ON, enables feeds to the scale.                                                                                                    | User-configurable address |
| Feedback Switch        | Input address that provides feedback indicating that the GPV1 device is ON.                                                                                                    | User-configurable address |
| Alarm                  | Output address for an alarm that is turned ON if scale data is lost during a feed.                                                                                                    | User-configurable address |
| GPV1                   | These outputs control the first and second gate, pump or valve separately from the FCE. They are typically                                                                                                    | User-configurable address |
| GPV2                   | used to ensure positive pressure before feeding, by running a pump first and then opening a valve.                                                                                                    | User-configurable address |
| GPV2 Delay Time        | Sets the delay after GPV1 is turned on before GPV2 is turned on, to ensure proper sequencing of elements in the feed system.                                                                                                    | 0* Sec.                   |
| GPV2 Feedback          | Input address that provides feedback indicating that<br>GPV1 device is on.<br>This input is typically used to confirm that the correct<br>pressure has been reached before the feed is begun.                                                                                                    | User-configurable address |

Figure 9-5 illustrates the use of the Weigh-In Select function in a Weigh-In CM, showing an automatic material transfer with two materials and fast feed control.

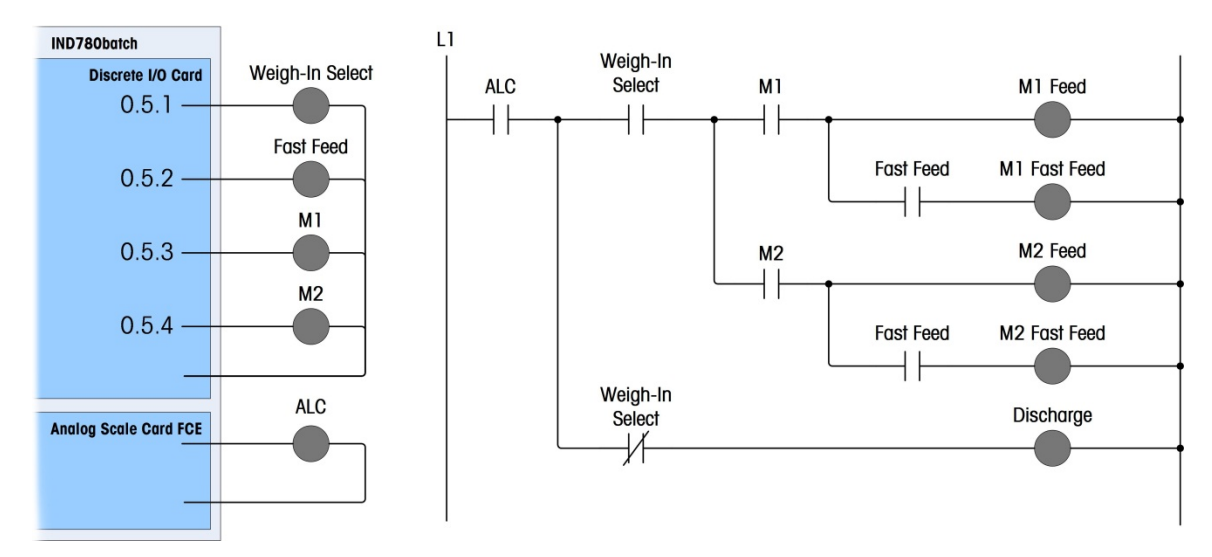

Figure 9-5: Weigh-In Select Example

9.2.1.2. Weigh-In Transport Header Control Module

| 780Batch Tool                                                          |                                 |                                       |
|------------------------------------------------------------------------|---------------------------------|---------------------------------------|
| File Edit Reports Tools Help                                           |                                 |                                       |
| Demo     Terminal1     Equipment Modules                               | WI Transport Hea                | der Control Module                    |
| 1-Main Scale     Weigh-In CM                                           | Description WI Transport Hdr    | СМ                                    |
| - Wi Iransport Hor CM<br>- Wi Man Oper Action CM<br>- Weigh-Out CM     | Path 1-14 Path 15-28 Path 29-42 |                                       |
| <ul> <li>WO Transport Hdr CM</li> <li>WO Man Oper Action CM</li> </ul> | Path 1 Output 0.0.0             | Path 9 Output 0.0.0                   |
| Aux 1 CM     Material Paths                                            | Path 2 Output 0.0.0             | Path 10 Output 0.0.0                  |
| GIW Spill Only                                                         | Path 3 Output 0.0.0             | Path 11 Output 0.0.0                  |
| - Recipe1<br>Orders                                                    | Path 4 Output 0.0.0             | Path 12 Output 0.0.0                  |
| HIStory                                                                | Path 5 Output 0.0.0             | Path 13 Output 0.0.0                  |
|                                                                        | Path 6 Output 0.0.0             | Path 14 Output 0.0.0                  |
|                                                                        | Path 7 Output 0.0.0             |                                       |
|                                                                        | Path 8 Output 0.0.0             | VO Format: "x.x."<br>Example: "0.5.1" |
|                                                                        |                                 |                                       |
|                                                                        |                                 |                                       |
|                                                                        |                                 |                                       |
|                                                                        |                                 | OK Cancel                             |

Figure 9-6: Weigh-In Transport Header CM

| Element              | Explanation                                                                             | Options                   |
|----------------------|-----------------------------------------------------------------------------------------|---------------------------|
| Description          | Descriptive label for this Control Module                                               |                           |
| Paths 1 - 42         |                                                                                         |                           |
| Path <i>n</i> Output | These outputs configure output addresses of internal I/O or of I/O in an ARM100 module. | User-configurable address |

### 9.2.1.3. Weigh-In Manual Control Module

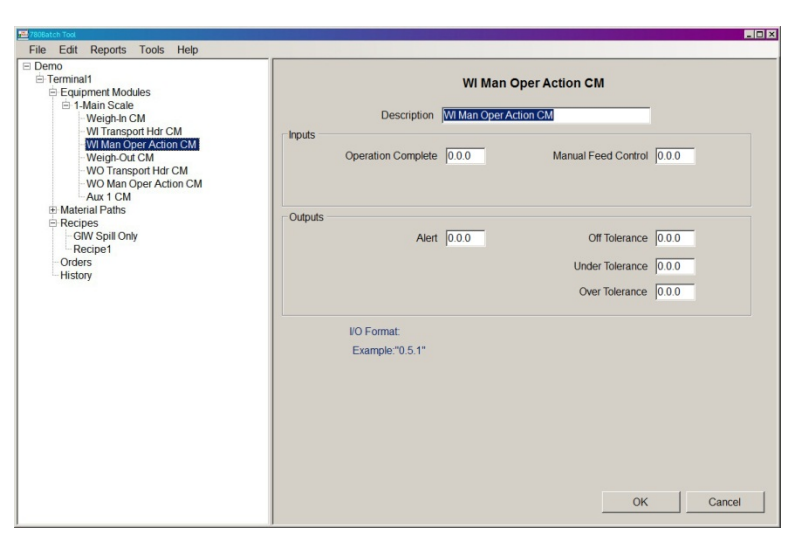

Figure 9-7: Weigh-In Manual CM

| Element                | Explanation                                                                                                    |                        | Options                      |
|------------------------|----------------------------------------------------------------------------------------------------|------------------------|------------------------------|
| Description            | Descriptive label for this Control Module                                                                                              |                        |                              |
| Inputs                 |                                                                                                    |                        |                              |
| Operation<br>Complete  | Address for 'Operation Complete" input. L<br>input to tell the system the manual weigh<br>complete                                     | lsed for an<br>I-in is | User-configurable address    |
| Manual Feed<br>Control | Address for manual feed control input. Allows operator<br>to jog the feed source manually, for the scale defined in<br>the Weigh-In CM |                        | User-configurable address    |
| Outputs                |                                                                                                    |                        |                              |
| Alert                  | Output to tell operator to begin a manual                                                                                              | feed                   |                              |
| Off Tolerance          |                                                                                                    |                        | Lloor configurable addresses |
| Under Tolerance        | Addresses for outputs signifying each of these<br>conditions                                                                           |                        |                              |
| Over Tolerance         |                                                                                                    |                        |                              |

## 9.2.1.4. Weigh-Out Control Module

The Weigh-Out Control Module has two tabs - Basic and Advanced.

| Demo                                                                                                    | Scale Control Module                                                                                                    |  |
|----------------------------------------------------------------------------------------------------|----------------------------------------------------------------------------------------------------|--|
| Equipment Modules                                                                                                    | Basic Advanced                                                                                                    |  |
| E cqupriert Modules<br>I 14 Man Scale<br>- Weigh-In Cat<br>- Weigh-In Cat<br>- Weigh-In Cat<br>- Wolf and Oper Action CM<br>- Wolf And Oper Action CM<br>- Wolf Anapoet Action CM<br>- Wolf Anapoet Action CM<br>- Waterial Paths<br>B Recipes<br>- Grow Spill Only<br>- Recipes<br>- Orders<br>- History | Basic Advanced       Description       Feed Source       Other I/O       Feed Control       0.0       Output       Example *0.5.1*       Feed Type       Independent |  |
|                                                                                                    |                                                                                                    |  |

Figure 9-8: Weigh-Out CM, Basic Tab

| EatchTool 780                                                                                                    |                                                         |       |                                    |                                          |         | _ <b>_</b> X        |
|----------------------------------------------------------------------------------------------------|---------------------------------------------------------|-------|------------------------------------|------------------------------------------|---------|---------------------|
| File Edit Reports Too                                                                                                    | ls Help                                                 |       |                                    |                                          |         |                     |
| Demo     Terminal1     Equipment Modules                                                                                                    | Basic Advanced                                          |       | Weigh-C                            | Dut CM                                   |         |                     |
| <ul> <li>I-Main Scale</li> <li>Weigh In CM</li> <li>Wi Transport I-</li> <li>Wi Transport I-</li> <li>Wo Transport I-</li> <li>Wo Transport I-</li> <li>Wo Transport I-</li> <li>Wo Man Oper I-</li> <li>Aux 1 CM</li> <li>S-New</li> <li>Operator Actic</li> <li>Supervisor Actic</li> <li>Supervisor Actis</li> <li>Recipes</li> </ul> | Permissive Feedback<br>Feedback Switch<br>Alarm<br>GPV1 | 0.0.0 | Input<br>Input<br>Output<br>Output | GPV2<br>GPV2 Delay Time<br>GPV2 Feedback | 0.0.0 C | utput<br>c.<br>iput |
| ⊕ Orders<br>⊕ History                                                                                                    |                                                         |       |                                    |                                          |         |                     |
| <u> </u>                                                                                                    |                                                         |       |                                    |                                          | ок      | Cancel              |

Figure 9-9: Weigh-Out CM, Advanced Tab

| Element           | Explanation                                             | Options                   |
|-------------------|---------------------------------------------------------|---------------------------|
| Basic Tab         |                                                         |                           |
| Description       | Descriptive label for this Control Module               |                           |
| Feed Source       | Source of the weigh-out feed.                           | Other I/O*, Scale Board   |
| Feed Control      | Output address used to control the weigh-out feed.      | User-configurable address |
| Fast Feed Control | Output address used to control the weigh-out fast feed. | User-configurable address |

| Element                | Explanation                                                                                                    | Options                     |
|------------------------|----------------------------------------------------------------------------------------------------|-----------------------------|
|                        | In a two-speed system, sets the relationship between fast and slow feeds.                                                          |                             |
| Feed Type              | Concurrent = when fast feed, both fast and slow feeds on                                                                           | Independent*, Concurrent    |
|                        | Independent = when fast feed, only fast feed on                                                                                    |                             |
| Advanced Tab           |                                                                                                    |                             |
| Permissive<br>Feedback | Input address for a permissive input that must be on to allow the feed to proceed.                                                 |                             |
| Feedback Switch        | Input address that provides feedback that GPV1 device is ON.                                                                       |                             |
| Alarm                  | Output address for an alarm that indicates a permissive or feedback error.                                                         | User-configurable addresses |
| GPV1                   | These outputs control the first and second gate, pump<br>or valve separately from the FCE. They are typically                      |                             |
| GPV2                   | used to ensure positive pressure before feeding, by running a pump first and then opening a valve.                                 |                             |
| GPV2 Delay Time        | Sets the delay after GPV1 is turned on before GPV2 is<br>turned on, to ensure proper sequencing of elements in<br>the feed system. | O* Sec.                     |
| CDV/2 Feedback         | Input address that provides feedback indicating that GPV2 device is on.                                                            | liser configurable address  |
|                        | This input is typically used to confirm that the correct pressure has been reached before the feed is begun.                       |                             |

9.2.1.5.

Weigh-Out Transport Header Control Module

| 780Batch Tool                                                      |                                 | _ O ×                 |
|--------------------------------------------------------------------|---------------------------------|-----------------------|
| File Edit Reports Tools Help                                       |                                 |                       |
| Demo     Demo     Terminal1     Demo     Fquipment Modules         | WO Transport Header Contr       | ol Module             |
| i 1-Main Scale<br>- Weigh-In CM                                    | Description WO Transport Hdr CM |                       |
| - WI Transport Hdr CM<br>- WI Man Oper Action CM<br>- Weigh-Out CM | Path 1-14 Path 15-28 Path 29-42 |                       |
| WO Transport Hdr CM<br>WO Man Oper Action CM                       | Path 1 Output 0.0.0             | Path 9 Output 0.0.0   |
| Aux 1 CM                                                           | Path 2 Output 0.0.0             | Path 10 Output 0.0.0  |
| GIW Spill Only<br>Recipe1                                          | Path 3 Output 0.0.0             | Path 11 Output 0.0.0  |
| Orders<br>History                                                  | Path 4 Output  0.0.0            | Path 12 Output [0.0.0 |
|                                                                    |                                 | Path 14 Output 0.0.0  |
|                                                                    | Path 7 Output 0.0.0             | Pain 14 Output 10.0.0 |
|                                                                    | Path 8 Output 0.0.0             | VO Format "x.x.x"     |
|                                                                    |                                 | Example: "0.5.1"      |
|                                                                    |                                 |                       |
|                                                                    |                                 |                       |
|                                                                    |                                 |                       |
|                                                                    |                                 | OK Cancel             |

Figure 9-10: Weigh-Out Transport Header CM

9-10

| Element              | Explanation                                                                             | Options                   |  |
|----------------------|-----------------------------------------------------------------------------------------|---------------------------|--|
| Description          | Descriptive label for this Control Module                                               |                           |  |
| Paths 1 - 42         |                                                                                         |                           |  |
| Path <i>n</i> Output | These outputs configure output addresses of internal I/O or of I/O in an ARM100 module. | User-configurable address |  |

## 9.2.1.6. Weigh-Out Manual Control Module

| File Edit Reports Tools Help                                                                                                    |                                                                                                    |
|----------------------------------------------------------------------------------------------------|----------------------------------------------------------------------------------------------------|
| Demo<br>Demo<br>Demo<br>Demonati<br>Demonati<br>Demonation<br>Demonation | WO Man Oper Action CM Description WO Man Oper Action CM Inputs Operation Complete 0.0.0 Manual Feed Control 0.0.0 Coldouds                                                                                                    |
|                                                                                                    | Alert         0.0.0         Off Tolerance         0.0.0           Under Tolerance         0.0.0         0         0         0         0         0         0         0         0         0         0         0         0         0         0         0         0         0         0         0         0         0         0         0         0         0         0         0         0         0         0         0         0         0         0         0         0         0         0         0         0         0         0         0         0         0         0         0         0         0         0         0         0         0         0         0         0         0         0         0         0         0         0         0         0         0         0         0         0         0         0         0         0         0         0         0         0         0         0         0         0         0         0         0         0         0         0         0         0         0         0         0         0         0         0         0         0         0         0 |
|                                                                                                    | I/O Format<br>Example "0.5.1"<br>OK Cancel                                                                                                    |

Figure 9-11: Weigh-Out Manual CM

| Element                | Explanation                                                                                                  | Options                     |
|------------------------|----------------------------------------------------------------------------------------------------|-----------------------------|
| Description            | Descriptive label for this Control Module                                                                    |                             |
| Inputs                 |                                                                                                    |                             |
| Operation<br>Complete  | Input to tell the system that the Manual Weigh-Out is complete                                               | User-configurable address   |
| Manual Feed<br>Control | Input that allows the operator to manually jog the feed source for the scale, as defined in the Weigh-Out CM | User-configurable address   |
| Outputs                |                                                                                                    |                             |
| Alert                  | Output to tell the operator to begin a manual feed                                                           |                             |
| Off Tolerance          |                                                                                                    |                             |
| Under Tolerance        | Addresses for outputs signifying each of these<br>conditions                                                 | User-configurable adaresses |
| Over Tolerance         |                                                                                                    |                             |

#### 9.2.1.7. Aux Control Module

| BatchTool 780           |                                                                                                    | - 🗆 🗵 |
|-------------------------|----------------------------------------------------------------------------------------------------|-------|
| File Edit Reports Tools | s Help                                                                                                    |       |
|                         | Aux 4 CM Description Aux 1 GM Inputs Permissive Feedback 0.0.0 Feedback Switch 0.0.0 Feedback Switch Time 2 Sec. |       |
|                         | Outputs Auxiliary 0.0.0 Alarm 0.0.0 I/O Format: Example="0.5.1"                                                  |       |
|                         | OK Cancel                                                                                                    |       |

Figure 9-12: Aux CM

| Element                 | Explanation                                                                                                    | Options                     |  |
|-------------------------|----------------------------------------------------------------------------------------------------|-----------------------------|--|
| Description             | Descriptive label for this Control Module                                                                                        |                             |  |
| Inputs                  |                                                                                                    |                             |  |
| Permissive<br>Feedback  | Input address for a permissive input that must be on to allow the Aux to operate                                                 |                             |  |
| Feedback Switch         | Input address that provides feedback that the Aux is on                                                                          | User-configurable dadresses |  |
| Feedback Switch<br>Time | Length of time in milliseconds to wait for Feedback<br>Switch input to come on after turning on the Auxiliary<br>Control output. | 2 Sec.                      |  |
| Outputs                 |                                                                                                    |                             |  |
| Auxiliary               | Addresses for the Aux CM and an alarm output for                                                                                 |                             |  |
| Alarm                   | signaling the need for operator input.                                                                                           |                             |  |

# 9.3. Operator Hold Equipment Module

The Operator Hold Equipment Module setup screen does not have tabs.

| BatchTool 780<br>File Edit Reports Tool             | s Help  |                               |    | _ 🗆 ×  |
|-----------------------------------------------------|---------|-------------------------------|----|--------|
| Exprime                                             | 5 110/p | Operator Hold Equipment Modul | e  |        |
| - 1-Analog scale 0<br>- 2-Analog scale 2<br>- 5-New | General | S .                           |    |        |
| Recipes     Orders     History                      |         |                               |    |        |
|                                                     |         |                               |    |        |
|                                                     |         |                               |    |        |
|                                                     |         |                               |    |        |
|                                                     |         |                               |    |        |
|                                                     |         |                               |    |        |
|                                                     |         |                               | ок | Cancel |

Figure 9-13: Operator Hold Equipment Module

| Element     | Explanation                                                                                       | Options |
|-------------|---------------------------------------------------------------------------------------------------|---------|
| ID          | Each Scale Equipment Module configured in the system must have an Operator Hold Equipment Module. | 5* - 8  |
| Description | An alphanumeric string used to identify this module.                                              |         |

## 9.3.1. Control Module Types

The following CM types are available for the Operator Hold EM:

| Control Module Type | Explanation                                                                   |  |
|---------------------|-------------------------------------------------------------------------------|--|
| Operator Action     | One input for operator action, and one output each for an alert and an alarm. |  |
| Supervisor Action   | 8 inputs for various commands available to supervisors.                       |  |
| Supervisor Status   | 10 outputs for various alarms and status reports available to supervisors.    |  |

#### 9.3.1.1. Operator Action Control Module

The Operator Action CM permits a user at non-Administrative log-in level to receive alerts and alarms, and acknowledge them.

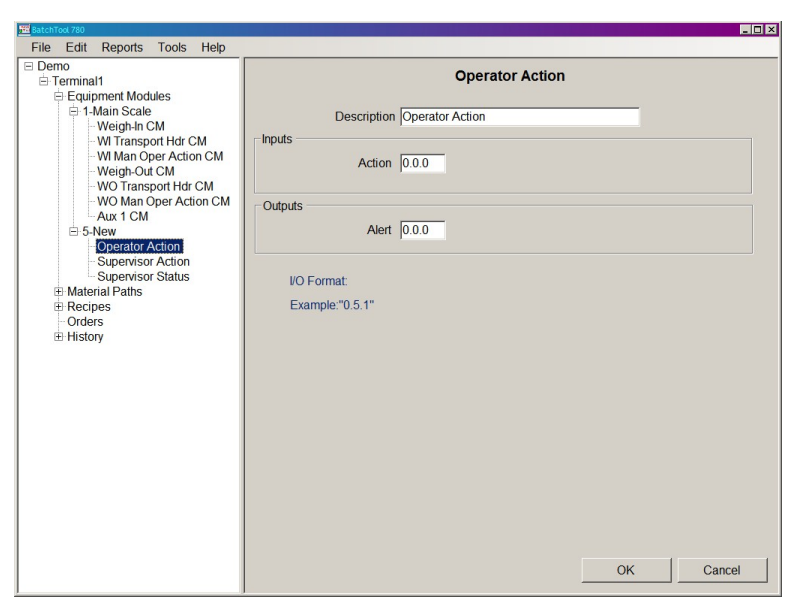

Figure 9-14: Operator Action CM

| Element     | Explanation                                                                                                    | Options                   |
|-------------|----------------------------------------------------------------------------------------------------|---------------------------|
| Description | Descriptive label for this Control Module                                                                                           |                           |
| Inputs      |                                                                                                    |                           |
| Action      | Discrete input address that acknowledges an operator hold phase.                                                                    | User-configurable address |
| Outputs     |                                                                                                    |                           |
| Alert       | Output addresses used to control a light or other<br>equipment to let operator know attention is required<br>for a manual operation | User-configurable address |

### 9.3.1.2. Supervisor Action Control Module

This CM defines the physical discrete outputs that communicate the status of the batch operation via a discrete input, as defined by the input address in the field beside each input element, under **Inputs** in Figure 9-15.

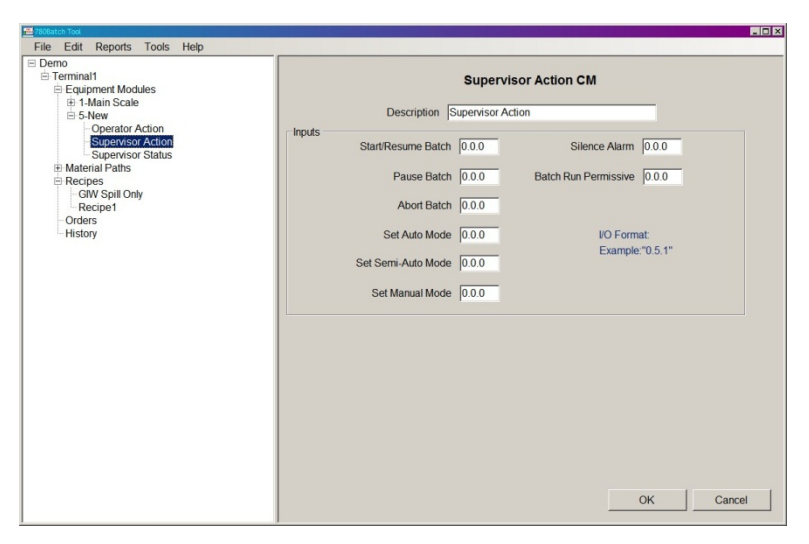

Figure 9-15: Supervisor Action CM

| Element               | Explanation                                                                                                    | Options                 |
|-----------------------|----------------------------------------------------------------------------------------------------|-------------------------|
| Description           | Descriptive label for this Control Module                                                                                                    |                         |
| Inputs                |                                                                                                    |                         |
| Start/Resume<br>Batch | This input starts the order currently highlighted on the Order View Screen (A1 screen) or resumes a paused or parked batch.                                                                                 |                         |
| Pause Batch           | This input pauses the current batch.                                                                                                    |                         |
| Abort Batch           | This input Aborts a batch that has been paused. The batch must be paused before it can be aborted.                                                                                                    |                         |
| Set Auto Mode         | This input switches phase execution into Auto mode, if<br>that mode is enabled in the IND780batch. Refer to<br>Chapter 3 under <b>Execution Control</b> for details on<br>enabling modes of operation.      | User-configurable input |
| Set Semi-Auto<br>Mode | This input switches phase execution into Semi-Auto<br>mode, if that mode is enabled in the IND780batch.<br>Refer to Chapter 3 under <b>Execution Control</b> for details<br>on enabling modes of operation. | addresses               |
| Set Manual Mode       | This input switches phase execution into Manual mode, if that mode is enabled in the IND780batch.<br>Refer to Chapter 3 under <b>Execution Control</b> for details on enabling modes of operation.          |                         |
| Silence Alarm         | This input allows an operator to silence a batch alarm.                                                                                                    |                         |

| Element                 | Explanation                                                                                                    | Options |
|-------------------------|----------------------------------------------------------------------------------------------------|---------|
| Batch Run<br>Permissive | If input is low, will not allow a batch to start. If a batch is running and the input goes low, the batch will pause |         |

#### 9.3.1.3. Supervisor Status Control Module

This CM defines the physical discrete outputs that communicate the status of the batch operation to the operator via a discrete input, as defined by the output address in the field beside each output element, under Outputs in Figure 9-16.

| Terminal1     Equipment Modules | Supervisor Status CM                                                                                                    |
|---------------------------------|----------------------------------------------------------------------------------------------------|
| 1 Main Scale     1-Main Scale   | Description         Supervisor Status           Outputs         Batch Alarm         0.0.0         Auto Mode         0.0.0           Batch Running         0.0.0         Semi-Auto Mode         0.0.0           Batch Complete         0.0.0         Manual Mode         0.0.0           Batch Ready         0.0.0         Operator Attention         0.0.0           Batch Paused         0.0.0         IVO Format |
|                                 | Example "0.5.1"                                                                                                    |

Figure 9-16: Supervisor Status CM

| Element        | Explanation                                                                                             | Options                               |
|----------------|----------------------------------------------------------------------------------------------------|---------------------------------------|
| Description    | Descriptive label for this Control Module                                                               |                                       |
| Outputs        |                                                                                                    |                                       |
| Batch Alarm    | This output turns on when a batch alarm condition occurs.                                               |                                       |
| Batch Running  | This output turns on when a batch is running, and turns off when a batch completes or a batch pauses.   |                                       |
| Batch Complete | This output turns on when a batch has completed an order and remains on until another order is started. |                                       |
| Batch Ready    | This output turns on when the batch system is ready and no batch alarms occur.                          | User-configurable output<br>addresses |
| Batch Paused   | This output turns on when a batch is paused.                                                            |                                       |
| Batch Aborting | This output turns on when a batch is aborted.                                                           |                                       |
| Auto Mode      | This output turns on when the phase execution is set to Auto.                                           |                                       |
| Semi-Auto Mode | This output turns on when the phase execution is set to Semi-Auto.                                      |                                       |

| Element            | Explanation                                                                            | Options |
|--------------------|----------------------------------------------------------------------------------------|---------|
| Manual Mode        | This output turns on when the phase execution is set to Manual.                        |         |
| Operator Attention | This output turns on when Operation Attention is required for any Operator Hold phase. |         |

# 9.4. Flow Meter Equipment Module

The Flow Meter Equipment Module configuration window has two tabs – Basic and Advanced. These are shown below with their default values displayed.

| E BatchTool 780                                                                                                    |                                                                                                    |           |
|----------------------------------------------------------------------------------------------------|----------------------------------------------------------------------------------------------------|-----------|
| File Edit Reports Too                                                                                                    | xis Help                                                                                                    |           |
| Clausche 780           File         Edd Reports Too           Formeter test         Termaalt           Termaalt         Exapenent Modules           Enternant         Forwater control           Participant         Forwater control           Participant | Hep      Flowmeter Equipment Module      General     D      Description FM 1     Flowmeter Number     Stable Device Walt Time 3 Sec.      Flow Rate Thresholds     Zero 0 g/ sec.     Abot Drain Timer at Zero Flow |           |
| - 3.Akchol<br>- 4.Oil<br>⊕ Recpes<br>- 4.F Meteds<br>- Recpe1<br>⊕ Orders<br>- Order1<br>⊕ History                                                                                                    | Abot Drain Timer at Zero Flow                                                                                                    |           |
| ×                                                                                                    |                                                                                                    | OK Cancel |

Figure 9-17: Flow Meter Equipment Module, Basic Tab

| BatchTool 780                                                                                                    |                                                                                                    |
|----------------------------------------------------------------------------------------------------|----------------------------------------------------------------------------------------------------|
| File Edit Reports Too                                                                                                    | xis Help                                                                                                    |
| Flow meter test     Freminal1     Equipment Modules                                                                                                    | Flowmeter Equipment Module                                                                                                    |
| <ul> <li>Bernit</li> <li>Flowmeter CM</li> <li>2-FM 2</li> <li>Flowmeter CM</li> <li>3-FM 3</li> <li>Flowmeter CM</li> <li>S-Developmeter CM</li> <li>Flowmeter CM</li> <li>Flowmeter CM</li> <li>Flowmeter CM</li> <li>S-Quester Hote E</li> <li>Material Paths</li> <li>Authority</li> <li>Naterial Paths</li> <li>Authority</li> <li>Recipes</li> <li>Actional</li> <li>Recipes</li> <li>Actional</li> <li>Recipes</li> <li>Croters</li> <li>Croters</li> <li>Croters</li> <li>History</li> </ul> | Process Time 0 Sec.<br>Min Slow Step Time 0 Sec.<br>Other Parameters<br>Minimum Add 0 g Minimum Flow Rate 0 g/ sec.<br>Units Terminal - |
| с                                                                                                    | OK Cancel                                                                                                    |

Figure 9-18: Flow Meter Equipment Module, Advanced Tab

The parameters in these screens are identical for those in the Scale Equipment Module screens described on page 9-3, except that there is no Dump Trip Point for a Flow Meter.

## 9.4.1. Control Module Types

The following CM types are available for the Flow Meter EM:

| Control Module Type    | Explanation                                                                           |  |  |
|------------------------|---------------------------------------------------------------------------------------|--|--|
| Flow Meter             | Controls the automatic feeding of a material via a flow meter.                        |  |  |
| Transport Header       | Controls which material to feed when the Flow Meter CM has multiple material sources. |  |  |
| Manual Operator Action | Permits a manual feed via a flow meter.                                               |  |  |
| Aux1                   |                                                                                       |  |  |
| Aux2                   | Used to control other flow meter-related I/O – for example, mixers and                |  |  |
| Aux3                   | heaters.                                                                              |  |  |
| Aux4                   |                                                                                       |  |  |

9.4.1.1. Flow Meter Control Module

| BatchTool 780                                                                                                    |                                                                                                    |     |
|----------------------------------------------------------------------------------------------------|----------------------------------------------------------------------------------------------------|-----|
| File Edit Reports Too                                                                                                    | ols Help                                                                                                 |     |
| Demo     Terminal1                                                                                                    | Flowmeter CM                                                                                             |     |
| Equipment Modules                                                                                                    | Basic Advanced                                                                                           |     |
| <ul> <li>Equipment Modules</li> <li>□-New</li> <li>□-Wi Transport H</li> <li>-2.New</li> <li>□-4FM 1</li> <li>Elowmeter CM</li> <li>□ Material Paths</li> <li>□-1.New</li> <li>-Recipes</li> <li>-Orders</li> <li>□ History</li> </ul> | Basic Advanced Description Flowmeter CM Fast Feed Control 0.0.0 Output I/O Format: Feed Type Independent |     |
|                                                                                                    | OK                                                                                                    | cel |
| - III +                                                                                                    |                                                                                                    |     |

Figure 9-19: Flow Meter Control Module, Basic Tab

| File Edit Reports Tool                 | s Help              |       |        |                 |       |        |
|----------------------------------------|---------------------|-------|--------|-----------------|-------|--------|
| Demo<br>Terminal1<br>Equipment Modules | Dania Advanced      |       | Flowme | eter CM         |       |        |
| 1-New     WI Transport H               | Permissive Feedback | 0.0.0 | Input  | GPV2            | 0.0.0 | Output |
|                                        | Alarm               | 0.0.0 | Output | GPV2 Delay Time | 0     | Sec.   |
| Flowmeter CM<br>Material Paths         | GPV1                | 0.0.0 | Output | GPV2 Feedback   | 0.0.0 | Input  |
| - 1-New<br>- Recipes                   | GPV1 Feedback       | 0.0.0 | Input  |                 |       |        |
| ⊡ Orders<br>⊪ History                  |                     |       |        |                 |       |        |
|                                        |                     |       |        |                 |       |        |
|                                        |                     |       |        |                 |       |        |
|                                        |                     |       |        |                 |       |        |
|                                        |                     |       |        |                 |       |        |
|                                        |                     |       |        |                 |       |        |
|                                        |                     |       |        |                 |       |        |
|                                        |                     |       |        |                 |       |        |
|                                        |                     |       |        |                 |       |        |
|                                        |                     |       |        |                 | OK    | Cancel |
|                                        |                     |       |        |                 |       |        |

Figure 9-20: Flow Meter Control Module, Advanced Tab

| Element Explanation    |                                                                                                    | Options                     |  |  |  |
|------------------------|----------------------------------------------------------------------------------------------------|-----------------------------|--|--|--|
| Basic Tab              |                                                                                                    |                             |  |  |  |
| Description            | Descriptive label for this Control Module                                                                                                    |                             |  |  |  |
| Fast Feed Control      | Output address used to control the weigh-out fast feed.                                                                                                    | User-configurable address   |  |  |  |
|                        | In a two-speed system, sets the relationship between fast and slow feeds.                                                                                                    |                             |  |  |  |
| Feed Type              | Concurrent = when fast feed, both fast and slow feeds on                                                                                                    | Independent*, Concurrent    |  |  |  |
|                        | Independent = when fast feed, only fast feed on                                                                                                    |                             |  |  |  |
| Advanced Tab           |                                                                                                    |                             |  |  |  |
| Permissive<br>Feedback | Input address for a permissive input that must be on to allow the feed to proceed.                                                                                                    |                             |  |  |  |
| Alarm                  | Output address for an alarm that indicates a permissive or feedback error.                                                                                                    |                             |  |  |  |
| GPV1                   | These outputs control the first and second gate, pump<br>or valve separately from the FCE. They are typically                                                                                 | User-configurable addresses |  |  |  |
| GPV2                   | used to ensure positive pressure before feeding, by running a pump first and then opening a valve.                                                                                            |                             |  |  |  |
| GPV1 Feedback          | Input address that provides feedback indicating that<br>GPV1 device is on.<br>This input is typically used to confirm that the correct<br>pressure has been reached before the feed is begun. | User-configurable address   |  |  |  |

| Element                                                                                                    | Explanation                                                                                                    | Options                   |
|----------------------------------------------------------------------------------------------------|----------------------------------------------------------------------------------------------------|---------------------------|
| GPV2 Delay Time                                                                                                    | Sets the delay after GPV1 is turned on before GPV2 is turned on, to ensure proper sequencing of elements in the feed system. | 0* Sec.                   |
| GPV2 Feedback Input address that provides feedback indicating that GPV2 device is on.<br>This input is typically used to confirm that the correct pressure has been reached before the feed is begun. |                                                                                                    | User-configurable address |

### 9.4.1.2. Transport Header Control Module

| BatchTool 780                                      | Concerning on the local division of the local division of the loca |                               | - D -X |
|----------------------------------------------------|----------------------------------------------------------------------------------------------------|-------------------------------|--------|
| File Edit Reports Tools                            | нер                                                                                                    |                               |        |
| From Internets     Forminal1     Equipment Modules |                                                                                                    | Transport Hdr CM              |        |
| ⊕ 1-FM 1<br>- Aux 1 CM                             | Description Transport Hdr C                                                                                                    | CM                            |        |
| - Flowmeter CM<br>- Transport Hdr C                | Path 1-14 Path 15-28 Path 29-42                                                                                                    |                               |        |
| 2-FM 2     Flowmeter CM                            | Path 1 Output 0.0.0                                                                                                    | Path 9 Output 0.0.0           |        |
| 3-FM 3     Flowmeter CM                            | Path 2 Output 0.0.0                                                                                                    | Path 10 Output 0.0.0          |        |
| 4-FM 4     Flowmeter CM                            | Path 3 Output 0.0.0                                                                                                    | Path 11 Output 0.0.0          |        |
| - 5-Operator Hold El<br>⊜ Material Paths           | Path 4 Output 0.0.0                                                                                                    | Path 12 Output 0.0.0          |        |
| - 1-vvater<br>- 2-Milk<br>- 2 Alsohol              | Path 5 Output 0.0.0                                                                                                    | Path 13 Output 0.0.0          |        |
| -4-Oil                                             | Path 6 Output 0.0.0                                                                                                    | Path 14 Output 0.0.0          |        |
| - 4 FM feeds<br>- Recipe1                          | Path 7 Output 0.0.0                                                                                                    |                               |        |
| Orders     Order1                                  | Path 8 Output 0.0.0                                                                                                    | VO Format:<br>Example:"0.5.1" |        |
| History                                            |                                                                                                    |                               |        |
|                                                    |                                                                                                    |                               |        |
|                                                    |                                                                                                    |                               |        |
|                                                    |                                                                                                    |                               |        |
|                                                    |                                                                                                    |                               |        |
|                                                    |                                                                                                    |                               |        |
|                                                    |                                                                                                    | ОК                            | Cancel |
|                                                    |                                                                                                    |                               |        |

Figure 9-21: Transport Header Control Module, Paths 1-14

| Element Explanation                                   |                                                                                         | Options                   |  |  |
|-------------------------------------------------------|-----------------------------------------------------------------------------------------|---------------------------|--|--|
| Description Descriptive label for this Control Module |                                                                                         |                           |  |  |
| Paths 1 - 42                                          |                                                                                         |                           |  |  |
| Path <i>n</i> Output                                  | These outputs configure output addresses of internal I/O or of I/O in an ARM100 module. | User-configurable address |  |  |

## 9.4.1.3. Manual Operator Action Control Module

| BatchTool 780                                                                        |                                                               |     |
|--------------------------------------------------------------------------------------|---------------------------------------------------------------|-----|
| File Edit Reports Tools Help                                                         | elp                                                           |     |
| Flow meter test     Forminal1     Equipment Modules     1-FM 1     Aur 1 CM          | Man Oper Action CM Description Man Oper Action CM             |     |
| Flowmeter CM     Transport Hdr CM     Man Oper Action CM     2-FM 2     Flowmeter CM | Inputs Operation Complete 0.0.0 Manual Feed Control 0.0.0     |     |
|                                                                                      | Outputs Alert 0.0.0 Off Tolerance 0.0.0 Under Tolerance 0.0.0 |     |
| -1-Water<br>-2-Milk<br>-3-Alcohol<br>-4-Oil<br>₽ Recipes                             | Over Tolerance 0.0.0                                          |     |
| n hold texts<br>n hold texts<br>● Orders<br>● Order1<br>■ History                    | Example:"0.5.1"                                               |     |
|                                                                                      | Ск Сап                                                        | cel |

Figure 9-22: Manual Operator Action Control Module

| Element                       | Explanation                                                                                            | Options |  |
|-------------------------------|----------------------------------------------------------------------------------------------------|---------|--|
| Description                   | Descriptive label for this Control Module                                                              |         |  |
| Input: Operation<br>Complete  | Address for an input device used by the operator to indicate that the manual feed has been completed.  |         |  |
| Input: Manual<br>Feed Control | Address for an input device used by the operator to perform a manual feed.                             |         |  |
| Output: Alert                 | Address for an output device used by the system to alert the operator to that a manual feed can begin. |         |  |
| Output: Off<br>Tolerance      | Output address to an indicator used to alert the operator to an off-tolerance condition.               |         |  |
| Output: Under<br>Tolerance    | Output address to an indicator used to alert the operator to an under-tolerance condition.             |         |  |
| Output: Over<br>Tolerance     | Output address to an indicator used to alert the operator to an over-tolerance condition.              |         |  |

9.4.1.4. Auxiliary Control Module

Up to four Auxiliary Control Modules can be defined per Flow Meter.

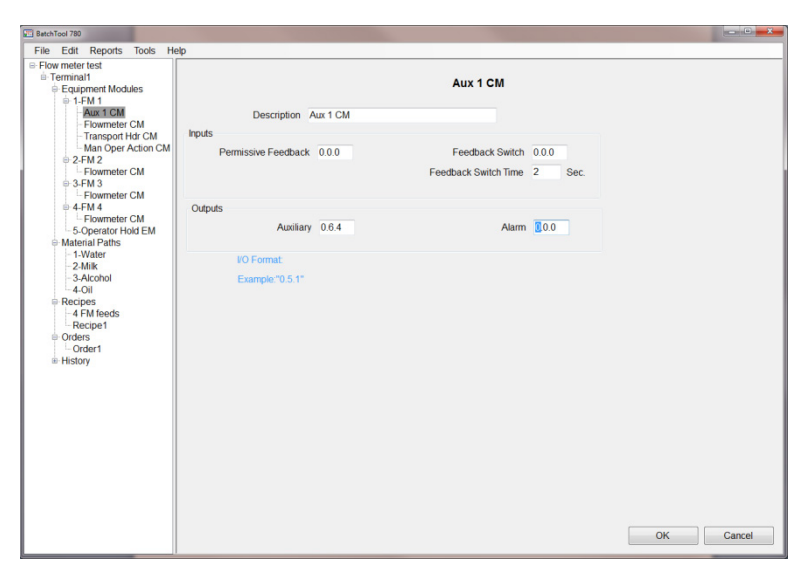

Figure 9-23: Auxiliary Control Module

Parameters for this Control Module are the same as those described on page 9-12.

9-22

# 10 Configuration Tool Guide: Material Paths

A Material Path (MP) sets material delivery control parameters based on the specific hardware (EMs and CMs, such as valves, pumps, motors and piping) included in that path. These parameters control the movement of material from one location to another. As many as 999 MPs can be created, including both automatic and manual materials. A maximum of 28 automatic MPs is allowed.

Note that in a manual batch system each material must nevertheless have a Material Path, with the Feed Algorithm set to one of the three manual options.

## 10.1. Standard Material Path

A typical MP is defined by the material or mix of materials that travel through it, and it comprises all the hardware and control elements involved in that movement of material.

| 780Batch Tool                                               |                                                                                                    | _ 🗆 🗙 |
|-------------------------------------------------------------|----------------------------------------------------------------------------------------------------|-------|
| File Edit Reports Tools                                     | Help                                                                                                    |       |
| Demo     Terminal1     Equipment Modules     Material Paths | Material Path [Basic Advanced]                                                                                                    |       |
| B Recipes<br>Orders<br>B History                            | ID 1<br>Description New                                                                                                    |       |
|                                                             | Measuring Device<br>Scale EM Peed Algorithm Spill Only - GW<br>Max. Flow Rate Alarm Diss Fast Feed Cutoff Dibb<br>Transport Hdr Path # None P |       |
|                                                             | Process Times<br>Slow Step Timer Factor 1 Drain Time 0 Sec.<br>Minimum Open Time 0 Sec. IF Alarm Only on Slow Step Timer Time-Out             |       |
|                                                             | OK Can                                                                                                    | cel   |

Figure 10-1: Material Path, Basic Tab

| © Demo                                                                                                    | File Edit Reports Tools                                                                                         | Help                                                                                                    |
|----------------------------------------------------------------------------------------------------|----------------------------------------------------------------------------------------------------|----------------------------------------------------------------------------------------------------|
| Average Spill Limits     Low     -100     Ib     High     100     Ib     Avg. Spill "AA"     0     Ib       Jog     Jog Mode     Disabled     •     Agonthm Correction     50     %       Flow Rate Sample Period     1     Sec.     Reset PAC Variables     No     • | Demo<br>⇒ Terminal1<br>⇒ Equipment Modules<br>⇒ Material Paths<br>→ T.New<br>⇒ Recipes<br>→ Orders<br>⇒ History | Material Path Basic [Advanced]                                                                                                    |
| Keset PAC Vanables No -                                                                                                    |                                                                                                    | Average Spill Limits Low 100 ib High 100 ib Avg. Spil "AA" 0 ib Jog Jog Mode Disabled  Other Parameters Algorithm Correction 50 % Flow Rate Sample Period 1 Sec. |
|                                                                                                    |                                                                                                    |                                                                                                    |

Figure 10-2: Material Path, Advanced Tab

The elements and functions available in these screens are as follows:

| Element                                                                               | Explanation                                                                                                    | Options                                                                                                    |  |  |  |  |
|---------------------------------------------------------------------------------------|----------------------------------------------------------------------------------------------------|----------------------------------------------------------------------------------------------------|--|--|--|--|
| Basic Tab                                                                             |                                                                                                    |                                                                                                    |  |  |  |  |
| Material                                                                              | Serial number assigned to the Material Path, based on sequence in which the MPs are created. Cannot be modified.                                                                                                    |                                                                                                    |  |  |  |  |
| Description                                                                           | Name assigned to identify this MP – typically, the material in question.                                                                                                    |                                                                                                    |  |  |  |  |
| Measuring Device                                                                      | Measuring Device                                                                                                    |                                                                                                    |  |  |  |  |
| Scale EM                                                                              | Scale EM Drop-down selection list permits the inclusion in the MP of any Scale Equipment Module that has been defined.                                                                                                    |                                                                                                    |  |  |  |  |
| Feed Algorithm                                                                        | Determines the feed method used by this MP.                                                                                                    | For Scales:<br>Spill Only - GIW; Spill Only – LIW; K1 Feed<br>GIW; K1 Feed LIW; K2 Feed GIW; K2 Feed<br>LIW; Dump to Empty; Hand Add; Hand LIW;<br>Hand Dump to Empty; Pre-weighed Hand Add<br>For Flow Meters:<br>Spill Only; K1 Feed; K2 Feed; Hand LIW |  |  |  |  |
| Max. Flow Rate<br>Alarm Flow Rate Setting the value to 0 turns alarm<br>checking OFF. |                                                                                                    | 0 lb*                                                                                                    |  |  |  |  |
| Fast Feed Cutoff                                                                      | Defines the absolute amount of<br>material that will be fed at the slower<br>rate, in a two-speed feed system. Fast<br>feed is cut off when target weight<br>minus delivered weight equals this<br>value.<br>E.g. if target is 100 kg and Fast Feed<br>Cutoff is 10 kg, the fast feed will stop<br>when 90 kg have been delivered. | 0 lb*                                                                                                    |  |  |  |  |

| Element                   | Explanation                                                                                                    | Options       |  |  |  |  |  |
|---------------------------|----------------------------------------------------------------------------------------------------|---------------|--|--|--|--|--|
| Transport Hdr Path<br>#   | For multi-material feeds, designates the number of the Transport Header path.                                                                                                    | None*, 1 – 28 |  |  |  |  |  |
| Process Times             |                                                                                                    |               |  |  |  |  |  |
| Slow Step Timer<br>Factor | The Slow Step Timer calculation factor<br>multiples the Slow Step Timer value by<br>target divided by average flow<br>(Factor * (target/average flow)).<br>e.g. a factor of 1.5 means the material<br>feed can take up to 50% longer than<br>expected before an alarm or abort is<br>generated                                                                   | ]*            |  |  |  |  |  |
| Drain Time                | Time in seconds that the system will<br>wait for material to drain into or from a<br>vessel after the material transfer<br>process has cut off the feed and before<br>it tests the material delivery tolerance.<br>Suggested initial value: 5 sec.                                                                                                    | O Sec.*       |  |  |  |  |  |
| Minimum Open<br>Time      | The amount of time the system waits<br>at the beginning of a material transfer,<br>before applying the feed algorithm.<br>This allows the material flow to<br>stabilize before the feed algorithm is<br>applied, so that the algorithm does not<br>have to account for surges in material<br>flow rates when the feed starts.<br>Suggested initial value: 1 sec. | 0 Sec.*       |  |  |  |  |  |
|                           | Advanced Tab                                                                                                    |               |  |  |  |  |  |
| [Check box]               | Check to include Average Flow Rate "A" and Average Spill "AA" with parameters to be saved.                                                                                                    |               |  |  |  |  |  |
| Average Flow Rate L       | imits                                                                                                    |               |  |  |  |  |  |
| Low                       | The upper and lower limits for the<br>Average Flow Rate. No Control                                                                                                    | -100 lb/s*    |  |  |  |  |  |
| High                      | actual flow value is outside the range defined by these parameters.                                                                                                    | 100 lb/s*     |  |  |  |  |  |
| Avg. Flow Rate "A"        | Calculated value; cannot be modified.                                                                                                    |               |  |  |  |  |  |
| Average Spill Limits      |                                                                                                    |               |  |  |  |  |  |
| Low                       | The upper and lower limits for the<br>Average Spill. No Control Algorithm                                                                                                    | -100 lb/s*    |  |  |  |  |  |
| High                      | value is outside the range defined by these parameters.                                                                                                    | 100 lb/s*     |  |  |  |  |  |

10-3

| Element                                                                                                    | Explanation                                                                                                    | Options                                    |  |  |  |  |
|----------------------------------------------------------------------------------------------------|----------------------------------------------------------------------------------------------------|--------------------------------------------|--|--|--|--|
| Avg. Flow Rate<br>"AA"                                                                                                    | Calculated value; cannot be modified.                                                                                                    |                                            |  |  |  |  |
| Jog                                                                                                    |                                                                                                    |                                            |  |  |  |  |
| If Jog to Tolerance or Jog to Target is<br>selected, additional parameters<br>appear:<br>Jog Mode Jog to Tolerance<br>Jog On Time 0.2 Sec.<br>Jog Off Time 0.2 Sec. |                                                                                                    | Disabled*, Jog to Tolerance, Jog to Target |  |  |  |  |
| Jog On Time                                                                                                    | Time at which the jog output is turned on.                                                                                                    | 0.2 Sec.*                                  |  |  |  |  |
| Jog Off Time                                                                                                    | Time at which the jog output is turned off.                                                                                                    | 0.2 Sec.*                                  |  |  |  |  |
| Other Parameters                                                                                                    |                                                                                                    |                                            |  |  |  |  |
| Algorithm<br>Correction                                                                                                    | Determines the degree of change when<br>recalculating the control system's new<br>operating parameters. A value of 40<br>would mean that a 40% change<br>would be applied to the current<br>material when the new parameters are<br>calculated, based on the Material Feed<br>just completed.                                                               | 50%*                                       |  |  |  |  |
| Flow Rate Sample<br>Period                                                                                                    | Used by the optional Q.iMPACT<br>algorithms to set the period in seconds<br>(from 1 to 60) during which the flow<br>rate is calculated. Smaller values allow<br>the controller to respond more quickly<br>to changes in rate, while larger values<br>permit the rate to change more<br>smoothly. In most cases, lower values<br>give better cutoff results. | 1* - 60 Secs.                              |  |  |  |  |
| Reset PAC<br>Variables                                                                                                    | Determines whether the Predictive<br>Adaptive Control algorithms developed<br>during batch processing are re-set to<br>their default values when the MP is<br>next downloaded from the<br>BatchTool 780.                                                                                                    | No*, Yes                                   |  |  |  |  |

Weight units for these settings are determined by the Units configured in the Terminal setup screen – refer to Chapter 3, Configuration.

# 10.2. Flow Meter Material Path

The Material Path for a Flow Meter is the same as that for a Scale Material Path with two exceptions, both of which appear on the Basic tab of the Material Path configuration screen:

- A Density parameter is included
- The Material Path must always specify a destination Equipment Module.

Figure 10-3 shows the Basic tab of the Flow Meter Material Path configuration screen, with the unique elements highlighted. All other elements on this screen, and on the Advanced tab, are identical to those described above for the Standard Material Path.

| BatchTool 780                                                                   |                        |            |                    |                     | - C - X-  |
|---------------------------------------------------------------------------------|------------------------|------------|--------------------|---------------------|-----------|
| File Edit Reports Too                                                           | ols Help               |            |                    |                     |           |
| Flow meter test     Ferminal1     Equipment Modules     Material Dates          | Basic Advanced         |            | Material P         | Path                |           |
| → Material Paths  - 1-Water  - 2-Milk  - 3-Alcohol  - 4-Oil  - 5-water  Recipes | ID<br>Description      | 1<br>Water |                    |                     |           |
| ⊕-Orders<br>⊕-History                                                           | Scale EM               | 1-FM 1 •   | Feed Algorithm     | Spill Only          |           |
|                                                                                 | Transport Hdr Path #   | None       | Destination EM     | 2-Scale 1           |           |
|                                                                                 | Process                |            |                    |                     | 'n        |
|                                                                                 | Slow Step Timer Factor | 1.5        | Drain Time         | 5 Sec.              |           |
|                                                                                 | Minimum Open Time      | 1 Sec.     | Alarm Only on Slow | Step Timer Time-Out |           |
|                                                                                 |                        |            |                    |                     |           |
|                                                                                 |                        |            |                    |                     |           |
|                                                                                 |                        |            |                    |                     |           |
|                                                                                 |                        |            |                    |                     | OK Cancel |
| ۲                                                                               |                        |            |                    |                     |           |

Figure 10-3: Flow Meter Material Path, Basic Tab

### 10.2.1. Density

This parameter is exactly the same as the *Flow Rate Multiplier* in the Flow Meter setup in the IND780. It is a correction factor that represents the density of the material relative to that of water. A density to 1 means that the material has the same density as water.

The following example shows how to use the Density for a material other than water.

Pulses/g = 
$$\frac{2,200 \text{ pulses}}{1 \text{ Liter}} \times \frac{1 \text{ Liter}}{1,000 \text{ g}} \times \text{ Density}$$

If **Density** is set to anything other than 1, the parameter is enabled and the system makes the calculation shown above. For example, the density of isopropyl alcohol, is 1Liter/785.40g. Since the water calculation is always in the equation, the Flow Rate Multiplier must be calculated as 1000g/785.40g.

Pulses/g = 
$$\frac{2,200 \text{ pulses}}{1 \text{ Liter}} \times \frac{1 \text{ Liter}}{1,000 \text{ g}} \times \frac{1,000 \text{ g}}{785.40} = 2.8$$

So 2.8 pulses = 1 gram of isopropyl alcohol compared to 2.2 pulses for 1 gram of water.

## 10.2.2. Destination EM

A Destination EM must be specified in the Flow Meter Material Path. The destination can be a **Scale EM** or **Out of System**, meaning that the FM feed is being delivered to a non-scale device.

# 11 Configuration Tool Guide: Recipes

# 11.1. Overview

Once the equipment and control elements of the project have been defined, and the material paths configured, recipes can be created.

Click on the Recipes branch in the tree view under the appropriate Terminal, and then select **Edit I New I Recipe** from the menu. The initial recipe configuration screen will appear:

| Batch simulation                                                                                 | ID<br>Author<br>Status<br>Phases Variables<br>Step #<br>01 | Recipe1<br>John<br>Development      | Recipe<br>Description<br>Delv. Wt. formula<br>Target<br>Campaign<br>Typ | Recipe1<br>+1<br>0 kg<br>Vertical • | Resc<br>I | aling Factor<br>Min 10 %<br>Max 100 % |
|--------------------------------------------------------------------------------------------------|------------------------------------------------------------|-------------------------------------|-------------------------------------------------------------------------|-------------------------------------|-----------|---------------------------------------|
| Material Paths  Recipes AutoCycle Recipe1  Orders History                                        | Author<br>Status<br>Phases Variables<br>Step #<br>01       | John<br>Development                 | Delv. Wt. formula<br>Target<br>Campaign<br>Typ                          | +1<br>0 kg<br>Vertical •            | Target    | aling Factor<br>Min 10 %<br>Max 100 % |
| <ul> <li>Recipes</li> <li>AutoCycle</li> <li>Recipe1</li> <li>Orders</li> <li>History</li> </ul> | Phases Variables Step # 01                                 | Development -<br>Description<br>End | Target<br>Campaign<br>Typ                                               | 0 kg<br>Vertical •                  |           | Min 10 %<br>Max 100 %                 |
|                                                                                                  | Phases Variables Step # 01                                 | Description                         | Target<br>Campaign<br>Typ                                               | Vertical •                          | Target    | Max 100 %                             |
| ⊪ History                                                                                        | Phases Variables<br>Step #<br>01                           | Description                         | Тур                                                                     | venicai •                           | Targe     | •                                     |
|                                                                                                  | Step #                                                     | Description<br>End                  | Тур                                                                     | e                                   | Targe     |                                       |
|                                                                                                  | 01                                                         | End                                 |                                                                         |                                     |           |                                       |
|                                                                                                  |                                                            |                                     |                                                                         | l Recipe                            |           |                                       |
|                                                                                                  |                                                            |                                     |                                                                         |                                     |           |                                       |
|                                                                                                  |                                                            |                                     |                                                                         |                                     |           |                                       |

Figure 11-1: Recipe, Initial Screen – Phases

11-1

| Batch simulation                |                  |               | Recipe            |            |           |      |    |
|---------------------------------|------------------|---------------|-------------------|------------|-----------|------|----|
| Terminal1     Equipment Modules | ID               | Recipe1       | Description       | Recipe1    |           |      |    |
| Material Paths     Recipes      | Author           | John          | Delv. Wt. formula | +1         | Rescaling | Fact | or |
| AutoCycle                       | Status           | Development - | Target            | 0 kg       | Min       | 10   | %  |
| Orders                          |                  |               | Campaign          | Vertical • | Max       | 100  | %  |
| History                         | Phases Variables |               |                   |            |           |      |    |
|                                 |                  |               | Batch Variable Na | mes        |           |      |    |
|                                 |                  |               |                   |            |           |      |    |
|                                 | 1                | 11            |                   | 21         |           |      |    |
|                                 | 2                | 12            |                   | 22         |           |      |    |
|                                 | 3                | 13            |                   | 23         |           |      |    |
|                                 | 4                | 14            |                   | 24         |           |      |    |
|                                 | 5                | 15            |                   | 25         |           |      |    |
|                                 | 6                | 16            |                   | 26         |           |      |    |
|                                 | 7                | 17            |                   | 27         |           |      |    |
|                                 | 8                | 18            |                   | 28         |           |      |    |
|                                 | 9                | 19            |                   | 29         |           |      |    |
|                                 | 10               | 20            |                   | 30         |           |      |    |

Figure 11-2: Recipe, Initial Screen – Variables

# 11.2. Recipe Controls

The elements and functions available in the recipe screens are as follows:

| Element                           | Explanation                                                                                                    | Options                            |  |  |  |  |
|-----------------------------------|----------------------------------------------------------------------------------------------------|------------------------------------|--|--|--|--|
| General                           |                                                                                                    |                                    |  |  |  |  |
| Recipe Name                       | Name used to identify this recipe.                                                                                                    |                                    |  |  |  |  |
| Description                       | Brief description of the recipe.                                                                                                    |                                    |  |  |  |  |
| Author                            | Name of creator of the recipe – defaults to name of currently logged-in user.                                                                             |                                    |  |  |  |  |
| Delv. Wt. formula                 | When is clicked, a Delivered Weight Calculation<br>screen (Figure 11-3) appears. Refer to the<br>Delivered Weight Value Dialog section, on page 11-<br>3. | +1*                                |  |  |  |  |
| Include Materials                 | Sets materials to include in the delivered weight calculation.                                                                                            | Fed To*, Fed From                  |  |  |  |  |
| To / From<br>Equipment<br>Modules | Lists each EM included in the system. EMs can be included (Yes) or excluded (No)                                                                          | Yes*, No                           |  |  |  |  |
| Status                            | Defines the status of the recipe.                                                                                                    | Development*, Testing,<br>Released |  |  |  |  |
| Target                            | Sets the overall target weight for the recipe.                                                                                                    | 0 lb*                              |  |  |  |  |
| Rescaling Factor,<br>Min and Max  | Sets the range within which the Recipe can be scaled up or down, expressed as a percentage of the target weight.                                          | Min: 10%*<br>Max: 100%             |  |  |  |  |
| Element                                                                                                    | Explanation                                                                                                    | Options |  |  |  |
|----------------------------------------------------------------------------------------------------|----------------------------------------------------------------------------------------------------|---------|--|--|--|
| Campaign                                                                                                    | Controls the behavior of the recipe. For a detailed explanation of each type of campaign, refer to the <b>Vertical and Horizontal Campaigns</b> section of Chapter 2. |         |  |  |  |
| Phases                                                                                                    |                                                                                                    |         |  |  |  |
| A table showing all included phases (steps) in the recipe. For each step, the table shows a sequence number, a description, the type of step, and the target if appropriate.                           |                                                                                                    |         |  |  |  |
| Variables                                                                                                    |                                                                                                    |         |  |  |  |
| This screen (Figure 11-2) lists names for each of up to 30 Batch Variables which, once named, can represent values produced in the course of the recipe, or values to be used by phases in the recipe. |                                                                                                    |         |  |  |  |

Weight units for these settings are determined by the Units configured in the Terminal setup screen – refer to Chapter 7, Terminal Configuration.

#### 11.2.1. Delivered Weight Value Dialog

The Delivered Weight formula is used by the terminal to determine what weight values are used to calculate the delivered weight value. Because the batch sequence can contain both Gain In Weight (GIW) and Loss In Weight (LIW) feeds to more than one scale, the user must select which scale and type of feed should be used in the calculation. The product of the calculation, delivered weight, is used in a comparison with the recipe target weight to calculate the percentage of error for the batch.

By default, the delivered weight formula is configured to add any GIW material transfers fed to scale 1. To edit or review these settings, click on the ellipsis button to the right of the **Delv. Wt. formula** field. The screen shown in Figure 11-3 will appear.

| Delivered Weight Calculation | X             |
|------------------------------|---------------|
| Delivered Weigh              | t Calculation |
|                              |               |
| Include Materials            | Fed To 🔹      |
|                              |               |
| -To / From Equipment Modules |               |
| TO / From Equipment modules  |               |
|                              | I-EMII Yes I  |
|                              |               |
|                              |               |
|                              |               |
|                              |               |
|                              |               |
|                              | OK Cancel     |
|                              | OK Cancel     |

Figure 11-3: Delivered Weight Calculation Screen

The choice of configuration here depends on how the recipe is configured. For example, a typical mix batch it would be appropriate to capture all additions to scale 1. However, in a dosing application where a mix is fed into individual containers, the material is removed from the scale, so subtractions from the scale should be captured to determine the delivered weight. The table below summarizes the setting options for this configuration screen.

Accessing this screen automatically triggers a recalculation of the recipe target. The BatchTool will sum the target of every individual material transfer, regardless of EM or feed type, and place the value in the recipe Target field (Figure 11-2). This value can be edited directly, if manual entry of the total batch weight is preferred.

| Element                           | Explanation                                                                                                    | Options           |  |  |  |  |  |
|-----------------------------------|----------------------------------------------------------------------------------------------------|-------------------|--|--|--|--|--|
|                                   | General                                                                                                    |                   |  |  |  |  |  |
| Delv. Wt. formula                 | <ul> <li>When is clicked, a Delivered Weight Calculation screen (Figure 11-3) appears.</li> <li>+1 -the Delivered Weight will be the sum of all weight additions to the scale.</li> <li>-1 - the Delivered Weight will be the sum of all weight subtractions from the scale.</li> <li>Note that more than one scale can be included in the calculation, but all included scales must have the same mode – addition to or delivery from. If material fed from Scales 1 and 2 are included, the Delv. Wt. formula field would read -1 2.</li> </ul> | +1*               |  |  |  |  |  |
| Include Materials                 | Sets materials to include in the delivered weight calculation.                                                                                                    | Fed To*, Fed From |  |  |  |  |  |
| To / From<br>Equipment<br>Modules | Lists each EM included in the system. EMs can be included (Yes) or excluded (No)                                                                                                    | Yes*, No          |  |  |  |  |  |

## 11.3. Recipe Phases

Table 11-1 lists the types of phase available from the list at Edit I New I Recipe (Figure 11-4).

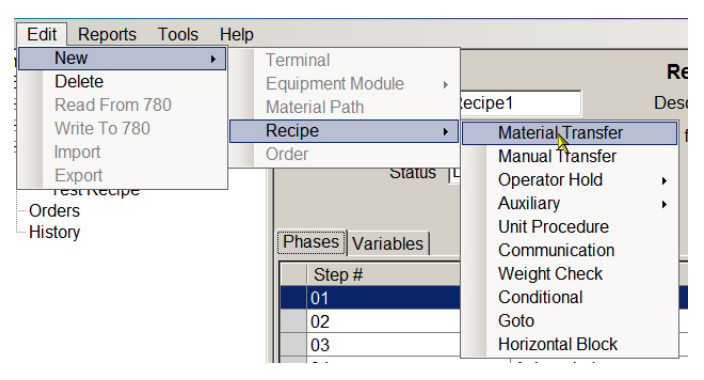

Figure 11-4: Creating a New Phase from the Edit > New Menu

Phases can also be added from within the Recipe view screen (Figure 11-1), by right-clicking on the phase that should follow the new phase. Phase type is selected from the context menu that appears.

| Step #   |        | Description                                    |  |
|----------|--------|------------------------------------------------|--|
| 01       |        | Turn on Mixer                                  |  |
| 02       |        | Add Material 1                                 |  |
| 03       | Nau    | Add Material 2                                 |  |
| 04       | Edit   | Manual Transfer                                |  |
| 05       | Delete | Operator Hold + rial 3                         |  |
| 06<br>07 |        | Auxiliary Ch<br>Unit Procedure<br>Weight Check |  |
|          |        |                                                |  |
|          |        | Conditional                                    |  |
|          |        | GoTo<br>Horizontal Block                       |  |

Figure 11-5: Phase Types Context Menu

Table 11-1 lists the types of phase that can be added to a recipe.

Double-clicking a phase in the Recipe list (Figure 11-1) will open its configuration screen.

|  | Table | 11-1: | Phases: | Components | of a | Recipe |
|--|-------|-------|---------|------------|------|--------|
|--|-------|-------|---------|------------|------|--------|

| Phase                                                    | Explanation                                                                                                    |
|----------------------------------------------------------|----------------------------------------------------------------------------------------------------|
| Material Transfer                                        | Step for controlling the automatic transfer of material                                                                                    |
| Manual Transfer                                          | Step for operator's control of transfer of material                                                                                        |
| Operator Hold – Timed                                    | Waits for a set period.                                                                                                    |
| Operator Hold – Acknowledge                              | Waits until the operator issues an acknowledgement via the terminal's front panel, or using I/O.                                           |
| Operator Hold – Entry                                    | Waits until the operator enters data via the terminal's front panel.                                                                       |
| Operator Hold – Selection                                | Waits until the operator selects a value via the terminal's front panel, or using I/O.                                                     |
| Operator Hold – Login                                    | Waits until the operator logs in to indicate who was in control of processing at this step.                                                |
| Operator Hold – Timed w/ Discrete                        | Waits until a specified time has passed, after which the operator can issue a command to continue via I/O.                                 |
| Operator Hold – Acknowledge w/<br>Discrete               | Stops processing the order until the operator issues an acknowledgement via I/O.                                                           |
| Operator Hold – Verify Container                         | Waits until the operator verifies that the correct container is on the scale.                                                              |
| Operator Hold – Verify Material                          | Waits until the operator verifies that the correct material is being used.<br>Phase can also be used for Lot Number verification.          |
| Operator Hold – Display Delivered<br>Weight, Timed       | Pauses execution of the batch and displays the delivered weight for a specified period.                                                    |
| Operator Hold – Display Delivered<br>Weight, Acknowledge | Pauses execution of the batch and displays the delivered weight until<br>the operator acknowledges the display by pressing the OK softkey. |

| Phase                            | Explanation                                                                                                    |  |  |
|----------------------------------|----------------------------------------------------------------------------------------------------|--|--|
| Auxiliary – Timed Pulse w/Delay  | Turns on an Aux CM output for a specified period, after a specified delay.                                                                                               |  |  |
| Auxiliary – Timed Pulse w/Thresh | Turns on an Aux CM output for a specified period, after a specified weight value is reached.                                                                             |  |  |
| Auxiliary – Pulse Btwn Thresh    | Turns on an Aux CM output when a specified weight threshold is passed, and leaves it on until a specified upper weight limit is reached.                                 |  |  |
| Auxiliary – Span Phases          | Turns on an Aux CM output and keeps it on while one or more recipe<br>phases are processed. E.g. keeps a mixer running while several<br>materials are added in sequence. |  |  |
| Unit Procedure                   | An ordered set of phases that a single scale unit carries to completion,<br>like a subroutine. Multiple unit procedures can execute<br>simultaneously.                   |  |  |
| Communication                    | Sends messages (print, operator, email) during the running of the recipe.                                                                                                |  |  |
| Weight Check                     | Before continuing, verifies that the appropriate gross weight is on a scale within a specified tolerance.                                                                |  |  |
| Conditional                      | Makes a decision to branch to one of two different recipe steps, based<br>on the status of a comparison of values of batch variables.                                    |  |  |
| Goto                             | Branch to a different step in the recipe.                                                                                                    |  |  |
|                                  | Grouping for multiple phases to be run together during horizontal batch execution.                                                                                       |  |  |
| Horizontal Block                 | When a Horizontal Block phase is defined, an End Horizontal Block<br>step is automatically added. Steps added between these two will be<br>carried out in parallel.      |  |  |
| Math                             | Performs a mathematical operation on one or two defined values,<br>which can be absolute values or batch variables, and outputs a result.                                |  |  |
| End Recipe                       | Identifies the final step of the recipe.                                                                                                    |  |  |
| Noop                             | A phase with No Operation.                                                                                                    |  |  |
| Custom                           | Allows the user to implement a custom TaskExpert application from within the recipe.                                                                                     |  |  |

#### 11.3.1. Phase Controls

#### 11.3.1.1. Recipe Navigation Using Arrows

At the top right of each phase configuration screen, a pair of previous/next buttons can be used to step backward (upward, relative to the list of phases) or forward through the recipe to access a phase for review or modification.

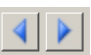

Once the desired phase is highlighted, double-clicking on it opens the basic tab of its configuration screen.

11.3.1.2. Temporarily De-Activating Phases Using Comment

With the exception of the mandatory **End** phase, any phase in a recipe can be excluded from the recipe's execution by right-clicking it and selecting the first item in the context menu, **Comment**.

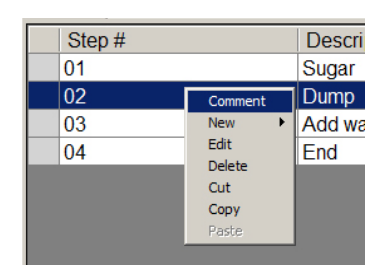

Figure 11-6: Commenting Out a Phase

When a phase has been commented out in this way, it appears in the recipe list in italics.

| Step # | Description | Туре              | Target |  |
|--------|-------------|-------------------|--------|--|
| 01     | Sugar       | Material Transfer | 25 kg  |  |
| 02     | Dump        | Material Transfer | 175 kg |  |
| 03     | Add water   | Material Transfer | 150 kg |  |
| 04     | End         | End Recipe        |        |  |

#### Figure 11-7: Commented Phase Displayed as Italic

To re-activate a commented phase, right-click on it and select **Uncomment**. The appearance of the phase in the recipe list will return to normal.

| Step # | Description  |
|--------|--------------|
| 01     | Sugar        |
| 02     | Dump         |
| 03     | Uncomment er |
| 04     | Edit         |
|        | Delete       |
|        | Cut          |
|        | Сору         |
|        | Paste        |

Figure 11-8: Restoring a Commented Phase

11.3.1.3. Manipulating Phases Using the Context Menu

A phase in the recipe view can be deleted by selecting it, right-clicking and choosing **Delete** from the context menu.

To move or duplicate a phase in the recipe view, use the **Cut**, **Copy** and **Paste** options. These appear in the context menu (Figure 11-9) opened by right-clicking on the selected phase.

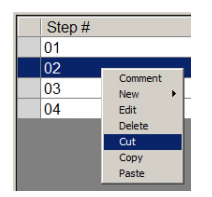

Figure 11-9: Cut, Copy and Paste Options in the Recipe Configuration Screen

Once either **Cut** or **Copy** has been selected, the **Paste** option becomes available. This means that a phase can be left in place but copied and pasted to another location, or removed and re-inserted in another location.

When a phase has been copied, select the phase that should appear **after** the paste phase, right click and select **Paste**.

#### 11.3.2. Material Transfer

This phase initiates a material transfer, with a target weight and high and low tolerances. The Advanced tab associates the transfer with variables.

| Material Transfer  |             |         |              |         |             |      |
|--------------------|-------------|---------|--------------|---------|-------------|------|
|                    |             | Materia | al Transfer  |         |             | 4    |
| Description        | New         |         |              |         | Step Number | 03   |
| Basic Advanced     |             |         |              |         |             |      |
| Process            |             |         |              |         |             |      |
| Step Sequence Type | Sequential  | •       |              |         |             |      |
| Target             |             |         |              |         |             |      |
| Weight             | 0.0         | ▼ kç    | g Material F | Path    |             |      |
| Negative Tolerance | 0.0         | ✓ kç    | g Feed T     | ype Net | •           |      |
| Positive Tolerance | 0.0         | , × kç  | ļ            |         |             |      |
|                    | Use Default |         |              |         |             |      |
|                    |             |         |              |         |             |      |
|                    |             |         |              |         |             |      |
|                    |             |         | S            | ave     | Cancel      | Done |

Figure 11-10: Phase: Material Transfer, Basic Tab

| Material Transfer        | Material Transfer |             | <b>4</b> |
|--------------------------|-------------------|-------------|----------|
| Description New          |                   | Step Number | 02       |
| Basic Advanced           |                   |             |          |
|                          |                   |             |          |
| Result Variable Name     | None              |             |          |
| Lot Number Variable Name | None              |             |          |
|                          |                   |             |          |
|                          |                   |             |          |
|                          |                   |             |          |
|                          |                   |             |          |
|                          |                   | Save Cancel | Done     |

Figure 11-11: Phase: Material Transfer, Advanced Tab

| Element                                                                                                    | Explanation                                                           | Options                        |  |  |
|----------------------------------------------------------------------------------------------------|-----------------------------------------------------------------------|--------------------------------|--|--|
|                                                                                                    | Basic                                                                 |                                |  |  |
| Step Number                                                                                                    | Determined by the phase's position in the recipe; cannot be modified. |                                |  |  |
| Description A description of this phase for on-screen display and for inclusion in batch tracking an history records. |                                                                       | nclusion in batch tracking and |  |  |

11-8

| Element                        | Explanation                                                                                                    | Options                                                                           |  |  |
|--------------------------------|----------------------------------------------------------------------------------------------------|-----------------------------------------------------------------------------------|--|--|
| Process                        |                                                                                                    |                                                                                   |  |  |
| Step Sequence<br>Type          | Choice of sequence execution.<br>Sequential requires the step to finish before the next<br>starts.<br>Parallel allows the next step to start before this one<br>completes.                                                                                   | Sequential*, Parallel                                                             |  |  |
| Target                         |                                                                                                    |                                                                                   |  |  |
| Weight                         | Sets the weight value of the target for this Material Transfer phase.                                                                                                    | 0.0 kg*                                                                           |  |  |
| Material Path                  | Pressing the 🔲 button opens a list from which the MP as be selected.                                                                                                    | ssociated with this phase can                                                     |  |  |
| Negative<br>Tolerance          | Defines the lower limit of the tolerance range around the target weight.                                                                                                    | 0.0 kg*                                                                           |  |  |
| Positive<br>Tolerance          | Defines the upper limit of the tolerance range around the target weight.                                                                                                    | 0.0 kg*                                                                           |  |  |
| Use Default                    | When checked, uses the default (global) tolerances.<br>Note that selecting <b>Use Default</b> when the target value is<br>provided by a Batch Variable will set the tolerances to<br>zero, since the system cannot calculate a tolerance<br>from a variable. |                                                                                   |  |  |
| Feed Type                      | Determines whether weight is added based on the net or gross weight on the scale.                                                                                                    | Net*, Gross                                                                       |  |  |
|                                | Advanced Tab                                                                                                    |                                                                                   |  |  |
| Operator<br>Runtime<br>Message | An on-screen message to the operator that will appear du phase.                                                                                                    | n-screen message to the operator that will appear during the execution of this e. |  |  |
| Result Variable<br>Name        | A drop-down selection list of all the Variables defined in<br>the Variables tab of the Recipe configuration window;<br>the selected variable is populated with the result from<br>this material transfer.                                                    | None*                                                                             |  |  |
| Lot Number<br>Variable Name    | A drop-down selection list of all the Variables defined in<br>the Variables tab of the Recipe configuration window;<br>the selected variable is populated with the lot number<br>associated with this material transfer.                                     | None*                                                                             |  |  |

Weight units for these settings are determined by the Units configured in the Terminal setup screen – refer to Chapter 3, Configuration.

#### 11.3.3. Manual Transfer

This phase represents a material transfer carried out by an operator.

Parameters a Manual Transfer are the same as for a Material Transfer.

## 11.3.4. Operator Hold – Timed

This phase pauses the control recipe for a set time, after which the operator must press the Start/Resume softkey to continue processing.

| Operator Hold      | Operator Hold     |                  |
|--------------------|-------------------|------------------|
| Description        | New               | Step Number 15   |
| Process            |                   |                  |
| Step Sequence Type | Sequential Reason | n for Hold Timed |
| Image File         | Operator          | Message          |
| Equipment Module   | •                 |                  |
| Data Hold Time     | 1 Sec.            |                  |
|                    | Save              | Cancel Done      |

Figure 11-12: Phase: Operator Hold, Timed

| Element               | Explanation                                                                                                    | Options |  |  |
|-----------------------|----------------------------------------------------------------------------------------------------|---------|--|--|
| Step Number           | Determined by the phase's position in the recipe; cannot be modified.                                                                                                    |         |  |  |
| Description           | A description of this phase for on-screen display and for inclusion in batch tracking and history records.                                                                                                    |         |  |  |
| Process               |                                                                                                    |         |  |  |
| Step Sequence<br>Type | Choice of sequence execution.       Sequential requires the step to finish before the next starts.       Sequential*.         Parallel allows the next step to start before this one completes.       Sequential*. |         |  |  |
| Reason for Hold       | Indicates the type of Operator Hold phase selected; cannot be modified.                                                                                                    |         |  |  |
| Image File            | Pressing the button opens a browser dialog that allows a customized image file to be associated with this phase. The image file graphic cannot be larger than 320 pixels wide by 47 pixels high.                   |         |  |  |
| Equipment<br>Module   | A drop-down selection list including all defined EMs.                                                                                                    |         |  |  |
| Operator<br>Message   | Defines a message of one or two lines that appears on-screen during the execution of this phase.                                                                                                    |         |  |  |

| Element              | Explanation                                                                                            | Options |                  |  |
|----------------------|----------------------------------------------------------------------------------------------------|---------|------------------|--|
| Operator<br>Message2 | Click on the III to select a Shared Data Variable value to display as the message (Figure 11-13).      |         |                  |  |
| Data                 |                                                                                                    |         |                  |  |
| Hold Time            | Defines the time during which the phase<br>is held, after which the operator can<br>resume processing. | 1 Sec   | c.*, 30,000 max. |  |

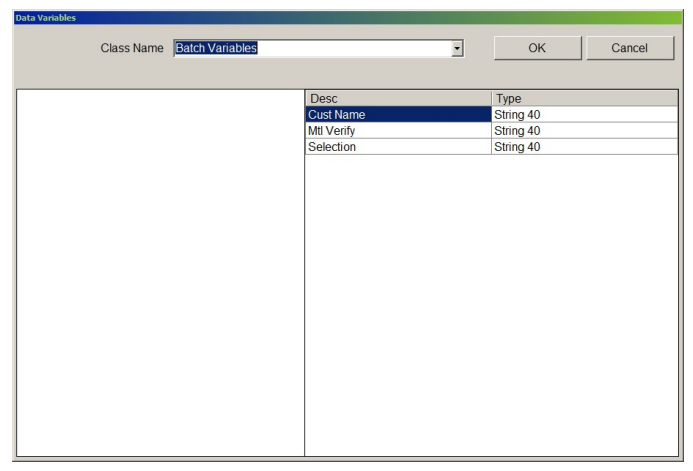

Figure 11-13: Shared Data Variable Selection for Operator Message

#### 11.3.5. Operator Hold – Acknowledge

This phase presents the operator with a message of up to two lines and a customizable image. The recipe will not continue until the operator acknowledges the message either by pressing the OK softkey, or via a discrete input.

The configuration dialog for the **Operator Hold** – **Acknowledge** phase is identical to that shown in Figure 11-12, except that the **Reason for Hold** field shows **Acknowledge**, and there is no Data section.

#### 11.3.6. Operator Hold – Entry

The Operator Hold – Entry phase adds a section of Data parameters.

|                                             | Оре          | erator Hold                  |                |
|---------------------------------------------|--------------|------------------------------|----------------|
| Description                                 | New          |                              | Step Number 06 |
| Process                                     |              |                              |                |
| Step Sequence Type                          | Sequential • | Reason for Hold              | Entry          |
| Image File                                  |              | . Operator Message           |                |
| Equipment Module                            | •            | Operator Message2            |                |
| Jata<br>Result Variable Name<br>Data Format | None 💌       | Default Value<br>Data Length | 40             |
|                                             |              | Save                         | Cancel Done    |

Figure 11-14: Phase: Operator Hold, Entry

| Element         | Explanation                                                                                                    | Options |  |  |
|-----------------|----------------------------------------------------------------------------------------------------|---------|--|--|
| Data            |                                                                                                    |         |  |  |
| Result Variable | A drop-down selection list of all the Variables defined in the Variables tab of the Recipe configuration window.                                                                                                    |         |  |  |
| Data Format     | Defines the format of the required data entry.<br>If <b>Numeric</b> is selected, three new parameters are displayed (Figure 11-15).                                                                                                    |         |  |  |
| Num DPs         | Sets the number of decimal places that the Operator Hold<br>Entry will expect for entered data. If the entered value does<br>not contain the specified number of decimal places, an<br>error message will be displayed and the operator will be<br>prompted to re-enter the information. | 0       |  |  |
| Minimum         | Constrains result variable to a range defined by these                                                                                                    | 0       |  |  |
| Maximum         | upper and lower limits.                                                                                                    | 0       |  |  |
| Default Value   | Sets a default value for the entered data.                                                                                                    |         |  |  |
| Data Length     | Data LengthSets the maximum string length or maximum number of<br>digits of the entered data. Valid values are 0 - 40.<br>Setting Data Length to zero disables entry.40* (charac                                                                                                    |         |  |  |
|                 | - Data                                                                                                    |         |  |  |

The **Image File** graphic cannot be larger than 320 pixels wide by 47 pixels high.

| Result Variable Name | None      | Default Value |          |
|----------------------|-----------|---------------|----------|
| Data Format          | Numeric • | Data Length 4 | 0        |
|                      |           | Num DPs 0     | <b>•</b> |
| Minimum              | 0         | Maximum       |          |
|                      |           |               |          |

Figure 11-15: Operator Hold – Additional Parameters for Numeric Data Format

#### 11.3.7. Operator Hold – Selection

The **Operator Hold** – **Selection** dialog presents the operator with a message, allows a selection to be made from a Selection List and, optionally, outputs a result to one of the variables defined on the **Recipe I Variables** tab.

|                                          | Operate  | or Hold          |             | 4  |
|------------------------------------------|----------|------------------|-------------|----|
| Description New                          |          |                  | Step Number | 02 |
| ocess                                    |          |                  |             |    |
| Step Sequence Type Sequential            | •        | Reason for Ho    | d Selection | ~  |
| Image File                               |          | Operator Messag  | e           |    |
| Equipment Module                         | •        | Operator Message | 2           |    |
| Result Variable Name None Selection List | <b>_</b> | Default Valu     | ie          |    |
|                                          |          |                  |             |    |
|                                          |          |                  |             |    |
|                                          |          |                  |             |    |

Figure 11-16: Phase: Operator Hold, Selection

The Image File graphic cannot be larger than 320 pixels wide by 47 pixels high.

| Element         | Explanation                                                                                                    | Options                                       |
|-----------------|----------------------------------------------------------------------------------------------------|-----------------------------------------------|
| Data            |                                                                                                    |                                               |
| Result Variable | A drop-down selection list of all the Variables defined in the Variables tab of the Recipe configuration window.              | None*                                         |
| Selection List  | The button opens a window (Figure 11-17) into which items for the list can be entered, separated by pressing <enter>.</enter> | Contents of list cannot exceed 200 characters |
| Default Value   | Sets the default item from the selection list.                                                                                |                                               |

| election List |      |         |      |         | × |
|---------------|------|---------|------|---------|---|
|               | Sele | ction I | List |         |   |
|               |      |         |      |         |   |
|               |      |         |      |         |   |
|               |      |         |      |         |   |
|               |      |         |      |         |   |
|               |      |         |      |         |   |
|               |      |         |      |         |   |
|               |      |         |      |         |   |
|               |      |         |      |         |   |
|               |      |         |      |         |   |
|               |      | [       | 01/  | <br>0 1 |   |
|               |      |         | UK   | Cancel  |   |

Figure 11-17: Selection List Entry Window

#### 11.3.8. Operator Hold – Login

When an Operator Hold - Login phase is included in a recipe, the next step will not begin until the operator has logged in with a valid user name and password. This information is included in the audit log and history, and allows tracking of which operator was responsible for carrying out/completing the following phase.

The configuration dialog for the **Operator Hold** – **Login** phase is identical to that shown in Figure 11-12, except that the **Reason for Hold** field shows **Login**, and there is no Data section.

#### 11.3.9. Operator Hold – Timed w/Discrete

This phase waits for a specified time, then requires an input to continue.

This phase will not execute, and the recipe will abort, unless an Alert output is specified in the Operator Action Control Module. If no alert output is specified in the CM, and an attempt is made to copy a recipe that includes an **Operator Hold – Timed with Discrete** phase to the terminal, the BatchTool will display an error message and the recipe will not be transferred.

| Operator Hold      | Operator Hold |                                 |
|--------------------|---------------|---------------------------------|
| Description        | New           | Step Number 03                  |
| Process            |               |                                 |
| Step Sequence Type | Sequential Re | eason for Hold Timed w/Discrete |
| Image File         | Oper          | ator Message                    |
| Equipment Module   | <b>•</b>      |                                 |
| – Data – Hold Time | 1 Sec.        |                                 |
|                    | 5             | Save Cancel Done                |

Figure 11-18: Phase: Operator Hold, Timed with Discrete

The Image File graphic cannot be larger than 320 pixels wide by 47 pixels high.

| Element   | Explanation                                                                                                    |  | Options |
|-----------|----------------------------------------------------------------------------------------------------|--|---------|
| Data      |                                                                                                    |  |         |
| Hold Time | Sets a time in seconds during which<br>processing will wait. After this time has<br>lapsed, an acknowledge input must<br>occur to continue processing. |  | 1 Sec.* |

#### 11.3.10. Operator Hold – Acknowledge w/Discrete

The configuration dialog for the **Operator Hold** – **Acknowledge w/ Discrete** phase is identical to that shown in Figure 11-12, except that the **Reason for Hold** field shows **Ack w/Discrete**, and there is no Data section.

#### 11.3.11. Operator Hold – Verify Container

This phase pauses the execution of the order, and prompts the operator to confirm that the correct container for the current phase is on the scale.

This phase will not execute, and the recipe will abort, unless an Alert output is specified in the Operator Action Control Module. If no alert output is specified in the CM, and an attempt is made to copy a recipe that includes an **Operator Hold – Timed with Discrete** phase to the terminal, the BatchTool will display an error message and the recipe will not be transferred.

|                                              |            | Operator H | bld               | 4 🕨              |
|----------------------------------------------|------------|------------|-------------------|------------------|
| Description                                  | New        |            |                   | Step Number 05   |
| Process                                      |            |            |                   |                  |
| Step Sequence Type                           | Sequential | -          | Reason for Hold   | Verify Container |
| Image File                                   |            |            | Operator Message  |                  |
| Equipment Module                             |            | -          | Operator Message2 |                  |
| Data<br>Container Tare<br>Container Capacity | kg         |            | Scale EM          |                  |
|                                              |            |            | Save              | Cancel Done      |

Figure 11-19: Operator Hold – Verify Container

The **Image File** graphic cannot be larger than 320 pixels wide by 47 pixels high.

The heading and Process sections of this phase configuration screen are the same as those for other Operator Hold phases, except for the Reason for Hold description.

| Element               | Explanation                                                       | Options                                    |
|-----------------------|-------------------------------------------------------------------|--------------------------------------------|
| Data                  |                                                                   |                                            |
| Container Tare        | Enter the tare weight of the container to be used for this phase. | n/a                                        |
| Container<br>Capacity | Enter the capacity of the container to be used for this phase.    | n/a                                        |
| Scale EM              |                                                                   | List of defined Scale Equipment<br>Modules |

#### 11.3.12. Operator Hold – Verify Material

This phase pauses the execution of the order, and prompts the operator to confirm that the correct material is being used for the phase. This phase could also be used for Lot # verification, or container verification if containers have a specific ID associated with them.

|                              |            | Operato | r Hold            | < ▶             |
|------------------------------|------------|---------|-------------------|-----------------|
| Description                  | New        |         |                   | Step Number 09  |
| Process                      |            |         |                   |                 |
| Step Sequence Type           | Sequential | •       | Reason for Hold   | Verify Material |
| Image File                   |            |         | Operator Message  |                 |
| Equipment Module             |            | •       | Operator Message2 |                 |
| Data<br>Result Variable Name | None       | •       | Verify String     | 1               |
|                              |            |         | Step Termination  | Disable Bypass  |
|                              |            |         |                   |                 |
|                              |            |         |                   |                 |

Figure 11-20: Operator Hold – Verify Material

The Image File graphic cannot be larger than 320 pixels wide by 47 pixels high.

The heading and Process sections of this phase configuration screen are the same as those for other Operator Hold phases, except for the Reason for Hold description.

| Element                 | Explanation                                                                                                    | Options                            |
|-------------------------|----------------------------------------------------------------------------------------------------|------------------------------------|
| Data                    |                                                                                                    |                                    |
| Result Variable<br>Name | Determines the name of the variable with which the entered or scanned data is associated.                                                                                                    | Any variable defined in the recipe |
| Verify String           | The operator's data input (scanned or entered via the keypad) must match this string for the verification to be valid.                                                                                                    | n/a                                |
| Step Termination        | Determines whether the operator can bypass the verification of material if the phase is not validated.<br>When <b>Disable Bypass</b> is selected, the recipe will not be allowed to continue until the entered data matches the <b>Verify String</b> .<br><b>Allow Bypass</b> permits the recipe to continue whether or not the entered data matches the <b>Verify String</b> . | Disable Bypass*, Allow Bypass      |

#### 11.3.13. **Operator Hold – Display Delivered Weight, Timed**

| unt of time. | ,             |              | <br> |  |
|--------------|---------------|--------------|------|--|
|              | Operator Hold |              |      |  |
|              | c             | perator Hold |      |  |

This phase pauses the execution of the order, and displays the delivered weight for a specified amou

|                    | Ot           | erator Hold |               | < ▶                      |  |
|--------------------|--------------|-------------|---------------|--------------------------|--|
| Description        | New          |             | -             | Step Number 12           |  |
| Process            |              |             |               |                          |  |
| Step Sequence Type | Sequential - | Rea         | ason for Hold | Disp Delivered Wt - Time |  |
| Image File         |              | Opera       | ator Message  |                          |  |
| Equipment Module   | •            |             |               |                          |  |
| Data               |              |             |               |                          |  |
| Hold Time          | 1 Sec.       |             | Scale EM      | ·                        |  |
|                    |              |             |               |                          |  |
|                    |              |             |               |                          |  |
|                    |              |             |               |                          |  |
|                    |              |             |               |                          |  |
|                    |              | S           | ave           | Cancel Done              |  |
|                    |              |             |               |                          |  |

Figure 11-21: Operator Hold – Display Delivered Weight, Timed

The Image File graphic cannot be larger than 320 pixels wide by 47 pixels high. 

The heading and Process sections of this phase configuration screen are the same as those for other Operator Hold phases, except that there is only one Operator Message field, and the Reason for Hold description.

| Element   | Explanation                                                                             | Options                 |
|-----------|-----------------------------------------------------------------------------------------|-------------------------|
| Data      |                                                                                         |                         |
| Hold Time | Sets the amount of time for which the delivered weight will be displayed.               | 1 Sec.                  |
| Scale EM  | Determines the scale equipment module for which the delivered weight will be displayed. | Any configured Scale EM |

#### 11.3.14. Operator Hold – Display Delivered Weight, Acknowledge

This phase pauses the execution of the order, and displays the delivered weight until the operator presses the OK softkey to acknowledge it.

|                    | Ope        | rator Hold       | < ▶                                   |
|--------------------|------------|------------------|---------------------------------------|
| Description        | New        |                  | Step Number 15                        |
| Process            |            |                  |                                       |
| Step Sequence Type | Sequential | Reason for Hold  | Disp Delivered Wt - Ack               |
| Image File         |            | Operator Message |                                       |
| Equipment Module   |            | _                | · · · · · · · · · · · · · · · · · · · |
| Data               |            | Scale EN         | 1                                     |
|                    |            | Save             | Cancel Done                           |

Figure 11-22: Operator Hold – Display Delivered Weight, Acknowledge

The Image File graphic cannot be larger than 320 pixels wide by 47 pixels high.

The heading and Process sections of this phase configuration screen are the same as those for other Operator Hold phases, except that there is only one Operator Message field, and the Reason for Hold description.

| Element Explanation |                                                                                         | Options                 |
|---------------------|-----------------------------------------------------------------------------------------|-------------------------|
| Data                |                                                                                         |                         |
| Scale EM            | Determines the scale equipment module for which the delivered weight will be displayed. | Any configured Scale EM |

#### 11.3.15. Auxiliary – Timed Pulse w/Delay

This phase turns on an Aux control such as a mixer, after a specified delay and for a defined period.

|                    |              | Auxilia | ary           |                     | 4      |
|--------------------|--------------|---------|---------------|---------------------|--------|
| Description        | New          |         |               | Step Number         | 03     |
| Basic Advanced     |              |         |               |                     |        |
| Process            |              |         |               |                     |        |
| Step Sequence Type | Sequential - |         | Aux Type      | Timed Pulse w/Delay | -      |
| Equipment          | -            |         | Aux Control # |                     | -      |
| Delay Time         | ·            | Sec.    | Pulse On Time |                     | • Sec. |
| Max Phase Time     | 0 Sec.       |         |               |                     |        |
|                    |              |         | Save          | Cancel              | Done   |

Figure 11-23: Phase: Auxiliary – Timed Pulse w/Delay, Basic Tab

| Auxilians             |           |             |      |
|-----------------------|-----------|-------------|------|
| Description New       | Auxiliary | Step Number | 02   |
| Operator Runtime Mess | age       |             |      |
|                       |           | Save Cancel | Done |

#### Figure 11-24: Phase: Auxiliary – Timed Pulse w/Delay, Advanced Tab

| Element                        | Explanation                                                                                                    | Options                           |  |  |  |  |
|--------------------------------|----------------------------------------------------------------------------------------------------|-----------------------------------|--|--|--|--|
| Basic                          |                                                                                                    |                                   |  |  |  |  |
| Step Number                    | Determined by the phase's position in the recipe; cannot l                                                                                   | be modified.                      |  |  |  |  |
| Description                    | A description of this phase for on-screen display and for i<br>history records.                                                              | nclusion in batch tracking and    |  |  |  |  |
| Process                        |                                                                                                    |                                   |  |  |  |  |
|                                | Choice of sequence execution.                                                                                                    |                                   |  |  |  |  |
| Stop Sequence                  | Sequential requires the step to finish before the next starts.                                                                               | Sequential*, Parallel             |  |  |  |  |
| туре                           | <b>Parallel</b> allows the next step to start before this one completes.                                                                     |                                   |  |  |  |  |
| Aux Type                       | Indicates the type of Auxiliary phase selected; cannot be modified.                                                                          | Timed Pulse w/Delay               |  |  |  |  |
| Aux Control#                   | Determines the Aux CM to be activated by this step.                                                                                          | 1*-4                              |  |  |  |  |
| Equipment                      | A drop-down selection list including all defined EMs.                                                                                        |                                   |  |  |  |  |
| Delay Time                     | Sets delay following completion of the previous step after which the Aux CM will be turned on.                                               | Sec.                              |  |  |  |  |
| Pulse On Time                  | Sets the time, in seconds, for which the Aux CM will be turned on.                                                                           | Sec.                              |  |  |  |  |
| Max. Phase<br>Time             | When set to a value other than zero, this is the maximum time this phase will run when none of the starting or terminating conditions occur. | Sec.                              |  |  |  |  |
| Advanced                       |                                                                                                    |                                   |  |  |  |  |
| Operator<br>Runtime<br>Message | An on-screen message to the operator that will appear du                                                                                     | ring the execution of this phase. |  |  |  |  |

#### 11.3.16. Auxiliary – Timed Pulse w/Thresh

This phase turns on an output after a time delay, but only if a threshold weight has been reached.

The **Advanced** tab of the **Auxiliary – Timed Pulse w/Thresh** dialog is identical to that shown in Figure 11-24.

|                               | Aux  | iliary        |                        | 4    |
|-------------------------------|------|---------------|------------------------|------|
| Description New               |      |               | Step Number 03         |      |
| Basic Advanced                |      |               |                        |      |
| Process                       |      |               |                        |      |
| Step Sequence Type Sequential |      | Aux Type      | Timed Pulse w/Thresh - |      |
| Equipment                     |      | Aux Control # |                        | •    |
| Delay Time                    | Sec. | Pulse On Time |                        | Sec. |
| Low Weight                    | kg   |               |                        |      |
| Max Phase Time 0 Sec.         |      |               |                        |      |
|                               |      |               |                        |      |
|                               |      |               |                        |      |
|                               |      |               |                        |      |
|                               |      | Save          | Cancel                 | Done |

Figure 11-25: Phase: Auxiliary, Timed Pulse w/Thresh, Basic Tab

| Element       | Explanation                                                                                       | Options                            |  |  |  |  |
|---------------|---------------------------------------------------------------------------------------------------|------------------------------------|--|--|--|--|
|               | Basic                                                                                             |                                    |  |  |  |  |
| Step Number   | Determined by the phase's position in the recipe; cannot                                          | ot be modified.                    |  |  |  |  |
| Description   | A description of this phase for on-screen display and for history records.                        | or inclusion in batch tracking and |  |  |  |  |
| Process       |                                                                                                   |                                    |  |  |  |  |
|               | Choice of sequence execution.                                                                     |                                    |  |  |  |  |
| Step Sequence | Sequential requires the step to finish before the next starts.                                    | Sequential*, Parallel              |  |  |  |  |
| Type          | <b>Parallel</b> allows the next step to start before this one completes.                          |                                    |  |  |  |  |
| Equipment     | A drop-down selection list including all defined EMs.                                             |                                    |  |  |  |  |
| Aux Type      | Indicates the type of Auxiliary phase selected; cannot be modified.                               | Timed Pulse w/Thresh               |  |  |  |  |
| Aux Control # | Determines the Aux CM to be activated by this step.                                               | 1*-4                               |  |  |  |  |
| Delay Time    | Sets delay following completion of the previous step<br>after which the Aux CM will be turned on. |                                    |  |  |  |  |
| Pulse On Time | Sets the time, in seconds, of the output ON pulse.                                                | Sec.                               |  |  |  |  |
| Low Weight    | v Weight before this step begins to execute (including time delay, if defined)                    |                                    |  |  |  |  |

| Element                                                                                      | Explanation                                                                                                    | Options |
|----------------------------------------------------------------------------------------------|----------------------------------------------------------------------------------------------------|---------|
| Max. Phase<br>Time                                                                           | When set to a value other than zero, this is the maximum time this phase will run when none of the starting or terminating conditions occur. | Sec.    |
| Advanced                                                                                     |                                                                                                    |         |
| The contents and functions of the Advanced tab are identical to those shown in Figure 11-24. |                                                                                                    |         |

#### 11.3.17. Auxiliary – Pulse Btwn Thresh

This phase turns on an Aux output once a low weight threshold is reached, and turns it off when a high weight limit is reached.

| Auxiliary          |            |   |     |             |       |                |      |
|--------------------|------------|---|-----|-------------|-------|----------------|------|
|                    |            |   | Aux | ciliary     |       |                | 4    |
| Description        | New        |   |     |             |       | Step Number    | 03   |
| Basic Advanced     |            |   |     |             |       |                |      |
| Process            |            |   |     |             |       |                |      |
| Step Sequence Type | Sequential | - |     | Aux Typ     | e Pul | se Btwn Thresh | *    |
| Equipment          |            | • |     | Aux Control | #     |                | •    |
| Low Weight         |            | • | kg  | High Weig   | ht 🗌  |                | ▪ kg |
| Max Phase Time     | 0 Sec.     |   |     |             |       |                |      |
|                    |            |   |     | Sav         | /e    | Cancel         | Done |

Figure 11-26: Phase: Auxiliary, Pulse Between Thresholds, Basic Tab

| Auxiliary                | Auxiliary |                  |
|--------------------------|-----------|------------------|
| Description New          |           | Step Number 03   |
| Basic Advanced           |           |                  |
| Operator Runtime Message |           |                  |
|                          |           | Save Cancel Done |

Figure 11-27: Phase: Auxiliary, Pulse Between Thresholds, Advanced Tab

| Element                                                                           | Explanation | Options         |
|-----------------------------------------------------------------------------------|-------------|-----------------|
| Basic                                                                             |             |                 |
| Step Number Determined by the phase's position in the recipe; cannot be modified. |             | ot be modified. |

| Element                                                                                                    | Explanation                                                                                                    | Options               |  |
|----------------------------------------------------------------------------------------------------|----------------------------------------------------------------------------------------------------|-----------------------|--|
| Description                                                                                                    | Description A description of this phase for on-screen display and for inclusion in batch tracking and history records.                       |                       |  |
| Process                                                                                                    |                                                                                                    |                       |  |
| Step Sequence       Choice of sequence execution.         Step Sequence       Sequential requires the step to finish before the next starts.         Parallel allows the next step to start before this one completes.       Sequential*, Parallel |                                                                                                    | Sequential*, Parallel |  |
| Equipment                                                                                                    | A drop-down selection list including all defined EMs.                                                                                        |                       |  |
| Aux Type                                                                                                    | Indicates the type of Auxiliary phase selected; cannot be modified.                                                                          | Pulse Btwn Thresh     |  |
| Aux Control #                                                                                                    | Determines the Aux CM to be activated by this step.                                                                                          |                       |  |
| Low Weight                                                                                                    | Sets the lower weight at which the Aux CM is turned Kg                                                                                       |                       |  |
| High Weight                                                                                                    | Sets the upper weight at which the Aux CM is turned off.                                                                                     | Kg                    |  |
| Max. Phase<br>Time                                                                                                    | When set to a value other than zero, this is the maximum time this phase will run when none of the starting or terminating conditions occur. | Sec.                  |  |
|                                                                                                    | Advanced                                                                                                    |                       |  |
| Operator<br>Runtime<br>Message                                                                                                    | Operator<br>Runtime<br>Message An on-screen message to the operator that will appear during the execution of this<br>phase.                  |                       |  |

### 11.3.18. Auxiliary – Span Phases

This phase allows an auxiliary control to be turned on at a specific phase number, and turned off when some subsequent phase is reached. This phase must be positioned before the first of the phases to be spanned.

The Advanced tab of the Auxiliary – Span Phases dialog is identical to that shown in Figure 11-27.

| Auxiliary          |        |        |               |             |        |
|--------------------|--------|--------|---------------|-------------|--------|
|                    |        | Auxi   | liary         |             |        |
| Description        | New    |        |               | Step Number | 03     |
| Basic Advanced     |        |        |               |             |        |
| Process            |        |        |               |             |        |
| Step Sequence Type | Span   | Ŧ      | Aux Type      | Span Phases |        |
| Equipment          |        | •      | Aux Control # |             | •      |
| Delay Time         |        | • Sec. | Pulse On Time |             | • Sec. |
| Start Step         | 0      |        | Stop Step     | 0           |        |
| Max Phase Time     | 0 Sec. |        |               |             |        |
|                    |        |        |               |             |        |
|                    |        |        |               |             |        |
|                    |        |        |               |             |        |
|                    |        |        |               | 1           |        |
|                    |        |        | Save          | Cancel      | Done   |

Figure 11-28: Phase: Auxiliary, Span Phases, Basic

Most of the elements of this screen are identical to those described for the Timed Pulse w/ Delay step (Figure 11-23). Only the **Start Step** and **Run until step** parameters are unique to Span Phases.

| Element        | Explanation                                                    | Options                                     |  |
|----------------|----------------------------------------------------------------|---------------------------------------------|--|
|                | Basic                                                          |                                             |  |
| Process        |                                                                |                                             |  |
| Start Step     | The action determined by the <b>Equipment</b> , Aux Control #, | <b>Delay</b> and <b>Pulse Time</b> settings |  |
| Run until step | recipe before the Start Step.                                  |                                             |  |

#### 11.3.19. Unit Procedure

This phase defines an ordered set of steps that a single scale unit carries to completion, like a subroutine. Multiple unit procedures can execute simultaneously. When a unit procedure is added to a recipe, an End Procedure step is also needed. Additional unit procedures included immediately after the End Procedure step will execute in parallel, if the Step Sequence Type is so configured.

| Unit Procedure      |                |
|---------------------|----------------|
|                     | Step Number 03 |
|                     |                |
| tial Procedure Numb | er 1           |
|                     |                |
|                     |                |
|                     |                |
|                     |                |
|                     |                |
|                     |                |
|                     |                |
|                     |                |
|                     |                |
| Save                | Cancel Done    |
| r                   | Unit Procedure |

Figure 11-29: Phase: Unit Procedure

| Element               | Explanation                                                                                                | Options |  |  |  |
|-----------------------|----------------------------------------------------------------------------------------------------|---------|--|--|--|
| Step Number           | Determined by the phase's position in the recipe; cannot be modified.                                      |         |  |  |  |
| Description           | A description of this phase for on-screen display and for inclusion in batch tracking and history records. |         |  |  |  |
| Process               |                                                                                                    |         |  |  |  |
| Step Sequence<br>Type | Typically, Unit Procedures will be marked to execute Sequential*, Parallel                                 |         |  |  |  |
| Procedure<br>Number   | Serial number determined by the recipe.                                                                    |         |  |  |  |
| Procedure Name        | Descriptive name given to the Unit Procedure during configuration.                                         |         |  |  |  |

#### 11.3.20. Communication

This phase causes the recipe to communicate information in the form of an email, printout or operator message. The content is defined by the Custom Print fields.

| Commu                         | nication                      |
|-------------------------------|-------------------------------|
| Description New               | Step Number 03                |
| Basic Advanced                |                               |
| Process                       |                               |
| Step Sequence Type Sequential |                               |
| Custom Print 1 Disabled       | Print Summary Report Disabled |
| Custom Print 2 Disabled       | Operator Message              |
| Email                         |                               |
| Email Content Disabled        |                               |
|                               |                               |
|                               |                               |
|                               |                               |
|                               |                               |
|                               | Oran Derect Derec             |
|                               | Save Cancel Done              |

Figure 11-30: Phase: Communication, Basic

| Communication   |             |      |
|-----------------|-------------|------|
| Communication   | ı           | 4    |
| Description New | Step Number | 09   |
| Basic Advanced  |             |      |
|                 |             |      |
| Print Value 1   |             |      |
| Print Value 2   |             |      |
| Print Value 3   |             |      |
| Print Value 4   |             |      |
| Print Value 5   |             |      |
|                 |             |      |
|                 |             |      |
|                 | 0           |      |
| _               | Save Cancel | Done |

Figure 11-31: Phase: Communication, Advanced

| Element                 | Explanation Options                                                                                                    |                             |  |  |
|-------------------------|----------------------------------------------------------------------------------------------------|-----------------------------|--|--|
| Step Number             | Determined by the phase's position in the recipe; cannot be                                                                                                    | modified.                   |  |  |
| Description             | A description of this phase for on-screen display and for inclusion in batch tracking and history records.                                                                                                    |                             |  |  |
| Basic                   |                                                                                                    |                             |  |  |
| Process                 |                                                                                                    |                             |  |  |
| Step Sequence<br>Type   | Choice of sequence execution.<br>Sequential requires the step to finish before the next<br>starts.<br>Parallel allows the next step to start before this one<br>completes.                                                                                                    | Sequential*, Parallel       |  |  |
| Custom Print 1          | These drop-down selection lists permit a variety of                                                                                                    | Disabled*, Trigger 1 – 10   |  |  |
| Custom Print 2          | triggers to produce the content of the email.                                                                                                    | Disabled*, Trigger 1 – 10   |  |  |
| Print Summary<br>Report | When enabled, the execution of this phase also causes a summary report to be sent to the configured print output.                                                                                                    | Disabled*, Enabled          |  |  |
| Operator<br>Message     | An on-screen message to the operator that will appear during the execution of this phase.                                                                                                    |                             |  |  |
| Email                   |                                                                                                    |                             |  |  |
| Free sill Oceanizat     | If this value is set to <b>Disabled</b> , the screen will appear as<br>in Figure 11-30.<br>If a <b>Template</b> or the <b>Summary Report</b> is selected, the                                                                                                    | Disabled*, Template 1 – 10, |  |  |
| Email Content           | Email Address and Subject fields appear.<br>If <b>Message</b> is selected, the Email Address, Subject and<br>Message fields appear.                                                                                                    | Summary Report, Message     |  |  |
| Subject                 | Sets the subject of the email triggered by this phase.                                                                                                    |                             |  |  |
| Email Address           | If the <b>Use Default</b> box is checked, the system uses the email address configured for the IND780batch terminal in setup at <b>Communication &gt; Network &gt; Email Alert &gt; Recipients</b> .<br>If the <b>Use Default</b> box is clear, then an email address can be entered in the text field. |                             |  |  |
|                         | Advanced                                                                                                    |                             |  |  |
| Print Value<br>15       | Data entered into Print Values 1 to 5 (which can either be fixed data or a batch variable) is stored in Shared Data Variables AK0555 to AK0559. The data can then be used as part of a custom print template, configured from the IND780batch terminal.<br>1 - 5: 16                                    |                             |  |  |

| Email Content                         | Template 7    | Subject |  |
|---------------------------------------|---------------|---------|--|
| Email Address                         | ✓ Use Default |         |  |
|                                       | DEFAULT       |         |  |
|                                       |               |         |  |
| nail                                  | Template 7    | Subject |  |
| nail — Email Content<br>Email Address | Template 7    | Subject |  |

Figure 11-32: Communication Phase: Email Options – Use Default (top) and Without Default (bottom)

#### 11.3.21. Weight Check

This phase reads the current weight reported by a specified scale EM and saves it as a variable (identified by the name given it in the Recipe's Variables tab). The variable is then compared to a target, which may be a specific weight, or may be another variable, within tolerances which may also be variables. The result of this comparison is output to another variable.

A Weight Check phase must always be followed by a Conditional phase, which uses the output variable to decided how the batch should proceed.

| Weight Check         |            | Weig | ht Check               |      |             | 4    |
|----------------------|------------|------|------------------------|------|-------------|------|
| Description          | New        |      |                        | ę    | Step Number | 02   |
| Process              |            |      |                        |      |             |      |
| Step Sequence Type   | Sequential | •    | Weight Tol. Variable N | Vame | None        | •    |
| Result Variable Name | None       | -    | Operator Runtime Mes   | sage |             |      |
| Scale EM             | •          |      |                        |      |             |      |
| Target               |            |      |                        |      |             |      |
| Weight               | 0.0        | - kg | ,                      |      |             |      |
| Negative Tolerance   | 0.0        | • kg | 1                      |      |             |      |
| Positive Tolerance   | 0.0        | • kg | J                      |      |             |      |
|                      |            |      |                        |      |             |      |
|                      |            |      | Save                   |      | Cancel      | Done |

Figure 11-33: Phase: Weight Check

| Element                        | Explanation                                                                                                    | Options                                                                                                    |  |
|--------------------------------|----------------------------------------------------------------------------------------------------|----------------------------------------------------------------------------------------------------|--|
| Result Variable<br>Name        | A dropdown list of variables defined in the <b>Recipes I Variables</b> tab. This content of this variable is compared to the value determined by the <b>Target</b> section.                                                                                                    | As defined in Recipe                                                                                                    |  |
| Weight Tol.<br>Variable Name   | The result of the comparison between the <b>Result Variable</b> and the <b>Target</b> is output to the variable selected here. A number of pre-<br>defined outputs are provided.<br>This variable is used by an immediately following Conditional phase to determine how the recipe should proceed. | As defined in Recipe, or:<br>1 = In tolerance, no motion<br>2 = Below tolerance, no motion<br>3 = Above tolerance, no motion,<br>11 = In tolerance, motion<br>12 = Below tolerance, motion<br>13 = Above tolerance, motion<br>99 = Error |  |
| Operator<br>Runtime<br>Message | An on-screen message to the operator that will                                                                                                    | appear during the execution of this phase.                                                                                                    |  |
| Scale EM                       | Drop-down selection list for selection of source EM where weight is to be checked.                                                                                                    | None*                                                                                                    |  |
| Target                         |                                                                                                    |                                                                                                    |  |
| Weight                         | Sets a weight target with tolerances, to which the result variable is compared.                                                                                                    | 0.0* or variable defined in Recipe                                                                                                    |  |

11-26

| Element               | Explanation | Options |
|-----------------------|-------------|---------|
| Negative<br>Tolerance |             |         |
| Positive<br>Tolerance |             |         |

#### 11.3.22. Conditional

This phase performs a specified comparison between values. The next step to be performed in the recipe depends on the status of the comparison.

|                    |            | Conditiona | I                  |                    | 4    |
|--------------------|------------|------------|--------------------|--------------------|------|
| Description        | New        |            |                    | Step Number 0      | 3    |
| Process            |            |            |                    |                    |      |
| Step Sequence Type | Sequential | •          |                    |                    |      |
| Condition          |            |            |                    |                    |      |
| First Value        | 0.0        | • S        | ep Number if True  | 0                  |      |
| Condition          | = •        | Ste        | p Number if False  | 0                  |      |
| Second Value       | 0.0        | - Ent      | er step number 999 | 99 to abort recipe |      |
|                    |            |            |                    |                    |      |
|                    |            |            |                    |                    |      |
|                    |            |            |                    |                    |      |
|                    |            |            | Save               | Cancel             | Done |

Figure 11-34: Phase: Conditional

| Element               | Explanation                                                                                                    | Options               |  |
|-----------------------|----------------------------------------------------------------------------------------------------|-----------------------|--|
| Step Number           | Determined by the phase's position in the recipe; cannot be modified.                                                                                                    |                       |  |
| Description           | A description of this phase for on-screen display and for inclusion in batch tracking and history records.                                                                 |                       |  |
| Process               |                                                                                                    |                       |  |
| Step Sequence<br>Type | Choice of sequence execution.<br>Sequential requires the step to finish before the next<br>starts.<br>Parallel allows the next step to start before this one<br>completes. | Sequential*, Parallel |  |
| Condition             |                                                                                                    |                       |  |
| First Value           | First of two values to be used in the conditional comparison.                                                                                                    | 0.0                   |  |

| Element                 | Explanation                                                                                                    | Options                                                                                                    |
|-------------------------|----------------------------------------------------------------------------------------------------|----------------------------------------------------------------------------------------------------|
| Condition               | This drop-down selection list permits the selection of the condition to be used in the comparison.                                                                              | Equals (=)*,<br>Not equal to (!=),<br>Is less than (<),<br>Less than or equal to (<=),<br>Greater than (>),<br>Equal to or greater than (>=) |
| Second Value            | Second of two values to be used in the conditional comparison.                                                                                                    | 0.0                                                                                                    |
| Step Number if<br>True  | Step to perform if the condition is met. The step must<br>appear in the recipe after this phase. Entering a value of<br>9999 will abort the batch if this condition is met.     | 0*                                                                                                    |
| Step Number if<br>False | Step to perform if the condition is not met. The step must<br>appear in the recipe after this phase. Entering a value of<br>9999 will abort the batch if this condition is met. | 0*                                                                                                    |

#### 11.3.23. Goto

This phase directs the recipe to a specified step number. It can be used to go directly to a later step in the recipe.

| GoTo                                 | GoTo      | 4 >            |
|--------------------------------------|-----------|----------------|
| Description New                      |           | Step Number 03 |
| Process Step Sequence Type Sequentia | Goto Ster | p Number 0     |
|                                      |           |                |
|                                      |           |                |
|                                      |           |                |
|                                      | Sav       | ve Cancel Done |

#### Figure 11-35: Phase: Goto

| Element     | Explanation                                                                          | Options                     |
|-------------|--------------------------------------------------------------------------------------|-----------------------------|
| Step Number | Determined by the phase's position in the recipe; cannot be modified.                |                             |
| Description | A description of this phase for on-screen display and for inclu-<br>history records. | usion in batch tracking and |

| Element               | Explanation                                                                                                    | Options               |
|-----------------------|----------------------------------------------------------------------------------------------------|-----------------------|
| Process               |                                                                                                    |                       |
| Step Sequence<br>Type | Choice of sequence execution.<br>Sequential requires the step to finish before the next<br>starts.<br>Parallel allows the next step to start before this one<br>completes. | Sequential*, Parallel |
| Goto Step<br>Number   | Next phase to be carried out. The target phase cannot appear earlier in the recipe than this phase's step number. Entering a value of 9999 will abort the batch.           | 0*                    |

#### 11.3.24. Horizontal Block

The Horizontal Block phase adds two steps to the recipe –Start Horizontal and End Horizontal. Phases to be performed together during horizontal batch execution can be added between these two steps.

| Start Horizontal  | Start Horizontal |                  | <b>4</b> |
|-------------------|------------------|------------------|----------|
| Description Horz1 |                  | Step Number      | 01       |
| Group Name Horz1  | Execution Type   | First Batch Only | •        |
|                   |                  |                  |          |
|                   |                  |                  |          |
|                   |                  |                  |          |
|                   |                  |                  |          |
|                   | Save             | Cancel           | Done     |

Figure 11-36: Phase: Horizontal Block

| Element        | Explanation                                                                                                    | Options                           |  |
|----------------|----------------------------------------------------------------------------------------------------|-----------------------------------|--|
| Step Number    | Determined by the phase's position in the recipe; cannot be modified.                                                                                                    |                                   |  |
| Description    | A description of this phase for on-screen display and for inclusion in batch tracking and history records.                                                                                                    |                                   |  |
| Process        | Process                                                                                                    |                                   |  |
| Group Name     | Names the group which will contain the horizontal execution.                                                                                                    | New*                              |  |
| Execution Type | When set to <b>First Batch Only</b> , this horizontal phase is only<br>executed in the first horizontal control recipe cycle in the<br>order.<br>This allows data, such as lot number, to be entered (using<br>an Operator Hold phase) once and then used by all<br>subsequent recipe cycles in the order. | All Recipes*, First Batch<br>Only |  |

Once a Horizontal Block has been added to a recipe, the Start and End phases appear in sequence.

| 05 | New          | Conditional      |  |
|----|--------------|------------------|--|
| 06 | Sample block | Start Horizontal |  |
| 07 | End          | End Horizontal   |  |
| 00 | Now          | CoTo             |  |

Figure 11-37: Horizontal Block, Start and End Phases

To add a phase within the block, select the End phase (or a phase within the block that should come immediately after the added phase) and either access **Edit I New I Recipe**, or right-click to display the context menu (Figure 11-5).

#### 11.3.25. Math Phase

This phase allows the recipe to perform a variety of operations on variables or fixed values, and store the result of the operation in a variable field.

|                    | Ma         | ath          | ◀ ▶            |
|--------------------|------------|--------------|----------------|
| Description        | New        |              | Step Number 07 |
| rocess             |            |              |                |
| Step Sequence Type | Sequential | Type Numer   | c 🔽            |
| peration           |            |              |                |
| First Value        | 0.0        | Result Var   |                |
| Operation          | + Add      | Max Result 0 | _              |
| Second Value       | 0.0        |              |                |
|                    |            |              |                |
|                    |            |              |                |
|                    |            |              |                |
|                    |            | Caus         | Consol Doors   |

Figure 11-38: Phase: Math

If a Batch Variable is used as a target weight for a material transfer, the variable must first be initialized using the Max Result field. This value is used to ensure that the variable result cannot exceed the container or scale capacity. When the system scans the recipe before execution, and the recipe includes a Batch Variable with no maximum result defined, the recipe will not run.

| Element               | Explanation                                                                                                    | Options                   |  |
|-----------------------|----------------------------------------------------------------------------------------------------|---------------------------|--|
| Step Number           | Determined by the phase's position in the recipe; cannot be modified.                                                                                                    |                           |  |
| Description           | A description of this phase for on-screen display and for inclusion in batch tracking and history records.                                                                                           |                           |  |
| Process               |                                                                                                    |                           |  |
| Step Sequence<br>Type | <ul> <li>Choice of sequence execution.</li> <li>Sequential requires the step to finish before the next starts.</li> <li>Parallel allows the next step to start before this one completes.</li> </ul> | Sequential*, Parallel     |  |
| Туре                  | Determines the type of operation to be performed.                                                                                                    | Numeric*, Logical, String |  |

11-30

| Element            | Explanation                                                                                                    | Options                                     |  |  |
|--------------------|----------------------------------------------------------------------------------------------------|---------------------------------------------|--|--|
| Operation (Numer   | Operation (Numeric)                                                                                                    |                                             |  |  |
| First Value        | Determines the first term in the operation. This can be an absolute value, or selected () from defined variables (Figure 11-13).                                                                                                    | 0.0*                                        |  |  |
| Operation          | Sets the operation to be performed on the two values.                                                                                                    | + Add*, - Subtract,<br>* Multiply, / Divide |  |  |
| Second Value       | Determines the second term in the operation. This can be<br>an absolute value, or selected () from defined<br>variables (Figure 11-13).                                                                                                    | 0.0*                                        |  |  |
| Result Var         | Press $\square$ to select (Figure 11-13) the variable to which the result of the operation is sent to be stored.                                                                                                    | n/a                                         |  |  |
| Max Result         | Sets a maximum value for the result of the operation – for<br>example, to prevent an overflow or overweight situation.<br>During recipe execution, if the result of the Math Phase<br>exceeds this value, the recipe is aborted.                                                                                    | 0*                                          |  |  |
| Operation (Logica  | D                                                                                                    |                                             |  |  |
| First Value        | Refer to Numeric, above                                                                                                    | 0.0                                         |  |  |
| Operation          | Sets the operation to be performed on one (NOT) or two<br>(AND, OR) values. These operations are numeric only,<br>and result in either 1 or 0:AND0 when either operand is 0,<br>1 when both operands are 1OR0 when both operands are 0,<br>1 when either operand is 1NOT1 when operand is 0,<br>0 when operand is 1 | & AND,   OR, ! NOT                          |  |  |
| Second Value       | Appears if operation is AND or OR.                                                                                                    | 0.0                                         |  |  |
| Result Var         | Refer to Numeric, above                                                                                                    |                                             |  |  |
| Operation (String) |                                                                                                    |                                             |  |  |
| First Value        | Refer to Numeric, above                                                                                                    |                                             |  |  |

| Element                    | Explanation                                                                                                    | Options                                                                   |
|----------------------------|----------------------------------------------------------------------------------------------------|---------------------------------------------------------------------------|
|                            | Sets the operation to be performed on one (Assign) or two $(^1, ^2, ^3, #)$ values. These operations have the following results:<br>Assign First value is moved to the result variable |                                                                           |
|                            | ^1 Concatenates the strings represented in the two values                                                                                                    | = Assign<br>^1 Concatenate                                                |
| Operation ^2 Conc<br>value | ^2 Concatenates the strings represented in the two values, and inserts a space between them                                                                                            | <ul><li>^2 Concatenate w/ space</li><li>^3 Concatenate w/ space</li></ul> |
|                            | ^3 Concatenates the strings represented in the two<br>values, inserts a space between them, and inserts<br>a Carriage Return/Line Feed at the end of the<br>concatenated string        | and CR/LF at end<br># insertion at ### tag                                |
|                            | # Inserts the second string value where ### appears in the first                                                                                                    |                                                                           |
| Result Var                 | Press to select (Figure 11-13) the variable to which the result of the operation is sent to be stored.                                                                                 | n/a                                                                       |

#### 11.3.26. NOOP

A NOOP (no operation) phase can be used as a placeholder in a recipe. A different phase type can be substituted in its place later.

| NOOP        | NOOP |      |             |      |
|-------------|------|------|-------------|------|
| Description | New  | _    | Step Number | 05   |
|             |      |      |             |      |
|             |      |      |             |      |
|             |      |      |             |      |
|             |      |      |             |      |
|             |      |      |             |      |
|             |      |      |             |      |
|             |      | Save | Cancel      | Done |

Figure 11-39: Phase: Noop

#### 11.3.27. Custom

A custom phase can be inserted into a recipe by right clicking on the step in the recipe where the custom phase should be inserted, then selecting **New > Custom**. From the list, select the name of the custom phase to be executed when the recipe reaches this step. Figure 11-40 shows this menu selection. All existing TE programs will be listed – in Figure 11-40, only one, named **Example**, is visible.

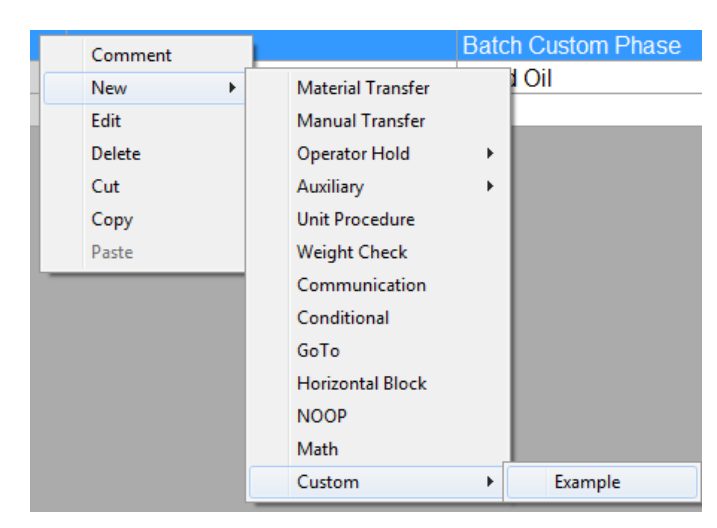

Figure 11-40: Selecting a Custom Phase from the "New" Context Menu in a Recipe

Figure 11-41 shows the Custom phase for the recipe. This allows the custom parameters set up in the "Config Custom Phase" screen (refer to page 6-8) to be filled with the data required for use by the TaskExpert program.

|                    | Cust               | tom                |             |      |
|--------------------|--------------------|--------------------|-------------|------|
| Description        | Batch Custom Phase |                    | Step Number | 04   |
| Process            |                    |                    |             |      |
| Туре               | Example            | TE File Name       | Vdemo.cpt   |      |
| Step Sequence Type | Sequential •       | Operator Message   |             |      |
| Task Number        | Task 1 🗸           | Max Pre-scan Value | 0           | g    |
| Slow Step Timeout  | 30 sec.            |                    |             |      |
| Data               |                    |                    |             |      |
| Data 1             | abcdef             | Data 5             | %result     | •    |
| Data 2             | 72                 | Data 6             | 101         |      |
| Data 3             | %Input             | Data 7             | custom text |      |
| Data 4             | %output -          | Data 8             | enter here  |      |
|                    |                    |                    | 0           | Dana |

Figure 11-41: Custom Phase Configuration Screen

- Note: Custom Phases must be created by users trained in writing TaskExpert programs. When a Custom Phase is used, the TaskExpert program can use the A4 (Scale View screen) button in several ways:
  - To display custom graphics and visual content
  - To display custom soft keys to the operator
  - To control I/O for special operations.

Please consult the TaskExpert Reference manual for additional information on using a TaskExpert program with IND780batch.

Refer to Chapter 15, **Batch Application Examples** to review some examples of a Custom Phase used in a Batch recipe.

| Element                                                                                                    | Explanation                                                                                                    | Options               |  |
|----------------------------------------------------------------------------------------------------|----------------------------------------------------------------------------------------------------|-----------------------|--|
| Description                                                                                                    | A description of this phase for on-screen display and for inclusion in batch tracking and history records.                                                                                                    |                       |  |
| Step Number                                                                                                    | Determined by the phase's position in the recipe; cannot be modified.                                                                                                    |                       |  |
| Process                                                                                                    |                                                                                                    |                       |  |
| Step Sequence<br>Type                                                                                                    | Choice of sequence execution. Sequential requires the step to finish before the next starts. Parallel allows the next step to start before this one completes.                                                                                                    | Sequential*, Parallel |  |
| Туре                                                                                                    | An identifier that appears in the drop-down list when<br>adding a Custom Phase to a recipe. This field is not<br>editable – it displays the <b>Label</b> parameter defined when<br>the Custom Phase is configured – refer to the <b>Config</b><br><b>Custom Phase</b> section on page 6-7.                        |                       |  |
| Task Number                                                                                                    | A drop-down list that selects between TE tasks. The maximum number of possible tasks is 4.                                                                                                    | 1-4                   |  |
| TE File Name                                                                                                    | The TaskExpert program file name which will be executed as part of this phase.                                                                                                    |                       |  |
| Operator<br>Message                                                                                                    | Defines a message that appears on-screen during the execution of this phase. If a "/" precedes the first character, this represents that this is a graphical image instead of a text message.                                                                                                    |                       |  |
| Slow Step<br>Timeout                                                                                                    | Specifies the maximum time that this phase should take<br>to execute. If the phase specified time is exceeded the<br>batch will abort, unless the tag "ALARM" follows in this<br>field, and then IND780batch will only generate an alarm.<br>There should be a blank space between the time value<br>and the tag. |                       |  |
| Max Pre-Scan<br>Value                                                                                                    | If custom parameter 1 is an input variable to a subsequent Material Transfer Phase, this is the maximum value permitted for a successful Recipe pre-scan. Refer to the description of this parameter on page 6-9.                                                                                                 |                       |  |
| Data                                                                                                    |                                                                                                    |                       |  |
| This section contains up to eight custom data fields that are configured in the "Config Custom Phase" configuration page in Chapter 10. It allows data to be passed to the TaskExpert program. These fields are only necessary if specific data needs to be passed to the TaskExpert program – they are not required for the Custom Phase to execute correctly. |                                                                                                    |                       |  |

# 12 Configuration Tool Guide: Orders

## 12.1. Overview

An order translates a selected master recipe into a control recipe that is used to run a batch.

When the Orders branch of the tree-view is selected, the configuration pane shows any orders that are currently set up. The list includes the order ID, its description, the associated master recipe, the number of batches to be run, and the target weight value. The target weight value represents the total output of the order, which is the batch size multiplied by the number of batches to be run.

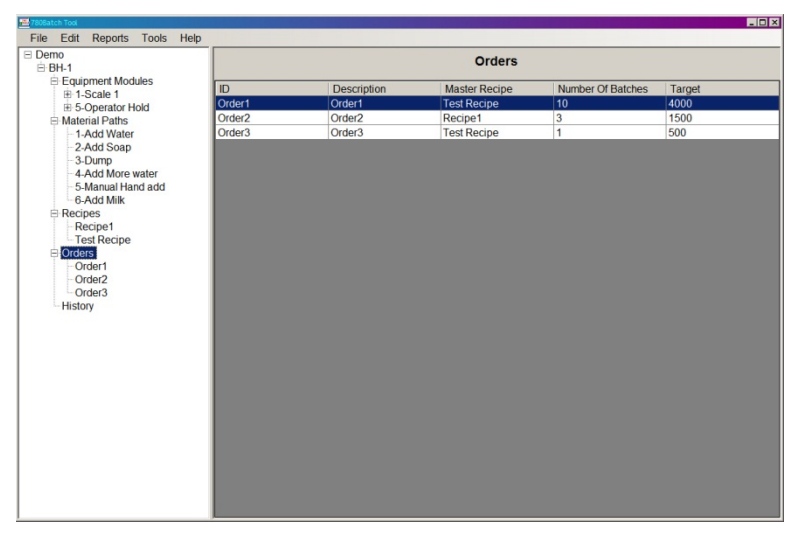

Figure 12-1: Orders List

# 12.2. Creating Orders

Right-click the Orders item in the tree-view and select New to create an order, or select Edit I New I Order from the menu. The order configuration screen (Figure 12-2) will appear.

| File       Edit Reports Tools       Help            Benonstrator           BEquipment Modules           Dorder1             Benoise           Orders           Dorders             Bedoing and the second and the second and the secon                                                                                                    | 🚟 BatchTool 780                                                                                                    |                                       |
|----------------------------------------------------------------------------------------------------|----------------------------------------------------------------------------------------------------|---------------------------------------|
| □ Demonstrator □ Bath Step in Paths Bath Step in Paths Bath | File Edit Reports Too                                                                                                    |                                       |
| Image: Second Second                     | Demonstrator     BH     BH                                                                                                    | Orders                                |
|                                                                                                    | BH     BH     BH     BEquipment Modules     Betauinartial Paths     Becopes     Corders     Orders     Betauinartial     Betauinartial     Betauinarti | ID Order1 escription Order1 er Recipe |
| Convert OK Cance                                                                                                    |                                                                                                    | Convert OK Cancel                     |

Figure 12-2: Orders: Configuration Screen

The elements and functions available in these screens are as follows:

| Element              | Explanation                                                                                                    | Options                    |
|----------------------|----------------------------------------------------------------------------------------------------|----------------------------|
| ID                   | Title for this order.                                                                                                    |                            |
| Description          | Brief description of this order.                                                                                                    |                            |
| Master Recipe        | Displays the name of the selected recipe. Click on the 'more<br>list of available recipes (Figure 12-3).                                                                                                    | e' button (💷) to display a |
| Batch Size           | Displays the size of the batch that the order will produce.<br>This value takes account of the Order's rescaling factor.                                                                                                    |                            |
| Rescale Amount       | Amount, expressed as a percentage of total target weight, by which to re-size the order.                                                                                                    | 100%*                      |
|                      | Allows the current control recipe to loop continuously until stopped by an operator.                                                                                                    |                            |
| Loop                 | Note: Looping must also be set to Enabled in the<br>IND780batch terminal setup, at Application > Batch-780<br>> Recipe Options > Batch Edit. If Loop is set to Endless,<br>but Looping is not enabled in the terminal, looping will<br>not occur. | No*, Endless               |
| Number of<br>Batches | Sets the number of batches to be processed in this order.<br>Ignored, if the Loop is set to Endless                                                                                                    | ]*                         |
| Total Order          | Displays a weight corresponding to the Batch Size multiplie Batches.                                                                                                    | d by the Number of         |

| Element   | Explanation                                                                                                    | Options               |
|-----------|----------------------------------------------------------------------------------------------------|-----------------------|
| Campaign  | Determines whether the order will run the batches in horizontal or vertical sequence                                                | Vertical*, Horizontal |
| Recurring | When set to "Yes", the Order will continue to appear in the BatchTool 780 Orders list after it has been downloaded to the terminal. | No*, Yes              |
| Permanent | When set to "Yes", the order will continue to appear in the IND780batch Order View list until a user deletes it from the terminal.  | No*, yes              |

It is possible to have any number of orders stored in the IND780batch terminal, but only one order can be executed at a time. It is possible to Pause, then Park several orders if the process requires this.

| Recipes X |             |                              |           |
|-----------|-------------|------------------------------|-----------|
|           | I           | Recipes                      |           |
|           | ID          | Description                  | Target    |
| <b>۲</b>  | Recipe1     | Recipe1                      | 500       |
|           | Test Recipe | Testing Package Batch system | 400       |
|           |             |                              |           |
|           |             |                              |           |
|           |             |                              |           |
|           |             |                              |           |
|           |             |                              |           |
|           |             |                              |           |
|           |             |                              |           |
|           |             |                              |           |
|           |             |                              |           |
|           |             |                              |           |
|           |             |                              |           |
|           |             |                              |           |
|           |             |                              |           |
|           |             |                              | OK Cancel |
|           |             |                              |           |

Figure 12-3: Orders: Recipe Selection

## 12.3. Convert Batch

#### 12.3.1.1. Overview

This section details an advanced feature in IND780batch called Convert. There may be occasions when a batch is completed in an unfinished state, or there may be a batch of base material to be converted into a completed batch. The convert feature allows a batch to be converted into a completely different batch, which eliminates the need to throw out unfinished batches of material. Unfinished batches can be re-run to make a finished product. In general, there are five different methods of converting a batch. Convert Batch can:

- 1. Re-calculate the recipe after too much of a material has been fed.
- 2. Repurpose an existing batch by converting it into something different.
- 3. Create a new, larger batch from an existing batch.
- 4. Use existing materials as part of a new batch.
- 5. Adjust material quantities based on lab analysis of an existing batch.

Orders

There are some constrains that govern whether a batch can be converted – for example, whether or not a batch was completed within tolerance. Also, if the batching system is automatic and the batch to be converted has been **discharged from the scale**, the system will not perform the convert operation because there is no material on the scale to allow the operation to proceed. If there was a **partial discharge** of the material in the scale, it would be possible to run the Convert feature on the remaining amount of material on the scale, but there would be no way to determine the composition of that remaining material without performing a material analysis on it.

This section will use several step-by-step examples to show how the Convert feature works, and how it might be applied to other processes.

#### 12.3.1.1.1. General Notes on Convert Batch

- The convert operation can be run however the recipe's re-scale parameter is configured for percent, target amount, or material amount.
- In most of the examples given below, it is assumed that the batch to be converted is on the scale and can be executed. If no material is on the scale, the Convert feature will not run. For example, after a batch that ends with a Dump to Empty phase, an attempt to run Convert will cause the system to display a message "Cannot Convert batch". The Convert function checks for a Dump To Empty operation and, if it finds one, it will not run.
- If you have a batch in which a Material substitution is to be performed (meaning, assign a material already in the scale as part of a material in the target batch), you must use the Convert feature in BatchTool 780. The Convert feature in the terminal cannot handle this type of batch conversion.

If an attempt is made to perform a batch conversion on a batch which had two material transfers of the same material in its recipe (e.g., flour is added to a recipe twice during the recipe sequence), and the target recipe only calls for that material to be added once, the conversion must be performed using BatchTool 780, as the terminal cannot manage this type of conversion.

The IND780batch terminal cannot convert a batch that has a Control Recipe where GIW feeds follow LIW Feeds at the Destination EM.

It is not possible to convert a batch that uses a Batch Variable as a target weight.

If in doubt about what types of conversions are possible, refer to the examples provided below, as these cover the main methods available to convert a batch.

#### 12.3.2. Example Scenarios

12.3.2.1. Example 1: Adjust material quantities based on analysis of current batch

In this example the customer is batching Hand lotion. After each batch is run, the laboratory manager will take a sample of the batch and examine its composition. Based on laboratory results, certain ingredients may need to be adjusted to bring the batch within specifications.

Recipe 1 is run. It includes four materials:

• Water = 250 kg
- Aloe = 100 kg
- Lanolin = 100 kg
- Lavender Oil = 50 kg

This gives a total output of 500.0 kg. Laboratory tests are conducted and it is determined that the resulting batch needs an additional 5 kg of Water (2%) and 1 kg of lavender oil (1%), because the lot of lanolin used had a higher consistency than previous lots used.

The first step is to create a new recipe that reflects what the batch **should have contained**. In this example, the operator created a new recipe as follows:

- Water = 255 kg
- Aloe = 100 kg
- Lanolin = 100 kg
- Lavender Oil = 51 kg

This recipe is almost identical to the original recipe, but with 5kg more water and 1kg of additional lavender oil.

Next, a new order is created, using the revised recipe as its target:

- 1. In BatchTool 780, go to **Edit > New > Order** and enter an Order ID and Order Description. Select the Master recipe "Converted Hand Lotion".
- 2. Next click on the **Convert** button at the bottom of the Order page.

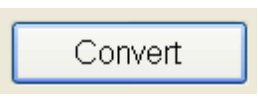

Figure 12-4: Convert Button

3. A dialogue box will help guide the user through the convert feature:

| Convert Batch                                           |
|---------------------------------------------------------|
| Convert Batch                                           |
| Step 1 Step 2 Step 3 Step 4 Step 5 Step 6 Step 7 Step 8 |
|                                                         |
|                                                         |
|                                                         |
|                                                         |
| Convert an existing batch from history?                 |
|                                                         |
|                                                         |
|                                                         |
|                                                         |
|                                                         |
|                                                         |
|                                                         |
| res No Cancer                                           |

Figure 12-5: "Convert Batch from History?" Confirmation Screen

- 4. The first step allows the user to convert a batch from history. For this example, the history information for the current batch of hand lotion must be read from the IND780batch terminal. This information is used to convert the actual results of this batch into a batch that reflects the modified recipe. Click on Yes to continue.
- 5. Step 2 displays a history screen, from which the user selects the recipe to be converted. In this case, it is the first entry, Master recipe ID HL0201. Click on **OK** to continue.

| Convert Batch        |                        |                         |               | X              |  |  |  |
|----------------------|------------------------|-------------------------|---------------|----------------|--|--|--|
|                      | Convert Batch          |                         |               |                |  |  |  |
| Course Change Course |                        |                         |               |                |  |  |  |
| Step 1 Step 2 Ste    | ep 3   Step 4   Step 5 | Step 6    Step 7    Ste | ap 8          |                |  |  |  |
|                      | Select E               | satch from History to   | Convert       |                |  |  |  |
| Time & Date          | Batch ID               | Master Rcp ID           | Order ID      | Status         |  |  |  |
| 2012/02/01 13:19     | HL0200000u000          | HL0201                  | Order1        | Complete OK    |  |  |  |
| 2012/01/23 15:43     | CVT_00003r000          | CVT_C012312             | 1             | Complete OK    |  |  |  |
| 2012/01/23 15:37     | 012300003q0001         | 012312                  | Order 1232012 | Complete OK    |  |  |  |
| 2012/01/23 15:28     | 012300003p0001         | 012312                  | Order 1232012 | Complete OK    |  |  |  |
| 2012/01/23 14:39     | 01230000300001         | 012312                  | Order 1232012 | Complete Abort |  |  |  |
| 2012/01/19 11:50     | 012500003n0001         | 01252012                | Order 001     | Complete OK    |  |  |  |
| 2012/01/19 10:43     | 012500003m000          | 01252012                | Order 001     | Complete OK    |  |  |  |
|                      |                        |                         |               |                |  |  |  |
|                      |                        |                         |               |                |  |  |  |
|                      |                        |                         |               |                |  |  |  |
|                      |                        |                         |               |                |  |  |  |
|                      |                        |                         |               |                |  |  |  |
|                      |                        |                         |               |                |  |  |  |
|                      |                        |                         |               |                |  |  |  |
|                      |                        |                         | OK            | Cancel         |  |  |  |
|                      |                        |                         |               |                |  |  |  |

Figure 12-6: Convert Batch Recipe Selection Screen

6. Convert batch now calculates the new target weights for each material. Table 12-1 shows the original amount delivered and the new required target, together with a calculation of how much of each material must be added to the batch to make it fulfill the laboratory analysis.

|              | Base recipe       |                      | New Recipe, pe | er Lab Analysis |
|--------------|-------------------|----------------------|----------------|-----------------|
| Material     | Target<br>Wt (kg) | Delivered<br>Wt (kg) | Target Wt (kg) | Target Wt (kg)  |
| Water        | 250               | 249.8                | 255.0          | 5.2             |
| Aloe         | 100               | 100                  | 100.0          | 0.0             |
| Lanolin      | 100               | 100                  | 100.0          | 0.0             |
| Lavender Oil | 50                | 49.8                 | 51.0           | 1.2             |
| Total        | 500               | 499.6                | 506.0          |                 |

Table 12-1: Batch Conversion Calculation

7. When OK is selected, the Convert batch function re-calculates the target weight for the recipe based on the entered data, and displays the new target values, as shown in Figure 12-7. It is important to review this screen to ensure that the new target weights are correct, before proceeding.

| Convert Batch        |                        |                      |        |       |  |  |
|----------------------|------------------------|----------------------|--------|-------|--|--|
| Convert Batch        |                        |                      |        |       |  |  |
| Step 1 Step 2 Step 3 | 3 Step 4 Step 5 Step 6 | Step 7 Step 8        |        |       |  |  |
|                      | New Recipe w           | ith Adjusted Targets |        |       |  |  |
| D                    | Description            | Material ID          | Target |       |  |  |
| 01                   | Add Water              |                      | 5.2    |       |  |  |
| 02                   | Add Aloe               | 2                    | 0      |       |  |  |
| 03                   | Add Lanolin            | 3                    | 0      |       |  |  |
| 04                   | Add Lavender Oil       | 4                    | 1.2    |       |  |  |
|                      |                        |                      |        |       |  |  |
|                      |                        |                      |        |       |  |  |
|                      |                        |                      |        |       |  |  |
|                      |                        |                      |        |       |  |  |
|                      |                        |                      |        |       |  |  |
|                      |                        |                      |        |       |  |  |
|                      |                        |                      |        |       |  |  |
|                      |                        |                      |        |       |  |  |
|                      |                        |                      |        |       |  |  |
|                      |                        |                      |        |       |  |  |
|                      |                        |                      | OK C   | ancel |  |  |
|                      |                        | L                    |        |       |  |  |

Figure 12-7: Converted Batch, Showing New Target Values

- 8. As Figure 12-7 shows, Convert has calculated that 5.2 kg of Water and 1.2 kg of Lavender Oil must be added to the batch to fulfill the requirements determined by the laboratory analysis.
- 9. Note that when you select OK in the screen shown in Figure 12-7, the system will automatically create a copy of the recipe with all of the conversion changes applied. This recipe can easily be identified in BatchTool, because the system assigns an extra O (zero) at the beginning of the recipe name Figure 12-8 shows an example.

| II.           | CHL0201               |                                   |       |     |    |
|---------------|-----------------------|-----------------------------------|-------|-----|----|
| Description   | Converted Hand Lotion |                                   | ]     |     |    |
| Master Recipe | 0CHL0201              | Vertical                          |       | 506 | kg |
| Batch Size    | 506 kg                | Total                             | Order | 506 | kg |
|               |                       |                                   |       |     |    |
|               | Recip                 | Des<br>CHL0201<br>HL0201<br>.0201 | )     |     |    |

Figure 12-8: Displays in BatchTool 780 and Terminal, Showing a Converted Batch

- When this Order is written to the IND780batch terminal, it takes this converted recipe with it, and removes it from BatchTool. A converted Recipe is only valid for the order with which it is associated and, once executed, will be removed from BatchTool.
- 10. Once the order is written to the IND780batch terminal, the operator can execute the converted recipe and produce the corrected batch.
- 12.3.2.2. Example 2: Paint batch manufacturing
- 12.3.2.2.1. Overview of Process

Paint is composed of a solvent and various combinations of pigments to achieve a desired color. The Acme Paint Co. has just received an order to make 5 batches of Royal Splendor (dark purple) and 5 batches of Olive Mist (an olive drab).

Royal Splendor consists of:

- Red 39%
- Yellow 11%
- Blue 50%

Olive Mist consists of:

- Red 38%
- Yellow 25%
- Blue 37%

Each batch of Royal Splendor and Olive Mist will total 1500 kg, including 100 kg of solvent and 900 kg of Base (white). The pigments will total 500 kg. All tolerances are +/-1%.

Royal Splendor pigment targets:

- Red 195.0 kg
- Yellow 55.0 kg
- Blue 250.0 kg

Olive Mist pigment targets:

- Red 190.0 kg
- Yellow 125.0 kg
- Blue 185.0 kg

Acme Paint uses a feed system like the one shown in Figure 12-9. All materials are auto fed into a weigh hopper, which is calibrated for a maximum of 3,000 kg.

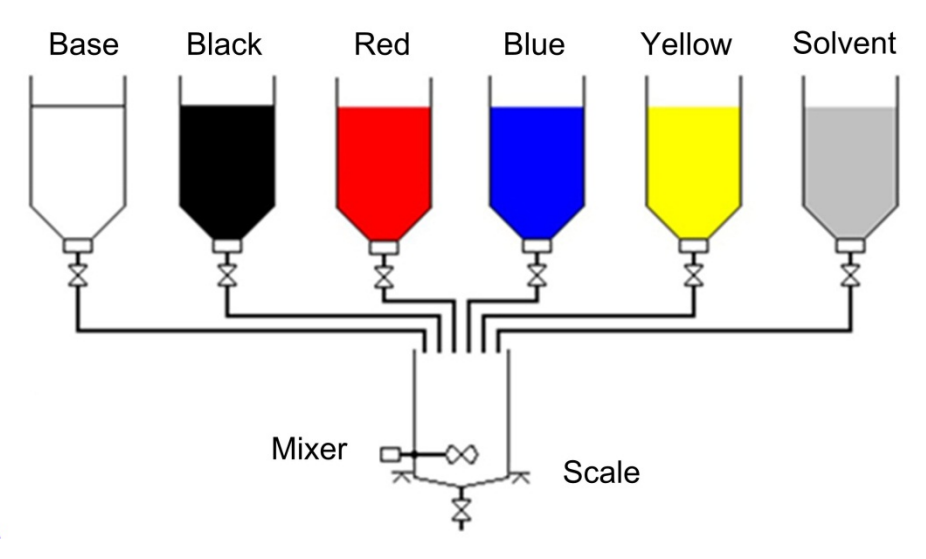

Figure 12-9: Hopper System for Paint Batching

### 12.3.2.2.2. Example 2A: Use existing materials as part of a new batch scenario

Acme Paints made several batches of the Royal Splendor color paint. After completion the operator cleans the vessel with a small amount (25 kg) of water, and wants to use this amount of water as part of the next batch. The water can be substituted as the solvent ingredient for the next batch of paint.

This type of Covert Batch operation is called **material substitution**. The target weight for the solvent must be reduced by the amount indicated above  $-25 \text{ kg} - \text{since this cleaning solution is to be included as part of the solvent material in the next batch. In BatchTool, the user would take the following actions:$ 

1. Review the recipe that is to be run – in this case, a batch of Olive Mist Paint. Its recipe is shown in Figure 12-10.

| ID<br>Author<br>Status<br>Phases Variables | 01050M<br>Enter Name<br>Development | Description<br>Delv. Wt. formula<br>Y Target<br>Campaign | Recipe<br>Olive Mist Paint<br>+1 (<br>1500 kg<br>Vertical v | Min 50 %<br>Max 150 % |        |
|--------------------------------------------|-------------------------------------|----------------------------------------------------------|-------------------------------------------------------------|-----------------------|--------|
| Step #                                     |                                     | Description                                              | Ty                                                          | /pe                   | Target |
| 01                                         |                                     |                                                          |                                                             |                       |        |
| 02                                         |                                     | Add White Base                                           | M                                                           | aterial Transfer      | 900 kg |
| 03                                         |                                     | Add Red                                                  | M                                                           | aterial Transfer      | 190 kg |
| 04                                         |                                     | Add Yellow                                               | M                                                           | aterial Transfer      | 125 kg |
| 05                                         |                                     | Run Mixer                                                | Au                                                          | xiliary               |        |
| 06                                         |                                     | Add Blue                                                 | M                                                           | aterial Transfer      | 185 kg |
| 07                                         |                                     | Display Delivered We                                     | ight O                                                      | perator Hold          |        |
| 08                                         |                                     | Discharge Batch                                          | M                                                           | aterial Transfer      | 0 kg   |
| 09                                         |                                     | End                                                      | Er                                                          | nd Recipe             |        |

Figure 12-10: Recipe for Olive Mist Paint

The original target weight for solvent is 100 kg, but this must be reduced by 25kg since that quantity is already on the scale. The next step is to create an order based on this target master recipe:

- 2. In BatchTool at **Edit > New > Order**, enter an Order ID and Order Description, and select the Master recipe "Olive Mist".
- 3. Next click on the **Convert** button (Figure 12-4) at the bottom of the Order page.
- 4. A dialogue box will help guide the user through the convert feature see Figure 12-5. The first option is to convert a batch from history. However, in this example we are not converting a recipe from history. Instead we are going to convert our master recipe. Click on **No**.
- 5. A screen like the one shown in Figure 12-11 will appear. Select the recipe to be converted from the list in this case, "Olive Mist Paint" is highlighted. Click on **OK** to continue.

| Convert Batch               |                                  |           |
|-----------------------------|----------------------------------|-----------|
|                             | Convert Batch                    |           |
| Step 1 Step 2 Step 3 Step 3 | Step 4 Step 5 Step 6 Step 7 Step | 8         |
|                             | Select Batch from History to C   | onvert    |
| ID                          | Description                      | Target    |
| 0105OM                      | Olive Mist Paint                 | 1500      |
| 0105RS                      | Royal Splendor Paint             | 1500      |
| WBS0105                     | White Base Stock                 | 600       |
|                             |                                  |           |
|                             |                                  |           |
|                             |                                  |           |
|                             |                                  |           |
|                             |                                  |           |
|                             |                                  |           |
|                             |                                  |           |
|                             |                                  |           |
|                             |                                  |           |
|                             |                                  |           |
|                             |                                  | OK Cancel |
|                             |                                  |           |

Figure 12-11: Recipe Selection Screen

6. The system then asks if the batch was completed. Since the batch has not yet been run, click on **No**.

Figure 12-12: Batch Completion Dialog

7. Figure 12-13 shows the next screen, where the target weight for each material can be adjusted. In this example, enter a delivered weight for **Solvent** of 25 kg, since the scale already contains the 25 kg we wish to use as part of the Solvent material. Set all the other materials to 0 kg, since we have not yet executed this batch and no other materials are present on the scale.

| Convert Batch |                 |                    |        |           |  |  |
|---------------|-----------------|--------------------|--------|-----------|--|--|
|               |                 |                    |        |           |  |  |
| nop i jotop.  | E               | inter Phase Weight | Values |           |  |  |
| D             | Description     | Material ID        | Target | Delivered |  |  |
| 11            | Add Solvent     | 6                  | 100    | 25        |  |  |
| 12            | Add White Base  | 4                  | 900    | 0         |  |  |
| )3            | Add Red         | 1                  | 190    | 0         |  |  |
| )4            | Add Yellow      | 2                  | 125    | 0         |  |  |
| )6            | Add Blue        | 3                  | 185    | 0         |  |  |
| )8            | Discharge Batch | 7                  | 0      | 0         |  |  |
|               |                 |                    |        |           |  |  |
|               |                 |                    |        |           |  |  |
|               |                 |                    |        |           |  |  |
|               |                 |                    |        |           |  |  |
|               |                 |                    |        |           |  |  |
|               |                 |                    |        |           |  |  |
|               |                 |                    |        |           |  |  |
|               |                 |                    |        | ( ) [ 0 ] |  |  |

Figure 12-13: Setting the Delivered Quantities

8. Click on **OK**. The Convert batch function re-calculates the target weight for the recipe based on the data entered in Figure 12-13. The new target values appear, as shown in Figure 12-14. It is important to review this screen to ensure that the new target weights are correct before moving on.

| Convert Batch                                                         |                   |                  | ×        |  |  |  |
|-----------------------------------------------------------------------|-------------------|------------------|----------|--|--|--|
| Convert Batch Step 1 Step 2 Step 3 Step 4 Step 5 Step 6 Step 7 Step 8 |                   |                  |          |  |  |  |
|                                                                       | New Recipe with A | Adjusted Targets |          |  |  |  |
| D                                                                     | Description       | Material ID      | Target   |  |  |  |
| 01                                                                    | Add Solvent       | 6                | 75       |  |  |  |
| 02                                                                    | Add White Base    | 4                | 900      |  |  |  |
| 03                                                                    | Add Red           | 1                | 190      |  |  |  |
| 04                                                                    | Add Yellow        | 2                | 125      |  |  |  |
| 06                                                                    | Add Blue          | 3                | 185      |  |  |  |
| 08                                                                    | Discharge Batch   | 7                | 0        |  |  |  |
|                                                                       |                   |                  |          |  |  |  |
|                                                                       |                   |                  |          |  |  |  |
|                                                                       |                   |                  |          |  |  |  |
|                                                                       |                   |                  |          |  |  |  |
|                                                                       |                   |                  |          |  |  |  |
|                                                                       |                   |                  |          |  |  |  |
|                                                                       |                   |                  |          |  |  |  |
|                                                                       |                   | 0                | K Cancel |  |  |  |
|                                                                       |                   |                  | Calicer  |  |  |  |

Figure 12-14: Target Weights Re-Calculated

- 9. Now, the converted recipe shows the correct target weight for Solvent, while all other material targets are unchanged. Click on **OK** to create an order for this converted recipe.
- 10. Note that when you select OK in the screen shown in Figure 12-14, the system will automatically create a copy of the recipe with all of the conversion changes applied. This recipe can easily be identified in BatchTool, because the system assigns an extra O (zero) at the beginning of the recipe name Figure 12-15 shows an example.

|               |                                   | Orders                                |      |    |
|---------------|-----------------------------------|---------------------------------------|------|----|
| ID (          | 0131                              |                                       |      |    |
| Description   | Olive Mist Paint                  |                                       |      |    |
| Master Recipe | 00105OM                           | Vertical                              | 1500 | kg |
| Batch Size    | 1500 kg                           | Total Order                           | 1500 | kg |
|               | Recip<br>00'<br>01(<br>01(<br>01( | es<br>1050M<br>050M<br>05RS<br>3S0105 |      |    |

Figure 12-15: Displays in BatchTool 780 and Terminal, Showing a Converted Batch

- When this Order is written to the IND780batch terminal, it takes this converted recipe with it, and removes it from BatchTool. A converted Recipe is only valid for the order with which it is associated and, once executed, will be removed from BatchTool.
- 11. Once the order is written to the IND780batch terminal, the operator can execute the converted recipe and produce the batch.

### 12.3.2.2.3. Example 2B: Batch re-purpose

Acme Paint received an order for 10 batches of the Royal Splendor paint. They currently have 12 batches of the Olive Mist in stock and would like to convert this into the Royal Splendor color to fulfill the order.

Using the Convert Batch feature, it is easy to convert the Olive Mist paint into Royal Splendor to fulfill the order. This will involve re-scaling the quantities of various components to correspond to the balance of pigments required for Royal Splendo.

12. First, review the Royal Splendor recipe:

|                           |                   | Recipe               |        |
|---------------------------|-------------------|----------------------|--------|
| ID 0105RS                 | Description F     | Royal Splendor Paint |        |
| Author John Doe           | Delv. Wt. formula | +1 Rescaling Factor  |        |
| Status Development        | 🖌 🛛 Target 🕻      | 1500 kg              |        |
|                           | Campaign          | Vertical Vertical    |        |
| Phases Variables          |                   |                      |        |
| Step #                    | Description       | Туре                 | Target |
|                           |                   |                      |        |
| 02                        | Add White Base    | Material Transfer    | 900 kg |
| 03                        | Add Red           | Material Transfer    | 195 kg |
| 04                        | Add Yellow        | Material Transfer    | 55 kg  |
| 05                        | Run Mixer         | Auxiliary            |        |
| 06                        | Add Blue          | Material Transfer    | 250 kg |
| 07 Display Delivered Weig |                   | nt Operator Hold     |        |
| 08                        | Discharge Batch   | Material Transfer    | 0 kg   |
| 09                        | End               | End Recipe           |        |

Figure 12-16: "Royal Splendor" Paint Recipe

In this example, a batch will be created by converting an 'incorrect' recipe. First, the target recipe in the order must be selected – in this case, the Royal Splendor recipe. The Convert function will then step through the rest of the process.

- 1. Next, create an order based on this target master recipe. In BatchTool, go to Edit > New > Order and enter an Order ID and Order Description. Select the Master recipe "Olive Mist".
- 2. Next press the "Convert" button at the bottom of the Order page (Figure 12-4). This runs the Convert wizard that will help convert the Olive Mist Paint into Royal Splendor Paint.

| Convert Batch                                           | × |
|---------------------------------------------------------|---|
| Convert Batch                                           |   |
| Step 1 Step 2 Step 3 Step 4 Step 5 Step 6 Step 7 Step 8 | _ |
|                                                         |   |
|                                                         |   |
|                                                         |   |
| Convert an existing batch from history?                 |   |
|                                                         |   |
|                                                         |   |
|                                                         |   |
|                                                         |   |
|                                                         |   |
| Yes No Cancel                                           | 7 |
|                                                         |   |

Figure 12-17: "Convert Batch from History?" Confirmation Screen

3. Click on No. The wizard then asks if this is a batch that has been completed.

| Convert Batch                                           |
|---------------------------------------------------------|
| Convert Batch                                           |
| Step 1 Step 2 Step 3 Step 4 Step 5 Step 6 Step 7 Step 8 |
|                                                         |
|                                                         |
| Was the batch completed?                                |
| (All material delivered in telerance)                   |
|                                                         |
|                                                         |
|                                                         |
|                                                         |
|                                                         |
|                                                         |
|                                                         |
|                                                         |
| Ves No Cancel                                           |
|                                                         |

Figure 12-18: Batch Completion Confirmation Screen

4. If the batch that to be converted was completed and all materials were delivered in tolerance (which in this example is true, since the converted batch is based on existing paint), click on **Yes**.

| Convert Batch                                           |   |
|---------------------------------------------------------|---|
| Convert Batch                                           |   |
| Step 1 Step 2 Step 3 Step 4 Step 5 Step 6 Step 7 Step 8 |   |
|                                                         |   |
|                                                         |   |
|                                                         |   |
| Does all material remain in the batch?                  |   |
|                                                         |   |
|                                                         |   |
|                                                         |   |
|                                                         |   |
|                                                         |   |
|                                                         |   |
|                                                         |   |
| Yes No Cancel                                           |   |
|                                                         | _ |

Figure 12-19: Remaining Material Confirmation Screen

5. Next, confirm that all the material in the current batch will be used in the new batch. Click on **Yes**, because the new batch is a re-purposing of an existing one.

| Convert Batch                                           |
|---------------------------------------------------------|
| Convert Batch                                           |
| Step 1 Step 2 Step 3 Step 4 Step 5 Step 6 Step 7 Step 8 |
|                                                         |
|                                                         |
|                                                         |
| Material 2-Vellow exceeds target by 227 27%             |
|                                                         |
| Rescale recipe to material?                             |
|                                                         |
|                                                         |
|                                                         |
|                                                         |
|                                                         |
| OK Ignore Cancel                                        |
|                                                         |

Figure 12-20: Conversion Calculation Screen

6. Figure 12-20 shows that the Convert feature has examined all the materials and determined that proportion of **Material 2** –**Yellow** differs most between recipes. It must be rescaled by the amount shown – 227.27%. The same re-scale percentage will be applied to all the other materials in the batch. Click on **OK**.

7. The next screen (Figure 12-21) will show the re-scaled values in the recipe.

| Convert Batch        |                                                         |                  | ×        |  |  |  |
|----------------------|---------------------------------------------------------|------------------|----------|--|--|--|
| Convert Batch        |                                                         |                  |          |  |  |  |
| Step 1 Step 2 Step 3 | Step 1 Step 2 Step 3 Step 4 Step 5 Step 6 Step 7 Step 8 |                  |          |  |  |  |
|                      | New Recipe with                                         | Adjusted Targets |          |  |  |  |
| ID                   | Description                                             | Material ID      | Target   |  |  |  |
| 01                   | Add Solvent                                             | 6                | 127.3    |  |  |  |
| 02                   | Add White Base                                          | 4                | 1145.5   |  |  |  |
| 03                   | Add Red                                                 | 1                | 253.2    |  |  |  |
| 04                   | Add Yellow                                              | 2                | 0        |  |  |  |
| 06                   | Add Blue                                                | 3                | 383.2    |  |  |  |
| 08                   | Discharge Batch                                         | 7                | 0        |  |  |  |
|                      |                                                         |                  |          |  |  |  |
|                      |                                                         |                  |          |  |  |  |
|                      |                                                         |                  |          |  |  |  |
|                      |                                                         |                  |          |  |  |  |
|                      |                                                         |                  |          |  |  |  |
|                      |                                                         |                  |          |  |  |  |
|                      |                                                         |                  |          |  |  |  |
|                      |                                                         |                  |          |  |  |  |
|                      |                                                         | C                | K Cancel |  |  |  |

Figure 12-21: Recipe With Re-Scaled Target Values

Table 12-2 shows an example of how Convert arrived at these target values.

 Table 12-2: Example of Conversion Calculations

|            | Olive Mist     | Royal Splendor | Olive Mist Converted to<br>Royal Splendor |
|------------|----------------|----------------|-------------------------------------------|
| Material   | Target Wt (kg) | Target Wt (kg) | Target Wt (kg)                            |
| Solvent    | 100            | 100            | 127.3                                     |
| White Base | 900            | 900            | 1145.5                                    |
| Red        | 190            | 195            | 253.2                                     |
| Yellow     | 125            | 55             | 0                                         |
| Blue       | 185            | 250            | 383.2                                     |

Convert took the original values for Royal Splendor – the 'target' recipe for the conversion – and multiplied them by the largest conversion difference. Here, this was for the Yellow material, calculated at 227.27%. This percentage was derived by taking the Yellow target in Olive Mist and dividing it by the amount of Yellow required by the Royal Splendor recipe:

$$\frac{125}{55} \times 100 = 227.27\%$$

The Convert feature calculates the target for each remaining ingredient as follows:

| 1 | Original target | v | Conversion | 1 |   | Original target |   | Converted target |
|---|-----------------|---|------------|---|---|-----------------|---|------------------|
|   | value           | X | factor     | ノ | - | value           | = | value            |

Therefore, applying the formula to the Blue pigment gives:

• (Original target amount x convert factor)- original recipe target = resultant target weight for converted recipe. So if we look at the Blue material and apply this formula we get:

 $(250 \text{ kg} \times 227.27\%) - 185 \text{ kg} = 383.2 \text{ kg}$ 

- 8. When **OK** is clicked in Figure 12-20, the system automatically creates a copy of the recipe with all the changes applied by Convert Batch. You can identify this recipe in BatchTool because the system assigns an extra **O** (zero) at the beginning of the recipe name.
- 9. This order can now be written to the terminal and executed.
- Note that for this example to work in reality, a batch of the Olive Mist paint must be on the scale.

### 12.3.2.2.4. Example 3: Re-make a batch – two examples, based on different criteria

Acme Paints inventory manager found 2 batches of the white base from which they make their colors, Olive Mist and Royal Splendor. The composition of the ingredients in these batches is listed on the side of each container and he decides to move these 2 batches to the production area to make a batch of Royal Splendor and Olive Mist.

One of the containers is 1200 kg and is comprised of 150 kg of solvent and 1050kg of white base. The manager wants to convert this batch into the Royal splendor color.

The second container is 600 kg and is comprised of 65 kg of solvent, and 535 kg of white base. The manager wants to convert this base into the Olive Mist color.

In the first example, the 1200 kg of white base is to be converted into a batch of Royal Splendor.

- 1. Start by creating an order based on the Royal Splendor master Recipe, then press the **Convert** button.
- 2. The Convert wizard asks (Figure 12-5) if a batch is to be converted from history. In this case, click on **Yes**, because the history data from the previous batch is available and its actual delivered amount can be used as the starting point for a conversion calculation. The delivered weights of the White base batch are shown in Table 12-3.

|            | White Base     | White Base        |
|------------|----------------|-------------------|
| Material   | Target Wt (kg) | Delivered Wt (kg) |
| Solvent    | 100            | 151.8             |
| White Base | 900            | 1051.4            |
| Red        | 0              | 0                 |
| Yellow     | 0              | 0                 |
| Blue       | 0              | 0                 |
| Total      | 1000           | 1203.2            |

#### Table 12-3: White Base Calculations, 1

 Next, from the list of history records (Figure 12-22) select the recipe to be converted. In the list below several batch history files are available. Select the first recipe in the list, which is the White Base stock recipe, and click OK.

| Convert Batch        |                      |                      |          |             |           |  |
|----------------------|----------------------|----------------------|----------|-------------|-----------|--|
| Convert Batch        |                      |                      |          |             |           |  |
| Sten 1 Step 2 Sten 3 | Sten 4 Sten 5 Sten 6 | Sten 7 Sten 8        |          |             |           |  |
|                      | Select Batch from    | n History to Convert |          |             | ٦         |  |
|                      |                      |                      |          |             |           |  |
| Time & Date          | Batch ID             | Master Rcp ID        | Order ID | Status      | <u>  </u> |  |
| 2012/02/01 10:37:37  | WBS000000q0001IN     | WBS0105              | 0201WB   | Complete OK |           |  |
| 2012/01/25 16:08:24  | Auto00000k0001IN     | AutoBatch            | Order1   | Complete OK |           |  |
| 2012/01/25 15:58:39  | Auto00000j0001IN     | AutoBatch            | Order1   | Complete OK |           |  |
| 2012/01/25 15:45:46  | Auto00000i0001IN     | AutoBatch            | Order1   | Complete OK |           |  |
| 2012/01/25 15:13:20  | 112200000h0001lN     | 1122                 | 1        | Complete OK |           |  |
| 2012/01/25 15:05:16  | 112200000g0001IN     | 1122                 | 1        | Complete OK |           |  |
| 2012/01/06 08:52:46  | 01050000330001IN     | 0105OM               | Order1   | Complete OK |           |  |
| 2012/01/06 07:58:47  | WBS00000320001IN     | WBS0105              | Order1   | Complete OK |           |  |
| 2012/01/06 07:53:26  | 10100000310001IN     | 10105RS              | Order1   | Complete OK |           |  |
| 2012/01/05 16:51:45  | WBS00000300001IN     | WBS0105              | Order2   | Complete OK |           |  |
| 2012/01/05 16:42:44  | 010500002z0012IN     | 0105OM               | Order1   | Complete OK |           |  |
| 2012/01/05 16:40:30  | 010500002z0011IN     | 0105OM               | Order1   | Complete OK |           |  |
| 2012/01/05 16:38:08  | 010500002z0010IN     | 0105OM               | Order1   | Complete OK | ~         |  |
|                      |                      |                      |          |             |           |  |
|                      |                      |                      | ОК       | Cancel      |           |  |

Figure 12-22: Convert Batch Source Recipe Selection Screen

4. The convert function will compare the target recipe selected in step 1 to the source recipe selected from the history screen, and calculate the re-scale amount required based on the largest difference. Click **OK**, and the next screen will display this value (Figure 12-23).

| Convert Batch                                           |
|---------------------------------------------------------|
| Convert Batch                                           |
| Step 1 Step 2 Step 3 Step 4 Step 5 Step 6 Step 7 Step 8 |
|                                                         |
|                                                         |
|                                                         |
|                                                         |
| Material 6-Solvent exceeds target by 151.8%             |
| Rescale recipe to material?                             |
|                                                         |
|                                                         |
|                                                         |
|                                                         |
|                                                         |
|                                                         |
|                                                         |

Figure 12-23: Largest Difference Calculation

5. Convert has calculated that the Solvent component exceeds the target amount by 151.8%. It did this by taking the delivered weight for Solvent in the White Base recipe and dividing it by the target weight for Solvent in the Royal Splendor recipe. In this case, the delivered amount of Solvent in the White Base recipe was 151.8 kg, and the Royal Splendor recipe calls for 100 kg.

$$\frac{151.8}{100} \times 100 = 151.8\%$$

This amount is greater than the difference between the delivered and target weight for the white pigment, which is only 116.8%. Therefore, the other ingredients are rescaled based on the larger difference. Click on **OK** to continue.

6. Convert Batch displays the new target weights for each material (Figure 12-24), based on the re-scale factor of 151.8%.

| Convert Batch          |                         |                 |          |  |  |
|------------------------|-------------------------|-----------------|----------|--|--|
| Convert Batch          |                         |                 |          |  |  |
| Step 1 Step 2 Step 3 S | Step 4 Step 5 Step 6 St | ep 7 Step 8     |          |  |  |
|                        | New Recipe with A       | djusted Targets |          |  |  |
| ID                     | Description             | Material ID     | Target   |  |  |
| 01                     | Add Solvent             | 6               | 0        |  |  |
| 02                     | Add White Base          | 4               | 314.8    |  |  |
| 03                     | Add Red                 | 1               | 296      |  |  |
| 04                     | Add Yellow              | 2               | 83.5     |  |  |
| 06                     | Add Blue                | 3               | 379.5    |  |  |
| 08                     | Discharge Batch         | 7               | 0        |  |  |
|                        |                         |                 |          |  |  |
|                        |                         |                 |          |  |  |
|                        |                         |                 |          |  |  |
|                        |                         |                 |          |  |  |
|                        |                         |                 |          |  |  |
|                        |                         |                 |          |  |  |
|                        |                         |                 |          |  |  |
|                        |                         | 0               | K Cancel |  |  |
|                        |                         |                 |          |  |  |

Figure 12-24: Values for Converted Batch

To calculate the new target, the Convert wizard takes the target for Royal Splendor – which is what the recipe is to be converted to – and multiplies the target values by the largest conversion difference, 151.8%. This factor is then applied to the balance of the materials in the Royal Splendor recipe as follows:

Therefore, applying the formula to the Red pigment gives:

 (Original target amount x convert factor)- original recipe target = resultant target weight for converted recipe. So if we look at the Blue material and apply this formula we get:

 $(195 \text{ kg} \times 151.8\%) - 0 \text{ kg} = 296.0 \text{ kg}$ 

The same calculation is applied to each material in the Royal Splendor recipe.

- 7. When **OK** is clicked in Figure 12-24, the system automatically creates a copy of the recipe with all the changes applied by Convert Batch. This recipe can be identified in BatchTool because the system assigns an extra **0** (zero) at the beginning of the recipe name.
- 8. A Convert Batch Order has been created successfully, to convert 1200 kg of White Base Stock into Royal Splendor Paint. This order can now be written to the terminal and executed.
- Note that for this example to work in reality, the delivered amount (1203.2 kg) of White Base Stock paint must be on the scale.

In the second example, 600 kg of white base is to be converted into a batch of Olive Mist.

- 1. Start by creating an order based on the Olive Mist master Recipe, and click on the **Convert** button (Figure 12-4).
- 2. The Convert wizard asks (Figure 12-5) if we want to convert a batch from history. Click on Yes, because history data from a previous batch is available, and the actual delivered amount can

be used as the starting point for the conversion calculation. The delivered weights of the White base batch are shown in Table 12-4.

|            | White Base     | White Base        |
|------------|----------------|-------------------|
| Material   | Target Wt (kg) | Delivered Wt (kg) |
| Solvent    | 65             | 67.8              |
| White Base | 535            | 535.2             |
| Red        | 0              | 0                 |
| Yellow     | 0              | 0                 |
| Blue       | 0              | 0                 |
| Total      | 600            | 603.0             |

| Table | 12-4: | White | Base | Calculations. | 2 |
|-------|-------|-------|------|---------------|---|
| IUNIC | 16 7. |       | Dusc | ourourunons,  | - |

3. Next, select a source recipe from the list of history records. In the list shown in Figure 12-25, several batch history files are available. Select the first recipe in the list, which is the White Base stock recipe (WBS20105), and click **OK**.

|                  | C                  | onvert Batch       |            |             |
|------------------|--------------------|--------------------|------------|-------------|
| Step 1 Step 2 St | ep 3 Step 4 Step 5 | Step 6 Step 7      | Step 8     |             |
|                  | Select             | Batch from History | to Convert |             |
| Time & Date      | Batch ID           | Master Rcp ID      | Order ID   | Status      |
| 2012/02/01 11:5  | WBS200000s00       | WBS20105           | 0201WBS2   | Complete OK |
| 2012/02/01 11:5  | 001000000r0001     | 00105RS            | Order1     | Complete OK |
| 2012/02/01 10:3  | WBS000000q00       | WBS0105            | 0201WB     | Complete OK |
| 2012/01/25 16:0  | Auto00000k0001IN   | AutoBatch          | Order1     | Complete OK |
| 2012/01/25 15:5  | Auto00000j0001IN   | AutoBatch          | Order1     | Complete OK |
| 2012/01/25 15:4  | Auto00000i0001IN   | AutoBatch          | Order1     | Complete OK |
| 2012/01/25 15:1  | 112200000h000      | 1122               | 1          | Complete OK |
| 2012/01/25 15:0  | 112200000g000      | 1122               | 1          | Complete OK |
| 2012/01/06 08:5  | 0105000033000      | 0105OM             | Order1     | Complete OK |
| 2012/01/06 07:5  | WBS000003200       | WBS0105            | Order1     | Complete OK |
| 2012/01/06 07:5  | 1010000031000      | 10105RS            | Order1     | Complete OK |
| 2012/01/05 16:5  | WBS000003000       | WBS0105            | Order2     | Complete OK |
| 2042/04/0E 46-4  | 0105000027001      | 0105OM             | Order1     | Complete OK |

Figure 12-25: Convert Batch Source Recipe Selection Screen

4. The convert function compares the source recipe from history to the target recipe for Olive Mist Paint, and calculates the required additional amount for each ingredient (Figure 12-26).

| Convert Batch                                           |                 |             |          |  |  |  |
|---------------------------------------------------------|-----------------|-------------|----------|--|--|--|
| Convert Batch                                           |                 |             |          |  |  |  |
| Step 1 Step 2 Step 3 Step 4 Step 5 Step 6 Step 7 Step 8 |                 |             |          |  |  |  |
| New Recipe with Adjusted Targets                        |                 |             |          |  |  |  |
| D                                                       | Description     | Material ID | Target   |  |  |  |
| 01                                                      | Add Solvent     | 6           | 32.2     |  |  |  |
| 02                                                      | Add White Base  | 4           | 364.8    |  |  |  |
| 03                                                      | Add Red         | 1           | 190      |  |  |  |
| 04                                                      | Add Yellow      | 2           | 125      |  |  |  |
| 06                                                      | Add Blue        | 3           | 185      |  |  |  |
| 08                                                      | Discharge Batch | 7           | 0        |  |  |  |
|                                                         |                 |             |          |  |  |  |
|                                                         |                 |             |          |  |  |  |
|                                                         |                 |             |          |  |  |  |
|                                                         |                 |             |          |  |  |  |
|                                                         |                 |             |          |  |  |  |
|                                                         |                 |             |          |  |  |  |
|                                                         |                 |             |          |  |  |  |
|                                                         |                 | 0           | K Cancel |  |  |  |
|                                                         |                 |             |          |  |  |  |

Figure 12-26: Values for Converted Batch

In this case, since the target weights for the Olive Mist recipe are all larger than the delivered amounts from the White Base, the system simply calculates the amount of material to be added to the target (Olive Mist) recipe. For instance, the delivered amount of Solvent in the White base recipe was 67.8 kg, and the Olive Mist recipe calls for 100kg, so the new target is calculated by subtracting 67.8 from 100, giving an addition quantity of 32.3 kg. This calculation is repeated for each material.

5. Figure 12-27 shows the final converted recipe for the Olive Mist batch.

| Convert Batch |                           |                       | Ε         |
|---------------|---------------------------|-----------------------|-----------|
|               | Conve                     | rt Batch              |           |
| Step 1 Step 2 | Step 3 Step 4 Step 5 Step | 6 Step 7 Step 8       |           |
|               | New Recipe v              | vith Adjusted Targets |           |
| ID            | Description               | Material ID           | Target    |
| 01            | Add Solvent               | 6                     | 32.2      |
| 02            | Add White Base            | 4                     | 364.8     |
| 03            | Add Red                   | 1                     | 190       |
| 04            | Add Yellow                | 2                     | 125       |
| 06            | Add Blue                  | 3                     | 185       |
| 08            | Discharge Batch           | 7                     | 0         |
|               |                           |                       |           |
|               |                           |                       |           |
|               |                           |                       |           |
|               |                           |                       |           |
|               |                           |                       |           |
|               |                           |                       |           |
|               |                           |                       |           |
|               |                           |                       |           |
|               |                           |                       | OK Cancel |
|               |                           |                       |           |

Figure 12-27: Converted Recipe

- 6. When **OK** is clicked in Figure 12-27, the system automatically creates a copy of the recipe with all of the changes applied by Convert Batch. This recipe can be identified in BatchTool because the system assigns an extra **0** (zero) at the beginning of the recipe name.
- 7. A Convert Batch Order has been created successfully, to convert 600 kg of White Base Stock into Olive Mist Paint. This order can now be written to the terminal and executed.

- Note that for this example to work in reality, the delivered amount (603 kg) of White Base Stock paint must be on the scale.
- 12.3.2.2.5. Example 4: Sheet Glass Manufacturing

Sheet glass is composed of the following ingredients:

- 75% Silica (sand)
- 15% Soda (Sodium Carbonate)
- 6% Lime (Calcium Oxide)
- 4% Magnesia (Magnesium Oxide)

Acme Glass Inc. wants to make a 1000 kg batch of sheet glass. The ingredients target weights and tolerances (-/+1.0%) are shown in Table 12-5.

| Target  | Material | -Tol  | +Tol  |
|---------|----------|-------|-------|
| 750.0kg | Silica   | 7.5kg | 7.5kg |
| 150.0kg | Soda     | 1.5kg | 1.5kg |
| 60.0kg  | Lime     | 0.6kg | 0.6kg |
| 40.0kg  | Magnesia | 0.4kg | 0.4kg |

| laple | 12-5: | Sheet | Glass | Ingredients |
|-------|-------|-------|-------|-------------|
|-------|-------|-------|-------|-------------|

Each ingredient is stored in large tank hopper scales and is weighed out onto a moving conveyor belt that delivers the ingredients to a mixer (Figure 12-28).

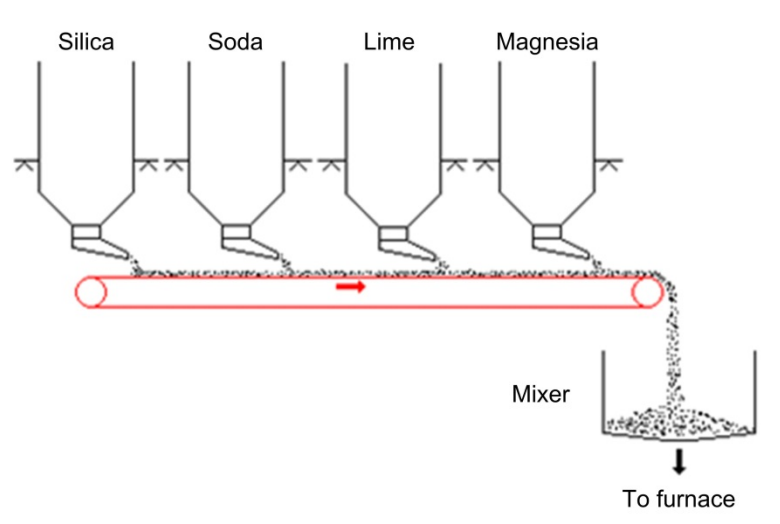

Figure 12-28: Sheet Glass Material Delivery System

In this example the objective is to re-calculate the batch after one of the materials has been overfed:

During production of a batch of sheet glass, the Lime feed gate got jammed and overfed the target by 14.6 kg, for a total delivery of 74.6 kg. The batch terminal was configured to abort the batch if a feed was out of tolerance, so this batch was aborted. The problem with the feed gate has now been corrected but the operator wishes to save the current batch. The previous two ingredients were delivered as follows:

- Silica = 755 kg
- Soda = 150.2 kg.

The batch should now be rescaled based on the delivered lime amount and material amounts reduced by the quantities already added.

To convert the aborted batch, the operator first creates a new order at the Batch terminal. The steps are as follows:

1. In the **Order View** screen, press the ADD ORDER Softkey.

| IP= | P=172.18.55.42 |       |        |      | 01/Feb/2 | 2012 15:16 |
|-----|----------------|-------|--------|------|----------|------------|
|     |                | 0     | iuei v | new. | •        |            |
|     | Order ID       | Order | Desc   | Rec  | ipe Nam  | e Status   |
|     |                |       |        |      |          |            |
|     |                |       |        |      |          |            |
|     |                |       |        |      |          |            |
|     |                |       |        |      |          |            |
|     |                |       |        |      |          |            |
| •   |                |       |        |      |          | •          |
|     |                | Γ     |        |      | MODE     | MORE       |
|     |                |       |        |      |          |            |

Figure 12-29: Adding an Order from the IND7870batch Order View Screen

2. In the Add Order screen, enter an Order ID and Description, and then select the original master recipe that was running when the batch aborted. In this case, this is a recipe with the ID Glass Batch. Figure 12-30 shows this information. Next, press the CONVERT BATCH softkey to start the Convert process from the batch terminal.

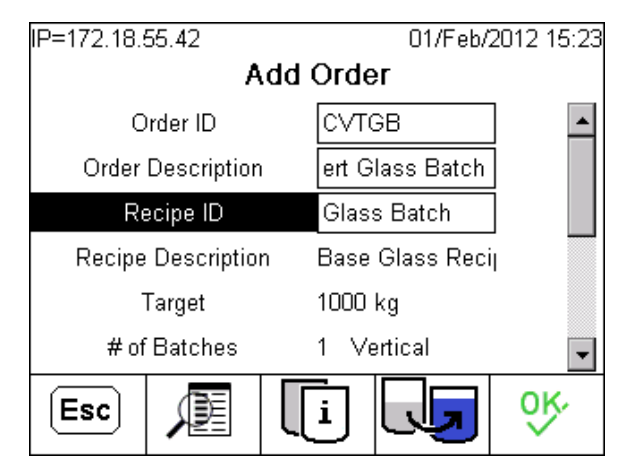

Figure 12-30: Add Order Screen

3. The **Convert Batch** screen (Figure 12-30) will open, which allows the batch for conversion to be specified. Press the TABLE SEARCH softkey 👰 to search for the Batch ID from the history records.

| IP=172.18.55.42    | 01/Feb/2012 15:43                                                                                                    |  |  |  |  |  |
|--------------------|----------------------------------------------------------------------------------------------------|--|--|--|--|--|
| Convert Batch      |                                                                                                    |  |  |  |  |  |
| Order ID           | CVTGB                                                                                                    |  |  |  |  |  |
| Order Description  |                                                                                                    |  |  |  |  |  |
| New Recipe ID      | Glass Batch                                                                                                    |  |  |  |  |  |
| Batch ID           |                                                                                                    |  |  |  |  |  |
| Original Recipe ID |                                                                                                    |  |  |  |  |  |
|                    |                                                                                                    |  |  |  |  |  |
| Esc                | \black I \black \black |  |  |  |  |  |

Figure 12-31: Convert Batch Screen

4. The BATCH ID SEARCH allows the search to be specified by certain criteria. Alternatively, simply press the SEARCH softkey **1** to view a list of all Batch IDs in the history file.

| IP=172.18.55.42 | 01/Feb/2012 15:46   |
|-----------------|---------------------|
| Bato            | ch ID Search        |
| Search Field 1  | Batch ID 📃 💌        |
| Data            | = 💌 *               |
| Search Field 2  | Batch ID 📃 💌        |
| Data            | = 💌 *               |
| Sort By         | Date (YYYY/MM/DD) 💌 |
|                 | Descend 💌           |
| ĸ               | ഷന                  |
|                 |                     |

Figure 12-32: Batch ID Search Definition Screen

5. Figure 12-33 shows the list of Batch IDs. In this case, there was only one batch in the history file, which is the batch that aborted when the Lime material was fed out of tolerance. Select this Batch ID and press the **OK** softkey **V** to confirm the selection.

| IP=172.18.55.42 01/Feb/20<br>Batch ID Select |          |             |       |              | 12 15:49 |
|----------------------------------------------|----------|-------------|-------|--------------|----------|
|                                              | Date     |             | Batc  | h ID         | Maste    |
| ۲                                            | 2012/02/ | 01 15:13:35 | Glas0 | )0000y0001IN | Glass    |
| 1                                            |          |             |       |              |          |
|                                              | Esc      |             |       |              | ok.      |

Figure 12-33: Batch ID Selection Screen

6. With the batch selected, the system displays the **Convert Batch** screen again. Verify all information to ensure it is correct before pressing **OK** to accept.

| IP=172.18.5               | 18.55.42 01/Feb/2012 15:51 |  |                  |       |     |  |  |
|---------------------------|----------------------------|--|------------------|-------|-----|--|--|
|                           | Convert Batch              |  |                  |       |     |  |  |
| 0                         | Order ID CV                |  |                  | CVTGB |     |  |  |
| Order Description         |                            |  |                  |       |     |  |  |
| New Recipe ID Glass Batch |                            |  |                  |       |     |  |  |
| Batch ID                  |                            |  | Glas00000y0001IN |       |     |  |  |
| Original Recipe ID        |                            |  | Glass            | Batch |     |  |  |
|                           |                            |  |                  |       |     |  |  |
| Esc                       |                            |  | E                |       | ok, |  |  |

Figure 12-34: Data Verification Screen

7. The terminal will recalculate the recipe targets as follows:

Lime overage = 
$$(\frac{75 \text{ kg}}{60 \text{ kg}}) \times 100\% = 125\%$$

Therefore, the required material additions are:

| (750 kg x 125%) | -                                                                      | 755kg                                                                          | =                                                                                                 | 182.5 kg                                             |
|-----------------|------------------------------------------------------------------------|--------------------------------------------------------------------------------|---------------------------------------------------------------------------------------------------|------------------------------------------------------|
| (150 kg x 125%) | _                                                                      | 150kg                                                                          | =                                                                                                 | 37.5 kg                                              |
| (60 kg x 125%)  | _                                                                      | 75kg                                                                           | =                                                                                                 | 0 kg*                                                |
| (40 kg x 125%)  | -                                                                      | 0                                                                              | =                                                                                                 | 50 kg                                                |
|                 | (750 kg x 125%)<br>(150 kg x 125%)<br>(60 kg x 125%)<br>(40 kg x 125%) | (750 kg x 125%) –<br>(150 kg x 125%) –<br>(60 kg x 125%) –<br>(40 kg x 125%) – | (750 kg x 125%) – 755kg<br>(150 kg x 125%) – 150kg<br>(60 kg x 125%) – 75kg<br>(40 kg x 125%) – 0 | $\begin{array}{rrrrrrrrrrrrrrrrrrrrrrrrrrrrrrrrrrrr$ |

\* Note that this value doesn't change, since it is the basis for the rescaling calculation

8. Press OK in the **Convert Batch** screen. The **Order View** screen will appear again, and the converted batch can be run it to complete the aborted recipe.

# 13 Configuration Tool Guide: History

The History branch allows the user quick access to the history reports in the folder. In addition, a simple overview is shown to indicate how many records are contained in each history file.

### In order to upload the history information, it may be necessary to disable your PC's wireless network connection.

Figure 13-1 shows the History branch of the Batch Tool menu tree expanded to show the default reports available. Like the **Reports > Production** menu, any reports added to the reports folder will appear here. Reports are kept in a folder immediately under the BatchTool's executable folder – typically **C:\Program Files\Mettler Toledo\BatchTool 780\Reports**.

| ■ History                      |
|--------------------------------|
| BatchDetails                   |
| BatchHistoryReport             |
| - BatchHistoryReport_Completed |
| BatchHistoryReport_Failed      |
| - Equipment Statistics         |
| - MaterialPath_Statistics      |
| Order_List                     |

### Figure 13-1: History Branch Expanded

When the History Branch is selected, an overview of records appears in the right pane, indicating that history data is present.

|               | His        | tory    |  |
|---------------|------------|---------|--|
| Information - |            |         |  |
|               | Data Type  | Records |  |
|               | History    | 46      |  |
|               | Statistics | 15      |  |
|               | Audit Log  | 95      |  |
|               | Change Log | 0       |  |
|               | Error Log  | 3       |  |
|               |            |         |  |

Figure 13-2: History Information Display

## 14 Configuration Tool Guide: Reports

### 14.1. Viewing and Printing Reports

When a report is selected from the Reports menu or the tree view, a window like the one shown Figure 14-1 in opens.

| Audit Log    |                     |          |                   |                                                                                        |
|--------------|---------------------|----------|-------------------|----------------------------------------------------------------------------------------|
| Start Date   | 🍊 🏪 H 🔺 🕨 H         | × M M -  |                   |                                                                                        |
| Sian Date    | Main Report         |          |                   |                                                                                        |
| 1/ 1/2010    |                     |          |                   |                                                                                        |
| 12:00:00 AM  |                     |          | 10000000000       |                                                                                        |
| 12.00.0074   | TimeStamp           | Username | LogCode           | Message                                                                                |
|              | 3/31/2011 1:13:43PM | user1    | BMT33             | Start Phase=#3 Add Cream Cheese Manual                                                 |
| End Date     | 3/31/2011 1:13:54PM | user1    | BMT33             | Start Phase=#4 Check Weight Weight Check                                               |
| 4/ 1/2011 🔹  | 3/31/2011 1:13:54PM | user1    | QIT120            | TIMINGS mp=2 em=1 num=14 feedTm=9.3 overTm=0.5 err=1.000 av<br>avgErr=35.3571          |
| 10:30:42 AM  | 3/31/2011 1:13:54PM | user1    | BMT33             | Start Phase=#5 Conditional weight check Condition                                      |
|              | 3/31/2011 1:13:54PM | user1    | QIT67             | Qi Transfer Status=Successful Hand Add mp=2 em=1 feedWt=176.0                          |
|              | 3/31/2011 1:13:54PM | user1    | BMT33             | Start Phase=#6 Add Sugar Manual                                                        |
|              | 3/31/2011 1:13:55PM | user1    | QIT57             | Qi Command=Start Manual Material Transfer Qi Command Status=Su<br>stWt=377.000 HND ADD |
|              | 3/31/2011 1:14:08PM | user1    | BMT33             | Start Phase=#7 Timed Hold Operator Hold                                                |
|              | 3/31/2011 1:14:08PM | user1    | QIT120            | TIMINGS mp=3 em=1 num=11 feedTm=10.5 overTm=0.5 err=3.000 av<br>avgErr=1.1818          |
|              | 3/31/2011 1:14:08PM | user1    | QIT67             | Qi Transfer Status=Successful Hand Add mp=3 em=1 feedWt=103.0                          |
|              | 3/31/2011 1:14:18PM | user1    | BMT33             | Start Phase=#8 Add Invert Sugar Manual                                                 |
|              | 3/31/2011 1:14:19PM | user1    | QIT57             | Qi Command=Start Manual Material Transfer Qi Command Status=Su<br>stWt=480.000 HND ADD |
|              | 3/31/2011 1:14:30PM | user1    | QIT120            | TIMINGS mp=4 em=1 num=5 feedTm=8.0 overTm=0.5 err=-1.000 avg<br>avgErr=1.4000          |
|              | 3/31/2011 1:14:30PM | user1    | QIT57             | Qi Command=Start Manual Material Transfer Qi Command Status=St<br>stWt=504.000 HND_ADD |
|              | 3/31/2011 1:14:30PM | user1    | QIT67             | Qi Transfer Status=Successful Hand Add mp=4 em=1 feedWt=24.00                          |
| View Danasta | 3/31/2011 1:14:30PM | user1    | BMT33             | Start Phase=#9 Add Brown Sugar Manual                                                  |
| лем кероп    | 3/31/2011 1:14:43PM | user1    | QIT67             | Qi Transfer Status=Successful Hand Add mp=5 em=1 feedWt=101.0                          |
|              | •                   |          |                   | •                                                                                      |
|              | Current Page No.: 2 |          | Total Page No.: 5 | Zoom Factor: 100%                                                                      |

Figure 14-1: Typical Report Window – Audit Log

The status bar at bottom indicates how many pages the report contains. The arrow buttons at the top can be used to move through the report. The scroll bars can be used to control the view of the current page.

Audit Trail reports, such as the Audit Log display shown in Figure 14-1, and most Batch History reports also include a filter bar at left, which permits the selection of a range of dates, or other user input data appropriate for the selection of report information.

The Batch Details report requires the unique batch ID to be entered before the View Report button is clicked to see the report.

The upper left of each report window includes a series of tools:

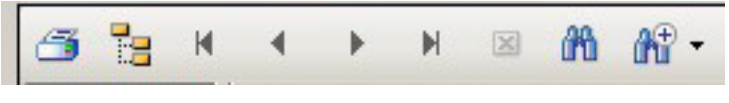

Figure 14-2: Report Tools

These tools function as follows:

3

13

Print

Bookmarks

Opens a standard print dialog including any printer to which the PC is connected.

The tree icon toggles a display of bookmarks at the left of the window. Click on a bookmark to display the numbered item. In the example in Figure 14-3, the first bookmarked has been selected, and EM 1 is displayed with its heading in a red box.

| Equipment Modu  | le List fo | or   | Project BH setu | p   |                     | Terminal: Brian Howe |
|-----------------|------------|------|-----------------|-----|---------------------|----------------------|
| EMNumber        | EMI        | Name |                 |     | EM Type             |                      |
| 1               | Sca        | le 1 |                 |     | SCALE UNI           | Г                    |
| StableSc        | aleTime    | 2    |                 |     | FeedOverrideTime    | 0                    |
| DumpT           | ripPoint   | 5.00 |                 |     | MinSlowStepTime     | 0                    |
| ZeroFlowTh      | reshold    | 0.00 |                 |     | MinimumAdd          | 0.00                 |
| UnstableDevFlov | vThresh    | 3.00 |                 |     | MinQiFlowRateThresh | 0.00                 |
| Control Modules |            |      |                 |     |                     |                      |
| WI CM: 1        | 01         |      | Man WI CM:      | 103 | Aux1 CM:            | 107                  |
| WI Trsp CM: 1   | 02         |      | Man WO CM:      |     | Aux2 CM:            |                      |
| WO CM: 1        | 04         |      |                 |     | Aux3 CM:            |                      |
| WO Trsp CM      |            |      |                 |     | Aux4 CM:            |                      |

Figure 14-3: Report Bookmarks

 Navigate
 In multi-page reports, use the arrow buttons to navigate rapidly to the start or end of the report, or to the previous or next page.

 Image: Not used

 Find Text
 Image: When clicked, opens a dialog used to search for particular text:

 Find Text
 Image: Find Text

Eind Next

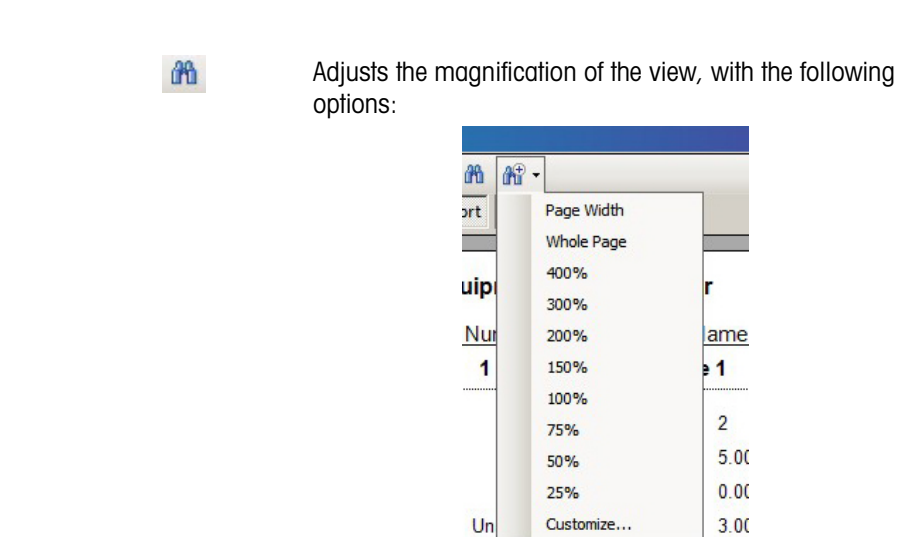

### 14.2. Configuration Reports

### 14.2.1. Overview

Zoom

The six Configuration Report options produce lists of all the elements (terminals, EMs, CMs, MPs and Master Recipes) currently configured in the open project, as well as detailed account of the contents of the current master recipe.

| Reports Tools Help                            |                                                                                     |
|-----------------------------------------------|-------------------------------------------------------------------------------------|
| Configuration                                 | All                                                                                 |
| Production  Audit Trail  rail Paths  ipes ers | Terminal List<br>Equipment Module List<br>Control Module List<br>Material Path List |
| )rder1<br>ory<br>D. colour                    | Master Recipe Details                                                               |

Figure 14-4: Configuration Report Options

### 14.2.2. Material Path Report

Figure 14-5 shows an example of a Material Path List Report. For each MP, the EM and CM are listed, together with information about feeds, maximum rates, etc.

|           | MT001: 1       | ND780Batch |             |          |           |               |           |              |                  |
|-----------|----------------|------------|-------------|----------|-----------|---------------|-----------|--------------|------------------|
| MP Number | MP Name        | Scale EM   | TransHdr CM | FeedType | Fast Feed | Max Flow Rate | Slow Step | Min Open sec | Drain Settle sec |
| 1         | Water          | 1          | 1           | 0        | 100.00    | 0.00          | 0.00      | 0            | 0                |
| 2         | Milk           | 1          | 5           | 0        | 25.00     | 0.00          | 0.00      | 2            | 1                |
| 3         | Soy Oil        | 1          | 6           | 0        | 25.00     | 0.00          | 0.00      | 1            | 1                |
| 4         | Wheat Flour    | 1          | 7           | 0        | 100.00    | 100.00        | 0.00      | 3            | 1                |
| 5         | Vitamin Mix    | 2          | 0           | 0        | 0.00      | 0.00          | 0.00      | 0            | 0                |
| 6         | Salt           | 2          | 0           | 0        | 0.00      | 0.00          | 0.00      | 0            | 0                |
| 7         | Soy Milk       | 1          | 8           | 0        | 50.00     | 0.00          | 0.00      | 2            | 2                |
| 8         | EW - Liquid    | 1          | 0           | 0        | 10.00     | 0.00          | 0.00      | 1            | 1                |
| 9         | Flour Mix 11   | 1          | 10          | 0        | 50.00     | 100.00        | 0.00      | 2            | 4                |
| 10        | Mix Storage    | 1          | 0           | 6        | 0.00      | 0.00          | 0.00      | 1            | 3                |
| 11        | Preweigh Mix 1 | 1          | 0           | 7        | 0.00      | 0.00          | 0.00      | 0            | 0                |
| 12        | Flour Mix 12AA | 1          | 2           | 0        | 150.00    | 100.00        | 0.00      | 1            | 2                |
| 13        | Preweigh Mix 2 | 1          | 0           | 7        | 0.00      | 0.00          | 0.00      | 0            | 0                |
| 14        | Preweigh Mix 3 | 1          | 0           | 7        | 0.00      | 0.00          | 0.00      | 0            | 0                |
| 15        | CS Oil 405     | 1          | 3           | 0        | 50.00     | 0.00          | 0.00      | 0            | 1                |
| 16        | Syrup mix 5    | 1          | 4           | 0        | 50.00     | 0.00          | 0.00      | 1            | 2                |
| 17        | Color 105.b    | 2          | 0           | 0        | 0.00      | 0.00          | 0.00      | 0            | 0                |
| 18        | Color 105.d    | 2          | 0           | 0        | 0.00      | 0.00          | 0.00      | 0            | 0                |
| 19        | Flavor Mix 1   | 2          | 0           | 0        | 0.00      | 0.00          | 0.00      | 0            | 0                |
| 20        | Flavor Mix 2   | 2          | 0           | 0        | 0.00      | 0.00          | 0.00      | 0            | 0                |
| 21        | Flavor Mix 3   | 2          | 0           | 0        | 0.00      | 0.00          | 0.00      | 0            | 0                |

Figure 14-5: Example of "Material Path List" Report

### 14.2.3. Control Module Report

Figure 14-6 shows an example of a Control Module report. Note that the CM Number column lists each scale-related Control Module with identifiers 101, 102, etc. This indicates that they refer to Scale 1. CMs associated with Scale 2 would be listed as 201, 202, etc. Operator Hold CMs are identified by numbers beginning in 5, to distinguish them from scale CMs.

| iontrol Module List                                                                                                    |            |                                                                                                    |                                                                                                   |   | ×    |
|----------------------------------------------------------------------------------------------------|------------|----------------------------------------------------------------------------------------------------|---------------------------------------------------------------------------------------------------|---|------|
| 19 н ч 🕨 н 🖂 🕅                                                                                                    | £ •        |                                                                                                    |                                                                                                   |   |      |
| Report                                                                                                    |            |                                                                                                    |                                                                                                   |   |      |
|                                                                                                    | Control Mo | dule List for<br>Auto Example : Terminal1                                                                                                    | RecTvoe                                                                                           |   | <    |
|                                                                                                    | 101        | Weigh-In CM<br>Scale #: D<br>Feed Type: Concurrent<br>FCE: SCLBRD<br>Fast Feed: 00605<br>WWWO Select:<br>Permissive: d0501<br>Feedback:<br>Alarm:                     | GPV1:<br>GPV2:<br>GPV2 Feedback:<br>GPV2 felay: 0                                                 | _ |      |
|                                                                                                    | 102        | WI Transport Hdr CM<br>Scale #: 0<br>Path 1: d0505<br>Path 2: d0505<br>Path 3: d0508<br>Path 4: d0508<br>Path 4: d0508<br>Path 5: r0105<br>Path 5: Path 6:<br>Path 7: | TRANSPORT_HEADER<br>Path 8<br>Path 9:<br>Path 10:<br>Path 11:<br>Path 12:<br>Path 12:<br>Path 14: |   | . 10 |
|                                                                                                    | 103        | Hand Add Material<br>Scale #: 0<br>Aler:<br>Acknowledge:<br>Manual Jog:<br>Permissive:<br>Feetback: de0504<br>Alarm:                                                  | OPERATOR_ACTION                                                                                   |   |      |
|                                                                                                    | 104        | Weigh-Out CM<br>Scale #:0<br>Feed Type: Independent<br>FCE: d00605<br>Fast Feed:<br>WUWO Select:                                                                      | SCALE_CONTROL<br>GPV1:                                                                            |   |      |
|                                                                                                    | 107        | Permissive: di0501<br>Feedback:<br>Alarm:<br>Mixer Control<br>Scale #: 0                                                                                              | GPV2 Feedback:<br>GPV2 feedback:<br>GPV2 delay: 0<br>AUX_CONTROL                                  |   |      |
| and the second second se |            | Domineko                                                                                                    | 7                                                                                                 |   | ~    |

Figure 14-6: Example of "Control Module" Report

14-4

### 14.2.4. Master Recipe Details Report

Figure 14-7 shows two pages of a Master Recipe Details report. Variables (see Figure 11-2) defined for this Master Recipe are listed at the head of the report, followed by a step-wise list of all phases included in the recipe. Unit Procedures are highlighted in yellow at the head of the list, while each Unit Procedure's phases appear at the end.

| 📇 Master Recip                         | e Details                                                                                                    |                                                                                                    |                                                                             |                   |              |                                      |                                                                                                    |                                                     |                                                   |   |
|----------------------------------------|----------------------------------------------------------------------------------------------------|----------------------------------------------------------------------------------------------------|-----------------------------------------------------------------------------|-------------------|--------------|--------------------------------------|----------------------------------------------------------------------------------------------------|-----------------------------------------------------|---------------------------------------------------|---|
| 69 Bg H 4                              | -                                                                                                    | ∞ #3 #3•                                                                                                    |                                                                             |                   |              |                                      |                                                                                                    |                                                     |                                                   |   |
| Main Report                            |                                                                                                    |                                                                                                    |                                                                             |                   |              |                                      |                                                                                                    |                                                     |                                                   |   |
|                                        |                                                                                                    |                                                                                                    |                                                                             |                   |              |                                      |                                                                                                    |                                                     |                                                   |   |
|                                        | Master                                                                                                    | Recipe Details for                                                                                                    |                                                                             |                   |              |                                      |                                                                                                    |                                                     |                                                   |   |
|                                        | Proje                                                                                                    | ct: Test_7104                                                                                                    |                                                                             | Terminal: Mktg    | Recip        | e: R001                              | Recipe 001 (2 scale)                                                                                                    | 05                                                  | ,000.00 g                                         |   |
|                                        | Var                                                                                                    | ables                                                                                                    |                                                                             |                   |              |                                      |                                                                                                    |                                                     |                                                   |   |
|                                        | Var                                                                                                    | 01                                                                                                    | T.                                                                          | Var02             |              | Var03                                | Var04                                                                                                    |                                                     |                                                   |   |
|                                        | Var                                                                                                    | 05                                                                                                    |                                                                             | Var06             |              | Var07                                | Var08                                                                                                    |                                                     |                                                   |   |
|                                        | Var                                                                                                    | 99                                                                                                    |                                                                             | Var10             |              | Var11                                | Var12                                                                                                    |                                                     |                                                   |   |
|                                        | Var                                                                                                    | 7                                                                                                    |                                                                             | Var14<br>Var18    |              | Var15<br>Var19                       | Var10<br>Var20                                                                                                    |                                                     |                                                   |   |
|                                        | Var                                                                                                    | 21                                                                                                    |                                                                             | Var22             |              | Var23                                | Var24                                                                                                    |                                                     |                                                   |   |
|                                        | Var                                                                                                    | 25                                                                                                    |                                                                             | Var26             |              | Var27                                | Var28                                                                                                    |                                                     |                                                   |   |
|                                        | Var                                                                                                    | 29                                                                                                    |                                                                             | Var30             |              |                                      |                                                                                                    |                                                     |                                                   |   |
|                                        | Step #                                                                                                    | Phase Type                                                                                                    | Phase Desi                                                                  | cription Oper     | ator Message |                                      |                                                                                                    |                                                     |                                                   |   |
|                                        | 1                                                                                                    | PHASE_UNIT_PROC                                                                                                    | Unit1 auto                                                                  |                   |              | unit1                                |                                                                                                    |                                                     |                                                   |   |
|                                        | 2                                                                                                    | PHASE_UNIT_PROC                                                                                                    | Unit 2 manua                                                                | í.                |              | unit2                                |                                                                                                    |                                                     |                                                   |   |
|                                        | 3                                                                                                    | PHASE_MATL_XFER                                                                                                    | Feed M3                                                                     |                   |              | MP#: 3                               | + Tol : 5500 - Tol : 5500                                                                                                    | Target:                                             | 100000                                            |   |
|                                        | 4                                                                                                    | PHASE_MATL_XFER                                                                                                    | Feed M4                                                                     |                   |              | MP#: 4                               | + Tol : 5500 - Tol : 5500                                                                                                    | Target:                                             | 100000                                            |   |
|                                        | 5                                                                                                    | PHASE_MANUAL                                                                                                    | Hand Add 1                                                                  | Add b             | ag 1         | MP#: 7                               | + Tol : 500 - Tol : 500                                                                                                    | Target:                                             | 5000                                              |   |
|                                        | × .                                                                                                    |                                                                                                    | 0                                                                           |                   |              |                                      |                                                                                                    |                                                     |                                                   |   |
|                                        | 6                                                                                                    | PHASE_AUXILIARY                                                                                                    | Run Mixer                                                                   |                   |              | CM: 1                                |                                                                                                    |                                                     |                                                   |   |
|                                        |                                                                                                    |                                                                                                    | Star                                                                        | t delay (sec): 0  | Pulse "on"   | time (sec): 120                      |                                                                                                    |                                                     |                                                   |   |
|                                        | 7                                                                                                    | PHASE_MATL_XFER                                                                                                    | Dump Vessel                                                                 |                   |              | MP#: 5                               | + Tol : 5500 - Tol : 5500                                                                                                    | Target:                                             | 0                                                 |   |
|                                        |                                                                                                    |                                                                                                    | Fed                                                                         |                   |              |                                      |                                                                                                    |                                                     |                                                   |   |
|                                        | 8                                                                                                    | PHASE_END_RECIPE                                                                                                    | End                                                                         |                   |              |                                      |                                                                                                    |                                                     |                                                   |   |
|                                        |                                                                                                    |                                                                                                    |                                                                             |                   |              |                                      |                                                                                                    |                                                     |                                                   |   |
|                                        |                                                                                                    |                                                                                                    |                                                                             |                   |              |                                      |                                                                                                    |                                                     |                                                   |   |
|                                        |                                                                                                    |                                                                                                    |                                                                             |                   |              |                                      |                                                                                                    |                                                     |                                                   |   |
|                                        | -                                                                                                    |                                                                                                    |                                                                             |                   |              |                                      |                                                                                                    |                                                     |                                                   | _ |
|                                        | _                                                                                                    |                                                                                                    |                                                                             |                   |              |                                      |                                                                                                    |                                                     |                                                   |   |
| Current Page No.: 1                    |                                                                                                    |                                                                                                    |                                                                             | Total Page No.: 2 | Ŧ            |                                      | 200m Pactor: 2001                                                                                                    | •                                                   |                                                   |   |
|                                        |                                                                                                    |                                                                                                    |                                                                             |                   |              |                                      |                                                                                                    |                                                     |                                                   |   |
| 🜁 Master Recip                         | e Details                                                                                                    |                                                                                                    |                                                                             |                   |              |                                      |                                                                                                    |                                                     |                                                   |   |
| 📇 Master Recipi                        | e Details<br>► H                                                                                                    | ∞ M M •                                                                                                    |                                                                             |                   |              |                                      |                                                                                                    |                                                     |                                                   |   |
| Master Recip<br>Main Report            | e Details                                                                                                    | ∞ #1 #î•                                                                                                    |                                                                             |                   |              |                                      |                                                                                                    |                                                     |                                                   |   |
| Master Recip<br>Ban Report             | E Details                                                                                                    | ∞ m m •                                                                                                    | Phase Dese                                                                  | cription Oper     | ator Message |                                      |                                                                                                    |                                                     |                                                   |   |
| Master Recipi                          | E Details                                                                                                    | 의 해 쇼라··<br>Phase Type                                                                                                    | Phase Dese                                                                  | cription Oper     | ator Message |                                      |                                                                                                    |                                                     |                                                   |   |
| Master Recipi                          | E Details                                                                                                    | M AV     Phase Type  Phase_Matt_xFER                                                                                                    | Phase Desi                                                                  | cription Oper     | ator Message | MP#: 1                               | * Tol: 5500 - Tol: 5500                                                                                                    | Target                                              | 20000                                             |   |
| Aaster Recipi                          | E Details                                                                                                    | Phase_Type                                                                                                    | Phase Dese<br>Feed M1                                                       | cription Oper     | ator Message | MP#: 1                               | * Tol : 5500 - Tol : 5500                                                                                                    | Target:                                             | 200000                                            |   |
| Master Recip<br>Tig H «<br>Main Report | E Details                                                                                                    |                                                                                                    | Phase Desir<br>Feed M1<br>Feed M2                                           | oription Oper     | ator Message | МР#: 1<br>МР#: 2                     | + Tol: 5500 - Tol: 5500<br>+ Tol: 5500 - Tol: 5500                                                                                    | Target:<br>Target:                                  | 200000                                            |   |
| Master Rocip<br>Tag H 4<br>Nain Report | Step #<br>unit1<br>unit1<br>unit1<br>3                                                                                                    | Phase Type<br>Phase_MATL_XFER<br>Phase_MATL_XFER<br>Phase_END_PROC                                                                                                 | Phase Desit                                                                 | oription Oper     | ator Message | МРи: 1<br>МРи: 2                     | + Tol: 5500 - Tol: 5500<br>+ Tol: 5500 - Tol: 5500                                                                                    | Target:<br>Target:                                  | 200000                                            |   |
| Master Recip<br>Man Report             | E Details                                                                                                    | Phase Type<br>Phase Mati, XFER<br>Phase_Mati, XFER<br>Phase_END_PROC<br>Phase_NANUAL                                                                               | Phase Desc<br>Feed M1<br>Feed M2<br>End<br>PreWeigh C                       | olor1             | ator Message | МРи: 1<br>МРи: 2<br>МРи: 8           | + Tol: 5500 - Tol: 5500<br>+ Tol: 5500 - Tol: 5500<br>+ Tol: 5 - Tol: 5                                                               | Target<br>Target                                    | <br>                                              |   |
| 🔁 Master Recip                         | E Details                                                                                                    | Phase Type<br>Phase_MATL_XFER<br>Phase_MATL_XFER<br>Phase_END_PROC<br>Phase_END_PROC<br>Phase_MANUAL                                                               | Phase Desid<br>Feed M1<br>Feed M2<br>End<br>PreWeigh C<br>Preweigh Cc       | oription Open     | ator Message | МРи: 1<br>МРи: 2<br>МРи: 8<br>МРи: 9 | • Tal: 5500 - Tal: 5500     • Tal: 5500 - Tal: 5500     • Tal: 5500 - Tal: 5500     • Tal: 5 - Tal: 5     • Tal: 8 - Tal: 8           | Target:<br>Target:<br>Target:<br>Target:<br>Target: | <br>                                              |   |
| 2 Mester Recip                         | E Details                                                                                                    | A A      Phase Type  Phase_MATL_XFER  Phase_NATL_XFER  Phase_END_PROC  Phase_NANUAL  Phase_NANUAL  Phase_END_PROC                                                  | Phase Desir<br>Feed M1<br>Feed M2<br>End<br>PreWeigh C<br>End               | oription Open     | ator Messace | МРи: 1<br>МРи: 2<br>МРи: 8<br>МРи: 9 | trai: 5500 - Trai: 5500     trai: 5500 - Trai: 5500     trai: 5500 - Trai: 5500     trai: 5     trai: 5     trai: 8     trai: 8       | Target<br>Target<br>Target<br>Target                | 00000<br>                                         |   |
| E Kester Recip                         | E Details                                                                                                    | Phase Type<br>Phase_MATL_XFER<br>Phase_MATL_XFER<br>Phase_END_PROC<br>Phase_MANUAL<br>Phase_MANUAL<br>Phase_END_PROC                                               | Phase Desid<br>Feed M1<br>Feed M2<br>End<br>PreWeigh C<br>Preweigh C<br>End | olor1             | ator Message | MP#: 1<br>MP#: 2<br>MP#: 8<br>MP#: 9 | + Tal : 5500 - Tal : 5500     + Tal : 5500 - Tal : 5500     + Tal : 5500 - Tal : 5500     + Tal : 5 - Tal : 5     + Tal : 8 - Tal : 8 | Target:<br>Target:<br>Target:<br>Target:            |                                                   |   |
| 2 Mester Recip                         | E Details<br>F H<br>Unit1<br>Unit1<br>Unit2<br>Unit2<br>Unit2<br>Unit2<br>Unit2<br>Unit2<br>Unit2<br>Unit1                                                                                                    | Phase_Type<br>Phase_Matl_xFer<br>Phase_Matl_xFer<br>Phase_Matl_xFer<br>Phase_Matl_xFer<br>Phase_Matl_xFer<br>Phase_Matl_xFer<br>Phase_Matl_xFer<br>Phase_Matl_xFer | Phase Desi<br>Feed M1<br>Feed M2<br>End<br>PreWeigh C<br>Preweigh Cc<br>End | olori             | ator Message | МР#: 1<br>МР#: 2<br>МР#: 8<br>МР#: 9 | + Tol: 5500 - Tol: 5500<br>+ Tol: 5500 - Tol: 5500<br>+ Tol: 5 - Tol: 5<br>+ Tol: 8 - Tol: 8                                          | Target:<br>Target:<br>Target:<br>Target:            |                                                   |   |
| Master Recip                           | Details     Paralls     Paralls     P      | A A      Phase Type      Phase Type      Phase Matl_XFER      Phase_Matl_XFER      Phase_END_PROC      Phase_Manual      Phase_END_PROC                            | Phase Desc<br>Feed M1<br>Feed M2<br>End<br>PreWeigh C<br>End                | olor1             | ator Message | МРи: 1<br>МРи: 2<br>МРи: 8<br>МРи: 9 | + Tol: 5500 - Tol: 5500<br>+ Tol: 5500 - Tol: 5500<br>- Tol: 5500 - Tol: 5<br>+ Tol: 5 - Tol: 5<br>+ Tol: 8 - Tol: 8                  | Target:<br>Target:<br>Target:<br>Target:            | 200000<br>200000<br><br>200<br><br>800<br>        |   |
| Master Recip                           | Details     Paralls     Paralls     P      | Phase Type<br>Phase_MATL_XFER<br>PHASE_MATL_XFER<br>PHASE_END_PROC<br>PHASE_MANUAL<br>PHASE_MANUAL<br>PHASE_END_PROC                                               | Phase Dese<br>Feed M1<br>Feed M2<br>End<br>PreWeigh C<br>End                | olori             | ator Message | MP#: 1<br>MP#: 2<br>MP#: 8<br>MP#: 9 | trai: 5500 - Trai: 5500     trai: 5500 - Trai: 5500     trai: 5500 - Trai: 5500     trai: 5 - Trai: 5     trai: 8 - Trai: 8           | Target:<br>Target:<br>Target:<br>Target:            | 200000<br>200000<br><br>200<br><br>200<br><br>800 |   |
| Master Recip                           | Details     For the second second secon      | Phase Type<br>Phase Type<br>Phase_MATL_XFER<br>Phase_MATL_XFER<br>Phase_END_PROC<br>Phase_MANUAL<br>Phase_END_PROC                                                 | Phase Desi<br>Feed M1<br>Feed M2<br>End<br>Preweigh CC<br>End               | olor1             | ator Message | MP#: 1<br>MP#: 2<br>MP#: 8<br>MP#: 9 | + Tol: 5500 - Tol: 5500<br>+ Tol: 5500 - Tol: 5500<br>+ Tol: 5 - Tol: 5<br>+ Tol: 8 - Tol: 8                                          | Target:<br>Target:<br>Target:<br>Target:            | 200000<br>200000<br>                              |   |
| Master Recip                           | Details     F N     Step #     unit1     unit1     unit1     unit1     unit2     unit2     uni4     unit2     unit2     unit2     unit2     unit2     unit2     u      | Phase Type<br>Phase Type<br>Phase Matl_XFER<br>Phase_Matl_XFER<br>Phase_Matl_XFER<br>Phase_Matl_<br>Phase_Matlal<br>Phase_Matlal                                   | Phase Desc<br>Feed M1<br>Feed M2<br>End<br>Prewleigh C<br>End               | olor1             | ator Message | МР#: 1<br>МР#: 2<br>МР#: 8<br>МР#: 9 | + Tol: 5500 - Tol: 5500<br>+ Tol: 5500 - Tol: 5500<br>+ Tol: 5 - Tol: 5<br>+ Tol: 8 - Tol: 8                                          | Target:<br>Target:<br>Target:<br>Target:            | <br>                                              |   |
| Master Recip                           | Step # Normal Step # Normal St | A A     Phase Type  Phase_MATL_XFER  Phase_NATL_XFER  Phase_END_PROC  Phase_END_PROC  Phase_END_PROC                                                               | Phase Desc<br>Feed M1<br>Feed M2<br>End<br>PreWeigh C<br>End                | olor1             | ator Message | MP#: 1<br>MP#: 2<br>MP#: 8<br>MP#: 9 | + Tal:5500 - Tal:5500<br>+ Tal:5500 - Tal:5500<br>+ Tal:5 - Tal:5<br>+ Tal:8 - Tal:8                                                  | Tarpet:<br>Tarpet:<br>Tarpet:<br>Tarpet:            | <br>                                              |   |
| Master Recip                           | Step # Normal Step # Normal St | Phase_type<br>Phase_MATL_XFER<br>Phase_MATL_XFER<br>Phase_END_PROC<br>Phase_MANUAL<br>Phase_MANUAL<br>Phase_END_PROC                                               | Phase Desi<br>Feed M1<br>Feed M2<br>End<br>PreWeigh C<br>End                | olori             | ator Message | МРи: 1<br>МРи: 2<br>МРи: 8<br>МРи: 9 | tri:5500 - Tri:5500     tri:5500 - Tri:5500     tri:5500 - Tri:5500     tri:5 - Tri:5     tri:8 - Tri:8                               | Target:<br>Target:<br>Target:<br>Target:            | <br>                                              |   |
| Master Recip                           | Details     F M     Interview of the second second se      | Phase Type<br>Phase Matl_xFER<br>Phase_Matl_xFER<br>Phase_Matl_xFER<br>Phase_Matl_xFER<br>Phase_Matl_<br>Phase_Matlal<br>Phase_Manual<br>Phase_END_PROC            | Phase Desi<br>Feed M1<br>Feed M2<br>End<br>Preweigh C<br>End                | olor1             | ator Message | МРи: 1<br>МРи: 2<br>МРи: 8<br>МРи: 9 | + Tol: 5500 - Tol: 5500<br>+ Tol: 5500 - Tol: 5500<br>+ Tol: 5 - Tol: 5<br>+ Tol: 8 - Tol: 8                                          | Target:<br>Target:<br>Target:<br>Target:            | <br>                                              |   |
| Master Recip                           | Details     F M     Step #     unit1     unit1     unit2     unit2     unit2     unit3     unit2     unit2     unit4     s                                                                                                    | A A      Phase Type  PHASE_MATL_XFER  PHASE_MATL_XFER  PHASE_END_PROC  PHASE_END_PROC  PHASE_END_PROC                                                              | Phase Desi<br>Feed M1<br>Feed M2<br>End<br>PreWeigh C<br>End                | olor1             | ator Message | МРи: 1<br>МРи: 2<br>МРи: 8<br>МРи: 9 | + Tol: 5500 - Tol: 5500<br>+ Tol: 5500 - Tol: 5500<br>+ Tol: 5 - Tol: 5<br>+ Tol: 8 - Tol: 8                                          | Tarpet:<br>Tarpet:<br>Tarpet:<br>Tarpet:            | <br>                                              |   |
| Master Recip                           | Details     F M     Step #     unit1     unit2     unit2           | Phase Type<br>Phase_MATL_XFER<br>Phase_MATL_XFER<br>Phase_END_PROC<br>Phase_END_PROC<br>Phase_END_PROC                                                             | Phase Desi<br>Feed M1<br>Feed M2<br>End<br>PreWeigh C<br>End                | olori             | ator Message | MP#: 1<br>MP#: 2<br>MP#: 8<br>MP#: 9 | trai: 5500 - Trai: 5500     trai: 5500 - Trai: 5500     trai: 5500 - Trai: 5500     trai: 5 - Trai: 5     trai: 8 - Trai: 8           | Target:<br>Target<br>Target<br>Target               | <br>                                              |   |
| Master Recip                           | Details     M     Step #     Unit1     Unit1     Unit1     Unit1     Unit2     Unit2     Uni2     Unit2     Unit2     Unit2     Unit2     Uni      | Phase Type<br>Phase_MATL_XFER<br>Phase_MATL_XFER<br>Phase_END_PROC<br>Phase_MANUAL<br>Phase_END_PROC                                                               | Phase Desi<br>Feed M1<br>Feed M2<br>End<br>Preweigh CC<br>End               | olor1             | ator Message | МРи: 1<br>МРи: 2<br>МРи: 8<br>МРи: 9 | + Tal: 5500 - Tal: 5500<br>+ Tal: 5500 - Tal: 5500<br>+ Tal: 5 - Tal: 5<br>+ Tal: 8 - Tal: 8                                          | Target:<br>Target:<br>Target:<br>Target:            | <br>                                              |   |
| Master Recip                           | Details     M     Step#     unit1     unit1     unit1     unit1     unit2     unit1     unit2     unit2     uni      | Phase Type<br>Phase Matl_xFER<br>Phase_Matl_xFER<br>Phase_Matl_xFER<br>Phase_Matl_xFER<br>Phase_Manual<br>Phase_Manual<br>Phase_Manual                             | Phase Desi<br>Feed M1<br>Feed M2<br>End<br>Preweigh C<br>End                | olori             | ator Message | МР#: 1<br>МР#: 2<br>МР#: 8<br>МР#: 9 | + Tol: 5500 - Tol: 5500<br>+ Tol: 5500 - Tol: 5500<br>+ Tol: 5 - Tol: 5<br>+ Tol: 8 - Tol: 8                                          | Target:<br>Target:<br>Target:<br>Target:            | <br>                                              |   |
| Master Recip                           | Details     H     H                                                                                                    | PHASE_MATL_XFER<br>PHASE_MATL_XFER<br>PHASE_MATL_XFER<br>PHASE_END_PROC<br>PHASE_END_PROC<br>PHASE_END_PROC                                                        | Phase Desi<br>Feed M1<br>Feed M2<br>End<br>PreWeigh C<br>End                | olor1             | alor Message | MP#: 1<br>MP#: 2<br>MP#: 8<br>MP#: 9 | trai: 5500 - Trai: 5500     trai: 5500 - Trai: 5500     trai: 5500 - Trai: 5500     trai: 5 - Trai: 5     trai: 6 - Trai: 8           | Target:<br>Target<br>Target:<br>Target:             | <br>                                              |   |
| Master Recip                           | Details     If the second second      | Phase_type<br>Phase_MATL_XFER<br>PHASE_MATL_XFER<br>PHASE_END_PROC<br>PHASE_MANUAL<br>PHASE_END_PROC                                                               | Phase Desi<br>Feed M1<br>Feed M2<br>End<br>Preweigh C<br>End                | olor1             | ator Message | MP#: 1<br>MP#: 2<br>MP#: 8<br>MP#: 9 | + Tai: 5500 - Tai: 5500<br>+ Tai: 5500 - Tai: 5500<br>+ Tai: 5 - Tai: 5<br>+ Tai: 8 - Tai: 8                                          | Target:<br>Target:<br>Target:<br>Target:            | <br>                                              |   |
| Mester Recip                           | Details     P M                                                                                                    | Phase Type<br>Phase Type<br>Phase_MATL_XFER<br>Phase_MATL_XFER<br>Phase_END_PROC<br>Phase_MANUAL<br>Phase_END_PROC                                                 | Phase Desi<br>Feed M1<br>Feed M2<br>End<br>Preweigh CC<br>End               | olor1             | ator Message | MP#: 1<br>MP#: 2<br>MP#: 8<br>MP#: 9 | + Tol: 5500 - Tol: 5500<br>+ Tol: 5500 - Tol: 5500<br>+ Tol: 5 - Tol: 5<br>+ Tol: 8 - Tol: 8                                          | Target:<br>Target<br>Target                         | <br>                                              |   |
| Master Recip                           | Details     Potails     Potails     P      | Phase Type<br>Phase_MATL_XFER<br>Phase_MATL_XFER<br>Phase_END_PROC<br>Phase_END_PROC<br>Phase_END_PROC                                                             | Phase Desi<br>Feed M1<br>Feed M2<br>End<br>PreWeigh C<br>End                | olor1             | ator Messace | MP#: 1<br>MP#: 2<br>MP#: 8<br>MP#: 9 | + Tal : 5500 - Tal : 5500<br>+ Tal : 5500 - Tal : 5500<br>+ Tal : 5 - Tal : 5<br>+ Tal : 8 - Tal : 8                                  | Tarpet:<br>Tarpet:<br>Tarpet:<br>Tarpet:            | <br>                                              |   |

Figure 14-7: Example of "Master Recipe Details" Report

## 14.3. Production Reports

By default, the Production Report menu includes eight types of report.

| Reports Tools | Help |                              |
|---------------|------|------------------------------|
| Configuration | •    |                              |
| Production    |      | BatchDetails                 |
| Audit Trail   | •    | BatchHistoryReport           |
| rial Paths    |      | BatchHistoryReport_Completed |
| bes           |      | BatchHistoryReport_Failed    |
| rs            |      | Equipment_Statistics         |
| ry            |      | MaterialPath_Statistics      |
|               |      | Order_List                   |

Figure 14-8: Production Report Options

| File Name                    | Description                                                                              |
|------------------------------|------------------------------------------------------------------------------------------|
| BatchDetails                 | A simple list of batches that have been completed                                        |
| BatchHistoryReport           | A list of the batch that includes detailed phase information.                            |
| BatchHistoryReport_Completed | A subset of the batch history report that contains only completed batches.               |
| BatchHistoryReport_Failed    | A subset of the batch history report that contains only batches that failed to complete. |
| BatchLotTrace Report         | A report detailing material lot numbers used in each batch.                              |
| Orders_Completed             | A list of all the completed reports included in the history table.                       |
| Equipment_Statistics         | A statistical survey of equipment usage.                                                 |
| MaterialPath_Statistics      | Simple statistics for the material paths defined in the terminal.                        |
| Order_List                   | A list of pending orders (i.e., those that have not yet been completed)                  |

Additional report types can be defined and added to the reports folder. The default address for this folder is C:\Program Files\Mettler Toledo\BatchTool 780\Reports\Production. Each report's file name will appear in the BatchTool 780 Reports > Production menu.

Figure 14-9 shows an example of an Order List Report.

| Order List for        |                                                 |                                            |                     |                   |                                             |
|-----------------------|-------------------------------------------------|--------------------------------------------|---------------------|-------------------|---------------------------------------------|
|                       | MT001: IND780Batch 1                            |                                            |                     |                   |                                             |
| Order<br>Jul30_AAABBB | Order Description<br>Company AAABBB August 2010 | Master Recipe<br>Recipe001 - Test recipe 1 | Rescale %<br>100.00 | # of Batches<br>5 | Recipe Target<br>1,000.00 lb<br>5,000.00 lb |
| Jul30_AAbbCC          | Company AAbbCC August 2010                      | Recipe001 - Test recipe 1                  | 100.00              | 12                | 1,000.00 lk<br>12,000.00 lk                 |
| Order0001             | Internal stocking order for August 2010         | Preweigh001 - Preweigh Mix 1               | 100.00              | 50                | 20.00 lk<br>1,000.00 lk                     |
| Order0002             | Rescaled Order                                  | Recipe001 - Test recipe 1                  | 50.00               | 15                | 1,000.00 lk<br>7,500.00 lk                  |

Figure 14-9: Sample Order List Report

Figure 14-10 shows a Batch History Report, displaying results for a specified range of dates.

14-6

| 🗏 BatchHistoryReport                     |                                                            |                                                                 |                                                              |                                                     | [                                           |   |
|------------------------------------------|------------------------------------------------------------|-----------------------------------------------------------------|--------------------------------------------------------------|-----------------------------------------------------|---------------------------------------------|---|
| Start Date 3/28/2011                     | C Report                                                   | ∞ M M •                                                         |                                                              |                                                     |                                             |   |
| 12:00:00 AM                              | Batch History Repo<br>Auto Exa                             | <b>rt</b><br>ample∶ Terminal1                                   |                                                              |                                                     |                                             |   |
| End Date<br>3/30/2011 ×<br>4:06.08 PM \$ | Start Time<br>3/30/2011 12:36:14PM<br>3/30/2011 12:40:22PM | <u>End Time</u><br>3/30/2011 12:40:12PM<br>3/30/2011 12:44:33PM | <u>Batch Name</u><br>Auto00001 v0001 IN<br>Auto00001 v0002/N | <u>Delivered Weight</u><br>561.000 kg<br>582.000 kg | <u>Status</u><br>Complete OK<br>Complete OK | н |
| ViewReport                               |                                                            |                                                                 |                                                              |                                                     |                                             |   |
|                                          | Current Page No.: 1                                        | Total Page                                                      | e No.: 1                                                     | Zoom Factor: 100                                    | %                                           | > |

Figure 14-10: Example of "Batch History: Report

### 14.3.1.1. Batch Lot Trace Report

A Batch Lot Trace report is standard in BatchTool 780. It allows a user to search for a specific Lot number, and will create a report that includes a list of all unique Batch IDs that have a specific number sequence as part of a Lot number.

The example below (which is a screen capture from the "BatchLotTrace" report page in BatchTool 780) shows the BatchLotTrace report. Note that the search criterion was 123\*. This returned any lot number starting with 123, and ending with any sequence of additional numbers.

| BatchLotTrace |                                  | -                                |                            |                         |                                        |                                |   |
|---------------|----------------------------------|----------------------------------|----------------------------|-------------------------|----------------------------------------|--------------------------------|---|
| Lot#          | - <u> </u>                       | •                                |                            |                         |                                        |                                |   |
| 123*          | Main Report                      |                                  |                            |                         |                                        |                                | _ |
|               | Batch Lot Trace                  | Project: Manual 101<br>Lot# 123* |                            |                         | Terminal Batch system                  |                                | ٦ |
|               | <u>Material</u><br>1 - Spice Mix | Lot Number<br>123987             | <u>Target Vit</u><br>300 g | Delivered Wt<br>300.0 g | End Date / Time<br>3/29/2012 9:52:52AM | Batch Name<br>327200002d0001IN |   |
|               | 1 - Spice Mix                    | 123                              | 300 g                      | 300.0 g                 | 3/29/2012 10:21:09AM                   | 327200002f0001lN               |   |
|               | 1 - Spice Mix                    | 123                              | 300 g                      |                         | 3/29/2012 10:31:27AM                   | 327200002g0001IN               |   |
|               | 1 - Spice Mix                    | 12345                            | 300 g                      | 300.0 g                 | 3/29/2012 12:52:58PM                   | 327200002h0001lN               |   |
|               | 1 - Spice Mix                    | 12345                            | 300 g                      |                         | 3/29/2012 2:02:22PM                    | 327200002i0001IN               |   |
|               | 1 - Spice Mix                    | 12345                            | 300 g                      | 300.0 g                 | 4/9/2012 1:37:25PM                     | 327200002n0001IN               |   |
| View Report   | Page 1 of 1                      |                                  |                            |                         |                                        | 8/1/2012 34335P                | м |
|               |                                  |                                  |                            |                         |                                        |                                | _ |
|               | Current Page No.: 1              | Total Page No                    | 1                          |                         | Zoom Factor: 10                        | 00%                            |   |

Figure 14-11: Example "Batch Lot Trace" Report

In this case, six different batches matched the criterion, starting with the numbers 123.

To store and associate a Lot number with a material, take the following steps:

1. Set up a batch variable in which to store the Lot number – in Figure 14-12, it is Variable 6:

| ID 8888<br>Author John Doe |              | 8888        |            | Description       | Manual Demo |    |   |                  |     |    |  |
|----------------------------|--------------|-------------|------------|-------------------|-------------|----|---|------------------|-----|----|--|
|                            |              | John Doe    | Dely Wt fr | Dely, Wt. formula | +1          |    |   | Rescaling Factor |     | or |  |
|                            | Status       | Development |            | Target            | 900 a       |    |   | Min              | 90  | %  |  |
|                            |              |             |            | Campaign          | Vertical    |    | 1 | Max              | 120 | %  |  |
| hase                       | variables    |             |            |                   |             |    | · |                  |     |    |  |
|                            |              |             |            | Batch Variable Na | mes         |    |   |                  |     |    |  |
| 1                          | User ID      |             | 11         |                   |             | 21 |   |                  |     |    |  |
| 2                          | Mat 1 ID     |             | 12         |                   |             | 22 |   |                  |     |    |  |
| 3                          | Mat 2 ID     |             | 13         |                   |             | 23 |   |                  |     |    |  |
| 4                          | Mat 3 ID     |             | 14         |                   |             | 24 |   |                  |     |    |  |
| 5                          | Mat 4 ID     |             | 15         |                   |             | 25 |   |                  |     |    |  |
| 6                          | Lot #        |             | 16         |                   |             | 26 |   |                  |     |    |  |
| 7                          | Sum of Sub1  |             | 17         |                   |             | 27 |   |                  |     |    |  |
| 8                          | Sub 2 target |             | 18         |                   |             | 28 |   |                  |     |    |  |
| 9                          | Sub1a del wt |             | 19         |                   |             | 29 |   |                  |     |    |  |
| 10                         |              |             | 20         |                   |             | 30 |   |                  |     |    |  |

Figure 14-12: Naming a Batch Variable

 Add an Operator Hold – Entry phase to the recipe to prompt the operator to enter the Lot number for the batch, or for a specific material. This entry will be stored in the Batch variable 6, "Lot #":

|                      |                 | Operator | Hold              |                 |   |
|----------------------|-----------------|----------|-------------------|-----------------|---|
| Description          | Verify Lot#     |          |                   | Step Number 04  |   |
| Process              |                 |          |                   |                 |   |
| Step Sequence Type   | Sequential      | -        | Reason for Hold   | Verify Material |   |
| Image File           |                 |          | Operator Message  | Enter Lot#      |   |
| Equipment Module     | 5-Operator Hold | •        | Operator Message2 |                 |   |
| Data                 | (               | _        |                   |                 |   |
| Result Variable Name | %Lot#           |          | Verify String     | 1               |   |
|                      |                 |          | Step Termination  | Allow Bypass    | • |
|                      |                 |          |                   |                 |   |

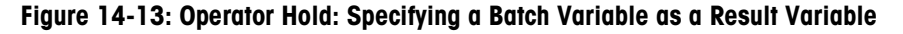

3. Once the Lot number is entered and stored in a Batch Variable, the variable must be associated with a specific material in the recipe. To do this, select the appropriate material transfer phase in the recipe, and click on the Advanced tab (Figure 14-14). In the Lot Number Variable Name field, select the name of the Batch Variable used to store the entered Lot number.

14-8

| Ianual Transfer                        | and the second second s | a man descent of all |
|----------------------------------------|----------------------------------------------------------------------------------------------------|----------------------|
|                                        | Manual Transfer                                                                                                    |                      |
| Description Material<br>Basic Advanced | 1                                                                                                    | Step Number 05       |
| Result Variable Name                   | %Sub1a del wt •                                                                                                    |                      |
|                                        |                                                                                                    |                      |
|                                        | Save                                                                                                    | Cancel Done          |

Figure 14-14: Associating the Batch Variable with a Material

- 4. The Lot number is now assigned to the material associated with this phase in this case, a Manual Transfer.
- It is not possible to split a lot number during batch execution, as is possible in FormWeigh.Net<sup>®</sup>. This more advanced feature will not be implemented in IND780Batch.

### 14.3.1.2. Orders Completed Report

This report provides a list of all the completed orders included in the history data.

To generate the Orders completed Report, a start and end date/time range must be specified. Clicking on View Report will generate a report covering the period specified. Figure 14-15 shows a typical output for this type of report.

| Conders_Completed |                           |                                |                           |                        | 0 0 |
|-------------------|---------------------------|--------------------------------|---------------------------|------------------------|-----|
| Start Data        | 🙆 🎭 K K K K M 🖓 🖓 -       |                                |                           |                        |     |
| Eltoranta me      | Main Report               |                                |                           |                        |     |
| 5/10/2012         | Print Report              |                                |                           |                        |     |
| 12:00:00 AM       | Orders Completed Report P | oject. Manual 101              | Terminal: Batch system    |                        |     |
|                   | Order Name Description    | Start Time                     | End Time Deliver          | ed Weight Status       |     |
| Feed Date         | 4 4                       | 5/10/2012 1:45:21PM            | 5/10/2012 1:46:16PM       | 0.000 g Complete Abort |     |
| EIN Dalla         | Master Recipe: 510        | 2 Campaign Type: Vertical      | Batches Completed: 1 of 1 | Target Weight 375 g    |     |
| 8/ 1/2012         | 1 1                       | 5/10/2012 2:20:02PM            | 5/10/2012 2.23.25PM       | 0.000 g Complete Abort | _   |
| 3:52:48 PM        | Master Recipe: 510        | 2 Campaign Type: Vertical      | Batches Completed: 1 of 1 | Target Weight 375 g    |     |
|                   | 1 1                       | 5/10/2012 2:42:24PM            | 5/10/2012 2:43:05PM       | 0.000 g Complete Abort | _   |
|                   | Master Recipe: 510        | 2 Campaign Type: Vertical      | Batches Completed: 1 of 1 | Target Weight 375 g    |     |
|                   | 1 1                       | 5/10/2012 2:44:42PM            | 5/10/2012 3:56:16PM       | 0.000 g Complete Abort | _   |
|                   | Master Recipe: 510        | 2 Campaign Type: Vertical      | Batches Completed: 1 of 1 | Target Weight 375 g    |     |
|                   | 1 1                       | 5/11/2012 7:38:35AM            | 5/11/2012 8:19:27AM       | 0.000 g Complete Abort | _   |
|                   | Master Recipe: 510        | 2 Campaign Type: Vertical      | Batches Completed: 1 of 1 | Target Weight 375 g    |     |
|                   | 1 1                       | 5/11/2012 8:20:31AM            | 5/11/2012 1:26:38PM       | 0.000 g Complete Abort | _   |
|                   | Master Recipe: 510        | 2 Campaign Type: Vertical      | Batches Completed: 1 of 1 | Target Weight 375 g    |     |
|                   | Order1 Order1             | 5/16/2012 10:07:25AM           | 5/16/2012 10:11:26AM      | 649.3 g Batch Complete | _   |
|                   | Master Recipe: 327        | 012 Campaign Type: Vertical    | Batches Completed: 1 of 1 | Target Weight 650 g    |     |
|                   | Order2 Order2             | 5/16/2012 10:16:49AM           | 5/16/2012 10:18:50AM      | 203.5 g Batch Complete | _   |
|                   | Master Recipe: New        | Recipe Campaign Type: Vertical | Batches Completed: 1 of 1 | Target Weight 200 g    |     |
|                   | Order2 Order2             | 5/16/2012 10:20:24AM           | 5/16/2012 10:22:33AM      | 205.0 g Batch Complete | _   |
|                   | Master Recipe: New        | Recipe Campaign Type: Vertical | Batches Completed: 1 of 1 | Target Weight 200 g    |     |
|                   | Order2 Order2             | 5/16/2012 10:23:11AM           | 5/16/2012 10:23:43AM      | 0.0 g Complete Abort   | _   |
|                   | Master Recipe: New        | Recipe Campaign Type: Vertical | Batches Completed: 1 of 1 | Target Weight 200 g    |     |
|                   | Order2 Order2             | 5/16/2012 10:26:50AM           | 5/16/2012 10:27:22AM      | 0.0 g Complete Abort   | _   |
|                   | Master Recipe: New        | Recipe Campaign Type: Vertical | Batches Completed: 1 of 1 | Target Weight 200 g    |     |
|                   | Order2 Order2             | 5/16/2012 10:52:53AM           | 5/16/2012 11:00:12AM      | 0.0 g Complete Abort   |     |
|                   | Master Recipe: New        | Recipe Campaign Type: Vertical | Batches Completed: 1 of 1 | Target Weight 200 g    |     |
|                   |                           |                                |                           |                        | _   |
|                   |                           |                                |                           |                        |     |
|                   |                           |                                |                           |                        |     |
| View Report       | Page 1 of 1               |                                | 8/1/2012 3-54-06PM        |                        |     |
|                   | 1 444 1 511               |                                | W 12012 3.54.00PM         |                        |     |
|                   | L                         |                                |                           |                        |     |
|                   | Current Page No.: 1       | Total Page No.: 1              | Zoom Fac                  | tor: 100%              |     |

Figure 14-15: Example of "Orders Completed" Report

### 14.4. Audit Trail Reports

#### 14.4.1. Audit Trail Report Types

The Audit Trail Report options include five types of report:

- Audit Log Stores a list of batch operations such as changes in mode, and commands issued (such as start, pause, etc.).
- Change Log Lists all changes to Shared Data variables in the IND780batch terminal, including a time/date stamp and the ID of the user logged in at the time the change was made.
- Lists all errors that have occurred, including a time/date stamp, the severity Error Log and source of the error, an error code and corresponding detail, and an additional description.

Tool Change Log Lists all changes made in the BatchTool 780, including a time/date stamp, the ID of the user logged in at the time the change was made, the record type, and a detailed description of the change.

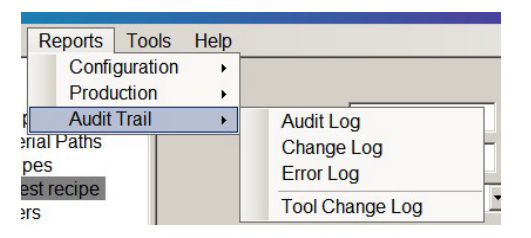

Figure 14-16: Audit Trail Report Options

| Audit Log    |                     |                    | X                                                                                  |
|--------------|---------------------|--------------------|------------------------------------------------------------------------------------|
| Start Date   |                     | ≤ 66 66′•          |                                                                                    |
| 1/ 1/2010 •  | Main Report         |                    |                                                                                    |
| 12:00:00 AM  | Audit Log for       |                    | <u>^</u>                                                                           |
| 12.00.007111 | Audit Log ioi       | Project BH_setup   | Terminal: Brian Howell                                                             |
|              | TimeStamp           | Usemame LogCode    | Message                                                                            |
| End Date     | 3/31/2011 1:12:09PM | admin BMT02        | Clear Order Command Status=Complete                                                |
| 4/ 1/2011 •  | 3/31/2011 1:12:09PM | admin BMT05        | Command=Clear Order Batch Order=Order1                                             |
| 11:08:18 AM  | 3/31/2011 1:12:13PM | admin BMT05        | Command=PC TOOL To Getting History                                                 |
|              | 3/31/2011 1:12:14PM | admin BMT02        | PC TOOL To Getting History Command Status=Complete                                 |
|              | 3/31/2011 1:12:54PM | admin BMT25        | Read Master Recipe=42669 OrderTarget=600.000 RecipeTarget=600.0<br>Status=Complete |
|              | 3/31/2011 1:12:54PM | admin BMT05        | Command=Load Order Batch Order=Order1                                              |
|              | 3/31/2011 1:13:00PM | admin BMT38        | State=Ready Mode=A                                                                 |
|              | 3/31/2011 1:13:00PM | admin BMT02        | Load Order Command Status=Complete                                                 |
|              | 3/31/2011 1:13:05PM | admin BMT33        | Start Phase=#1 Operator Hold-Login Operator Hold                                   |
|              | 3/31/2011 1:13:05PM | admin BMT05        | Command=Start Batch Order=Order1                                                   |
|              | 3/31/2011 1:13:05PM | admin BMT39        | Start Control Recipe=42660000200001IN Batch Order=Order1 Mode=/                    |
|              | 3/31/2011 1:13:07PM | admin BMT02        | Start Command Status=Complete                                                      |
|              | 3/31/2011 1:13:07PM | admin BMT35        | Wait-Response                                                                      |
|              | 3/31/2011 1:13:07PM | admin BMT38        | State=Wait-Response Mode=A                                                         |
| View Report  | 3/31/2011 1:13:25PM | user1 QIT57        | Qi Command=Start Manual Material Transfer Qi Command Status=SustWt=0.000 HND ADD   |
| View Report  | 3/31/2011 1:13:25PM | user1 BMT33        | Start Phase=#2 Add Butter Manual                                                   |
|              | •                   |                    |                                                                                    |
|              | Current Page No.: 1 | Total Page No.: 1+ | Zoom Factor: 100%                                                                  |

Figure 14-17: Example Audit Log Report

Audit Trail reports contain the following data:

Audit Log

TimeStamp Username LogCode

Date and time the record was created User logged in when the record was created Unique identifier for the log entry

|            | Message     | Description of the logged event                        |
|------------|-------------|--------------------------------------------------------|
| Change Log | TimeStamp   | Date and time the record was created                   |
|            | Username    | User logged in when the change was made                |
|            | SDName      | Name Shared Data variable modified                     |
|            | NewData     | New content of named Shared Data variable              |
| Error Log  | TimeStamp   | Date and time the record was created                   |
|            | Severity    | Code for the severity of the recorded error            |
|            | Source      | Code for the system component that generated the error |
|            | Error       | Code for the error                                     |
|            | Detail      | Further detail on the error                            |
|            | Description | Outcome of the error                                   |

### 14.5. Reports Structure and Custom Report Configuration

This section provides the information necessary to understand the format of the Reports, and to enable users to create customized reports using data from the BatchTool 780.

### 14.5.1. Overview

Reports for the BatchTool 780 were created as non-embedded Crystal Reports files in Visual Studio 2008. These reports can be modified using this or the stand-alone version of Crystal Reports software. Connection to the PCBatch1 database tables is needed in order to reference table fields and test report results.

Reports in the tool are separated into three types: **configuration**, **production**, and **audit trail**. Each can be found in a separate subdirectory folder under the Reports subdirectory of the tool:

- The drive and file path location default for installation is C:\Program Files\Mettler Toledo\ ... this can be changed by the user during the installation procedure.
  - Configuration reports ... C:\Program Files\Mettler Toledo\BatchTool 780\Reports\Config
  - Production reports ... C:\Program Files\Mettler Toledo\BatchTool 780\Reports\Production
  - Audit reports ... C:\Program Files\Mettler Toledo\BatchTool 780\Reports\Audit
- Always back up original files before creating customized versions.

Typically, the configuration and audit trail reports do not require customization, so these sections of the tool do not support automatic menu additions to the tool. However, if it is necessary to customize the standard reports, they can be modified using either of the development applications, as long as the modified file has the same name and is kept in the same location. It is recommended that a back-up of the original file is kept before any changes are made.

The BatchTool report viewer code allows some flexibility with the use of parameters to pass dynamic information from the tool's user interface to the code within the report. Other than the hard-coded values sent for project and terminal parameters, the tool will display any other parameters it finds in a report in the left-hand frame of the viewer.

### 14.5.2. Configuration Reports

The configuration reports are used to document the project's and terminal's batch system configuration. These reports include: All (quick pick to run all of the configuration reports), Terminal List, Equipment Module List, Control Module List, Material Path List, Master Recipe List, and Master Recipe Details. Selections of these reports are context-sensitive and based on the current "focus" location in the tool. For example, Equipment Modules are assigned to specific terminals, so a terminal (or equipment module) must be selected in order to run the Equipment Module List report and document the equipment modules for the selected terminal.

### 14.5.2.1. Terminal List

The Terminal List is based on a project selection and documents the following elements from the Terminals table for each terminal configured in the project chosen:

- A report header with report name and project
- A page header with column labels for the reported fields
- A detail section with a single line repeated for each record selected that contains:
  - Terminal Name (TerminalName)
  - IP address (IPAddress)
  - System weight unit (Units)
  - Shared data login name (SDServerUserName)
  - FTP login name (ftpUserName)

Passwords are not shown for the shared data and FTP users.

The only parameter used in this report is Project, which is passed automatically by the BatchTool application based on the open project name. This parameter is used in the record selection to report the correct records for the details section of this report for this project from the database.

### Record selection syntax:

{Terminals.ProjName} = {?Project}

### 14.5.2.2. Equipment Module List

The Equipment Module List is based on terminal selection. It will document the following from the EquipmentModules table for each scale or operator hold equipment module configured for the terminal chosen:

- A report header with report name, project, and terminal
- A page header with column labels for the reported fields

- A group header section with a single line used to label each equipment module this includes the equipment module number name and type. The Group Name field is configured to sort in ascending order by EMName
- Two details sections (**a** and **b**) that are selected based on equipment module type by using the suppress formatting formula and repeated for each record selected as needed
- **Details a** is used to report SCALE\_UNIT equipment modules, and has two blocks of data. One block contains the parameters seen and configured from the Basic tab, while the other lists the control module references for that specific equipment module
- **Details b** is used to report OPERATOR\_HOLD equipment modules, and has one block of data listing both the control module references and the console selection

The two parameters used in this report are **Project** and **Terminal**, which are passed automatically by the BatchTool application based on the open project name and the terminal selected. These parameters are used in the record selection to report the correct records for the details section of this report for this project from the database.

### Record selection syntax:

```
{EquipmentModules.ProjName} = {?Project} and
{EquipmentModules.TerminalName} = {?Terminal}
```

The syntax for the suppression formatting formula used to make sure only scale equipment modules are reported in Details a section is:

{EquipmentModules.RecType} = "OPERATOR HOLD"

The syntax for the suppression formatting formula used to make sure only operator hold equipment modules are reported in Details b section is:

```
{EquipmentModules.RecType} = "SCALE_UNIT"
```

### 14.5.2.3. Control Module List

The Control Module List is based on terminal selection. It will document the following from the ControlModules table for all control modules configured for all equipment modules in the terminal chosen:

- A report header with report name, project, and terminal
- A page header with column labels for the reported fields
- A group header section has no data but the Group Name field is configured to be grouped by CMName in ascending and is used in each detail section to list the control module number.
- Several details sections (**a g**) that are selected based on control module type by using the suppress formatting formula and repeated for each record selected as needed
- Details a: reports AUX\_CONTROL control modules
- Details b: reports SCALE\_CONTROL control modules
- Details c: reports path 1 14 TRANSPORT\_HEADER control modules
- Details d: reports path 15 -28 TRANSPORT\_HEAD\_1 control modules
- Details e: reports OPERATOR\_ACTION control modules
- **Details f**: reports SUPERVISR\_ACTION control modules
- **Details g**: reports SUPERVISR\_STATUS control modules

The two parameters used in this report are **Project** and **Terminal**, which are passed automatically by the BatchTool application based on the open project name and the terminal selected. These parameters are used in the record selection to report the correct records for the details section of this report for this project from the database.

#### Record selection syntax:

```
{ControlModules.ProjName} = {?Project} and
{ControlModules.TerminalName} = {?Terminal}
```

#### Suppress Formatting Formulas:

```
Defails a - {ControlModules.RecType} <> "AUX_CONTROL"
Defails b - {ControlModules.RecType} <> "SCALE_CONTROL"
Defails c - {ControlModules.RecType} <> "TRANSPORT_HEADER"
Defails d - {ControlModules.RecType} <> "TRANSPORT_HEAD_1"
Defails e - {ControlModules.RecType} <> "OPERATOR_ACTION"
Defails f - {ControlModules.RecType} <> "SUPERVISR_ACTION"
Defails g - {ControlModules.RecType} <> "SUPERVISR_STATUS"
```

#### 14.5.2.4. Material Path List

The Material Path List is based on terminal selection. It will document the following from the MaterialPaths table for all material paths configured in the terminal chosen:

- A report header with report name, project, and terminal
- A page header with column labels for the reported fields
- A single details section with the following fields placed on a single line:
  - Material path number (MPName)
  - Material path description (MPDescr)
  - Scale EM (FlowCtIEM)
  - Transport Header CM (TransHdrPathNum)
  - Feed Type (FeedType)
  - Fine Feed Value (FastFeedCutoffWt)
  - Max Flow Rate (MaxFlwRateAlmVal)
  - Slow Step (SlowStepTmrFactor)
  - Min Open sec (MinOpenTime)
  - Drain Settle sec (DrainSettleTime)
- A page footer with a feed type key to explain the feed type values

Reports

The two parameters used in this report are **Project** and **Terminal**, which are passed automatically by the BatchTool application based on the open project name and the terminal selected. These parameters are used in the record selection to report the correct records for the details section of this report for this project from the database.

#### Record selection syntax:

{MaterialPaths.ProjName} = {?Project} and {MaterialPaths.TerminalName} = {?Terminal}

#### 14.5.2.5. Master Recipe List

The Master Recipe List is based on terminal selection. It will document the following from the MasterRecipes table for all recipes configured in the selected terminal:

- A report header with report name, project, and terminal
- A page header with column labels for the reported fields
- A single details section with the following fields placed on a single line:
  - Recipe Name (RecipeName)
  - Recipe Description (RcpDescr)
  - Version (Version)
  - Recipe Author (Author)
  - Creation Date & Time (CreationDate / CreationTime)
  - Recipe Target Weight (TargetWeight / Units)

The two parameters used in this report are **Project** and **Terminal**, which are passed automatically by the BatchTool application based on the open project name and the terminal selected. These parameters are used in the record selection to report the correct records for the details section of this report for this project from the database.

Record selection syntax:

{MasterRecipes.ProjName} = {?Project} and {MasterRecipes.TerminalName} = {?Terminal}

#### 14.5.2.6. Master Recipe Details

The Master Recipe Details report is based on terminal and recipe selection. The main report (Master\_Recipe\_Details.rpt) makes use of two sub-reports in order to present the complex details of a recipe. First, it has a self-contained sub-report called Master\_Recipe\_Variables which lists the batch variables defined for the recipe. Then it also uses an external sub-report file, MR\_Details\_sub.rpt, to include the details of the steps within any defined unit procedures at the end of the main report. The complete report will document the following from the RecipePhases table for the selected recipe:

- A report header with self-contained sub-report (Master\_Recipe\_Variables)
  - Header section: project name, terminal, recipe name, recipe description, recipe target weight & unit

- A page header with column labels for the main fields for the details sections
- Several details sections (a i), selected based on phase type by using the 'suppress formatting' formula and repeated for each record selected as needed. In addition, a background color formatting formula is used to change the color of parallel sequences to yellow:
- Details a section: reports manual material delivery phases ("PHASE\_MANUAL")
- Details b section: reports automatic material delivery phases ("PHASE\_MATL\_XFER")
- **Details c** section: reports timed pulse auxiliary phases ("PHASE\_AUXILIARY", type 1)
- Details d section: reports timed pulse based on weight auxiliary phases ("PHASE\_AUXILIARY", type 2)
- **Details e** section: reports weight range auxiliary phases ("PHASE\_AUXILIARY", type 3)
- **Details f** section: reports span phases auxiliary phases ("PHASE\_AUXILIARY", type 4)
- **Details g** section: reports operator hold phases ("PHASE\_OPER\_HOLD")
- Details h section: reports communication phases ("PHASE\_COMM")
- Details i section: reports all other types of phases
- A report footer that contains the MR\_Details\_sub.rpt
  - This sub-report contains only details sections similar to those in the main report (a

     i) ..., but these are formatted to include the unit procedure name above the step
     number

The three parameters used in this report are **Project**, **Terminal**, and **Recipe**, which are passed automatically by the BatchTool application based on the open project name, the terminal and recipe selected. These parameters are used in the record selection to report the correct records from the database for the details section of this report for this project. In addition, the last part of the record selection syntax insures that only the unit procedures for the selected recipe are shown in the sub-report.

#### Record selection syntax:

```
{RecipePhases.ProjName} = {?Project} and {RecipePhases.TerminalName}
= {?Terminal} and
{RecipePhases.RecipeName} = {?RecipeName} and
{RecipePhases.ParentRcpName} = {RecipePhases.RecipeName}
```

Suppress Formatting Formulas (in both the main and sub-report):

Details a - {RecipePhases.RecType} <> "PHASE\_MANUAL" Details b - {RecipePhases.RecType} <> "PHASE\_MATL\_XFER" Details c - {RecipePhases.RecType} <> "PHASE\_AUXILIARY" OR {RecipePhases.TypeReason} <> "1" Details d - {RecipePhases.RecType} <> "PHASE\_AUXILIARY" OR {RecipePhases.TypeReason} <> "2"

```
Details e - {RecipePhases.RecType} <> "PHASE_AUXILIARY" OR
    {RecipePhases.TypeReason} <> "3"
Details f - {RecipePhases.RecType} <> "PHASE_AUXILIARY" OR
    {RecipePhases.TypeReason} <> "4"
Details g - {RecipePhases.RecType} <> "PHASE_OPER_HOLD"
Details h - {RecipePhases.RecType} <> "PHASE_COMM"
Details i - {RecipePhases.RecType} = "PHASE_OPER_HOLD" OR
    {RecipePhases.RecType} = "PHASE_OPER_HOLD" OR
    {RecipePhases.RecType} = "PHASE_OPER_HOLD" OR
    {RecipePhases.RecType} = "PHASE_OPER_HOLD" OR
    {RecipePhases.RecType} = "PHASE_MATL_XFER" OR
    {RecipePhases.RecType} = "PHASE_AUXILIARY" OR
    {RecipePhases.RecType} = "PHASE_AUXILIARY" OR
    {RecipePhases.RecType} = "PHASE_AUXILIARY" OR
    {RecipePhases.RecType} = "PHASE_AUXILIARY" OR
    {RecipePhases.RecType} = "PHASE_OPER"
```

Background Color Formatting Formula (for all detail sections):

If {RecipePhases.ParallelSeq} = "1" then crYellow else crNoColor

#### 14.5.3. Production Reports

The production reports are used to provide production information for the day-to-day operations of the batch system. These reports are the ones most likely to require customization. The standard reports included are BatchDetails, BatchHistoryReport, BatchHistoryReport\_Completed, BatchHistoryReport\_Failed, Equipment\_Statistics, MaterialPath\_Statistics, and Order\_List.

The user can create custom report files and place them in the appropriate sub-directory. The tool will then present them in its reports menus.

#### 14.5.3.1. BatchDetails

The Batch Details report is based on terminal and unique batch ID selection (also referred to as control recipe ID). The complete report will document the following from the BatchHistory table for the selected batch ID:

- A report header with report name, project, terminal, batch, order and recipe information
- A page header with column labels for the common reported fields
- Several details sections  $(\mathbf{a} \mathbf{g})$  that are selected based on phase type by using the suppress formatting formula and repeated for each record selected as needed:
- **Details a:** reports the batch summary data (start time/date, end time/date, delivered weight, completion status)
- Details b: reports automatic material delivery phases ("PHASE\_MATL\_XFER")
- Details c: reports manual material delivery phases ("PHASE\_MANUAL")
- Details d: reports auxiliary phases ("PHASE\_AUXILIARY")
- Details e: reports weight check phases ("PHASE\_WT\_CHECK")
- **Details f**: reports operator hold phases ("PHASE\_OPER\_HOLD")
- Details g: reports all other phase types

The three parameters used in this report are **Project**, **Terminal**, and **BatchID**, which are passed from the BatchTool application based on the open project name, the selected terminal, and the BatchID

entered by the user. These parameters are used in the record selection to report the correct records from the database for the details section of this report for this project.

Record selection syntax:

```
{BatchHistory.ProjName} = {?Project} and
{BatchHistory.TerminalName} = {?Terminal} and
{BatchHistory.Name} = {?BatchID}
```

Suppress Formatting Formulas (in both the main and sub-report):

**Details G -** {BatchHistory.RecType} <> "CONTROL RECIPE" **Details b -** {BatchHistory.RecType} <> "PHASE MATL XFER" **Details C -** {BatchHistory.RecType} <> "PHASE MANUAL" **Details d -** {BatchHistory.RecType} <> "PHASE AUXILIARY" **Details e -** {BatchHistory.RecType} <> "PHASE WT CHECK" **Details f** - {BatchHistory.RecType} <> "PHASE OPER HOLD" **Details g** - {BatchHistory.RecType} = "CONTROL RECIPE or {BatchHistory.RecType} = "PHASE MATL XFER" or {BatchHistory.RecType} = "PHASE MANUAL" or {BatchHistory.RecType} = "PHASE WT CHECK" or {BatchHistory.RecType} = "PHASE AUXILIARY" or {BatchHistory.RecType} = "PHASE OPER HOLD"

#### 14.5.3.2. **BatchHistoryReport**

The Batch History reports are similar in structure but include or exclude specific batches based on completion status:

BatchHistoryReport: Includes all recorded batches except those with a status of process not run (36), recipe processing error (37), or with no status value ("").

BatchHistoryReport Failed: Includes all batches with a status of aborted (13), failed completion due to abort (33), other failed completion (34), or batch campaign done failure (35).

BatchHistoryReport\_Completed: Includes all batches with a status of successful completion (30), completed with under tolerance warning (31), or completed with over tolerance warning (32).

Each of these reports will document the following from the BatchHistory table based on the project, terminal, and date/time range selection by the user:

- A report header with report name, project, and terminal information
- A page header with column labels for the reported fields
- A single line details section for each record with the following
  - Start time/date
  - Fnd time/date

- BatchID (control recipe name)
- Delivered weight
- Completion status

Four parameters are used in this report: **Project**, **Terminal**, **Start** and **End**. The open project name and selected terminal are passed automatically from the BatchTool application. The Start and End date/time are entered by the user. These parameters are used in the record selection to report the correct records for the details section of this report for this project from the database. In addition, completion status values are checked for the different reports based on the desired status values.

#### Record selection syntax BatchHistoryReport:

```
{BatchHistory.ProjName} = {?Project} and
{BatchHistory.TerminalName} = {?Terminal} and
{BatchHistory.RecType} = "CONTROL_RECIPE" and
({BatchHistory.CompletionStatus} <> "36" and
{BatchHistory.CompletionStatus} <> "37" and
{BatchHistory.CompletionStatus} <> "") and
{BatchHistory.StartDateTime} >= {?Start} and
{BatchHistory.EndDateTime} <= {?End}</pre>
```

#### Record selection syntax BatchHistoryReport\_Failed:

```
{BatchHistory.ProjName} = {?Project} and
{BatchHistory.TerminalName} = {?Terminal} and
{BatchHistory.RecType} = "CONTROL_RECIPE" and
{BatchHistory.StartDateTime} >= {?Start} and
{BatchHistory.EndDateTime} <= {?End} and
{BatchHistory.CompletionStatus} = "13" or
{BatchHistory.CompletionStatus} = "34" or
{BatchHistory.CompletionStatus} = "34" or
```

#### Record selection syntax BatchHistoryReport\_Completed:

```
{BatchHistory.ProjName} = {?Project} and
{BatchHistory.TerminalName} = {?Terminal} and
{BatchHistory.RecType} = "CONTROL_RECIPE" and
{BatchHistory.StartDateTime} >= {?Start} and
{BatchHistory.EndDateTime} <= {?End} and
{BatchHistory.CompletionStatus} = "30" or
{BatchHistory.CompletionStatus} = "31" or
{BatchHistory.CompletionStatus} = "32"
```

#### 14.5.3.3. Equipment\_Statistics

The Equipment\_Statistics report is based on the project and terminal selection. It will document the following from the BatchStatistics table for all equipment modules configured in the terminal chosen:

- A report header with report name, project, and terminal
- A page header with column labels for the reported fields
- A single details section with the following fields placed on a single line:
  - Equipment module number (Name)
  - EM description (Descr)
  - Number of WI phases (TotalScIWghInPhases)
  - Number of WO phases (TotalScIWghOutPhases)
  - Number of Aux phases (TotalAuxPhases)
  - Number of DTE phases (TotalDumpPhases)
  - Late date/time EM was used (LastDateTime)
  - Total WI weight (TotalWghInWt)
  - Total WO weight (TotalWghOutWt)

Because the BatchStatistics table contains different record types for various statistics, this report has to include syntax to limit the record selections to equipment statistics in addition to the normal project and terminal parameters.

#### Record selection syntax:

```
{BatchStatistics.ProjName} = {?Project} and
{BatchStatistics.TerminalName} = {?Terminal} and
{BatchStatistics.RecType} = "EQUIP_STATISTICS"
```

#### 14.5.3.4. MaterialPath\_Statistics

The MaterialPath\_Statistics report is based on the project and terminal selection. It will document the following from the BatchStatistics table for all material paths configured in the terminal chosen:

- A report header with report name, project, and terminal
- A page header with column labels for the reported fields
- A single details section with the following fields placed on a single line:
  - Material Path number (Name)
  - Material Path description (Descr)
  - Last weight (CurrentWt)
  - Late date/time MP was used (LastDateTime)
  - Total number of times MP was used (TotalNumber)

- Total weight (TotalWt)
- Average error (AverageError)

Because the BatchStatistics table contains different record types for various statistics, this report must include syntax to limit the record selections to equipment statistics in addition to the normal project and terminal parameters.

#### Record selection syntax:

```
{BatchStatistics.ProjName} = {?Project} and
{BatchStatistics.TerminalName} = {?Terminal} and
{BatchStatistics.RecType} = "RECIPE_STATISTICS"
```

Note that the RECIPE\_STATISTICS record type actually reports the material path information!

#### 14.5.3.5. Order List

The Order\_List report is based on the project and terminal selection. It will document the following from the Orders and MasterRecipes tables for all orders configured in the terminal chosen:

- A report header with report name, project, and terminal
- A page header with column labels for the reported fields
- A single details section with the following fields placed on two lines:
  - Line 1
    - Order ID (OrderName)
    - Order description (Description)
    - Master recipe name (RecipeName)
    - Master Recipe description (Description)
    - Order rescale amount (RescaleAmt)
    - Number of batches (NumBatches)
    - Recipe target & weight unit (TargetWeight, Units)
  - Line 2
    - Formula field for total amount of order & unit (@OrderTotal)

The Order\_List report uses information from two tables: Orders and MasterRecipes. These tables are linked by the RecipeName field. Data from both tables are used in the report. A special formula field is used to calculate the total amount of material that will be made for the order. The two parameters used in this report are Project and Terminal, which are passed automatically by the BatchTool application based on the open project name and the terminal selected. These parameters are used in the record selection to report the correct records from the database for the details section of this report for this project.

#### Record selection syntax:

```
{Orders.ProjName} = {?Project} and
{Orders.TerminalName} = {?Terminal}
```

#### OrderTotal Formula:

```
{Orders.NumBatches} * {MaterRecipes.TargetWeight} *
{Orders.RescaleAmt} / 100
```

#### 14.5.3.6. Audit Trail Reports

Audit Trail reports are used to provide audit or track and trace information for both the IND780batch terminal and BatchTool 780. These reports include change history, error and specific batch audit information. The Audit Trail reports include Audit Log, Change Log, Error Log, and the Tool Change Log. The first three reports are based on data from the terminal. The last report is based on data from the tool itself.

#### 14.5.3.6.1. Audit Loa

The Audit Log is based on a project and terminal selection. It will document the following from the IndAuditLog table for the chosen terminal:

- A report header with report name, project, and terminal •
- A page header with column labels for the reported fields •
- A details section with the timestamp (TimeStamp), user (Username), the audit log code • (LogCode), and code description (Message)

Four parameters are used in this report. Two of them, Project and Terminal, are passed automatically by the BatchTool application based on the open project name and the terminal selected. Two additional parameters - the start date and the end date - are passed to the operator via the report viewer. Both the Start Date ({?Start}) and End Date ({?End}) parameters are configured as DateTime values, so the tool presents them as such. These parameters are used in the record selection to report the correct records for the details section of this report for this project from the database.

#### Record selection syntax:

{IndAuditLog.ProjName} = {?Project} and {IndAuditLog.TerminalName} = {?Terminal} and {IndAuditLog.TimeStamp} >= {?Start} and {IndAuditLog.TimeStamp} <= {?End}</pre>

#### 14.5.3.6.2. Change Log

The Change Log is based on a project and terminal selection. It will document the following from the IndChangeLog table for the chosen terminal:

- A report header with report name, project, and terminal
- A page header with column labels for the reported fields
- A details section with the timestamp (TimeStamp), user (Username), the shared data name • (SDName), and new data value (NewData)

Four parameters are used in this report. Two of them, Project and Terminal, are passed automatically by the BatchTool application based on the open project name and the terminal selected. Two additional parameters - the start date and the end date - are passed to the operator via the report viewer. Both the Start Date ({?Start}) and End Date ({?End}) parameters are

configured as DateTime values, so the tool presents them as such. These parameters are used in the record selection to report the correct records for the details section of this report for this project from the database.

#### Record selection syntax:

```
{IndChangeLog.ProjName} = {?Project} and
{IndChangeLog.TerminalName} = {?Terminal} and
{IndChangeLog.TimeStamp} >= {?Start} and
{IndChangeLog.TimeStamp} <= {?End}</pre>
```

#### 14.5.3.6.3. Error Log

The Error Log is based on a project and terminal selection. It will document the following from the IndErrorLog table for the chosen terminal:

- A report header with report name, project, and terminal
- A page header with column labels for the reported fields
- A details section with the timestamp (TimeStamp), severity level (Severity), error source (Source), error type (Error), error details (Detail), and error description (Message)

Four parameters are used in this report. Two of them, **Project** and **Terminal**, are passed automatically by the BatchTool application based on the open project name and the terminal selected. Two additional parameters – the start date and the end date - are passed to the operator via the report viewer. Both the Start Date ({?Start}) and End Date ({?End}) parameters are configured as DateTime values so the tool presents them as such. These parameters are used in the record selection to report the correct records for the details section of this report for this project from the database.

#### Record selection syntax:

```
{IndErrorLog.ProjName} = {?Project} and
{IndErrorLog.TerminalName} = {?Terminal} and
{IndErrorLog.TimeStamp} >= {?Start} and
{IndErrorLog.TimeStamp} <= {?End}</pre>
```

#### 14.5.3.6.4. Tool Change Log

The Tool Change Log is a report that does not require any project or terminal selection. It will document the following from the ChangeLog table:

- A report header with report name
- A page header with column labels for the reported fields
- A multi-line details section with the timestamp (DateTime), project name (ProjectName), terminal name (TerminalName), user (UserName), record type (RecType), and details (Detail)

Two parameters are used in this report - the start date and the end date. These are passed to the operator via the report viewer. Both the Start Date parameter ({?Start}) and End Date parameter ({?End}) are configured as DateTime values so the tool presents them as such. These parameters

are used in the record selection to report the correct records for the details section of this report for this project from the database.

#### Record selection syntax:

```
{ChangeLog.TimeStamp} >= {?Start} and
{ChangeLog.TimeStamp} <= {?End}</pre>
```

# 15 Configuration Tool Guide: Batch Application Examples

# 15.1. Introduction

This chapter covers three examples of batch applications, to assist in the proper configuration of certain phase types. This section in divided into 3 parts:

- Packaged IND780batch, automatic
- Automatic Material transfer with Hand Adds
- Manual Formulation

Each example includes the system and software configuration, a recipe definition and a demonstration of the recipe's execution.

# 15.2. Packaged IND780batch Example

#### 15.2.1. Overview of application

In this example, which uses a Packaged IND780batch, the system will automatically feed five materials (via a 2-speed feed system in which all materials are gravity fed) into the scale. The operator will be required to hand add (weigh-in) one (pre-weighed and packaged by its supplier) material to the scale. Operator hold phases are included, to allow the batch to rest and to force the operator to enter the amount of Hand add material to be put into the batch. There is also an Auxiliary phase, configured to run a piece of auxiliary equipment – in this example, a mixer. The operator will be prompted through each recipe step automatically (phase to phase).

Once the batch is complete, it will be discharged from the vessel by gravity feed. Figure 15-1 shows a diagram of the system, together with its I/O assignments.

A copy of this configuration is provided in the IND780batch section of the IND780 Applications Resource CD. From the IND780batch main page, click on the button next to Manuals, Guides and Utilities, then click on Browse application examples and PLC files. The configuration files will be found in the folder named Packaged Example, 1 scale. To examine how the system is built up, import this configuration into BatchTool 780.

#### 15.2.2. System Overview

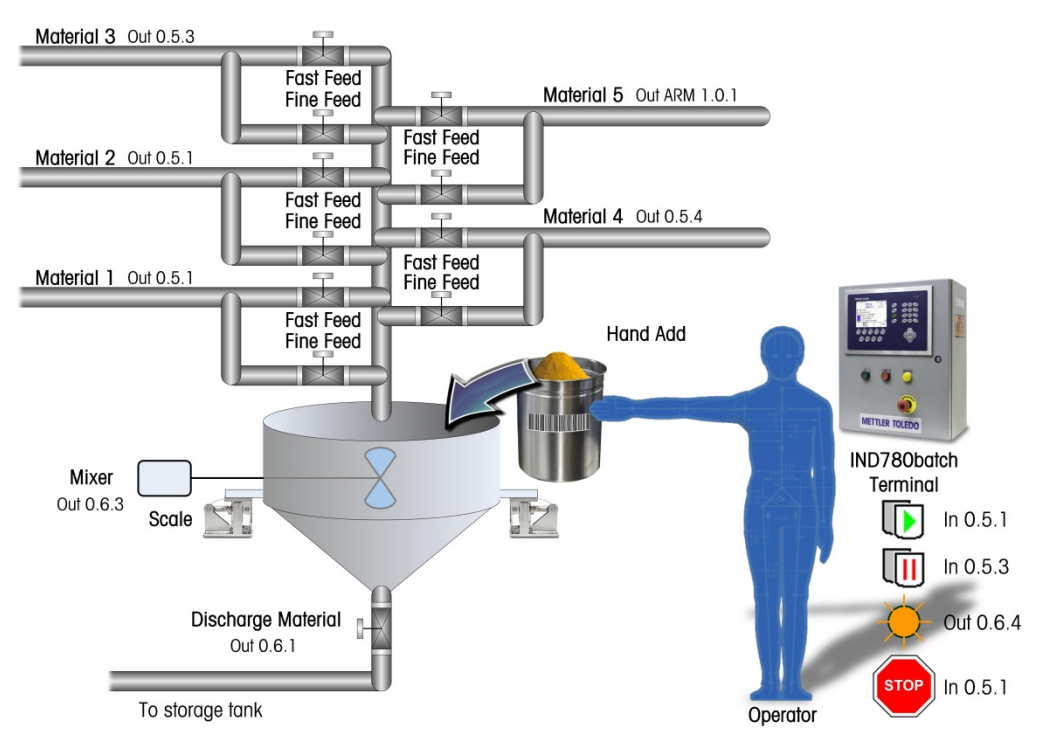

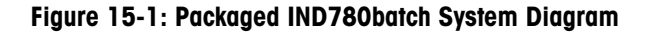

#### 15.2.3. Terminal Configuration

The IND780batch terminal used in this example is configured as follows:

- 78R1000BB0BA000, IND780 panel mount
- 1 analog scale card (slot 1)
- 2 discrete relay I/O cards (slots 5 & 6)
- Batch 780 Auto-Spill only application hardware key.
- The system also includes an ARM-100 module which provides 4 additional inputs and 6 additional outputs.
- Note: This configuration will run only if an Auto, Spill only application hardware key is installed in the IND780batch terminal.

15-2

## 15.2.4. Terminal Settings

#### 15.2.4.1. Execution

To configure the terminal for this example, first access Setup > Application > Batch 780 > Recipe Operations > Execution Control:

| IP=172.18.54.108  | 02/Mar/2012 16:12 |  |  |
|-------------------|-------------------|--|--|
| Execution Control |                   |  |  |
| Automatic         | Enabled 💌         |  |  |
| Semi-Automatic    | Enabled 💌         |  |  |
| Manual            | Enabled 💌         |  |  |
| Hold At End       | Enabled 💌         |  |  |
| Off Tolerance     | Continue 💌        |  |  |
| View Control By   | Phase 💌           |  |  |
| ĸ                 |                   |  |  |
|                   |                   |  |  |

Figure 15-2: Execution Control Setup Screen

| Automatic       | <b>Enabled</b> . This will allow the recipe to execute from phase to phase without the need for operator intervention, unless a specific operator hold phase is contained within the recipe to cause the recipe to pause for an operator acknowledgement. |
|-----------------|----------------------------------------------------------------------------------------------------|
| Semi-Automatic  | <b>Disabled</b> . This will prevent the semi-automatic mode from being enabled during operation of the system.                                                                                                    |
| Manual          | <b>Disabled</b> . This will prevent the manual mode from being enabled during operation of the system.                                                                                                    |
| Hold at End     | Enabled. This allows the operator to pause a recipe using the HOLD AT END softkey<br>▶ ■ on the terminal when the recipe completes, if the order is setup to loop continuously.                                                                           |
| Off Tolerance   | <b>Continue</b> . This will cause the recipe to continue even if a given material is outside of the specified tolerance limits.                                                                                                    |
| View Control By | <b>Phase.</b> This will cause the terminal to display each step of the recipe as it progresses, minimizing the number of key presses require by the operator to access the appropriate view.                                                              |

#### 15.2.4.2. Batch Editing

Next, configure the terminal settings at Setup > Application > Batch 780 > Recipe Operations > Batch Edit:

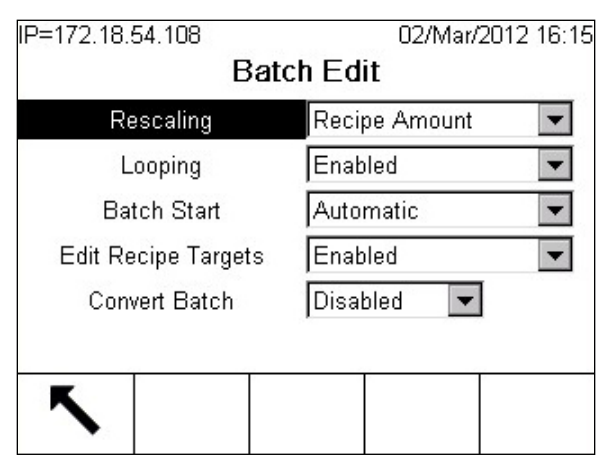

Figure 15-3: Batch Edit Setup Screen

| Rescaling              | <b>Recipe %</b> . This allows the operator to increase or decrease the batch size by percent, within the parameters established by the Rescaling Factor, Min and Max setting in the Recipe screen in the BatchTool 780 PC Configuration tool. |
|------------------------|----------------------------------------------------------------------------------------------------|
| Looping                | Enabled. This activates the Looping feature on the Add Order screen in the terminal.<br>Looping will allow a recipe to repeat until the operator presses the HOLD AT END<br>softkey                                                           |
| Loop Start             | Automatic. When the order is set to Loop, and Looping is enabled, the recipe will automatically repeat.                                                                                                    |
| Edit Recipe<br>Targets | <b>Disabled</b> . The operator will not be permitted to re-scale individual targets within the recipe. When this feature is enabled, an operator is able to change the ratio of materials in a given recipe.                                  |

#### 15.2.4.3. Auto Print & Log

Finally, configure the terminal settings at Setup > Application > Batch 780 > Auto Print & Log:

| IP=172.18.55.20   | 17/Feb/2011 11:02 |  |  |
|-------------------|-------------------|--|--|
| Auto Print & Log  |                   |  |  |
| Batch Transaction | n Disabled 💌      |  |  |
| Batch Summary     | Enabled 💌         |  |  |
| Audit Log         | Disabled 💌        |  |  |
| Batch History     | Enabled 🗨         |  |  |
|                   |                   |  |  |
|                   |                   |  |  |
| ĸ                 |                   |  |  |
|                   |                   |  |  |

Figure 15-4: Auto Print & Log Setup Screen

15-4

| Batch Transaction | Disabled. Batch data will not be printed after each phase is executed.                                                                                                    |  |  |
|-------------------|----------------------------------------------------------------------------------------------------|--|--|
| Batch Summary     | <ul> <li>Enabled. A batch summary report will be printed upon completion of the batch.</li> <li>Note: The appropriate printer connections must be configured in setup at Communication &gt; Connections, in order for the data to be directed correctly. Most importantly, set up a Demand Output connection using a serial or EPrint port with the print Trigger set to Batch. Refer to the IND780 Technical Manual for</li> </ul> |  |  |
|                   | deidits off configuring the senar and EPfini confiections.                                                                                                    |  |  |
| Audit Log         | <b>Enabled</b> . Data such as mode changes, recipe edits, and batch sequence results will be stored in a log file. The Audit Log can be viewed in the BatchTool 780.                                                                                                    |  |  |
| Batch History     | <b>Enabled</b> . Phase execution records will be logged. The Batch History report can be viewed in the BatchTool 780.                                                                                                    |  |  |

#### 15.2.5. BatchTool 780 PC Configuration Tool Settings

With the IND780batch terminal configured correctly for the application, the batching system parameters can be set using the BatchTool 780.

15.2.5.1. Equipment Module Configuration

Scale 1

Operator Hold Equipment Module

- 15.2.5.2. Control I/O Modules
- 15.2.5.2.1. Scale EM

Control I/O assignments for five Control Modules are:

#### Weigh In CM

- Scale Fine Feed = ALC Card Final Control Element (FCE)
- Scale Fast Feed = Output 0.6.2 Weigh In Transport Header CM
- Path 1 = Output 0.5.1 (Material A selection)
- Path 2 = Output 0.5.2 (Material B selection)
- Path 3 = Output 0.5.3 (Material C selection)
- Path 4 = Output 0.5.4 (Material D selection)
- Path 5 = Output 1.0.1 (Material E selection)

#### Weigh In Manual Operator Action CM

 Manual Feed Operation or Hand Add (no I/O required, uses terminal softkey for acknowledgement)

#### Weigh Out CM

• Material discharge control = Output 0.6.1

#### **Auxiliary Mixer Control**

• Mixer control = Output 0.6.3

#### 15.2.5.2.2. Operator Hold EM

Two control I/O assignments are:

#### Supervisor Action CM

- Start/Resume PB = Input 0.5.2
- Pause/Abort PB = Input 0.5.3
- Emergency Stop button = Input 0.5.1 (used for Batch Run Permissive and to disable all outputs)

#### Supervisor Status CM

• Attention Light = Output 0.6.4 (for operator acknowledge or action)

#### 15.2.5.3. Material Paths

Six Material Paths (MPs) must be configured – one for each material, and one for discharging the completed batch:

| Material A         | Automatic Material addition, Spill only-GIW, scale 1, path 1 in transport header |
|--------------------|----------------------------------------------------------------------------------|
| Material B         | Automatic Material addition, Spill only-GIW, scale 1, path 2 in transport header |
| Material C         | Automatic Material addition, Spill only-GIW, scale 1, path 3 in transport header |
| Material D         | Automatic Material addition, Spill only-GIW, scale 1, path 4 in transport header |
| Material E         | Automatic Material addition, Spill only-GIW, scale 1, path 5 in transport header |
| Material F         | Hand Add, manual material addition, Hand Add, scale 1                            |
| Discharge Material | Dump to Empty, from scale 1, destination out of system                           |

15-6

### 15.2.6. Recipe Definition

This example can be used as a starting point in developing a functional batching system. However, note that the weight and time values used in this recipe are arbitrary, and it is provided as an illustrative example only. This recipe uses a scale configured for a maximum weight of 1,000 kg, in 0.2 kg increments.

| Step | Phase type                                 | Description                                                                                                    | Phase Parameter Settings                                                                                                    |
|------|--------------------------------------------|----------------------------------------------------------------------------------------------------|----------------------------------------------------------------------------------------------------|
| 1    | Material Transfer                          | Auto add 100 kg of Material A, fast<br>feed until within 30kg of target weight,<br>then switch to fine feed     | Target: 100 kg<br>Fast Feed Cutoff: 30 kg (i.e. Fast feed<br>ends when 70 kg has been fed)                                                                                                    |
| 2    | Auxiliary Timed<br>Pulse with<br>Threshold | Turn on Aux 1 (Mixer) for 30 seconds<br>when scale weight reaches 150 kg.<br>Set to run in parallel with step 3 | Low Weight:150 kg<br>Pulse On Time: 30 seconds                                                                                                    |
| 3    | Material Transfer                          | Auto add 100 kg of Material B, fast<br>feed until within 40 kg of target<br>weight, then switch to fine feed    | Target: 100 kg<br>Fast Feed Cutoff: 40 kg                                                                                                    |
| 4    | Material Transfer                          | Auto add 100 kg of Material C, fast<br>feed until within 30 kg of target<br>weight, then switch to fine feed    | Target: 100kg<br>Fast Feed Cutoff: 30 kg                                                                                                    |
| 5    | Operator Hold Timed                        | Pause Recipe for 15 seconds                                                                                     | Hold Time: 15 seconds                                                                                                    |
| 6    | Material Transfer                          | Auto add 100 kg of Material D, fast<br>feed until within 40 kg of target<br>weight, then switch to fine feed    | Target: 100kg<br>Fast Feed Cutoff: 40 kg                                                                                                    |
| 7    | Auxiliary Span<br>Phases                   | Turn on Aux 1 (mixer) when the next<br>step starts; shut off after the Hand Add<br>phase starts                 | Start Step: 8<br>Stop Step: 10                                                                                                    |
| 8    | Material Transfer                          | Auto add 100 kg of Material E, fast<br>feed until within 30 kg of target<br>weight, then switch to fine feed    | Target: 100kg<br>Fast Feed Cutoff: 30 kg                                                                                                    |
| 9    | Manual Material<br>Transfer                | Manually add pre-weighed Material F<br>to the scale                                                             | In this step, the operator will be<br>prompted to add the pre-weighed<br>material to the scale. The scale weight<br>will not be used in this step; the<br>amount specified in the pre-weigh<br>phase will be added to the batch<br>delivered weight |
| 10   | Auxiliary Pulse with<br>Delay              | Wait 5 seconds, then turn on Aux 1<br>(mixer) for 30 seconds                                                    | Delay Time: 5 seconds<br>Pulse On Time: 30 seconds                                                                                                    |
| 11   | Discharge Batch                            | Auto Dump to Empty – empty the vessel                                                                           | 0 kg                                                                                                    |
| 12   | End                                        | Batch is complete                                                                                               | n/a                                                                                                    |

### 15.2.7. Recipe Execution Example, Packaged Terminal

The recipe above can be used to create an order (Figure 15-5) for a vertical campaign. The order and recipe must be downloaded to the IND780batch terminal. Table 15-1 illustrates the sequence of operation.

| 🚟 BatchTool 780                                             |                                                                             |
|-------------------------------------------------------------|-----------------------------------------------------------------------------|
| File Edit Reports Tools Help                                |                                                                             |
| Packaged Example  Terminal  Component Modules  1-Scale 1  D | Orders                                                                      |
| - Wi Transport H Description                                | Ordert                                                                      |
| -WI Man Oper /                                              |                                                                             |
| -weigh-Out CM Master Recipe<br>-Aux 1 CM - Mit              | Packaged Example Vertical 525 kg                                            |
| S-Operator Hold E Batch Size                                | 525 kg Total Order 525 kg                                                   |
| -Supervisor Act<br>Supervisor Act                           | 100 %                                                                       |
| -Supervisor Sta Number Of Batches                           | 1                                                                           |
| -1-Material A Loop                                          | No                                                                          |
| -2-Material B<br>-3-Material C Order Line 1                 | Auto Mix House                                                              |
| -4-Material D Order Line 2                                  | Purchase Order 27654                                                        |
| - 5-Material E<br>- 6-Material F Order Line 3               | Thank you for your order                                                    |
| - 7-Discharge Mate<br>Recurring                             | Yas                                                                         |
| Packaged Examp Permanent Order                              | No Y                                                                        |
| Orders                                                      |                                                                             |
| * History                                                   |                                                                             |
|                                                             |                                                                             |
|                                                             |                                                                             |
|                                                             |                                                                             |
|                                                             |                                                                             |
|                                                             |                                                                             |
|                                                             |                                                                             |
|                                                             |                                                                             |
|                                                             |                                                                             |
|                                                             |                                                                             |
|                                                             |                                                                             |
|                                                             |                                                                             |
|                                                             |                                                                             |
|                                                             | Convert OK Cancel                                                           |
| Start / 6 E % 0 % Inbox - Microsoft Out                     | 🎽 sato screen grabs 🛛 🕎 Batch Tool 780 🗳 Batch Application Exa 😵 😨 12:58 PM |

Figure 15-5: Creating the Order for the Packaged Batch Example

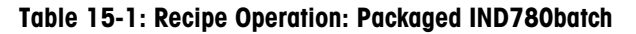

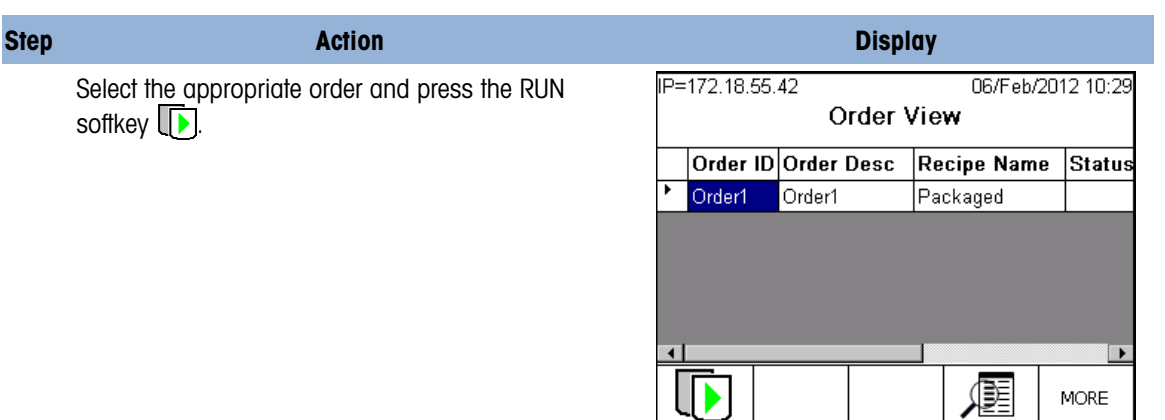

15-8

#### Step Action Display IP=172.18.55.42 06/Feb/2012 10:31 1 The first material transfer phase, for Material A, starts to run. The terminal displays the 100 kg kg target and tolerance range of + /- 5 kg, as well as a B/G Scale 1 graphic representing the vessel. Since this is an Feeding automatic feed, the feed control algorithm will Recipe: Packaged Example Step: 01 determine the final cut-off point. If the transfer is Batch ID: Order1 within tolerance, the algorithm will allow the recipe Material: 1,Material A to proceed to the next phase. Target: 100.0 kg +Tol: 5.0 -Tol: 5.0 MORE

- 2 An Auxiliary phase starts a mixer when the weight on the scale exceeds 150 grams. This phase runs for 30 seconds, in parallel with step 3.
- **3** The next phase begins, transferring Material B with the same target and tolerance values as Material A.

4 Recipe step 4 is the material transfer phase for Material C.

5 After Material C has been fed successfully, a Timed Operator Hold phase begins. The display shows the time remaining, and the total length of the hold, in seconds.

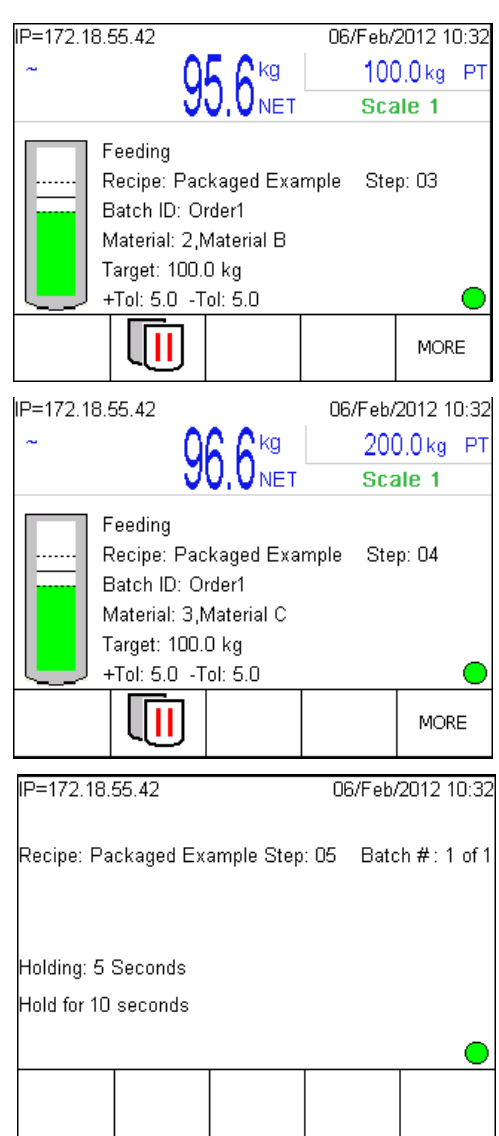

Step 6

7

8

9

7

10

| Action                                                                                                    | Display                                                                                                    |
|----------------------------------------------------------------------------------------------------|----------------------------------------------------------------------------------------------------|
| Once the hold expires, the fourth material transfer phase, for Material D, begins.                                                                                                    | IP=172.18.55.42       06/Feb/2012 10:33         ~       06, 8 kg       300.0 kg       PT         Scale 1       Scale 1         Feeding       Recipe: Packaged Example       Step: 06         Batch ID: Order1       Material D       Target: 100.0 kg         +Tol: 5.0       -Tol: 5.0       MORE |
| An Auxiliary phase, spanning steps 8 to 10, starts a m                                                                                                    | ixer.                                                                                                    |
| The final material transfer phase is for Material E.                                                                                                    | IP=172.18.55.42 06/Feb/2012 10:34                                                                                                    |
|                                                                                                    | Recipe: Packaged Example Step: 08<br>Batch ID: Order1<br>Material: 5,Material E<br>Target: 100.0 kg<br>+Tol: 5.0 •Tol: 5.0 •<br>MORE                                                                                                    |
| Once Material E has been fed successfully, a Pre-<br>weighed hand-add phase begins, in which the<br>operator is prompted to add 25 kg of pre-weighed<br>material. In a pre-weigh hand-add, only the weight<br>of added material is displayed; the actual scale | IP=172.18.55.42 06/Feb/2012 13:10<br>0.0 499.6<br>kg NET Scale 1                                                                                                    |
| weight is ignored. Once the correct weight has been<br>added, the operator must press the OK softkey to<br>continue.                                                                                                    | Hand Add Weight: 25.000 kg<br>Hand Add Material: Manual Material<br>Recipe: Packaged Example Step: 09                                                                                                    |
| The Auxiliary phase turns off the mixer.                                                                                                    |                                                                                                    |
| An Auxiliary phase starts, in which the recipe<br>activates the Auxiliary output which, in this<br>example, runs a mixer in the vessel. The terminal<br>displays the time remaining in the phase.                                                              | IP=172.18.55.42 06/Feb/2012 13:11                                                                                                    |
|                                                                                                    | Run Mixer<br>Aux Phase Seconds Left = 25                                                                                                    |

| Step | Action                                                                                                    | Display                                                                                                    |
|------|----------------------------------------------------------------------------------------------------|----------------------------------------------------------------------------------------------------|
| 11   | The final phase is a dump-to-empty material transfer, which discharges material until zero weight is reached.                                                                                                 | IP=172.18.55.42 06/Feb/2012 10:36<br><b>87.8</b> kg<br>B/G Scale 1<br>Feeding<br>Recipe: Packaged Example Step: 11<br>Batch ID: Order1<br>Material: 7,Discharge Material<br>Target: 0.0 kg<br>MORE |
| 12   | When the discharge of material is complete, the<br>recipe ends and an Order Complete message<br>appears, prompting the operator to press the A1<br>application key to return to the terminal's Order<br>View. | Printing<br>No Active Equipment<br>Order Complete, Press A1                                                                                                    |

#### 15.2.7.1. Batch Summary Report

As the order described above is executed, a Batch Summary report is generated and printed. This report includes the information entered when the order was created (Figure 15-5)

```
Batch Summary Report=Order1
Auto Mix House
Purchase Order 27654
Thank you for your order
Pack00000j0001IN ST=2012/02/06 13:06:32
Batch Order=Order1 1/1
Target=525 kg=100% Packaged Example
Pack00000j0001IN ET=2012/02/06 13:12:20
Delivered Weight=524.600 kg %err=0.08
```

Figure 15-6: Batch Summary Report Example

# 15.3. Auto Example, IND780batch with Two Scales

#### 15.3.1. Overview of application

In this example, an IND780batch system will use an air pump to feed two materials automatically into the scale, and the operator will be required to pre-weigh a material on a second scale and hand add (weigh-in) this material to the main scale.

The example also includes Operator Hold phases that allow the batch to rest, and an Auxiliary phase configured to run a piece of auxiliary equipment, in this case a mixer. The example illustrates how to control the air delivery pump using the GPV1 (gate pump valve 1) control associated with the main scale.

The operator will be prompted phase-to-phase through each recipe step. Once the Batch is complete it will be discharged from the vessel by gravity feed. The customer has mounted their IND780batch terminal into a control panel which includes a number of associated operator control devices such as pushbuttons and indicator lights, as detailed in Figure 1-2, which shows a diagram of the system along with its I/O assignments.

A copy of this configuration is provided in the IND780batch section of the IND780 Applications Resource CD. From the IND780batch main page, click on the button next to Manuals, Guides and Utilities, then click on Browse application examples and PLC files. The configuration files will be found in the folder named Auto Example, 2 scales. To examine how the system is built up, import this configuration into BatchTool 780.

#### 15.3.2. Terminal Configuration

The IND780batch terminal used in this example is configured as follows:

- 78R1000BB0BA000, IND780 panel mount
- 2 analog scale cards (main scale slot 1, pre-weigh scale slot 2)
- 2 discrete relay I/O cards (slots 5 & 6)
- Batch 780 Auto-Spill only application hardware key.
- Note: This configuration will run only if an Auto, Spill only application hardware key is installed in the IND780batch terminal.

#### 15.3.3. System Overview

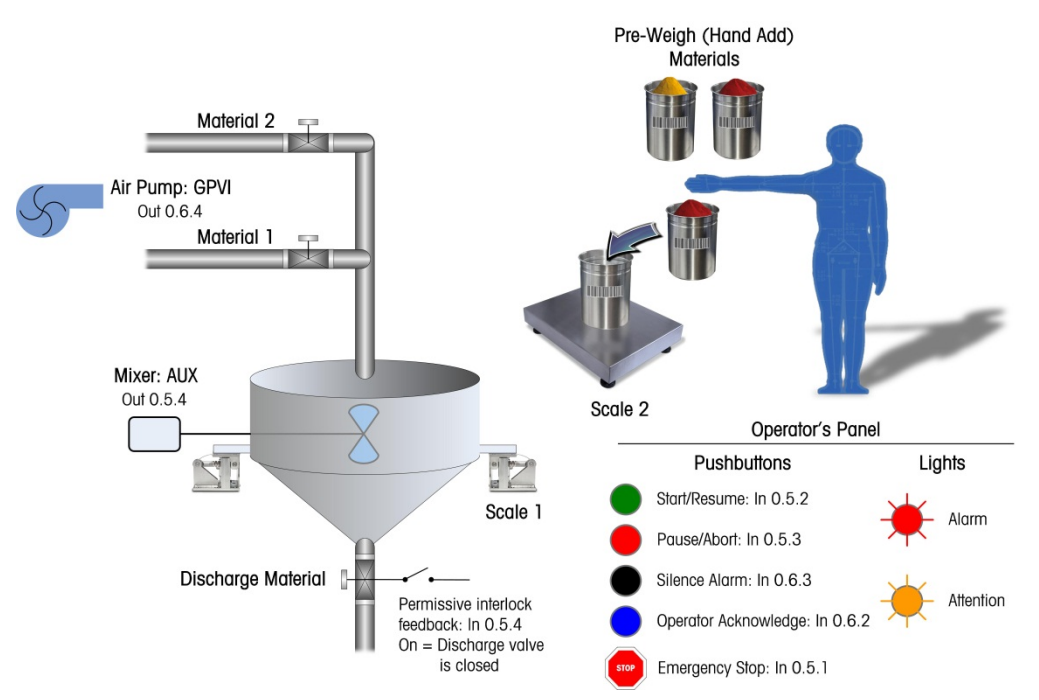

Figure 15-7: IND780batch Two-Scale System Diagram

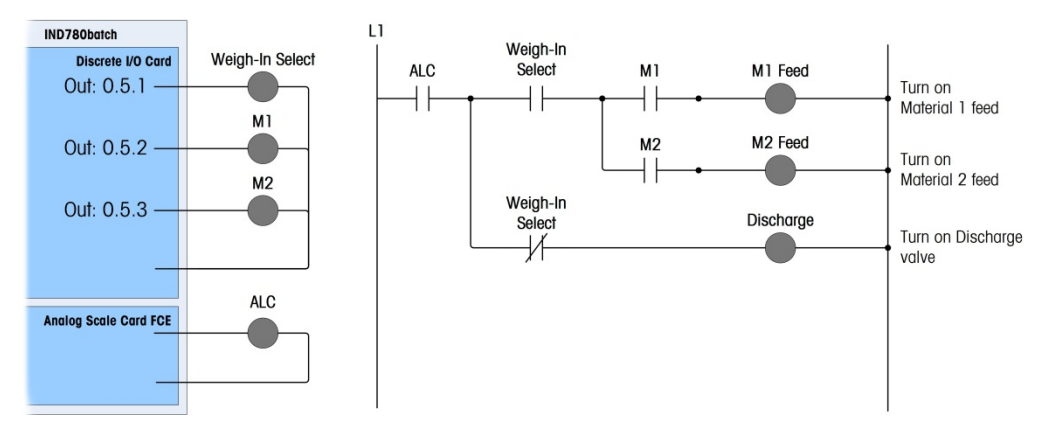

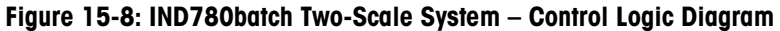

#### 15.3.4. Terminal Settings

15.3.4.1. Execution

To configure the terminal for this example, first access Setup > Application > Batch 780 > Recipe Operations > Execution Control (see Figure 15-2):

AutomaticEnabled. This will allow the recipe to execute from phase to phase without the need for<br/>operator intervention, unless a specific operator hold phase is contained within the<br/>recipe to cause the recipe to pause for an operator acknowledgement.Semi-AutomaticEnabled. This will allow the operator to enable semi-automatic mode during operation.

|           | Manual                                       | <b>Disabled</b> . This will prevent the manual mode from being enabled during operation of the system.                                                                                                    |  |  |
|-----------|----------------------------------------------|----------------------------------------------------------------------------------------------------|--|--|
|           | Hold at End                                  | <b>Enabled</b> . This allows the operator to pause a recipe using the HOLD AT END softkey on the terminal when the recipe completes, if the order is setup to loop continuously.                                                                                                    |  |  |
|           | Off Tolerance                                | <b>Pause</b> . This will cause the recipe to pause when a material is outside of the specified tolerance limits. The operator can decide either to continue or to abort the batch.                                                                                                    |  |  |
|           | View Control By                              | <b>Phase.</b> This will cause the terminal to display each step of the recipe as it progresses, minimizing the number of key presses require by the operator to access the appropriate view.                                                                                                    |  |  |
| 15.3.4.2. | Batch Editing                                |                                                                                                    |  |  |
|           | Next, configure the <b>Batch Edit</b> (see F | Next, configure the terminal settings at <b>Setup &gt; Application &gt; Batch 780 &gt; Recipe Operations &gt;</b><br><b>Batch Edit</b> (see Figure 15-3):                                                                                                    |  |  |
|           | Rescaling                                    | <b>Recipe %</b> . This allows the operator to increase or decrease the batch size by percent, within the parameters established by the Rescaling Factor, Min and Max setting in the Recipe screen in the BatchTool 780 PC Configuration tool.                                                                                                    |  |  |
|           | Looping                                      | Enabled. This activates the Looping feature on the Add Order screen in the terminal.<br>Looping will allow a recipe to repeat until the operator presses the HOLD AT END<br>softkey                                                                                                    |  |  |
|           | Loop Start                                   | <b>Manual</b> . When the order is set to Loop, and Looping is enabled, the system will pause after each recipe completes, and the operator must pres the START/RESUME pushbutton to start the next batch.                                                                                                    |  |  |
|           | Edit Recipe<br>Targets                       | <b>Disabled</b> . The operator will not be permitted to re-scale individual targets within the recipe. When this feature is enabled, an operator is able to change the ratio of materials in a given recipe.                                                                                                    |  |  |
| 15.3.4.3. | Auto Print & Log                             |                                                                                                    |  |  |
|           | Finally, configure<br>Figure 15-4):          | e the terminal settings at Setup > Application > Batch 780 > Auto Print & Log (see                                                                                                    |  |  |
|           | <b>Batch Transaction</b>                     | Disabled. Prevents the printer from printing batch data after each phase is executed.                                                                                                    |  |  |
|           | Batch Summary                                | Enabled. A batch summary report will be printed upon completion of the batch.                                                                                                    |  |  |
|           |                                              | Note: The appropriate printer connections must be configured in setup at<br>Communication > Connections, in order for the data to be directed correctly. Most<br>importantly, set up a Demand Output connection using a serial or EPrint port<br>with the print Trigger set to Batch. Refer to the IND780 Technical Manual for<br>details on configuring the serial and EPrint connections. |  |  |
|           | Print Audit Log                              | <b>Disabled</b> . Data such as mode changes, recipe edits, and batch sequence results are not printed, but will be stored in a log file on the Compact Flash card. The Audit Log can be viewed in the BatchTool 780.                                                                                                    |  |  |
|           | Batch History                                | <b>Enabled</b> . Phase execution records will be logged. The Batch History report can be viewed in the BatchTool 780.                                                                                                    |  |  |

#### 15.3.5. BatchTool 780 PC Configuration Tool Settings

With the IND780batch terminal configured correctly for the application, the batching system parameters can be set using the BatchTool 780.

15.3.5.1. Equipment Module Configuration

Scale 1

Scale 2

Operator Hold

**15.3.5.2.** Control I/O Modules

#### 15.3.5.2.1. Scale 1 EM

Control I/O assignments for six Control Modules are:

#### Weigh-In CM [Basic tab]

- Scale Fine Feed = ALC Card Final Control Element (FCE) 0.1.1
- Weigh-In Select for GIW feeds = Output 0.5.1

#### Weigh-In CM [Advanced tab]

- GPV1 = 0.6.4 (turns on the air delivery pump before any Gain In Weight feed starts)
- Permissive Feedback Interlock = Input 0.5.4 (input from a limit switch on the discharge valve of the scale to ensure the valve is closed before any GIW feed is allowed to proceed)

#### Weigh-In Transport Hdr CM

- Path 1 = Output 0.5.2 (Material A selection)
- Path 2 = Output 0.5.3 (Material B selection)

#### Weigh-Out CM

- Discharge = controlled by scale card FCE output
   Auxiliary CM #1
- Mixer Control = Output 0.5.4

#### 15.3.5.2.2. Scale 2 EM

Control I/O assignments for two Control Modules are:

#### Weigh-In Manual Oper Action EM

Alert = Output 0.6.3 (turns on an output when an operator needs to add material into the scale)

#### Weigh-Out Manual Oper Action CM

• Alert = Output 0.6.3 (turns on an output when the operator needs to remove material from the scale)

#### 15.3.5.2.3. Operator Hold EM

Control I/O assignments for three Control Modules are:

#### **Operator Acknowledge PB**

- Operator Acknowledge pushbutton = Input 0.6.2
   Supervisor Action CM
- Start/Resume pushbutton = Input 0.5.2
- Pause/Abort pushbutton = Input 0.5.3
- Emergency Stop pushbutton = Input 0.5.1 (Used for Batch Run Permissive and to disable all outputs.)
- Silence Alarm pushbutton = Input 0.6.3

#### Supervisor Status CM

- Alarm light = Output 0.6.2
- Attention light = Output 0.6.3

#### 15.3.5.3. Material Paths

Six Material Paths (MPs) must be configured – one for each material, and one for discharging the completed batch:

- Material AAutomatic Material addition, Spill only-GIW, scale 1, path 1 in transport<br/>headerMaterial BAutomatic Material addition, Spill only-GIW, scale 1, path 2 in transport
- header
- Material C Pre-Weigh Material, manual material addition, Hand Add, scale 2
- **Discharge Material D** Pre-Weigh Material, manual material addition, Hand Add, scale 2
  - Discharge Scale 1 Dump to Empty, from scale 1, destination out of system

#### 15.3.6. Recipe Definition

This example can be used as a starting point in developing a functional batching system. However, note that the weight and time values used in this recipe are arbitrary, and are provided as illustrative examples only. This recipe uses a scale configured for a maximum weight of 1,000 kg, in 1 kg increments.

| Step | Phase type               | Description                                                               | Target                        |
|------|--------------------------|---------------------------------------------------------------------------|-------------------------------|
| 1    | Auxiliary Span<br>Phases | Turn on Aux 1 (mixer) when the step 2 starts; shut off at start of step 5 | Start Step: 2<br>Stop Step: 5 |
| 2    | Material Transfer        | Auto add 100 kg of Material A to<br>Scale 1                               | 100 kg                        |
| 3    | Unit Procedure           | Start Unit Procedure                                                      |                               |

| Step | Phase type                    | Description                                                                                  | Target                                               |
|------|-------------------------------|----------------------------------------------------------------------------------------------|------------------------------------------------------|
| 3-01 | Manual Material<br>Transfer   | Pre-weigh 20 kg of Material C on<br>Scale 2                                                  | 20 kg                                                |
| 3-02 | Manual Material<br>Transfer   | Pre-weigh 30 kg of Material D on<br>Scale 2                                                  | 30 kg                                                |
| 3-03 | End Unit Procedure            | End of Unit Procedure                                                                        |                                                      |
| 4    | Operator<br>Acknowledge       | Operator Hold: the operator is<br>prompted to transfer the contents of<br>scale 2 to scale 1 | Operator will acknowledge when this step is complete |
| 5    | Material Transfer             | Auto add 100 kg of Material B to<br>Scale 1                                                  | 100 kg                                               |
| 6    | Auxiliary Pulse with<br>Delay | Wait 5 seconds, then turn on Aux 1<br>(mixer) for 30 seconds                                 | Delay Time: 5 seconds<br>Pulse On Time: 30 seconds   |
| 7    | Discharge Batch               | Auto Dump to Empty – empty the vessel                                                        | 0 kg                                                 |
| 8    | End                           | Batch is complete                                                                            | n/a                                                  |

### 15.3.7. Recipe Execution

The recipe above can be used to create an order (Figure 15-9) for a vertical campaign. The order and recipe must be downloaded to the IND780batch terminal. Table 15-2 illustrates the sequence of operation.

| BatchTool 780<br>File Edit Reports Tools H                                | lelp                            |                                                                                                  |
|---------------------------------------------------------------------------|---------------------------------|--------------------------------------------------------------------------------------------------|
| <ul> <li>2 scale</li> <li>Terminal1</li> <li>Equipment Modules</li> </ul> |                                 | Orders                                                                                           |
| I-Scale 1<br>Words in CM                                                  | D                               | 20612                                                                                            |
| -WI Transport Hdr Ch                                                      | Description                     | Auto 2 scale                                                                                     |
| -Weigh-Out CM                                                             | Master Recipe                   | 20612 Vertical 250 kg                                                                            |
| Mixer<br>■-2-Scale 2                                                      | Batch Size                      | 250 kg Total Order 250 kg                                                                        |
| -WI Man Oper Action                                                       | Rescale Amount                  | 100 %                                                                                            |
| Material Paths                                                            | Number Of Batches               | 1                                                                                                |
| - 1-Material A<br>- 2-Material B                                          | Loop                            | No                                                                                               |
| - 3-Material C<br>- 4-Material D                                          | Order Line 1                    | Special Blends Spice House                                                                       |
| -5-Discharge Scale 1<br>6 Discharge Scale 2                               | Order Line 2                    | P.O. # 24318                                                                                     |
| e Recipes                                                                 | Order Line 3                    | Order 1 of 1                                                                                     |
| - 20612<br>- Orders                                                       | Recurring                       | Yes ¥                                                                                            |
| - 20612<br>History                                                        | Permanent Order                 | No v                                                                                             |
|                                                                           |                                 |                                                                                                  |
|                                                                           |                                 |                                                                                                  |
|                                                                           |                                 |                                                                                                  |
|                                                                           |                                 |                                                                                                  |
|                                                                           |                                 |                                                                                                  |
|                                                                           |                                 |                                                                                                  |
|                                                                           |                                 |                                                                                                  |
|                                                                           |                                 |                                                                                                  |
|                                                                           |                                 |                                                                                                  |
|                                                                           |                                 |                                                                                                  |
|                                                                           |                                 |                                                                                                  |
|                                                                           |                                 |                                                                                                  |
|                                                                           |                                 | Convert OK Cancel                                                                                |
|                                                                           | 🗿 Inbox - Microsoft Out 🏼 🏠 App | pokation Guide 📅 Espirit Tool 700 🗣 Batch Demo - Hyper T 🗐 Batch Application Exa 🔍 🖑 🔯 💿 3:09 PM |

Figure 15-9: Creating the Two-Scale Order

| Table | 15-2: | Recipe | <b>Operation:</b> | Auto, | <b>Two-Scale</b> |
|-------|-------|--------|-------------------|-------|------------------|
|-------|-------|--------|-------------------|-------|------------------|

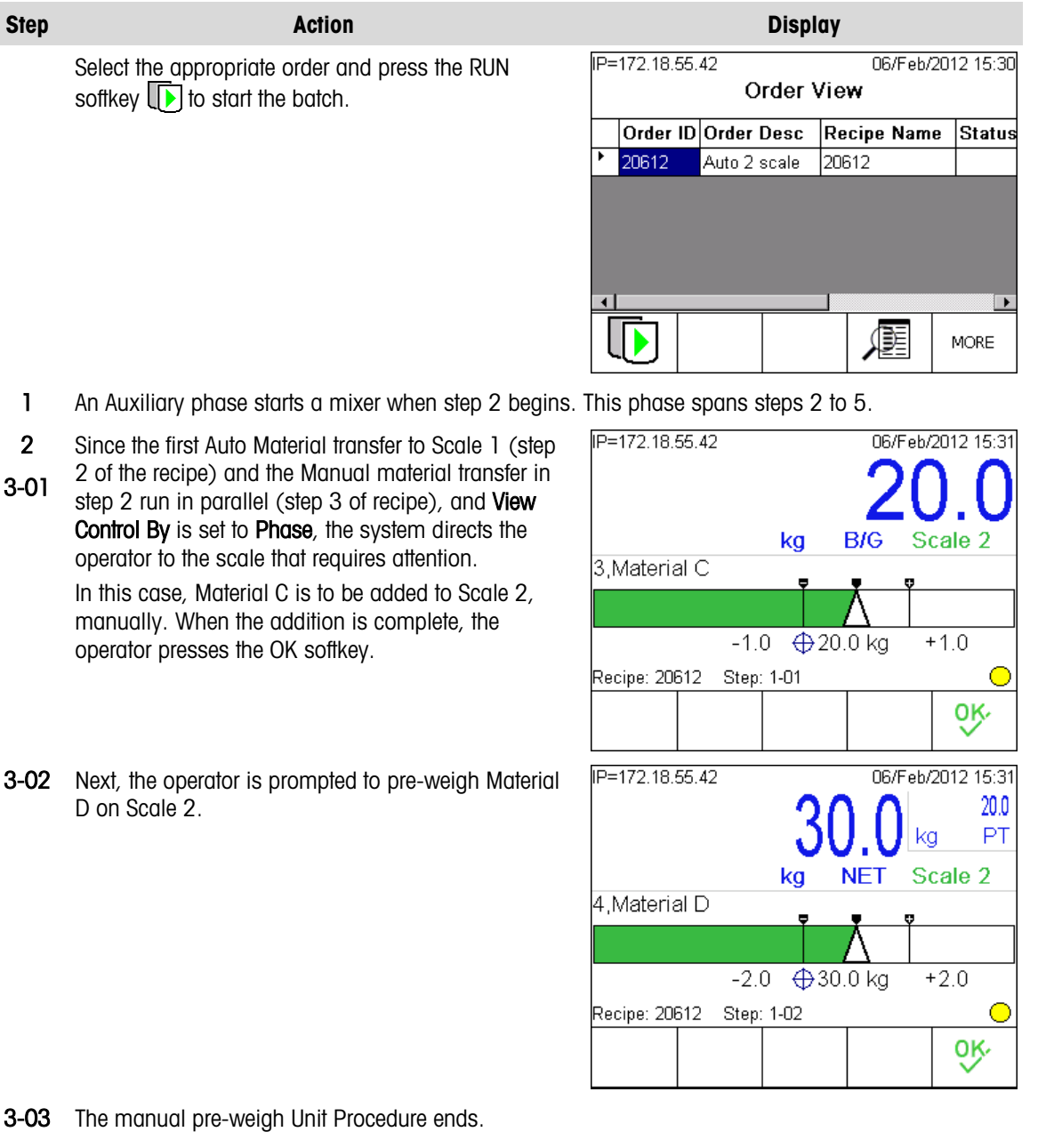

4 An Operator Hold phase directs the operator to transfer the contents of Scale 2 into Scale 1 and acknowledge this action.

| Step | Action                                                                                                    | Display                                                                                                    |
|------|----------------------------------------------------------------------------------------------------|----------------------------------------------------------------------------------------------------|
| 5    | The recipe now feeds Material B to Scale 1, automatically.                                                                                            | IP=172.18.55.42 06/Feb/2012 15:33<br>~ 06/Feb/2012 15:33<br>% 99.6 kg PT                                                  |
|      | ,                                                                                                    | <b>30</b> , ZNET Scale 1                                                                                                  |
|      |                                                                                                    | Feeding<br>Recipe: 20612 Step: 05<br>Batch ID: 20612<br>Material: 2,Material B<br>Target: 100.0 kg<br>+Tol: 5.0 -Tol: 5.0 |
|      |                                                                                                    | MORE                                                                                                    |
| 2    | The Auxiliary phase turns off the mixer.                                                                                                    |                                                                                                    |
| 6    | Once Material B has been fed, an Auxiliary phase runs the mixer for 30 seconds.                                                                       | IP=172.18.55.42 06/Feb/2012 15:33                                                                                         |
|      |                                                                                                    | Run Mixer                                                                                                    |
|      |                                                                                                    | Aux Phase Seconds Left = 28                                                                                               |
|      |                                                                                                    |                                                                                                    |
|      |                                                                                                    |                                                                                                    |
|      |                                                                                                    |                                                                                                    |
| 7    | After the mixing phase is complete, the batch is discharged from Sector 1                                                                             | IP=172.18.55.42 06/Feb/2012 15:34                                                                                         |
|      |                                                                                                    | $\sim$ <b>14/.</b> U <sup>NS</sup> <sub>B/G</sub> Scale 1                                                                 |
|      |                                                                                                    | Feeding<br>Recipe: 20612 Step: 07<br>Batch ID: 20612<br>Material: 5,Discharge Scale 1<br>Target: 0.0 kg                   |
|      |                                                                                                    | MORE                                                                                                    |
| 8    | When the scale weight is zero, the recipe ends and<br>the operator is prompted to press the A1 application<br>key to return to the Order View screen. | Printing<br>No Active Equipment<br>Order Complete, Press A1                                                               |
|      |                                                                                                    |                                                                                                    |
|      |                                                                                                    |                                                                                                    |

#### 15.3.7.1. Batch Summary Report

As the order described above is executed, a Batch Summary report is generated and printed. This report includes the information entered when the order was created (Figure 15-10)

```
Batch Summary Report=20612

Special Blends Spice House

P.O. # 24318

Order 1 of 1

206100000w0001IN ST=2012/02/06 16:36:16

Batch Order=20612 1/1

Target=250 kg=100% 20612

206100000w0001IN ET=2012/02/06 16:40:17

Delivered Weight=249.800 kg %err=0.08
```

Figure 15-10: Batch Summary Report Example

# 15.4. Manual Formulation IND780batch Example

#### 15.4.1. Overview of Application

In this Manual Formulation example, the operator is required to execute a recipe that will weigh three different materials into separate containers. Each of the materials must be weighed-in manually, using a platform scale. As a verification step, the operator will be prompted to scan the barcode for each material before it is weighed-in to ensure that the correct material is being weighed. This provides a higher level of quality and safety control. If for some reason the incorrect material is scanned, the operator will be alerted that the material scanned was incorrect and will not be allowed to continue to the next material until the correct material is entered. This prevents the operator from adding the wrong material to the batch.

The recipe is executed as a horizontal campaign in this application. This means that if we have 2 batches to run, we will fill material 1, then fill material 1 again before moving on to the next recipe step. A horizontal campaign example is shown in Figure 15-11. This campaign produces three identical batches.

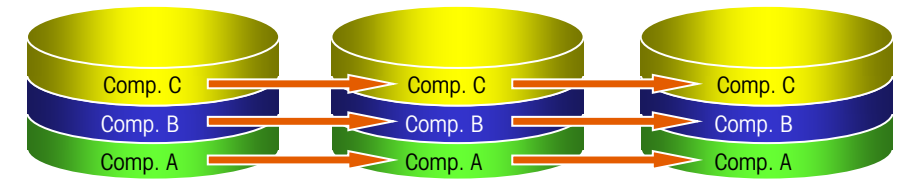

Figure 15-11: Horizontal Campaign

A copy of this configuration is provided in the IND780batch section of the IND780 Applications Resource CD. From the IND780batch main page, click on the button next to Manuals, Guides and Utilities, then click on Browse application examples and PLC files. The configuration files will be found in the folder named Manual Formulation Example. To examine how the system is built up, import this configuration into BatchTool 780.

### 15.4.2. Terminal Configuration

The IND780batch terminal used in this example is configured as follows:

- 78J100000B0A00, IND780 desk/harsh model
- 1 analog scale card (slot 1)
- Batch-780 Manual software
- USB barcode scanner and keyboard connected to the IND780's USB port
- Batch 780 Manual or Auto application hardware key.
- Note: This configuration will run only if a Manual or Auto application hardware key is installed in the IND780batch terminal.

#### 15.4.3. System Overview

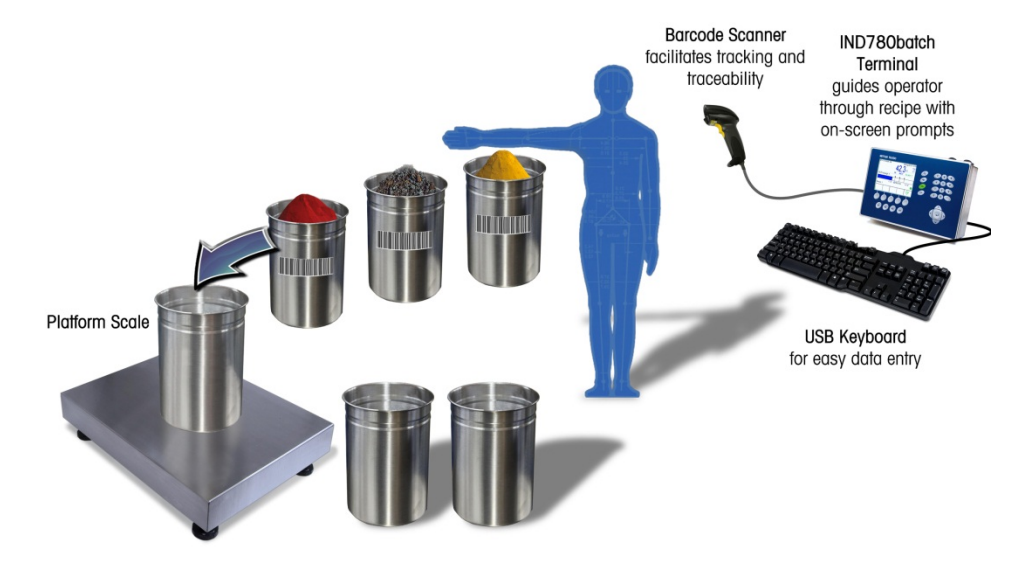

Figure 15-12: IND780batch Manual Formulation System Diagram

#### 15.4.4. Terminal Settings

Make sure that the scale is set up with a capacity higher than the batch size specified in the example.

#### 15.4.4.1. Execution

To configure the terminal for this example, first access Setup > Application > Batch 780 > Recipe Operations > Execution Control (see Figure 15-2):

 Automatic
 Enabled. This will allow the recipe to execute from phase to phase without the need for operator intervention, unless a specific operator hold phase is contained within the recipe to cause the recipe to pause for an operator acknowledgement.

 Hold at End
 Enabled. This allows the operator to pause a recipe using the HOLD AT END softkey

 Image: Image: Im

continuously.

15-22

|           | Off Tolerance                                | Pause. This will cause the recipe to pause when a material is outside of the specified tolerance limits. The operator can decide either to continue or to abort the batch.                                                                                                    |
|-----------|----------------------------------------------|----------------------------------------------------------------------------------------------------|
|           | View Control By                              | <b>Phase.</b> This will cause the terminal to display each step of the recipe as it progresses, minimizing the number of key presses require by the operator to access the appropriate view.                                                                                                    |
| 15.4.4.2. | Batch Editing                                |                                                                                                    |
|           | Next, configure the <b>Batch Edit</b> (see F | ne terminal settings at <b>Setup &gt; Application &gt; Batch 780 &gt; Recipe Operations &gt;</b> igure 15-3):                                                                                                    |
|           | Rescaling                                    | <b>Recipe %</b> . This allows the operator to increase or decrease the batch size by percent, within the parameters established by the Rescaling Factor, Min and Max setting in the Recipe screen in the BatchTool 780 PC Configuration tool.                                                                                                    |
|           | Looping                                      | <b>Enabled</b> . This activates the Looping feature on the <b>Add Order</b> screen in the terminal.<br>Looping will allow a recipe to repeat until the operator presses the HOLD AT END<br>softkey                                                                                                    |
|           | Loop Start                                   | Automatic. When the order is set to Loop, and Looping is enabled, the system will start the next batch automatically after each recipe completes.                                                                                                    |
|           | Edit Recipe<br>Targets                       | <b>Disabled</b> . The operator will not be permitted to re-scale individual targets within the recipe. When this feature is enabled, an operator is able to change the ratio of materials in a given recipe.                                                                                                    |
|           | Convert Batch                                | <b>Enabled.</b> The operator will be able to convert a batch that was aborted due to an out-of-tolerance condition. This prevents the material in the aborted batch from being wasted.                                                                                                    |
| 15.4.4.3. | Auto Print & Log                             |                                                                                                    |
|           | Finally, configure<br>Figure 15-4):          | the terminal settings at Setup > Application > Batch 780 > Auto Print & Log (see                                                                                                    |
|           | Batch Transaction                            | Enabled. Batch data will be sent to a connected printer after each phase is executed.                                                                                                    |
|           | Batch Summary                                | <b>Disabled</b> . The recipe uses a Communication phase to print a batch summary report when each batch completes.                                                                                                    |
|           |                                              | Note: The appropriate printer connections must be configured in setup at<br>Communication > Connections, in order for the data to be directed correctly. Most<br>importantly, set up a Demand Output connection using a serial or EPrint port<br>with the print Trigger set to Batch. Refer to the IND780 Technical Manual for<br>details on configuring the serial and EPrint connections. |
|           | Print Audit Log                              | <b>Disabled</b> . Data such as mode changes, recipe edits, and batch sequence results are not printed, but will be stored in a log file. The Audit Log can be viewed in the BatchTool 780.                                                                                                    |
|           | Batch History                                | <b>Enabled</b> . Phase execution records will be logged. The Batch History report can be viewed in the BatchTool 780.                                                                                                    |
|           | The recipe includ batch. It will also        | es a Communication phase that will print a batch summary report at the end of the print out user-defined text from fields in the Order (Figure 15-14).                                                                                                    |

This application example will also require the setup of a Demand Output connection using the print Template 2, with custom print trigger 1. The contents of Template 2 must be created

manually in setup by selecting Template 2 at **Communication > Templates > Output** (Figure 15-13) in order to use the batch variable shared data field ar0521, used to print the customer's name which is entered by the operator during the batch.

| P=172.18.49.125 25/Mar/2011 15:34<br>Output Template 2 |          |                    |            |   |      |     |   |
|--------------------------------------------------------|----------|--------------------|------------|---|------|-----|---|
|                                                        | Element  | Data               |            |   | Form | nat |   |
| ۲                                                      | 1        | Custom             | Customer : |   |      |     |   |
|                                                        | 2        | ar0521             |            |   | [40] |     |   |
|                                                        | 3        | <cr><lf></lf></cr> |            | 1 |      |     |   |
|                                                        | 4        | - End -            |            |   |      |     |   |
|                                                        |          |                    |            |   |      |     |   |
|                                                        | <b>~</b> | A IN               |            | 6 | 0    | ð   | ; |

Figure 15-13: Output Template 2 Configuration Screen

#### 15.4.5. BatchTool 780 PC Configuration Tool Settings

With the IND780batch terminal configured correctly for the application, the batching system parameters can be set using the BatchTool 780.

15.4.5.1. Equipment Modules

Scale 1 No flow rate threshold or advanced settings are required, since this is a manual weigh-in operation.

- Operator Hold Set to Console HMI, to allow the operator to acknowledge the recipe phases and data entry via the IND780batch terminal's front panel.
- 15.4.5.2. Control Modules
- 15.4.5.2.1. Scale EM

#### Weigh-In Manual Operator Action CM

No I/O connection assignments are necessary, since this example uses the IND780batch terminal's front panel as the operator interface.

15.4.5.2.2. Operator Hold EM

No additional CMs are required, unless further outputs are to be allocated for alerts and inputs for acknowledgement pushbuttons.

#### 15.4.5.3. Material Paths

- Material A Manual Material addition, Hand Add, Scale Equipment Module
- Material B Manual Material addition, Hand Add, Scale Equipment Module
- Material C Manual Material addition, Hand Add, Scale Equipment Module

### 15.4.6. Recipe Definition

This example can be used as a starting point in developing a functional batching system. However, note that the weight and time values used in this recipe are arbitrary, and are provided as illustrative examples only. This recipe has a target weight of 1,150 kg. The Delivered Weight formula (in the **Phases** tab of the BatchTool 780 **Recipe** setup screen) is set to +1, meaning that delivered weight should be calculated for all materials fed to Scale 1.

The following Batch Variables must be defined in the Variables tab of the Recipe setup screen:

- UserID
- Material A
- Material B
- Material C

| Step | Phase type               | Description                                                                                                    | Phase Parameter Settings                                                                                                    |
|------|--------------------------|----------------------------------------------------------------------------------------------------|----------------------------------------------------------------------------------------------------|
| 1    | Start Horizontal Block 1 | A horizontal block allows a<br>set of steps to be run<br>sequentially in a horizontal<br>campaign.                                                                                                    | Set to run only on the first recipe, meaning that<br>if more than 1 batch of material is run, this<br>horizontal block will only execute during the<br>first batch run.                                                                                                |
| 2    | Operator Hold - Entry    | Operator prompted to enter ID #.                                                                                                    | Operator must enter ID#<br>Data Format Numeric, maximum value is 100;<br>an attempt to enter a number larger than 100<br>will generate an error message indicating that<br>the value if out of range.<br>Operator's ID# will be stored in Batch Variable<br>"User ID#" |
| 3    | End Horizontal Block 1   | Ends the horizontal block sequence.                                                                                                    |                                                                                                    |
| 4    | Start Horizontal Block 2 | A horizontal block allows a<br>set of steps to be run<br>sequentially in a horizontal<br>campaign.                                                                                                    | This horizontal block is set to execute on every recipe that is executed.                                                                                                    |
| 5    | Verify & Place Container | Verify Container.<br>Displays the container's<br>estimated tare weight and<br>capacity (entered by the<br>creator of the recipe), and<br>prompts the operator to<br>place the container on the<br>scale specified. | Container Tare = 10 g<br>Container Capacity = 600 g                                                                                                    |

| Step | Phase type                     | Description                                                                                                    | Phase Parameter Settings                                                                                                    |
|------|--------------------------------|----------------------------------------------------------------------------------------------------|----------------------------------------------------------------------------------------------------|
| 6    | Verify Material A              | Material Verify phase. The<br>operator enters the material<br>name; if the entered name<br>does not match the verify<br>string, a message will<br>display indicating that the<br>entered value is incorrect,<br>and prompting the operator<br>to re-enter the name. The<br>operator must then re-enter<br>the material name. When<br>the correct value is entered,<br>the recipe will move to the<br>next step. | Result Variable = Material A<br>Operator message = Scan Material A<br>Verify String = AA<br>Step Termination = Disable Bypass (the recipe<br>will not continue until the operator scans the<br>correct Material name). |
| 7    | Manual Transfer                | Weigh Material A.                                                                                                    | Material Path = Material A<br>Weight = 500 g<br>Negative Tol = 25 g<br>Positive Tol = 25 g                                                                                                    |
| 8    | Operator Hold –<br>Acknowledge | Remove Container.<br>The operator is prompted to<br>remove the container from<br>the scale, and must then<br>press OK to acknowledge<br>this action.                                                                                                    | Operator message = Remove Container from<br>scale                                                                                                    |
| 9    | End Horizontal Block 2         | This ends the horizontal block sequence                                                                                                    |                                                                                                    |
| 10   | Start Horizontal Block 3       | A horizontal block allows a<br>set of steps to be run<br>sequentially in a horizontal<br>campaign.                                                                                                    | This horizontal block is set to execute on every recipe that is executed.                                                                                                    |
| 11   | Verify & Place Container       | Verify Container.<br>Displays the container's<br>estimated tare weight, and<br>capacity (entered by the<br>creator of the recipe), and<br>prompts the operator to<br>place the container on the<br>scale specified.                                                                                                    | Container Tare = 10 g<br>Container Capacity = 300 g                                                                                                    |
| Step | Phase type                     | Description                                                                                                    | Phase Parameter Settings                                                                                                    |
|------|--------------------------------|----------------------------------------------------------------------------------------------------|----------------------------------------------------------------------------------------------------|
| 12   | Verify Material B              | The operator enters the<br>material name; if the<br>entered name does not<br>match the verify string, a<br>message will display<br>indicating that the entered<br>value is incorrect, and<br>prompting the operator to<br>re-enter the name. The<br>operator must then re-enter<br>the material name. When<br>the correct value is entered,<br>the recipe will move to the<br>next step. | Result Variable = Material B<br>Operator message = Scan Material B<br>Verify String = BB<br>Step Termination = Disable Bypass (means<br>that the recipe will not continue until the<br>operator scans the correct Material name). |
| 13   | Manual Transfer                | Weigh Material B.                                                                                                    | Material Path = Material A<br>Weight = 250 g<br>Negative Tol = 12.5 g<br>Positive Tol = 12.5 g                                                                                                    |
| 14   | Operator Hold –<br>Acknowledge | Remove Container.<br>The operator is prompted to<br>remove the container from<br>the scale, and must then<br>press OK to acknowledge<br>this action.                                                                                                    | Operator message = Remove Container from<br>scale                                                                                                    |
| 15   | End Horizontal Block 3         | This ends the horizontal block sequence                                                                                                    |                                                                                                    |
| 16   | Start Horizontal Block 4       | A horizontal block allows a<br>set of steps to be run<br>sequentially in a horizontal<br>campaign                                                                                                    | This horizontal block is set to execute on every recipe that is executed.                                                                                                    |
| 17   | Verify & Place Container       | Verify Container.<br>Displays the container's<br>estimated tare weight, and<br>capacity (entered by the<br>creator of the recipe), and<br>prompts the operator to<br>place the container on the<br>scale specified.                                                                                                    | Container Tare = 10 g<br>Container Capacity = 500 g                                                                                                    |

| Step | Phase type                     | Description                                                                                                    | Phase Parameter Settings                                                                                                    |
|------|--------------------------------|----------------------------------------------------------------------------------------------------|----------------------------------------------------------------------------------------------------|
| 18   | Verify Material C              | Material Verify phase. The<br>operator enters the material<br>name; if the entered name<br>does not match the verify<br>string, a message will<br>display indicating that the<br>entered value is incorrect,<br>and prompting the operator<br>to re-enter the name. The<br>operator must then re-enter<br>the material name. When<br>the correct value is entered,<br>the recipe will move to the<br>next step. | Result Variable = Material C<br>Operator message = Scan Material C<br>Verify String = CC<br>Step Termination = Disable Bypass (means<br>that the recipe will not continue until the<br>operator scans the correct Material name). |
| 19   | Manual Transfer                | Weigh Material C.                                                                                                    | Material Path = Material C<br>Weight = 400 g<br>Negative Tol = 20 g<br>Positive Tol = 20 g                                                                                                    |
| 20   | Operator Hold –<br>Acknowledge | Remove Container.<br>The operator is prompted to<br>remove the container from<br>the scale, and must then<br>press OK to acknowledge<br>this action.                                                                                                    | Operator message = Remove Container from<br>scale                                                                                                    |
| 21   | End Horizontal Block 4         | This ends the horizontal block sequence                                                                                                    |                                                                                                    |
| 22   | Communication Phase            | This phase is set to print the<br>Batch summary report. The<br>report will print out from the<br>IND780batch terminal's<br>Ethernet port.                                                                                                    |                                                                                                    |
| 23   | End                            | End Recipe                                                                                                    |                                                                                                    |

#### 15.4.7. **Order Example**

Figure 15-14 shows the BatchTool 780 Orders definition screen, set up to use the recipe described above. Two batches will be run. To execute this order, it and the recipe must be downloaded to the IND780batch terminal.

| BatchTool 780                                                                                                    |                                                                                                    |                                                                                                    |
|----------------------------------------------------------------------------------------------------|----------------------------------------------------------------------------------------------------|----------------------------------------------------------------------------------------------------|
| File Edit Reports Tool                                                                                                    | s Help                                                                                                    |                                                                                                    |
| Terminal1                                                                                                    |                                                                                                    | Orders                                                                                                    |
| ■ Terminal<br>= Equipment Models<br>= Equipment Models<br>= Model<br>- Midlen Centr<br>- Midlen Centr<br>- Midlen Cent | D<br>Description<br>Master Recipte<br>Batch Size<br>Rescale Amount<br>Number Of Batches<br>Order Line 3<br>Order Line 3<br>Order Line 3<br>Recurring<br>Permanent Order | Order1<br>Order1<br>Formala X Hortzontal 1150 g<br>1150 g Total Order2000 g<br>2.2<br>Boths Material Exchange<br>Parchase order 445566<br>Thanks for your oder<br>No * |
|                                                                                                    |                                                                                                    |                                                                                                    |
|                                                                                                    |                                                                                                    |                                                                                                    |
|                                                                                                    |                                                                                                    |                                                                                                    |
|                                                                                                    |                                                                                                    | Convert OK Cancel                                                                                                    |
|                                                                                                    | S Arusi Example                                                                                                    | C) Marcal Bach Apples. 1 200 PT                                                                                                    |

Figure 15-14: Creating a Manual Formulation Order

#### 15.4.8. **Recipe Execution**

Table 15-3 illustrates the sequence of operation of the order created using the manual formulation recipe.

#### Table 15-3: Recipe Operation: Manual Formulation

| Step | Action                                                                                             | Display |             |               |                   |          |
|------|----------------------------------------------------------------------------------------------------|---------|-------------|---------------|-------------------|----------|
|      | Select the appropriate order and press the MORE softkey to display the RUN softkey I. Press RUN to | IP=     | :172.18.55. | 42<br>Order V | 03/Feb/20<br>/iew | 12 14:45 |
|      | start executing the order.                                                                         |         | Order ID    | Order Desc    | Recipe Name       | Status   |
|      |                                                                                                    | ۲       | Order1      | Order1        | Formula X         |          |
|      |                                                                                                    | 1       |             |               | MODE              | MORE     |

1 The first Horizontal Block starts.

| Step | Action                                                                                                    | Display                                                                                                    |
|------|----------------------------------------------------------------------------------------------------|----------------------------------------------------------------------------------------------------|
| 2    | The recipe prompts the operator to enter an ID #.<br>The recipe specifies this value as numeric, with a<br>value between 0 and 100. If an invalid value is<br>entered, an "entry out of range" message will appear,<br>and the operator will be required to re-enter the ID #.<br>Here, the operator has entered <b>78</b> as the ID #, and<br>presses OK to continue. | IP=172.18.55.42 03/Feb/2012 15:15<br>Recipe: Formula X Step: 02 Batch #: 1 of 2<br>Enter Operator<br>ID #                             |
| 0    |                                                                                                    | QÅ                                                                                                    |
| 3    | The first Horizontal Block ends.                                                                                                    |                                                                                                    |
| 4    | ine secona Horizontal Block starts.                                                                                                    |                                                                                                    |
| 5    | The next step is the verify container phase for Material A, which prompts the operator with the estimated tare weight and capacity of the container to be used. This is for the first of two batches that will run horizontally.                                                                                                    | IP=172.18.55.42 03/Feb/2012 15:21<br>Recipe: Formula X Step: 05 Batch # : 1 of 2                                                      |
|      |                                                                                                    | Place Container on Scale 1 and Press OK                                                                                               |
|      |                                                                                                    | Container Tare: 10 g                                                                                                    |
|      |                                                                                                    | Container Capacity: 600 g                                                                                                    |
|      |                                                                                                    | <u> </u>                                                                                                    |
| 6    | In this step, the operator is prompted to scan the material barcode. Once the scan is made, the barcode data will appear in the entry box, as shown here.<br>If a barcode scanner is not used, the operator can enter in the material ID via the keypad on the IND780 terminal. Press ENTER, then OK to complete this step.                                            | IP=172.18.55.42 03/Feb/2012 15:22<br>Recipe: Formula X Step: 06 Batch # : 1 of 2                                                      |
|      |                                                                                                    |                                                                                                    |
|      |                                                                                                    | AA                                                                                                    |
|      |                                                                                                    | ABCDEF GHIJK LMNOP QRSTU VWXYZ                                                                                                    |
| 7    | Next, the manual transfer phase is performed. Here,<br>the SmartTrac bar graph is displayed, together with<br>the target weight of 500 grams and the tolerance of<br>+/- 25 grams. Once the material is within the<br>tolerance window and the bar graph turns green,<br>pressing the OK softkey accepts the result.                                                   | IP=172.18.55.42<br><b>498.8</b><br>g PT<br>g NET Scale 1<br>1,Material A<br>-25.0 ⊕ 500.0 g +25.0<br>Recipe: Formula X Step: 07<br>OK |

Step

8

5

6

7

| Step | Action                                                                                                    | Display                                                                          |
|------|----------------------------------------------------------------------------------------------------|----------------------------------------------------------------------------------|
| 8    | After the weigh-in, the operator is prompted to remove<br>the container. Pressing the OK softkey completes the<br>fill process for Batch 2 of 2. | IP=172.18.55.42 03/Feb/2012 15:26<br>Recipe: Formula X Step: 08 Batch # : 2 of 2 |
|      | The process is now repeated for Material B.                                                                                                    |                                                                                  |
|      |                                                                                                    | Remove container                                                                 |
|      |                                                                                                    | from scale                                                                       |
|      |                                                                                                    |                                                                                  |
|      |                                                                                                    |                                                                                  |
| 9    | The second Horizontal Block ends.                                                                                                    |                                                                                  |
| 10   | The third Horizontal Block starts.                                                                                                    |                                                                                  |
| 11   | First batch container verification for Material B.                                                                                               | IP=172.18.55.42 03/Feb/2012 15:27                                                |
|      |                                                                                                    | Recipe: Formula X Step: 11 Batch # : 1 of 2                                      |
|      |                                                                                                    | Place Container on Scale 1 and Press OK<br>Container Tare: 10 g                  |
|      |                                                                                                    | Container Capacity: 300 g                                                        |
|      |                                                                                                    | OK.                                                                              |
| 12   | First batch barcode scan for Material B.                                                                                                    | IP=172.18.55.42 03/Feb/2012 15:27                                                |
|      |                                                                                                    | Recipe: Formula X Step: 12 Batch # : 1 of 2                                      |
|      |                                                                                                    | Scan Material B                                                                  |
|      |                                                                                                    | ВВ                                                                               |
|      |                                                                                                    | OK.                                                                              |
| 13   | Manual transfer phase of Material B for first batch.                                                                                             | IP=172.18.55.42 03/Feb/2012 15:27                                                |
|      |                                                                                                    |                                                                                  |
|      |                                                                                                    | 2,Material B                                                                     |
|      |                                                                                                    |                                                                                  |
|      |                                                                                                    | -12.5 ⊕250.0 g +12.5                                                             |
|      |                                                                                                    | Recipe: Formula X Step: 13                                                       |
|      |                                                                                                    | OK.                                                                              |

| Step | Action                                                | Display                                         |
|------|-------------------------------------------------------|-------------------------------------------------|
| 14   | Batch 1 of 2 Material B, complete.                    | IP=172.18.55.42 03/Feb/2012 15:28               |
|      |                                                       | Recipe: Formula X Step: 14 Batch #: 1 of 2      |
|      |                                                       | Remove container                                |
|      |                                                       | from scale                                      |
|      |                                                       | <b></b>                                         |
|      |                                                       | OK.                                             |
| 11   | Second batch container verification for Material B.   | IP=172.18.55.42 03/Feb/2012 15:28               |
|      |                                                       | Recipe: Formula X Step: 11 Batch # : 2 of 2     |
|      |                                                       | Place Container on Scale 1 and Press OK         |
|      |                                                       | Container Capacity: 300 g                       |
|      |                                                       |                                                 |
|      |                                                       |                                                 |
| 12   | Second batch barcode scan for Material B.             | IP=172.18.55.42 06/Feb/2012 08:04               |
|      |                                                       | Recipe: Formula X Step: 12 Batch # : 2 of 2     |
|      |                                                       | Scan Material B                                 |
|      |                                                       | BB                                              |
|      |                                                       | <u>ok</u> .                                     |
| 13   | Manual transfer phase of Material B for second batch. | IP=172.18.55.42 03/Feb/2012 15:29<br>250.0 д РТ |
|      |                                                       | g NET Scale 1                                   |
|      |                                                       |                                                 |
|      |                                                       | -12.5 \$\overline\$250.0 g +12.5                |
|      |                                                       | Recipe: Formula X Step: 13 O                    |
|      |                                                       | <u>ok</u>                                       |

| Step | Action                                               | Display                                                          |
|------|------------------------------------------------------|------------------------------------------------------------------|
| 14   | Batch 2 of 2 Material B, complete.                   | IP=172.18.55.42 03/Feb/2012 15:30                                |
|      | The process for is now repeated for Material C.      | Recipe: Formula X Step: 14 Batch # : 2 of 2                      |
|      |                                                      | Remove container<br>from scale                                   |
|      |                                                      |                                                                  |
| 15   | The third Horizontal Block ends.                     |                                                                  |
| 16   | The fourth Horizontal Block starts.                  |                                                                  |
| 17   | First batch container verification for Material C.   | IP=172.18.55.42 03/Feb/2012 15:30                                |
|      |                                                      | Recipe: Formula X Step: 17 Batch # : 1 of 2                      |
|      |                                                      | Place Container on Scale 1 and Press OK                          |
|      |                                                      | Container Tare: 10 g                                             |
|      |                                                      | Container Capacity: 500 g                                        |
|      |                                                      | <u>ó</u> k.                                                      |
| 18   | First batch barcode scan for Material C.             | IP=172.18.55.42 03/Feb/2012 15:30                                |
|      |                                                      | Recipe: Formula X Step: 18 Batch # : 1 of 2                      |
|      |                                                      | Scan Material C                                                  |
|      |                                                      | CCI ORDER GHIJK LMNOP QRSTU VWXYZ                                |
|      |                                                      | Esc @ISP\$ #&<>_? V                                              |
| 19   | Manual transfer phase of Material C for first batch. | IP=172.18.55.42 03/Feb/2012 15:31<br><b>399.6</b> 1529.6<br>g PT |
|      |                                                      | g NET Scale 1                                                    |
|      |                                                      |                                                                  |
|      |                                                      | -20.0 ⊕400.0 g +20.0                                             |
|      |                                                      | Recipe: Formula X Step: 19 🔶                                     |
|      |                                                      | <u>ok</u>                                                        |

| Step | Action                                                | Display                                                                                                    |
|------|-------------------------------------------------------|----------------------------------------------------------------------------------------------------|
| 20   | Batch 1 of 2 Material C, complete.                    | IP=172.18.55.42 03/Feb/2012 15:32                                                                                                    |
|      |                                                       | Recipe: Formula X Step: 20 Batch # : 1 of 2                                                                                                    |
|      |                                                       | Remove container<br>from scale                                                                                                    |
|      |                                                       | ok.                                                                                                    |
| 17   | Second batch container verification for Material C.   | IP=172.18.55.42 03/Feb/2012 15:32                                                                                                    |
|      |                                                       | Recipe: Formula X Step: 17 Batch # : 2 of 2                                                                                                    |
|      |                                                       | Place Container on Scale 1 and Press OK                                                                                                    |
|      |                                                       | Container Tare: 10 g                                                                                                    |
|      |                                                       | Container Capacity: 500 g                                                                                                    |
|      |                                                       | OK.                                                                                                    |
| 18   | Second batch barcode scan for Material C.             | IP=172.18.55.42 03/Feb/2012 15:32                                                                                                    |
|      |                                                       | Recipe: Formula X Step: 18 Batch # : 2 of 2                                                                                                    |
|      |                                                       | Scan Material C                                                                                                    |
|      |                                                       |                                                                                                    |
|      |                                                       | ABCDEF GHIJK LMNOP QRSTU VWXYZ                                                                                                    |
| 19   | Manual transfer phase of Material C for second batch. | IP=172.18.55.42 03/Feb/2012 15:33 03/Feb/2012 15:33 04 04 04 04 04 04 04 04 04 04 04 04 04 |
|      |                                                       | 3,Material C                                                                                                    |
|      |                                                       |                                                                                                    |
|      |                                                       | -20.0 ⊕400.0 g +20.0                                                                                                    |
|      |                                                       | Recipe: Formula X Step: 19                                                                                                    |
|      |                                                       | OK.                                                                                                    |

| Step | Action                                                                                                    | Display                                                                              |
|------|----------------------------------------------------------------------------------------------------|--------------------------------------------------------------------------------------|
| 20   | Batch 2 of 2 Material C, complete.                                                                                                    | IP=172.18.55.42 03/Feb/2012 15:33                                                    |
|      |                                                                                                    | Recipe: Formula X Step: 20 Batch # : 2 of 2                                          |
|      |                                                                                                    | Remove container                                                                     |
|      |                                                                                                    | from scale                                                                           |
|      |                                                                                                    |                                                                                      |
|      |                                                                                                    |                                                                                      |
| 21   | The fourth Horizontal Block ends.                                                                                                    |                                                                                      |
| 22   | The Communication Phase does not have a display<br>associated with it. The screen displays <b>No Active</b><br><b>Equipment</b> during this phase, while the Batch<br>Summary report is sent to the Eprint connection. | Printing No Active Equipment                                                         |
| 23   | The recipe is now complete, and the operator is prompted to press the A1 application key to return to the Order View screen.                                                                                           | IP=172.18.55.42 06/Feb/2012 08:07<br>No Active Equipment<br>Order Complete, Press A1 |
|      |                                                                                                    |                                                                                      |

## 15.4.9. Batch Transaction and Summary Reports

15.4.9.1. Batch Transaction Report

This sample printout shows the Batch Transaction report created during the course of the order:

```
Enter Operator=78

Place empty bin=ACK

Scan Material A=

Material A 500 g 498.8 g 1

Remove container=ACK

Place empty bin=ACK

Scan Material A=

Material A 500 g 502.0 g 1
```

| Remove container=ACK       |
|----------------------------|
| Place empty bin=ACK        |
| Scan Material B=           |
| Material B 250 g 251.0 g 1 |
| Remove container=ACK       |
| Place empty bin=ACK        |
| Scan Material B=           |
| Material B 250 g 250.0 g 1 |
| Remove container=ACK       |
| Place empty bin=ACK        |
| Scan Material C=           |
| Material C 400 g 399.6 g 1 |
| Remove container=ACK       |
| Place empty bin=ACK        |
| Scan Material C=           |
| Material C 400 g 398.6 g 1 |
| Remove container=ACK       |

15.4.9.2. Batch Summary Report

The sample printout, below, shows the Batch Summary report sent from the terminal during the Communication phase:

```
Form00000e0001INST=2012/02/0608:01:08Form00000e0001INCT=2012/02/0608:07:00Form00000e0002INST=2012/02/0608:02:24Form00000e0002INCT=2012/02/0608:07:04
```

# 15.5. Custom TaskExpert Phase Examples

This section details an advanced feature in IND780batch, in which a Custom TaskExpert phase executes a TaskExpert program within a recipe. This feature allows IND780batch to perform custom actions and operations, making it possible to manage nearly any batch application process.

To use this phase:

- The programmer must be familiar with TaskExpert
- The TaskExpert files must be transferred to the IND780batch terminal

The two examples below provide a basic sense of how a Custom TaskExpert phase can be used within the recipe. The examples are intended to suggest some ideas about how the feature could be used, and do not cover every function made possible by this very flexible feature.

Before the recipe can execute the TaskExpert program, it must be transferred to the IND780batch terminal. This transfer is accomplished using the TaskExpert Development Tool, which is provided to all programmers trained in TaskExpert. Tool versions 2.1.15 or higher include the Batch function blocks.

#### 15.5.1. Example 1: Automatic calculation of target weight for an ingredient

In this example, the user wishes to create a batch of material using 3 components: Sugar, Sesame, and Oil. The sugar and sesame must be weighed in equal parts, and the oil is 2.5% of the total weight of sugar and sesame. To accomplish this, the recipe will include two Custom Phases.

The batching process is as follows:

- 1. A container is placed on the scale and its tare weight captured.
- 2. The initial amount of sesame is automatically transferred into the container on the scale.
- 3. The container is removed from the scale and taken to another room. Here, sugar is added to it, but without the use of scale. The amount of sugar added will therefore vary from batch to batch; since there must be equal amounts of sesame and sugar, a Custom TaskExpert phase is used to calculate the amount of sugar the operator added.
- 4. The TaskExpert program will calculate the amount of sugar added by deducting the weight of the sesame and the weight of the container, and calculating the amount of sesame to add to make the quantities equal.
- 5. The operator returns the container to the scale, and the Custom TaskExpert phase:
  - a. Calculates the amount of sugar added by deducting the weight of the sesame and the weight of the container, and then
  - b. Determines the amount of sesame required to make the two quantities equal, and finally
  - c. Passes the resulting value to the IND780batch, which then uses a material transfer phase to add the required amount of sesame.
- 6. Now that the batch includes equal part of sesame and sugar, the operator needs to add the oil. The target weight for the oil is 2.5% of the total weight of the sesame and sugar combined. Once again, a Custom TaskExpert phase is used to perform this calculation.
- 7. The result of the TaskExpert calculation is passed to the IND780batch, which again uses a material transfer phase to add the oil to the container automatically. Once this phase is executed, the batch is complete.

#### 15.5.1.1. Recipe Configuration

Figure 15-15 and Figure 15-16 show the recipe as configured in BatchTool 780. Note the five Batch Variables named in Figure 15-16.

| Custom TE                                                                                                    | P                                         |                                                                                                    |                                           |                 |
|----------------------------------------------------------------------------------------------------|-------------------------------------------|----------------------------------------------------------------------------------------------------|-------------------------------------------|-----------------|
| Terminal1     Equipment Modules     1-Scale 1     Weigh-In CM     WI Transport Hdr CM                                                                                | ID Sesame<br>Author WMB<br>Status Develop | PSugar Description Sesame and Sesame and Ses | Sugar Mix<br>Rescaling Factor<br>Min 10 % |                 |
| -Weigh-Out CM<br>-WO Transport Hdr CM<br>-Aux 1 CM<br>9-5-Op Hold                                                                                                    | Phases Variables                          | Campaign Vertical                                                                                                    | Max 100 %                                 | Taraat          |
| Material Paths                                                                                                    | otep #                                    | CheckContainer                                                                                                    | Operator Hold                             | iaiyei          |
| -1-Sesame                                                                                                    | 02                                        | Get Costainer Weight                                                                                                    | Weight Check                              | 0 kg            |
| -2-Sugar                                                                                                    | 03                                        | Eiret Lavor of Socomo                                                                                                    | Material Transfer                         | 25 kg           |
| -3-Oil                                                                                                    | 04                                        | Cot Sugar                                                                                                    | Operator Held                             | 20 Ng           |
| -4-Material1                                                                                                    | 05                                        | Calculate 2nd Secome Laver                                                                                                    | Custom                                    | SecomeSugar ont |
| -5-Material2                                                                                                    | 06                                        | Second Laver of Second                                                                                                    | Material Transfer                         | %Sacama?        |
| - 6-Material3                                                                                                    | 07                                        | Calculate Oil                                                                                                    | Cuctom                                    | SocamoSugar ent |
| - 7-Material4                                                                                                    | 08                                        | Oil Oil                                                                                                    | Material Transfer                         | esameougar.cpr  |
| - 8-Dump roempty                                                                                                    | 00                                        | End                                                                                                    | End Decine                                | 78011           |
| <ul> <li>OphputW</li> <li>Greatmissingsi</li> <li>Greatmissingsi</li> <li>Greatmissingsi</li> <li>Greatmissingsi</li> <li>Greatmissingsi</li> <li>History</li> </ul> |                                           |                                                                                                    |                                           |                 |
|                                                                                                    |                                           |                                                                                                    |                                           | OK Cance        |

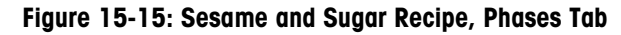

| BatchTool 780                      |                                                                                                    | and the second second se |                      |           |
|------------------------------------|----------------------------------------------------------------------------------------------------|----------------------------------------------------------------------------------------------------|----------------------|-----------|
| File Edit Reports Tool             | s Help                                                                                                    |                                                                                                    |                      |           |
| Custom TE                          |                                                                                                    |                                                                                                    | Recipe               |           |
| Equipment Modules                  | ID SesameS                                                                                                    | Sugar Description                                                                                                    | Sesame and Sugar Mix |           |
| I-Scale 1<br>−Weigh-In CM          | Author WMB                                                                                                    | Delv. Wt. formula                                                                                                    | +1 Rescaling Factor  |           |
| -WI Transport H                    | Status Developm                                                                                                    | nent - Target                                                                                                    | 25 kg Min 10 %       |           |
| - Weigh-Out CM<br>- WO Transport I | (manual second second s | Campaign                                                                                                    | Vertical Max 100 %   |           |
| -Aux 1 CM                          | Phases Variables                                                                                                    | ounpugn                                                                                                    | <b>V</b> CI D COI    |           |
| Operator Action                    | 1                                                                                                    | Batch Variable Na                                                                                                    | mes                  |           |
| -1-Sesame                          | 1 Container                                                                                                    | 11                                                                                                    | 21                   |           |
| - 3-Oil                            | 2 Sesame1                                                                                                    | 12                                                                                                    | 22                   |           |
| - 4-Material1<br>- 5-Material2     | 3 Sugar                                                                                                    | 13                                                                                                    | 23                   |           |
| -6-Material3                       | 4 Sesame2                                                                                                    | 14                                                                                                    | 24                   |           |
| - 7-Material4<br>- 8-DumpToEmpty   | 5 Oil                                                                                                    | 15                                                                                                    | 25                   |           |
| Recipes     ContainerTect          | 6                                                                                                    | 16                                                                                                    | 26                   |           |
| - OpInputWt                        | 7                                                                                                    | 17                                                                                                    | 27                   |           |
| SesameSugar     Orders             | 8                                                                                                    | 18                                                                                                    | 28                   |           |
| ⊕ History                          | 9                                                                                                    | 19                                                                                                    | 29                   |           |
|                                    | 10                                                                                                    | 20                                                                                                    | 30                   |           |
|                                    |                                                                                                    |                                                                                                    |                      |           |
|                                    |                                                                                                    |                                                                                                    |                      |           |
|                                    |                                                                                                    |                                                                                                    |                      |           |
|                                    |                                                                                                    |                                                                                                    |                      |           |
|                                    |                                                                                                    |                                                                                                    |                      |           |
|                                    |                                                                                                    |                                                                                                    |                      |           |
|                                    |                                                                                                    |                                                                                                    |                      | OK Cancel |
| < >                                |                                                                                                    |                                                                                                    |                      | Calicel   |

Figure 15-16: Sesame and Sugar Recipe, Variables Tab

15.5.1.2. Custom Phase: General Configuration

Custom Phase parameters must also be configured, in BatchTool at **Tools I Config Custom Phase** (Figure 15-17).

| 🚟 BatchT | ool 780      | T . A . 1  |     |      |                   |      |     |
|----------|--------------|------------|-----|------|-------------------|------|-----|
| File     | Edit         | Reports    | То  | ols  | Help              |      |     |
| - Cust   | om TE        |            |     | Us   | ers               |      | ī   |
| ⊨ – Te   | ermina       | 1          |     | Co   | nfig              |      | L   |
| 🛉        | Equip        | ment Modu  |     | Co   | nfig Custom Phase |      | ľ   |
|          | <b>⊨</b> 1-8 | Scale 1    |     | His  | story Management  | ×    |     |
|          |              | Weigh-In C |     | Da   | ta Management     | •    | ľ   |
|          |              | WI Transpo | ιгп | ui U | IVI               | Stat | tue |

Figure 15-17: Accessing the Config Custom Phase Menu Item

The Custom Phase configuration window opens, listing all the custom phases that have been saved to the terminal. The user may choose an existing custom phase, edit one of them, or add a new one. In Figure 15-18, an existing phase called Sesame Sugar is selected.

| Custom Phases  | Campaign (s | And a           | ×    |
|----------------|-------------|-----------------|------|
|                | Custom P    | Phases          |      |
| Phase Name     | T           | E File Name     |      |
| Sesame Sugar   | Se          | esameSugar.cpt  |      |
| OpInputWeight  | O           | pInput.cpt      |      |
| CheckContainer | CI          | hkContainer.cpt |      |
|                |             |                 |      |
| Edit           | elete New   |                 | Done |

Figure 15-18: Custom Phase Selection Dialog

With the phase selected in the list, click on **Edit** to inspect the details of its configuration.

| Custom Phase                         |                               |                                 |                                                                                      | -                                       | ×                             |
|--------------------------------------|-------------------------------|---------------------------------|--------------------------------------------------------------------------------------|-----------------------------------------|-------------------------------|
|                                      |                               |                                 | Custom Phase                                                                         |                                         |                               |
| Phas<br>TE Fi                        | se Name<br>le Name            | Sesame Sugar<br>SesameSugar.cpt |                                                                                      | Slow Step Timeout<br>Max Pre-scan Value | Disable Field    Enable Field |
| Parameter                            | Label                         |                                 | Field Type                                                                           | Default                                 |                               |
| 1<br>2<br>3<br>4<br>5<br>6<br>7<br>8 | Paramet<br>Paramet<br>Paramet | er1<br>er2<br>er3<br>er4        | LSTBX_EDIT<br>LSTBX_EDIT<br>LSTBX_EDIT<br>LSTBX_EDIT<br>NONE<br>NONE<br>NONE<br>NONE |                                         |                               |
| Edit                                 |                               | -                               | -                                                                                    | ОК                                      | Cancel                        |

Figure 15-19: Custom Phase Edit Screen

This Custom Phase screen:

- Defines the Phase Name Sesame Sugar
- Sets the TaskExpert program that will be used within the Recipe –SesameSugar.cpt
- Enables or disables the Slow Step Timeout field in the Custom Phase screen (Figure 15-19). In this case, since the phase involves only a calculation, a timeout is not necessary.
- Enables or disables the Max Pre-scan value field in the Custom Phase screen (Figure 15-19). This value can be used to prevent the result of the calculation causing an overload on the scale, or an overflow from the container. A Max Pre Scan value **must** be defined when a variable is used as a target weight, so this field is **Enabled**.

There are also eight parameters that can be used to pass data between the TaskExpert program and the recipe. This example uses four of these parameters. Each of the four uses the LSTBX\_EDIT (List

Box Edit) Field Type. The screen displays the Batch Variables defined in the Variables tab of the Recipe configuration screen, which the Custom Phase can use to transfer data. The List Box Edit field allows the user to choose from a drop-down list of all the Batch Variables defined in the Master Recipe, or to enter their own text, either numeric or alphanumeric. This allows the user to pass information from a Batch Variable to the TaskExpert program so that it can perform calculations, and then return the resulting data to the recipe.

Figure 15-20 shows a Custom Phase parameter configuration screen.

| Custom Phase Parameter |              | -             |    |        |
|------------------------|--------------|---------------|----|--------|
|                        | Custom Pha   | ise Parameter |    |        |
| Label                  | Parameter1   | Default       |    |        |
| Field Type             | LSTBX_EDIT - | Data Length   | 16 |        |
|                        |              |               |    |        |
|                        |              |               |    |        |
|                        |              |               |    |        |
|                        |              | _             |    |        |
|                        |              |               | OK | Cancel |

Figure 15-20: Custom Phase Parameter Setup Screen

Once all the required Custom Phase parameters have been added, click OK to close the Custom Phase edit screen (Figure 15-19).

15.5.1.3. First Custom Phase: Configuration in Recipe

Double-click on the first custom phase in the recipe (Figure 15-15) to display the window shown in Figure 15-21. This screen determines how the recipe will execute the TaskExpert program.

| Custom             |                          | and an a           | -             | 5      |
|--------------------|--------------------------|--------------------|---------------|--------|
|                    |                          | Custom             |               |        |
| Description        | Calculate 2nd Sesame Lay | ref                | Step Number   | 05     |
| Туре               | Sesame Sugar             | TE File Name       | SesameSuga    | ır.cpt |
| Step Sequence Type | Sequential -             | Operator Message   | Calculating S | esame  |
| Task Number        | Task 1 👻                 | Max Pre-scan Value | 25            | kg     |
| Data               |                          |                    |               |        |
| Parameter1         | %Sesame2 -               |                    |               |        |
| Parameter2         | %Sesame1 -               |                    |               |        |
| Parameter3         | %Sugar -                 |                    |               |        |
| Parameter4         | %Container -             |                    |               |        |
|                    |                          | Save               | Cancel        | Done   |

Figure 15-21: Recipe: Setting up the First Custom Phase

This phase starts the TaskExpert program. Using the four items of parameter data (in this case, Batch Variables, indicated by the leading %), the program calculates the amount of sugar added by the operator by subtracting from the current gross weight the delivered weight of sesame and the container's tare weight. This value will be used to determine how much additional sesame should be added to equal the weight of sugar.

15.5.1.4. Second Custom Phase: Configuration in Recipe

Step 7 of the recipe is the second custom phase, in which the TaskExpert program calculates the amount of oil to add. The program takes the total amount of sesame plus the total amount of sugar and multiply the sum of the two by 0.025 (2.5%) to calculate the target weight for the addition of oil.

| Custom             |               | age or of          | -             |        |
|--------------------|---------------|--------------------|---------------|--------|
|                    |               | Custom             |               |        |
| Description        | Calculate Oil |                    | Step Number   | 07     |
| Process            |               |                    |               |        |
| Туре               | Sesame Sugar  | TE File Name       | SesameSuga    | ir.cpt |
| Step Sequence Type | Sequential -  | Operator Message   | Calculating O | il     |
| Task Number        | Task 1 -      | Max Pre-scan Value | 10            | kg     |
| Data               |               |                    |               |        |
| Parameter1         | %Oil +        |                    |               |        |
| Parameter2         | %Sesame1 -    |                    |               |        |
| Parameter3         | %Sugar -      |                    |               |        |
| Parameter4         | %Sesame2 -    |                    |               |        |
|                    |               | Save               | Cancel        | Done   |

Figure 15-22: Recipe: Setting up the Second Custom Phase

Note that the data section now includes Batch Variables representing values for the first and second transfers of sesame, the calculated value for the addition of sugar, and the calculated value for the oil ingredient.

15.5.1.5. Recipe Execution

Table 15-4 provides a step-by-step account of this recipe as it is executed on an IND780batch terminal. Before the recipe can be used, an order (Figure 15-23) for the Sesame Sugar recipe must be created and downloaded to the terminal.

Figure 15-23: Creating the Order

#### Table 15-4: Recipe Execution: Custom Phase Example 1

- 2 In this Weight Check phase, the recipe captures the current weight on the scale, which is the tare value for the container. This value is stored in a batch variable.
- 3 Next, a Material Transfer phase automatically feeds 25 kg of sesame into the container on scale 1.

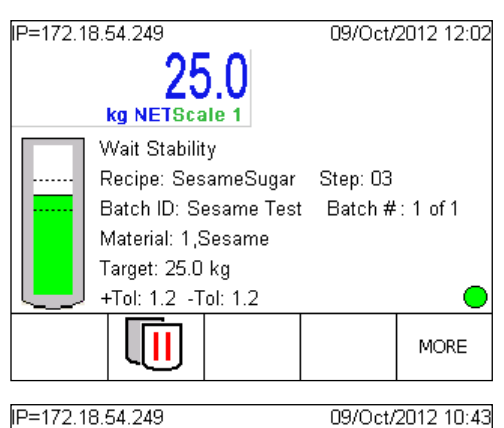

4 A second Operator Hold phase prompts the operator to take the container to the room where the sugar is, add the sugar, and return the container to the scale.

Once the container is returned to the scale the operator must press the OK softkey to continue. Recipe: SesameSugar Step: 04 Batch #: 1 of 1 Get sugar and put on scale.

METTLER TOLEDO IND780batch Terminal Technical Manual

| Step | Action                                                                                                    | Display                                                                                                    |  |  |  |  |
|------|----------------------------------------------------------------------------------------------------|----------------------------------------------------------------------------------------------------|--|--|--|--|
| 5    | low, the first of the two Custom Phases determines how much sugar the operator added<br>and then calculates how much more sesame to add.                               |                                                                                                    |  |  |  |  |
| 6    | The program then initiates a second<br>Material Transfer in which the required<br>amount of sesame is added. In this case,<br>the target weight for addition is 36 kg. | P=172.18.54.249 09/Oct/2012 12:00<br>35.5<br>kg NETScale 1<br>Wait Stability<br>Recipe: SesameSugar Step: 06<br>Batch ID: Sesame Test Batch #: 1 of 1<br>Material: 1,Sesame<br>Target: 36.0 kg<br>+Tol: 0.5 -Tol: 0.5 |  |  |  |  |

- 7 A second Custom Phase calculates the amount of oil to add to the batch -2.5% of the total amount of sugar and sesame.
- 8 The result of the calculation is passed to the Terminal and a Material Transfer phase transfers the correct amount of oil into the container.

In this example, the target weight for oil was 0.25 \* 122.5, or 3.0 kg.

9 The recipe now terminates. Pressing the A1 Application Key returns the display to the Order View Screen.

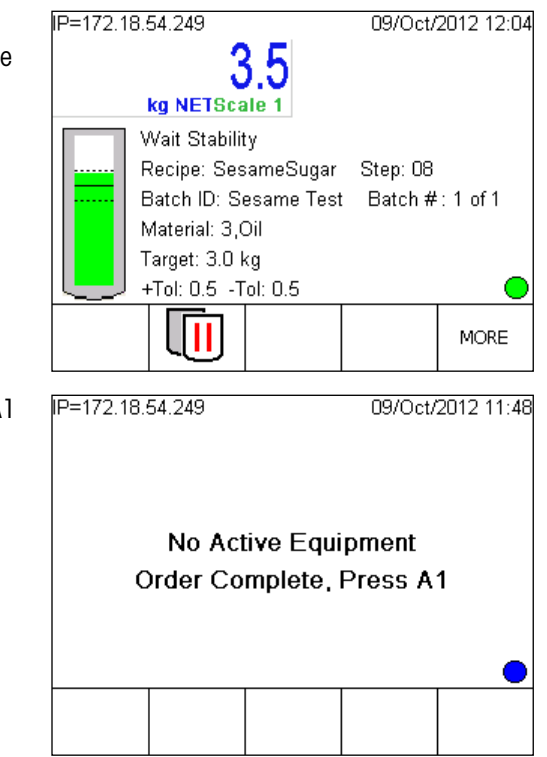

MORE

15.5.1.5.1. Important Note: Use of Batch Variables in this Recipe

Steps 6 and 8 use Batch Variables as target weight values. These variables contain the results of the TaskExpert program's calculation of target weights for the added sesame and the oil. Whenever a Batch Variable is used as a target weight, negative and positive tolerances **must** be specified for that material transfer. If the "Use Default" tolerance checkbox is left checked (Figure 15-24), your feed will use zero for both negative and positive tolerance values, because the system cannot calculate a tolerance based on a variable.

| Material Transfer  |             |      |        |              |       |             |      |
|--------------------|-------------|------|--------|--------------|-------|-------------|------|
|                    |             | Mate | rial T | ransfer      |       |             | < ▶  |
| Description        | New         |      |        |              |       | Step Number | 03   |
| Basic Advanced     |             |      |        |              |       |             |      |
| Process            |             |      |        |              |       |             |      |
| Step Sequence Type | Sequential  | •    |        |              |       |             |      |
| Target             |             |      |        |              |       |             |      |
| Weight             | 0.0         | •    | kg     | Material Pat | h 🗌   |             |      |
| Negative Tolerance | 0.0         | Ŧ    | kg     | Feed Typ     | e Net | •           |      |
| Positive Tolerance | 0.0         | Ŧ    | kg     |              |       |             |      |
|                    | Use Default |      |        |              |       |             |      |
|                    |             |      |        |              |       |             |      |
|                    |             |      |        |              |       |             |      |
|                    |             |      |        | Sav          | re    | Cancel      | Done |
|                    |             |      |        |              |       |             |      |

Figure 15-24: Material Transfer Setup Screen

### 15.5.2. Example 2: Target Weight Entry

In this example, the process automatically adds four materials to a batch, but the quantity of each material varies from batch to batch. Instead of creating a unique recipe for each of the variants, the user wishes to have the operator enter in the target weights for each material at the start of the recipe. Once the weights are entered the recipe continues to run until the batch is complete.

The batching process is as follows:

- 1. The operator starts the Order
- 2. A Custom TaskExpert program starts, prompting the operator to enter the target weights for each of the four materials.
- 3. When all the weights have been entered, the operator presses the OK softkey.
- 4. The TaskExpert program takes the entered value for material 1 and passes it to the recipe to use as the target weight for the automatic feed of material 1.
- 5. The recipe automatically fills material 1 to its target weight.
- 6. This process is repeated for materials 2, 3 and 4, until the recipe is complete.

#### 15.5.2.1. Recipe Configuration

Figure 15-25 and Figure 15-26 show the recipe, as configured in BatchTool 780.

| File Edit Reports Tools Hel                                                                                                    | p                                                                                                    | These Lands . Mar.                                                                                                    | The last last the second . In                                                                                                    |                                                                                                    |
|----------------------------------------------------------------------------------------------------|----------------------------------------------------------------------------------------------------|----------------------------------------------------------------------------------------------------|----------------------------------------------------------------------------------------------------|----------------------------------------------------------------------------------------------------|
| <ul> <li>Custom TE         <ul> <li>Terminal1</li> <li>Equipment Modules</li> <li>Heightin CM</li> <li>Weightin CM</li> <li>Wightin CM</li> <li>Wightin CM</li> <li>Wightin CM</li> <li>Wightin CM</li> <li>Wightin CM</li> <li>Wightin CM</li> <li>Auxit 1 CM</li> <li>Shob Held</li> </ul> </li> </ul>              | ID OpinputWt<br>Author WMB<br>Status Development •<br>Phases Variables                                                      | Campaign Vertical                                                                                                    | ipe<br>Rescaling Factor<br>Min 10 %<br>Max 100 %                                                                                               |                                                                                                    |
| <ul> <li>Operator Action</li> <li>Material Paths</li> <li>1-Sesame</li> <li>2-Sugar</li> <li>3-Oil</li> <li>4-Muterial Paths</li> <li>6-Material Paths</li> <li>7-Material A</li> <li>8-DumpToEmpty</li> <li>Recipes</li> <li>Container Test</li> <li>Container Test</li> <li>Sesame Test</li> <li>History</li> </ul> | Step #           01           02           03           04           05           06           07           08           09 | Description<br>Cell tript and Material Target<br>Meterial<br>Cell Material Target<br>Material2<br>Cell Material3<br>Get Material3<br>Get Material4<br>Material4<br>End | Type<br>Custom<br>Material Transfer<br>Custom<br>Material Transfer<br>Custom<br>Material Transfer<br>Custom<br>Material Transfer<br>End Recipe | Target<br>Ophput.cpt<br>Nutleman<br>Ophput.cpt<br>Systematical<br>Ophput.cpt<br>Systematical<br>Ophput.cpt<br>Systematical<br>Ophput.cpt<br>Systematical<br>Systematical |
| <                                                                                                    |                                                                                                    |                                                                                                    |                                                                                                    | OK Cancel                                                                                                    |

Figure 15-25: Weight Input Recipe, Phases Tab

| Terminal1                                  | ID Onlood                   | Mit Description Or                              | Recipe       |  |
|--------------------------------------------|-----------------------------|-------------------------------------------------|--------------|--|
| ContainerTest     OpinputWi     SeameSugar | Author WMB<br>Status Develo | Delv. Wt. formula +1 pment Target 0 Campaign Ve | kg Max 100 % |  |
| History                                    | Phases Variables            | Batch Variable Name                             |              |  |
|                                            | 1 Material1                 | 11                                              | 21           |  |
|                                            | 2 Material2                 | 12                                              | 22           |  |
|                                            | 4 Material4                 | 14                                              | 24           |  |
|                                            | 5                           | 15                                              | 25           |  |
|                                            | 7                           | 17                                              | 27           |  |
|                                            | 9                           | 18<br>19                                        | 28 29        |  |
|                                            | 10                          | 20                                              | 30           |  |
|                                            |                             |                                                 |              |  |

Figure 15-26: Weight Input Recipe, Variables Tab

#### 15.5.2.2. Custom Phase: General Configuration

Custom Phase parameters must also be configured, in BatchTool at **Tools I Config Custom Phase** (Figure 15-17).

The Custom Phase configuration window opens, listing all the custom phases that have been saved to the terminal. The user may choose an existing custom phase, edit one of them, or add a new one. In Figure 15-27, an existing phase called OpInputWt is selected.

| Custom Phases  |                  |
|----------------|------------------|
| Cust           | tom Phases       |
| Phase Name     | TE File Name     |
| Sesame Sugar   | SesameSugar.cpt  |
| OpInputWeight  | OpInput.cpt      |
| CheckContainer | ChkContainer.cpt |
|                |                  |
| Edit Delete N  | ew Done          |

Figure 15-27: Custom Phase Selection Dialog

With the phase selected in the list, click on Edit to inspect the details of its configuration.

| Custom Phase | -        | -             | -            | -                  | X               |
|--------------|----------|---------------|--------------|--------------------|-----------------|
|              |          |               | Custom Phase | •                  |                 |
| Phas         | e Name   | OpInputWeight |              | Slow Step Timeout  | Disable Field - |
| TE Fi        | le Name  | OpInput.cpt   |              | Max Pre-scan Value | Enable Field -  |
| Parameter    | Label    |               | Field Type   | Default            |                 |
| 1            | OpInput1 | arget         | LSTBX_EDIT   | 50                 |                 |
| 2            |          |               | NONE         | 50                 |                 |
| 3            |          |               | NONE         | 50                 |                 |
| 4            |          |               | NONE         | 50                 |                 |
| 5            |          |               | NONE         |                    |                 |
| 6            |          |               | NONE         |                    |                 |
| 7            |          |               | NONE         |                    |                 |
| 8            |          |               | NONE         |                    |                 |
|              |          |               |              |                    |                 |
| Edit         |          |               |              | ОК                 | Cancel          |

Figure 15-28: Custom Phase Edit Screen

This Custom Phase screen:

- Defines the Phase Name OpInputWeight
- Sets the TaskExpert program that will be used within the Recipe OpInput.cpt
- Enables or disables the Slow Step Timeout field in the Custom Phase screen (Figure 15-28)
- Enables or disables the Max Pre-scan value field in the Custom Phase screen (Figure 15-28). This value can be used to prevent the result of the calculation causing an overload on the

scale, or an overflow from the container. A Max Pre Scan value must be defined when a variable is used as a target weight, so this field is Enabled.

Figure 15-28 also shows a list of eight parameters that can be used to pass data between the TaskExpert program and the recipe. The recipe in the example will use one of these, set to the **LSTBX\_EDIT** (List Box Edit) Field Type. The List Box displays the Batch Variables defined in the Variables tab of the Recipe configuration screen, which the Custom Phase uses to transfer data. The List Box Edit field also allows the user to enter their own numeric or alphanumeric text. The parameter allows the user to pass information from a Batch Variable to the TaskExpert program so that it can perform calculations, and then return the resulting data to the recipe.

Figure 15-20 shows the Custom Phase parameter configuration screen that appears when Edit is selected in Figure 15-20.

Once all the required Custom phase parameters have been added, click OK to close the Custom Phase configuration screen.

15.5.2.3. Four Custom Phases: Configuration in Recipe

In the recipe shown in Figure 15-25, Step 1 is the first of four Custom Phases. When the first phase executes, the TaskExpert program will present a screen (defined by the TE program) into which the operator enters a target value for each of the four materials.

Double-click on this phase to open the Custom screen for step 1 (Figure 15-29).

| Custom             |                            | and a set          | -           |      |
|--------------------|----------------------------|--------------------|-------------|------|
|                    |                            | Custom             |             | ◀ ▶  |
| Description        | Get Input and Material1 Ta | arget              | Step Number | 01   |
| Type               | OpInputWeight              | TE File Name       | OpInput.cpt |      |
| Step Sequence Type | Sequential -               | Operator Message   |             |      |
| Task Number        | Task 1 🔹                   | Max Pre-scan Value | 50          | kg   |
| Data               |                            |                    |             |      |
| OpInputTarget      | %Material1 -               |                    |             |      |
|                    |                            |                    |             |      |
|                    |                            |                    |             |      |
|                    |                            |                    |             |      |
|                    |                            | Save               | Cancel      | Done |

Figure 15-29: Recipe: Custom Phase Setup

The four target weights are stored in the Batch Variables named in the **Var** tab of the Recipe configuration screen (Figure 15-26). This custom phase is repeated in steps 3, 5 and 7, where the program configures the OpInputTarget data as each of the remaining three Batch Variables in sequence. This sets the target weights for the Material Transfer phases in steps 4, 6 and 8.

Before executing step 2, the first Material Transfer phase, the Custom Phase sets the OpInputTarget data variable to **%Material1**.

Note the **Max Pre-Scan** value highlighted in Figure 15-29. Since a Batch Variable is used as the target weight, this max value must be specified. When the recipe pre-scan runs, it checks the sum of all four material transfers to ensure that the scale capacity and vessel can handle the amount of

material that will be added. If a pre-scan value is **not** set, the recipe pre-scan will fail and the batch will not execute.

#### 15.5.2.4. Recipe Execution

Table 15-5 provides a step-by-step account of this recipe as it is executed on an IND780batch terminal. Before the recipe can be used, an order (Figure 15-30) for the OpInputWt recipe must be created and downloaded to the terminal.

| File Edit Reports Tools Hep       Orders       Caston TE     Orders       • Expirent Modes     • D Enter Targets       • With Taraport Modes     D Enter Target weights test       • With Taraport Modes     • Description       • With Taraport Modes     • Description       • With Taraport Modes     • Description       • With Taraport Modes     • Description       • With Taraport Modes     • Description       • With Taraport Modes     • Description       • With Taraport Modes     • Description       • With Taraport Modes     • Description       • With Taraport Modes     • Description       • With Taraport Modes     • Description                                                                                                    | iool 780                                                        | IN THE PARTY PARTY PARTY AND AND IN TAXABLE ADDRESS ADDRESS ADDRES |        |
|----------------------------------------------------------------------------------------------------|-----------------------------------------------------------------|----------------------------------------------------------------------------------------------------|--------|
| Custom TE     Custom TE     Ferrimat     Ferrimat  | Edit Reports Tools Help                                         |                                                                                                    |        |
| Coparator Action     Meteral Parks     Muter IP Parks     Number Of Batches     1     Segur     Sogur     Sogur     Sogur     Sogur     Sogur     Gooder     Container Test     Container Test     SeameSogur     Container Test     SeameSogur     Sogur     Sogur | Edit Reports Tools Help<br>om TE<br>minuti<br>Equipment Modules | Creters Description Enter Targets Description Enter Targets Master Recipe OphpuNM v Vetical 0 kg Batch Size 0 kg Total Order 0 kg Rescale Anount 100 % Number Of Batches 1 Loop No Order Line 2 Order Line 2 Order Line 2 Permanent Order Yes                                                                                                    |        |
| Convert OK Cance                                                                                                    |                                                                 | Convert OK                                                                                                    | Cancel |

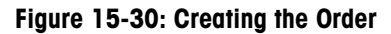

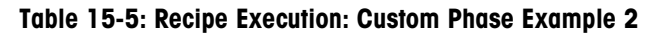

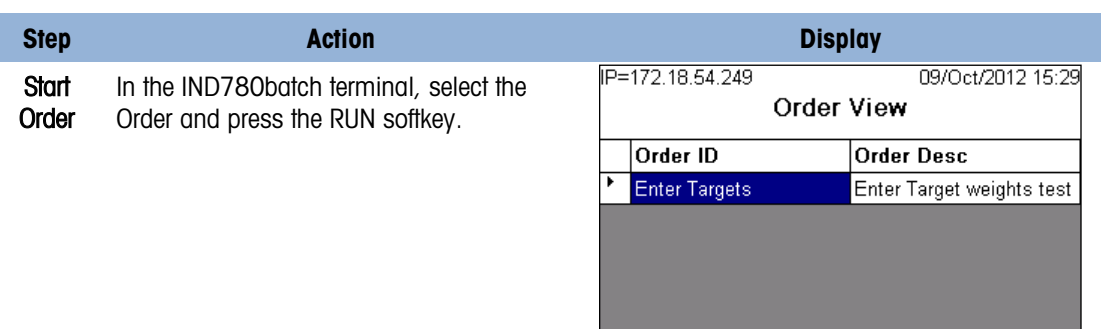

• I

MODE

Ð

►

MORE

| Step             | Action                                                                                                    | Display                                                                                                    |
|------------------|----------------------------------------------------------------------------------------------------|----------------------------------------------------------------------------------------------------|
| <b>Step</b><br>1 | ActionIn the first step, the TaskExpert programs<br>runs, displaying a screen which prompts<br>the operator to enter a target weight for<br>each of the four materials.After entry, the operator presses the OK<br> | Display         IP=172.18.54.249       09/Oct/2012 15:31         Enter target values       35.0       kg         Material 1       35.0       kg         Material 2:       30.0       kg         Material 3:       20.0       kg         Material 4:       50.0       kg                                                                                                    |
| 2                | <ul> <li>Here, the Equipment Details softkey has been pressed, and the status of the Material Transfer for material 1 is visible. The 35 kg feed has completed, and the scale is waiting for stability.</li> </ul>  | Enter Targets / OpInputWt<br>Material1 Feeding [3.900 kg]<br>9 Get Input and Ma CUSTOM OK<br>9 Get Input and Ma CUSTOM OK<br>10 000 000 kg<br>10 000 kg<br>10 000 kg |
| 3                | The TaskExpert program uses Batch Variat                                                                                                    | ble %Material2 to set the target for the second                                                                                                    |

The TaskExpert program uses Batch Variable  $\%\mbox{Material2}$  to set the target for the second Material Transfer phase.

| Step | Action                                                       | Display                                                                                                    |
|------|--------------------------------------------------------------|----------------------------------------------------------------------------------------------------|
| 4    | The system carries out the material transfer for Material 2. | IP=172.18.54.249       09/Oct/2012 15:36         30.0       kg NETScale 1         Wait Stability       Recipe: OpInputWt Step: 04         Batch ID: Enter Targets       Batch #: 1 of 1         Material: 5,Material2       Target: 30.0 kg         +Tol: 2.0       MORE |

- 5 The TaskExpert program uses Batch Variable %Material3 to set the target for the third Material Transfer phase.
- 6 The system carries out the material transfer for Material 3.

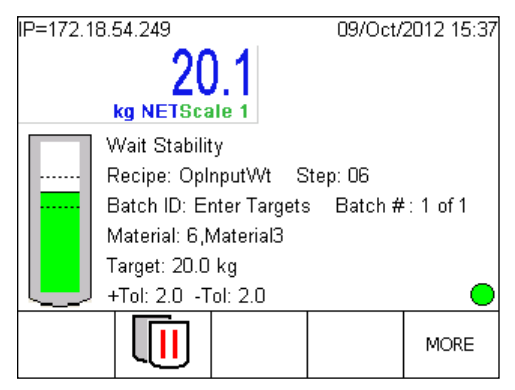

- 7 The TaskExpert program uses Batch Variable %Material4 to set the target for the fourth Material Transfer phase.
- 8 The system carries out the material transfer for Material 4.

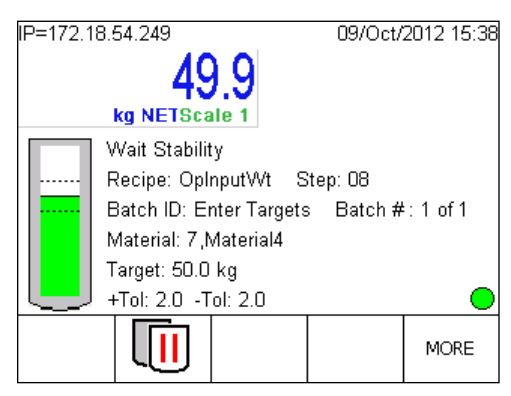

| Step | Action                                                                                                   | Display                                         |
|------|----------------------------------------------------------------------------------------------------|-------------------------------------------------|
| 9    | The recipe now terminates. Pressing the A1 Application Key returns the display to the Order View Screen. | IP=172.18.54.249 09/Oct/2012 11:48              |
|      |                                                                                                    | No Active Equipment<br>Order Complete, Press A1 |
|      |                                                                                                    |                                                 |

# A. Glossary

| Term                                                         | Explanation                                                                                                    |
|--------------------------------------------------------------|----------------------------------------------------------------------------------------------------|
| Abort                                                        | After a target comparison process has been paused, it can be totally stopped by pressing the Abort softkey is or by triggering a Target Pause/Abort discrete input. If abort is selected, the target comparison process is aborted.                                                                                                    |
| Abort Drain Timer at<br>Zero Flow                            | When selected the Drain Timer is ignored if the system detects a zero flow state.                                                                                                    |
| Action<br>(Operator Action CM)                               | Enables the operator to acknowledge the completion of an Operator Hold operation (assign through an input address).                                                                                                    |
| <b>Alarm</b><br>(Auxiliary CM)                               | The Alarm output in the Auxiliary CM indicates that the terminal did not receive the Feedback signal after it turned on the Aux. Control.                                                                                                    |
| <b>Alarm</b><br>(Weigh-In CM)                                | Output address for an alarm that is turned ON if scale data is lost during a feed.                                                                                                    |
| Alert<br>(Operator Action CM)                                | The Alert output in the Operator Action CM alerts the operator that the system requires attention.                                                                                                    |
| Alert<br>(Weigh-In Manual<br>Operation Action<br>CM)         | Output to alert the operator to begin a manual weigh-in, or a manual weigh-out.                                                                                                    |
| Algorithm Correction                                         | This factor determines the degree of change when recalculating the control system's new operating parameters. A value of 0.6 would mean that a 40% change would be applied to the current material when the new parameters are calculated, based on the Material Feed just completed. The controller uses this value in calculating Average Flow Rate and Average Spill to control how quickly the system responds to a change in operating conditions. The range is usually 0.7 to 0.9 in material transfer processes that change slowly and infrequently. |
| Average Flow Rate                                            | The average feed flow rate at cutoff in weight units per second.                                                                                                    |
| Average Flow Rate<br>Limits, High                            | The upper limit for the Average Flow Rate. No Control Algorithm updates will occur if the Flow rate at cutoff exceeds this value.                                                                                                    |
| Average Flow Rate<br>Limits, Low                             | The lower limit for the Average Flow Rate. No Control Algorithm updates will occur if the Flow rate at cutoff is less than this value.                                                                                                    |
| Average Spill                                                | The average spill, in weight, at cutoff. Derived from the average of the "Actual Spill" as calculated by the system after every feed. This field may also be used initially to set new seed values for the process.                                                                                                    |
| Average Spill Limits,<br>High / Average Spill<br>Limits, Low | The upper and lower alarms limit for the Average Spill. No Control Algorithm updates will occur if the actual Spill value is outside the range defined by these parameters.                                                                                                    |

| Term                         | Explanation                                                                                                    |
|------------------------------|----------------------------------------------------------------------------------------------------|
| Batch                        | <ol> <li>The material that is being produced or that has been produced by a single<br/>execution of a batch process.</li> </ol>                                                                                                    |
|                              | 2. The production of a material at any point in the process.                                                                                                    |
| Batch-780                    | The IND780-based batching application.                                                                                                    |
| Batch Control                | Control activities and control functions that provide a means to process finite quantities of input materials by subjecting them to an ordered set of processing activities over a finite period of time using one or more pieces of equipment.                                  |
| Batch History                | The operation and results of the batching runs used for batch, production, and material usage reports.                                                                                                    |
| Batch Process                | A process that leads to the production of finite quantities of material by subjecting quantities of input materials to an ordered set of processing activities over a finite period of time using one or more pieces of equipment.                                               |
| Batch Report                 | This is generally developed after a Unit and/or Cell completes all the operations specified by the recipe, or the recipe execution is aborted. The report is compiled from all the information collected during the execution of the <b>Control Recipe</b> .                     |
| Batching                     | Multiple movements of specified amounts of products from various locations into a single location, plus multiple additional process phases – heating, cooling, wait, mix, agitate, dump etc.                                                                                     |
| BatchTool 780                | The PC-based utility used to configure a batching system that includes the IND780batch terminal.                                                                                                    |
| Blending                     | Multiple movements of specified amounts of products from various locations into a single location, plus a single additional process phase – mixing.                                                                                                    |
| Campaign                     | Either Vertical or Horizontal. Defines how the batch process will operate.                                                                                                    |
| Change Log                   | The system provides two change logs. One captures all changes made to the IND780batch terminal setup, the other changes made in the BatchTool 780.                                                                                                    |
| Channel                      | A measurement device. In the case of IND780batch, a channel is a scale. A maximum of four channels (scales) can be associated with each IND780batch.                                                                                                    |
| Control Module               | The properties associated with each EM, including discrete I/O, which comprise the lowest level grouping of equipment in the physical model that can carry out basic control.                                                                                                    |
|                              | <b>Note</b> : This term applies to both the physical equipment and the equipment entity.                                                                                                    |
| Control Recipe               | The runtime definition of a <b>Master Recipe</b> which, by its execution, defines the manufacture of a single batch of a specific product.                                                                                                    |
| Control Recipe<br>Execution  | Once a Batch Production starts, the instructions in the control recipe are executed.<br>Interaction with the Control Recipe is sometimes required to address process<br>issues. Aborting, advancing/skipping and repeating recipe instructions are all part<br>of this function. |
| Dosing                       | Single movement of a specified amount of product from one location into a continuous process.                                                                                                    |
| Drain Time (Process<br>Time) | The time in seconds that the system will wait for material to drain into or from a vessel after the material transfer process has cut off the feed and before it tests the material delivery tolerance.                                                                          |

| Term                              | Explanation                                                                                                    |
|-----------------------------------|----------------------------------------------------------------------------------------------------|
| Drain time<br>management          | After the final control elements such as valve and/or pump are deactivated, the system typically must wait for a short period of time – the drain time, a few seconds, in most cases – before this material feed phase can be considered complete. It is the time that the system will wait at the end of the feed for the material to completely drain into or out of the vessel before testing the scale stability and feed tolerances. |
| Dump To Empty                     | Dump-To-Empty feeds are used to empty a scale hopper. The discharge valve on<br>the scale hopper is closed when the scale hopper's net weight is less than or equal<br>to zero.                                                                                                    |
| Dump Trip Point                   | The level at which a controller starts the drain timer in a Dump-to-Empty operation.<br>After expiration of the drain timer, the process shuts off the Dump-to-Empty<br>operation when it detects zero flow.                                                                                                    |
| Equipment Control                 | The equipment-specific functionality that provides the actual control capability for<br>an equipment entity, including procedural, basic, and coordination control, and<br>that is not part of the recipe.                                                                                                    |
| Equipment Entity                  | A collection of physical processing and control equipment and equipment control grouped together to perform a certain control function or set of control functions.                                                                                                    |
| Equipment Module<br>(EM)          | <ul> <li>The physical configuration of the Batching equipment – a functional group that can carry out a finite number of specific minor processing activities, such as dosing or weighing.</li> <li>Note: An equipment module is typically centered around a piece of process equipment (a weigh tank, a process heater, a scrubber, etc.). This term applies to both the physical equipment and the equipment entity.</li> </ul>         |
| Fast Feed Cutoff                  | <ul> <li>Fast Feed cutoff is set in the MP. It defines the absolute amount of material that will be fed at the slower rate, in a two-speed feed system. Fast feed is cut off when target weight minus delivered weight equals this value.</li> <li>E.g. if target is 100 kg and Fast Feed Cutoff is 10 kg, the fast feed will stop when 90 kg have been delivered.</li> </ul>                                                             |
| Fast Feed Output                  | The physical output connection used for the faster feed in a two-speed feeding system. This output is not used in a single speed feeding system.                                                                                                    |
| Feedback Switch<br>(Auxiliary CM) | When the "Feedback" input is specified, the Auxiliary Control device must turn on the Feedback input within 100 ms after the terminal turns it on to indicate that the Aux control is now on.                                                                                                    |
| Feedback Switch<br>(Scale CM)     | When there is Valve output specified to open a valve for a feed, the valve device must turn on the feedback switch input to indicate the valve is open.                                                                                                    |
| Feed Output                       | This refers to the physical output connection that is used for the slower feed in a two-speed feeding system or the only feed output in a single speed feeding system.                                                                                                    |
| Feed Override Time                | The time in seconds before the completion of a material transfer when the controller's algorithm prohibits any Commands from disrupting the Feed. i.e. an "Abort" command issued during the "Feed Overide Time" will be ignored.                                                                                                    |
| Feed Reporting                    | Information provided at the end of each feed pertaining to the feed.                                                                                                    |
| Feed Source                       | Sets the source of the weigh-in feed, which may be from the scale board or from some other I/O element.                                                                                                    |

| Term                           | Explanation                                                                                                    |
|--------------------------------|----------------------------------------------------------------------------------------------------|
| Feed Type                      | In two-speed systems, selects the fast feed as Concurrent (both fast and slow feeds ON) or Independent (only fast feed ON).                                                                                                    |
| Filling                        | Single movement of a specified amount of product from one single location to another location                                                                                                    |
| Final Control Element<br>(FCE) | The valve, slide gate, or other actuated process device in a delivery system, which<br>is used to stop flow of the material into the receiving vessel during a feed<br>operation. The FCE is located as close to the receiving vessel as possible to<br>minimize Spill.                                                                                                    |
| Flow Rate Sample<br>Period     | Used by the Q.i algorithms to set the period of time in seconds (from 1 to 60) over which the flow rate is calculated.                                                                                                    |
|                                | Smaller values allow the Controller to respond more quickly to changes in rate,<br>while larger values permit the rate to change more smoothly. In most cases, lower<br>values give better cutoff results. This value determines specifies the time, from 1 to<br>60 seconds, over which the IND780 calculates the rate. For lower values, Q.i<br>responds more quickly to changes in rate. For larger values, the rate value<br>changes more smoothly. |
| Formula                        | A category of recipe information that includes process inputs, process parameters, and process outputs.                                                                                                    |
| Formulation                    | Multiple movements of specified amounts of products from various locations into a single location                                                                                                    |
| GPV1<br>GPV2                   | Control gates/pumps/valves separately from the FCE, if needed. Two Discrete Outputs are available – GPV1 and GPV2.                                                                                                    |
|                                | If the user specifies both controls, IND780batch turns GPV1 on first and GPV2 second, after a delay or feedback switch input if specified – refer to <b>GPV2 delay</b> and <b>GPV2 feedback</b> .                                                                                                    |
| GPV2 Delay Time                | Delay time after turning on GPV before the Scale Control turns on GPV2, in seconds. If the delay time is 0, the Scale Control does not delay before turning on GPV2. Used to ensure that a valve is open before a pump begins to work.                                                                                                    |
| GPV2 Feedback                  | This feedback switch indicates to the Scale Control that the pump/valve has actuated. This input is used together with the <b>GPV2 Delay Time</b> to ensure proper sequencing of elements in the feed system.                                                                                                    |
| Hand Add                       | Material added by hand. The amount added is included in the batch report. The operator signals when the addition is complete either by activating an input or by pressing a softkey on the terminal.<br>Not the same as an <b>Operator</b> or <b>Manual Control</b> .                                                                                                    |
| Header                         | Information about the purpose, source and version of the recipe such as recipe and product identification, creator, and issue date.                                                                                                    |
| Horizontal Campaign            | Batches run on parallel units, each recipe phase completing for each unit before the next phase is started. See also <b>Vertical Campaign</b> .                                                                                                    |
| ID                             | A unique identifier for batches, lots, operators, technicians, and raw materials.                                                                                                    |
| IND780batch                    | An IND780 weighing terminal configured with the Batch-780 application.                                                                                                    |

| Term                                                    | Explanation                                                                                                    |
|---------------------------------------------------------|----------------------------------------------------------------------------------------------------|
| Inputs / Outputs,<br>Discrete                           | A Discrete I/O (DIO) subsystem performs a mapping of internal Boolean variables<br>and external, real world signals. DIO may include level shifting circuitry, isolation,<br>mis-wiring protection, and surge voltage protection. The DIO electronics and<br>termination area may be mounted inside the IND780batch terminal ("local" DIO)<br>or can be in a remote area ("remote" DIO), connected to the primary equipment via<br>serial link. |
| K1 & K2 Limits                                          | Limits specifying the maximum and minimum allowable values for the <b>K1</b> and <b>K2</b> factors in the Q.i algorithms. Prevents runaway calculations due to process upsets.                                                                                                    |
| K1 Algorithm                                            | The K1 algorithm is used to calculate the <b>Spill</b> value dynamically during the feed. A process which has a linear relationship between the Flow rate and the Spill value would use a K1 algorithm. The K1 algorithm feed is typically used with horizontal feeds that do not have any initial downward velocity, with slower flow rates or vertical feeds that have minimal initial downward velocity.                                     |
| K2 Algorithm                                            | The K2 algorithm is used to calculate the Spill value dynamically during a feed. A process which has a non-linear relationship between the Flow rate and the Spill value would use a K2 algorithm. Typically used where the initial downward velocity is significant.                                                                                                    |
| Lot                                                     | <ul> <li>A unique amount of material having a set of common traits.</li> <li>Note: Some examples of common traits are material source, the master recipe used to produce the material, and distinct physical properties.</li> </ul>                                                                                                    |
| Lot Tracking                                            | Enables the identification of when and where a specific material was used and where it originated.                                                                                                    |
| Low and High Flow<br>Alarm Management                   | In-flight ( <b>Spill</b> ) is closely related to flow rate. A batch material feed may fail if the flow rate is too high or too low. An alarm management function tracks flow rate in material feeds and triggers an alarm if the rate is outside the normal range.                                                                                                    |
| Manual Feed Control<br>(Weigh-In Manual<br>Operator CM) | Control that allows the operator to turn on the FCE on the scale card manually, via a discrete input.                                                                                                    |
| Manual/Operator<br>control                              | A very basic manual control is for the operator to activate or deactivate final control elements such as valves and pumps.<br>Not the same as a <b>Hand Add</b> .                                                                                                    |
| Master Recipe                                           | The static definition of the recipe phases that determine how a product is to be<br>made. Accounts for equipment capabilities and may include process cell-specific<br>information.<br>Once started, the recipe's procedural structure cannot be changed, though the<br>formula can change if the recipe permits. When necessary, process actions can be<br>skipped or repeated.                                                                |
| Material Feed Types                                     | IND780batch processing involves two types of batch material feeds: <b>Gain-In-<br/>weight (GIW)</b> feed and <b>Loss-In-Weight (LIW)</b> feed.<br>GIW is a scale-based feed system that adds material to a vessel by detecting the<br>gain of weight of the destination vessel. LIW is a scale-based feed system that<br>adds material to a vessel by detecting the loss of weight from the source vessel.                                      |

| Term                       | Explanation                                                                                                    |  |  |
|----------------------------|----------------------------------------------------------------------------------------------------|--|--|
| Material Path (MP)         | A material path is the combination of a material, a channel (measurement device)<br>and a final control element (e.g. valve, screw feeder etc); the material path<br>defines how the material flows in the system. Each material path is managed by<br>an EM.                                                                                                    |  |  |
| Material Transfer<br>Mode  | The target comparison mode that provides control for delivering a measured<br>amount of material from one container or vessel to another. The transfer can apply<br>to material entering or leaving a container or vessel. It covers applications<br>traditionally using terms such as weigh-in, weigh-out, filling, and dosing.                                                                                                    |  |  |
| Material Usage<br>Tracking | Identifies how much material has been reported consumed by production.                                                                                                    |  |  |
| Maximum Flow Rate<br>Alarm | Flow rates above this value generate an alarm and terminate the feed. Setting the value to 0 turns alarm checking off.                                                                                                    |  |  |
| Maximum Pre-Scan<br>Value  | When a variable is used in place of an absolute value in a recipe for batching, its maximum value must be constrained. This is because, when the system scans the recipe before it is run, it will abort the recipe if it finds an unconstrained value that might overflow the vessel into which the batch is being mixed, for example, or exceed the scale's capacity. This value is a means for the recipe to indicate to the system that the value will never exceed the programmed, acceptable, value. |  |  |
| Minimum Add                | A minimum target value can be set per instrument. Any Start Feed commands with a target value below this value will be ignored.                                                                                                    |  |  |
| Minimum Flow Rate          | Flow rates below this value generate an alarm and may terminate the feed. Setting the value to 0 turns alarm checking off.                                                                                                    |  |  |
| Minimum Open Time          | The period at the beginning of a material transfer the system waits before applying<br>the feed algorithm. This allows the material flow to stabilize before the feed<br>algorithm is applied, so that the algorithm does not have to account for surges in<br>material flow rates when the feed starts.                                                                                                    |  |  |
| Minimum Slow Step<br>Time  | The Automatic Material Transfer algorithm computes a Slow Step Time using the Target weight , Average Flow rate and Slow Step Timer Factor:                                                                                                    |  |  |
|                            | Slow Step Time = Slow Step Timer Factor * Target Weight<br>Avg Flow Rate                                                                                                    |  |  |
|                            | (Slow Step Timer = Slow Step Timer Factor*(Target weight/Avg Flow Rate). The system compares the computed time and the time set by this parameter, and uses the larger of the two.                                                                                                    |  |  |
| Order                      | A process order to produce a certain amount of a product. An order is generated based on the master recipe and defines which elements will be used. The order identifies the properties of the run, including the recipe, the number of batches, and any re-scaling factors.                                                                                                    |  |  |
| Path                       | The sequence of equipment within a process cell that is used in the production of a specific batch. Also called <b>Stream</b> .                                                                                                    |  |  |
| Pause                      | A pause function is provided in case processing must be temporarily halted. This can be done by pressing the Pause softkey [1] or by triggering a discrete input programmed as Target Pause/Abort. When paused, power is removed from the Feed and Fast Feed (if used) discrete outputs. After a batch has been paused, the process can either be resumed or aborted.                                                                                                    |  |  |

| Term                                                 | Explanation                                                                                                    |                                                                                                    |  |
|------------------------------------------------------|----------------------------------------------------------------------------------------------------|----------------------------------------------------------------------------------------------------|--|
| Permissive Feedback<br>(Auxiliary Control<br>Module) | If the "Permissive" input is specified, external logic must turn on the permissive before the terminal will turn on the Aux.                                                                                                    |                                                                                                    |  |
| Permissive Feedback<br>(Scale Control<br>Module)     | If the Scale Permissive input is specified an external logic must turn on the permissive to enable a feed to start.                                                                                                    |                                                                                                    |  |
| Phase                                                | The lowest level of procedural element in the procedural control model. Also referred to as a <b>step</b> .                                                                                                    |                                                                                                    |  |
| Post-feed check and report                           | After a feed is complete, it is important to check the performance of the feed, and store historical data for analysis.                                                                                                    |                                                                                                    |  |
| Potency Adjustment<br>Factor                         | A factor used in adjusting a recipe to account for variations in material due to different suppliers, environmental changes, etc.                                                                                                    |                                                                                                    |  |
| Predictive Adaptive<br>Control (PAC)                 | The operational conditions of a material feed may change either during the feed, or from one feed to the next. Any feed condition variations almost always show up in the measured flow rate. Additionally any potential control variations or measurement anomalies can be predicted by the use of knowledge of the real time flow rate. |                                                                                                    |  |
| Pre-feed condition checks                            | Before starting a scale-based feed, for example, pre-feed condition checks are performed – whether the scale is stable, that its capacity is sufficient to accommodate the feed, and so on.                                                                                                    |                                                                                                    |  |
| Production Unit                                      | Set of production equipment that converts, separates, or reacts one or more feedstocks to produce intermediate or final products.                                                                                                    |                                                                                                    |  |
| Recipe                                               | Refer to Master Recipe and Control Recipe.                                                                                                    |                                                                                                    |  |
| Recipe Phases                                        | Steps that can accomplish unique, basic, and generally independent process-<br>oriented tasks.                                                                                                    |                                                                                                    |  |
|                                                      | Unit Procedure                                                                                                    | An ordered set of phases that a single scale unit carries to completion, like a subroutine. Multiple unit procedures can execute simultaneously.                                                 |  |
|                                                      | Auxiliary Process                                                                                                    | Step for controlling auxiliary equipment                                                                                                    |  |
|                                                      | Material Transfer                                                                                                    | Step for controlling the automatic transfer of material                                                                                                    |  |
|                                                      | Manual Transfer                                                                                                    | Step for controlling the operator transfer of material                                                                                                    |  |
|                                                      | Operator Hold                                                                                                    | A temporary hold in the processing of the recipe. It may optionally require the operator to enter some process data, such as the lot number of the material in the next step, before continuing. |  |
|                                                      | Weight Check                                                                                                    | Verification that the appropriate gross weight is on a scale within a specified tolerance before continuing.                                                                                     |  |
|                                                      | Conditional                                                                                                    | Make a decision based on the value of a batch variable.                                                                                                    |  |
|                                                      | GOTO                                                                                                    | Branch to a different step in the recipe.                                                                                                    |  |
|                                                      | Communication                                                                                                    | Send communication messages (print, operator, email) during the running of the recipe.                                                                                                    |  |
|                                                      | End-of-Procedure                                                                                                    | Identifies the final step of the Unit Procedure.                                                                                                    |  |
|                                                      | End-of-Recipe                                                                                                    | Identifies the final step of the Recipe.                                                                                                    |  |

| Term                      | Explanation                                                                                                    |                                                                                                    |  |
|---------------------------|----------------------------------------------------------------------------------------------------|----------------------------------------------------------------------------------------------------|--|
| Reset PAC Variables       | Determines whether the Predictive Adaptive Control algorithms developed during batch processing are re-set to their default values.                                                                                                    |                                                                                                    |  |
| Resume                    | After the batch process (i.e., an Order) has been paused, it may be resumed by pressing the Resume softkey () or by triggering a discrete input programmed as Resume. When a batch is resumed, it continues to use the original target values.                                                                                                    |                                                                                                    |  |
| Scale Equipment<br>Module | Equipment module associated with a scale. The controls (actions) relate to the I/O that can be associated with a Scale unit include:                                                                                                    |                                                                                                    |  |
|                           | Automatic Weigh in                                                                                                    | Controls the automatic weighing of a material into the scale.                                                                                                    |  |
|                           | Weigh in Transport<br>Header                                                                                                    | Controls which material to feed when the Weigh-in scale has multiple material sources.                                                                                                    |  |
|                           | Manual Weigh in                                                                                                    | Controls the manual weighing of a material into the scale by the operator.                                                                                                    |  |
|                           | Automatic Weigh<br>out                                                                                                    | Controls the automatic weighing of a material out of the scale.                                                                                                    |  |
|                           | Weigh out<br>Transport Header                                                                                                    | Controls which path to feed to when the Weigh out scale has multiple destinations.                                                                                                    |  |
|                           | Manual Weigh out                                                                                                    | Controls the manual weighing of a material out of the scale by the operator.                                                                                                    |  |
|                           | Auxiliary                                                                                                    | Controls for up to 4 other devices such as mixers, heaters, etc.                                                                                                    |  |
|                           | Auxiliary Operator<br>action                                                                                                    | Controls for up to 4 operator actions associated with the scale.                                                                                                    |  |
|                           | Operator Hold<br>(action)                                                                                                    | Equipment module associated with an operator interface (discrete I/O or console).                                                                                                    |  |
| Slow Step Timer           | Monitors the progress of the material feed and triggers an alarm when the material has been feeding for much longer (such as 150%) than the expected feed time, as calculated from the material set-point and the average flow rate. The material feed can be halted or allowed to continue, if the slow step timer times out.                                                                                                    |                                                                                                    |  |
| Slow Step Timer           | This is the Slow Ste                                                                                                    | p Timer calculation factor.                                                                                                    |  |
| Factor                    | Slow Step Timer = Factor * Target<br>Average flow                                                                                                    |                                                                                                    |  |
|                           | A factor of 1.5 would imply that the material feed can take up to 50% longer than expected before an alarm or abort is generated.                                                                                                    |                                                                                                    |  |
| Spill                     | The amount of material that will be added (on a weigh-in) or removed (on a weigh-out) from the scale after the final feed ( <b>FCE</b> ) is turned off. In a weigh-in process, this is the material that will continue to be recorded after the FCE element was been deactivated. Typically this is material that was in suspension, in the piping, or continuing to pass through during the closing of a valve or stopping of a motor. Spill is either subtracted from (for a weigh-in) or added to (for a weigh-out) the target value to determine when to turn off the feed output. |                                                                                                    |  |
| Spill Only                | In a <b>Spill Only</b> feed,<br>and does not chang<br>previous feed or a r<br>done according to s                                                                                                    | the <b>Spill</b> value has been determined prior to the start of the feed<br>ge during the feed. The Spill value could be identical to the<br>modified version of the previous feed. This modification can be<br>some rule or algorithm. |  |

| Term                                                                 | Explanation                                                                                                    |  |
|----------------------------------------------------------------------|----------------------------------------------------------------------------------------------------|--|
| Stable Device Wait<br>Time                                           | Length of time the controller will wait for the instrument to become stable, if at the start or end of a feed it is deemed to be "Unstable" or "In Motion".                                                                                                    |  |
| Stream                                                               | Refer to Path.                                                                                                    |  |
| Target                                                               | The weight value that is the goal of the material transfer process. If a container should be filled with 10 kg of material, the target value is 10 kg.                                                                                                    |  |
| Tolerance                                                            | The weight range above and below the target value that will be acceptable as an "in tolerance" target comparison. The tolerance can either be entered as a weight deviation from the target or a percentage deviation from the target, depending upon setup.                                                                                                    |  |
| Tracing                                                              | Provides an organized record of resource and product use from any point, forward or backward, using tracking information.                                                                                                    |  |
| Tracking                                                             | Records attributes of resources and products through all steps of instantiation, use, change, and disposition.                                                                                                    |  |
| Tracking and<br>Traceability                                         | Food and pharma manufacturers must document their process in order to allow full Tracking and Traceability. Upstream and downstream tracking must be ensured. In order to fulfill T&T, a producer must be able to determine and report which raw material batches are used for specific final product (upstream). They also need to be able to call up all final products' orders which have a specific raw material batch included (downstream). Thus, for example, if a quality problem is discovered with a specific raw material and the product of the product of the produc |  |
|                                                                      | differ snipment, dn efficient product recail would be possible.                                                                                                    |  |
| Unit Recipe                                                          | requirements for a unit.                                                                                                    |  |
|                                                                      | <b>Note:</b> The unit recipe contains the unit procedure and its related formula, header, equipment requirements, and other information.                                                                                                    |  |
| Unstable Flow Rate<br>Threshold<br>(Unstable Device, in<br>Scale EM) | Sets the flow rate above which the scale will be considered unstable during the Stable Device Wait Time period. If the Stable Device Wait Time period times out and the measuring device flow rate exceeds the value set here, the feed will be flagged as failed, because the measuring device was very unstable. If the measuring device flow rate is below this value, the feed will be considered complete without error.                                                                                                    |  |
| Vertical Campaign                                                    | A batch run on a single unit in recipe sequence. See also Horizontal Campaign.                                                                                                    |  |
| Weigh In                                                             | The material transfer process where the container that will hold the material is placed on or is part of a scale, and material is weighed into the container. Also <b>GIW</b> .                                                                                                    |  |
| Weigh In Select<br>(Scale Control<br>Module)                         | The Analog Scale Card has only one FCE to control both weigh –in and weigh-out<br>feeds. The Weigh-in select allows the FCE to be used for both, by discriminating<br>between the two types:<br>ON = Weigh-in feed<br>OFF = Weigh-out feed.                                                                                                    |  |
| Weigh Out                                                            | The material transfer process where the container that will hold the material is placed on or is part of a scale, and material is weighed from / out of the container. Also LIW.                                                                                                    |  |

| Term                        | Explanation                                                                                                    |
|-----------------------------|----------------------------------------------------------------------------------------------------|
| Zero Flow Rate<br>Threshold | Sets the zero flow rate for the measuring device. A flow rate below this value will be considered OFF, and the measuring device will be considered stable. |
# **B.** Default Settings

# **B.1.** IND780batch Terminal Parameter Defaults

| Parameter                                                        | Default Value   |  |
|------------------------------------------------------------------|-----------------|--|
| Application > Batch-780 > Recipe Operations > Execution Control  |                 |  |
| Automatic                                                        | Enabled         |  |
| Semi-Automatic                                                   | Enabled         |  |
| Manual                                                           | Enabled         |  |
| Hold At End                                                      | Enabled         |  |
| Off Tolerance                                                    | Continue        |  |
| View Control By                                                  | Phase           |  |
| Application > Batch-780 > Recipe Operations > Batch Edit         |                 |  |
| Rescaling                                                        | Recipe Amount   |  |
| Looping                                                          | Enabled         |  |
| Batch Start                                                      | Automatic       |  |
| Edit Recipe Targets                                              | Enabled         |  |
| Convert Batch                                                    | Disabled        |  |
| Application > Batch-780 > Views > Order V                        | iew             |  |
| Batch Control Softkeys                                           | Enabled         |  |
| Order Description                                                | Enabled         |  |
| Recipe Name                                                      | Enabled         |  |
| Target                                                           | Enabled         |  |
| Campaign                                                         | Enabled         |  |
| Application > Batch-780 > Views > Recipe Views > Recipe Overview |                 |  |
| Recipe View                                                      | Enabled         |  |
| Batch Control Softkeys                                           | Enabled         |  |
| Recipe Details Softkey                                           | Enabled         |  |
| Line 1                                                           | Order ID / Desc |  |
| Line 2                                                           | MR ID / Desc    |  |
| Line 3                                                           | CR ID / Desc    |  |

| Parameter                                | Default Value                         |
|------------------------------------------|---------------------------------------|
| Line 4                                   | Target / Delivered                    |
| Line 5                                   | Recipe Status                         |
| Line 6                                   | Cycle Information                     |
| Line 7                                   | % Complete                            |
| Application > Batch-780 > Views > Recipe | Views > Recipe Details                |
| Batch Control Softkeys                   | Enabled                               |
| Equipment Details Softkey                | Enabled                               |
| Scrolling Softkeys                       | Enabled                               |
| Key Parameter                            | Enabled                               |
| Result                                   | Enabled                               |
| Message                                  | Enabled                               |
| Application > Batch-780 > Views > System | Views > Equipment View                |
| View                                     | Enabled                               |
| Batch Control Softkeys                   | Enabled                               |
| Equipment Details Softkey                | Enabled                               |
| Title                                    | Order / Recipe                        |
| Key Parameter                            | Enabled                               |
| Application > Batch-780 > Views > System | Views > Auto Material Transfer View   |
| Weight Display                           | Enabled                               |
| Tank Graphic                             | Enabled                               |
| Recipe / Order                           | Enabled                               |
| Material                                 | Enabled                               |
| Target                                   | Enabled                               |
| Batch #                                  | Enabled                               |
| Application > Batch-780 > Views > System | Views > Manual Material Transfer View |
| Weight Display                           | Enabled                               |
| SmartTrac                                | Enabled                               |
| Recipe / Order                           | Enabled                               |
| Material                                 | Enabled                               |
| Target                                   | Enabled                               |
| Batch #                                  | Enabled                               |
| Application > Batch-780 > Security       |                                       |
| Operator Login                           | Disabled                              |
| Login Timeout                            | 999                                   |

| Parameter                                                | Default Value |  |
|----------------------------------------------------------|---------------|--|
| Application > Batch-780 > Auto Print & Log               |               |  |
| Batch Transaction                                        | Disabled      |  |
| Batch Summary                                            | Enabled       |  |
| Print Audit Log                                          | Disabled      |  |
| Batch History                                            | Enabled       |  |
| Application > Batch-780 > System List > Equipment Module |               |  |
| Equipment Module                                         | [blank table] |  |
| Application > Batch-780 > System List > Control Module   |               |  |
| Control Module                                           | [blank table] |  |
| Application > Batch-780 > System List > Material Path    |               |  |
| Material Path                                            | [blank table] |  |
| Application > Batch-780 > System List > Recipe List      |               |  |
| Recipe List                                              | [blank table] |  |

# **B.2.** BatchTool 780 Parameter Defaults

- The following tables indicate default values. In some cases, a suggested setting is also included; these items appear in a second column of values. The suggested values provide a starting point, and must be adjusted to match the process requirements of the particular application.
- The weight units displayed for default values will correspond to the units selected in the BatchTool 780 Terminal setup screen.

### B.2.1. Config

| Parameter        | Default Value | Suggested Value |
|------------------|---------------|-----------------|
| General          |               |                 |
| Language         | English       |                 |
| Default Units    | Kg            |                 |
| Advanced Tab     | Enabled       |                 |
| Global Low Tol   | 5%            |                 |
| Global High Tol. | 5%            |                 |
| Batch Edit       |               |                 |
| Rescaling        | Recipe %      |                 |
| Looping          | Enabled       |                 |
| Horizontal       | Enabled       |                 |

| Parameter       | Default Value | Suggested Value |
|-----------------|---------------|-----------------|
| Recipe Download | Manual        |                 |

# B.2.2. Equipment Modules

| Parameter                       | Default Value   | Suggested Value              |
|---------------------------------|-----------------|------------------------------|
| Scale Equipment Module          |                 |                              |
| Basic Tab, General              |                 |                              |
| Scale Number                    | 1               |                              |
| Description                     | New             |                              |
| Stable Device Wait Time         | 0 Sec.          | 3 seconds                    |
| Dump Trip Point                 | 0 kg            | 3% of scale<br>capacity      |
| Basic Tab, Flow Rate Thresholds |                 |                              |
| Zero                            | 0 kg/s          | 5 x scale increment value    |
| Unstable Device                 | 0 kg/s          | 2 x Zero flow rate threshold |
| Advanced Tab, Process Times     |                 |                              |
| Feed Override Time              | 0 Sec.          | 0 seconds                    |
| Min. Slow Step Time             | 0 Sec.          | 30 seconds                   |
| Advanced Tab, Other Parameters  |                 |                              |
| Minimum Add                     | 0 kg            |                              |
| Minimum Flow Rate               | 0 kg/s          | 0 units/second               |
| Units                           | Terminal        |                              |
| Operator Hold Equipment Module  |                 |                              |
| Description                     | Description New |                              |
| Flow Meter Equipment Module     |                 |                              |
| Basic Tab, General              |                 |                              |
| Description                     | New             |                              |
| Stable Device Wait Time         | 0 Sec.          |                              |
| Basic Tab, Flow Rate Thresholds |                 |                              |
| Flow Rate Threshold, Zero       | 0 kg/sec.       |                              |
| Unstable Device                 | 0 kg/sec.       |                              |
| Abort Drain Time at Zero Flow   | Un-checked      |                              |
| Advanced Tab, Process Times     |                 |                              |
| Feed Override Time              | O Sec.          |                              |

| Parameter                      | Default Value | Suggested Value |
|--------------------------------|---------------|-----------------|
| Min. Slow Step Time            | 0 Sec.        |                 |
| Advanced Tab, Other Parameters |               |                 |
| Minimum Add                    | 0 kg          |                 |
| Minimum Flow Rate              | 0 kg/sec.     |                 |
| Units                          | Terminal      |                 |

### B.2.3. Material Paths

| Parameter                                                                              | Default Value    | Suggested Value |
|----------------------------------------------------------------------------------------|------------------|-----------------|
| Basic Tab                                                                              |                  |                 |
| Material                                                                               | 1                |                 |
| Description                                                                            | New              |                 |
| Measuring Device                                                                       |                  |                 |
| Scale EM                                                                               | [blank]          |                 |
| Feed Algorithm                                                                         | Spill Only - GW  |                 |
| Max. Flow Rate Alarm                                                                   | 0 kg/s           | 0 (disabled)    |
| Fast Feed Cutoff                                                                       | 0 kg             |                 |
| Transport Hdr Path #                                                                   | None             |                 |
| Process Times                                                                          |                  |                 |
| Slow Step Timer Factor                                                                 | 1                | 1.5             |
| Drain Time                                                                             | 0 Sec.           | 6 seconds       |
| Minimum Open Time                                                                      | 0 Sec.           | 2 seconds       |
| Advanced Tab                                                                           |                  |                 |
| Include Average Flow Rate "A" and<br>Average Spill "AA" with parameters to<br>be saved | [checkbox clear] |                 |
| Average Flow Limits                                                                    |                  |                 |
| Low                                                                                    | -100 kg/s        |                 |
| High                                                                                   | 100 kg/s         |                 |
| Average Spill Limits                                                                   |                  |                 |
| Low                                                                                    | -100 kg/s        |                 |
| High                                                                                   | 100 kg/s         |                 |
| Jog                                                                                    |                  |                 |
| Jog Mode                                                                               | Disabled         |                 |
| Other Parameters                                                                       |                  |                 |
| Algorithm Correction                                                                   | 50%              |                 |

| Parameter               | Default Value | Suggested Value |
|-------------------------|---------------|-----------------|
| Flow Rate Sample Period | 1 Sec.        |                 |
| Reset PAC Variables     | No            |                 |

# B.2.4. Recipes

| Parameter                | Default Value |  |
|--------------------------|---------------|--|
| General Recipe settings  |               |  |
| Recipe Name              | Recipe 1      |  |
| Author                   | None1         |  |
| Status                   | Development   |  |
| Target                   | 0 kg          |  |
| Rescaling Factor, Min.   | 10%           |  |
| Rescaling Factor, Max.   | 100%          |  |
| Phase: Material Transfer |               |  |
| Basic Tab                |               |  |
| Description              | New           |  |
| Process                  |               |  |
| Step Sequence Type       | Sequential    |  |
| Target                   |               |  |
| Weight                   | 0.0 kg        |  |
| Negative Tolerance       | 0.0 kg        |  |
| Positive Tolerance       | 0.0 kg        |  |
| Advanced Tab             |               |  |
| Operator Runtime Message | [blank]       |  |
| Result Variable Name     | None          |  |
| Lot Number Variable Name | None          |  |
| Rescaling Factor         | 100%          |  |
| Potency Adj. Factor      | 100%          |  |
| Phase: Manual Transfer   |               |  |
| Basic Tab                |               |  |
| Description              | New           |  |
| Process                  |               |  |
| Step Sequence Type       | Sequential    |  |
| Target                   |               |  |
| Weight                   | 0.0 kg        |  |

| Parameter                         | Default Value |  |  |
|-----------------------------------|---------------|--|--|
| Negative Tolerance                | 0.0 kg        |  |  |
| Positive Tolerance                | 0.0 kg        |  |  |
| Feed Type                         | Net           |  |  |
| Advanced Tab                      |               |  |  |
| Operator Runtime Message          | [blank]       |  |  |
| Result Variable Name              | None          |  |  |
| Lot Number Variable Name          | None          |  |  |
| Rescaling Factor                  | 100%          |  |  |
| Potency Adj. Factor               | 100%          |  |  |
| Material Verify Variable Name     | None          |  |  |
| Phase: Operator Hold, Timed       |               |  |  |
| Description                       | New           |  |  |
| Process                           |               |  |  |
| Step Sequence Type                | Sequential    |  |  |
| Equipment Module                  | [blank]       |  |  |
| Operator Message                  | [blank]       |  |  |
| Operator Message2                 | [blank]       |  |  |
| Data                              | Data          |  |  |
| Hold Time                         | 1 Sec.        |  |  |
| Phase: Operator Hold, Acknowledge |               |  |  |
| Description                       | New           |  |  |
| Process                           |               |  |  |
| Step Sequence Type                | Sequential    |  |  |
| Equipment                         | [blank]       |  |  |
| Operator Message                  | [blank]       |  |  |
| Operator Message2                 | [blank]       |  |  |
| Phase: Operator Hold, Entry       |               |  |  |
| Description                       | New           |  |  |
| Process                           |               |  |  |
| Step Sequence Type                | Sequential    |  |  |
| Equipment                         | [blank]       |  |  |
| Operator Message                  | [blank]       |  |  |
| Operator Message2                 | [blank]       |  |  |

| Parameter                               | Default Value |  |
|-----------------------------------------|---------------|--|
| Data                                    |               |  |
| Result Variable                         | None          |  |
| Data Format                             | Alphanumeric  |  |
| Num DPs                                 | 0             |  |
| Minimum                                 | 0             |  |
| Maximum                                 | 0             |  |
| Default Value                           | [blank]       |  |
| Data Length                             | 0             |  |
| Phase: Operator Hold, Selection         |               |  |
| Description                             | New           |  |
| Process                                 |               |  |
| Step Sequence Type                      | Sequential    |  |
| Equipment                               | [blank]       |  |
| Operator Message                        | [blank]       |  |
| Operator Message2                       | [blank]       |  |
| Data                                    |               |  |
| Result Variable                         | None          |  |
| Default Value                           | [blank]       |  |
| Phase: Operator Hold, Login             |               |  |
| Description                             | New           |  |
| Process                                 |               |  |
| Step Sequence Type                      | Sequential    |  |
| Equipment                               | [blank]       |  |
| Operator Message                        | [blank]       |  |
| Operator Message2                       | [blank]       |  |
| Phase: Operator Hold, Timed w/ Discrete |               |  |
| Description                             | New           |  |
| Process                                 |               |  |
| Step Sequence Type                      | Sequential    |  |
| Equipment                               | [blank]       |  |
| Operator Message                        | [blank]       |  |
| Operator Message2                       | [blank]       |  |
| Data                                    |               |  |
| Hold Time                               | 1 Sec.        |  |

| Parameter                                     | Default Value   |  |  |
|-----------------------------------------------|-----------------|--|--|
| Phase: Operator Hold, Acknowledge w/ Discrete |                 |  |  |
| Description                                   | New             |  |  |
| Process                                       |                 |  |  |
| Step Sequence Type                            | Sequential      |  |  |
| Equipment                                     | [blank]         |  |  |
| Operator Message                              | [blank]         |  |  |
| Operator Message2                             | [blank]         |  |  |
| Phase: Operator Hold, Verify Container        |                 |  |  |
| Description                                   | New             |  |  |
| Process                                       |                 |  |  |
| Step Sequence Type                            | Sequential      |  |  |
| Phase: Operator Hold, Verify Material         |                 |  |  |
| Description                                   | New             |  |  |
| Process                                       |                 |  |  |
| Step Sequence Type                            | Sequential      |  |  |
| Data                                          |                 |  |  |
| Result Variable Name                          | None            |  |  |
| Stop Termination                              | Disable Bypass  |  |  |
| Phase: Operator Hold, Display Delivered Weig  | ht, Timed       |  |  |
| Description                                   | New             |  |  |
| Process                                       |                 |  |  |
| Hold Time                                     | 1 sec.          |  |  |
| Phase: Operator Hold, Display Delivered Weig  | ht, Acknowledge |  |  |
| Description                                   | New             |  |  |
| Phase: Auxiliary, Timed Pulse w/ Delay        |                 |  |  |
| Basic Tab                                     |                 |  |  |
| Description                                   | New             |  |  |
| Process                                       |                 |  |  |
| Step Sequence Type                            | Sequential      |  |  |
| Equipment                                     | [blank]         |  |  |
| Aux Control#                                  | [blank]         |  |  |
| Delay Time                                    | [blank] Sec.    |  |  |
| Pulse On Time                                 | [blank] Sec.    |  |  |
| Max Phase Time                                | O Sec.          |  |  |

| Parameter                               | Default Value |
|-----------------------------------------|---------------|
| Advanced Tab                            |               |
| Operator Runtime Message                | [blank]       |
| Rescale Factors                         |               |
| Time Delay                              | 1–%           |
| Timed Pulse                             | 100%          |
| Phase: Auxiliary, Timed Pulse w/ Thresh |               |
| Basic Tab                               |               |
| Description                             | New           |
| Process                                 |               |
| Step Sequence Type                      | Sequential    |
| Equipment                               | [blank]       |
| Aux Control#                            | [blank]       |
| Delay Time                              | [blank] Sec.  |
| Pulse On Time                           | [blank] Sec.  |
| Low Weight                              | [blank] kg    |
| Max Phase Time                          | O Sec.        |
| Advanced Tab                            |               |
| Operator Runtime Message                | [blank]       |
| Rescale Factors                         |               |
| Time Delay                              | 1–%           |
| Timed Pulse                             | 100%          |
| Phase: Auxiliary, Span Phases           |               |
| Basic Tab                               |               |
| Description                             | New           |
| Process                                 |               |
| Equipment                               | [blank]       |
| Aux Control#                            | [blank]       |
| Delay Time                              | [blank]       |
| Pulse On Time                           | [blank]       |
| Start Step                              | 0             |
| Stop Step                               | 0             |
| Max Phase Time                          | 0 Sec.        |
| Advanced Tab                            |               |
| Operator Runtime Message                | [blank]       |

| Parameter                 | Default Value |  |  |
|---------------------------|---------------|--|--|
| Rescale Factors           |               |  |  |
| Time Delay                | 1–%           |  |  |
| Timed Pulse               | 100%          |  |  |
| Phase: Unit Procedure     |               |  |  |
| Description               | New           |  |  |
| Process                   |               |  |  |
| Step Sequence Type        | Sequential    |  |  |
| Procedure Name            | [blank]       |  |  |
| Phase: Communication      |               |  |  |
| Description               | New           |  |  |
| Process                   |               |  |  |
| Step Sequence Type        | Sequential    |  |  |
| Custom Print 1            | Disabled      |  |  |
| Custom Print 2            | Disabled      |  |  |
| Print Summary Report      | Disabled      |  |  |
| Operator Message          | [blank]       |  |  |
| Email                     |               |  |  |
| Email Content             | Disabled      |  |  |
| Phase: Weight Check       |               |  |  |
| Description               | New           |  |  |
| Process                   |               |  |  |
| Step Sequence Type        | Sequential    |  |  |
| Weight Tol. Variable Name | None          |  |  |
| Result Variable Name      | None          |  |  |
| Operator Runtime Message  | [blank]       |  |  |
| Scale EM                  | [blank]       |  |  |
| Target                    |               |  |  |
| Weight                    | 0.0           |  |  |
| Rescaling Factor          | 0.0%          |  |  |
| Negative Tolerance        | 0.0           |  |  |
| Positive Tolerance        | 0.0           |  |  |
| Phase: Conditional        |               |  |  |
| Description               | New           |  |  |

B-12

| Parameter               | Default Value |
|-------------------------|---------------|
| Process                 |               |
| Step Sequence Type      | Sequential    |
| Condition               |               |
| First Value             | 0.0           |
| Condition               | =             |
| Step Number if True     | 0             |
| Step Number if False    | 0             |
| Second Value            | 0.0           |
| Phase: GoTo             |               |
| Description             | New           |
| Process                 |               |
| Step Sequence Type      | Sequential    |
| Goto Step Number        | 0             |
| Phase: Horizontal Block |               |
| Description             | New           |
| Process                 |               |
| Group Name              | New           |
| Execution Type          | All Recipes   |
| Phase: Math             |               |
| Description             | New           |
| Process                 |               |
| Step Sequence           | Sequential    |
| Туре                    | Numeric       |
| Operation               |               |
| First Value             | 0.0           |
| Operation               | + Add         |
| Second Value            | 0.0           |
| Max Result              | 0             |
| Phase: Custom           |               |
| Description             | New           |
| Process                 |               |
| Step Sequence           | Sequential    |

# B.2.5. Orders

| Parameter         | Default Value |
|-------------------|---------------|
| ID                | Order1        |
| Description       | Order 1       |
| Rescale Amount    | 100%          |
| Loop              | No            |
| Number of Batches | 1             |
| Recurring         | No            |
| Permanent Order   | No            |

# C. Table and Log File Structure

# C.1. Tables: Introduction

The tables described in this section include information that user's may wish either to export for offline use, or to import to the IND780batch terminal. These import and export functions can be carried out using the IND780batch PC Configuration Tool, but for cases where other software is used, it is important to understand the structure of the tables.

The Recipe and Batch Order Tables contain complex records of different types. Each type corresponds to a recipe phase type (which uses a particular EM/MP combination), and has a specific structure. Therefore, the same field may contain different data in a different format for each record type.

- For specific instructions on using the PC Configuration Tool to export and import data, please refer to the IND780batch PC Configuration Tool User's Guide.
- Many of the tables in this Appendix include a Format column. The number in this column indicates the maximum number of Unicode characters that can appear in the field.
- In interpreting records, be sure to count null fields, in order to make a correct correlation between record elements and their description in the appropriate table. Null fields are either reserved for future use, or serve to align records when they are output to the database created by the PC Configuration Tool. The standard table field names are included for reference.

#### C.1.1. Interpreting Exported Tables

When using the tables in this Appendix in order to understand the contents of an exported IND780batch table in comma separated value (.csv) format, note that the record type is always indicated in the third place, or column, of the file. Once the record type is established, refer to the appropriate table for an interpretation of each element.

For example, the following is a single row (record) from a Master Recipe table:

"Auto\_Run", "Material One", "PHASE\_MATL\_XFER", "Auto\_Run", "2", "0", "0 0 0", "", "1", "", "1623 g", "11", "150 g", "125 g", "Addin Material One (1)", "", "1", "1", ""

To interpret the contents of this record, refer to the third (Record Type) element. In this case, the record represents a Material Transfer phase. Each comma-separated item corresponds to a row in the Material Transfer Record Structure table (Table C-26, on page C-28). The elements of the record can be interpreted as shown in Table C-1.

| Field                        | Decoviction                                                                                                    |  |  |  |  |
|------------------------------|----------------------------------------------------------------------------------------------------|--|--|--|--|
| Field                        | Description                                                                                                    |  |  |  |  |
| "Auto_Run"                   | Name of Control Recipe                                                                                                    |  |  |  |  |
| "Material One"               | Description of this phase                                                                                                    |  |  |  |  |
| "PHASE_MATL_XFER"            | Type of record                                                                                                    |  |  |  |  |
| "Auto_Run"                   | Name of Master Recipe or Unit Procedure                                                                                                    |  |  |  |  |
| "2"                          | Step number in Master Recipe or Unit Procedure                                                                                                    |  |  |  |  |
| "O"                          | Phase setup. Typically, the "O" value indicates that this is a sequential, not parallel, phase.<br>However, if the recipe was stopped at this phase, and is now resumed (i.e., goes from a hold to a running state), the "O" would indicate that the recipe should advance to the next step. |  |  |  |  |
| "0 0 0"                      | Q.iMPACT values. The "O" values indicate that this is not an overlapping feed.<br>Specifically:<br>First 0 – Not an overlap field.<br>Second 0 – Identifies the group of primary and secondary feeds.<br>Third 0 – Number of overlapping secondary feeds.                                    |  |  |  |  |
|                              | Null field – reserved.                                                                                                    |  |  |  |  |
| "]"                          | Material Path name – a pointer into the Material Path table.                                                                                                    |  |  |  |  |
| ни                           | A data variable name for the Material Transfer result. The delivered weight is recorded in this variable.                                                                                                    |  |  |  |  |
| "1623 g"                     | The target weight and its units.                                                                                                    |  |  |  |  |
| "]"                          | A rescaling factor used to adjust the target weight for this phase. This can be hard-coded in the Master Recipe, or $-$ if the field starts with $\%$ , indicating a data variable name $-$ adjusted by the user during an Operator Hold phase.                                              |  |  |  |  |
| "150 g"                      | Respectively, the positive and negative tolerances, and their units. If this value were                                                                                                    |  |  |  |  |
| "125 g"                      | 9999, the tolerance check would be disabled.<br>If the field begins with %, indicating a data variable name, the user can adjust the<br>tolerance during an Operator Hold phase.                                                                                                    |  |  |  |  |
| "Adding Material One<br>(1)" | An "Operator Runtime Message" that appears on-screen to tell the user what's happening during this phase.<br>Alternatively, when the field begins with / (a forward slash), this record names a graphical image that will be displayed on-screen.                                            |  |  |  |  |
|                              | Any data in this field is placed in the batch record for this phase.                                                                                                    |  |  |  |  |
|                              | Null field – reserved.                                                                                                    |  |  |  |  |
| "]"                          | A Potency Adjustment Factor, used to adjust the phase's target weight, in order to change the proportion of this material added to the batch.<br>If the field begins with %, indicating a data variable name, the user can adjust the factor during an Operator Hold phase.                  |  |  |  |  |

#### Table C-1: Example of Record Interpretation: Batch History, Material Transfer Phase

| Field | Description                                                                                                    |
|-------|----------------------------------------------------------------------------------------------------|
| 11    | Lot number data.<br>If the field begins with <b>%</b> , indicating a data variable name, the user can enter a value for<br>the variable during an Operator Hold phase. |

# C.2. Equipment Module Tables (A4)

The Equipment Table has 9 record types, of which 4 are used currently.

- 1. EQUIP\_HEADER record has the version number and the creation date for the Equipment Table and the Control Module Table.
- 2. SCALE\_UNIT records define the Control Modules associated with the Scale Unit.
- 3. STORAGE\_SCALE records define the Control Modules associated with a Storage Tank that has a scale capable of controlling a material transfer.\*
- 4. STORAGE\_TANK records define the Control Modules associated with a Storage Tank with no scale.\*
- 5. FLOW\_METER records define the Control Modules associated with the Flow Meter.\*
- 6. CUSTOM\_EQUIPMENT records define the I/O device and the Control Modules associated with a custom equipment interface.\*
- 7. The DYNAMIC\_WEIGHING records define the Q.i dynamic weighing parameters associated with the unit.\*
- 8. The PLC\_BRIDGE\_SLOT Records setup the configuration of how the equipment modules accept commands and report their status to a PLC.\*
- The OPERATOR\_HOLD records define the physical device to specify which Operator Console or Control Module Discrete IO the operator must use to operate on a PHASE\_OPER\_HOLD Recipe Phase.
  - \* Record types representing future Equipment Modules

The Equipment Module Name fields contain a number 1-198. Each Equipment Module must have a unique name containing a unique number.

#### C.2.1. Equipment Table Header Record

The EQUIP\_HEADER record in the Equipment Table has the version number and the creation date for the Equipment Table and the Control Module Table. The Batch Tables Tool must change the version number and creation date whenever it changes any entries in the Equipment Module Table or the Control Module Table.

| Equipment Table Field                 | Std. Field  | Field<br>Format | Comment                                                                                                    |
|---------------------------------------|-------------|-----------------|----------------------------------------------------------------------------------------------------|
| Equipment Header Record ID            | GUID        | GUID            | SQL creates unique global ID.                                                                                        |
| Equipment Name                        | KEY         | 16 UC           | EQUIP_HEADER                                                                                                    |
| Equipment Description                 | Description | 40 UC           |                                                                                                    |
| Record Type                           | Data 1      | 16 UC           | EQUIP_HEADER                                                                                                    |
| Version Number &<br>Validation/Status | Data2       | 16 UC           | Format "X Y" where<br>X = Version Number 1- 9999999<br>Y = Validation/Status 1=Released, 2=Testing,<br>3=Development |
|                                       |             |                 |                                                                                                    |
| Author                                | Data 16     | 40 UC           |                                                                                                    |
| Creation Date & Time                  | Data 17     | 40 UC           | YYYY/MM/DD HH:MM:SS                                                                                                  |

## C.2.2. Equipment Table Scale Unit Records (EQS)

The SCALE\_UNIT records in the Equipment Table define the Control Modules associated with a Scale Unit. The Scale Unit is capable of transferring material and performing auxiliary batching operations.

| Equipment Table Field                                      | Std. Field  | Format | Comment                                                                                                    |
|------------------------------------------------------------|-------------|--------|----------------------------------------------------------------------------------------------------|
| Scale Unit Record ID                                       | GUID        | GUID   | SQL creates unique global ID.                                                                                                    |
| Equipment Name                                             | KEY         | 16 UC  | 1 - 198                                                                                                    |
| Equipment Description                                      | Description | 40 UC  |                                                                                                    |
| Record Type                                                | Data 1      | 16 UC  | SCALE_UNIT                                                                                                    |
| Node Number                                                | Data2       | 16 UC  | Cluster Node Number 1-20                                                                                                    |
| Scale Number                                               | Data3       | 16 UC  | Scale 1 – 5                                                                                                    |
| Automatic Weigh-In Scale Control<br>Module Name            | Data4       | 16 UC  | *Pointer into the Control Module Table                                                                                                    |
| Transport Header Control Module<br>Name for Weigh-In Scale | Data5       | 16 UC  | *Pointer into the Control Module Table<br>When the Weigh-In Scale has multiple material sources,<br>the Transport Header Control Module selects which<br>material to feed. |
| Automatic Weigh-Out Scale<br>Control Module Name           | Data6       | 16 UC  | *Pointer into the Control Module Table                                                                                                    |
| Transport Header Control Module<br>Name for Weigh-Out      | Data7       | 16 UC  | *Pointer into the Control Module Table                                                                                                    |
| Auxiliary Control Module Name 1                            | Data8       | 16 UC  | *Pointer into the Control Module Table                                                                                                    |
| Auxiliary Control Module Name 2                            | Data9       | 16 UC  | *Pointer into the Control Module Table                                                                                                    |
| Auxiliary Control Module Name 3                            | Data 10     | 16 UC  | *Pointer into the Control Module Table                                                                                                    |
| Auxiliary Control Module Name 4                            | Data 1 1    | 16 UC  | *Pointer into the Control Module Table                                                                                                    |

Table C-3: Equipment Table Scale Unit Records

| Equipment Table Field                                   | Std. Field | Format | Comment                                |
|---------------------------------------------------------|------------|--------|----------------------------------------|
| Manual Weigh-In Operator Action<br>Control Module Name  | Data12     | 40 UC  | *Pointer into the Control Module Table |
| Manual Weigh-Out Operator<br>Action Control Module Name | Data13     | 40 UC  | *Pointer into the Control Module Table |
| Auxiliary 1 Operator Action<br>Control Module Name      | Data14     | 40 UC  | *Pointer into the Control Module Table |
| Auxiliary 2 Operator Action<br>Control Module Name      | Data15     | 40 UC  | *Pointer into the Control Module Table |
| Auxiliary 3 Operator Action<br>Control Module Name      | Data16     | 40 UC  | *Pointer into the Control Module Table |
| Auxiliary 4 Operator Action<br>Control Module Name      | Data17     | 40 UC  | *Pointer into the Control Module Table |

#### C.2.3. Equipment Table Q.i Dynamic Weighing Records (EQQ)

The Q.i Phase Logic uses the DYNAMIC\_WEIGHING Records in the Equipment Table to help control the Material Transfers in the Scale Units and Flow Meters for more accurate feeds. Scale Units require all data fields in this record. The Data fields marked "\*\*\* Flow Meter also" are applicable to Flow Meters as well as scales.

| Equipment Module Table Field | Std. Field  | Format | Comment                                                                                                    |
|------------------------------|-------------|--------|----------------------------------------------------------------------------------------------------|
| Dynamic Weighing Record ID   | GUID        | GUID   | SQL creates unique global ID.                                                                                                    |
| Equipment Name               | KEY         | 16 UC  | 1 - 198                                                                                                    |
| Equipment Description        | Description | 40 UC  |                                                                                                    |
| Record Type                  | Data 1      | 16 UC  | DYNAMIC_WEIGHING<br>*** Flow Meter also                                                                                                    |
| Stable Scale Time            | Data2       | 16 UC  | This is the number of seconds to wait for a stable scale<br>reading before returning an "Unstable Scale" failure<br>status. Range is 5-10 seconds.<br>*** Flow Meter also                                                                                                    |
| Feed Override Time           | Data3       | 16 UC  | This time is in seconds. Q.i sets a status indicating that<br>the Material Transfer is within the feed override time. Any<br>external logic (such as Slow Stem Timer or an operator<br>changing modes) must not remove the permissive on the<br>enabling logic that is controlling the Final Control Element<br>(FCE) during this time. It prevents something other than<br>the Fast-Cut-Off from closing the FCE, which might cause<br>the Q.i to develop erroneous data for subsequent update<br>of its constants. Default = 20 seconds<br>*** Flow Meter also |
| Minimum Slow Step Time       | Data4       | 16 UC  | The Q.i algorithm computes a "step slow" value. If the computed value is less than the minimum specified here, Q.i uses the minimum instead. Typical range is 30-60 seconds.<br>*** Flow Meter also                                                                                                    |

Table C-4: Equipment Table Q.i Dynamic Weighing Records

| Equipment Module Table Field          | Std. Field | Format | Comment                                                                                                    |  |
|---------------------------------------|------------|--------|----------------------------------------------------------------------------------------------------|--|
| Overlap Feed Alone Time               | Data5      | 16 UC  | An overlapped feed must feed alone this time before cutoff, in seconds. Typically, it is 10-20 seconds.                                                                                                    |  |
| Overlap Time Tolerance                | Data6      | 16 UC  | Additional time in seconds that Q.i will wait before<br>starting the Primary Feed beyond the (expected time to<br>complete for the Secondary Feeds + the Overlap Feed<br>Alone Time specified for the Primary Feed).<br>This parameter allows the Q.i user to adjust the system<br>for variations in the Secondary Feed times. A larger<br>parameter value allows the system to account for larger<br>variations in the Secondary Feed times, so that the Q.i<br>will NOT generate an Overlap Feed error when a<br>Secondary Feed takes a longer than expected time to<br>complete.                          |  |
| Zero Flow Threshold                   | Data7      | 16 UC  | Flow rate below which the system assumes zero flow.<br>Typically, it is sized 0.001%-0.01% of Max Scale<br>Capacity/second.<br>When this value < 0, Q.i task uses absolute Value for<br>zero flow and aborts Drain Timer at zero flow.<br>This feature allows the user to set a long drain timer and<br>the system to terminate a drain when the drain is<br>complete but before the drain timer is expired. Proper use<br>of this feature may allow the user to avoid prematurely<br>terminating a batch due to and unstable scale or waiting<br>too long for the drain to complete.<br>*** Flow Meter also |  |
| Unstable Device Flow Threshold        | Data8      | 16 UC  | Flow rate above which Q.i generates a "Noisy Scale"<br>condition when waiting for a stable scale reading.<br>Typically, it is 0.005%-0.05% of Max Scale Capacity per<br>second, but it Must be larger than Minimum Flow.<br>*** Flow Meter also                                                                                                    |  |
| Minimum Add                           | Data9      | 16 UC  | The smallest amount of material the system will attempt<br>to add. Typically, it is 0.01%-1% of Max Scale Capacity.<br>*** Flow Meter also                                                                                                    |  |
| Maximum Unit Size in Weight and Units | Data 10    | 40 UC  | This is the capacity size of a Scale Unit, e.g., 1000 kg                                                                                                    |  |
| Dump Trip Point                       | Data 1 1   | 40 UC  | Q.i considers Dump To Empty complete below this level.<br>Typically, it is 0.001%-0.01% of Max Unit Size, but it<br>must be less than smallest batch size for the Unit.<br>In a "dump to empty", the Q.i uses this value to determine<br>when a "dump to empty" is complete. After this point, Q.i<br>keeps the FCE energized until the "drain time" expires.                                                                                                    |  |
| Min Q.i Flow Rate Threshold           | Data 1 2   | 40 UC  | Q.i starts to apply the predictive algorithm when<br>measured flow exceeds this value. Typically, it is 0.1% of<br>Max Unit Size, but it must be larger than Minimum Flow.<br>Q.i sets the setpoint target = SP – Spill until the flow rate<br>reaches this value.<br>*** Flow Meter also                                                                                                    |  |
| Current Zero                          | Data13     | 40 UC  | Q.i ONLY. Q.i calculates this value after a "Dump to<br>Empty" operation; it sets the value to the actual scale<br>weight when it algorithmically detects the zero. This helps                                                                                                    |  |

| Equipment Module Table Field | Std. Field | Format | Comment                               |
|------------------------------|------------|--------|---------------------------------------|
|                              |            |        | track a "heel" buildup in the vessel. |

#### C.2.4. Equipment Table Operator Console Records (EQO)

The OPERATOR\_HOLD records in the Equipment Table define the physical device to specify which Operator Console or Control Module Discrete IO the operator must use to operate on a PHASE\_OPER\_HOLD Recipe Phase.

| Equipment Module Table Field              | Std. Field  | Format | Comment                                             |
|-------------------------------------------|-------------|--------|-----------------------------------------------------|
| Operator Hold Module (EM)<br>Record ID    | GUID        | GUID   | SQL creates unique global ID.                       |
| EM Name                                   | KEY         | 16 UC  | 1 - 198                                             |
| EM Description                            | Description | 40 UC  |                                                     |
| Record Type                               | Data 1      | 16 UC  | OPERATOR_HOLD                                       |
| Node Number                               | Data2       |        | Cluster Node Number 1 – 20                          |
| Scale Number                              | Data3       | 16 UC  | Scale Number $1-5$ ; $0 = $ None (information only) |
| Operator Action Control Module<br>Name    | Data4       | 16 UC  | *Pointer into the Control Module Table              |
| Operator Console                          | Data5       | 16 UC  | 0 = No Console HMI                                  |
|                                           |             |        | 1 = Local Console HMI                               |
|                                           |             |        | 2 = Master Console HMI                              |
| Supervisory Action Control<br>Module Name | Data6       | 16 UC  | *Pointer into the Control Module Table              |
| Supervisory Status Control<br>Module Name | Data7       | 16 UC  | *Pointer into the Control Module Table              |

#### Table C-5: Equipment Table Operator Console Records

# C.3. Control Module Tables (A5)

In all the Control Module tables included here, fields marked "information only" are also in the Equipment Table, but provide helpful information to a user who is browsing these records.

#### C.3.1. Auxiliary Control Records (CMA)

The Auxiliary Control Records in the Control Module Table define the physical Discrete I/O for an Auxiliary Equipment Phase, such as mix, heat, cool or react.

The IND780batch uses the Scale Unit Equipment Records in the Equipment Table to select the appropriate Auxiliary Control Module.

| Table C-6: Control Module Auxiliary Control Records |  |
|-----------------------------------------------------|--|
|                                                     |  |

| Control Module Table Field                 | Std. Field | Field Format | Comment                       |  |
|--------------------------------------------|------------|--------------|-------------------------------|--|
| Auxiliary Control Module (CM)<br>Record ID | GUID       | GUID         | SQL creates unique global ID. |  |

| Control Module Table Field | Std. Field  | Field Format | Comment                                                                                                    |  |
|----------------------------|-------------|--------------|----------------------------------------------------------------------------------------------------|--|
| CM Name                    | KEY         | 16 UC        | 1 - 1999                                                                                                    |  |
| CM Description             | Description | 40 UC        |                                                                                                    |  |
| Record Type                | Data 1      | 16 UC        | AUX_CONTROL                                                                                                    |  |
| Node Number                | Data2       |              | Cluster Node Number 1 – 20 (information only; CM elements reside in same terminal as Equipment Module)                                                         |  |
| Scale Number               | Data3       |              | Scale Number $1-5$ ; $0 = None$ (information only)                                                                                                    |  |
| Auxiliary Control On/Off   | Data4       | 16 UC        | Discrete Output Shared Data name enables an auxiliary function.                                                                                                |  |
| Permissive Interlock       | Data5       | 16 UC        | Discrete Input Shared Data name allows external logic to enable or disable the auxiliary control.                                                              |  |
| Feedback Switch            | Data6       | 16 UC        | Discrete Input Shared Data name provides Feedback<br>to indicate when the auxiliary control is on.                                                             |  |
| Alarm                      | Data7       | 16 UC        | Discrete Output Shared Data name turns on an alarm.                                                                                                    |  |
| Feedback Switch Timer      | Data8       | 16 UC        | Length of time in milliseconds to wait for Feedback<br>Switch input to come on after turning on the Auxiliary<br>Control output. Default is 2000 milliseconds. |  |

### .3.2. Scale Control Records (CMS)

The Scale Control Module Records in the Control Module Table define the Discrete I/O control parameters for a Scale Batching Unit or Scale Storage Tank.

When a Scale supports both Weigh-In and Weigh-Out, there is a separate Scale Control Module for each, which a Scale Unit Record in the Equipment Table must identify. For analog scales and PDX POWERCELL scales, there is a single high-speed Discrete Output on the Scale Option Board. The Data4 default value selects the high-speed Discrete Output on the Scale Option Board as the FCE, and Data11 defines a Discrete Output (weigh-in select) for switching the high-speed FCE between weigh-in and weigh-out operations. Both Scale Control Modules must define the common FCE and the switching control when sharing them.

| Control Module Table Field             | Std. Field  | Field Format | Comment                                                                                                |
|----------------------------------------|-------------|--------------|----------------------------------------------------------------------------------------------------|
| Scale Control Module (CM) Record<br>ID | GUID        | GUID         | SQL creates unique global ID.                                                                          |
| CM Name                                | KEY         | 16 UC        | 1 -1999                                                                                                |
| CM Description                         | Description | 40 UC        |                                                                                                    |
| Record Type                            | Data 1      | 16 UC        | SCALE_CONTROL                                                                                          |
| Node Number                            | Data2       | 16 UC        | Cluster Node Number 1 – 20 (information only; CM elements reside in same terminal as Equipment Module) |
| Scale Number                           | Data3       | 16 UC        | Scale Number $1-5$ ; $0 = None$ (information only)                                                     |
| Final Control Element (FCE) for        | Data4       | 16 UC        | Discrete Output Shared Data name turns on and off                                                      |

| Control Module Table Field                                                            | Std. Field | Field Format | Comment                                                                                                    |  |
|---------------------------------------------------------------------------------------|------------|--------------|----------------------------------------------------------------------------------------------------|--|
| Fine Feed                                                                             |            |              | feed control.<br>For an Analog Scale, a default value of "SCLBRD" in<br>this field selects the high-speed Discrete Output FCE<br>located on the corresponding Analog Scale Board.<br>The Analog Scale Board does the setpoint weight<br>comparisons at 91.5 hertz for setting this Discrete<br>Output FCE. This Discrete Output is an "open<br>collector" where external hardware logic must supply<br>the voltage.<br>If you specify any other Discrete Output FCE, the<br>setpoint weight comparison occurs at a much slower<br>rate of 20 hertz.<br>In order to use this high-speed FCE for both weigh-in<br>and weigh-out operations, you must also specify the<br>Discrete Output name in Data11. |  |
|                                                                                       |            |              | the PDX Option Board for the first logical PDX scale.                                                                                                    |  |
| Feedback Switch                                                                       | Data5      | 16 UC        | Discrete Input Shared Data name provides Feedback to indicate when the valve is open.                                                                                                    |  |
| Permissive Interlock                                                                  | Data6      | 16 UC        | Discrete Input Shared Data name enables external logic to enable or disable the feed.                                                                                                    |  |
| Alarm                                                                                 | Data7      | 16 UC        | Discrete Output Shared Data name turns on an alarm.                                                                                                    |  |
| Fast-Feed Setpoint Control Element                                                    | Data8      | 16 UC        | Discrete Output Shared Data name turns on and off two-speed fast feed control.                                                                                                    |  |
| Gate/Pump/Valve Control #1<br>(GPV1)                                                  | Data9      | 16 UC        | Discrete Output Shared Data name controls<br>gate/pump/valve separately from the FCE, if needed.<br>There are two possible Discrete Outputs, GPV1 and<br>GPV2. If the user specifies both GPV1 and GPV2,<br>IND780 turns on GPV1 first and GPV2 second,<br>possibly after a specified delay or feedback switch<br>input.                                                                                                    |  |
| Concurrent or Independent Fast<br>Feed Control                                        | Data10     | 16 UC        | "None", "Concurrent", or "Independent" Fast Feed<br>Control                                                                                                    |  |
| Weigh-In/Weigh-Out Selector ( only<br>valid when Data4 is set to default<br>= SCLBRD) | Data 1 1   | 16 UC        | Discrete Output Shared Data name allows dynam<br>switching of the default high-speed FCE in Data4<br>that it can work in either a weigh-in or weigh-out<br>operation. A value of 1 in the Discrete Output sele<br>a Weigh-In operation; a value of 0 selects a Weig<br>Out operation.<br>External hardware logic must "AND" the Scale Op<br>Board Discrete Output and this Data11 Discrete<br>Output to provide the FCE control for either the we<br>in or the weigh-out operation.                                                                                                    |  |
| Gate/Pump/Valve Control #2<br>(GPV2)                                                  | Data12     | 40 UC        | Discrete Output Shared Data name controls<br>gate/pump/valve separately from the FCE, if needed.<br>There are two possible Discrete Outputs, GPV1 and<br>GPV2. If the user specifies both GPV1 and GPV2,<br>IND780 turns on GPV1 first and GPV2 second,<br>possibly after a specified delay or feedback switch<br>input.                                                                                                    |  |

| Control Module Table Field | Std. Field | Field Format | Comment                                                                                                    |
|----------------------------|------------|--------------|----------------------------------------------------------------------------------------------------|
| GPV2 delay time            | Data 1 3   | 40 UC        | Delay time after turning on GPV1 before the Scale<br>Control turns on GPV2 in milliseconds. If the delay<br>time is 0, the Scale Control does not delay before<br>turning on GPV2. |
| GPV2 feedback switch       | Data 14    | 40 UC        | Discrete Output Shared Data name of a feedback<br>switch that the Scale Control waits for after turning on<br>GPV1 before turning on GPV2, if needed.                              |

Many pump systems include a pump that must not be allowed to run dry, or that cannot be allowed to deadhead, because damage can occur to the pump and/or to the piping as a result. In other systems, there may be a flow meter or some other element that cannot be allowed to become un-immersed. The following options are provided for pump control:

| Table C-8: GPV1 and GPV2, | ON |
|---------------------------|----|
|---------------------------|----|

|                                                | Standard Function | Keep Element Immersed   | Prevent Deadhead or Dry<br>Running Pump |
|------------------------------------------------|-------------------|-------------------------|-----------------------------------------|
| Pump Output 1 - ON (GPV1)                      | Turn on Pump      | Turn on Pump            | Open Valve                              |
| Timer Complete or Enable<br>Input - ON (Delay) |                   | Allow pressure to build | Allow pressure to equalize              |
| Pump Output 2 - ON (GPV2)                      |                   | Open Valve              | Turn on Pump                            |

The same conditions are taken into account when shutting down the feed system:

| Table | C-9: | GPV1 | and | GPV2, | OFF |
|-------|------|------|-----|-------|-----|
|-------|------|------|-----|-------|-----|

|                                                 | Standard Function | Keep Element Immersed   | Prevent Deadhead or Dry<br>Running Pump |
|-------------------------------------------------|-------------------|-------------------------|-----------------------------------------|
| Pump Output 1 - OFF (GPV1)                      | Turn off Pump     | Close Valve             | Turn off Pump                           |
| Timer Complete or Enable<br>Input - OFF (Delay) |                   | Allow pressure to build | Allow pressure to equalize              |
| Pump Output 2 - OFF (GPV2)                      |                   | Turn off Pump           | Close Valve                             |

#### C.3.3. Transport Header Records (CMT)

A set of valves and pipes called a Transport Header may be required to distribute a measured amount of material to one of several Scale Equipment Units. A Transport Header may also be used to select a measured amount of material from one of several storage tanks for input to one Scale Equipment Unit.

The Transport Header records in the Control Module Table define the discrete I/O needed for selecting a Transport Header Path. One discrete I/O is required for each path.

The IND780batch uses the Scale Unit Equipment Records in the Equipment Table to select the appropriate Transport Header Control Module.

| Table C-10: Control Modul | e Transport Header Records |
|---------------------------|----------------------------|
|---------------------------|----------------------------|

| Control Module Table Field | Std. Field | Field Format | Comment                       |
|----------------------------|------------|--------------|-------------------------------|
| Transport Header Control   | GUID       | GUID         | SQL creates unique global ID. |

| Control Module Table Field | Std. Field  | Field Format | Comment                                                                                                |
|----------------------------|-------------|--------------|----------------------------------------------------------------------------------------------------|
| Module (CM) Record ID      |             |              |                                                                                                    |
| CM Name                    | KEY         | 16 UC        | 1 - 1999                                                                                               |
| CM Description             | Description | 40 UC        |                                                                                                    |
| Record Type                | Data 1      | 16 UC        | TRANSPORT_HEADER                                                                                       |
| Node Number                | Data2       | 16 UC        | Cluster Node Number 1 – 20 (information only; CM elements reside in same terminal as Equipment Module) |
| Scale Number               | Data3       | 16 UC        | Scale Number $1-5$ ; $0 = None$ (information only)                                                     |
| Transport Header Path 1    | Data4       | 16 UC        | Discrete Output Shared Data name                                                                       |
| Transport Header Path 2    | Data5       | 16 UC        | Discrete Output Shared Data name                                                                       |
| Transport Header Path 3    | Data6       | 16 UC        | Discrete Output Shared Data name                                                                       |
| Transport Header Path 4    | Data7       | 16 UC        | Discrete Output Shared Data name                                                                       |
| Transport Header Path 5    | Data8       | 16 UC        | Discrete Output Shared Data name                                                                       |
| Transport Header Path 6    | Data9       | 16 UC        | Discrete Output Shared Data name                                                                       |
| Transport Header Path 7    | Data 10     | 16 UC        | Discrete Output Shared Data name                                                                       |
| Transport Header Path 8    | Data 1 1    | 16 UC        | Discrete Output Shared Data name                                                                       |
| Transport Header Path 9    | Data 12     | 40 UC        | Discrete Output Shared Data name                                                                       |
| Transport Header Path 10   | Data 13     | 40 UC        | Discrete Output Shared Data name                                                                       |
| Transport Header Path 11   | Data 14     | 40 UC        | Discrete Output Shared Data name                                                                       |
| Transport Header Path 12   | Data 15     | 40 UC        | Discrete Output Shared Data name                                                                       |
| Transport Header Path 13   | Data 16     | 40 UC        | Discrete Output Shared Data name                                                                       |
| Transport Header Path 14   | Data 17     | 40 UC        | Discrete Output Shared Data name                                                                       |

### C.3.4. Transport Header 1 Records (CMT1)

If a Transport Header needs to select more than 14 materials, the TRANSPORT\_HEAD\_1 is needed, to identify the Discrete I/O path for these additional materials.

| Control Module Table Field                        | Std. Field  | Field Format | Comment                                                                                                  |
|---------------------------------------------------|-------------|--------------|----------------------------------------------------------------------------------------------------|
| Transport Header Control<br>Module (CM) Record ID | GUID        | GUID         | SQL creates unique global ID.                                                                            |
| CM Name                                           | KEY         | 16 UC        | 1 - 1999                                                                                                 |
| CM Description                                    | Description | 40 UC        |                                                                                                    |
| Record Type                                       | Data 1      | 16 UC        | TRANSPORT_HEAD_1                                                                                         |
| Node Number                                       | Data2       | 16 UC        | Cluster Node Number 1 $-$ 20 (information only; CM elements reside in same terminal as Equipment Module) |
| Scale Number                                      | Data3       | 16 UC        | Scale Number $1-5$ ; $0 =$ None (information only)                                                       |
| Transport Header Path 15                          | Data4       | 16 UC        | Discrete Output Shared Data name                                                                         |
| Transport Header Path 16                          | Data5       | 16 UC        | Discrete Output Shared Data name                                                                         |

| Table C-11: Contro | l Module Tr | ansport Head | der 1 Records |
|--------------------|-------------|--------------|---------------|
|--------------------|-------------|--------------|---------------|

| Control Module Table Field | Std. Field | Field Format | Comment                          |
|----------------------------|------------|--------------|----------------------------------|
| Transport Header Path 17   | Data6      | 16 UC        | Discrete Output Shared Data name |
| Transport Header Path 18   | Data7      | 16 UC        | Discrete Output Shared Data name |
| Transport Header Path 19   | Data8      | 16 UC        | Discrete Output Shared Data name |
| Transport Header Path 20   | Data9      | 16 UC        | Discrete Output Shared Data name |
| Transport Header Path 21   | Data 10    | 16 UC        | Discrete Output Shared Data name |
| Transport Header Path 22   | Data 1 1   | 16 UC        | Discrete Output Shared Data name |
| Transport Header Path 23   | Data 12    | 40 UC        | Discrete Output Shared Data name |
| Transport Header Path 24   | Data 13    | 40 UC        | Discrete Output Shared Data name |
| Transport Header Path 25   | Data 14    | 40 UC        | Discrete Output Shared Data name |
| Transport Header Path 26   | Data 15    | 40 UC        | Discrete Output Shared Data name |
| Transport Header Path 27   | Data 16    | 40 UC        | Discrete Output Shared Data name |
| Transport Header Path 28   | Data 17    | 40 UC        | Discrete Output Shared Data name |

## C.3.5. Transport Header 2 Records (CMT2)

If a Transport Header needs to select more than 28 materials, the TRANSPORT\_HEAD\_2 is needed, to identify the Discrete I/O path for these additional materials.

| Control Module Table Field                        | Std. Field  | Field Format | Comment                                                                                                  |
|---------------------------------------------------|-------------|--------------|----------------------------------------------------------------------------------------------------|
| Transport Header Control<br>Module (CM) Record ID | GUID        | GUID         | SQL creates unique global ID.                                                                            |
| CM Name                                           | KEY         | 16 UC        | 1 - 1999                                                                                                 |
| CM Description                                    | Description | 40 UC        |                                                                                                    |
| Record Type                                       | Data 1      | 16 UC        | TRANSPORT_HEAD_2                                                                                         |
| Node Number                                       | Data2       | 16 UC        | Cluster Node Number $1 - 20$ (information only; CM elements reside in same terminal as Equipment Module) |
| Scale Number                                      | Data3       | 16 UC        | Scale Number $1-5$ ; $0 = $ None (information only)                                                      |
| Transport Header Path 29                          | Data4       | 16 UC        | Discrete Output Shared Data name                                                                         |
| Transport Header Path 30                          | Data5       | 16 UC        | Discrete Output Shared Data name                                                                         |
| Transport Header Path 31                          | Data6       | 16 UC        | Discrete Output Shared Data name                                                                         |
| Transport Header Path 32                          | Data7       | 16 UC        | Discrete Output Shared Data name                                                                         |
| Transport Header Path 33                          | Data8       | 16 UC        | Discrete Output Shared Data name                                                                         |
| Transport Header Path 34                          | Data9       | 16 UC        | Discrete Output Shared Data name                                                                         |
| Transport Header Path 35                          | Data 10     | 16 UC        | Discrete Output Shared Data name                                                                         |
| Transport Header Path 36                          | Data 1 1    | 16 UC        | Discrete Output Shared Data name                                                                         |
| Transport Header Path 37                          | Data 12     | 40 UC        | Discrete Output Shared Data name                                                                         |
| Transport Header Path 38                          | Data 13     | 40 UC        | Discrete Output Shared Data name                                                                         |

| Control Module Table Field | Std. Field | Field Format | Comment                          |
|----------------------------|------------|--------------|----------------------------------|
| Transport Header Path 39   | Data 14    | 40 UC        | Discrete Output Shared Data name |
| Transport Header Path 40   | Data 15    | 40 UC        | Discrete Output Shared Data name |
| Transport Header Path 41   | Data 16    | 40 UC        | Discrete Output Shared Data name |
| Transport Header Path 42   | Data 17    | 40 UC        | Discrete Output Shared Data name |

## C.3.6. Operator Action Records (CMO)

The OPERATOR\_ACTION records in the Control Module Table define the physical Discrete I/O for the Batch Engine to communicate to an operator that the Recipe requires a manual operation. The operator can use a Discrete I/O to initiate the batching action. The operator can also use a Discrete I/O to indicate to the system that the manual operation is complete.

| Control Module Table Field               | Std. Field  | Field Format | Comment                                                                                                    |
|------------------------------------------|-------------|--------------|----------------------------------------------------------------------------------------------------|
| Operator Action Module (CM)<br>Record ID | GUID        | GUID         | SQL creates unique global ID.                                                                                                    |
| CM Name                                  | KEY         | 16 UC        | 1 - 1999                                                                                                    |
| CM Description                           | Description | 40 UC        |                                                                                                    |
| Record Type                              | Data 1      | 16 UC        | OPERATOR_ACTION                                                                                                    |
| Node Number                              | Data2       | 16 UC        | Cluster Node Number 1 – 20 (information only)                                                                                                    |
| Scale Number                             | Data3       | 16 UC        | Scale Number $1-5$ ; $0 = $ None (information only)                                                                                                    |
| Operator Alert Light                     | Data4       | 16 UC        | Output Discrete IO Shared Data name alerts Operator that the Recipe calls for a manual operation.                                                                                                    |
| Operator Action Button                   | Data5       | 16 UC        | Input Discrete IO Edge Trigger - Shared Data name executes the operator action in the Batch system; specifically, acknowledges Operator Hold Phase.                                                                                                    |
| Operator Feedback Switch                 | Data6       | 16 UC        | Input Discrete IO Edge Trigger - Shared Data name<br>provides operator feedback to the system to indicate<br>when the manual feed operation is complete.                                                                                                    |
|                                          |             |              | This trigger may also abort the Drain Timer at the completion of an automatic feed when you enable this feature in the Batch system. This allows the user to set a long drain timer and the operator to terminate a drain when the drain is complete but before the drain timer is expired. Proper use of this feature may allow the user to avoid prematurely terminating a batch due to and unstable scale or waiting too long for the drain to complete. |
| Alarm                                    | Data7       | 16 UC        | Output Discrete IO Shared Data name turns on an alarm when the system detects an error in the operator action.                                                                                                    |
| Manual Jog Control                       | Data8       | 16 UC        | Input Discrete IO Edge Trigger allows operator manually<br>to enable FCE in order to enable manual control of the<br>jogging in a weigh-in or weigh-out operation.                                                                                                    |
| Manual Jog Complete                      | Data9       | 16 UC        | Input Discrete IO Edge Trigger, indicating that Manual Jog is complete                                                                                                    |

| Control Module Table Field | Std. Field | Field Format | Comment                                                                                                    |
|----------------------------|------------|--------------|----------------------------------------------------------------------------------------------------|
| Operator Action Console    | Data 10    | 16 UC        | 0 = No Console Display                                                                                              |
|                            |            |              | 1 = Local Console Custom Display                                                                                    |
|                            |            |              | 2 = Master Console Custom Display                                                                                   |
|                            |            |              | 3 = Local Console Small Bargraph                                                                                    |
|                            |            |              | 4 = Local Console Medium Bargraph                                                                                   |
|                            |            |              | 5 = Local Console Large Bargraph                                                                                    |
|                            |            |              | 6 = Local Console Small Cross-Hairs                                                                                 |
|                            |            |              | 7 = Local Console Medium Cross-Hairs                                                                                |
|                            |            |              | 8 = Local Console Large Cross-Hairs                                                                                 |
| Off Tolerance              | Data 1 1   | 16 UC        | Output Discrete IO indicating Feed Off Tolerance. Turned<br>Off at beginning of feed. Turned on at end of feed.     |
| Under Tolerance            | Data 12    | 16 UC        | Output Discrete IO indicating Feed Under Tolerance.<br>Turned Off at beginning of feed. Turned on at end of feed.   |
| Over Tolerance             | Data13     | 40 UC        | Output Discrete IO indicating Feed Over Tolerance.<br>Turned Off at beginning of feed. Turned on at end of feed.    |
| Weigh-In Complete          | Data14     | 40 UC        | Output Discrete IO indicating Feed Weigh-In Complete.<br>Turned Off at beginning of feed. Turned on at end of feed. |
| Weigh-Out Complete         | Data 15    | 40 UC        | Output Discrete IO indicating Weigh-Out Complete.<br>Turned Off at beginning of feed. Turned on at end of feed.     |
| Reserved                   | Data16     | 40 UC        |                                                                                                    |
| Reserved                   | Data 17    | 40 UC        |                                                                                                    |

#### C.3.7. Supervisory Action Records (CMA)

The SUPERVISR\_ACTION records in the Control Module Table define the physical Discrete Inputs to the Batch Engine for an operator to manually initiate a batching operation. The operator uses a Discrete Input to initiate the Batching Action.

| Control Module Table Field                 | Std. Field  | Field Format | Comment                                         |
|--------------------------------------------|-------------|--------------|-------------------------------------------------|
| Supervisor Action Module (CM)<br>Record ID | GUID        | GUID         | SQL creates unique global ID.                   |
| CM Name                                    | KEY         | 16 UC        | 1 - 1999                                        |
| CM Description                             | Description | 40 UC        |                                                 |
| Record Type                                | Data 1      | 16 UC        | SUPERVISR_ACTION                                |
| Node Number                                | Data2       | 16 UC        | Cluster Node Number $1 - 20$ (information only) |
| Start/Resume Batch Button                  | Data3       | 16 UC        | Discrete Input - Edge                           |
| Pause Batch Button                         | Data4       | 16 UC        | Discrete Input - Edge                           |
| Abort Batch Button                         | Data5       | 16 UC        | Discrete Input -Edge                            |
| Set Auto Mode Button                       | Data6       | 16 UC        | Discrete Input - Edge                           |
| Set Semi-Auto Mode Button                  | Data7       | 16 UC        | Discrete Input - Edge                           |
| Set Manual Mode Button                     | Data8       | 16 UC        | Discrete Input - Edge                           |

Table C-14: Control Module Transport Supervisory Action Records

| Control Module Table Field  | Std. Field | Field Format | Comment                                                                                                    |
|-----------------------------|------------|--------------|----------------------------------------------------------------------------------------------------|
| Acknowledge (Silence) Alarm | Data9      | 16 UC        | Discrete Input - Edge                                                                                        |
| Batch Run Permissive        | Data10     | 16 UC        | Discrete Input - Level. If defined, do not start a batch if signal is low; if batch is running, pause batch. |
| Hold At End Button          | Data 1 1   | 16 UC        | Discrete Input - Edge                                                                                        |
|                             | Data 12    |              |                                                                                                    |
|                             | Data13     |              |                                                                                                    |
|                             | Data 14    |              |                                                                                                    |
|                             | Data 15    |              |                                                                                                    |
|                             | Data 16    |              |                                                                                                    |
|                             | Data 17    |              |                                                                                                    |

### C.3.8. Supervisory Status Records (CMS)

The SUPERVISR\_STATUS records in the Control Module Table define the physical Discrete Outputs for the Batch Engine to use discrete status lights to communicate to an operator the status of the Batch Operation.

| Control Module Table Field                 | Std. Field  | Field Format | Comment                                         |
|--------------------------------------------|-------------|--------------|-------------------------------------------------|
| Supervisor Action Module (CM)<br>Record ID | GUID        | GUID         | SQL creates unique global ID.                   |
| CM Name                                    | KEY         | 16 UC        | 1 - 1999                                        |
| CM Description                             | Description | 40 UC        |                                                 |
| Record Type                                | Data 1      | 16 UC        | SUPERVISR_STATUS                                |
| Node Number                                | Data2       | 16 UC        | Cluster Node Number $1 - 20$ (information only) |
| Batch Alarm Status Light                   | Data3       | 16 UC        | Discrete Output                                 |
| Batch Running Status Light                 | Data4       | 16 UC        | Discrete Output                                 |
| Batch Complete Status Light                | Data5       | 16 UC        | Discrete Output                                 |
| Batch Ready Status Light                   | Data6       | 16 UC        | Discrete Output                                 |
| Batch Paused/Holding Status<br>Light       | Data7       | 16 UC        | Discrete Output                                 |
| Batch Aborting Status Light                | Data8       | 16 UC        | Discrete Output                                 |
| Auto Mode Status Light                     | Data9       | 16 UC        | Discrete Output                                 |
| Semi-Auto Mode Status Light                | Data 10     | 16 UC        | Discrete Output                                 |
| Manual Mode Status Light                   | Data 1 1    | 16 UC        | Discrete Output                                 |
| Operator Attention                         | Data 12     | 16 UC        | Discrete Output                                 |
|                                            | Data13      |              |                                                 |
|                                            | Data 14     |              |                                                 |
|                                            | Data 15     |              |                                                 |

#### Table C-15: Control Module Supervisory Status Records

| Control Module Table Field | Std. Field | Field Format | Comment |
|----------------------------|------------|--------------|---------|
|                            | Data 16    |              |         |
|                            | Data 17    |              |         |

# C.4. Material Path Tables (A6)

### C.4.1. Material Path Table Header Record

The MATPATH\_HEADER record in the Material-Path Table has the version number and the creation date for the Material-Path Table.

| Material-Path Table Field             | Std. Field  | Format | Comment                                                                                                    |
|---------------------------------------|-------------|--------|----------------------------------------------------------------------------------------------------|
| Material-Path Header Record ID        | GUID        | GUID   | SQL creates unique global ID.                                                                                        |
| Material-Path Name                    | KEY         | 16 UC  | MATPATH_HEADER                                                                                                    |
| Material-Path Description             | Description | 40 UC  |                                                                                                    |
| Record Type                           | Data 1      | 16 UC  | MATPATH_HEADER                                                                                                    |
| Version Number &<br>Validation/Status | Data2       | 16 UC  | Format "X Y" where<br>X = Version Number 1- 9999999<br>Y = Validation/Status 1=Released, 2=Testing,<br>3=Development |
|                                       |             |        |                                                                                                    |
| Author                                | Data 16     | 40 UC  |                                                                                                    |
| Creation Date & Time                  | Data 17     | 40 UC  | YYYY/MM/DD HH:MM:SS                                                                                                  |

#### Table C-16: Material Path Table Header Record

### C.4.2. Material Path Q.i Setup Records (MPQ)

#### Table C-17: Material Path Q.i Setup Records

| Material Path Table Field | Std. Field  | Format | Comment                       |
|---------------------------|-------------|--------|-------------------------------|
| Material-Path Record ID   | GUID        | GUID   | SQL creates unique global ID. |
| Material-Path Name        | KEY         | 16 UC  | 1 - 999                       |
| Material-Path Description | Description | 40 UC  |                               |
| Record Type               | Data 1      | 16 UC  | Q.I_SETUP                     |

| Material Path Table Field                        | Std. Field | Format | Comment                                                                                                    |
|--------------------------------------------------|------------|--------|----------------------------------------------------------------------------------------------------|
| Q.i Feed Algorithm                               | Data2      | 16 UC  | Q.i Spill Only, Gain In Weight = 0<br>Q.i Spill Only, Loss In Weight = 1<br>Q.i K1 algorithm, Gain In Weight = 2<br>Q.i K1 algorithm, Loss In Weight = 3<br>Q.i K2 algorithm, Gain In Weight = 4<br>Q.i K2 algorithm, Loss In Weight = 5<br>Q.i Automatic Dump to Empty = 6<br>Q.i Hand Add = 7<br>Q.i Hand Loss In Weight = 8<br>Q.i Hand Dump To Empty = 9<br>Q.i Hand Add Pre-weighed Material = 10                                                                                                    |
| Destination Equipment Name in<br>Equipment Table | Data3      | 16 UC  | *Pointer into the Equipment Table = 1-198<br>The material goes to the Destination Equipment that is a<br>Scale Unit.<br>At beginning of the feed, the Q.i finds the weight in the<br>Destination Scale Unit to determine if this Material Feed<br>will cause an overflow in the destination channel. At the<br>end of the feedings, the Q.i determines if the loss in<br>weight in the source channel matches the gain in weight<br>in the destination unit.<br>If the Destination Equipment is not a Scale Unit, Q.i<br>disables Unit Verification and Batch Count Checking.<br>There may be multiple concurrent feeds into the<br>destination channel.<br>Destination Channel = "OUT_OF_CLUSTER" indicates that<br>the Destination is outside of this cluster. |
| Equipment Name for material flow control         | Data4      | 16 UC  | *Pointer into the Equipment Table = 1 - 198<br>Equipment that physically controls feeding material this<br>material. It could be a scale or a flow meter.                                                                                                    |
| Path Number in Transport Header                  | Data5      | 16 UC  | The Path Number in the Transport Header that the Equipment Module uses to select the flow path for the material, if required.                                                                                                    |
| Slow Step Timer Factor                           | Data6      | 16 UC  | For "Automatic" Feed Algorithms, Q.i calculates the Slow<br>Step Time Timeout time as Factor*(target / average flow).<br>The factor is typically set as 1.5, but is adjustable on a<br>material basis.<br>For "Hand" Feed Algorithms (types 7, 8, 9), the Slow Step<br>Timer Factor is the number of minutes before the Slow<br>Step Timeout occurs.<br>If SST Factor< 0, Q.i uses the absolute value for SST<br>Factor, but generates alarm only when SST expires.                                                                                                    |
| Minimum Open Time                                | Data7      | 16 UC  | Q.i does not apply the spill compensation for this time in seconds immediately following control device opening. If = 0, there is no minimum time. A feed must be active this minimum time in seconds before Q.i considers it "successful" and updates its Q.i feed parameters. This check guarantees that the flow rate is valid before Q.i updates the Q.i parameters for a Material Path.                                                                                                    |

| Material Path Table Field      | Std. Field | Format | Comment                                                                                                    |
|--------------------------------|------------|--------|----------------------------------------------------------------------------------------------------|
| Drain Time                     | Data8      | 16 UC  | This is the time in seconds that the system will wait for material to drain into a vessel after feed is complete and before testing for material delivery tolerance.                                                                                                    |
| Average Flow Rate Low Limit    | Data9      | 16 UC  | This is the lower alarm limit for the Average<br>Flow Rate "A". It is typically set at 50% of the flow rate, in<br>weight or volume units/second. Value may be negative.                                                                                                    |
| Average Flow Rate High Limit   | Data 1 0   | 16 UC  | This is the upper alarm limit for the Average Flow Rate "A". It is typically set at 150% of the Flow Rate, in weight or volume units/second.                                                                                                    |
| Average Spill Low Limit        | Data 1 1   | 16 UC  | This is the lower alarm limit for the Average Spill "AA". It is typically set at 50% of the average spill, in weight or volume units.<br>Value may be negative.                                                                                                    |
| Average Spill High Limit       | Data 12    | 40 UC  | This is the upper alarm limit for the Average Spill "AA". It is typically set at 150% of the average spill, in weight or volume units.                                                                                                    |
| Algorithm Update Parameter     | Data 1 3   | 40 UC  | Q.i uses this value in calculation of Average Flow Rate<br>"A", Average Spill "AA", and Cutoff Constants "B", "BB",<br>and "C". It controls how quickly the system responds to a<br>change in operating conditions. Range is 0.0–1.0. You<br>use larger values (0.6-0.8) for systems that have run<br>consistently batch after batch, while you should use<br>smaller values (0.1-0.3) for systems whose material<br>transfer flow characteristics change frequently. Default<br>value is 0.2. |
| Flow Rate Filter Sample Period | Data 14    | 40 UC  | This value determines specifies the time, from 1 to 60 seconds, over which the IND780 calculates the rate. For lower values, Q.i responds more quickly to changes in rate. For larger values, the rate value changes more smoothly.                                                                                                    |
| Max Flow Rate Alarm Value      | Data 15    | 40 UC  | Flow rates above this value generate an alarm and terminate the feed. Value = 0 turns off alarm checking. Value < 0 generates alarm when flow rate reaches greater than absolute value of flow rate value but does not terminate feed.                                                                                                    |
| Fast Feed Cutoff Weight        | Data 16    | 40 UC  | In a two-speed feed system, this is the cutoff weight for<br>the fast-feed. It is the "dribble" weight relative to the end of<br>the feed where the fast-feed is cutoff. A value is 0 disables<br>the two-speed feed and the entire feed proceeds at the<br>slow feed. The weight value is a floating point number.                                                                                                    |
| Auto-Jog Time Parameters       | Data 17    | 40 UC  | Field 1: Mode O=disabled, 1=Jog to Tolerance, 2=Jog To<br>Target<br>Field 2 : Jog On Time in milliseconds<br>Field 3: Jog Off Time in milliseconds<br>(three fields, separated by one or more blank spaces )                                                                                                    |

# C.4.3. Material Path Fill Setup Records (MPF)

#### Table C-18: Material Path Table Fill Setup Records

| Material Path Table Field                        | Std. Field  | Format | Comment                                                                                                    |
|--------------------------------------------------|-------------|--------|----------------------------------------------------------------------------------------------------|
| Material-Path Record ID                          | GUID        | GUID   | SQL creates unique global ID.                                                                                                    |
| Material-Path Name                               | KEY         | 16 UC  | 1 - 999                                                                                                    |
| Material-Path Description                        | Description | 40 UC  |                                                                                                    |
| Record Type                                      | Data 1      | 16 UC  | FILL_SETUP                                                                                                    |
| Feed Type                                        | Data2       |        | 1=Weigh-In<br>2=Weigh-Out<br>3=Dump to Empty                                                                                                    |
| Destination Equipment Name in<br>Equipment Table | Data3       | 16 UC  | <ul> <li>*Pointer into the Equipment Table</li> <li>1. The material goes to this Destination Equipment that<br/>is a Scale Unit.</li> <li>2. Destination Channel = "OUT_OF_CLUSTER" indicates<br/>that the Destination is outside of this cluster.</li> </ul>                                        |
| Equipment Name for material flow control         | Data4       | 16 UC  | *Pointer into the Equipment Table<br>Equipment that physically controls feeding material this<br>material. It could be a scale or a flow meter.                                                                                                    |
| Path Number in Transport Header                  | Data5       | 16 UC  | The value is the Path Number in the Transport Header that<br>the Equipment Module uses to select the flow path for the<br>material, if required.                                                                                                    |
| Feed Type                                        | Data6       | 16 UC  | 1 = Single-Speed, 2 = Fast-Feed                                                                                                    |
| Number Samples Averaged<br>For Spill Auto-Adjust | Data7       | 16 UC  | 1-9; 0 = Auto-Spill Adjust Disabled                                                                                                    |
| Spill Adjustment Factor                          | Data8       | 16 UC  | Percent of spill weight to use in spill auto-adjust.<br>Legal values are 1–99%.                                                                                                    |
| Learn Mode Enabled                               | Data9       | 16 UC  | 0 = disabled, $1 = auto-learn$ when spill and fast-feed weight=0, $2 = learn$ on every feed                                                                                                    |
| Learn Test Point                                 | Data 10     | 16 UC  | Percentage of target weight to start learn mode. Values allowed are $10 - 90\%$ in increments of 10.                                                                                                    |
| Learn Mode Time                                  | Data 1 1    | 16 UC  | Time the fast feed and / or slow feed will be turned on before the fine feed and / or spill are calculated                                                                                                    |
| Fast-feed cutoff weight                          | Data 12     | 16 UC  | Fast Feed Cutoff Weight in weight and units e.g., 1000 kg                                                                                                    |
| Low Flow Rate                                    | Data 13     | 40 UC  | When the rate of flow falls below the Low Flow Rate during a feed, generate an operator alarm.                                                                                                    |
|                                                  |             |        |                                                                                                    |
| Jog On Time                                      | Data 15     | 40 UC  | Time jog output is turned on in auto-jog and manual-jog                                                                                                    |
| Jog Off Time                                     | Data 16     | 40 UC  | Time jog output is turned off in auto-job and manual-jog                                                                                                    |
| Settle/Drain Timer                               | Data 17     | 40 UC  | For Weigh-In/Weigh-Out feeds, this is the time delay after<br>cutoff before feed or jog operation is checked for<br>completion in milliseconds.<br>For dump-to-empty feed, this value is the amount time<br>after hitting the dump trigger weight to leave valve open. It<br>allows vessel to drain. |

# C.5. Batch Order Table (A7)

Table C-19 lists the elements of a record in a Batch Order table. Each comma-separated field contains data as indicated in the format column. In some cases, such as the order type, the character position is an important element in interpreting the field's contents.

| Batch Order Table Field                                              | Std. Field  | Format | Comment                                                                                                    |  |
|----------------------------------------------------------------------|-------------|--------|----------------------------------------------------------------------------------------------------|--|
| Batch Order Record ID                                                | GUID        | GUID   | SQL creates a unique global ID                                                                                                    |  |
| Batch Order Name (ID)                                                | KEY         | 16     | User creates this field that can be a customer ID or a unique system ID                                                                                                    |  |
| Batch Order Description                                              | Description | 40     | User creates this Batch ID field                                                                                                    |  |
| Record Type                                                          | Data 1      | 16     | BATCH_ORDER                                                                                                    |  |
| Batch Sequence #                                                     | Data2       | 16     | Batch Order Sequence # is a ten digit decimal number<br>followed by a 2-character Terminal ID. The Terminal ID is<br>the first two characters of xs0106.<br>IND780batch generates this field in the order that the<br>operator or host enters new orders into the system. |  |
| Master Recipe Name                                                   | Data3       | 16     | Points to an item in the Master Recipe Table<br>User enters this field.                                                                                                    |  |
| Current Control Recipe Name (ID)                                     | Data4       | 16     | IND780batch generates this field.                                                                                                    |  |
| The following two rows contain the current status of the batch order |             |        |                                                                                                    |  |
| Completion Status                                                    | Data5       | 16     | Refer to Table C-40                                                                                                    |  |
| Current/Final Batch Order Delivered<br>Weight in Weight and Units    | Data6       | 16     | IND780batch generates this field.<br>e.g., 1000 kg                                                                                                    |  |

#### Table C-19: Batch Order Table Fields Definition

C-20

| Batch Order Table Field                                                                                                    | Std. Field             | Format | Comment                                                                                                    |
|----------------------------------------------------------------------------------------------------|------------------------|--------|----------------------------------------------------------------------------------------------------|
| The following four rows determine bat                                                                                                    | ch order size          |        |                                                                                                    |
| The following four rows determine bot<br>Order Type                                                                                                    | ch order size<br>Data7 | 16     | Character 1 = Order Scaling Type<br>"W" = User specifies order size by a target weight.<br>IND780batch automatically calculates Recipe Target<br>Weight and number of recipe cycles.<br>"#" = User specifies order size by number of recipe<br>cycles and recipe rescaling values.<br>Character 2 = Recipe Rescale type where<br>"A" = Amount of recipe / order target<br>% = Percent of targets<br>"N" = Do NOT Rescale<br>Character 3 = Batch Campaign Type<br>"V" - Vertical Campaign<br>"H" - Horizontal Campaign<br>Character 4 = Park Recipe Processing Mode, Recipe<br>Processing Mode when operator puts order in Park<br>"A" - Vertical Semi-Auto Mode<br>"S" - Vertical Semi-Auto Mode<br>"R" - Horizontal Semi-Auto Mode<br>"T" - Horizontal Manual Mode<br>"T" - Horizontal Semi-Auto Mode<br>"T" - Horizontal Manual Mode<br>"A" - Auto Z" - Vertical Manual Mode<br>"A" - Auto Mode<br>"S" - Semi-Auto Mode<br>"S" - Semi-Auto Mode<br>"S" - Semi-Auto Mode<br>User enters Order target weight and units<br>e.g., 1000 kg<br>User enters Recipe target weight and units |
| Recipe Rescue Type A, enter<br>Recipe Target Weight and Units.<br>If Order Scaling Type ' #' and<br>Recipe Rescale Type '%', enter<br>Recipe Target % of Master Recipe<br>Weight |                        |        | e.g., 500 g<br>User enters a % of the Master Recipe Weight<br>e.g., 85                                                                                                    |
| User Number of Master Recipe<br>Cycles                                                                                                    | Data9                  | 16     | User specifies number of Recipe Cycles for scaling type<br>'#'1 indicates endless cycles.<br>The maximum number of batches for a Horizontal Recipe<br>is 99.<br>The maximum number of batches for Vertical Recipe is<br>9999.<br>Endless Batches (-1) applies only to Vertical Recipes.                                                                                                    |
| Order Target Weight and Units                                                                                                    | Data 1 O               | 16     | In Order Scaling Type "#", IND780batch calculates this field from # of cycles and Recipe Scaling.<br>In Order Scaling Type "W", IND780batch sets the Order Target Weight from user specified order target weight.<br>e.g., 1000 kg                                                                                                    |
| Permanent Order                                                                                                    | Data 1 1               | 16     | 'PERM' indicates a Permanent Order. The user may run<br>the order many times on the IND780. The user must<br>delete the order.                                                                                                    |

| Batch Order Table Field                                                                                       | Std. Field            | Format | Comment                                                                                                    |  |  |  |
|----------------------------------------------------------------------------------------------------|-----------------------|--------|----------------------------------------------------------------------------------------------------|--|--|--|
| The following three rows describe the current recipe cycle in the batch order                                 |                       |        |                                                                                                    |  |  |  |
| Total Number of Control Recipe<br>Cycles Needed to Complete Batch                                             | Data12                | 16     | IND780batch generates this field.                                                                                                    |  |  |  |
| Current Control Recipe Cycle<br>Number so far In Current Order                                                | Data13                | 16     | IND780batch generates this field.                                                                                                    |  |  |  |
| Target Weight and Units for current<br>Control Recipe                                                         | Data 14               | 40     | e.g., 1000 kg                                                                                                    |  |  |  |
| Horizontal Group Name                                                                                         | Data 15               | 40     | Name of the Horizontal Group, if any.                                                                                                    |  |  |  |
| Batch Start Date & Time                                                                                       | Data 16               | 40     | IND780batch generates this field.<br>YYYY/MM/DD HH:MM:SS                                                                                                    |  |  |  |
| Batch End Date & Time                                                                                         | Data17                | 40     | IND780batch generates this field.<br>YYYY/MM/DD HH:MM:SS                                                                                                    |  |  |  |
| A Batch Order may contain the following second record that contains optional information describing the order |                       |        |                                                                                                    |  |  |  |
| Batch Order Record ID                                                                                         | GUID                  | GUID   | SQL creates unique global ID.                                                                                                    |  |  |  |
| Batch Order Name (ID)                                                                                         | KEY                   | 16 UC  | User creates this field that can be a customer ID or a unique system ID                                                                                                    |  |  |  |
| Batch Order Description                                                                                       | Description           | 40 UC  | User creates this Batch ID field                                                                                                    |  |  |  |
| Record Type                                                                                                   | Data 1                | 16 UC  | BATCH_ORDER_2                                                                                                    |  |  |  |
| Batch Sequence #                                                                                              | Data2<br>To<br>Data12 | 16 UC  | Batch Order Sequence # is a ten digit decimal number<br>followed by a 2-character Terminal ID. The Terminal ID<br>is the first two characters of xs0106.<br>IND780 Batch generates this field in the order that the<br>operator or host enters new orders into the system. |  |  |  |
| User Data Line #1                                                                                             | Data13                | 40 UC  | Text data line for free-form information that the user can enter to describe order.                                                                                                    |  |  |  |
| User Data Line #2                                                                                             | Data 14               | 40 UC  | Second text data line                                                                                                    |  |  |  |
| User Data Line #3                                                                                             | Data 15               | 40 UC  | Third text data line                                                                                                    |  |  |  |
|                                                                                                    | Data 16               | 40 UC  |                                                                                                    |  |  |  |
|                                                                                                    | Data 17               | 40 UC  |                                                                                                    |  |  |  |

# C.6. Master Recipe Tables (A3)

#### C.6.1. Master Recipe Table Record Types

The Master Recipe Table contains sixteen types of record, listed in Table C-20. Each of these types is detailed in the following sections. Phases can be manual, automatic or semi-automatic.

| Record Type      | Explanation                                                                                                    |
|------------------|----------------------------------------------------------------------------------------------------|
| MR_TABLE_HEADER  | The version number and the creation date for the entire Master Recipe Table.                                                              |
| RECIPE_HEADER    | Administrative and summary information for an individual Master Recipe.                                                                   |
| RECIPE_RESOURCES | Defines the recipe resources that the Recipe needs for its exclusive use during the recipe run.                                           |
| PHASE_UNIT_PROC  | Defines an ordered set of phases that a single unit carries to completion. Multiple Unit Procedures can run concurrently within a recipe. |

#### Table C-20: Master Recipe Table Record Types

| Record Type      | Explanation                                                                                                    |
|------------------|----------------------------------------------------------------------------------------------------|
| PHASE_AUXILIARY  | Describes the Auxiliary Process Phases.                                                                           |
| PHASE_MATL_XFER  | Describes Material Transfer Phases.                                                                               |
| PHASE_MANUAL     | Describes Manual Phases.                                                                                          |
| PHASE_OPER_HOLD  | Temporarily holds the recipe processing and may require the operator to make a data entry.                        |
| PHASE_WT_CHECK   | Phase record – verifies that specified weight is on a scale.                                                      |
| PHASE_CONDITION  | Phase record – allows the recipe to test a batch variable and make a decision based on the value of the variable. |
| PHASE_GOTO       | Allows the recipe to branch to a different step in the recipe.                                                    |
| PHASE_COMM       | Phase record – generates communication messages that can give the status or state of the recipe processing.       |
| PHASE_NOOP       | An empty phase that is a placeholder in the recipe primarily to facilitate editing of the recipe.                 |
| PHASE_END_PROC   | Phase record – marks the last record of a Unit Procedure.                                                         |
| PHASE_END_RECIPE | Phase record – marks the last record of the Recipe.                                                               |
| HORIZONTAL_START | Phase record – identifies the start of a Horizontal Group                                                         |
| HORIZONTAL_END   | Phase record – identifies the end of a Horizontal Group                                                           |

### C.6.2. Recipe Table Record Structures

#### C.6.2.1. Important Note on Data Storage

When a recipe temporarily stores data from the Recipe to Shared Data, it is **strongly** recommended that the recipe use the arO400 Shared Data block for data storage:

- 1. The arO400 block resides in BRAM, so if there is a power cycle during the operation of the recipe, the system will protect the data from being destroyed. After power recovery, the recipe can safely access the data.
- 2. The arO400 block format type is UNICODE string data, which is compatible with the format that the Batch system stores all its other data.
- 3. Storing the data in the one ar0400 block localizes the storage of data from the recipe.
- 4. The arO400 block contains 50 string fields for storing data, which is more than enough for almost all recipes.
- C.6.2.2. Important Note on Parking Recipes

If a running recipe is parked and later restarted, there is no guarantee that data temporarily stored in Shared Data will still be available, especially if another recipe has been run since the original recipe was parked. Therefore, if a recipe needs to Park and recover stored data, it should use the **Batch Variables**.

C.6.2.3. Master Recipe – Table Header

| Record Field            | Std. Field      | Format | Comment                                        |
|-------------------------|-----------------|--------|------------------------------------------------|
| Master Recipe Record ID | GUID            | GUID   | SQL creates a unique global ID                 |
| Master Recipe Name      | KEY             | 16     | Name for the Master Recipe                     |
| Description             | Descriptio<br>n | 40     | Description of the recipe – e.g., its function |
| Record Type             | Data 1          | 16     | MT_TABLE_HEADER                                |
| Record Field                       | Std. Field         | Format | Comment                              |
|------------------------------------|--------------------|--------|--------------------------------------|
| Version Number & Validation/Status | Data2              | 16     | Format "X Y" where                   |
|                                    |                    |        | X = Version Number<br>1- 999999      |
|                                    |                    |        | Y = Validation/Status                |
|                                    |                    |        | 1=Released, 2=Testing, 3=Development |
|                                    | Data3 –<br>Data 15 |        | 12 null fields                       |
| Author                             | Data 16            | 40     | Name of the recipe's author.         |
| Creation Date & Time               | Data 17            | 40     | YYYY/MM/DD HH:MM:SS                  |

C.6.2.4. Master Recipe – Recipe Header

#### Table C-22: Master Recipe Table Header Record Structure

| Record Field                   | Std. Field  | Format                                                                                                    | Comment                                                                                                    |
|--------------------------------|-------------|----------------------------------------------------------------------------------------------------|----------------------------------------------------------------------------------------------------|
| Master Recipe Header Record ID | GUID        | GUID                                                                                                    | SQL creates a unique global ID                                                                                                    |
| Master Recipe Name             | KEY         | 16                                                                                                    | Name for the Master Recipe                                                                                                    |
| Description                    | Description | 40                                                                                                    | Description of the recipe                                                                                                    |
| Record Type                    | Data 1      | 16                                                                                                    | RECIPE_HEADER                                                                                                    |
| Version Number &               | Data2       | 16                                                                                                    | Format "X Y" where                                                                                                    |
| Validation/Status              |             |                                                                                                    | X = Version Number<br>1- 999999                                                                                                    |
|                                |             |                                                                                                    | Y = Validation/Status<br>1=Released, 2=Testing, 3=Development                                                                                                    |
| Recipe Target Weight           | Data3       | 16                                                                                                    | Weight of the material that the recipe produces when run at the 100% in Weight and Units                                                                                                    |
|                                |             |                                                                                                    | e.g. 2500 g                                                                                                    |
|                                |             | Before the<br>will overfl<br>phase ste<br>weight for<br>for the Ba<br>Batch Pro<br>Variable r<br>names. If<br>Batch Var<br>weight for<br>Processin<br>value, it c | e recipe starts, Batch Processing tests to determine if the recipe<br>ow any vessel, using the target weights in the material-transfer<br>eps of the recipe. If there are Batch Variables defining the target<br>r manual or automatic feeds in the Recipe, uses the default value<br>tch Variable. To get the default value for the Batch Variables, the<br>bacessing scans all Operator Hold Phases in the recipe with Batch<br>names attempting to match the Target Weight Batch Variable<br>the Operator Hold Phase has a default-value assigned for the<br>riable, Batch Processing uses the default value+2% as the target<br>r the feed when making pre-recipe overflow check. If Batch<br>ag does not find a matching Operator Hold Phase with a default<br>borts the recipe and flags an error. |
| Minimum Rescaling Factor       | Data4       |                                                                                                    | The smallest rescaling factor that IND780batch can apply when running this Recipe (1-100%)                                                                                                    |
| Maximum Rescaling Factor       | Data5       |                                                                                                    | The largest rescaling factor that the IND780batch can apply when running this Master Recipe                                                                                                    |

| Record Field                            | Std. Field | Format                                                                                                    | Comment                                                                                                    |  |
|-----------------------------------------|------------|----------------------------------------------------------------------------------------------------|----------------------------------------------------------------------------------------------------|--|
| Delivered Weight Calculation<br>Formula | Data6      | 40                                                                                                    | This field defines how to calculate the Delivered Weight<br>for the Recipe. The IND780 reports the calculated weight<br>and compares it to the Recipe Target Weight in Data3.                                                                                                    |  |
|                                         |            | The symbols "1", "2", "3", and "4" represent the Equipment Modules for<br>Sector 1, 2, 3, 4, respectively |                                                                                                    |  |
|                                         |            | "+" r                                                                                                    | epresents material fed into the Equipment Module                                                                                                    |  |
|                                         |            | "-" rej                                                                                                   | presents material fed out of an Equipment Module.                                                                                                    |  |
|                                         |            | The Delive<br><b>Exam</b><br>Modu                                                                         | ered Weight is a simple symbolic statement using these symbols.<br><b>ples</b> "+1" indicates that all the material fed into Equipment<br>ile 1 is the Delivered Weight for the Recipe;                                                                                                    |  |
|                                         |            | "-2" ii<br>the De                                                                                         | ndicates that all of the material fed out of Equipment Module 2 is elivered Weight for the Recipe;                                                                                                    |  |
|                                         |            | "-2 3"<br>and E<br>space                                                                                  | " indicates that all of the material fed out of Equipment Module 2<br>equipment Module 3 is the Delivered Weight for the Recipe; Use a<br>e character to separate the Equipment Module numbers.                                                                                                    |  |
|                                         |            | "+1 2 3"<br>Equipment<br>for the Re                                                                       | Indicates that all of the material fed into Equipment Module 1,<br>It Module 2, Equipment Module 3 is the is the Delivered Weight<br>cipe.                                                                                                    |  |
| Recipe Campaign Type                    | Data7      | 16                                                                                                    | V = Vertical<br>H = Horizontal                                                                                                    |  |
| Convert Batch Original Master<br>Recipe | Data8      | 16                                                                                                    | In a "converted" Master Recipe, this is the Original<br>Master Recipe from which "Convert Batch" function<br>derives the new converted recipe.                                                                                                    |  |
|                                         |            |                                                                                                    | If this field exists, it is a temporary converted Master<br>Recipe created by the "Convert Batch" function; the<br>Batch Engine deletes it at the end of the Batch.                                                                                                    |  |
| Convert Batch Recipe Data Source        | Data9      | 16                                                                                                    | The data source that the "Convert Batch" function uses<br>when creating the converted recipe. When the "Convert<br>Batch" function on the IND780 creates the converted<br>recipe, it is the Control Recipe ID from the Batch History<br>table.                                                                                               |  |
| Previously Delivered Weight             | Data 10    | 16                                                                                                    | The weight that was delivered during the execution of a previous Control Recipe, and recorded in this converted recipe, which was created by the "Convert Batch" function.                                                                                                    |  |
|                                         | Additi     | onal Setup                                                                                                | ) Information                                                                                                    |  |
| Dynamic Refill Correction               | Data 12    | 16                                                                                                    | mm = The phase step number in the main recipe.                                                                                                    |  |
| Ingredient / Batch Order Rescaling      |            |                                                                                                    | mm-uu = If the step is in a unit procedure,                                                                                                    |  |
| Ingreaieni                              |            |                                                                                                    | 'mm' indicates the unit procedure phase step in the main recipe and the 'uu' indicates the phase step number in the unit procedure.                                                                                                    |  |
|                                         |            | This is the<br>out of tole<br>adjust the<br>desired w<br>rescaling                                        | Primary recipe ingredient. When the delivered recipe weight is<br>rrance, the Batch Engine uses this material transfer phase to<br>amount of material to refill dynamically in order to reach the<br>eight. The Batch Order Processing may also use this ingredient for<br>the batch order according to the availability of this ingredient. |  |

| Std. Field | Format                                         | Comment                                                                                                    |
|------------|------------------------------------------------|----------------------------------------------------------------------------------------------------|
| Data13     | 40                                             | Batch Application displays this Runtime Message to the operator at the start of this phase.                                                                         |
|            |                                                | Batch Application displays a Graphical Image pointed to by this Name.                                                                                               |
|            |                                                | / (forward slash) as the first character indicates this is a name<br>for a graphical image. NULL indicates there are no Runtime<br>Messages and no Graphical Image. |
| Data14     | 40                                             | Batch Engine places this data in the batch historical record for the recipe. NULL indicates no message.                                                             |
| Data 15    | 40                                             | Null field                                                                                                    |
| Data 16    | 40                                             | Creator of the Master Recipe                                                                                                    |
| Data 17    | 40                                             | YYYY/MM/DD HH:MM:SS                                                                                                    |
| -          | Std. FieldData13Data13Data14Data15Data16Data17 | Std. FieldFormatData1340Data1340Data1440Data1540Data1640Data1740                                                                                                    |

#### C.6.2.5. Recipe Resources

#### Table C-23: Recipe Resources Record Structure

| Record Field                   | Std. Field        | Format | Comment                                        |
|--------------------------------|-------------------|--------|------------------------------------------------|
| Resource Record ID             | GUID              | GUID   | SQL creates a unique global ID                 |
| Master Recipe Name             | KEY               | 16     | Name of the Master Recipe                      |
| Description                    | Description       | 40     | Description of the recipe - e.g., its function |
| Record Type                    | Data 1            | 16     | RECIPE_RESOURCES                               |
| Equipment Needed for Exclusive | Data2             | 16     | Points to an item in the Equipment Table       |
| Use during Recipe Run          | Data3 –<br>Data16 |        | Null field                                     |
|                                | Data 17           | 40     | Points to an item in the Equipment Table       |

## C.6.3. Unit Procedure Phase

#### Table C-24: Unit Procedure Record Structure

| Record Field               | Std. Field  | Format | Comment                                                                                                    |
|----------------------------|-------------|--------|----------------------------------------------------------------------------------------------------|
| Unit Procedure Record ID   | GUID        |        | SQL creates a unique global ID                                                                                                    |
| Master Recipe Name         | KEY         | 16     | Name of the Master Recipe                                                                                                    |
| Unit Procedure Description | Description | 40     | Description of this Unit Procedure – e.g., its function                                                                                                    |
| Record Type                | Data 1      | 16     | PHASE_UNIT_PROC                                                                                                    |
| Master Recipe Name         | Data2       | 16     | Name for the Master Recipe                                                                                                    |
| Step # in Master Recipe    | Data3       | 16     | Number assigned to this phase by the recipe.                                                                                                    |
| Parallel/Sequential        | Data4       | 16     | SEQ=0, PAR=1<br>"Parallel" means that Batch Engine can run the<br>phase in parallel with adjacent phases that are also<br>marked "Parallel".                                                                                                    |
| Unit Procedure Name        | Data5       |        | Name of the Unit Procedure.                                                                                                    |
| Equipment Module Name      | Data6       | 16     | Pointer into the Equipment Table to a Scale Unit. The<br>Destination Equipment Module for all Material Transfer<br>Phases in the unit procedure must be this Scale Unit,<br>and the Equipment Module for all Auxiliary Phases must<br>be this Scale Unit. |

| Record Field            | Std. Field | Format | Comment                                                          |
|-------------------------|------------|--------|------------------------------------------------------------------|
| Unit Procedure Instance | Data7      | 16     | Instance number (1-4) of this unit procedure in the main recipe. |

## C.6.4. Auxiliary Phase

#### Table C-25: Auxiliary Phase Record Structure

| Record Field                                        | Std. Field  | Format | Comment                                                                                                    |
|-----------------------------------------------------|-------------|--------|----------------------------------------------------------------------------------------------------|
| Auxiliary Phase Record ID                           | GUID        | GUID   | SQL creates a unique global ID                                                                                                    |
| Master Recipe Name                                  | KEY         | 16     | Name of the Master Recipe                                                                                                    |
| Phase Description                                   | Description | 40     | Description of this Phase                                                                                                    |
| Record Type                                         | Data 1      | 16     | PHASE_AUXILIARY                                                                                                    |
| Master Recipe Name <b>or</b> Unit<br>Procedure Name | Data2       | 16     | Field contains the Master Recipe Name if this phase is a step in the Master Recipe, or the Unit Procedure Name if it is a step in a Unit Procedure.    |
| Step # in Master Recipe or Unit<br>Procedure        | Data3       | 16     | Number assigned to this phase by the recipe.                                                                                                    |
| Phase Setup                                         | Data4       | 16     |                                                                                                    |
| Sequential/Span Phases                              |             |        | SEQ=0, PAR=1, SPAN=2                                                                                                    |
|                                                     |             |        | SEQ: Phase must complete before batch engine proceeds to next step in this recipe procedure.                                                           |
|                                                     |             |        | SPAN: Control runs for multiple subsequent phases.                                                                                                    |
| Advance/Reverse                                     |             |        | ADV=0, REV=1                                                                                                    |
|                                                     |             |        | Advance to next step or Reverse to this step                                                                                                    |
| Aux Type                                            | Data5       | 16     | 1 = Timed Pulse (Data9) with an optional delay<br>(Data8) before pulse                                                                                 |
|                                                     |             |        | 2 = Timed Pulse (Data9) after reaching low threshold<br>weight (Data16)                                                                                |
|                                                     |             |        | Pulse between low threshold and high threshold weights                                                                                                 |
|                                                     |             |        | In Span Phases mode only, pulse with an optional delay<br>after the start of Start Phase until time after<br>completion of the Stop Phase              |
| Equipment Module Name                               | Data6       | 16     | Points to a scale unit in the Equipment Table                                                                                                    |
| Auxiliary Control #                                 | Data7       | 16     | Number of Auxiliary Control Module (1-4) used to execute this phase                                                                                    |
| Delay Time Before Pulse                             | Data8       | 16     | Delay Time Before Turning On Output in quarter-<br>seconds.                                                                                            |
|                                                     |             |        | When this data field starts with a <b>%</b> , it is a data variable name. The operator can adjust the value of the variable in an Operator Hold Phase. |
| Pulse On Time                                       | Data9       | 16     | For Aux Type 1 & 2, this is the total Output On Time in quarter-seconds.                                                                               |
|                                                     |             |        | For Aux Type 4, the Output is On for this additional time after start of the Stop Phase in quarter-seconds.                                            |
|                                                     |             |        | When this data field starts with a %, it is a data variable name. The operator can adjust the value of the variable in an Operator Hold Phase.         |

|                                                               |            | <b>.</b> . | •                                                                                                    |
|---------------------------------------------------------------|------------|------------|----------------------------------------------------------------------------------------------------|
| Record Field                                                  | Std. Field | Format     | Comment                                                                                                    |
| Recipe Target Rescaling Factor for<br>Pulse Start Condition   | Data 10    | 16         | Proportional amount to adjust pulse start for change in<br>Recipe Quantity<br>For Aux Type 1 & 4, rescaling factor for Time Delay<br>For Aux Type 2 & 3, rescaling factor for Low<br>Threshold Weight                                                                                                    |
| Recipe Target Rescaling Factor for<br>Pulse Stop Condition    | Data 1 1   | 16         | Proportional amount to adjust pulse stop conditions for<br>change in Recipe Quantity<br>For Aux Type 1, 2 & 4, this is the rescaling factor for<br>timed pulse<br>For Aux Type 3, this is the rescaling factor for High<br>Threshold Weight                                                                                                    |
| Start and Stop Span Numbers                                   | Data 12    | 16         | <ul> <li>When in Span Phases mode, this phase starts at the start of the Start phase and runs in parallel with the phases up to and including the Stop phase. All Phase Types are possible.</li> <li>If this phase resides in a Unit Procedure, then the Start and Stop numbers are the step numbers in the Unit Procedure.</li> <li>A space character separates the Start and Stop Phase numbers.</li> <li>The Stop Phase Number must be greater than the Start Phase Number.</li> </ul> |
| Operator Runtime Message<br><i>or</i><br>Graphical Image Name | Data13     | 40         | Batch Application displays this Runtime Message to the<br>operator at the start of this phase.<br>Batch Application displays a Graphical Image pointed to<br>by this name.<br>/(forward slash) as the first character indicates this<br>is a name for a Graphical image. NULL indicates<br>there are no Runtime Message and no Graphical<br>Image.                                                                                                    |
| Batch Phase Record Data                                       | Data14     | 40         | Batch Engine places this data in the batch historical record for the phase. NULL indicates no message.                                                                                                    |
| Maximum Phase Time                                            | Data 15    | 40         | When set, this is the maximum time that this phase will<br>run when none of the starting or terminating conditions<br>occur, in quarter-seconds.                                                                                                    |
| Low Threshold Gross Weight                                    | Data 16    | 40         | Low Threshold Gross Weight for turning on pulse<br>When this data field starts with a %, it is a data<br>variable name. The operator can adjust the value of<br>the variable in an Operator Hold Phase.                                                                                                    |
| High Threshold Gross Weight                                   | Data 17    | 40         | High Threshold Gross Weight for turning off pulse<br>When this data field starts with a %, it is a data<br>variable name. The operator can adjust the value of<br>the variable in an Operator Hold Phase.                                                                                                    |

## C.6.5. Material Transfer Phase

#### Table C-26: Material Transfer Record Structure

| Record Field                      | Std. Field  | Format | Comment                        |
|-----------------------------------|-------------|--------|--------------------------------|
| Material Transfer Phase Record ID | GUID        | GUID   | SQL creates a unique global ID |
| Master Recipe Name                | KEY         | 16     | Name of Master Recipe          |
| Phase Description                 | Description | 40     | Description of this phase      |

| Record Field                                           | Std. Field | Format | Comment                                                                                                    |
|--------------------------------------------------------|------------|--------|----------------------------------------------------------------------------------------------------|
| Record Type                                            | Data 1     | 16     | PHASE_MATL_XFER                                                                                                    |
| Master Recipe Name or Unit<br>Procedure Name           | Data2      | 16     | This field contains the Master Recipe Name if this phase<br>is a step in the Master Recipe or the Unit Procedure<br>Name if this phase is a step in a Unit Procedure.                                                                                                    |
| Step # in Master Recipe or Step #<br>in Unit Procedure | Data3      | 16     | Number assigned to this phase by the recipe.                                                                                                    |
| Phase Setup                                            | Data4      | 16     |                                                                                                    |
| Parallel/Sequential                                    |            |        | SEQ=0, PAR=1                                                                                                    |
|                                                        |            |        | "Parallel" means that Batch Engine can run the phase in parallel with adjacent phases that are also marked "parallel".                                                                                                    |
| Advance/Reverse                                        |            |        | ADV=0, REV=1                                                                                                    |
|                                                        |            |        | Advance to next step or Reverse to this step when going from Hold to Running state.                                                                                                    |
| Q.i Overlap Field Type                                 | Data5      | 16     | Primary = 1, Secondary =2, Aggregate = 3, or $NO = O$                                                                                                    |
| Q.i Group Number                                       |            |        | Identifies the group of Primary and Secondary feeds that                                                                                                    |
|                                                        |            |        | A value of 0 indicates that this NOT a 0 i overlapped                                                                                                    |
|                                                        |            |        | feed request.                                                                                                    |
| Q.i Number of Overlapping Feeds                        |            |        | "Number of Overlapping Secondary Feeds" fed into a<br>Unit simultaneously with THIS Q.i PRIMARY Feed. Ony<br>meaningful in a Primary Feed for a Scale Unit. The<br>Material Path Table must indicate this is a GIW feed. Q.i<br>turns on the FCE for the Primary Feed when it determines<br>there will be enough time after the overlap completes to<br>run the Q.i algorithm with the scale. A value = 0<br>indicates that this NOT a Q.i overlapped feed request. |
|                                                        |            |        | The Primary Feed appears first sequentially in the Recipe Phase<br>Table, followed by entries for the Secondary Feeds. The phase<br>steps must be "parallel" steps.                                                                                                    |
| Reserved                                               | Data6      | 16     | Null field                                                                                                    |
| Material Path Name                                     | Data7      | 16     | *Pointer to an item in the Material Path table.                                                                                                    |
| Material Transfer Result Batch<br>Variable Name        | Data8      | 16     | This data field starts with a <b>%</b> to indicate it is a data variable name. The Equipment Phase puts delivered weight of the phase into this variable.                                                                                                    |
| Target Weight and Units                                | Data9      | 16     | e.g., 1000 kg<br>When this data field starts with a <b>%</b> , it is a data variable<br>name. The operator can adjust the value of the variable<br>in an Operator Hold Phase.                                                                                                    |
| Reserved                                               | Data 10    | 16     |                                                                                                    |
| Positive Tolerance and Units                           | Data 1 1   | 16     | e.g., 10 kg<br>This is the positive tolerance for the material feed. A<br>value of 9999 disables the tolerance check.<br>When this data field starts with a %, it is a data variable                                                                                                    |
|                                                        |            |        | in an Operator Hold Phase.                                                                                                    |

| Record Field                                                  | Std. Field | Format | Comment                                                                                                    |
|---------------------------------------------------------------|------------|--------|----------------------------------------------------------------------------------------------------|
| Negative Tolerance and Units                                  | Data 1 2   | 16     | e.g., 10 kg<br>This is the negative tolerance for the material feed. A<br>value of 9999 disables the tolerance check.<br>When this data field starts with a %, it is a data variable<br>name. The operator can adjust the value of the variable<br>in an Operator Hold Phase.                                                                       |
| Operator Runtime Message<br><i>or</i><br>Graphical Image Name | Data13     | 40     | Batch Application displays this Runtime Message to the<br>operator at the start of this phase.<br>OR Batch Application displays a Graphical Image<br>pointed to by this Name.<br>/ (forward slash) as the first character indicates this is a<br>Name for a Graphical image. NULL indicates there are<br>no Runtime Message and no Graphical Image. |
| Batch Phase Record Data                                       | Data14     | 40     | Batch Engine places this data in the batch historical<br>record for the phase. NULL indicates no message.<br>The "Convert Batch" function places the previous<br>delivered weight from this phase in the original running<br>of Master Recipe in this field in the converted recipe.                                                                |
|                                                               | Data 15    | 40     | Null field                                                                                                    |
| Potency Adjustment Factor                                     | Data16     | 40     | Proportional amount to adjust Phase Target Weight for<br>change in Material Potency.<br>When this data field starts with a %, it is a data variable<br>name. The operator can adjust the value of the variable<br>in an Operator Hold Phase.                                                                                                    |
| Lot Number Variable Name                                      | Data 17    | 40     | This data field starts with a <b>%</b> that is data variable<br>name. The operator can enter the value for the variable<br>in an Operator Hold Phase. An empty field indicates that<br>there is no Lot Number data.                                                                                                    |

## C.6.6. Manual Phase

#### Table C-27: Manual Transfer Record Structure

| Record Field                                        | Std. Field  | Format | Comment                                                                                                    |
|-----------------------------------------------------|-------------|--------|----------------------------------------------------------------------------------------------------|
| Manual Transfer Phase Record ID                     | GUID        | GUID   | SQL creates a unique global ID                                                                                                    |
| Master Recipe Name                                  | Key         | 16     | Name of the Master Recipe                                                                                                    |
| Phase Description                                   | Description | 40     | Description of this phase                                                                                                    |
| Record Type                                         | Data 1      | 16     | PHASE_MANUAL                                                                                                    |
| Master Recipe Name or Unit<br>Procedure Name        | Data2       | 16     | This field contains the Master Recipe Name if this phase<br>is a step in the Master Recipe or the Unit Procedure<br>Name if this phase is a step in a Unit Procedure. |
| Step # in Master Recipe or Step # in Unit Procedure | Data3       | 16     | 1, 2, 3 is the step number in the Master Recipe or the Unit Procedure.                                                                                                |
| Phase Setup                                         | Data4       | 16     |                                                                                                    |
| Parallel/Sequential                                 |             |        | SEQ=0, PAR=1<br>"Parallel" means that Batch Engine can run the phase in<br>parallel with adjacent phases that are also marked<br>"parallel".                          |
| Advance/Reverse                                     |             |        | ADV=0, REV=1<br>Advance to next step or Reverse to this step when going<br>from Hold to Running state.                                                                |

| Record Field                                    | Std. Field | Format                                                                                                    | Comment                                                                                                    |
|-------------------------------------------------|------------|----------------------------------------------------------------------------------------------------|----------------------------------------------------------------------------------------------------|
| Reserved                                        | Data5      | 16                                                                                                    | Null fielde                                                                                                    |
| Reserved                                        | Data6      | 16                                                                                                    |                                                                                                    |
| Material Path Name                              | Data7      | 16                                                                                                    | Pointer to an item in the Material Path table                                                                                                    |
|                                                 |            | The Mater<br>to a Scale                                                                                                    | ial Path Table entry contains a pointer into the Equipment Table<br>Unit.                                                                                                    |
|                                                 |            | If the Cont<br>Phase Typ<br>alert the o<br>operator to<br>complete.<br>Console H<br>Interface o<br>If the Cont<br>HMI, the T | rol Module Operator Action record that the Equipment Table<br>be points to specifies Discrete IO, the system uses Discrete IO to<br>perator that the Recipe calls for a manual operation, enables the<br>o initiate the operation, and indicates that the operation is<br>If the Control Module Operator Action record specifies a local<br>IMI, the Task Expert HMI Application provides this Operator Hold<br>at the local Console.<br>Tol Module Operator Action record points to a Master Console<br>Task Expert Operator Hold Application provides this Operator Hold |
|                                                 |            | Interface of                                                                                                    | t the Master Console.                                                                                                    |
| Material Transfer Result Batch<br>Variable Name | Data8      | 16                                                                                                    | This data field starts with a <b>%</b> to indicate it is a data variable name. The Equipment Phase puts delivered weight of the phase into this variable.                                                                                                    |
| Target Weight and Units                         | Data9      | 16                                                                                                    | Hand Add Materials are Pre-Weighed                                                                                                    |
|                                                 |            |                                                                                                    | e.g., 1000 kg                                                                                                    |
|                                                 |            |                                                                                                    | When this data field starts with a <b>%</b> , it is a data variable name. The operator can adjust the value of the variable in an Operator Hold Phase.                                                                                                    |
| Reserved                                        | Data10     | 16                                                                                                    |                                                                                                    |
| Positive Tolerance and Units                    | Data 1 1   | 16                                                                                                    | e.g., 10 kg                                                                                                    |
|                                                 |            |                                                                                                    | This is the positive tolerance for the material feed. A value of 9999 disables the tolerance check.<br>When this data field starts with a %, it is a data variable name. The operator can adjust the value of the variable in an Operator Hold Phase.                                                                                                    |
| Negative Tolerance and Units                    | Data12     | 16                                                                                                    | e.g., 10 kg                                                                                                    |
|                                                 |            |                                                                                                    | This is the negative tolerance for the material feed. A value of 9999 disables the tolerance check.                                                                                                    |
|                                                 |            |                                                                                                    | When this data field starts with a <b>%</b> , it is a data variable name. The operator can adjust the value of the variable in an Operator Hold Phase.                                                                                                    |
| Operator Runtime Message<br><i>or</i>           | Data13     | 40                                                                                                    | Batch Application displays this Runtime Message to the operator at the start of this phase.                                                                                                    |
| Graphical Image Name                            |            |                                                                                                    | Batch Application displays a Graphical Image pointed to<br>by this Name.<br>/ (forward slash) as the first character indicates this is a<br>Name for a Graphical image. NULL indicates there are<br>no Runtime Message and no Graphical Image.                                                                                                    |
| Batch Phase Record Data                         | Data 14    | 40                                                                                                    | Batch Engine places this data in the batch historical<br>record for the phase. NULL indicates no message.<br>The "Convert Batch" function places the previous<br>delivered weight from this phase in the original running<br>of Master Recipe in this field in the converted recipe.                                                                                                    |
| Material Verification Variable Name             | Data 1 5   | 40                                                                                                    | This data field starts with a % that is data variable<br>name. The operator can enter the value for the variable<br>in an Operator Hold Phase. An empty field indicates that<br>there is no Material Verification data.                                                                                                    |

| Record Field              | Std. Field | Format | Comment                                                                                                    |
|---------------------------|------------|--------|----------------------------------------------------------------------------------------------------|
| Potency Adjustment Factor | Data16     | 40     | Proportional amount to adjust Phase Target Weight for<br>change in Material Potency                                                                                                    |
|                           |            |        | When this data field starts with a <b>%</b> , it is a data variable name. The operator can adjust the value of the variable in an Operator Hold Phase.                                                              |
| Lot Number Variable Name  | Data 17    | 40     | This data field starts with a <b>%</b> that is data variable<br>name. The operator can enter the value for the variable<br>in an Operator Hold Phase. An empty field indicates that<br>there is no Lot Number data. |

## C.6.7. Operator Hold Phase

#### Table C-28: Operator Hold Record Structure

| Record Field                                        | Std. Field  | Format | Comment                                                                                                    |
|-----------------------------------------------------|-------------|--------|----------------------------------------------------------------------------------------------------|
| Operator Hold Phase Record ID                       | GUID        | GUID   | SQL creates a unique global ID                                                                                                    |
| Master Recipe Name                                  | Key         | 16     | Name of the Master Recipe                                                                                                    |
| Phase Description                                   | Description | 40     | Description of this phase                                                                                                    |
| Record Type                                         | Data 1      | 16     | PHASE_OPER_HOLD                                                                                                    |
| Master Recipe Name or Unit<br>Procedure Name        | Data2       | 16     | This field contains the Master Recipe Name if this phase<br>is a step in the Master Recipe or the Unit Procedure<br>Name if this phase is a step in a Unit Procedure. |
| Step # in Master Recipe or Step # in Unit Procedure | Data3       | 16     | Number assigned to this phase by the recipe.                                                                                                    |
| Phase Setup                                         | Data4       | 16     |                                                                                                    |
| Parallel/Sequential                                 |             |        | SEQ=0, PAR=1                                                                                                    |
|                                                     |             |        | "Parallel" means that Batch Engine can run the phase in parallel with adjacent phases that are also marked "parallel".                                                |
| Advance/Reverse                                     |             |        | ADV=0, REV=1<br>Advance to next step or Reverse to this step when going<br>from Hold to Running state.                                                                |

| Record Field              | Std. Field | Format | Comment                                                                                                    |
|---------------------------|------------|--------|----------------------------------------------------------------------------------------------------|
| Reason for Hold           | Data5      | 16     | <ol> <li>Display Operator Message and/or Graphical Image,<br/>Hold for Time, and Continue</li> </ol>                                                                                                    |
|                           |            |        | 2 Display Operator Message and/or Graphical Image,<br>Wait for Operator to Acknowledge Hold, and Continue                                                                                                    |
|                           |            |        | 3 Display Operator Message and/or Graphical Image,<br>Wait for Operator to enter data, and Continue                                                                                                    |
|                           |            |        | 4 Display Operator Message and/or Graphical Image,<br>Wait for Operator to select from ComboBox, and<br>Continue                                                                                                    |
|                           |            |        | 5 Display Login Screen for Operator to Enter User Name<br>and Password, and Validate the User Name and<br>Password before Continuing.                                                                                                    |
|                           |            |        | 6 Turn on Operator Alert Discrete IO in Equipment<br>Module, Hold for Time, and Continue                                                                                                    |
|                           |            |        | 7 Turn on Operator Alert Discrete IO in Equipment<br>Module, Wait for Operator Acknowledge Discrete IO,<br>and Continue                                                                                                    |
|                           |            |        | 8 Verify Container - the operator hold phase stays in<br>this step until operator enters (scans in) proper<br>container identifier or terminates phase to ignore<br>check                                                                |
|                           |            |        | 9 Verify Material - the operator hold phase stays in this<br>step until operator enters (scans in) proper material<br>identifier or terminates phase to ignore check                                                                     |
|                           |            |        | 10Display Net Delivered Weight for last Material Transfer<br>for specified Equipment Module, Hold for Time, and<br>Continue                                                                                                    |
|                           |            |        | 1 Display Net Delivered Weight for last Material Transfer<br>for specified Equipment Module, Wait for Operator to<br>Acknowledge Hold, and Continue                                                                                      |
| Equipment Module Name     | Data6      | 16     | *Pointer to an Equipment Module Operator Action<br>Record                                                                                                    |
|                           |            |        | If the record specifies Discrete IO, the system to alerts the operator that the Recipe calls for a manual operation and enables the operator to initiate the operation and to indicate that the operation is complete using Discrete IO. |
|                           |            |        | If the record specifies a local Console HMI, the Task Expert HMI<br>Application provides this Operator Hold Interface at the local<br>Console.                                                                                           |
|                           |            |        | If this entry is NULL or if the record points to a Master Console<br>HMI, the Task Expert Operator Hold Application provides this<br>Operator Hold Interface at the Master Console.                                                      |
| Hold Time in milliseconds | Data7      | 16     | Duration of the hold                                                                                                    |

| Record Field                                                                  | Std. Field | Format | Comment                                                                                                    |
|-------------------------------------------------------------------------------|------------|--------|----------------------------------------------------------------------------------------------------|
| Variable Name of data that<br>operator must enter before recipe<br>continues. | Data8      | 16     | <ul> <li>The variable name for the data must begin with a %.</li> <li>Some example variable names are %Lot1,</li> <li>%ToleranceA, %ABCDE, or %123456.</li> <li>Examples of entered data include: <ul> <li>Lot number of material in Manual Transfer Phase</li> <li>Material Verification number for material in Manual Transfer Phase</li> <li>Potency of material in Material Transfer or Manual Transfer Phase</li> <li>Target weight for material</li> <li>Positive tolerance for material</li> <li>Negative tolerance for material</li> <li>Rescaling factor for material</li> <li>Pulse On Time for next Auxiliary Phase</li> </ul> </li> </ul> |
| Minimum legal value for operator                                              | Data9      | 16     |                                                                                                    |
| entry                                                                         | Dalab      | 10     | Parameters defining appropriate operator entry values                                                                                                    |
| Maximum legal value for operator entry                                        | Data10     | 16     | for this phase                                                                                                    |
| Data Type and Format of Operator-<br>Entered Data                             | Data 1 1   | 16     | The operator must enter data in this format. If phase<br>specifies a numeric data format with a maximum<br>number of digits and position of the decimal point,<br>format is "#nn.dd", where nn is the max number of<br>numeric digits and dd is the decimal point position.<br>If phase specifies alphanumeric data format with a<br>maximum number of characters for alphanumeric data,<br>format is "!ss", where ss is the maximum number of<br>alphanumeric characters.                                                                                                    |
| Default Value                                                                 | Data 12    | 16     | Default value for the variable data that the operator is to<br>enter. The operator can accept the default value or enter<br>a new value.                                                                                                    |
| Operator Runtime Message Line 1                                               | Data13     | 40     | IND780batch application displays this Runtime<br>Message to the operator. NULL indicates no message.                                                                                                    |
| Batch Phase Record Data                                                       | Data14     | 40     | Batch Engine places this data in the batch historical record for the phase. NULL indicates no message.                                                                                                    |
| Graphical Image Name                                                          | Data15     | 40     | Name for a Graphical Image. IND780batch application displays this image. NULL indicates no image file.                                                                                                    |
| Combo-Box Selection List                                                      | Data 16    | 40     | Asterisk separated list.                                                                                                    |
| Operator Runtime Message Line 2                                               | Data 17    | 40     | IND780batch application displays this Runtime<br>Message to the operator. NULL indicates no message.                                                                                                    |

## C.6.8. Weight Check Phase

#### Table C-29: Weight Check Phase Record Structure

| Record Field       | Std. Field  | Format | Comment        |
|--------------------|-------------|--------|----------------|
| Master Recipe Name | GUID        | 16     |                |
| Phase Description  | Key         | 40     |                |
| Record Type        | Description | 16     | PHASE_WT_CHECK |

| Record Field                                           | Std. Field | Format | Comment                                                                                                    |
|--------------------------------------------------------|------------|--------|----------------------------------------------------------------------------------------------------|
| Master Recipe Name or Unit<br>Procedure Name           | Data 1     | 16     | This field contains the Master Recipe Name if this phase<br>is a step in the Master Recipe or the Unit Procedure<br>Name if this phase is a step in a Unit Procedure.                                                                                                    |
| Step # in Master Recipe or Step #<br>in Unit Procedure | Data2      | 16     | Number assigned to this phase by the recipe.                                                                                                    |
| Phase Setup                                            | Data3      | 16     |                                                                                                    |
| Parallel/Sequential                                    | Data4      |        | SEQ=0, PAR=1<br>"Parallel" means that Batch Engine can run the phase in<br>parallel with adjacent phases that are also marked<br>"parallel".                                                                                                    |
| Advance/Reverse                                        |            |        | ADV=0, REV=1<br>Advance to next step or Reverse to this step when going<br>from Hold to Running state.                                                                                                    |
| First Comparison Value                                 | Data5      | 16     | When this data field starts with a %, it is a data variable<br>name. The operator can adjust the value of the variable<br>in an Operator Hold Phase. Otherwise, it is a fixed<br>value.                                                                                                    |
| Equipment Module Name                                  | Data6      | 16     | Pointer to a Scale Unit in the Equipment table                                                                                                    |
| Weight Tolerance Batch Variable<br>Name                | Data7      | 16     | Starts with a % to indicate a data variable name. The<br>Equipment Phase puts these values in the variable that<br>are the result of the check:<br>1 = IN_TOLERANCE, NO MOTION<br>2 = BELOW_TOLERANCE, NO MOTION<br>3 = ABOVE_TOLERANCE, NO MOTION<br>11 = IN_TOLERANCE, MOTION<br>12 = BELOW_TOLERANCE, MOTION<br>13 = ABOVE_TOLERANCE, MOTION<br>99 = ERROR |
| Weight Result Batch Variable<br>Name                   | Data8      | 16     | Starts with a <b>%</b> to indicate a data variable name. The Equipment Phase puts delivered weight of the phase into this variable.                                                                                                    |
| Target Check Gross Weight and<br>Units                 | Data9      | 16     | Amount of gross weight to verify is on the scale.<br>e.g., 1000 kg<br>When field starts with a %, it is a data variable name.<br>The operator can adjust the value of the variable in an<br>Operator Hold Phase.                                                                                                    |
| Recipe Target Rescaling Factor                         | Data 10    | 16     | Proportional amount IND780batch adjusts Target Check<br>Weight for change in Recipe Target Weight. NULL<br>disables rescaling.                                                                                                    |
| Positive Tolerance and Units                           | Data 1 1   | 16     | e.g., 10 kg<br>This is the positive tolerance for the weight check. NULL<br>disables the tolerance check.<br>When field starts with a %, it is a data variable name.<br>The operator can adjust the value of the variable in an<br>Operator Hold Phase.                                                                                                    |

| Record Field                 | Std. Field | Format | Comment                                                                                                    |
|------------------------------|------------|--------|----------------------------------------------------------------------------------------------------|
| Negative Tolerance and Units | Data 12    | 16     | e.g., 10 kg<br>This is the negative tolerance for the weight check. NULL<br>disables the tolerance check.<br>When field starts with a %, it is a data variable name.<br>The operator can adjust the value of the variable in an<br>Operator Hold Phase. |
| Operator Runtime Message     | Data13     | 40     | Batch Application displays this Runtime Message to the operator at the start of this phase.                                                                                                    |
| Graphical Image Name         |            |        | Batch Application displays a Graphical Image pointed to<br>by this Name.<br>/ (forward slash)as the first character indicates this is a<br>Name for a Graphical image. NULL indicates there are<br>no Runtime Message and no Graphical Image.           |
| Batch Phase Record Data      | Data14     | 40     | Batch Engine places this data in the batch historical record for the phase. NULL indicates no message.                                                                                                    |
|                              | Data 15    | 40     |                                                                                                    |
|                              | Data16     | 40     | Null fields                                                                                                    |
|                              | Data 17    | 40     |                                                                                                    |

## C.6.9. Conditional Phase

#### Table C-30: Conditional Phase Record Structure

| Record Field                                        | Std. Field  | Format | Comment                                                                                                    |
|-----------------------------------------------------|-------------|--------|----------------------------------------------------------------------------------------------------|
| Conditional Phase Record ID                         | GUID        | GUID   | SQL creates a unique global ID                                                                                                    |
| Master Recipe Name                                  | Key         | 16     | Name of the Master Recipe                                                                                                    |
| Phase Description                                   | Description | 40     | Description of this phase                                                                                                    |
| Record Type                                         | Data 1      | 16     | PHASE_CONDITION                                                                                                    |
| Master Recipe Name or Unit<br>Procedure Name        | Data2       | 16     | This field contains the Master Recipe Name if this phase<br>is a step in the Master Recipe or the Unit Procedure<br>Name if this phase is a step in a Unit Procedure.                   |
| Step # in Master Recipe or Step # in Unit Procedure | Data3       | 16     | Number assigned to this phase by the recipe.                                                                                                    |
| Phase Setup                                         | Data4       | 16     |                                                                                                    |
| Parallel/Sequential                                 |             |        | SEQ=0, PAR=1<br>"Parallel" means that Batch Engine can run the phase in<br>parallel with adjacent phases that are also marked<br>"parallel".                                            |
| Advance/Reverse                                     |             |        | ADV=0, REV=1                                                                                                    |
|                                                     |             |        | Advance to next step or Reverse to this step when going from Hold to Running state.                                                                                                    |
| First Comparison Value                              | Data5       | 16     | When this data field starts with a %, it is a data variable<br>name. The operator can adjust the value of the variable<br>in an Operator Hold Phase. Otherwise, it is a fixed<br>value. |
| Condition                                           | Data6       | 16     | =, !=, <, <=, >, >=                                                                                                    |

| Record Field            | Std. Field | Format | Comment                                                                                                    |
|-------------------------|------------|--------|----------------------------------------------------------------------------------------------------|
| Second Comparison Value | Data7      | 16     | When this data field starts with a %, it is a data variable<br>name. The operator can adjust the value of the variable<br>in an Operator Hold Phase. Otherwise, it is a fixed<br>value. |
| Step Number if True     | Data8      | 16     | Next Recipe Step when condition is true. If this field is Null, fall through to the next step on the true condition.                                                                    |
| Step Number if False    | Data9      | 16     | Next Recipe Step when condition is false. If this field is Null, fall through to the next step on the false condition.                                                                  |
|                         | Data10     | 16     |                                                                                                    |
|                         | Data 1 1   | 16     | Null fielde                                                                                                    |
|                         | Data12     | 16     |                                                                                                    |
|                         | Data13     | 40     |                                                                                                    |
| Batch Phase Record Data |            | 40     | Batch Engine places this data in the batch historical record for the phase. NULL indicates no message.                                                                                  |
|                         | Data14     | 16     |                                                                                                    |
|                         | Data 15    | 40     | Null fields                                                                                                    |
|                         | Data16     |        |                                                                                                    |

## C.6.10. Goto Phase

A Goto phase could be used to branch the process to another step depending on the outcome of a Conditional phase.

| Record Field                                           | Std. Field  | Format | Comment                                                                                                    |
|--------------------------------------------------------|-------------|--------|----------------------------------------------------------------------------------------------------|
| GOTO Phase Record ID                                   | GUID        | GUID   | SQL creates unique global ID                                                                                                    |
| Master Recipe Name                                     | KEY         | 16     | Name of the Master Recipe                                                                                                    |
| Phase Description                                      | Description | 40     | Description of this phase                                                                                                    |
| Record Type                                            | Data 1      | 16     | PHASE_GO_TO                                                                                                    |
| Master Recipe Name or Unit<br>Procedure Name           | Data2       | 16     | This field contains the Master Recipe Name if this phase<br>is a step in the Main Procedure or the Unit Procedure<br>Name if this phase is a step in a Unit Procedure.              |
| Step # in Master Recipe or Step #<br>in Unit Procedure | Data3       | 16     | Number assigned to this phase by the recipe.                                                                                                    |
| Phase Setup                                            | Data4       | 16     |                                                                                                    |
| Parallel/Sequential                                    |             |        | SEQ=0, PAR=1<br>"Parallel" means that Batch Engine can run the phase in<br>parallel with adjacent phases that are also marked<br>"parallel".                                        |
| Advance/Reverse                                        |             |        | ADV=0, REV=1                                                                                                    |
|                                                        |             |        | Advance to next step or Reverse to this step when going from Hold to Running state.                                                                                                 |
| GOTO Step #                                            | Data5       | 16     | Number of next step to execute in this recipe procedure.<br>The new Step Number must go forward in the recipe; it<br>cannot go in reverse to execute a previously executed<br>step. |
|                                                        |             |        | Null fields                                                                                                    |

#### Table C-31: Goto Record Structure

| Record Field            | Std. Field | Format | Comment                                                                                                |
|-------------------------|------------|--------|----------------------------------------------------------------------------------------------------|
|                         |            |        |                                                                                                    |
| Batch Phase Record Data | Data14     | 40     | Batch Engine places this data in the batch historical record for the phase. NULL indicates no message. |
|                         |            |        | Null field                                                                                             |

## C.6.11. Communication Phase

A Communication phase allows the recipe to send messages while the recipe is running. One Communication phase can initiate any or all of the options listed in this table.

| Record Field                                        | Std. Field  | Format | Comment                                                                                                    |
|-----------------------------------------------------|-------------|--------|----------------------------------------------------------------------------------------------------|
| Communication Phase Record ID                       | GUID        |        |                                                                                                    |
| Master Recipe Name                                  | KEY         | 16     | Name of the Master Recipe                                                                                                    |
| Phase Description                                   | Description | 40     | Description of this phase                                                                                                    |
| Record Type                                         | Data 1      | 16     | PHASE_COMM                                                                                                    |
| Master Recipe Name or Unit<br>Procedure Name        | Data2       | 16     | This field contains the Master Recipe Name if this phase<br>is a step in the Master Recipe or the Unit Procedure<br>Name if this phase is a step in a Unit Procedure.                         |
| Step # in Master Recipe or Step # in Unit Procedure | Data3       | 16     | Number assigned to this phase by the recipe.                                                                                                    |
| Phase Setup                                         | Data4       | 16     |                                                                                                    |
| Parallel/Sequential                                 |             |        | SEQ=0, PAR=1<br>"Parallel" means that Batch Engine can run the phase in<br>parallel with adjacent phases that are also marked<br>"parallel".                                                  |
| Advance/Reverse                                     |             |        | ADV=0, REV=1<br>Advance to next step or Reverse to this step when going<br>from Hold to Running state.                                                                                        |
| First Custom Print Number                           | Data5       | 16     | The Batch Engine triggers printing a Custom Print<br>message (1 – 10) with this field.<br>0=Disabled                                                                                          |
| Second Custom Print Number                          | Data6       | 16     | The Batch Engine can trigger a second Custom Print<br>message (1-10) with this field.<br>0=Disabled                                                                                           |
| Print Batch Summary Report                          | Data7       | 16     | Disabled=0, Enabled=1<br>The Batch Engine triggers printing a standard Batch<br>Summary Report to the Reports connection.                                                                     |
| First Print Value                                   | Data8       | 16     | When this data field starts with a %, it is a data variable<br>name. Otherwise, it is a fixed value. Batch moves this<br>value into Shared Data ak0555 for inclusion in a print<br>template.* |
| Second Print Value                                  | Data9       | 16     | When this data field starts with a %, it is a data variable name. Otherwise, it is a fixed value. Batch moves this value into Shared Data ak0556 for inclusion in a print template.*          |

Table C-32: Communication Record Structure

| Record Field                                   | Std. Field | Format | Comment                                                                                                    |
|------------------------------------------------|------------|--------|----------------------------------------------------------------------------------------------------|
| Third Print Value                              | Data 1 O   | 16     | When this data field starts with a %, it is a data variable<br>name. Otherwise, it is a fixed value. Batch moves this<br>value into Shared Data ak0557 for inclusion in a print<br>template.*                                                  |
| Fourth Print Value                             | Data 1 1   | 16     | When this data field starts with a %, it is a data variable<br>name. Otherwise, it is a fixed value. Batch moves this<br>value into Shared Data ak0558 for inclusion in a print<br>template.                                                   |
| Fifth Print Value                              | Data 12    | 16     | This is a Batch or Shared Data Variable (%@) or Fixed Data. Batch moves this value into Shared Data AK0559 for inclusion in a print template.                                                                                                  |
| Operator Runtime Message                       | Data13     | 40     | Batch Application displays this Runtime Message to the operator at the start of this phase.                                                                                                    |
| or<br>Graphical Image Name                     |            |        | Batch Application displays a Graphical Image pointed to<br>by this Name.<br>/ (forward slash) as the first character indicates this is a<br>Name for a Graphical image. NULL indicates there are<br>no Runtime Message and no Graphical Image. |
| Batch Phase Record Data and Email Subject Line | Data 14    | 40     | Batch Engine places this data in the batch historical record for the phase. NULL indicates no message. This also goes into the subject line of the email.                                                                                      |
| Send Email Message Address                     | Data15     | 40     | DEFAULT or this Email Address<br>The Batch Engine sends an email message to the<br>default email address in the CP setup in bx0138 or<br>to this email message. The "from" email address is<br>xs0106                                          |
| Send Email Message Contents                    | Data16     | 40     | "0" = Disabled<br>"1" to "20" = CUSTOM PRINT (1-20)<br>"21" = SUMMARY Batch Report<br>"22 message" = Send Text Message from this data<br>record.                                                                                               |
| Email Attachment File Name                     | Data 17    | 40     | File Name of . Email Attachment                                                                                                    |

\* For shared data names, refer to Appendix F, the IND780batch Shared Data Reference.

## C.6.12. Math Phase

The Math step is used to perform an operation on one or more values, and store a result.

| Table C | -33: N | Math | Record | Structure |
|---------|--------|------|--------|-----------|
|---------|--------|------|--------|-----------|

| Record Field                | Std. Field  | Format | Comment                                                  |
|-----------------------------|-------------|--------|----------------------------------------------------------|
| Conditional Phase Record ID | GUID        | GUID   | SQL creates unique global ID.                            |
| Master Recipe Name          | KEY         | 16 UC  |                                                          |
| Phase Description           | Description | 40 UC  |                                                          |
| Record Type                 | Data 1      | 16 UC  | PHASE_MATH                                               |
| Master Recipe Name          | Data2       | 16 UC  | This field contains the Master Recipe Name if this phase |
| or                          |             |        | is a step in the Master Recipe or the Unit Procedure     |
| Unit Procedure Name         |             |        | Nume il inis priuse is a siep in a onii Procedule.       |

| Record Field                 | Std. Field | Format | Comment                                                                                                    |
|------------------------------|------------|--------|----------------------------------------------------------------------------------------------------|
| Step # in Master Recipe      | Data3      | 16 UC  | 1, 2, 3 is step number in the Master Recipe or the                                                                                                    |
| Or<br>Ohan Win Hait December |            |        |                                                                                                    |
| Step # In Unit Procedure     |            |        |                                                                                                    |
| Phase Setup                  | Data4      | 16 UC  |                                                                                                    |
| Parallel/Sequential          |            |        | SEQ=0, PAR=1                                                                                                    |
| Advance/Reverse              |            |        | "Parallel" means that Batch Engine can run the phase in<br>parallel with adjacent phases that are also marked<br>"parallel".<br>ADV=0, REV=1                     |
|                              |            |        | Advance to next step or Reverse to this step when going from <i>Hold</i> to <i>Running</i> state.                                                                |
| Reserved                     | Data5      | 16 UC  |                                                                                                    |
| Operation                    | Data6      | 16 UC  | Numeric Operations: Operands are numeric only and result is numeric.                                                                                             |
|                              |            |        | + Add has two operands                                                                                                    |
|                              |            |        | - Subtract has two operands                                                                                                    |
|                              |            |        | * Multiply has two operands                                                                                                    |
|                              |            |        | / Divide has two operands                                                                                                    |
|                              |            |        | result is 1 or 0.                                                                                                    |
|                              |            |        | & AND has two operands. Result is 1 when both operands are not 0, and is 1 otherwise.                                                                            |
|                              |            |        | I <b>OR</b> has two operands. Result is 0 when both operands are 0, and is 1 otherwise.                                                                          |
|                              |            |        | <b>NOT</b> has one operand. Result is 1 when operand is 0, and is 1 otherwise                                                                                    |
|                              |            |        | String Operations: Operands are string or numeric.                                                                                                    |
|                              |            |        | <ul> <li>Assignment has one operand. First operand is moved to the result.</li> </ul>                                                                            |
|                              |            |        | ^ 1 <b>Concatenation 1</b> has two operands. It is strict string concatenation.                                                                                  |
|                              |            |        | ^2 <b>Concatenation 2</b> has two operands. It concatenates strings with a blank between the two strings.                                                        |
|                              |            |        | ^3 <b>Concatenation 3</b> has two operands. It concatenates, inserts a blank between the two strings, and inserts a LF CR at the end of the concatenated string. |
|                              |            |        | # <b>Insertion</b> has two operands. It inserts the second operand string into the first operand string at the point of the ### tag in the first operand string. |
| Reserved                     | Data7      | 16 UC  |                                                                                                    |
| Result Value                 | Data8      | 16 UC  | This is a Batch or Shared Data Variable (%@).                                                                                                    |
|                              | Data9      |        |                                                                                                    |
|                              | Data 10    | 16 UC  |                                                                                                    |
|                              | Data 1 1   | 16 UC  |                                                                                                    |
|                              | Data 12    | 16 UC  |                                                                                                    |
| First Operand Value          | Data 13    | 40 UC  | This is a Batch or Shared Data Variable (%@) or Fixed Data.                                                                                                    |

| Record Field            | Std. Field | Format | Comment                                                                                                    |
|-------------------------|------------|--------|----------------------------------------------------------------------------------------------------|
| Batch Phase Record Data | Data14     | 40 UC  | Batch Engine places this data in the batch historical record for the phase. NULL indicates no message.                                                                                                    |
| Second Operand Value    | Data15     | 40 UC  | This is a Batch or Shared Data Variable (%@) or Fixed Data.                                                                                                    |
| Max Result              | Data 16    | 40 UC  | Literal Weight Value, e.g., 100 kg<br>When the recipe uses the Math Phase result variable as<br>the target for the material or manual transfer phase, the<br>Batch Engine recipe pre-scan uses the Max Result as a<br>default value for checking for possible overflow<br>conditions.<br>During execution of the recipe, if the result of the Math<br>Phase operation exceeds the Max Result, the Batch<br>Engine aborts the recipe. |
|                         | Data 17    | 40 UC  |                                                                                                    |

## C.6.13. No Operation Phase

The "NOOP" step is typically used as a place-holder when editing a recipe, allowing for the addition of an operational step at a later time.

| Record Field                                              | Std. Field        | Format | Comment                                                                                                    |
|-----------------------------------------------------------|-------------------|--------|----------------------------------------------------------------------------------------------------|
| NOOP Phase Record ID                                      | GUID              | GUID   | SQL assigns a unique global ID                                                                                                    |
| Master Recipe Name                                        | KEY               | 16     | Name of the Master Recipe                                                                                                    |
| Phase Description                                         | Description       | 40     | Description of this phase                                                                                                    |
| Record Type                                               | Data 1            | 16     | PHASE_NOOP                                                                                                    |
| Master Recipe Name<br>or<br>Unit Procedure Name           | Data2             | 16     | This field contains the Master Recipe Name if this phase<br>is a step in the Master Recipe or the Unit Procedure<br>Name if this phase is a step in a Unit Procedure. |
| Step # in Master Recipe<br>or<br>Step # in Unit Procedure | Data3             | 16     | 1, 2, 3<br>Step number in the Master Recipe or the Unit Procedure.                                                                                                    |
|                                                           | Data4             | 16     |                                                                                                    |
|                                                           | Data5             | 16     |                                                                                                    |
|                                                           | Data6 –<br>Data16 |        | Null fields                                                                                                    |
| Reserved                                                  | Data 17           | 40     |                                                                                                    |

#### Table C-34: NOOP Record Structure

## C.6.14. Custom Phase

A Custom phase is used to execute a TaskExpert application while the recipe is running.

| Custom Phase Record Field | Std. Field  | Format | Comment                       |
|---------------------------|-------------|--------|-------------------------------|
| Custom Phase Record ID    | GUID        | GUID   | SQL assigns unique global ID. |
| Master Recipe Name        | KEY         | 16 UC  | Name of the Master Recipe     |
| Phase Description         | Description | 40 UC  | Description of this phase     |
| Record Type               | Data 1      | 16 UC  | PHASE_CUSTOM                  |

| Custom Phase Record Field     | Std. Field | Format | Comment                                                                                                    |
|-------------------------------|------------|--------|----------------------------------------------------------------------------------------------------|
| Master Recipe Name<br>or      | Data2      | 16 UC  | This field contains the Master Recipe Name if this phase<br>is a step in the Master Recipe or the Unit Procedure                                                                                                    |
| Unit Procedure Name           |            |        | Name il mis phase is a siep in a Unit Procedure.                                                                                                    |
| Step # in Master Recipe<br>or | Data3      | 16 UC  | 1, 2, 3 is step number in the Master Recipe or the Unit Procedure.                                                                                                    |
| Step # in Unit Procedure      |            |        |                                                                                                    |
| Phase Setup                   | Data4      | 16 UC  |                                                                                                    |
| Parallel/Sequential           |            |        | SEQ=0, PAR=1                                                                                                    |
|                               |            |        | "Parallel" means that Batch Engine can run the phase in parallel with adjacent phases that are also marked "parallel".                                                                                                    |
| TE Task Number                |            |        | TASK =1 - 4.                                                                                                    |
|                               |            |        | This field specifies the TE task number. The Batch<br>Engine checks to see if the TE task is already running; if<br>it is not running, the Batch Engine starts the TE task. The<br>Custom Phase may only use the Task Expert instances<br>that the user has defined in the Custom Equipment<br>Module records in the EM table. |
| TaskExpert Phase Logic        | Data5      | 16 UC  | Task Expert Program Name for executing Custom Phase Logic                                                                                                    |
| Custom Parameter 1            | Data6      | 16 UC  | The following description applies to all Custom<br>Parameters:                                                                                                    |
|                               |            |        | The Custom Parameter is a Batch or Shared Data Variable (%@) or Fixed Data.                                                                                                    |
|                               |            |        | A variable can be input and/or output.                                                                                                    |
|                               |            |        | The Batch Engine saves and restores only the Batch<br>Variables in case of a Park or Power recovery. The<br>IND780 system preserves Shared Data Variables<br>stored in BRAM across a power failure.                                                                                                    |
| Max Recipe Pre-Scan Value     | Data7      | 16 UC  | Fixed Value.                                                                                                    |
|                               |            |        | If Custom Parameter 1 is an Input Variable to a subsequent Material Transfer Phase, this is the maximum value for the Variable used by the Batch Engine in the Recipe Pre-Scan.                                                                                                    |
| Slow Step Timeout Value       | Data8      | 16 UC  | Time, starting at the first character in the field, in seconds for the Custom Phase to complete. If the Slow Step Timeout is not 0, the IND780 Batch monitors for the timeout.                                                                                                    |
|                               |            |        | If the tag "ALARM" follows in this field, IND780 Batch generates an alarm only. When the tag is absent, it aborts the Batch with an error.                                                                                                    |
|                               |            |        | There should be a blank space between the time value and the tag.                                                                                                    |
| Custom Parameter 2            | Data9      | 16 UC  | Refer to description of Custom Parameter 1.                                                                                                    |
| Custom Parameter 3            | Data 10    | 16 UC  | Refer to description of Custom Parameter 1.                                                                                                    |
| Custom Parameter 4            | Data 1 1   | 16 UC  | Refer to description of Custom Parameter 1.                                                                                                    |
| Custom Parameter 5            | Data 12    | 16 UC  | Refer to description of Custom Parameter 1.                                                                                                    |
| Operator Runtime Message      | Data 13    | 40 UC  | Batch Application displays this Runtime Message to the operator at the start of this phase.                                                                                                    |

| Custom Phase Record Field  | Std. Field | Format                                                                | Comment                                                                                                    |
|----------------------------|------------|-----------------------------------------------------------------------|----------------------------------------------------------------------------------------------------|
| Or<br>Craphical Image Name |            | Batch Application displays a Graphical Image pointed to by this Name. |                                                                                                    |
| Graphical image Name       |            |                                                                       | / (forward slash) as the first character indicates this is a<br>Name for a Graphical image. NULL indicates there are<br>no Runtime Message and no Graphical Image. |
| Custom Parameter 6         | Data14     | 40 UC                                                                 | Refer to description of Custom Parameter 1.                                                                                                    |
| Custom Parameter 7         | Data 15    | 40 UC                                                                 | Refer to description of Custom Parameter 1.                                                                                                    |
| Custom Parameter 8         | Data16     | 40 UC                                                                 | Refer to description of Custom Parameter 1.                                                                                                    |
| Reserved                   | Data17     | 40 UC                                                                 |                                                                                                    |

## C.6.15. End Procedure Phase

#### Table C-35: End-of-Procedure Record Structure

| Record Field                  | Std. Field        | Format | Comment                        |
|-------------------------------|-------------------|--------|--------------------------------|
| End of Recipe Phase Record ID | GUID              | GUID   | SQL creates a unique global ID |
| Master Recipe Name            | KEY               | 16     | Name of the Master Recipe      |
| Phase Description             | Description       | 40     | Description of this phase      |
| Record Type                   | Data 1            | 16     | PHASE_END_PROC                 |
| Unit Procedure Name           | Data2             | 16     | Name of the Unit Procedure     |
| Step # in Unit Procedure      | Data3             | 16     | 1, 2, 3                        |
|                               | Data4             | 16     |                                |
|                               | Data5             | 16     |                                |
|                               | Data6 –<br>Data18 |        | Null fields                    |
|                               | Data 17           | 40     |                                |

## C.6.16. End Recipe Phase

#### Table C-36: End-of-Recipe Record Structure

| Record Field                  | Std. Field  | Format | Comment                                                                                                    |
|-------------------------------|-------------|--------|----------------------------------------------------------------------------------------------------|
| End of Recipe Phase Record ID | GUID        |        | SQL creates a unique global ID                                                                                                    |
| Master Recipe Name            | KEY         | 16     | Name of the Master Recipe                                                                                                    |
| Phase Description             | Description | 40     | Description of this phase                                                                                                    |
| Record Type                   | Data 1      | 16     | PHASE_END_RECIPE                                                                                                    |
| Master Recipe Name            | Data2       | 16     | Name of the Master Recipe                                                                                                    |
| Step # in Master Recipe       | Data3       | 16     | 1, 2, 3                                                                                                    |
|                               | Data4       | 16     | Null field                                                                                                    |
| Chained Master Recipe Name    | Data5       | 16     | At its completion, the Master Recipe can automatically<br>start another Master Recipe. This allows longer recipes<br>that do not use the system overhead required when<br>more steps are included in a single Master Recipe.<br>When the IND780batch System completes the current<br>Control Recipe, it records its completion in the Batch<br>History Table and clears its execution data in memory.<br>The IND780 then builds and begins execution of this<br>chained Control Recipe. |

| Record Field | Std. Field | Format | Comment     |
|--------------|------------|--------|-------------|
|              |            |        | Null fielde |
|              | Data 17    | 40     |             |

## C.6.17. Horizontal Start

The Horizontal Start record in a Master Recipe Table identifies the start of a group of phases that the IND780batch can run as a separate horizontal group. The operator can run the horizontal group repeatedly, without running the rest of the recipe, and may run the horizontal groups in a random order within the recipe.

| Record Field                                      | Std. Field      | Format | Comment                                                                                                    |
|---------------------------------------------------|-----------------|--------|----------------------------------------------------------------------------------------------------|
| Horizontal Start Phase Record ID                  | GUID            | GUID   | SQL creates a unique global ID                                                                                                    |
| Master Recipe Name                                | KEY             | 16     | Name of the Master Recipe                                                                                                    |
| Phase Description                                 | Descriptio<br>n | 40     | Description of this phase                                                                                                    |
| Record Type                                       | Data 1          | 16     | PHASE_START_HORZ                                                                                                    |
| Master Recipe Name                                | Data2           | 16     | Name of the Master Recipe                                                                                                    |
| Step # in Master Recipe                           | Data3           | 16     | 1, 2, 3                                                                                                    |
| Horizontal Group Name                             | Data4           | 16     | Name of the Horizontal Group                                                                                                    |
|                                                   | Data5           | 16     | Null field                                                                                                    |
| Instructions for Execution of<br>Horizontal Group | Data6           | 16     | Default - Execute this horizontal phase group in all<br>horizontal recipe cycles.                                                                                                    |
|                                                   |                 |        | "First" - Only execute this horizontal phase group in the first horizontal Control Recipes cycle in the Order.                                                                          |
|                                                   |                 |        | This allows the operator to enter data such as Lot<br>Number, through an Operator Hold phase in the<br>first recipe cycle that applies to all subsequent<br>recipe cycles in the Order. |
|                                                   |                 | 40     | Null field                                                                                                    |
|                                                   | Data 17         | 40     |                                                                                                    |

#### C.6.18. Horizontal End

The Horizontal End record in the Master Recipe Table identifies the end of a group of phases that IND780batch can run as a separate horizontal group. Every horizontal group must have a Horizontal End phase. The operator can the horizontal group repeatedly without running the rest of the recipe and may run the horizontal groups in a random order within the recipe.

| Record Field                   | Std. Field      | Format | Comment                   |
|--------------------------------|-----------------|--------|---------------------------|
| Horizontal End Phase Record ID | GUID            |        |                           |
| Master Recipe Name             | KEY             | 16     | Name of the Master Recipe |
| Phase Description              | Descriptio<br>n | 40     | Description of this phase |
| Record Type                    | Data 1          | 16     | PHASE_END_HORZ            |
| Master Recipe Name             | Data2           | 16     | Name of the Master Recipe |

#### Table C-38: Horizontal End Record Structure

| Record Field            | Std. Field        | Format | Comment                      |
|-------------------------|-------------------|--------|------------------------------|
| Step # in Master Recipe | Data3             | 16     | 1, 2, 3                      |
| Horizontal Group Name   | Data4             | 16     | Name of the Horizontal Group |
|                         | Data5             | 16     |                              |
|                         | Data6             | 16     | Null fields                  |
|                         | Data7 —<br>Data16 |        |                              |
|                         | Data 17           | 40     |                              |

## C.7. Batch History Table (A9)

## C.7.1. Batch History Table Record Types

The Batch History Table contains various types of record, as listed in Table C-39. The structure of each type of record is detailed in the following sections.

| Record Type      | Explanation                                           |  |  |
|------------------|-------------------------------------------------------|--|--|
| BATCH_ORDER      | Summary data for the batch order.                     |  |  |
| CONTROL_RECIPE   | Summary data from the running of the control recipe.  |  |  |
| PHASE_MATL_XFER  | Results of material transfer phases.                  |  |  |
| PHAS_MANUAL      | Results of the manual phases                          |  |  |
| PHASE_AUXILIARY  | Results of auxiliary phases.                          |  |  |
| WT_CHECK         | Results of the weight check phases                    |  |  |
| COMM             | Results of the communication phases                   |  |  |
| CONDITION        | Results of the conditional phases                     |  |  |
| OPER_HOLD        | Results of the operator hold phases                   |  |  |
| GO_TO            | Results of the go-to phases                           |  |  |
| NOOP             | Results of the no-op phases                           |  |  |
| END_PROC         | Results of the end of procedure phases                |  |  |
| ENC_RECIPE       | Results of the end of recipe phase                    |  |  |
| HORIZONTAL_START | Deputte of the start and and of the berizontal phases |  |  |
| HORIZONTAL_END   |                                                       |  |  |

#### Table C-39: Batch History Table Record Types

#### C.7.1.1. Processing State Values

Several of the tables in this Appendix include fields that refer to Processing State Values. Table C-40 provides an interpretation of each of these values.

| Table C | )-40: | Processing | State | Values |
|---------|-------|------------|-------|--------|
|---------|-------|------------|-------|--------|

| Value | Interpretation               |
|-------|------------------------------|
| 0     | No state / Not allocated     |
| 1     | Pending / Not Started / Idle |
| 2     | Starting                     |

| Value | Interpretation                                                                    |  |  |
|-------|-----------------------------------------------------------------------------------|--|--|
| 3     | Running                                                                           |  |  |
| 4     | Running in Parallel                                                               |  |  |
| 5     | Holding At End                                                                    |  |  |
| 6     | Held At End                                                                       |  |  |
| 7     | Restarting                                                                        |  |  |
| 8     | Pausing                                                                           |  |  |
| 9     | Paused                                                                            |  |  |
| 10    | Parking                                                                           |  |  |
| 11    | Parked                                                                            |  |  |
| 12    | Aborting                                                                          |  |  |
| 13    | Aborted                                                                           |  |  |
| 14    | Waiting for Operator Hold Phase Response                                          |  |  |
| 15    | Waiting for Operator to give Acknowledge to run next phase                        |  |  |
| 16    | Control Override FCE ON                                                           |  |  |
| 17    | Control Override FCE OFF                                                          |  |  |
| 18    | Horizontal Step Complete                                                          |  |  |
| 10    | Horizontal Group Complete - Go to same phase in next Control Recipe               |  |  |
| 20    | Horizontal Group Complete - Await Operator instructions                           |  |  |
| 21    | Requested Phase Previously Completed                                              |  |  |
| 22    | Batch Campaign Cycles Complete OK                                                 |  |  |
| 23    | Recipe Paused after Off Tolerance feed                                            |  |  |
| 24    | Reserved 1                                                                        |  |  |
| 25    | Reserved 2                                                                        |  |  |
| 26    | Reserved 3                                                                        |  |  |
| 27    | Reserved 4                                                                        |  |  |
| 28    | Pause Recipe after Material Transfer Phase Completed with Under Tolerance Warning |  |  |
| 29    | Pause Recipe after Material Transfer Phase Completed with Over Tolerance Warning  |  |  |
| 30    | Successful Completion                                                             |  |  |
| 31    | Completed with Under Tolerance Warning                                            |  |  |
| 32    | Completed with Over Tolerance Warning                                             |  |  |
| 33    | Failed Completion Due to Abort                                                    |  |  |
| 34    | Other Failed Completion                                                           |  |  |
| 35    | Batch Campaign Done Failure                                                       |  |  |
| 36    | Process Not Run                                                                   |  |  |
| 37    | Recipe Processing Error                                                           |  |  |

C.7.1.2. Batch History Table Record Structures

#### C.7.1.2.1. Batch Order

When a Batch Order completes, the IND780batch copies the BATCH\_ORDER record, together with its status, from the Batch Order Table to the Batch History Table. The Batch History Table includes one BATCH\_ORDER record for each batch order.

## C.7.1.2.2. Control Recipe

This record in the Batch History table contains the summary data from the execution of this instance of the recipe.

| Record Field                                                                   | Std. Field      | Format | Comment                                                                                                    |
|--------------------------------------------------------------------------------|-----------------|--------|----------------------------------------------------------------------------------------------------|
| Batch History Record ID                                                        | GUID            | GUID   | SQL creates a unique global ID                                                                                                    |
| Control Recipe Name                                                            | KEY             | 16     | Refer to the section entitled "Generating Control Recipe Names".                                                                                                    |
| History Description                                                            | Descriptio<br>n | 40     | Order Description                                                                                                    |
| Record Type                                                                    | Data 1          | 16     | CONTROL_RECIPE                                                                                                    |
| Batch Order Sequence #                                                         | Data2           | 16     | Batch Order Sequence # is a 10-digit decimal number followed by a 2-character Terminal ID. The Terminal ID is the first two characters of xs0106.                                                                                        |
| Master Recipe Name                                                             | Data3           | 16     | Points to the name field in the Master Recipe Table                                                                                                    |
| Convert Batch Original Master<br>Recipe                                        | Data4           | 16 UC  | In a "converted" Master Recipe, this is the Original Master<br>Recipe from which "Convert Batch" function derives the new<br>converted recipe.                                                                                           |
| Recipe State / Completion<br>Status                                            | Data5           | 16     | Refer to Table C-40.                                                                                                    |
| Composite % Error                                                              | Data6           | 16     | Composite error of individual phase errors<br>xx.xx %ERR                                                                                                    |
| Number of Phases Currently<br>Running                                          | Data7           |        | If phases are running in a horizontal campaign, this field indicates how many are currently running.                                                                                                    |
| Control Recipe Target Weight and Units                                         | Data8           | 16     | e.g., 1000 kg                                                                                                    |
| Current/Final Delivered Control<br>Recipe Weight and Units                     | Data9           | 16     | e.g., 1000 kg                                                                                                    |
| Total Number of Phases Needed to complete Recipe                               | Data 10         | 16     | Number of phases required to complete the recipe, including any phases run in parallel during a horizontal group                                                                                                    |
| Batch Order Name (ID)                                                          | Data 1 1        | 16     | The user creates this field, which can be a customer ID or a unique system ID                                                                                                    |
| Convert Batch Recipe Data<br>Source                                            | Data12          | 16 UC  | The data source used by the "Convert Batch" function when creating the converted recipe. When the "Convert Batch" function on the IND780 creates the converted recipe, this value is the Control Recipe ID from the Batch History table. |
| Description of Processing State<br>in Recipe State/Completion<br>status, above | Data 13         | 40     | Description of Processing State – refer to Table C-40                                                                                                    |
| Master Recipe Description                                                      | Data14          | 40     | Description of the Master Recipe                                                                                                    |
| Previously Delivered Weight                                                    | Data 15         | 40     | P = Previously Delivered Weight from a previous Control                                                                                                    |
| and<br>Llear Name                                                              |                 |        | running of this converted recipe from a "Convert Ratch"                                                                                                    |
| USEI NUITIE                                                                    |                 |        | U = Login Name of user starting the recipe                                                                                                    |
| Recipe Start Date & Time                                                       | Data 16         | 40     | YYYY/MM/DD HH:MM:SS                                                                                                    |
| Recipe End Date & Time                                                         | Data 17         | 40     | YYYY/MM/DD HH:MM:SS                                                                                                    |

## C.7.2. Material Transfer Phases

These records contain the results of individual material transfer phases. For currently running recipes, the records have run-time status information for the phase.

| Record Field                                                                                  | Std. Field  | Format | Comment                                                                               |
|-----------------------------------------------------------------------------------------------|-------------|--------|---------------------------------------------------------------------------------------|
| Batch History Record ID                                                                       | GUID        | GUID   | SQL creates a unique global ID                                                        |
| Control Recipe Name                                                                           | KEY         | 16     | Control Recipe Name                                                                   |
| History Description                                                                           | Description | 40     | Description of this phase                                                             |
| Record Type                                                                                   | Data 1      | 16     | PHASE_MATL_XFER                                                                       |
| Master Recipe Name or Unit<br>Procedure Name                                                  | Data2       | 16     | Name of Master Recipe or Unit Procedure                                               |
| Step #                                                                                        | Data3       | 16     | Number assigned to this phase by the recipe.                                          |
| Phase State / Completion<br>Status                                                            | Data4       | 16     | Refer to Table C-40.                                                                  |
| Starting Gross Weight and Units                                                               | Data5       | 16     | e.g., 1000 kg                                                                         |
| Target Phase Weight and Units                                                                 | Data6       | 16     | e.g., 1000 kg                                                                         |
| Delivered Phase Weight and<br>Units                                                           | Data7       | 16     | e.g., 1000 kg                                                                         |
| % Error                                                                                       | Data8       |        | xx.xx %ERR                                                                            |
| Positive Tolerance                                                                            | Data9       | 16     | Tolerance values for the Target Dhase Weight                                          |
| Negative Tolerance                                                                            | Data 10     | 16     | Tolefunce values for the ranger Phase weight.                                         |
| Q.i Start Material Transfer<br>Command Status & Q.i<br>Material Transfer Completion<br>Status | Data 11     | 16     | Q.i Start Command Status Q.i Material Transfer Completion<br>Status AutoJog indicator |
| Q.i Diagnostic Status                                                                         | Data 12     | 16     | Q.i Diagnostic Status 1, Status 2, Status 3, in Unicode<br>Hexadecimal format         |
| Lot Number                                                                                    | Data 13     | 40     | Entry generated by Lot Number Variable Name on the Advanced tab.                      |
| Message from Master Recipe<br>Phase Record                                                    | Data 14     | 40     | Message defined in phase's <b>Operator Runtime Message</b> field.                     |
| Reserved                                                                                      | Data 15     | 40     | Null field                                                                            |
| Phase Start Date & Time                                                                       | Data 16     | 40     | YYYY/MM/DD HH:MM:SS                                                                   |
| Phase End Date & Time                                                                         | Data 17     | 40     | YYYY/MM/DD HH:MM:SS                                                                   |

 Table C-42: Material Transfer Phase Record Structure

#### C.7.3. Manual Phases

These records contain the results of individual material transfer phases. For currently running recipes, these records have run-time status information for the phase.

Table C-43: Manual Phase Record Structure

| Record Field            | Std. Field | Format | Comment                        |
|-------------------------|------------|--------|--------------------------------|
| Batch History Record ID | GUID       | GUID   | SQL creates a unique global ID |
| Control Recipe Name     | KEY        | 16     | Control Recipe Name            |

| Record Field                                                                                  | Std. Field  | Format | Comment                                                                    |
|-----------------------------------------------------------------------------------------------|-------------|--------|----------------------------------------------------------------------------|
| History Description                                                                           | Description | 40     | Description of this phase                                                  |
| Record Type                                                                                   | Data 1      | 16     | PHASE_MANUAL                                                               |
| Master Recipe Name or Unit<br>Procedure Name                                                  | Data2       | 16     | Name of Master Recipe or Unit Procedure                                    |
| Step #                                                                                        | Data3       | 16     | Number assigned to this phase by the recipe.                               |
| Phase State / Completion<br>Status                                                            | Data4       | 16     | Refer to Table C-40.                                                       |
| Starting Gross Weight and<br>Units                                                            | Data5       | 16     | e.g., 1000 kg                                                              |
| Target Phase Weight and Units                                                                 | Data6       | 16     | e.g., 1000 kg                                                              |
| Delivered Phase Weight and<br>Units                                                           | Data7       | 16     | e.g., 1000 kg                                                              |
| % Error                                                                                       | Data8       |        | xx.xx %ERR                                                                 |
| Positive Tolerance                                                                            | Data9       | 16     | Talaranaa valuaa far tha Taraat Dhaca Waight                               |
| Negative Tolerance                                                                            | Data 10     | 16     | Tolerance values for the target Phase weight.                              |
| Q.i Start Material Transfer<br>Command Status & Q.i<br>Material Transfer Completion<br>Status | Data 11     | 16     | Q.i Start Command Status Q.i Material Transfer Completion<br>Status        |
| Q.i Diagnostic Status                                                                         | Data12      | 16     | Q.i Diagnostic Status 1 Status 2 Status 3 in Unicode<br>Hexadecimal format |
| Lot Number                                                                                    | Data 13     | 40     | Data entered by operator                                                   |
| Message from Master Recipe<br>Phase Record                                                    | Data14      | 40     | Message defined in phase's <b>Operator Runtime Message</b> field.          |
| Reserved for future use                                                                       | Data 15     | 40     |                                                                            |
| Phase Start Date & Time                                                                       | Data16      | 40     | YYYY/MM/DD HH:MM:SS                                                        |
| Phase End Date & Time                                                                         | Data 17     | 40     | YYYY/MM/DD HH:MM:SS                                                        |

## C.7.4. Auxiliary Phases

These records contain the run-time status and results of individual auxiliary phases.

#### Table C-44: Auxiliary Phase Record Structure

| Record Field                                 | Std. Field  | Format | Comment                                      |
|----------------------------------------------|-------------|--------|----------------------------------------------|
| Batch History Record ID                      | GUID        | GUID   | SQL creates a unique global ID               |
| Control Recipe Name                          | KEY         | 16     | Control Recipe Name                          |
| History Description                          | Description | 40     | Description of this phase                    |
| Record Type                                  | Data 1      | 16     | PHASE_AUXILIARY                              |
| Master Recipe Name or Unit<br>Procedure Name | Data2       | 16     | Name of Master Recipe or Unit Procedure      |
| Step #                                       | Data3       | 16     | Number assigned to this phase by the recipe. |
| Phase State / Completion<br>Status           | Data4       | 16     | Refer to Table C-40.                         |
|                                              | Data5       | 16     |                                              |
|                                              | Data6       | 16     | Null fields                                  |
|                                              |             |        |                                              |

| Record Field                               | Std. Field | Format | Comment                                                           |
|--------------------------------------------|------------|--------|-------------------------------------------------------------------|
|                                            | Data 11    | 16     |                                                                   |
|                                            | Data13     | 40     |                                                                   |
| Message from Master Recipe<br>Phase Record | Data14     | 40     | Message defined in phase's <b>Operator Runtime Message</b> field. |
|                                            | Data 15    | 40     | Null field                                                        |
| Phase Start Date & Time                    | Data16     | 40     | YYYY/MM/DD HH:MM:SS                                               |
| Phase End Date & Time                      | Data 17    | 40     | YYYY/MM/DD HH:MM:SS                                               |

## C.7.5. Weight Check Phases

These records contain the run-time status and results of individual weight check phases.

| Table C- | 45: Weight | <b>Check Phase</b> | <b>Record Structure</b> |
|----------|------------|--------------------|-------------------------|
|----------|------------|--------------------|-------------------------|

| Record Field                                 | Std. Field  | Format | Comment                                                           |
|----------------------------------------------|-------------|--------|-------------------------------------------------------------------|
| Batch History Record ID                      | GUID        | GUID   | SQL creates unique global ID                                      |
| Control Recipe Name                          | KEY         | 16     | Control Recipe Name                                               |
| History Description                          | Description | 40     | Description of this phase                                         |
| Record Type                                  | Data 1      | 16     | PHASE_WT_CHECK                                                    |
| Master Recipe Name or Unit<br>Procedure Name | Data2       | 16     | Name of Master Recipe or Unit Procedure                           |
| Step #                                       | Data3       | 16     | Number assigned to this phase by the recipe.                      |
| Phase State / Completion<br>Status           | Data4       | 16     | Refer to Table C-40.                                              |
| Target Check Weight and Units                | Data5       | 16     | e.g., 1000 kg                                                     |
| Actual Check Weight and Units                | Data6       | 16     | e.g., 1000 kg                                                     |
| High Tolerance & Units                       | Data 9      | 16     | Talaranaa walwaa far tha Taraat Dhaca Waiaht                      |
| Low Tolerance & Units                        | Data 10     | 16     | Tolerance values for the target phase weight.                     |
| Tolerance Result                             | Data 11     | 16     | 1 = IN_TOLERANCE, NO MOTION                                       |
|                                              |             |        | 2 = BELOW_TOLERANCE, NO MOTION                                    |
|                                              |             |        | 3 = ABOVE_TOLERANCE, NO MOTION                                    |
|                                              |             |        | $11 = IN_1OLEKANCE, MOTION$                                       |
|                                              |             |        | $12 = BELOW_TOLERANCE, MOTION$                                    |
|                                              |             |        | 99 = ERROR                                                        |
|                                              | Data 13     | 40     | Null field                                                        |
| Message from Master Recipe<br>Phase Record   | Data 14     | 40     | Message defined in phase's <b>Operator Runtime Message</b> field. |
|                                              | Data 15     | 40     | Null field                                                        |
| Phase Start Date & Time                      | Data 16     | 40     | YYYY/MM/DD HH:MM:SS                                               |
| Phase End Date & Time                        | Data 17     | 40     | YYYY/MM/DD HH:MM:SS                                               |

## C.7.6. Communication Phases

These records contain the run-time status and results of individual communication phases.

| Record Field                                 | Std. Field  | Format | Comment                                                           |
|----------------------------------------------|-------------|--------|-------------------------------------------------------------------|
| Batch History Record ID                      | GUID        | GUID   | SQL creates unique global ID                                      |
| Control Recipe Name                          | KEY         | 16     | Control Recipe Name                                               |
| History Description                          | Description | 40     | Description of this phase                                         |
| Record Type                                  | Data 1      | 16     | PHASE_COMM                                                        |
| Master Recipe Name or Unit<br>Procedure Name | Data2       | 16     | Name of Master Recipe or Unit Procedure                           |
| Step #                                       | Data3       | 16     | Number assigned to this phase by the recipe.                      |
| Phase State / Completion<br>Status           | Data4       | 16     | Refer to Table C-40.                                              |
|                                              | Data5       | 16     |                                                                   |
|                                              | Data6       | 16     | Null fielde                                                       |
|                                              | Data 1 1    | 16     |                                                                   |
|                                              | Data 13     | 40     |                                                                   |
| Message from Master Recipe<br>Phase Record   | Data14      | 40     | Message defined in phase's <b>Operator Runtime Message</b> field. |
|                                              | Data 15     | 40     | Null field                                                        |
| Phase Start Date & Time                      | Data 16     | 40     | YYYY/MM/DD HH:MM:SS                                               |
| Phase End Date & Time                        | Data 17     | 40     | YYYY/MM/DD HH:MM:SS                                               |

 Table C-46: Communication Phase Record Structure

## C.7.7. Conditional Phases

These records contain the information which determines the outcome of decisions made in a conditional phase, and the result of the phase's calculation.

| Record Field                                 | Std. Field  | Format | Comment                                                            |
|----------------------------------------------|-------------|--------|--------------------------------------------------------------------|
| Batch History Record ID                      | GUID        | GUID   | SQL creates unique global ID                                       |
| Control Recipe Name                          | KEY         | 16     | Control Recipe Name                                                |
| History Description                          | Description | 40     | Description of this phase                                          |
| Record Type                                  | Data 1      | 16     | PHASE_CONDITION                                                    |
| Master Recipe Name or Unit<br>Procedure Name | Data2       | 16     | Name of the Master Recipe or Unit Procedure                        |
| Step #                                       | Data3       | 16     | Number assigned to this phase by the recipe.                       |
| Phase State / Completion<br>Status           | Data4       | 16     | Refer to Table C-40.                                               |
| True/False Comparison Result                 | Data5       | 16     | True or False result of conditional comparison made in this phase. |
| Step Number Result                           | Data6       | 16     | Outcome of the conditional test – the next phase to carry out      |
|                                              | Data 1 1    | 16     | Null fielde                                                        |
|                                              | Data13      | 40     |                                                                    |

Table C-47: Conditional Phase Record Structure

| Record Field                               | Std. Field | Format | Comment                                                           |
|--------------------------------------------|------------|--------|-------------------------------------------------------------------|
| Message from Master Recipe<br>Phase Record | Data14     | 40     | Message defined in phase's <b>Operator Runtime Message</b> field. |
|                                            | Data 15    | 40     | Null field                                                        |
| Phase Start Date & Time                    | Data16     | 40     | YYYY/MM/DD HH:MM:SS                                               |
| Phase End Date & Time                      | Data 17    | 40     | YYYY/MM/DD HH:MM:SS                                               |

#### C.7.8. Hold Phases

These records contain information about operator hold phases, including any data entered by the operator.

| Record Field                                 | Std. Field  | Format | Comment                                                           |
|----------------------------------------------|-------------|--------|-------------------------------------------------------------------|
| Batch History Record ID                      | GUID        | GUID   | SQL creates unique global ID                                      |
| Control Recipe Name                          | KEY         | 16     | Control Recipe Name                                               |
| History Description                          | Description | 40     | Description of this phase                                         |
| Record Type                                  | Data 1      | 16     | PHASE_OPER_HOLD                                                   |
| Master Recipe Name or Unit<br>Procedure Name | Data2       | 16     | Name of the Master Recipe or Unit Procedure                       |
| Step #                                       | Data3       | 16     | Number assigned to this phase by the recipe.                      |
| Phase State / Completion<br>Status           | Data4       | 16     | Refer to Table C-40.                                              |
|                                              | Data5       | 16     |                                                                   |
|                                              | Data6       | 16     | Null fields                                                       |
|                                              | Data 1 1    | 16     |                                                                   |
| Operator-entered Data                        | Data13      | 40     | Data that the operator entered in this hold phase.                |
| Message from Master Recipe<br>Phase Record   | Data14      | 40     | Message defined in phase's <b>Operator Runtime Message</b> field. |
|                                              | Data 15     | 40     | Null field                                                        |
| Phase Start Date & Time                      | Data 16     | 40     | YYYY/MM/DD HH:MM:SS                                               |
| Phase End Date & Time                        | Data 17     | 40     | YYYY/MM/DD HH:MM:SS                                               |

## C.7.9. GOTO Phases

These records indicate the status and result of go-to phases.

#### Table C-49: Go-To Phase Record Structure

| Record Field                                 | Std.<br>Record | Format | Comment                                      |
|----------------------------------------------|----------------|--------|----------------------------------------------|
| Batch History Record ID                      | GUID           | GUID   | SQL creates unique global ID                 |
| Control Recipe Name                          | KEY            | 16     | Control Recipe Name                          |
| History Description                          | Description    | 40     | Description of this phase                    |
| Record Type                                  | Data 1         | 16     | PHASE_GO_TO                                  |
| Master Recipe Name or Unit<br>Procedure Name | Data2          | 16     | Name of the Master Recipe or Unit Procedure  |
| Step #                                       | Data3          | 16     | Number assigned to this phase by the recipe. |

| Record Field                               | Std.<br>Record | Format | Comment                                                           |
|--------------------------------------------|----------------|--------|-------------------------------------------------------------------|
| Phase State / Completion<br>Status         | Data4          | 16     | Refer to Table C-40.                                              |
| GOTO Step #                                | Data5          | 16     | Number of next step to execute in this recipe procedure           |
|                                            | Data6          | 16     |                                                                   |
|                                            | Data 1 1       | 16     | Null fields                                                       |
|                                            | Data13         | 40     |                                                                   |
| Message from Master Recipe<br>Phase Record | Data14         | 40     | Message defined in phase's <b>Operator Runtime Message</b> field. |
|                                            | Data 15        | 40     | Null field                                                        |
| Phase Start Date & Time                    | Data16         | 40     | YYYY/MM/DD HH:MM:SS                                               |
| Phase End Date & Time                      | Data17         | 40     | YYYY/MM/DD HH:MM:SS                                               |

## C.7.10. NOOP Phases

These records contain the status of No-Operation phases, which typically are used as place-holders during recipe design, for later replacement with functional phases.

| Record Field                                 | Std. Field  | Format | Comment                                                           |
|----------------------------------------------|-------------|--------|-------------------------------------------------------------------|
| Batch History Record ID                      | GUID        | GUID   | SQL creates unique global ID                                      |
| Control Recipe Name                          | KEY         | 16     | Control Recipe Name                                               |
| History Description                          | Description | 40     | Description of this phase                                         |
| Record Type                                  | Data 1      | 16     | PHASE_NOOP                                                        |
| Master Recipe Name or Unit<br>Procedure Name | Data2       | 16     | Name of the Master Recipe or Unit Procedure                       |
| Step #                                       | Data3       | 16     | Number assigned to this phase by the recipe.                      |
| Phase State / Completion<br>Status           | Data4       | 16     | Refer to Table C-40.                                              |
|                                              | Data5       | 16     |                                                                   |
|                                              | Data6       | 16     | Null fielde                                                       |
|                                              | Data 1 1    | 16     |                                                                   |
|                                              | Data 13     | 40     |                                                                   |
| Message from Master Recipe<br>Phase Record   | Data14      | 40     | Message defined in phase's <b>Operator Runtime Message</b> field. |
|                                              | Data 15     | 40     | Null field                                                        |
| Phase Start Date & Time                      | Data 16     | 40     | YYYY/MM/DD HH:MM:SS                                               |
| Phase End Date & Time                        | Data 17     | 40     | YYYY/MM/DD HH:MM:SS                                               |

#### Table C-50: No-Operation Phase Record Structure

## C.7.11. Math Phases

These records contain the status and results of Math phases. The variable fields may be for either Shared Data or Batch Variables.

| Record Field                                              | Std. Field  | Format | Comment                                                                                                    |
|-----------------------------------------------------------|-------------|--------|----------------------------------------------------------------------------------------------------|
| Conditional Phase Record ID                               | GUID        | GUID   | SQL creates unique global ID.                                                                                                    |
| Master Recipe Name                                        | KEY         | 16 UC  |                                                                                                    |
| Phase Description                                         | Description | 40 UC  |                                                                                                    |
| Record Type                                               | Data 1      | 16 UC  | PHASE_MATH                                                                                                    |
| Master Recipe Name<br>or<br>Unit Procedure Name           | Data2       | 16 UC  | This field contains the Master Recipe Name if this phase is a step in the Master Recipe or the Unit Procedure Name if this phase is a step in a Unit Procedure.                                                                                                   |
| Step # in Master Recipe<br>or<br>Step # in Unit Procedure | Data3       | 16 UC  | 1, 2, 3 is step number in the Master Recipe or the Unit Procedure.                                                                                                    |
| Phase Setup                                               | Data4       | 16 UC  |                                                                                                    |
| Parallel/Sequential<br>Advance/Reverse                    |             |        | SEQ=0, PAR=1<br>"Parallel" means that Batch Engine can run the phase in<br>parallel with adjacent phases that are also marked "parallel".<br>ADV=0, REV=1<br>Advance to next step or Reverse to this step when going from<br><i>Hold</i> to <i>Running</i> state. |
| Reserved                                                  | Data5       | 16 UC  |                                                                                                    |

Table C-51: Math Phase Record Structure

| Record Field            | Std. Field | Format | Comment                                                                                                |
|-------------------------|------------|--------|----------------------------------------------------------------------------------------------------|
| Operation               | Data6      | 16 UC  | Numeric Operations                                                                                     |
|                         |            |        | Operands are numeric only and result is numeric.                                                       |
|                         |            |        | + Add has two operands                                                                                 |
|                         |            |        | - Subtract has two operands                                                                            |
|                         |            |        | / <b>Divide</b> has two operands                                                                       |
|                         |            |        | Logical Operations                                                                                     |
|                         |            |        | Operands are numeric only, and result is 1 or 0.                                                       |
|                         |            |        | & AND has two operands. Result is 1 when both                                                          |
|                         |            |        | operands are not 0, and is 1 otherwise.                                                                |
|                         |            |        | I <b>OR</b> has two operands. Result is 0 when both operands are 0, and is 1 otherwise.                |
|                         |            |        | ! NOT has one operand. Result is 1 when operand is 0,<br>and is 1 otherwise                            |
|                         |            |        | String Operations                                                                                      |
|                         |            |        | Operands are string or numeric.                                                                        |
|                         |            |        | <ul> <li>Assignment has one operand. First operand is moved<br/>to the result.</li> </ul>              |
|                         |            |        | ^ 1 Concatenation 1 has two operands. It is strict string concatenation.                               |
|                         |            |        | ^2 Concatenation 2 has two operands. It concatenates                                                   |
|                         |            |        | strings with a blank between the two strings.                                                          |
|                         |            |        | ^3 Concatenation 3 has two operands. It concatenates,                                                  |
|                         |            |        | CP at the end of the concatenated string                                                               |
|                         |            |        | # <b>Insertion</b> has two operands. It inserts the second                                             |
|                         |            |        | operand string into the first operand string at the point of                                           |
|                         |            |        | the ### tag in the first operand string.                                                               |
| Reserved                | Data7      | 16 UC  |                                                                                                    |
| Result Value            | Data8      | 16 UC  | This is a Batch or Shared Data Variable (%@).                                                          |
|                         | Data9      |        |                                                                                                    |
|                         | Data 10    | 16 UC  |                                                                                                    |
|                         | Data 1 1   | 16 UC  |                                                                                                    |
|                         | Data 12    | 16 UC  |                                                                                                    |
| First Operand Value     | Data 13    | 40 UC  | This is a Batch or Shared Data Variable (%@) or Fixed Data.                                            |
| Batch Phase Record Data | Data14     | 40 UC  | Batch Engine places this data in the batch historical record for the phase. NULL indicates no message. |
| Second Operand Value    | Data 15    | 40 UC  | This is a Batch or Shared Data Variable (%@) or Fixed Data.                                            |
| Max Result              | Data 16    | 40 UC  | Literal Weight Value, e.g., 100 kg                                                                     |
|                         |            |        | When the recipe uses the Math Phase result variable as the                                             |
|                         |            |        | farget for the material or manual transfer phase, the Batch                                            |
|                         |            |        | value for checking for possible overflow conditions.                                                   |
|                         |            |        | During execution of the recipe, if the result of the Math Phase                                        |
|                         |            |        | operation exceeds the Max Result, the Batch Engine aborts                                              |
|                         |            |        | the recipe.                                                                                            |
|                         | Data17     | 40 UC  |                                                                                                    |

## C.7.12. End Process Phases

These records contain the status and results of end process phases.

| Record Field                                 | Std. Field  | Format | Comment                                                           |
|----------------------------------------------|-------------|--------|-------------------------------------------------------------------|
| Batch History Record ID                      | GUID        | GUID   | SQL creates unique global ID                                      |
| Control Recipe Name                          | KEY         | 16     | Control Recipe Name                                               |
| History Description                          | Description | 40     | Description of this phase                                         |
| Record Type                                  | Data 1      | 16     | PHASE_END_PROC                                                    |
| Master Recipe Name or Unit<br>Procedure Name | Data2       | 16     | Name of the Master Recipe or Unit Procedure                       |
| Step #                                       | Data3       | 16     | Number assigned to this phase by the recipe.                      |
| Phase State / Completion<br>Status           | Data4       | 16     | Refer to Table C-40.                                              |
|                                              | Data5       | 16     |                                                                   |
|                                              | Data6       | 16     | Nullfielde                                                        |
|                                              | Data 1 1    | 16     |                                                                   |
|                                              | Data 13     | 40     |                                                                   |
| Message from Master Recipe<br>Phase Record   | Data14      | 40     | Message defined in phase's <b>Operator Runtime Message</b> field. |
|                                              | Data 15     | 40     | Null field                                                        |
| Phase Start Date & Time                      | Data 16     | 40     | YYYY/MM/DD HH:MM:SS                                               |
| Phase End Date & Time                        | Data 17     | 40     | YYYY/MM/DD HH:MM:SS                                               |

#### Table C-52: End Process Phase Record Structure

## C.7.13. End Recipe Phases

These records contain the status and results of end recipe phases.

Table C-53: End Recipe Phase Record Structure

| Record Field                                 | Std. Field  | Format | Comment                                                    |
|----------------------------------------------|-------------|--------|------------------------------------------------------------|
| Batch History Record ID                      | GUID        | GUID   | SQL creates unique global ID                               |
| Control Recipe Name                          | KEY         | 16     | Control Recipe Name                                        |
| History Description                          | Description | 40     | Description of this phase                                  |
| Record Type                                  | Data 1      | 16     | PHASE_END_RECIPE                                           |
| Master Recipe Name or Unit<br>Procedure Name | Data2       | 16     | Name of the Master Recipe or Unit Procedure                |
| Step #                                       | Data3       | 16     | Number assigned to this phase by the recipe.               |
| Phase State / Completion<br>Status           | Data4       | 16     | Refer to Table C-40.                                       |
|                                              | Data5       | 16     |                                                            |
|                                              | Data6       | 16     | Null fielde                                                |
|                                              | Data 1 1    | 16     |                                                            |
|                                              | Data13      | 40     |                                                            |
| Message from Master Recipe<br>Phase Record   | Data 14     | 40     | Message defined in phase's Operator Runtime Message field. |

| Record Field            | Std. Field | Format | Comment             |
|-------------------------|------------|--------|---------------------|
|                         | Data 15    | 40     | Null field          |
| Phase Start Date & Time | Data 16    | 40     | YYYY/MM/DD HH:MM:SS |
| Phase End Date & Time   | Data 17    | 40     | YYYY/MM/DD HH:MM:SS |

## C.7.14. Horizontal Start Record

These records record the results of a horizontal start phase.

| Record Field                                      | Std. Field      | Format | Comment                                                           |
|---------------------------------------------------|-----------------|--------|-------------------------------------------------------------------|
| Batch History Record ID                           | GUID            | GUID   | SQL creates unique global ID                                      |
| Control Recipe Name                               | KEY             | 16     | Control Recipe Name                                               |
| Phase Description                                 | Descriptio<br>n | 40     | Description of this phase                                         |
| Record Type                                       | Data 1          | 16     | PHASE_START_HORZ                                                  |
| Master Recipe Name                                | Data2           | 16     | Name of the Master Recipoe                                        |
| Step # in Master Recipe                           | Data3           | 16     | Number assigned to this phase by the recipe.                      |
| Phase State / Completion<br>Status                | Data4           | 16     | Refer to Table C-40.                                              |
| Horizontal Group Name                             | Data5           | 16     | Name of the Horizontal Group                                      |
| Instructions for Execution of<br>Horizontal Group | Data6           | 16     | Message defined in phase's <b>Operator Runtime Message</b> field. |
| Phase Start Date & Time                           | Data 16         | 40     | YYYY/MM/DD HH:MM:SS                                               |
| Phase End Date & Time                             | Data 17         | 40     | YYYY/MM/DD HH:MM:SS                                               |

#### Table C-54: Horizontal Start Phase Record Structure

## C.7.15. Horizontal End Record

These records record the results of a horizontal end phase.

#### Table C-55: Horizontal End Phase Record Structure

| Record Field                       | Std. Field      | Format | Comment                                      |
|------------------------------------|-----------------|--------|----------------------------------------------|
| Batch History Record ID            | GUID            | GUID   | SQL creates unique global ID                 |
| Control Recipe Name                | KEY             | 16     | Control Recipe Name                          |
| Phase Description                  | Descriptio<br>n | 40     | Description of this phase                    |
| Record Type                        | Data 1          | 16     | PHASE_END_HORZ                               |
| Master Recipe Name                 | Data2           | 16     | Name of the Master Recipe                    |
| Step # in Master Recipe            | Data3           | 16     | Number assigned to this phase by the recipe. |
| Phase State / Completion<br>Status | Data4           | 16     | Refer to Table C-40.                         |
| Horizontal Group Name              | Data5           | 16     | Name of the Horizontal Group                 |
|                                    | Data6           |        |                                              |
|                                    |                 |        |                                              |
| Phase Start Date & Time            | Data 16         | 40     | YYYY/MM/DD HH:MM:SS                          |
| Phase End Date & Time              | Data 17         | 40     | YYYY/MM/DD HH:MM:SS                          |

# C.8. Log Files

## C.8.1. Batch Error Log

Table C-56 lists codes generated by errors in the batch system. All other errors are reported to the Audit Log.

Table C-56: Batch Error Log Codes

| Error Code | Error Text                       |
|------------|----------------------------------|
| 9005       | ECM_CONFIG_ERROR ECM             |
| 9006       | ECM_VESSEL_CONFIG_ERROR          |
| 9020       | BATCH_LOCAL_TABLES_NOT_UPDATED   |
| 9021       | MULTIPLE_BATCH_MASTER_TERMINALS  |
| 9022       | ECM_UNSTABLE_SCALE               |
| 9023       | ECM_OVERLAP_FEED_ERROR           |
| 9024       | ECM_HIGH_FLOW_RATE_ERROR         |
| 9025       | ECM_COMMUNICATION_ERROR          |
| 9026       | ECM_INSTRUMENT_ERROR             |
| 9027       | ECM_VESSEL_CAPACITY_ERROR        |
| 9028       | ECM_TRANSFER_ABORTED_ERROR       |
| 9029       | ECM_SLOW_STEP_TIMER_ERROR        |
| 9030       | ECM_START_FAILED_UNSTABLE_DEVICE |
| 9031       | ECM_FEED_VALVE_NOT_OPEN          |
| 9037       | TOO_MANY_BATCH_VARIABLES         |
| 9042       | HISTORY_TABLES_NEARLY_FULL       |
| 9043       | HISTORY_TABLES_FULL              |
| 9044       | FLOATING_POINT_EXCEPTION         |
| 7029       | STDDB_IS_75_PERCENT_FULL         |
| 7030       | STDDB_IS_90_PERCENT_FULL         |
| 7031       | STDDB_IS_FULL                    |
| 7032       | FLASH_FILE_MEM_LOW               |

## C.8.2. Audit Trace File

The Audit Trace File is a flat text file that contains a record of each Batch operation. Each record begins with the current date and time and the name of the logged-in user. Table C-57 lists all the messages.

In each message, the relevant values will appear in place of terms such as "OrderTarget=order size".

| Audit Trace File Messages                                                              |
|----------------------------------------------------------------------------------------|
| BMT12 BATCH_MSG_THREAD_RUNNING                                                         |
| node = terminal node number                                                            |
| SW = software ID                                                                       |
| BMT45 NEW_CONFIG_TABLES_LOADED                                                         |
| BMT05 BATCH_COMMAND = command description<br>BATCH_ORDER = batch order name            |
| BMT02 BATCH_COMMAND_STATUS = command status description                                |
| BMT25 READ MASTER RECIPE = master recipe name                                          |
| OrderTarget = order size                                                               |
| RecipeTarget = recipe size                                                             |
| Cycles = number of recipe cycles                                                       |
| BATCH_COMMAND_STATUS = description of status                                           |
| BMT32 BATCH_COMPLETE, BATCH_ORDER = batch order name                                   |
| BATCH_STATE = description of batch state                                               |
| BMT39 START_CONTROL_RECIPE control recipe name                                         |
| BATCH_ORDER = batch order name                                                         |
| MODE = single character identifying mode                                               |
| BMT18 CONTROL_RECIPE_COMPLETE = control recipe name                                    |
| BATCH_ORDER = batch order name                                                         |
| DELIVERED_WEIGHT = delivered weight<br>RATCH_STATE = description of regine state       |
| PMTEO Darking _PATCH_ODDEDbatab_order_name                                             |
| CONTROL RECIPE = control recipe name                                                   |
| BMT24 Power Recovery Batch Order = order name                                          |
| Control Recipe = control recipe name, status                                           |
| BMT24 Park Recovery, Batch Order = order name                                          |
| Control Recipe = control recipe name, status                                           |
| BMT33 START_PHASE = #phase, description of phase, phase type                           |
| BMT40 FAILED_PHASE = #phase, description of phase, phase type                          |
| BMT48 REQUESTED_PHASE_PREVIOUSLY_COMPLETED = # phase, description of phase, phase type |
| BMT38 BATCH_STATE = description of state                                               |
| MODE = single character identifying mode                                               |
| BMT35 description of operator wait-state                                               |
| BMT43 FEED_ALARM = description of detailed feed status                                 |
| BMT08 INVALID_PHASE_MP mp = material path                                              |
| BMT08 INVALID_PHASE_ECM mp = material path                                             |
| BMT47 INVALID_PHASE_ECM ecm = channel                                                  |
| BMT44 READ_RECIPE_INVALID_PHASE_STEP = phase number                                    |

## Table C-57: Audit Trace File Messages
| Audit Trace File Messages                                                           |  |  |  |  |  |  |
|-------------------------------------------------------------------------------------|--|--|--|--|--|--|
| BMT44 MANUAL_LICENSE_VIOLATION_PHASE = phase number                                 |  |  |  |  |  |  |
| BMT44 DUPLICATE_PHASE_STEP_NUMBER = phase number                                    |  |  |  |  |  |  |
| BMT44 INVALID_PHASE_STEP = phase number                                             |  |  |  |  |  |  |
| BMT44 INVALID_TARGET_AMOUNT_IN_PHASE = phase number                                 |  |  |  |  |  |  |
| BMT46 HISTORY_TABLES_FULL = BATCH_AUDIT.log                                         |  |  |  |  |  |  |
| BMT46 HISTORY_TABLES_NEARLY_FULL = BATCH_AUDIT.log                                  |  |  |  |  |  |  |
| BMT46 HISTORY_TABLES_FULL = standard.sdf                                            |  |  |  |  |  |  |
| BMT46 HISTORY_TABLES_NEARLY_FULL = standard.sdf                                     |  |  |  |  |  |  |
| BMT49 CMD_MODIFY_PHASE_TARGET = procedure number, step number, new target value     |  |  |  |  |  |  |
| Q.IT77 Q.I_COMMAND = Q.i command description                                        |  |  |  |  |  |  |
| mp = material path, em = channel                                                    |  |  |  |  |  |  |
| Q.IT57 Q.I_COMMAND_STATUS = Q.i command status description, Q.i command description |  |  |  |  |  |  |
| mp = material path                                                                  |  |  |  |  |  |  |
| em = channel                                                                        |  |  |  |  |  |  |
| tgt = target                                                                        |  |  |  |  |  |  |
| Q.IT67 Q.I_TRANSFER_STATUS = Q.i transfer status description                        |  |  |  |  |  |  |
| mp = material path                                                                  |  |  |  |  |  |  |
| em = channel                                                                        |  |  |  |  |  |  |
| feedWt = delivered weight                                                           |  |  |  |  |  |  |
| err = deviation from target                                                         |  |  |  |  |  |  |

# D. PLC Communications

# **D.1. Example Batch PLC Configuration**

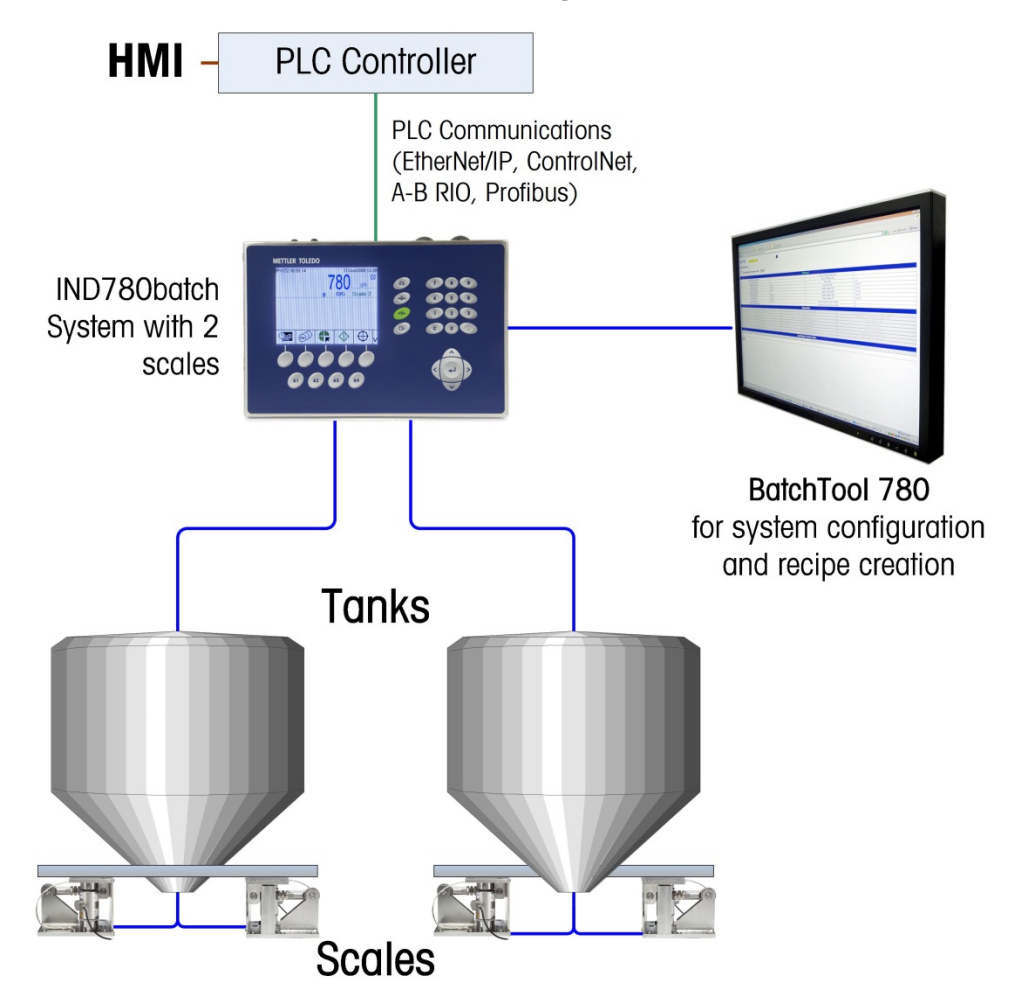

Figure D-1: Example of Batch PLC Configuration

# D.2. PLC/DCS Communications

The IND780batch terminal is capable of communicating with a PLC/DCS system via certain communication protocols, including:

- EtherNet /IP
- ControlNet

- PROFIBUS
- Allen Bradley Remote IO (Discontinued, January 2021)

Basically, the remote PLC can create and initiate an Order in the batch system and collect weight and batch related process data back from the IND780batch terminal.

Sample PLC programs that can be used in conjunction with your Batch system are included on the **IND780batch Resource CD** delivered with your Batch system. These allow for quick interface using these pre-designed programs. Currently available examples include:

- EtherNet/IP communications with AB ControlLogix PLC
- ControlNet communication with AB ControlLogix PLC.

For more information about PLC communications and details of the specific PLC cards, please refer to the **IND780 PLC Interface Manual**, document no. 64057518, which is provided on the IND780 Resource CD, also included with your Batch system.

# E. Flow Meter Interface

# E.1. Overview

The Flow Meter Option Board is a two-channel isolated pulse counter/flow meter board available for use with the IND780 terminal. In the IND780batch, the board provides a flow meter totalizer target comparison to directly control on-board discrete outputs.

Please note that open collector outputs require an external power source to switch on and off.

The board can count the input pulses up to 50 kHz on each of two isolated input channels simultaneously, as well as measuring the frequency of the input signal. Four-jumper selectable switching threshold for each input channel are available as well as a jumper selectable 15 kHz analog filter. The required peak input levels for the AC mode are 50mV to 50Vrms. The required peak input level for the DC mode are 2.5 volts to 42 volts at 1 Amp. The state of the input counter levels is also available to the processor, so that any channel can be used as a discrete input.

The control outputs are 7407 open-collector drivers. Each control O/P is capable of sinking 40 mA. The Max off state O/P voltage is 30V. This enables the control O/P to drive interposing relays such as those by Opto-22.

Each flow meter board in an IND780 has its own unique address, assigned automatically by the IND780. Each flow meter board has two isolated input channels. Each IND780 can accommodate up to two flow meter boards, for a total of 4 isolated input channels per terminal. The IND780batch terminal supports up to four channels in any combination of scales and flow meters.

Flow meter channel configuration is performed using the front panel of the IND780. Please refer to Chapter 3, **Configuration**, for detailed instructions.

### E.1.1. Features

- Two individually isolated input channels
- Jumper selectable 15 kHz analog RC filter for each input
- Four jumper selectable input switching thresholds (0.0V, 2.3V, 6.0V, 8.0V)
- Input frequency: AC 50 kHz Max or DC
- Maximum count value: 4,294,967,295
- Channel update time of 5 msec/channel maximum
- Frequency output mode
- Two open-collector output switches
- Current limited 5V output power
- Input to backplane isolation of 750VDC

- Input channel to channel isolation of 750VDC
- Easy calibration using actual throughput or calculated settings
- Power supply: The digital circuitry runs off the system's +5V supply; the isolated input circuitry is powered by the system's 12V supply.

# E.2. Terminal Blocks

The field connection on the Flow Meter Option Board consists of a single Phoenix Contact 10 pin socket connection block. It receives a single Phoenix Contact 10-pin plug connection block. Figure E-1 shows the Flow Meter Option Board with the location of pin number 1 indicated (adjacent to the corner of the board).

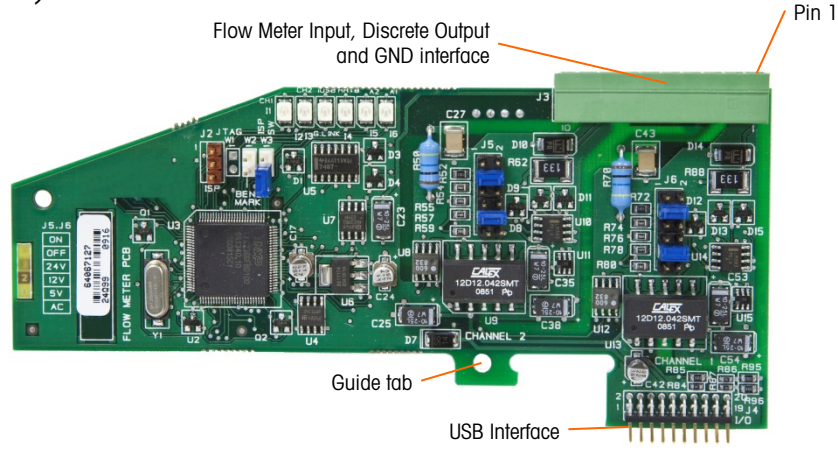

Figure E-1: Flow Meter

The Phoenix Contact 10-pin connector pin outs are as follows:

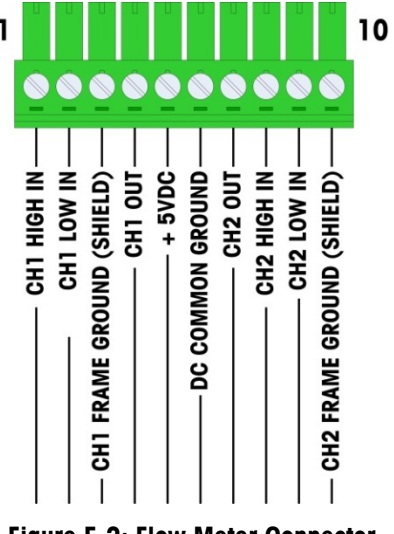

Figure E-2: Flow Meter Connector

Pins 3 and 10 (the frame grounds for Channels 1 and 2) provide floating grounds, and are the return lines for pins 1 and 8 (the high inputs for Channels 1 and 2). This maintains the isolation of the input circuitry from the rest of the board electronics.

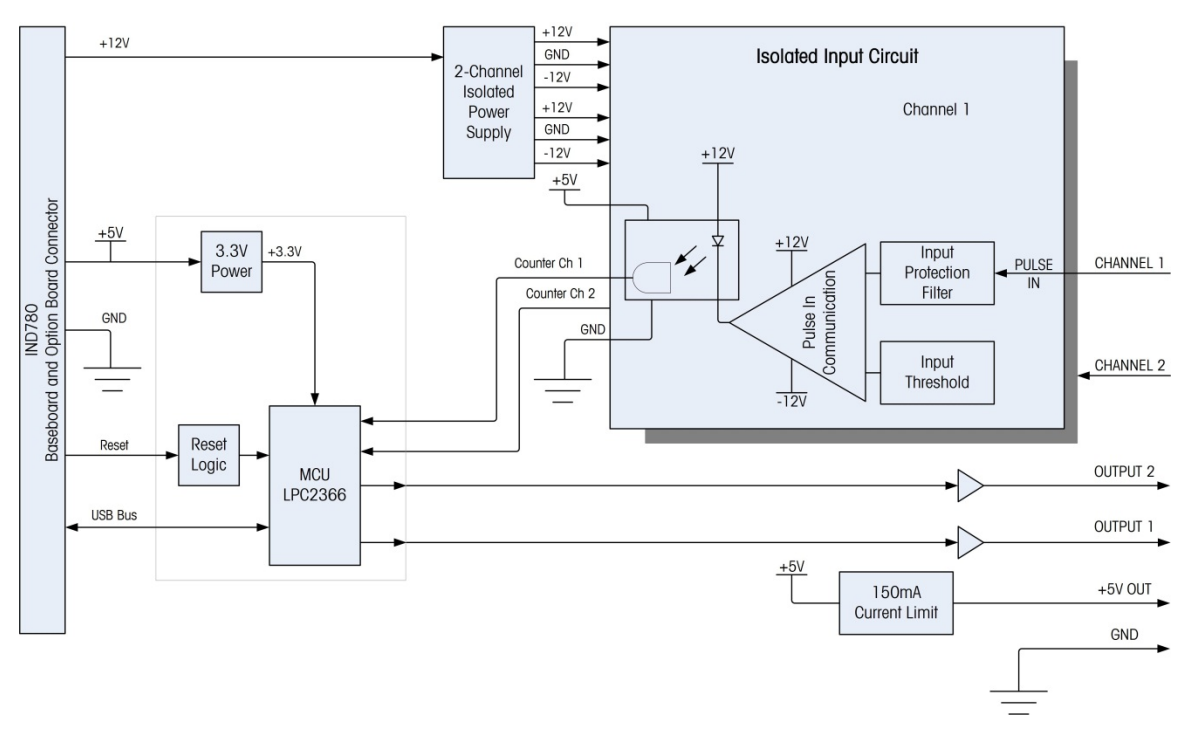

Figure E-3: Block Diagram, Channel 1 Shown

# E.3. Board Components

The flow meter board consists of digital circuitry, two isolated analog input circuits, and two opencollector outputs with a 150mA, 5V power source.

### E.3.1. Digital Circuitry

The digital circuitry consists of a micro-controller, EEPROM and glue logic. The micro-controller counts input pulses and measures flow rate for each isolated input circuit. It also does limit comparisons on the inputs and sets the outputs based on the results. The EEPROM is used to store configuration data that should not be lost at power-down. A USB version 1.0 communication links the Flow Meter Option Board to the IND780 main controller board.

### E.3.2. Isolated Analog Input Circuits

Each isolated input circuit consists of a comparator, an optocoupler, one set of hardware jumpers and discrete resistors, capacitors, diodes, and a transient voltage suppressor. The comparator is used to compare the input voltage to the switching voltage. Each input section has a hardware jumper to select one of the four available input switching voltages. A second hardware jumper is provided to enable or disable a 15 kHz analog filter on each input. The optocoupler isolates the output of the comparator from the counter input of the microcontroller. The transient voltage suppressor provides ESD protection for each input. The diodes provide over-voltage protection of each input.

### E.3.3. Open Collector Outputs

The output circuitry contains two non-isolated open collector 7407 drivers that can be used to drive the input to an Opto 22 output module. The board also provides a 150 mA, 5V power source that can be used to provide power to an Opto 22 output module.

**Note:** The IND780 Flow Meter Option Board may **only** be used with flow meter outputs that do not exceed Class 2 limits according to The National Electric Code.

The open collector outputs are TTL compatible and current-sinking, and can handle signals from 5 to 30 VDC at a maximum of 35 mA.

# E.4. Hardware Jumper Settings

The flow meter board has four sets of hardware jumpers, indicated in Figure E-4.

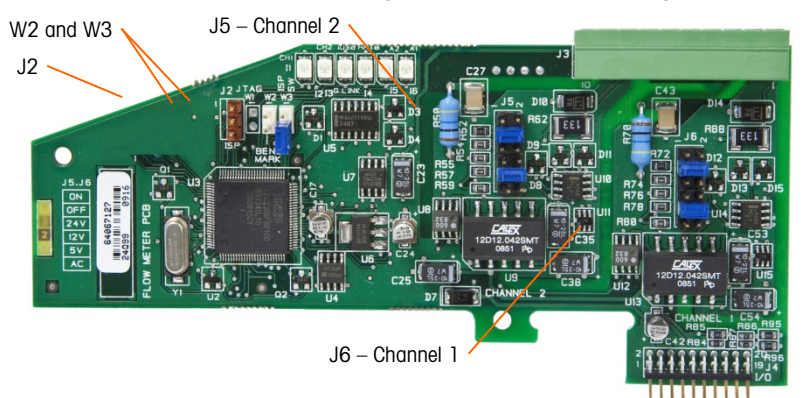

Figure E-4: Flow Meter Interface Board Jumper Locations

### E.4.1. J5/J6 – Filter Enable

Each of the two input channels indicated in Figure E-4 has a set of six jumper settings, which function as shown in Table E-1. Jumper locations 1-2 (enable) and 3-4 (disable) control the 15kHz low-pass analog filter, which is used to filter noise on the input.

| 1 | • | • | 2  | Function                   | nper<br>Ition |    |
|---|---|---|----|----------------------------|---------------|----|
| 3 |   |   | 4  | Analog Low-Pass Filter on  | 1             | 2  |
| 5 |   |   | 6  | Analog Low-Pass Filter off | 3             | 4  |
| 7 |   |   | 8  | 24V Range                  | 5             | 6  |
| 0 |   |   | 10 | 12V Range                  | 7             | 8  |
| 9 |   |   |    | 5V Range                   | 9             | 10 |
| Щ |   |   | 12 | AC Range                   | 11            | 12 |

Table E-1: Settings for Jumpers J5 (Channel 2) and J6 (Channel 1)

The analog filter should be enabled in the following cases:

- For flow meter frequencies below 15 kHz
- For all AC applications, regardless of frequency

### E.4.2. J5/J6 – Input Switching Threshold

For each channel, this jumper has four possible positions (5/6, 7/8, 9/10, 11/12), which set the comparison voltage level for the input comparator. Voltage levels are:

- 0.0 VAC use the AC jumper selection
- 2.3 VDC use the 5 BDC jumper selection
- 6.0 VDC use the 12 VDC jumper selection
- 8.0 VDC use the 24 VDC jumper selection
- Please consult the documentation for the specific flow meter you intend to use.

#### E.4.3. Microprocessor setup and programming

Jumpers J2 and W2 are for factory use only, during board manufacturing, setup and programming. The operating position is open and no jumper is supplied.

Jumper W3 is a single on/off jumper used only by the factory during board manufacturing, setup and programming. The operating position is open.

# E.5. Wiring a Flow Meter

An attached flow meter can be either isolated with respect to the Q.i output voltage, or it can be non-isolated and share a common output voltage. The circuits in Figure E-5 and Figure E-6 illustrate these two methods of connecting a flow meter's pulse outputs to a Q.i flow meter interface board.

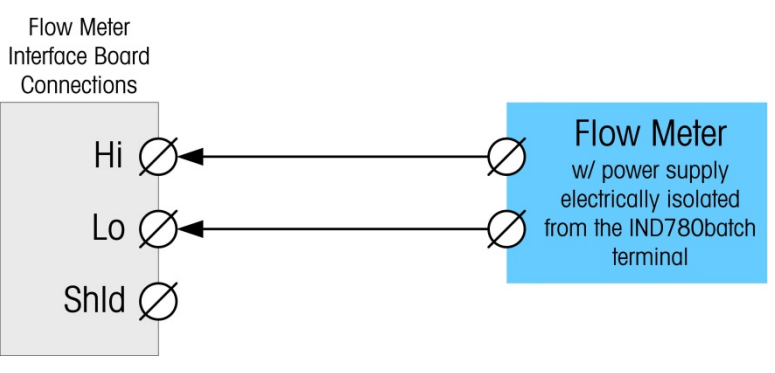

Figure E-5: Isolated Flow Meter Connections

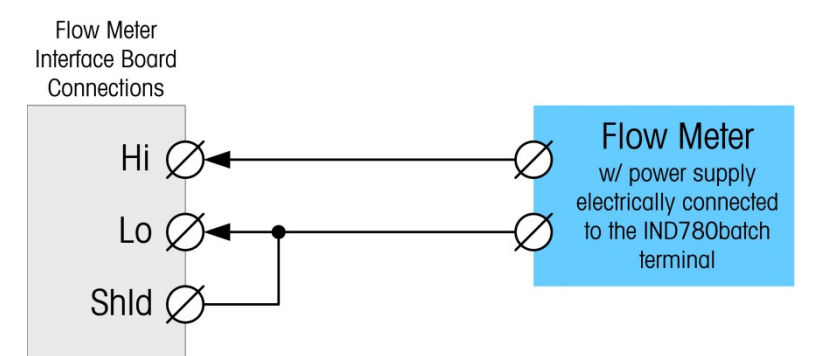

Figure E-6: Non-Isolated Flow Meter Connections

# E.6. Electrical Specifications

| Specification                                | Description                                                                                                    |                    |                   |                   |                    |  |  |
|----------------------------------------------|----------------------------------------------------------------------------------------------------|--------------------|-------------------|-------------------|--------------------|--|--|
| Configuration                                | 2 channels of differential flow meter inputs (uni-directional) or 1 channel<br>of differential flow meter inputs (bi-directional); 2 open collector output<br>switches |                    |                   |                   |                    |  |  |
| Input Modes                                  | AC or one of the 3 levels of DC inputs                                                                                                    |                    |                   |                   |                    |  |  |
| Voltage Range                                | AC (rms)                                                                                                    | DC (5              | V) DC             | (12V)             | DC (24V)           |  |  |
| VIL*                                         | -50mV                                                                                                    | +1.4               | V +               | ·3.0V             | +4.0V              |  |  |
| VIH*                                         | +50mV                                                                                                    | +3.4               | V +               | ·9.0V             | +12.0V             |  |  |
| Vmax                                         | +/-50V                                                                                                    | +/-50              | )V +              | /-50V             | +/-50V             |  |  |
| Maximum Input Voltage                        | 42 VDC peak                                                                                                    | ·                  |                   |                   |                    |  |  |
| Maximum Input Current                        | 1 A                                                                                                    |                    |                   |                   |                    |  |  |
| Minimum Input Impedance                      | 11 ΚΩ                                                                                                    |                    |                   |                   |                    |  |  |
| Input Specifications                         |                                                                                                    |                    |                   |                   |                    |  |  |
| Maximum Input Frequency                      | 50 KHz                                                                                                    |                    |                   |                   |                    |  |  |
| Min. Input Frequency for Rate<br>Measurement | 1 Hz                                                                                                    |                    |                   |                   |                    |  |  |
|                                              | Input Level                                                                                                    | Frequency<br>Max.  | Duty Cycle        | Max Duty<br>Cycle | Min Pulse<br>Width |  |  |
|                                              | 5 VDC                                                                                                    | 50 kHz             | 35                | 55                | 7 μsec             |  |  |
| Duty Cycle                                   | 12 VDC                                                                                                    | 50 kHz             | 40                | 60                | 8 µsec             |  |  |
|                                              | 24 VDC                                                                                                    | 50 kHz             | 40                | 60                | 8 µsec             |  |  |
|                                              | AC                                                                                                    | 50 kHz             | 40                | 50                | 8 µsec             |  |  |
| Minimum Input Low Time                       | 8 μsec (input t                                                                                                    | filter off); 16 μs | sec (input filter | on)               |                    |  |  |
| Minimum Input High Time                      | 8 μsec (input filter off); 16 μsec (input filter on)                                                                                                    |                    |                   |                   |                    |  |  |
| Channel Update Time                          |                                                                                                    |                    |                   |                   |                    |  |  |
| Accumulated Flow Data                        | ≤5 msec per channel maximum                                                                                                    |                    |                   |                   |                    |  |  |
| Rate Data                                    |                                                                                                    |                    |                   |                   |                    |  |  |
| Instantaneous                                | Larger of (2/FREQ) or channel update time.                                                                                                    |                    |                   |                   |                    |  |  |

| Specification                                            | Description                                                    |
|----------------------------------------------------------|----------------------------------------------------------------|
| Average                                                  | 2 seconds                                                      |
| Accuracy                                                 |                                                                |
| 1 Hz Averaging Mode                                      | +/- 1 Hz                                                       |
| Instantaneous mode                                       | +/- 1% @ 50KHz                                                 |
| Analog Filter                                            | 15kHz software selectable for each channel                     |
| Maximum Count Value                                      | 4,294,967,295                                                  |
| Maximum Rate Value                                       | 65,535                                                         |
| Fault detection                                          | Configuration error.                                           |
| Isolation                                                |                                                                |
| Input Channel to Backplane                               | 750 VDC Continuous                                             |
| Input Channel to Input Channel                           | 750 VDC Continuous                                             |
| Discrete Output                                          |                                                                |
| Target latency time (turn off time)                      | 200 µsec maximum                                               |
| Preset to output on time                                 | 20 msec maximum                                                |
| Power-up state                                           | Off                                                            |
| Output Type                                              | Open collector, TTL-compatible, current-sinking, negative true |
| Maximum Output Current Sink 3<br>Output Voltage 5-30 VDC | 5 mA                                                           |
| Power Requirements                                       |                                                                |
| Internal Supply +5V (no Output current)                  | 230mA maximum                                                  |
| Internal Supply +5V (with<br>150mA Output current)       | 440mA maximum                                                  |
| Internal Supply +12V                                     | 150mA maximum                                                  |
| Aux Power Supply                                         |                                                                |
| Output Power                                             | 5V @ 150 mA, current limited                                   |

# F. IND780batch Shared Data Reference

# F.1. System Setup

# F.1.1. Batch System Setup (bx)

| Access:                | "Supervisor" default level is customizable by individual field. bx0103, bx0104, bx0112, bx0113, bx0120, bx0121, bx0122, bx0127,bx0128,bx0157 are "Administrative" access level |
|------------------------|----------------------------------------------------------------------------------------------------|
| Class Code:            | bx                                                                                                    |
| ControlNet Class Code: | 83 hex                                                                                                    |
| Instances:             | 1                                                                                                    |

#### F.1.1.1. Attributes

Note: The last two digits of each shared data variable is its attribute.

| bx0100   | Composite bx<br>block          | Struct | na | Composite of entire block                                                                                                 |  |  |  |
|----------|--------------------------------|--------|----|----------------------------------------------------------------------------------------------------|--|--|--|
| Batch Ac | Batch Access                   |        |    |                                                                                                    |  |  |  |
| bx0101   | Operator login                 | US     | na | 0 = Disabled, 1 = - Enabled                                                                                               |  |  |  |
| bx0102   | Operator login<br>timeout      | US     | na | In seconds                                                                                                    |  |  |  |
| bx0103   | Run reports<br>security access | US     | na | 0 = Disabled, 1 = Operator, 2 = Supervisor, 3 = Maintenance, $4 = Administrator$                                          |  |  |  |
| bx0104   | Switch mode security access    | US     | na | 0 = Disabled, 1 = Operator, 2 = Supervisor, 3 = Maintenance, $4 = Administrator$                                          |  |  |  |
| Q.i Para | meters                         |        |    |                                                                                                    |  |  |  |
| bx0105   | Q.i PAC XREF<br>Status         | Ву     | na | PAC Database XREF Status 0= Needs to be built, 1= Built                                                                   |  |  |  |
| bx0106   | PAC Global Data<br>Base        | 6S     | na | "GLOBL" indicates that Web pages update Data Base globally.<br>"LOCAL" indicates that web pages update data bases locally |  |  |  |
| bx0107   | PAC Weight Entry<br>Method     | Ву     | na | 0 = Absolute Weight, $1 = %$ of Capacity                                                                                  |  |  |  |
| bx0108   | Q.i 365 Bridge<br>Enable       | Ву     | na | 1=Enable                                                                                                    |  |  |  |

|           |                                   |          |    | 1 = Moderate Trace to Ethernet LPRINT                                                                                                    |
|-----------|-----------------------------------|----------|----|----------------------------------------------------------------------------------------------------|
|           |                                   |          |    | 2 = Detailed Trace to Ethernet LPRINT                                                                                                    |
|           |                                   |          |    | 10 = Minimum Trace to Ethernet LPRINT and Compact Flash<br>File                                                                                     |
|           |                                   |          |    | 11 = Moderate Trace to Ethernet LPRINT and Compact Flash File<br>(debug only)                                                                       |
|           |                                   |          |    | 12 = Detailed Trace to Ethernet LPRINT and Compact Flash File (debug only)                                                                          |
|           |                                   |          |    | 255 = Timings information trace to Ethernet LPRINT (debug only)                                                                                     |
|           |                                   |          |    | 254 = PLC trace data to Ethernet LPRINT (debug only)                                                                                                |
|           |                                   |          |    | 253 = Batch Recipe Trace moderate filter for Ethernet LPRINT (debug only).                                                                          |
|           |                                   |          |    | 252 = Batch Recipe Trace details filter for Ethernet LPRINT (debug only).                                                                           |
|           |                                   |          |    | 245 = Timings information trace to Ethernet LPRINT and<br>Compact Flash File (debug only)                                                           |
|           |                                   |          |    | 244 = PLC trace data to Ethernet LPRINT and Compact Flash<br>File (debug only)                                                                      |
|           |                                   |          |    | 243 = Batch Recipe Trace moderate filter for Ethernet LPRINT<br>and Compact Flash file (debug only).                                                |
|           |                                   |          |    | 242 = Batch Recipe Trace details filter for Ethernet LPRINT and Compact Flash file (debug only).                                                    |
| System C  | onfiguration Paran                | neters   |    |                                                                                                    |
| bx0110    | Batch                             | Bv       | na | 0 = No Batch                                                                                                    |
|           | Configuration                     | ,        |    | 1 = IND780 Batch Configuration                                                                                                    |
|           |                                   |          |    | 2 = Classic Q.i PLC Configuration supporting the Classic Q.i<br>Message Interface.                                                                  |
|           |                                   |          |    | 3 = Enhanced Q.I PLC Configuration supporting the Enhanced<br>Q.i PLC Message Interface See Method Description Below                                |
| bx0111    | Master Terminal<br>Node           | Ву       | na | Node number of Master terminal It has the master version of the Batch Database. In an IND780 Batch System, it does the batch and recipe processing. |
| Batch Acc | Cess                              |          |    |                                                                                                    |
| bx0112    | Add Order<br>Security Access      | Ву       | na | 0 = Disabled, $1 = Operator$ , $2 = Supervisor$ , $3 = Maintenance$ ,<br>4 = Administrator                                                          |
| bx0113    | Rescale Recipe<br>Security Access | Ву       | na | 0 = Disabled, $1 = Operator$ , $2 = Supervisor$ , $3 = Maintenance$ ,<br>4 = Administrator                                                          |
| Batch His | story Configuration               | Paramete | rs |                                                                                                    |
| bx0120    | Delete Order<br>Security Access   | Ву       | na | 0 = Disabled, $1 = Operator$ , $2 = Supervisor$ , $3 = Maintenance$ ,<br>4 = Administrator                                                          |
| bx0121    | Abort Batch                       | Ву       | na | 0 = Disabled, $1 = Operator$ , $2 = Supervisor$ , $3 = Maintenance$ ,                                                                               |

rt 0 = Minimum Trace to Ethernet LPRINT (default). This is the

records and the command/status trace.

normal operation version. It contains only the feed history

bx0109 Q.I Trace Level

By

|            | Security Access                          |      |    | 4 = Administrator                                                                                                    |
|------------|------------------------------------------|------|----|----------------------------------------------------------------------------------------------------|
| bx0122     | Clear History<br>Log Security<br>Access  | Ву   | na | 0 = Disabled, 1 = Operator, 2 = Supervisor, 3 = Maintenance,<br>4 = Administrator                                                                                              |
| bx0123     | Enable Batch<br>Transaction Log          | Ву   | na | 0 = Disabled 1 = Print Batch Transaction Log record at completion of each material transfer phase and manual transfer phase using custom print trigger #20. Default = 1.       |
| bx0124     | Enable Batch<br>Summary Report           | Ву   | na | 0 = Disabled 1 = Print Batch Summary Report header and footer record at start and completion of each Control Recipe using custom print trigger #20. Default = 1.               |
| bx0125     | Max Size of<br>Batch History<br>Table    | UL   | na | Not Used. Maximum # of Bytes=100000000                                                                                                    |
| bx0126     | Max Size of<br>Batch Audit Log<br>File   | UL   | na | Not Used. Maximum # of Bytes=100000000                                                                                                    |
| Batch Acc  | ess                                      |      |    |                                                                                                    |
| bx0127     | Accept Off<br>Tolerance<br>Security Acc. | Ву   | na | 0 = Disabled, 1 = Operator, 2 = Supervisor, 3 = Maintenance,<br>4 = Administrator                                                                                              |
| bx0128     | Adjust Recipe<br>Security Access         | Ву   | na | 0 = Disabled, 1 = Operator, 2 = Supervisor, 3 = Maintenance,<br>4 = Administrator                                                                                              |
| PC Host A  | ccess Parameters                         |      |    |                                                                                                    |
| bx0130     | Database Server<br>Agent                 | 81S  | na | The URL of the SQL Server CE Agent on the server computer                                                                                                    |
| bx0131     | Database Server<br>Login                 | 17S  | na | Network login name                                                                                                    |
| bx0132     | Database Server<br>Password              | 17S  | na | Network login password                                                                                                    |
| bx0133     | SQL Server                               | 41S  | na | SQL Server Name                                                                                                    |
| bx0134     | SQL Catalog                              | 41S  | na | SQL Server Database containing table(s)                                                                                                    |
| bx0135     | SQL Login                                | 17S  | na | SQL Server Database login name                                                                                                    |
| bx0136     | SQL Password                             | 17S  | na | SQL Server Database login password                                                                                                    |
| bx0137     | Host IP Address                          | 17S  | na | IP Address of Batch System Host PC                                                                                                    |
| Table Date | and Version Num                          | bers |    |                                                                                                    |
| bx0140     | Equipment Table<br>Date/Time             | AL2  | na | Date/Time of last external change to Equipment Table                                                                                                    |
| bx0141     | Equipment Table<br>Version Number        | S11  | na | Equipment Table Version Number. The remote terminals, in particular, use this value to determine if they need to download a new version of the table from the master terminal. |
| bx0142     | Control Module<br>Table Date/Time        | AL2  | na | Date/Time of last external change to Control ModuleTable                                                                                                    |
| bx0143     | Control Module                           | S11  | na | Control Module Table Version Number The remote terminals, in                                                                                                    |

|            | Version Number                         |     |    | particular, use this value to determine if they need to download a new version of the table from the master terminal.                                                                                                    |
|------------|----------------------------------------|-----|----|----------------------------------------------------------------------------------------------------|
| bx0144     | Material Path<br>Table Date/Time       | AL2 | na | Date/Time of last external change to Material Path Table                                                                                                    |
| bx0145     | Material-Path<br>Table Version<br>Num  | S11 | na | Material-Path Version Number. The remote terminals, in particular, use this value to determine if they need to download a new version of the table from the master terminal.                                                                                                    |
| bx0146     | Master Recipe<br>Change<br>Date/Time   | AL2 | na | Date/Time of last change to Master Recipe Table                                                                                                    |
| Recipe Pre | ocessing Paramete                      | rs  |    |                                                                                                    |
| bx0150     | Edit Recipe<br>Targets Enabled         | Ву  | na | 0 = disabled, 1 = enabled                                                                                                    |
| bx0151     | Recipe<br>Rescaling<br>Method          | Ву  | na | 0 = Disable 1 = Recipe Amount 2 = $\%$ 3 = Ingredient Amount                                                                                                    |
| bx0152     | Endless Looping                        | Ву  | na | 0 = Disabled 1 = Enabled                                                                                                    |
| bx0153     | Starting Next<br>Batch within<br>Order | Ву  | na | 1 = Manually start next Batch within Order 2 = Automatically start next Batch within Order                                                                                                    |
| bx0154     | Starting Next<br>Order                 | Ву  | na | 1 = Manually start next Order 2 = Automatically start next Order                                                                                                    |
| bx0155     | Horizontal<br>Campaign                 | Ву  | na | 0 = Disabled 1 = Enabled                                                                                                    |
| bx0156     | Enable Audit Log                       | Ву  | rt | 0 = Disabled 1 = Write to Audit Log File on Compact Flash 2 = Write to Audit Log File on Compact Flash and to LPRINT device                                                                                                    |
| bx0157     | HA Block<br>Security Access            | Ву  | na | $0=\text{Disabed},\ 1=\text{Operator},\ 2=\text{Supervisor},\ 3=\text{Maintenance},\ 4=\text{Administrator}$                                                                                                    |
| Miscellan  | eous Parameters                        |     |    |                                                                                                    |
| bx0160     | Batch<br>Normalized<br>Weight Units    | Ву  | na | The Batch Processing converts weights to this normalized<br>weight unit index so that all Batch processed weights and<br>displayed weights are in the same units.<br>Pounds = 1<br>Kilograms = 2 (default)<br>Grams = 3<br>Metric Tons = 4<br>Tons = 5<br>Troy Ounces = 6<br>Penny Weight = 7<br>Ounces = 8<br>Custom Unit = 9 |
| bx0161     | Batch<br>Normalized<br>Weight Unit     | S4  | na | Ib pounds, kg kilograms, grams, oz ounces, oztroy, dwt<br>pennyweights, metric tons, ton, or custom units name                                                                                                    |

|        | Name                                   |     |    |                                                                                                    |
|--------|----------------------------------------|-----|----|----------------------------------------------------------------------------------------------------|
| bx0162 | Custom Units<br>Conversion<br>Factor   | D   | na | Number of grams in the custom units.                                                                                                    |
| bx0163 | Batch Jog Mode                         | Ву  | na | 0 = Disabled 1 = auto-jog to in tolerance 2 = auto-jog to target 3 = manual-jog to high tolerance                                                                                                    |
| bx0164 | Enable K1_K2<br>Limits                 | Ву  | na | 1 = Yes                                                                                                    |
| bx0165 | Disable Q.I<br>Look-Back Time          | Ву  | na | 1 = Disable                                                                                                    |
| bx0166 | Dump-to-Empty<br>Comparison<br>Factor  | D   | na | Q.i Phase uses this parameter to determine if the Dump-to-<br>Empty weight is too small compared to the last Dump-to-Empty<br>weight for this Material Path. If it is too small, the Q.i Phase<br>cannot overlap this feed. The value can be between 0.0 and<br>1.0. The default is .75. |
| bx0167 | Reserved                               | UL  | na |                                                                                                    |
| bx0168 | Reserved                               | S17 | na |                                                                                                    |
| bx0169 | Manual Mode                            | Ву  | na | 0 = Disabled, 1 = Enabled                                                                                                    |
| bx0170 | Q.I K1 Limit                           | D   | na | Maximum Value for K1 Limits                                                                                                    |
| bx0171 | Q.I K2 Limit                           | D   | na | Maximum Value for K2 Limits                                                                                                    |
| bx0172 | Reserved                               | D   | na |                                                                                                    |
| bx0173 | Reserved                               | D   | na |                                                                                                    |
| bx0174 | No. of Digits<br>Right of the DP       | UL  | na | Number of digits to the right of the decimal point for displayed normalized weight values                                                                                                    |
| bx0175 | Out from PLC<br>Assembly<br>Length     | UL  | na | User can set this value when $pI0130 = 3$                                                                                                    |
| bx0176 | Out from PLC<br>Assembly<br>Instance # | Ву  | na | User can set this value when $pI0130 = 3$                                                                                                    |
| bx0177 | Run to End                             | Ву  | na | 0 = Disabled, 1 = Enabled                                                                                                    |

### F.1.1.2. Method

You must have an **I-Button** to enable the Batch and/or Q.i capabilities in the IND780.

# F.1.2. Batch System View Setup (vx)

| Access:                | "Sup              | pervisor" default level is customizable by individual field. |  |  |  |  |
|------------------------|-------------------|--------------------------------------------------------------|--|--|--|--|
| Class Code:            | VX                | VX                                                           |  |  |  |  |
| ControlNet Class Code: | ł                 | hex                                                          |  |  |  |  |
| Instances:             | 1 Batch List View |                                                              |  |  |  |  |
|                        | 2                 | Control Recipe Phase Overview                                |  |  |  |  |
|                        | 3                 | Control Recipe Phase Overview                                |  |  |  |  |

| 4 | Equipment Table Overview      |
|---|-------------------------------|
| 5 | Auto Material Transfer View   |
| 6 | Manual Material Transfer View |
| 7 | Control Report Print View     |

### Attributes

| vx00 | Composite vx<br>block         | Struct | na | Composite of entire block                                                                                                    |
|------|-------------------------------|--------|----|----------------------------------------------------------------------------------------------------|
| vx01 | View                          | Ву     | na | 0 = disabled, 1 = enabled                                                                                                    |
| vx02 | Display Soft<br>Keys          | Ву     | na | 0 = disabled, 1 = enabled                                                                                                    |
| vx03 | Display Order<br>Description  | Ву     | na | 0 = disabled, 1 = enabled                                                                                                    |
| vx04 | Display Master<br>Recipe Name | Ву     | na | 0 = disabled, 1 = enabled                                                                                                    |
| vx05 | Display Target<br>Weight      | Ву     | na | 0 = disabled, 1 = enabled                                                                                                    |
| vx06 | Display<br>Campaign           | Ву     | na | 0 = disabled, 1 = enabled                                                                                                    |
| vx07 | Display Title                 | Ву     | na | 0 = disabled, 1 = Order/Recipe/Cycle, 2 = Order/Cycle, 3 =<br>Order/Recipe, 4 = Order only<br>5 = Recipe/Cycle, 6 = Recipe only, 7 = Recipe with Target                                                             |
| vx08 | Display Key<br>Parameter      | Ву     | na | 0 = disabled, 1 = enabled                                                                                                    |
| vx09 | Display Details               | Ву     | na | 0 = disabled, 1 = enabled                                                                                                    |
| vx10 | Display Weight<br>Display     | Ву     | na | 0 = disabled, 1 = enabled                                                                                                    |
| vx11 | Display Smart<br>Trac         | Ву     | na | 0 = disabled, 1 = enabled                                                                                                    |
| vx12 | Display<br>Recipe/Order       | Ву     | na | 0 = disabled, 1 = enabled                                                                                                    |
| vx13 | Display Material              | Ву     | na | 0 = disabled, 1 = enabled                                                                                                    |
| vx14 | Display Tank<br>Graphic       | Ву     | na | 0 = disabled, 1 = enabled                                                                                                    |
| vx15 | Display Line 1                | Ву     | na | 0 = disabled<br>1 = Order ID/Description<br>2 = Order ID<br>3 = Order Description<br>4 = Master Record ID/Description<br>5 = Master Record ID<br>6 = Master Record Description<br>7 = Control Record ID/Description |

F.1.2.1.

|      |                    |    |    | 8 = Control Record ID          |
|------|--------------------|----|----|--------------------------------|
|      |                    |    |    | 9 = Control Record Description |
|      |                    |    |    | 10 = Target Weight             |
|      |                    |    |    | 11 = Delivered Weight          |
|      |                    |    |    | 12 = Target/Delivered Weight   |
|      |                    |    |    | 13 = Recipe Status             |
|      |                    |    |    | 14 = Cycle Info                |
|      |                    |    |    | 15 = % Complete                |
|      |                    |    |    | 16 = Start/End Time and Date   |
| vx16 | Display Line 2     | Ву | na | see vx15                       |
| vx17 | Display Line 3     | Ву | na | see vx15                       |
| vx18 | Display Line 4     | Ву | na | see vx15                       |
| vx19 | Display Line 5     | Ву | na | see vx15                       |
| vx20 | Display Line 6     | Ву | na | see vx15                       |
| vx21 | Display Line 7     | Ву | na | see vx15                       |
| vx22 | Display Result     | Ву | na | 0 = disabled, 1 = enabled      |
| vx23 | Display<br>Messaae | Ву | na | 0 = disabled, 1 =              |

# F.1.3. Batch Application Process Setting (ca)

| Access:     | "Supervisor" default level is customizable by individual field. ca0111, ca0112 and ca0113 have "Administrative" access level |
|-------------|----------------------------------------------------------------------------------------------------|
| Class Code: | ca                                                                                                    |
| Instances:  | 1                                                                                                    |
|             |                                                                                                    |

# F.1.3.1. Attributes

| ca0100 | Composite ca<br>block                | Struct | na | Composite of entire block                                                                                                    |
|--------|--------------------------------------|--------|----|----------------------------------------------------------------------------------------------------|
| ca0101 | Reserved                             | D      | na |                                                                                                    |
| ca0102 | Reserved                             | S41    | rt |                                                                                                    |
| ca0103 | Equipment<br>Details View            | Ву     | na | 0 = Equipment Details View shows all phases<br>1 = Equipment Details View is shows only the eight equipment<br>modules                                                                                           |
| ca0104 | Reserved                             | US     | rt |                                                                                                    |
| ca0105 | Reserved                             | D      | rt |                                                                                                    |
| ca0106 | Reserved                             | US     | rt |                                                                                                    |
| ca0107 | Enable Modify<br>Step by Gross<br>Wt | US     | rt | 0 = Disabled (default)<br>1 = Enabled<br>This is a custom feature implemented for Sun Paint that allows<br>the operator to decrement the Target weight for a selected phase<br>by the gross weight on the scale. |

| ca0108 | B Enable Abort<br>Drain Time IO                                  | Ву | na | 0 = Disabled, 1 = Enabled                                                                                                    |
|--------|------------------------------------------------------------------|----|----|----------------------------------------------------------------------------------------------------|
| ca0109 | <ul> <li>Batch Off-<br/>Tolerance</li> <li>Processing</li> </ul> | Ву | na | <ul> <li>1 = Accept Off-Tolerance. Continue running batch after logging error</li> <li>2 = Go to pause and await operator command</li> <li>3=Abort order</li> <li>4 = Do not complete feed, but allow operator to manually adjust feed into tolerance before completing feed. Operator completes feed using discrete IO or HMI input.</li> </ul> |
| ca0110 | ) Scrolling<br>softkeys                                          | Ву | na | 0 = Disabled, 1 = Enabled                                                                                                    |
| ca0111 | Automatic<br>Recipe<br>Process Mode                              | Ву | na | 0 = Disabled, 1 = Enabled                                                                                                    |
| ca0112 | 2 Semiautomatic<br>Recipe Mode                                   | Ву | na | 0 = Disabled, 1 = Enabled                                                                                                    |
| ca0113 | B Cycle Count,<br>Auto Matll Xfer                                | Ву | na | 0 = Disabled, 1 = Enabled                                                                                                    |
| ca0114 | Cycle Count,<br>Man Matl Xfer                                    | Ву | na | 0 = Disabled, 1 = Enabled                                                                                                    |
| ca0115 | Enable<br>Convert Batch<br>Function                              | Ву | na | 0 = Disabled, 1 = Enabled                                                                                                    |

# F.1.4. Batch Application Process Setting (cb)

| Access:     | "Supervisor" default level is customizable by individual field.<br>cb0111, cb0112 and cb0113 have "Administrative" access<br>level |
|-------------|----------------------------------------------------------------------------------------------------|
| Class Code: | cb                                                                                                    |
| Instances:  | 1                                                                                                    |
|             |                                                                                                    |

### F.1.4.1. Attributes

| cb0100 | Composite cb<br>block          | Struct | na | Composite of entire block                                       |
|--------|--------------------------------|--------|----|-----------------------------------------------------------------|
| cb0113 | Current Recipe<br>Process Mode | Ву     | Na | A = Automatic Mode<br>S = SemiAutomatic Mode<br>M = Manual Mode |
| cb0114 | Campaign<br>Type               | Ву     | na | H = Horizontal<br>V = Vertical                                  |

# F.1.5. Batch System Triggers (xg)

Attributes

| Access:                | "Supervisor" default level is customizable by individual field.<br>xg0109, xg0110, xg0111, and xg0112 have "Read Only"<br>access level. xg0113, xg0114, xg0115, and xg0130 have<br>operator security level |
|------------------------|----------------------------------------------------------------------------------------------------|
| Class Code:            | xg                                                                                                    |
| ControlNet Class Code: | hex                                                                                                    |
| Instances:             | 1                                                                                                    |

F.1.5.1.

| xg0100 | Composite xg<br>block                   | Struct | na | Composite of entire block                                                                                                 |
|--------|-----------------------------------------|--------|----|----------------------------------------------------------------------------------------------------|
| xg0101 | Resynchronize<br>Q.i Batch<br>Tables    | Ву     | rC | l = alert remote terminal to resynchronize Batch Tables from master & reset running Material Transfers; $0 =$ complete    |
| xg0102 | Execute Q.i<br>Stored<br>Commands       | Ву     | rt | 1 = alert terminals to execute stored Material Transfer commands                                                          |
| xg0103 | Resynchronize<br>Q.i Shared<br>Data     | Ву     | rt | l = alert remote terminal to resynchronize Q.i Shared Data from master; $0 =$ complete                                    |
| xg0104 | Q.i Batch<br>Tables<br>Initialization   | Ву     | rt | 0 = in progress; 1 = Q.i initialization complete                                                                          |
| xg0105 | Reinitialize Q.i<br>PLC<br>Marshaling   | Ву     | rt | 1 = reinitialize PLC Marshaling; 0 = complete                                                                             |
| xg0106 | Reinitialize Q.i<br>Dynamic<br>Weighing | Ву     | rt | 1 = reinitialize Q.i setup from DYNAMIC_WEIGHING records of Equipment table without resetting running Material Transfers. |
| xg0107 | Batch Order<br>Table Changed            | Ву     | rt | 1=Alert to CP that Batch Order Table changed. CP sets flag back to 0 after processing the alert.                          |
| xg0108 | Phase SD<br>Changed                     | Ву     | rt | 1=RST Alert to CP that the Phase SD changed. CP sets flag back to 0 after processing the alert.                           |
| xg0109 | Unit Procedure<br>Phase failure         | Ву     | rt | 1=Used internally to alert the Main Batch process that a phase in a Unit Procedure has failed.                            |
| xg0110 | Unit Procedure<br>Pause                 | Ву     | rt | 1=Used internally to alert the Main Batch process that a phase in a Unit Procedure has paused.                            |
| xg0111 | Unit Procedure<br>Pause                 | Ву     | rt | 1=Used internally to alert the Main Recipe process that Unit Procedure has progressed to next Phase Step.                 |
| xg0112 | Internal Trigger<br>to Reset Batch      | Ву     | rt | 1 = Used internally to Reset Batch Processing when Tables are reset.                                                      |
|        |                                         |        |    |                                                                                                    |

| xg0113     | Disable<br>SmartTrak MP<br>Name      | Ву  | rt | 1 = Disable setting Material Path Name in SmartTrack Display.                                                                                |
|------------|--------------------------------------|-----|----|----------------------------------------------------------------------------------------------------|
| xg0114     | Enable<br>SmartTrak<br>Display       | Ву  | rt | Equipment Module Number = start SmartTrak for Q.i setpoint for this EM. CP sets this trigger to coordinate with RST setting of Q.i setpoint. |
| xg0115     | Release<br>SmartTrak<br>Display      | Ву  | rt | Equipment Module Number = release SmartTrak display area for this EM. CP sets this trigger to coordinate with RSt setting of Q.i setpoint.   |
| Batch Disp | lay Keyboard Trigge                  | ərs |    |                                                                                                    |
| xg0116     | TE Request<br>Batch Display<br>KB    | Ву  | rt | 1=TE makes request; 0 = CP Acks request                                                                                                    |
| xg0117     | CP Take Batch<br>Display KB          | Ву  | rt | 1=CP gives TE KB; 0 = TE Acks giff                                                                                                    |
| xg0118     | CP Give Back<br>Display KB           | Ву  | rt | 1=CP requests KB; 0 = TE Acks request                                                                                                    |
| xg0119     | Te Release<br>Display KB             | Ву  | rt | 1=TE releases KB; O=CP Acks release                                                                                                    |
| xg0120     | Start/Resume<br>Batch Discrete<br>IO | Ву  | rt | 1=Start/Resume Batch                                                                                                    |
| xg0121     | Turn Off Batch<br>Alarm              | Ву  | rt | 1=Turn off alarm<br>SKM Keyhook in Batch system uses this trigger to turn off Batch<br>alarm when operator hits left arrow key               |
| xg0122     | Number of<br>AUX Controls<br>ON      | Ву  | rt | Number of AUX Controls turned ON                                                                                                    |
| xg0130     | Switch to<br>Batch Weight<br>Display | Ву  | rt | 1 = Switch to Batch Weight Display                                                                                                    |

#### F.1.5.2. Method

The IND780batch needs to synchronize certain Shared Data fields between the master and the remote terminals for reasons of ease-of-setup and cluster-setup-consistency. We cannot synchronize all fields because some fields may need to be different in the remote terminals.

From an architecture standpoint, it might be better if a remote terminal reads the fields it needs from the master at power up and stores them locally rather than the master downloading the values. We could add a "xg" trigger that the master could set in the remote terminals to force a resynchronization when the operator changes values at the master.

We need to keep a list of Shared Data fields that the IND780batch needs to synchronize between the Master and Remote terminals in a Compact Flash file.

# F.2. Batch Order Processing

# F.2.1. Batch Order Commands (od)

|            | Access:                    | "Supervis<br>od0131<br>level | sor" de<br>, and ( | efault level is customizable by individual field. od0101, od0130, od0135 are "Administrator" level have "Administrative" access                                                                                                    |
|------------|----------------------------|------------------------------|--------------------|----------------------------------------------------------------------------------------------------|
|            | Class Code:                | od                           |                    |                                                                                                    |
| ControlN   | et Class Code:             | 9E hex                       |                    |                                                                                                    |
|            | Instances:                 | 1                            |                    |                                                                                                    |
| Attributes |                            |                              |                    |                                                                                                    |
| od0100     | Composite or<br>block      | Struct                       | na                 | Composite of entire block                                                                                                    |
| od0101     | Composite<br>Command       | Ву                           | rt                 | COMMANDS MOVED TO OC BLOCK! Batch writes command<br>value here. 0 = command complete 1 = start currently-loaded<br>batch order 2 = restart / resume currently-loaded batch order<br>Please refer to the oc block.                                                                                                    |
| od0102     | Reserved                   | Ву                           | rt                 |                                                                                                    |
| od0103     | Reserved                   | Ву                           | rt                 |                                                                                                    |
| od0120     | Batch Order<br>Name        | S17                          | na                 | Must be set for create and load commands                                                                                                    |
| od0121     | Batch Order<br>Description | S41                          | na                 |                                                                                                    |
| od0122     | Master Recipe<br>ID        | S17                          | na                 | Batch Engine uses this ID during a PLC Create Order command (oc0110) or a Convert Batch from an Existing Master Recipe to a new Master Recipe command (oc0138)                                                                                                    |
| od0123     | Order Scaling<br>Type      | Ву                           | na                 | 'W'=User specifies the Target weight for order. IND780batch calculates the Recipe Rescale Value and Number of Cycles to best fit the Order Target Weight. $\#$ '=User specifies the number of recipe cycles, and the user specifies Recipe Rescale Type and Value. 0= Use value specified in Batch Order Table record. |
| od0124     | Recipe Rescale<br>Type     | Ву                           | na                 | In order scaling type '#', user specifies: 'A'=Target Weight for<br>recipe<br>'%'=Percent of target for recipe,<br>'N'=Do not rescale<br>O=Use value specified in Batch Order Table record.                                                                                                    |
| od0125     | Recipe Rescale<br>Value    | S17                          | na                 | In order scaling type '#', user specifies the appropriate value based on the rescale type (target or percent). For the Modify Phase Target command (oc0116), this field contains the new target value.                                                                                                    |
| od0126     | Number of<br>Recipe Cycles | Ву                           | na                 | In order scaling type '#', user specifies the number of Recipe<br>Cycles in the Order1 = endless looping. 0=Use value<br>specified in Batch Order Table record.                                                                                                    |

F.2.1.1.

|  | od0127 | Procedure<br>Number                      | Ву  | na | O=Main recipe, 1-4=Unit procedure number                                                                                                    |
|--|--------|------------------------------------------|-----|----|----------------------------------------------------------------------------------------------------|
|  | od0128 | Phase Step<br>Number                     | Ву  | na | The user may specify a step number to run in Horizontal,<br>Manual, or Override mode. 1-99 for Main Recipe 1-50 for Unit<br>Procedure                                                                                                    |
|  | od0129 | Batch<br>Campaign<br>Type                | Ву  | na | 'V' = Vertical Campaign $'H'$ = Horizontal Campaign Set by RST to indicate value specified in Master Recipe Header record.                                                                                                    |
|  | od0130 | Order Process<br>Mode                    | Ву  | na | Batch writes command value here. 'S'=Semi-auto, when a control recipe completes, the batch engine will hold for a start / resume to start the next control recipe. 'A'=Automatic, when a control recipe completes, the batch engine will automatically start the next control recipe.                                              |
|  | od0131 | Recipe<br>Process Mode                   | Ву  | na | Batch writes basic recipe value here. 'A'=Vertical Automatic,<br>when a phase completes, automatically start the next phase.<br>'S'=Vertical Semi-auto, when a phase completes, the recipe will<br>hold for a start / resume to start the next phase. 'M'=Vertical<br>Manual, run a specified single phase to completion and stop. |
|  | od0132 | Existing Master<br>for Convert<br>Batch  | S17 | na | Existing Master Recipe ID in Master Recipe<br>Table that Convert Batch command (oc0138) uses to create a<br>new Converted Master Recipe.                                                                                                    |
|  | od0133 | Existing<br>Control for<br>Convert Batch | S41 | na | Existing Control Recipe ID in Batch History<br>Table that Convert Batch command (oc0138) uses to create a<br>new Converted Master Recipe.                                                                                                    |
|  | od0134 | Order Target<br>Weight                   | S17 | na | In scaling type 'W', the user specifies the target weight for the order.                                                                                                    |

# F.2.1.2. Command Description

| Start            | Start the currently loaded order per the order and recipe process mode.                                                                                                    |
|------------------|----------------------------------------------------------------------------------------------------|
| Restart / Resume | Resume processing the order from the current paused state or last step completed.                                                                                                    |
| Pause            | Pause operation at the current step. The order can be resumed, aborted or parked.                                                                                                    |
| Stop / Abort     | The order will be marked as aborted and will go into the history file.                                                                                                    |
| Park             | The order status will be stored in the batch order and control recipe tables and marked as parked.                                                                                                    |
| Hold at End      | Hold processing at the end of the current control recipe. The next control recipe is loaded ready to resume, stop / abort or modify.                                                                                   |
| Create Order     | Create an order in memory with one control recipe.                                                                                                    |
| Save Order       | Save the order and it's control recipe(s) in memory to the database tables.                                                                                                    |
| Load Order       | Load an existing order and control recipe from the database tables into memory. If there are no control recipes for the order they will be created per the criteria in the batch order record and saved to the tables. |
| Clear Order      | Clear the current order and control recipe from memory.                                                                                                    |
| Delete Order     | Delete the order and control recipe(s) from the database tables and memory.                                                                                                    |

F-12

| Modify Order  | Update the order in memory as specified by the batch and rescale type.                                                                    |
|---------------|----------------------------------------------------------------------------------------------------|
| Modify Recipe | Update a phase step of the current control recipe in memory.                                                                              |
| Save Recipe   | Save current (and subsequent) control recipe.                                                                                             |
| FCE On        | Turn on final control element. The recipe must be started in the operator-override-<br>control mode and then this command can be issued.  |
| FCE Off       | Turn off final control element. The recipe must be started in the operator-override-<br>control mode and then this command can be issued. |

The following table shows the commands supported by this interface and the shared data that needs filled for them:

| Field                  | sd     | Create<br>(10) | Load<br>(12) | Modify<br>Order<br>(15) | Modify<br>Recipe<br>(16) | Start<br>(1) | Save<br>Recipe<br>(17) |
|------------------------|--------|----------------|--------------|-------------------------|--------------------------|--------------|------------------------|
| Order Name (ID)        | od0120 | 1              | 1            |                         |                          |              |                        |
| Order Description      | od0121 | 1              |              |                         |                          |              |                        |
| Master Recipe (ID)     | od0122 | 1              |              |                         |                          |              |                        |
| Batch Type             | od0123 | 3              |              | 1                       |                          |              |                        |
| Rescale Type           | od0124 | 3              |              | 1                       |                          |              |                        |
| Value                  | od0125 | 3              |              | 2                       | 1                        |              |                        |
| Number of Cycles       | od0126 | 3              |              | 2                       |                          |              |                        |
| Procedure#             | od0127 |                |              |                         | 1                        | 2            |                        |
| Step#                  | od0128 |                |              |                         | 1                        | 2            |                        |
| Current CR Only        | od0129 |                |              |                         |                          |              | 1                      |
| Order Process Mode     | od0130 |                |              |                         |                          | 1            |                        |
| Recipe Process<br>Mode | od0131 |                |              |                         |                          | 1            |                        |

#### Key:

- 1 Field must be loaded for the command.
- 2 Field may be loaded based on other fields.
- 3 Field that may optionally be loaded.

### F.2.2. Current Batch Order Statues (ox)

| Access:                | "Supervisor" default level is customizable by individual field. |
|------------------------|-----------------------------------------------------------------|
| Class Code:            | OX                                                              |
| ControlNet Class Code: | 9f hex                                                          |
| Instances:             | 1                                                               |

#### F.2.2.1. Attributes

| ox0100                   | Composite ox<br>block                            | Struct               | na              | Composite of entire block                                                                                                    |
|--------------------------|--------------------------------------------------|----------------------|-----------------|----------------------------------------------------------------------------------------------------|
| ox0101                   | Batch Order<br>Command Status                    | Ву                   | rt              | Status of last Batch Order command The RST Batch Engine sets<br>this status byte before setting the command byte to zero to<br>indicate that the command failed. 0 = Successful completion 1<br>= Command in progress 2 = Batch Order Processing already<br>started 3-255 = Other Failure status                                                                                                    |
| ox0102                   | Current Batch<br>Order State                     | Ву                   | rt              | Refer to "Processing_State_Values" Section                                                                                                    |
| ox0103                   | Current Batch<br>Order Mode                      | Ву                   | rt              | Refer to od0130 for definition                                                                                                    |
| ox0104                   | Current Control<br>Recipe Mode                   | Ву                   | rt              | Batch writes the extended recipe mode value here. 'A'=Vertical<br>Automatic, when a phase completes, automatically start the next<br>phase. 'S'=Vertical Semi-auto, when a phase completes, the<br>recipe will hold for a start / resume to start the next phase.<br>'M'=Vertical Manual, run a specified single phase to completion<br>and stop.<br>'R'= Horizontal Auto Mode<br>'Z'=Horizontal Semi-Auto Mode<br>'H'=Horizontal Manual Mode |
| ox0105                   | Batch Type                                       | Ву                   | rt              | Refer to od0123, as determined from Master Recipe and Batch Commands                                                                                                    |
| ox0106                   | Rescale Type                                     | Ву                   | rt              | Refer to od0124, as determined from Master Recipe and Batch<br>Commands                                                                                                    |
| The RST Bo<br>Recipe, or | atch Order Processing<br>when it is in Idle or H | ı mainta<br>old stat | iins t<br>e, th | his SD image of its currently processing Batch Order and Control e last processed order.                                                                                                    |
| ox0111                   | Batch Order Name<br>(ID)                         | S17                  | na              | Current Batch Order Name (ID)                                                                                                    |
| ox0112                   | Description                                      | S41                  | na              |                                                                                                    |
| ox0113                   | Batch Sequence #                                 | UL                   | na              |                                                                                                    |
| ox0114                   | Master Recipe<br>Name                            | S17                  | na              |                                                                                                    |
| ox0115                   | Current Control<br>Recipe Name                   | S17                  | na              | Current Control Recipe Name                                                                                                    |
| ox0116                   | Batch Order<br>Delivered Weight                  | D                    | na              | in normalized weighing units (bx0160), updated at end of each recipe cycle                                                                                                    |
| ox0117                   | Batch Target<br>Weight                           | D                    | na              | in normalized weighing units (bx0160)                                                                                                    |
| ox0118                   | Number of Control<br>Recipe Cycles               | L                    | na              | Total number of Control Recipe cycles needed to complete Batch<br>Order -1 = Endless Cycles                                                                                                    |
| ox0119                   | Control Recipe<br>Cycle #                        | UL                   | na              | Current Control Recipe Cycle # in Current Batch Order                                                                                                    |
| ox0120                   | Batch Start Date &                               | AL2                  | na              | Batch Start Date & Time                                                                                                    |

|            | Time                              |          |        |                                                                                                    |
|------------|-----------------------------------|----------|--------|----------------------------------------------------------------------------------------------------|
| ox0121     | Batch End Date &<br>Time          | AL2      | na     | Batch End Date & Time                                                                                                    |
| ox0124     | Horizontal<br>Campaign            | Ву       | na     | 0 = Vertical Campaign, 1 = Horizontal                                                                                                    |
| ox0125     | Master Recipe<br>Description      | S41      | na     |                                                                                                    |
| ox0130     | Hold at End state                 | US       | na     | 0 = disabled, 1 = enabled                                                                                                    |
| ox0131     | Current Main<br>Procedure Step #  | US       | na     | RST Batch sets this value, and uses it particularly in horizontal mode to control the phase execution in among Control Recipes.                |
| ox0132     | Current Unit<br>Procedures Step # | ABy6     | na     | The first byte represents the Main Procedure and the next 4 bytes represent the Unit Procedures in Control Recipe. The last byte is reserved.  |
| Batch Orde | r Processing uses the             | se two i | fields | s to Generate the Control Recipe Name.                                                                                                    |
| ox0140     | Batch Order<br>Sequence Number    | UL       | na     | Batch Order Processing assigns this number to the next Batch Order                                                                             |
| ox0141     | Control Recipe<br>Cycle Number    | UL       | na     | Batch Order Processing assigns a Control Recipe sequence<br>numbers to the Control Recipes (batch) within the Batch Order,<br>starting with 0. |

### F.2.3. Batch Order Command/Status Light Triggers (oc)

The RST Batch Engine processes command triggers in the OC Block. It also sets certain Batch Status Light triggers in the OC Block.

The Control Panel processes the commands designated by "CP" in this block. The Control Panel accesses these commands in SD to determine if the logged-in system user has sufficiently high Security Access Level to initiate these commands.

| Access:                | "Supervisor" default level is customizable by individual field. The following fields have "operator" access-level: oc0101, oc0102, oc0103, oc0105, oc0106, oc0112, oc0113, oc0118, oc0123, oc0124, oc0125, oc0126, oc0127, oc0129 |
|------------------------|----------------------------------------------------------------------------------------------------|
| Class Code:            | 00                                                                                                    |
| ControlNet Class Code: | A2 hex                                                                                                    |
| Instances:             | 1                                                                                                    |

#### F.2.3.1. Attributes

| oc0100    | Composite ox block            | Struct | na | Composite of entire block                         |
|-----------|-------------------------------|--------|----|---------------------------------------------------|
| Order Com | mands                         |        |    |                                                   |
| oc0101    | Start Batch Order<br>Command  | Ву     | rt | 1=start currently-loaded batch order              |
| oc0102    | Restart/Resume Batch<br>Order | Ву     | rt | 1 = restart / resume currently-loaded batch order |
| oc0103    | Pause Batch Order             | Ву     | rt | 1 = pause batch order processing                  |

|        | Processing                                                  |    |    |                                                                                                    |
|--------|-------------------------------------------------------------|----|----|----------------------------------------------------------------------------------------------------|
| oc0104 | Stop/abort batch order processing                           | Ву | rt | 1 = abort the current order                                                                                                    |
| oc0105 | Park current batch order                                    | Ву | rt | 1 = park the currently paused batch order                                                                                                    |
| oc0106 | Hold at End of Current<br>Recipe                            | Ву | rt | 1 = hold batch order processing at end of the current control recipe                                                                                                    |
| oc0107 | Turn On FCE for Phase                                       | Ву | rt | 1 = Turn on FCE in operator-override-control mode for<br>Phase selected in od0128                                                                                                    |
| oc0108 | Turn Off FCE for Phase                                      | Ву | rt | 1 = Turn off FCE in operator-override-control mode for<br>Phase selected in od0128                                                                                                    |
| oc0110 | Create an order in the<br>Batch Order Table, and<br>load it | Ву | h  | 1 = create an order in the Batch Order Table<br>(BOT) as directed in OD block and load the order into<br>memory READY to run. A PLC can use this command to<br>create an order in the BOT from Shared Data. This<br>command requires od0120 and od0122 fields to be set<br>and optionally uses the od0121 and od0126 fields if they<br>are set. You cannot rescale a recipe with this command<br>but, after it is complete, you can optionally use the<br>oc0115 command to modify the size of the order. After<br>this command is complete, you can use oc0101,<br>oc0102, or oc0136 to start running the order. |
| oc0112 | Load batch order from<br>database                           | Ву | rt | 1 = load batch order from Database and generate Control<br>Recipes for Batch Order in memory. Validate the currently-<br>loaded Recipe will not overflow the capacity of the scales.                                                                                                    |
| oc0113 | Clear batch order                                           | Ву | rt | 1 = The user must specify the order name in od0120.<br>When there is no running Batch, delete the order's<br>associated entries in the Batch Order Table and the<br>Control Recipe Table.                                                                                                    |
| oc0114 | Delete batch order                                          | Ву | rt | 1 = Delete currently loaded batch order from Batch Order<br>Table and delete the Control Recipes associated with the<br>order from the database. Clear the SD tables.                                                                                                    |
| oc0115 | Modify (Rescale) batch<br>order                             | Ву | rt | 1 = modify (rescale) order in memory as directed in OD block                                                                                                    |
| oc0116 | Modify recipe phase<br>target                               | Ву | rt | 1= modify target of phase step in the current control recipe<br>in memory as specified in the OD block. If the phase has<br>already run or is currently running, you cannot modify the<br>target. od0127 contains the procedure number, od0128<br>contains the step number, and od0125 contains the new<br>target value.                                                                                                    |
| oc0117 | Save control recipes                                        | Ву | rt | 1 = save the current and remaining control recipes                                                                                                    |
| oc0118 | Load Next Horizntal<br>Control Recipe                       | Ву | rt | In Horizontal Mode, close current control recipe and load next control recipe in the order.                                                                                                    |
| oc0119 | Automatic Order Process<br>Mode                             | Ву | rt | 1 = Go to Automatic Order processing mode. When a control recipe completes, the batch engine will automatically start the next control recipe                                                                                                    |
| oc0120 | Semi-Auto Order Process                                     | Ву | rt | 1 = Go to SemiAuto Order processing mode.When a                                                                                                    |

METTLER TOLEDO IND780batch Terminal Technical Manual

|        | Mode                                |    |    | control recipe completes, the batch engine will hold for start/resume before starting the next control recipe.                                                                                                    |
|--------|-------------------------------------|----|----|----------------------------------------------------------------------------------------------------|
| oc0121 | Automatic Recipe<br>Process Mode    | Ву | rt | 1 = Go to Automatic Recipe processing. When a recipe phase completes, the batch engine will automatically start next phase.                                                                                                    |
| oc0122 | Manual Recipe Process<br>Mode       | Ву | rt | <ul> <li>1= Go to Manual Recipe processing. When in Manual<br/>Mode and Idle State and you may start a Batch using the<br/>oc0101 trigger.</li> <li>Before/after processing each recipe phase, the RST Batch<br/>Engine goes into the "Waiting for Operator Acknowledge"<br/>state.</li> <li>Upon receiving a resume "oc0102" command, the RST<br/>Batch Engine runs the single-phase step specified by the<br/>step number in od0128 and the procedure number in<br/>od0127 of the current Control Recipe; and upon<br/>completion of the phase, it returns to "Waiting for Operator<br/>Acknowledge" state.</li> <li>Upon executing the "Recipe End" phase, Batch Engine<br/>completes the Control Recipe.</li> </ul> |
| oc0125 | Don't complete Off<br>Tolerance     | Ву | rt | 1 = Do NOT complete an off-tolerance feed, but allow the operator to manually adjust the feed into tolerance before completing the feed. Operator completes feed using discrete IO or HMI input.                                                                                                    |
| oc0126 | Accept Off Tolerance Feed           | Ву | rt | 1 = Accept Off-Tolerance feed. Continue running after logging feed error.                                                                                                    |
| oc0127 | Pause after Off Tolerance<br>Feed   | Ву | rt | 1 = Pause Recipe Processing after Off-Tolerance feed and await operator command                                                                                                    |
| oc0128 | Abort after Off Tolerance<br>Feed   | Ву | rt | 1 = Abort Order Processing after Off-Tolerance feed                                                                                                    |
| oc0129 | Acknowledge Alarm                   | Ву | rt | 1 = Acknowledge (silence) alarm                                                                                                    |
| oc0130 | SemiAuto Recipe Process<br>Mode     | Ву | rt | 1 = Go to SemiAuto Recipe processing. When a recipe phase completes, the operator must provide the OK to start next phase.                                                                                                    |
| oc0131 | Restore BRAM Settings to<br>Runtime | Ву | rt | 1 = Restore BRAM Settings to Runtime                                                                                                    |
| oc0132 | Clear Batch History                 | Ву | rt | 1 = Clear Records from Batch History Table                                                                                                    |
| oc0133 | End Phase but Continue<br>Batch     | Ву | rt | 1 = Skip to the end of an in-progress phase and record<br>feed results as a normal termination, and then continue<br>processing the Control Recipe (batch). The purpose, for<br>example, is to provide a way to handle an out-of-material<br>condition or to end a long drain timer without aborting the<br>feed. od0127 and od0128 must contain the phase and<br>procedure numbers of the in-progress phase to skip to the<br>end.                                                                                                    |
| oc0135 | Set Security Level for<br>Commands  | Ву | rt | 1 = Set Security level for Batch Commands from SD                                                                                                    |

| oc0136 | Start/Resume Batch<br>Command       | Ву | rt | 1 = If batch system is idle, load next batch from<br>database, validate the loaded Recipe will not overflow the<br>capacity of the scales, and start it. If batch system is in<br>pause or hold state, resume the batch. Otherwise, ignore<br>it.                                                                                                    |
|--------|-------------------------------------|----|----|----------------------------------------------------------------------------------------------------|
| oc0137 | Enter Batch Inactive if not<br>busy | Ву | rt | 1 = The PC Batch Tool sends this command to the IND780 to force the IN780 Batch into Setup if it is not busy. This allows the PC Batch Tool to extract history files while the IND780batch Processing is idle and cannot go active.                                                                                                    |
| oc0138 | Convert Batch                       | Ву | h  | 1 = IND780 Convert Batch function runs in the IND780<br>Batch Engine. The Batch Engine creates a new Converted<br>Master Recipe ID (od0122) in the Master Recipe Table<br>from an existing Master Recipe (od0132) in the Master<br>Recipe Table and a Control Recipe (od0133) in the Batch<br>History Table. This function only works with Vertical<br>Recipes. To create the Converted Master Recipe, the Batch<br>Engine cycles through the Existing Master Recipe and<br>subtracts out the content of the materials that the Batch<br>Engine fed during the Control Recipe execution that is in<br>the Batch History Table. The Batch Engine recalculates the<br>formula to account for overfed material in the Historical<br>Control Recipe. The Batch Engine adjusts the targets in the<br>Converted Master Recipe so that they match proportionally<br>the largest overfed material in the Control Recipe. It<br>validates that the new targets will not overflow the vessel.<br>Using the Converted Master Recipe, the Batch Engine then<br>can run an Order to convert one existing batch to the new<br>converted batch. Both the Control Panel and Batch PC<br>Tool use this command. |

#### Order Processing Status Lights

| oc0150 | Batch Alarm Status Light          | Ву | rt | l=yes   |
|--------|-----------------------------------|----|----|---------|
| oc0151 | Batch Running Status<br>Light     | Ву | rt | l = yes |
| oc0152 | Batch Complete Status<br>Light    | Ву | rt | l = yes |
| oc0153 | Batch Paused/Holding<br>Status    | Ву | rt | l = yes |
| oc0154 | Batch Aborting Status<br>Light    | Ву | rt | l= yes  |
| oc0155 | Batch Auto Mode Status<br>Light   | Ву | rt | l = yes |
| oc0156 | Batch Semi-Auto Mode<br>Light     | Ву | rt | l= yes  |
| oc0157 | Batch Manual Mode<br>Status Light | Ву | rt | l=yes   |

# F.3. Recipe Processing

# F.3.1. Control Recipe Status (rs)

| Access:                | "Supervisor" default, level customizable by individual field. bx0103, bx0104, bx0112, bx0113, bx0120, bx0121, bx0122, bx0127,bx0128,bx0157 are "Administrative" access level                                                                                                    |
|------------------------|----------------------------------------------------------------------------------------------------|
| Class Code:            | rs                                                                                                    |
| ControlNet Class Code: | A3 hex                                                                                                    |
| Instances:             | 5 There are five instances of the Recipe Status block so potentially there could be 5 recipes running simultaneously. The application can only start the first instance, which refers to the Main Recipe. The Main Recipe starts the other 4 instances as Unit Procedures or sub-recipes |

# F.3.1.1. Attributes

| rs00 | Composite rs block                  | Struct | na | Composite of entire block                                                                                                    |
|------|-------------------------------------|--------|----|----------------------------------------------------------------------------------------------------|
| rs01 | Reserved                            | Ву     | rt |                                                                                                    |
| rs02 | Current Procedure State             | Ву     | rt | Refer to "Processing_State_Values" Section                                                                                                    |
| rs03 | Control Recipe Name                 | S17    | na | *Pointer into the Control Recipe Table                                                                                                    |
| rs04 | Master Recipe Name                  | S17    | na | *Pointer into the Master Recipe Table                                                                                                    |
| rs05 | Unit Procedure Name                 | S17    | na | "Main Procedure" in Instance 1 or Unit Procedure Name in Instances 2 to $6$                                                                                                  |
| rs06 | Description                         | S41    | na | Description of Control Recipe or Unit Procedure                                                                                                    |
| rs07 | Recipe Start Date & Time            | AL2    | na | Start Time of Control Recipe or Unit Procedure                                                                                                    |
| rs08 | Recipe End Date & Time              | AL2    | na | End Time of Control Recipe or Unit Procedure                                                                                                    |
| rs09 | Recipe Target Weight                | D      | na | Target Weight of Control Recipe or Unit Procedure in normalized weight units (bx0160)                                                                                        |
| rs10 | Recipe Delivered Weight             | D      | na | Delivered Weight of Control Recipe or Unit Procedure in normalized weight units (bx0160)                                                                                     |
| rs11 | Composite Recipe %<br>Error         | US     | na | Composite % Error in Control Recipe or Unit Procedure in hundredths of a percent                                                                                             |
| rs12 | Total # of Steps in Recipe          | US     | na | Total # Steps in Control Recipe or Unit Procedure                                                                                                    |
| rs13 | Current Step # in Recipe            | US     | na | Current/Last Step # in Control Recipe or Unit Procedure                                                                                                    |
| rs14 | Pending Step # in<br>Semiauto Mode  | US     | na | In Semiautomatic Mode, this is the pendingstep number<br>for which the Batch is waiting for the operator to give an<br>OK before Batch runs it. Otherwise, the content is O. |
| rs15 | Phase Active in Recipe              | Ву     | rt | This field is only in 0 instance of the block.<br>1 = phase active within main recipe, or in unit procedure<br>of recipe                                                     |
| rs16 | Percent of Recipe Steps<br>Complete | UL     | rt | Number of overall recipe steps completed. Set in instance 0 only.                                                                                                    |

### F.3.2. Batch Variables (vt)

The RST Batch Engine writes to this Shared Data block to store the name of the Batch Variables that the Operator can modify during the Batch run, under direction of the Recipe phases. The Batch Recipe Engine clears this table at the beginning of the each Recipe run. Each time it encounters a new variable, it adds the name and value to the Variable Table.

The IND780batch stores the 30 dynamic Batch Variables names in the VT Block.

It stores the 30 dynamic Batch Variables values in the AR05 Block in BRAM in fields 21 through 50. Any other fields in the AR Block are available for use by custom applications.

| AUUE33. 7                | Administrator" detault, level customizable by individual field. |
|--------------------------|-----------------------------------------------------------------|
| Class Code: vi           | ł                                                               |
| ControlNet Class Code: _ | _ hex                                                           |
| Instances: 3             | 0 There can be 30 variables in a Batch Recipe                   |

#### F.3.2.1. Attributes

| vt<br>00 | Composite vt block   | Struct | na | Composite of entire block |
|----------|----------------------|--------|----|---------------------------|
| vt<br>01 | Batch Variable Name  | S17    | rt |                           |
| vt<br>02 | Batch Variable Value | S41    | rt |                           |

### F.3.3. Batch Working String Variables (ar)

| Access:                | "All Users" default, level customizable by individual field. |
|------------------------|--------------------------------------------------------------|
| Class Code:            | ar                                                           |
| ControlNet Class Code: | 7F hex                                                       |
| Instances:             | Use instance 5 only for Batch Variables                      |

#### F.3.3.1. Attributes

| ar0500 | Composite ar block                | Struct | na | Composite of entire block                    |
|--------|-----------------------------------|--------|----|----------------------------------------------|
| ar0519 | Batch Transaction Print<br>String | S101   | rt | Text for printing Batch transaction log      |
| ar0520 | Batch Abort Message               | S101   | rt | Text describing reason for aborting a batch. |

### F.3.4. Batch Print Template Fields (ak) (ar)

| Access:                | "All Users" default, level customizable by individual field. |
|------------------------|--------------------------------------------------------------|
| Class Code:            | ak                                                           |
| ControlNet Class Code: | 6B hex                                                       |
| Instances:             | Use instance 5 only for Batch Variables                      |

### F.3.4.1. Attributes

### Runtime Print Template Values from the Batch Order Table

| ak0551             | Order User Information #1             | S101     | rt      | Text Line #1 from Batch Order Table                                                              |
|--------------------|---------------------------------------|----------|---------|--------------------------------------------------------------------------------------------------|
| ak0552             | Order User Information #2             | S101     | rt      | Text Line #2 from Batch Order Table                                                              |
| ak0553             | Order User Information<br>#3          | S101     | rt      | Text Line #3 from Batch Order Table                                                              |
| ak0554             | Control Panel Trace<br>Buffer         | S101     | rt      | Control Panel can put messages in trace.log using this buffer                                    |
| Runtime Print      | Template Values from the              | last Cor | nm P    | hase Record                                                                                      |
| ak0555             | Print Value Field                     | S101     | rt      | Batch moves this value from Data8 field in Comm phase record for inclusion in a print template.  |
| ak0556             | Print Value Field                     | S101     | rt      | Batch moves this value from Data9 field in Comm phase record for inclusion in a print template.  |
| ak0557             | Print Value Field                     | S101     | rt      | Batch moves this value from Data10 field in Comm phase record for inclusion in a print template. |
| ak0558             | Print Value Field                     | S101     | rt      | Batch moves this value from Data11 field in Comm phase record for inclusion in a print template. |
| ak0559             | Print Value Field                     | S101     | rt      | Batch moves this value from Data12 field in Comm phase record for inclusion in a print template. |
| Shared Data F      | ields Recommended for Te              | emporar  | ily Sto | oring Data from Recipe                                                                           |
| ar0400             | Composite ar block                    | Struct   | na      | Composite of entire block                                                                        |
| ar0401 –<br>ar0450 | Unicode String 1-50                   | S101     | rt      |                                                                                                  |
| Print Template     | Values stored from the la             | st comp  | leted   | Batch Order                                                                                      |
| ar0501             | Reserved                              | S101     | rt      |                                                                                                  |
| ar0502             | Order User Information #1             | S101     | rt      | Text Line #1 from Batch Order Table Batch moves this value from ak0552                           |
| ar0503             | Order User Information #2             | S101     | rt      | Text Line #2 from Batch Order Table Batch moves this value from ak0553                           |
| ar0504             | Order User Information<br>#3          | S101     | rt      | Text Line #3 from Batch Order Table Batch moves this value from ak0554                           |
| ar0505             | Last Batch Order Print<br>Value Field | S101     | rt      | Batch moves this value from ak0555                                                               |
| ar0506             | Last Batch Order Print<br>Value Field | S101     | rt      | Batch moves this value from ak0556                                                               |
| ar0507             | Last Batch Order Print<br>Value Field | S101     | rt      | Batch moves this value from ak0557                                                               |
| ar0508             | Last Batch Order Print<br>Value Field | S101     | rt      | Batch moves this value from ak0558                                                               |

F-21

| ar0509 | Last Batch Order Print<br>Value Field | S101 | rt | Batch moves this value from ak0559                 |
|--------|---------------------------------------|------|----|----------------------------------------------------|
| ar0510 | Reserved                              | S101 | rt |                                                    |
| ar0511 | Last Batch Order Name                 | S101 | rt | Batch moves this value from ox0111                 |
| ar0512 | Last Batch Order<br>Description       | S101 | rt | Batch moves this value from ox0112                 |
| ar0513 | Reserved                              | S101 | rt |                                                    |
| ar0514 | Last Batch Order Master<br>Recipe     | S101 | rt | Batch moves this value from ox0114                 |
| ar0515 | Last Batch Order<br>Control Recipe    | S101 | rt | Batch moves this value from ox0115                 |
| ar0516 | Last Batch Order<br>Delivered Weight  | S101 | rt | Batch moves this value from ox0116                 |
| ar0517 | Last Batch Order Start<br>Time        | S101 | rt | Batch moves this value from ox0120                 |
| ar0518 | Last Batch Order End<br>Time          | S101 | rt | Batch moves this value from ox0121                 |
| ar0519 | Batch Transaction Print<br>String     | S101 | rt | Text for printing current Batch transaction log    |
| ar0520 | Batch Abort Message                   | S101 | rt | Text describing reason for aborting current batch. |

### F.3.5. Main Recipe Phase Status (u0)

The RST Batch Engine writes to this Shared Data block to indicate the status of the Main Recipe phases. The CP Recipe View can read this block to display the status of all phases of the recipe.

| Access:                | "Supervisor" default level is customizable by individual field. |                                                                                                    |  |  |  |  |
|------------------------|-----------------------------------------------------------------|----------------------------------------------------------------------------------------------------|--|--|--|--|
| Class Code:            | uO                                                              |                                                                                                    |  |  |  |  |
| ControlNet Class Code: | 7F h                                                            | ex                                                                                                    |  |  |  |  |
| Instances:             | 99                                                              | One instance for each phase in a recipe. The instance number coincides with the step number in the recipe. |  |  |  |  |

#### F.3.5.1. Attributes

| u000 | Composite u0 block | Struct | na | Composite of entire block                                                                                                    |
|------|--------------------|--------|----|----------------------------------------------------------------------------------------------------|
| u001 | Phase Description  | S17    | na | 16 Character Phase Description                                                                                                    |
| u002 | Phase Type         | Ву     | na | Type of phase:<br>1 = Unit Procedure Phase<br>2 = Auxiliary Phase<br>3 = Material Transfer Phase<br>4 = Hand Add or Manual Add Phase<br>5 = Custom Phase<br>6 = Operator Hold Phase<br>7 = Weight Check Phase |

|      |                                 |     |    | 8 = Conditional Phase<br>9 = Goto Phase<br>10 = Communication Phase<br>11 = NOOP<br>13 = End Recipe Phase<br>14 = Start Horizontal Group<br>15 = End Horizontal Group<br>16 = Math Phase (Batch Phase 2) |
|------|---------------------------------|-----|----|----------------------------------------------------------------------------------------------------|
| u003 | Current Processing State        | Ву  | na | Refer to "Processing_State_Values" Section                                                                                                    |
| u004 | Material Path Number            | US  | na |                                                                                                    |
| u005 | Detailed Completion<br>Status   | Ву  | na | This status is dependent on the phase type. For<br>Material Transfer commands, it is the Q.i Material<br>Transfer completion status.                                                                     |
| u006 | Node Number                     | Ву  | na | Node running the phase                                                                                                    |
| u007 | Equip Mod / Procedure<br>Number | Ву  | na | Procedure number if a unit procedure phase,<br>Equipment module number for all others                                                                                                    |
| u008 | Q.i Start Command<br>Status     | Ву  | na |                                                                                                    |
| u009 | Phase Start Time                | AL2 | na |                                                                                                    |
| u010 | Phase End Time                  | AL2 | na |                                                                                                    |
| u011 | Target Weight                   | D   | na | In normalized weight units (bx0160)                                                                                                    |
| u012 | Feed/Delivered Weight           | D   | na | Feed weight during Feed or Delivered weight at completion of feed in normalized weight units (bx0160)                                                                                                    |
| u013 | Percent error                   | US  | na | In hundredths of a percent                                                                                                    |
| u014 | Estimated Time to complete      | US  | na | Material transfer time to complete, in seconds. May also contain an Auxiliary count-down, in seconds.                                                                                                    |

| u015 | Detailed Feed Status        | US  | n  | IDLE                                                  | 0                       |
|------|-----------------------------|-----|----|-------------------------------------------------------|-------------------------|
|      |                             |     |    | WAITING_TO_START                                      | 1                       |
|      |                             |     |    | AUTO_FAST_FEEDING                                     | 2                       |
|      |                             |     |    | AUTO_SLOW_FEEDING                                     | 3                       |
|      |                             |     |    | AUTO_JOGGING                                          | 4                       |
|      |                             |     |    | MANUAL_FEEDING                                        | 5                       |
|      |                             |     |    | MANUAL_JOGGING                                        | 6                       |
|      |                             |     |    | CONTROL_OVERRIDE_FCE_ON                               | 7                       |
|      |                             |     |    | CONTROL_OVERRIDE_FCE_OFF                              | - 8                     |
|      |                             |     |    | PAUSED_POWER_CYCLE                                    | 9                       |
|      |                             |     |    | PAUSED_OTHER                                          | 10                      |
|      |                             |     |    | WAITING_FOR_STABILITY_DRAI                            | N 11                    |
|      |                             |     |    | SUCCESSFUL_IN_TOLERANCE                               | 12                      |
|      |                             |     |    | BELOW_TOLERANCE                                       | 13                      |
|      |                             |     |    | ABOVE_TOLERANCE                                       | 14                      |
|      |                             |     |    | PAUSED_BELOW_TOLERANCE                                | 15                      |
|      |                             |     |    | PAUSED_ABOVE_TOLERANCE                                | 16                      |
|      |                             |     |    | ABORTED_Q.I_COMMAND                                   | 17                      |
|      |                             |     |    | ABORTED_Q.I_TRANSFER                                  | 18                      |
|      |                             |     |    | ABORTED_BY_OPERATOR                                   | 19                      |
|      |                             |     |    | AUXILIARY_PHASE_STARTING                              | 20                      |
|      |                             |     |    | AUXILIARY_PHASE_RUNNING                               | 21                      |
|      |                             |     |    | AUXILIARY_PHASE_COMPLETE                              | 22                      |
|      |                             |     |    | AUXILIARY_PHASE_PAUSED                                | 23                      |
|      |                             |     |    | FAST_FLOW_RATE_ALARM                                  | 24                      |
|      |                             |     |    | SLOW_STEP_ALARM                                       | 25                      |
|      |                             |     |    | PERMISSIVE_ALARM                                      | 26                      |
|      |                             |     |    | STABILITY_ALARM                                       | 27                      |
|      |                             |     |    | WEIGHT_CHECK_ALARM                                    | 28                      |
|      |                             |     |    | TARE_ALARM                                            | 29                      |
|      |                             |     |    | DUMP_TO_HEEL_ALARM                                    | 30                      |
|      |                             |     |    | VESSEL_OVERFLOW_ALARM                                 | 31                      |
|      |                             |     |    | AUX_PHASE_TIMEOUT                                     | 32                      |
|      |                             |     |    | AWAITING_TOL_OPER_ACK                                 | 33                      |
|      |                             |     |    | FEED_PHASE_STARTING                                   | 34                      |
| u016 | Operator Runtime<br>Message | S41 | na | Message for Operator / Operato<br>Operator Hold Phase | r Entered Data in       |
| u017 | Starting Gross Weight       | D   | na | Gross weight at beginning of fe<br>units (bx0160)     | ed in normalized weight |

METTLER TOLEDO IND780batch Terminal Technical Manual

### F.3.6. Unit Procedures 1 – 4 Phase Status (u1, u2, u3, u4)

The RST Batch Engine writes to this Shared Data block to indicate the status of the phases for the first instance Unit Procedure. The CP Recipe View can read this block to display the status of all phases of the unit procedure.

| Access:                | "Sup           | ervisor" default level is customizable by individual field.                                                                 |  |  |
|------------------------|----------------|----------------------------------------------------------------------------------------------------|--|--|
| Class Code:            | u1, u2, u3, u4 |                                                                                                    |  |  |
| ControlNet Class Code: | 83 h           | ex                                                                                                    |  |  |
| Instances:             | 50             | One instance for each phase in the Unit Procedure. The instance number corresponds to the step number in the Unit Procedure |  |  |

#### F.3.6.1. Attributes

Only one table of attributes is included for the u*n* blocks; for u2, u3 and u4 substitute the appropriate number for the 1 in u1.

| u100 | Composite uO block              | Struct | na | Composite of entire block                                                                                                    |
|------|---------------------------------|--------|----|----------------------------------------------------------------------------------------------------|
| u101 | Phase Description               | S17    | na | 16 Character Phase Description                                                                                                    |
| u102 | Phase Type                      | Ву     | na | Type of phase:<br>2 = Auxiliary Phase<br>3 = Material Transfer Phase<br>4 = Hand Add or Manual Add Phase<br>5 = Custom Phase<br>6 = Operator Hold Phase<br>7 = Weight Check Phase<br>8 = Conditional Phase<br>9 = Goto Phase<br>10 = Communication Phase<br>11 = NOOP<br>12 = End Procedure Phase |
| u103 | Current Control Recipe<br>State | Ву     | na | Refer to "Processing_State_Values" Section                                                                                                    |
| u104 | Material Path Number            | US     | na |                                                                                                    |
| u105 | Detailed Completion<br>Status   | Ву     | na | This status is dependent on the phase type For Material<br>Transfer commands, it is the Q.i Material Transfer completion<br>status.                                                                                                    |
| u106 | Node Number                     | Ву     | na | Node running the phase                                                                                                    |
| u107 | Equipment Module<br>Number      | Ву     | na |                                                                                                    |
| u108 | Q.i Start Command<br>Status     | Ву     | na |                                                                                                    |
| u109 | Phase Start Time                | AL2    | na |                                                                                                    |
| u110 | Phase End Time                  | AL2    | na |                                                                                                    |

| ul11 | Target Weight                 | D   | na | In normalized weight units (bx0160)                                                                   |
|------|-------------------------------|-----|----|----------------------------------------------------------------------------------------------------|
| ul12 | Feed/Delivered Weight         | D   | na | Feed weight during Feed or Delivered weight at completion of feed in normalized weight units (bx0160) |
| ul13 | Percent error                 | US  | na | In hundredths of a percent                                                                            |
| ul14 | Estimated Time to<br>complete | US  | na | In seconds                                                                                            |
| ul15 | Detailed Feed Status          | US  | na | see u0-15                                                                                             |
| ul16 | Operator Runtime<br>Message   | S41 | na |                                                                                                    |
| ul17 | Starting Gross Weight         | D   | na | Gross weight at beginning of feed in normalized weight units (bx0160)                                 |

# F.3.7. Equipment View Details (ev)

| Access:                | Read only                                                                                                    |  |  |  |  |
|------------------------|----------------------------------------------------------------------------------------------------|--|--|--|--|
| Class Code:            | ev                                                                                                    |  |  |  |  |
| ControlNet Class Code: | hex                                                                                                    |  |  |  |  |
| Instances:             | 1 = Scale EM1         2 = Scale EM2         3 = Scale EM3         4 = scale EM4         5 = Operator EM5         6 = Operator EM6         7 = Operator EM7         8 = Operator EM8 |  |  |  |  |

### F.3.7.1. Attributes

| ev<br>00 | Composite ev block        | Struct | na | Composite of entire block                                                                                                    |
|----------|---------------------------|--------|----|----------------------------------------------------------------------------------------------------|
| ev<br>01 | Equipment Module<br>state | Ву     | rt | 0 = not used, 1 = idle, 2 = running, 3 = warning / operator<br>attention, 4 = error, 5 = operator adjust off-tolerance feed,<br>99=this equipment module not in Equipment Module table |
| ev<br>02 | Phase Description         | S17    | rt | Description of current phase, i.e. "WI-M1"                                                                                                    |
| ev<br>03 | Phase Status              | S17    | rt | Current phase statue, i.e. "Feeding"                                                                                                    |
| ev<br>04 | Phase Key Value           | S17    | rt | Key Value for phase type, i.e. "120.00 kg."                                                                                                    |
| ev<br>05 | Recipe Phase Status<br>SD | S7     | rt | Current recipe phase status shared data, i.e. "U20500", 5th step in Unit Procedure 2 $% \left( 1-\frac{1}{2}\right) =0$                                                                |
| ev<br>06 | Feed Algorithm Type       | Ву     | rt | 0 = Q.i Spill Only, Gain In Weight<br>1 = Q.i Spill Only, Loss In Weight<br>2 = Q.i K1 algorithm, Gain In Weight                                                                       |

F-26
|          |                                       |     |    | 3 = Q.i K1 algorithm, Loss In Weight<br>4 = Q.i K2 algorithm, Gain In Weight<br>5 = Q.i K2 algorithm, Loss In Weight                                |
|----------|---------------------------------------|-----|----|----------------------------------------------------------------------------------------------------|
|          |                                       |     |    | 6 = Q.i Dump to Empty                                                                                                    |
|          |                                       |     |    | 7 = Q.i Hand Add                                                                                                    |
|          |                                       |     |    | 8 = Q.i Hand Loss In Weight                                                                                                    |
|          |                                       |     |    | 9 = Q.i Hand Dump to Empty                                                                                                    |
|          |                                       |     |    | 99 = None                                                                                                    |
| ev<br>07 | Processing State for<br>Current Phase | S17 | rt | Refer to "Processing_State_Values" Section. State value is in text format.                                                                          |
| ev<br>08 | Alarm Message                         | S17 | rt | When the phase is in PAUSED state and the cause of the PAUSE is a feed alarm, this field contains a message describing the cause of the feed alarm. |

# F.4. Equipment Phase Marshaling

### F.4.1. Equipment Phase Marshaling Commands (mc)

The Recipe Processing or PLC Interface Logic use the MC block for starting an Equipment Phase. In an IND780batch System, the Recipe Processing in the Master Terminal dynamically assigns the block instances to phases that it is about to start.

In a PLC Batching System, the Batch Tables statically assign the block instances in the PLC Bridge Terminal to Equipment Modules. The block instances correspond to slots in the PLC cyclic assembly messages.

The Equipment Marshaling Task uses the data in the MC block for sending commands to the Equipment Phases.

| Access:                | ″Sup | ervisor" default level is customizable by individual field. |  |  |  |  |
|------------------------|------|-------------------------------------------------------------|--|--|--|--|
| Class Code:            | mc   |                                                             |  |  |  |  |
| ControlNet Class Code: | h    | ex                                                          |  |  |  |  |
| Instances:             | 20   | One instance for each concurrent phase.                     |  |  |  |  |

#### F.4.1.1. Attributes

| mc<br>00 | Composite mc block         | Struct | na | Composite of entire block                                                                                                  |
|----------|----------------------------|--------|----|----------------------------------------------------------------------------------------------------|
| mc<br>01 | Equipment Module<br>Number | Ву     | na | Equipment Module Number 1-198 0 indicates that this Phase Marshalling Block is not currently allocated to a Phase.         |
| mc<br>02 | Command Sequence<br>Number | Ву     | na | Equipment Marshaling uniquely identifies the command<br>with a sequence number. The sequence number cycles<br>from 0 to 7. |
| mc<br>03 | Material Path Index        | US     | na | Material Path Index (Q.i)                                                                                                  |

| mc<br>04 | Composite Command               | Ву | ħ  | <ul> <li>0 = command complete</li> <li>1 = start phase</li> <li>2 = hold phase</li> <li>3 = restart phase</li> <li>4 = pause phase</li> <li>5 = stop phase</li> <li>6 = abort phase</li> <li>7 = reset phase</li> <li>8 = validate phase</li> <li>The following are the Classic Q.i Commands + 10:</li> <li>11 = Start Material Transfer</li> <li>12 = Start Material Transfer with Gross Weight Target for a scale device</li> </ul>                                                                                                    |
|----------|---------------------------------|----|----|----------------------------------------------------------------------------------------------------|
|          |                                 |    |    | 13 = Staff Hand Ada<br>14 = Acknowledge Phase Complete<br>15 = Abort Phase                                                                                                    |
|          |                                 |    |    | <ul> <li>15 = Abort Phase</li> <li>16 = Reset Slow Step Timer</li> <li>17 = Start Control Override Mode</li> <li>18 = Turn on FCE in Control Override Mode</li> <li>19 = Turn off FCE in Control Override Mode</li> <li>20 = Restart Auto Mode</li> <li>21 = Complete Feed in Control Override Mode</li> <li>22 = Master Reset – Equipment Module</li> <li>23 = Report Last Status</li> <li>24 = Master Reset – Cluster</li> <li>25 = Validate Aggregate Secondary Feeds</li> <li>26 = Reset Estimated Time to Complete Error</li> <li>27 = Toggle Fast Feed in Control Override Mode</li> </ul> |
|          |                                 |    |    | commands<br>31 = Reset PLC in Cluster                                                                                                    |
| mc<br>05 | Equipment Module Node<br>Number | Ву | na | Node of Equipment Module 1-20                                                                                                    |
| mc<br>06 | Bridge Slot Number              | Ву | na | MS Slot in Master Node or PLC Bridge node that receives<br>the dynamic Equipment Phase Data 1-24. In<br>IND780batch system, this field contains this instance<br>number. In PLC Batch system, this field contains the<br>configured Bridge Slot number for this Equipment Module.                                                                                                    |
| mc<br>07 | Master or Bridge Node<br>Number | Ву | na | Node 1-20 sending commands to and receiving statuses<br>from the Equipment Phase. In IND780batch system, it is<br>the Master terminal. In PLC Batching system, it is the PLC<br>Bridge Terminal.                                                                                                    |
| mc       | Remote Slot Number              | Ву | na | MR Slot in the Remote terminal that receives the dynamic Equipment Phase Data 1-13. In IND780batch system, this                                                                                                    |

field contains this instance number. In PLC Batch system, this field contains the configured Bridge Slot number for this Equipment Module.

| The Master or PLC Brid | dge terminal mi | ust set the follo | owing data for th | e "Start Phase" | and Validate Pha | ISe" |
|------------------------|-----------------|-------------------|-------------------|-----------------|------------------|------|
| commands.              |                 |                   |                   |                 |                  |      |

| mc<br>18 | Batch Order Name                   | S17 | na |                                           |
|----------|------------------------------------|-----|----|-------------------------------------------|
| mc<br>19 | Control Recipe Name                | S17 | na |                                           |
| mc<br>20 | Phase Description                  | S41 | na |                                           |
| mc<br>21 | Phase Record Type                  | S17 | na | Phase Data From Control Recipe Table      |
| mc<br>22 | Phase Recipe Procedure<br>Name     | S17 | na | Master Recipe Name or Unit Procedure Name |
| mc<br>23 | Phase Step #                       | S17 | na | Step # in Recipe Procedure                |
| mc<br>24 | Phase Data4                        | S17 | na | Phase Data from Control Recipe Table      |
| mc<br>25 | Phase Data5                        | S17 | na | Phase Data from Control Recipe Table      |
| mc<br>26 | Phase Data6                        | S17 | na | Phase Data from Control Recipe Table      |
| mc<br>27 | Phase Data7                        | S17 | na | Phase Data from Control Recipe Table      |
| mc<br>28 | Phase Data8                        | S17 | na | Phase Data from Control Recipe Table      |
| mc<br>29 | Phase Data9                        | S17 | na | Phase Data from Control Recipe Table      |
| mc<br>30 | Phase Data10                       | S17 | na | Phase Data from Control Recipe Table      |
| mc<br>31 | Phase Data 1 1                     | S17 | na | Phase Data from Control Recipe Table      |
| mc<br>32 | Phase Data12                       | S17 | na | Phase Data from Control Recipe Table      |
| mc<br>33 | Phase Data13 - Operator<br>Message | S41 | na | Phase Data from Control Recipe Table      |
| mc<br>34 | Phase Data14 - History<br>Message  | S41 | na | Phase Data from Control Recipe Table      |
| mc<br>35 | Phase Data15                       | S41 | na | Phase Data from Control Recipe Table      |
| mc<br>36 | Phase Data16                       | S41 | na | Phase Data from Control Recipe Table      |

08

| mc<br>37 | Phase Data17 | S41 | na | Phase Data from Control Recipe Table                                                                                                    |
|----------|--------------|-----|----|----------------------------------------------------------------------------------------------------|
| mc<br>40 | Phase Type   | Ву  | h  | Type of phase:<br>Q.i Equipment Phase Logic task<br>Fill Equipment Phase Logic task<br>Aux Equipment Phase Logic task<br>Hand Add or Manual Add Equipment Phase Logic task<br>Custom Equipment Phase Logic task<br>Operator Hold Equipment Phase Logic task<br>Weight Check Equipment Phase Logic Task<br>Communication Phase Logic task |

### F.4.2. Equipment Phase Marshaling Statuses (mz)

The Recipe Equipment Phase Marshaling and the PLC Equipment Phase Marshaling use this block to hold the command status responses from the Equipment Phases.

The PLC Equipment Phase Marshaling uses Instance 1 to hold the response for the PLC in the Q.I Classic Command structure.

| Access:                | "Supervisor" default level is customizable by individual field. |                                         |  |  |  |  |
|------------------------|-----------------------------------------------------------------|-----------------------------------------|--|--|--|--|
| Class Code:            | mz                                                              |                                         |  |  |  |  |
| ControlNet Class Code: | 85 hex                                                          |                                         |  |  |  |  |
| Instances:             | 20                                                              | One instance for each concurrent phase. |  |  |  |  |

#### F.4.2.1. Attributes

| mz<br>00 | Composite mz block              | Struct | na | Composite of entire block                                                                                                    |
|----------|---------------------------------|--------|----|----------------------------------------------------------------------------------------------------|
| mz<br>01 | Equipment Module<br>Number      | Ву     | rt | Equipment Module Number 1-198 0 indicates that this<br>Phase Marshalling Block is not currently allocated to a<br>Phase.                                             |
| mz<br>02 | Current Command<br>Sequence Num | Ву     | na | Sequence number of command being processed                                                                                                    |
| mz<br>03 | Material Path Index             | US     | na | Material Path Index of command (Q.i)                                                                                                    |
| mz<br>04 | Current Composite<br>Command    | Ву     | rt | Command being processed                                                                                                    |
| mz<br>05 | User Command Status             | Ву     | rt | Status of last Equipment Phase command The RST Batch<br>Engine sets this status byte before setting the command byte<br>to zero to indicate that the command failed. |
|          |                                 |        |    | 0 = Successful completion                                                                                                    |
|          |                                 |        |    | 255 = Command in progress                                                                                                    |
|          |                                 |        |    | 1-254 = Other status                                                                                                    |

The following fields typically are only applicable in the Q.i "Acknowledge Material Transfer Complete" Command Response. However, when a Start Material Transfer command fails immediately, these fields may

contain values indicating a Material Transfer failure.

| mz<br>07 | Last Material Transfer<br>Status  | US | na | Last Material Transfer Status  |
|----------|-----------------------------------|----|----|--------------------------------|
| mz<br>08 | Transfer Status Qualifier<br>Bits | L  | na | Transfer Status Qualifier Bits |
| mz<br>09 | Delivered Weight                  | F  | na | Delivered Weight               |
| mz<br>10 | Deviation from Target<br>Weight   | F  | na | Deviation from Target Weight   |
| mz<br>11 | Reserved                          | US | na |                                |

The following field is applicable for all commands.

mz-- Current Equipment Phase By rt Refer to "Processing\_State\_Values" Section 12 State

#### F.4.3. Dynamic Phase Marshaling Process Data in Master (ms)

The Equipment Phase Logic Material Transfer and Auxiliary tasks need to update their status every second in this block. Each Material Transfer and Auxiliary Phase should send its status every second in its specific slot. The Phase Marshaling specifies the node and slot in the MS table for the Equipment Phase to use in the "Start Phase" command.

The Q.i Phase Logic tasks write the input-to-PLC Assembly data to the MS block in the PLV Bridge terminal for the Enhanced Q.i PLC Interface. The PLC Messaging reads the data from the MS block and writes it to the PLC adapter. The Q.i Phase Logic uses the first 17 Equipment Channels in the Enhanced Q.i PLC Interface because of the PLC's limitation in the length of its assembly data.

The CP in the Master Terminal or in a PLC Bridge Terminal can read this block every second to update the data in its Equipment View.

| Access:                | "Supervisor" default level is customizable by individual field. |
|------------------------|-----------------------------------------------------------------|
| Class Code:            | ms                                                              |
| ControlNet Class Code: | 86 hex                                                          |
| Instances:             | 1                                                               |

#### F.4.3.1. Attributes

| ms0100 | Composite MS block             | Struct | na | Composite of entire block                                                                                                    |
|--------|--------------------------------|--------|----|----------------------------------------------------------------------------------------------------|
| ms0101 | Equipment Channel #1<br>Status | АВуЗ6  | rt | Channel #1 PLC Input-to-PLC Assembly. These arrays<br>have the following fields:<br>Bytes 0-27 have the Input Assembly<br>Byte 28 has the Phase Type<br>Bytes 29-31 are Reserved |
| ms0102 | Equipment Channel #2<br>Status | АВуЗ6  | rt | Channel #2 PLC Input-to-PLC Assembly                                                                                                    |
| ms0122 | Equipment Channel #22          | АВуЗ6  | rt | Channel #21 PLC Input-to-PLC Assembly                                                                                                    |

| ter Title | upter Title | а | 2 |
|-----------|-------------|---|---|
| ter Ti    | upter Ti    | 1 |   |
| ter       | apter       | F | _ |
| ŧ         | apte        | Z | - |
|           | 0           | 4 |   |
| 2         |             | 2 | 5 |

|        | Sidius                          |       |    |                                         |
|--------|---------------------------------|-------|----|-----------------------------------------|
| ms0123 | Equipment Channel #23<br>Status | АВуЗ6 | rt | Channel #22 PLC Input-to-PLC Assembly   |
| ms0124 | Equipment Channel #24<br>Status | АВуЗ6 | rt | Channel #23 PLC Input-to-PLC Assembly   |
| ms0125 | Reserved                        | ABy36 | rt |                                         |
| ms0131 | Channel #1 Operator<br>Message  | S40   | rt | Channel #1 Operator Hold Phase Message  |
| ms0132 | Channel #2 Operator<br>Message  | S40   | rt | Channel #2 Operator Hold Phase Message  |
| ms0151 | Channel #21 Operator<br>Message | S40   | rt | Channel #21 Operator Hold Phase Message |
| ms0152 | Channel #22 Operator<br>Message | S40   | rt | Channel #22 Operator Hold Phase Message |
| ms0153 | Channel #23 Operator<br>Message | S40   | rt | Channel #23 Operator Hold Phase Message |
| ms0154 | Channel #24 Operator<br>Message | S40   | rt | Channel #24 Operator Hold Phase Message |

## F.4.4. Dynamic Phase Marshaling Process Data in Remote (mr)

01-1---

The Equipment Phase Logic Material Transfer and Auxiliary tasks also need to update their status periodically in this block in their local terminal. Each Material Transfer and Auxiliary Phase should send its status every second in its specific slot in this table. The Phase Marshaling specifies slot 1-13 in the MR table for the Equipment Phase in the "Start Phase" command.

The format of the data is the same as the data in the MS Block.

| Access:                | "Supervisor" default level is customizable by individual field. |
|------------------------|-----------------------------------------------------------------|
| Class Code:            | mr                                                              |
| ControlNet Class Code: | hex                                                             |
| Instances:             | 1                                                               |

#### F.4.4.1. Attributes

| mr0100 | Composite mr block             | Struct | na | Composite of entire block                                                                                                    |
|--------|--------------------------------|--------|----|----------------------------------------------------------------------------------------------------|
| mr0101 | Equipment Channel #1<br>Status | АВуЗ6  | rt | Channel #1 PLC Input-to-PLC Assembly. These arrays<br>have the following fields:<br>Bytes 0-27 have the Input Assembly<br>Byte 28 has the Phase Type<br>Bytes 29-31 are Reserved |
| mr0102 | Equipment Channel #2<br>Status | АВуЗ6  | rt |                                                                                                    |
| mr0103 | Equipment Channel #3<br>Status | АВуЗ6  | rt |                                                                                                    |

| mr0111 | Equipment Channel #11<br>Status | ABy36 rt |
|--------|---------------------------------|----------|
| mr0112 | Equipment Channel #12<br>Status | ABy36 rt |
| mr0113 | Equipment Channel #13<br>Status | ABy36 rt |
| mr0114 | Reserved                        | ABy36 rt |

#### F.4.5. Dynamic Phase Data in Remote BRAM (ed)

Each Equipment Phase Logic task in the local terminals must store its dynamic phase data in nonvolatile memory so that it can recover from power failures. The following sections show the format of each of the fields for phase types.

| Access:                | "Sup | ervisor" default level is customizable by individual field.                           |
|------------------------|------|---------------------------------------------------------------------------------------|
| Class Code:            | ed   |                                                                                       |
| ControlNet Class Code: | 89 h | ex                                                                                    |
| Instances:             | 13   | Potentially, 13 Equipment Phases Logic tasks running simultaneously in each terminal. |

#### F.4.5.1. Attributes

ed--00 Composite ed block Struct na Composite of entire block

Each Material Transfer Equipment Phase Logic Task sends these first 16 fields to the Master terminal or PLC Bridge as regular updates.

| ed01 | Equipment Channel<br>Number     | Ву | na | 1 - 198                                           |
|------|---------------------------------|----|----|---------------------------------------------------|
| ed02 | Real-Time Status 1              | Ву | na | Runtime Status 1 Bit Assignment                   |
| ed03 | Real-Time Status 2              | US | na | Runtime Status 2 Bit Assignment                   |
| ed04 | Feed Weight/Delivered<br>Weight | F  | na |                                                   |
| ed05 | Gross Weight                    | F  | na |                                                   |
| ed06 | Rate                            | F  | na |                                                   |
| ed07 | Slow-Step Timer                 | US | na | Time until Slow Step Timer Expires Seconds        |
| ed08 | Estimated Time to Complete      | US | na | Estimated Time to Complete in Seconds             |
| ed09 | Real-Time Status 3              | Ву | na |                                                   |
| ed10 | Current Sequence Number         | Ву | na | Current Command Sequence Number                   |
| ed11 | Current Material Path           | US | na | Current Material Path Index                       |
| ed12 | Current Command                 | Ву | na | Current Command                                   |
| ed13 | Current Command Status          | Ву | na | Current Command Status                            |
| ed14 | Material Transfer Status        | Ву | na | Status of Current Material Transfer               |
| ed15 | Material Transfer Qualifiers    | Ву | na | Qualifiers to Status of Current Material Transfer |

| ed16 | Deviation from Target<br>Weight | F | na | Deviation from Target Weight at End of Feed |
|------|---------------------------------|---|----|---------------------------------------------|
| ed17 | Reserved                        | F | na |                                             |

#### End of IND780batch Assembly message data

Each Equipment Phase Logic task can use these SD fields according to their particular needs.

| ed20 | Reserved | UL | na |
|------|----------|----|----|
| ed21 | Reserved | D  | na |
| ed22 | Reserved | D  | na |
| ed23 | Reserved | UL | na |
| ed24 | Reserved | Ву | na |
| ed25 | Reserved | Ву | na |

# F.5. Dynamic Marshaling Data for Recipe Phases

Notes pp. 141 – 151... (notes, section 9.8)

# F.6. Equipment Phase Logic Tasks Processing Data

## F.6.1. Batch Table Data Marshaling Commands (mt)

The Equipment Phase Logic tasks can share this block to access efficiently the Material Path table entries and the Equipment Module Dynamic table entries that the Phase Logic needs to run an Equipment Phase. It can also use this block to write the Batch History table entry at the end of the phase. The Phase Logic can only read or write one Database Table record at a time using this interface. That is, it cannot select and retrieve multiple table records. It provides an efficient method for remote terminals to access database records in the Master Terminal.

| Access:                | "Supervisor" default level is customizable by individual field. |
|------------------------|-----------------------------------------------------------------|
| Class Code:            | mt                                                              |
| ControlNet Class Code: | hex                                                             |
| Instances:             | 1                                                               |

#### F.6.1.1. Attributes

| mt0100 | Composite mt block         | Struct | na | Composite of entire block                                                                                                    |
|--------|----------------------------|--------|----|----------------------------------------------------------------------------------------------------|
| mt0101 | Request Read Access        | US     | rt | Request read access to Batch Database Tables by writing Upper Byte = Equipment Module Number or $CP = 235$ ; and Lower Byte = Node Number                                    |
| mt0102 | Equipment Module # to Read | US     | rt | Equipment Module that has read access to Batch Database.<br>Upper Byte = Equipment Module Number or $CP = 235$ ; and<br>Lower Byte = Node Number. $O =$ Free to request use. |
| mt0103 | Status of Last Read        | Ву     | rt | 1 = In Progress,                                                                                                    |

|        | Request                         |    |    | 2 = Success<br>3 = Batch Record Not Found<br>4 = Batch Tables Full<br>5 = Access Error<br>6-255 = Other Failure Status                                                                                                    |
|--------|---------------------------------|----|----|----------------------------------------------------------------------------------------------------|
| mt0104 | Request Write Access            | US | rt | Request write access to Batch Database Tables by writing Upper Byte = Equipment Module Number, or $CP = 235$ ; and Lower Byte = Node Number                                                                                                    |
| mt0105 | Equipment Module # to Write     | US | rt | Equipment Module that has write access to Batch Database.<br>Upper Byte = Equipment Module Number or $CP = 235$ ; and<br>Lower Byte = Node Number. $O =$ Free to request use.                                                                                                    |
| mt0106 | Status of Last Write<br>Request | Ву | rt | Refer to mt0103                                                                                                    |
| mt0107 | Request Master<br>Recipe Access | Ву | rt | After reading 0 from <i>mt0108</i> , a program may request<br>exclusive access to Master Recipe Table in the Batch Tables<br>Database by writing its unique number into <i>mt0107</i> . The local<br>RST writes a 1 to request exclusive access. The local CP<br>writes a 2 to request exclusive access. A local TE App writes a<br>3. The Batch PC Tool writes a number from 4 to 255 to<br>request exclusive access since there may be multiple Batch<br>PC Tools requesting access concurrently. When a program<br>with exclusive access is ready to release exclusive access, it<br>writes a 0 to <i>mt0107</i> to release the access rights. There is a<br>timeout that automatically forces a release of the access rights<br>after the timeout period expires. |
| mt0108 | Give Master Recipe<br>Access    | Ву | rt | The RST Database Tables Interface gives the requestor in <i>mt0107</i> exclusive access to the Master Recipe Table by writing its unique request number into <i>mt0108</i> . The requestor may not access the Master Recipe Table until it reads back from <i>mt0108</i> that it has permision to access the Master Recipe Table. A value of 0 in <i>mt0108</i> means that NO program has exclusive access to the Master Recipe table.                                                                                                    |

## F.6.2. Batch Table Data Marshaling Data (md)

Equipment Phase Logic tasks use this block in conjunction with the MT block to access Database Records. It provides a quick method for remote terminals to access database records in the Master Terminal.

| Access:                | "Supervisor" default level is customizable by individual field. |
|------------------------|-----------------------------------------------------------------|
| Class Code:            | md                                                              |
| ControlNet Class Code: | hex                                                             |
| Instances:             | 1                                                               |
|                        |                                                                 |

#### F.6.2.1. Attributes

| md00 | Composite md block | Struct | na | Composite of entire block |
|------|--------------------|--------|----|---------------------------|
| md01 | GUID               | S41    | na |                           |

| md02 | Кеу              | S17 | na |                                                                            |
|------|------------------|-----|----|----------------------------------------------------------------------------|
| md03 | Description      | S41 | na |                                                                            |
| md04 | Data 1           | S17 | na |                                                                            |
| md05 | Data2            | S17 | na |                                                                            |
| md06 | Data3            | S17 | na |                                                                            |
| md07 | Data4            | S17 | na |                                                                            |
| md08 | Data5            | S17 | na |                                                                            |
| md09 | Data6            | S17 | na |                                                                            |
| md10 | Data7            | S17 | na |                                                                            |
| md11 | Data8            | S17 | na |                                                                            |
| md12 | Data9            | S17 | na |                                                                            |
| md13 | Data10           | S17 | na |                                                                            |
| md14 | Data 1 1         | S17 | na |                                                                            |
| md15 | Data12           | S17 | na |                                                                            |
| md16 | Data13           | S41 | na |                                                                            |
| md17 | Data14           | S41 | na |                                                                            |
| md18 | Data15           | S41 | na |                                                                            |
| md19 | Data16           | S41 | na |                                                                            |
| md20 | Data17           | S41 | na |                                                                            |
| md30 | Database Table # | Ву  | rt | Database Table to Access<br>3 = Master Recipe Table<br>4 = Equipment Table |

- 5 = Control Module Table
- 6 = Material-Path Table
- 7 = Batch Order Table
- 8 = Control Recipe Table
- 9 = Batch History Table

# F.7. Q.i Phase Logic Shared Data

## F.7.1. Q.i Phase Commands (cq)

A PLC Controller in a Bridge Terminal or the Equipment Phase Marshaling Task in the Master Terminal may send a Shared Data Request Message to the IND780batch to give a specific command to a specific equipment channel or Scale Unit.

To send the message, the PLC Ladder program in the PLC Controller executes a MESSAGE instruction to "Set All Attributes" in "ACMOO" Object. A PLC Q.i Phase Marshaling Task in the Bridge terminal formats the PLC host command as Equipment Phase command and sends the PLC host command to the EP Shared Data field for the specific Q.i Equipment Phase Task.

The PLC Q.i Phase Marshaling Task directs the command to a specific Terminal and Process Identifier. When Q.i Process receives a command to begin moving material, the Q.i Equipment Phase Task uses the Material-Path Index field to find the appropriate Material-Path Table entry and the Equipment Table entry. The command includes the target amount of material and the required tolerances. The Q.i Equipment Phase Task retrieves the feed parameters from the Material-Path and Equipment Tables.

The Q.i Process initiates and controls the Material Transfer associated with the command. The Q.i Process operates once a second to update the Q.i cutoff values based on the current the scale or flow meter status information. The Q.i Process interacts with the Scale and Flow Meter tasks to get the current status and to set cutoff values.

| Access:                | "Operator" default level is customizable by individual field. |
|------------------------|---------------------------------------------------------------|
| Class Code:            | cq                                                            |
| ControlNet Class Code: | 84 hex                                                        |
| Instances:             | 3                                                             |
|                        |                                                               |

#### F.7.1.1. Attributes

| cq00 | Composite CQ block          | Struct | na |                                                                                                    |
|------|-----------------------------|--------|----|----------------------------------------------------------------------------------------------------|
| cq01 | Equipment Channel<br>Number | Ву     | na | Equipment Channel Number for Command                                                                                                    |
| cq02 | Message Sequence<br>Number  | Ву     | na | Message Sequence Number of Command                                                                                                    |
| cq03 | Material Path Index         | US     | na | Material Path Index                                                                                                    |
| cq04 | Integer Command<br>Number   | Ву     | ţ  | <ul> <li>"Command" Number</li> <li>0. None</li> <li>1. Start Material Transfer</li> <li>2. Start Material Transfer with Gross Weight Target. It is valid only for scale devices.</li> <li>3. Start Hand Add</li> <li>4. Acknowledge Material Transfer or Hand Add Complete</li> <li>5. Abort Material Transfer</li> <li>6. Reset Slow Step Timer</li> <li>7. Start Control Override Mode</li> <li>8. Turn on FCE in Control Override Mode. The target weight contains the number of ticks to keep the FCE on.</li> <li>9. Turn off FCE in Control Override Mode</li> <li>10. Restart Auto Mode</li> <li>11. Complete Feed in Control Override Mode</li> <li>12. Master Reset – Instrument Channel</li> <li>13. Report Last Status</li> <li>14. Master Reset – Cluster</li> <li>15. Validate Aggregate Secondary Feeds</li> <li>16. Reset Estimated Time To Complete Error</li> </ul> |

|      |                                |       |    | 17. Toggle Fast Feed in Control Override Mode. If the positive tolerance = 0.0, then set fast feed =off. If the positive tolerance = 1.0, turn the fast feed = on. The target weight contains the number of seconds to keep the fast feed on.                                                                                                    |
|------|--------------------------------|-------|----|----------------------------------------------------------------------------------------------------|
|      |                                |       |    | 18. Abort Drain Timer                                                                                                    |
|      |                                |       |    | 19. Store Material Transfer Command (enhanced mode)                                                                                                    |
|      |                                |       |    | 20. Clear Material Transfer Commands (enhanced mode)                                                                                                    |
|      |                                |       |    | 21. Not Used                                                                                                    |
|      |                                |       |    | 22. Start Stored Material Transfer Commands (enhanced mode)                                                                                                    |
|      |                                |       |    | 23. Store Gross Weight Material Transfer Command (enhanced mode)                                                                                                    |
|      |                                |       |    | 31 Reset ControlNet Cluster.                                                                                                    |
| cq05 | Overlapping Feed Group         | Ву    | na | Identifies which Primary and Secondary Feed requests<br>belong to a group of feeds that make up an overlapping<br>feed. A value = 0 indicates that this is not an overlapping<br>feed.                                                                                                    |
| cq06 | Number of Overlapping<br>Feeds | US    | na | Number of Secondary Overlapping Feeds that are<br>simultaneously going into a Unit. This field is only<br>meaningful in a Primary Overlapped Feed command for a<br>scale instrument. The Material-Path must have a Gain-In-<br>Weight feed. The PAC turns on the FCE when it determines<br>there will be enough time after the overlap completes to run<br>the PAC algorithm with the scale. |
| cq07 | Target Weight                  | F     | na | Target Feed Weight                                                                                                    |
| cq08 | Positive Tolerance             | F     | na | Positive Feed Tolerance                                                                                                    |
| cq09 | Negative Tolerance             | F     | na | Negative Feed Tolerance                                                                                                    |
| cq10 | Batch ID/ Display<br>Message   | ABy40 | rt | Batch ID from Host Controller that is used for Data Collection Messages. If there is a "~" in the field, the data following the "~" is used as a Display Message for the Q.iMPACT display.                                                                                                    |
| cq11 | Bit Commands                   | UL    | rt | The bit commands have the same number values as the<br>Integer Commands shown above, except they are single bits<br>instead of integers.                                                                                                    |

## F.7.2. Q.i Phase Responses (9.15.2 – Q.i use of es block)

The Q.iMPACT sends Q.i Command Status Shared Data to the Controller to give the immediate status for a command. To get the Command Status Object, the Controller Ladder program must execute a MESSAGE instruction to "Get All Attributes" of the PAC Command Status "ACSOO" Object in the Q.iMPACT.

A PLC Q.i Phase Marshaling Task in the Q.iMPACT Bridge Terminal reads the status for the appropriate Q.iMPACT terminal and Q.i process and returns that status to the host. Each Q.i Process maintains its Command Status data in Shared Data.

The IND780batch uses the ES block to hold the Q.i Equipment Phase Response.

This table defines only the unique Q.i status values. For further details, refer to the es block in the IND780 Shared Data Reference Manual.

#### F.7.2.1. Attributes

es0105

**Command Status** 

By

na

| command.                                                                                  |
|-------------------------------------------------------------------------------------------|
| 0. SUCCESS – Start Gain In Weight Material Transfer Command<br>Complete                   |
| <ol> <li>SUCCESS – Start Loss In Weight Material Transfer Command<br/>Complete</li> </ol> |
| 2. SUCCESS – Start Flow Meter Material Transfer Complete                                  |
| 3. SUCCESS – Start Manual Control Material Transfer Complete                              |
| 4. SUCCESS – Hand Add Command Complete                                                    |
| 5. SUCCESS – Command Complete                                                             |
| 6. Command Not Complete – Request status again after a short<br>delay                     |
| 7. ERROR – Communications Error                                                           |
| 8. ERROR – Invalid Channel Number                                                         |
| 9. ERROR – Invalid Command                                                                |
| 10. ERROR – Invalid Material-Path Table Index Number                                      |
| 11. ERROR – Invalid Algorithm in Material-Path Table Entry                                |
| 12. ERROR – Invalid Feed Type in Material-Path Table Entry                                |

13. ERROR – Invalid Unit Table Index Number in Material-Path Table Entry

"Command Status". Q.i sets this immediately after processing a

- 14. ERROR Invalid Gain In Weight Feed and Dump to Empty Algorithm Combination in Material-Path Table Entry
- 15. ERROR Source / Destination Mismatch in Material-Path Table Entry
- 16. ERROR Other Invalid Data in Material-Path Table Entry
- 17. ERROR Invalid Loss In Weight Feed in Material-Path Table Entry and Overlapping Feed Command
- 18. ERROR Invalid Data in Measuring Device Table Entry
- 19. ERROR Invalid Mode for Command, e.g. Controller is requesting start a new material transfer before last feed is complete or before the controller has acknowledged that the material transfer is complete.
- 20. ERROR Requested add amount too small
- 21. ERROR Requested add amount would bring unit over capacity
- 22. ERROR Unit Currently over Capacity
- 23. ERROR Unit Currently under Zero
- 24. ERROR Instrument Malfunction
- 25. ERROR Target Weight is Less Than Spill
- 26. ERROR Response Timeout

Chapter Title

- 27. ERROR Too many overlapping feeds
- 28. WARNING Delayed start to feed due to overlapping feed
- 29. WARNING Abort ignored since time to complete was less than feed override time.
- 30. ERROR Invalid overlap group number.
- 31. WARNING Waiting For All Secondary Requests.
- 32. WARNING Waiting For Measuring Device Stability.
- 33. ERROR Not Enough Material.
- 34. ERROR Device Not Calibrated Properly.

255 Command In Progress

The following fields typically are only applicable in the "Acknowledge Material Transfer Complete" Command Response. However, when a Start Material Transfer command fails immediately, these fields will contain values indicating a Material Transfer failure.

| es0107 | Last Material                                   | US                                                                                 | na                                               | Last Material Transter Status. Q.i sets this at completion of feed. |  |  |  |  |  |  |
|--------|-------------------------------------------------|------------------------------------------------------------------------------------|--------------------------------------------------|---------------------------------------------------------------------|--|--|--|--|--|--|
|        | Transfer Status                                 |                                                                                    |                                                  | 0. Successful Material Transfer – K1, K2 parameters updated         |  |  |  |  |  |  |
|        |                                                 |                                                                                    |                                                  | 1. Successful Material Transfer – Spill Only                        |  |  |  |  |  |  |
|        | 2. Successful Material Transfer – Dump to Empty |                                                                                    |                                                  |                                                                     |  |  |  |  |  |  |
|        | 3. Successful Hand Add                          |                                                                                    |                                                  |                                                                     |  |  |  |  |  |  |
|        |                                                 | <ol> <li>Material Transfer Complete – K1, K2 parameters NOT<br/>updated</li> </ol> |                                                  |                                                                     |  |  |  |  |  |  |
|        |                                                 |                                                                                    | 5. Material Transfer Complete – Parameters Reset |                                                                     |  |  |  |  |  |  |
|        |                                                 |                                                                                    |                                                  | 6. Material Transfer Complete with Manual Operation                 |  |  |  |  |  |  |
|        |                                                 |                                                                                    |                                                  | 7. Failed – Unstable Measuring Device                               |  |  |  |  |  |  |
|        |                                                 |                                                                                    |                                                  | 8. Failed – Overlapping Feed Error Corrupted Flow                   |  |  |  |  |  |  |
|        |                                                 | 9. Failed – Erratic Flow Error                                                     |                                                  |                                                                     |  |  |  |  |  |  |
|        |                                                 |                                                                                    |                                                  | 10. Failed – Low Flow Error                                         |  |  |  |  |  |  |
|        |                                                 |                                                                                    |                                                  | 11. Failed – High Flow Rate Alarm Error                             |  |  |  |  |  |  |
|        |                                                 | 12. Failed – Communication Error                                                   |                                                  |                                                                     |  |  |  |  |  |  |
|        |                                                 | 13. Failed – Instrument Error                                                      |                                                  |                                                                     |  |  |  |  |  |  |
|        |                                                 |                                                                                    |                                                  | 14. Failed – Unit Capacity Error                                    |  |  |  |  |  |  |
|        |                                                 |                                                                                    |                                                  | 15. Failed – Predictive Algorithm Error                             |  |  |  |  |  |  |
|        |                                                 |                                                                                    |                                                  | 16. Failed – Material Transfer with Manual Operation                |  |  |  |  |  |  |
|        |                                                 |                                                                                    |                                                  | 17. Failed – Amount of material transferred did not match in        |  |  |  |  |  |  |
|        |                                                 |                                                                                    |                                                  | source and destination                                              |  |  |  |  |  |  |
|        |                                                 |                                                                                    |                                                  | 18. Failed – Controller Aborted Material Transfer                   |  |  |  |  |  |  |
|        |                                                 |                                                                                    |                                                  | 19. Failed – Controller Reset Channel                               |  |  |  |  |  |  |
|        |                                                 |                                                                                    |                                                  | 20. Failed – Controller Reset Unit                                  |  |  |  |  |  |  |
|        |                                                 |                                                                                    |                                                  | 21. Failed – Controller Reset Cluster                               |  |  |  |  |  |  |
|        |                                                 |                                                                                    |                                                  | 22. Failed – Slow Step Timer Timeout                                |  |  |  |  |  |  |
|        |                                                 |                                                                                    |                                                  | 23. Failed – Secondary Requests Timeout                             |  |  |  |  |  |  |
|        |                                                 |                                                                                    |                                                  | 24. Failed – Power Failure During Feed                              |  |  |  |  |  |  |
|        |                                                 |                                                                                    |                                                  | 25. Failed – Command Failed, Transfer Not Started                   |  |  |  |  |  |  |
|        |                                                 |                                                                                    |                                                  | 26. Material Transfer In Progress                                   |  |  |  |  |  |  |
|        |                                                 |                                                                                    |                                                  |                                                                     |  |  |  |  |  |  |

## F.7.3. Q.i Phase Process Data (hq)

| Access:                | "Administratot" default level is customizable by individual field.                   |  |  |  |  |  |
|------------------------|--------------------------------------------------------------------------------------|--|--|--|--|--|
| Class Code:            | hq                                                                                   |  |  |  |  |  |
| ControlNet Class Code: | hex                                                                                  |  |  |  |  |  |
| Instances:             | 13 One instance of the PAC Process Table Object exists for each of 13 Q.i processes. |  |  |  |  |  |

## F.7.3.1. Attributes

| hq01                                                         | Current Material Path<br>Index                                                                                                    | US                                   | na                                     | Current Material Path Number                                                                                                    |
|--------------------------------------------------------------|----------------------------------------------------------------------------------------------------|--------------------------------------|----------------------------------------|----------------------------------------------------------------------------------------------------|
| hq02                                                         | Current Command<br>Number                                                                                                    | Ву                                   | na                                     | Current Command Being Processed                                                                                                    |
| hq03                                                         | Current Overlap Group                                                                                                    | Ву                                   | na                                     | Current Overlap Group                                                                                                    |
| hq04                                                         | Current # Overlapping<br>Feeds                                                                                                    | Ву                                   | na                                     | Current # Overlapping Feeds                                                                                                    |
| hq05                                                         | Current Target Weight                                                                                                    | D                                    | na                                     | Current Target Feed Weight                                                                                                    |
| hq06                                                         | Current Positive<br>Tolerance                                                                                                    | D                                    | na                                     | Current Positive Feed Tolerance                                                                                                    |
| hq07                                                         | Current Negative<br>Tolerance                                                                                                    | D                                    | na                                     | Current Negative Feed Tolerance                                                                                                    |
| hq08                                                         | Batch ID message                                                                                                    | 40S                                  | na                                     | Batch ID message that IND780batch writes to the Batch History file                                                                                                    |
| h 00                                                         | Faced Theorem                                                                                                    |                                      | na                                     | Food times in accorde O i DAO acts the surrout value area a                                                                                                    |
| nq09                                                         | Feed lime                                                                                                    | UL                                   | nu                                     | second during feed and sets total time at completion of feed.                                                                                                    |
| hq10                                                         | Weight Units                                                                                                    | UL<br>S3                             | na                                     | second during feed and sets total time at completion of feed.<br>Descriptor for weight units "lb", "kg", "g", or "t"                                                                                                    |
| hq09<br>hq10<br>hq11                                         | Weight Units<br>Diagnostic Status                                                                                                    | S3<br>UL                             | na<br>na                               | Preed lime in seconds Q.1 PAC sets the current value once a second during feed and sets total time at completion of feed.<br>Descriptor for weight units "lb", "kg", "g", or "t"<br>PAC sets feed diagnostic status word during feed cycle. At completion of feed, the limits values reflect status of feed. Refer to Q.i_RUNTIME records in the Material Transfer Table for bit meaning assignments.                                               |
| hq09<br>hq10<br>hq11<br>hq12                                 | Feed Time<br>Weight Units<br>Diagnostic Status<br>Feed Start Time                                                                                                    | UL<br>S3<br>UL<br>AL2                | na<br>na<br>na                         | Peed lime in seconds Q.I PAC sets the current value once a<br>second during feed and sets total time at completion of feed.<br>Descriptor for weight units "Ib", "kg", "g", or "t"<br>PAC sets feed diagnostic status word during feed cycle. At<br>completion of feed, the limits values reflect status of feed. Refer<br>to Q.I_RUNTIME records in the Material Transfer Table for bit<br>meaning assignments.<br>Windows CE time representation  |
| hq09<br>hq10<br>hq11<br>hq12<br>hq13                         | Feed Time<br>Weight Units<br>Diagnostic Status<br>Feed Start Time<br>Unit Weight at Start                                                                                                    | S3<br>UL<br>AL2<br>D                 | na<br>na<br>na<br>na                   | Peed lime in seconds Q.I PAC sets the current value once a<br>second during feed and sets total time at completion of feed.<br>Descriptor for weight units "Ib", "kg", "g", or "t"<br>PAC sets feed diagnostic status word during feed cycle. At<br>completion of feed, the limits values reflect status of feed. Refer<br>to Q.i_RUNTIME records in the Material Transfer Table for bit<br>meaning assignments.<br>Windows CE time representation  |
| hq09<br>hq10<br>hq11<br>hq12<br>hq13<br>hq14                 | Veight Units<br>Diagnostic Status<br>Feed Start Time<br>Unit Weight at Start<br>Unit Weight at<br>Completion                                                                                    | S3<br>UL<br>AL2<br>D<br>D            | na<br>na<br>na<br>na<br>na             | Peed lime in seconds Q.I PAC sets the current value once a<br>second during feed and sets total time at completion of feed.<br>Descriptor for weight units "Ib", "kg", "g", or "t"<br>PAC sets feed diagnostic status word during feed cycle. At<br>completion of feed, the limits values reflect status of feed. Refer<br>to Q.i_RUNTIME records in the Material Transfer Table for bit<br>meaning assignments.<br>Windows CE time representation  |
| nq09<br>hq10<br>hq11<br>hq12<br>hq13<br>hq14                 | Feed Time         Weight Units         Diagnostic Status         Feed Start Time         Unit Weight at Start         Unit Weight at Completion         Reserved                                | S3<br>UL<br>AL2<br>D<br>D<br>D       | na<br>na<br>na<br>na<br>na<br>na       | Peed lime in seconds Q.I PAC sets the current value once a<br>second during feed and sets total time at completion of feed.<br>Descriptor for weight units "lb", "kg", "g", or "t"<br>PAC sets feed diagnostic status word during feed cycle. At<br>completion of feed, the limits values reflect status of feed. Refer<br>to Q.i_RUNTIME records in the Material Transfer Table for bit<br>meaning assignments.<br>Windows CE time representation  |
| nq09<br>hq10<br>hq11<br>hq12<br>hq13<br>hq14<br>hq15<br>hq16 | Feed Time         Weight Units         Diagnostic Status         Feed Start Time         Unit Weight at Start         Unit Weight at Start         Completion         Reserved         Reserved | S3<br>UL<br>AL2<br>D<br>D<br>D<br>UL | na<br>na<br>na<br>na<br>na<br>na<br>na | Preed nime in seconds Q.1 PAC sets the current value once a<br>second during feed and sets total time at completion of feed.<br>Descriptor for weight units "Ib", "kg", "g", or "t"<br>PAC sets feed diagnostic status word during feed cycle. At<br>completion of feed, the limits values reflect status of feed. Refer<br>to Q.I_RUNTIME records in the Material Transfer Table for bit<br>meaning assignments.<br>Windows CE time representation |

## F.7.4. Q.i Synchronization Message (hz)

| Access: "Ac                        | dministrator″ de                                 | fault                   | level is customizable by individual field.                                                                                                    |
|------------------------------------|--------------------------------------------------|-------------------------|----------------------------------------------------------------------------------------------------|
| Class Code: hz                     |                                                  |                         |                                                                                                    |
| ControlNet Class Code:             | hex                                              |                         |                                                                                                    |
| Instances: 5                       | 1-4: Scale<br>Messages f<br>5: Q.i Phas<br>Units | Units<br>rom ı<br>e Loç | use these instances to receive Synchronization<br>remote Equipment Modules<br>gic uses this instance to receive response from Scale                                                                                                    |
| Attributes                         |                                                  |                         |                                                                                                    |
| hz00 Composite HZ block            | Struct                                           | na                      | Composite of entire block                                                                                                    |
| hz01 Synchronization comm          | nand US                                          | na                      | <ul> <li>O. IDLE</li> <li>Start Material Transfer to Unit</li> <li>Reset Unit</li> <li>Complete Material Transfer to Unit</li> <li>Get Current Expected Weight</li> <li>Check Ready to Start Overlap Feed</li> <li>Set Primary Stability Check Complete</li> <li>Set Primary Stability Check Failed</li> <li>Get Secondary Delivered Weight</li> <li>Set Secondary Incremental Weight</li> <li>I. Initial Weight OK</li> <li>Initial Weight Too Low</li> </ul> |
| hz02 Destination equipment channel | Ву                                               | na                      |                                                                                                    |
| hz03 Destination node              | Ву                                               | na                      |                                                                                                    |
| hz04 Source equipment cha          | nnel By                                          | na                      |                                                                                                    |
| hz05 Source node                   | Ву                                               | na                      |                                                                                                    |
| hz06 Sequence number               | Ву                                               | na                      |                                                                                                    |
| hz07 Overlapped feed type          | Ву                                               | na                      |                                                                                                    |
| hz08 Overlapped feed group         | Ву                                               | na                      |                                                                                                    |
| hz09 Number of secondary           | feeds By                                         | na                      | Number of secondary overlapping feeds                                                                                                    |
| hz10 Feed algorithm                | Ву                                               | na                      |                                                                                                    |
| hz11 Initial weight status         | Ву                                               | na                      |                                                                                                    |
| hz12 Expected time to comp         | olete US                                         | na                      |                                                                                                    |
| hz13 Reserved                      | US                                               | na                      |                                                                                                    |
| hz14 Time to wait                  | US                                               | na                      |                                                                                                    |

US

na

F.7.4.1.

METTLER TOLEDO IND780batch Terminal Technical Manual

hz--15 Command status

| hz16 | Target weight                  | D  | na |                   |
|------|--------------------------------|----|----|-------------------|
| hz17 | Spill or deviation from target | D  | na |                   |
| hz18 | Returned weight                | D  | na |                   |
| hz19 | Overlap target sum             | D  | na |                   |
| hz20 | Reserved                       | D  | na |                   |
| hz21 | Reserved                       | D  | na |                   |
| hz22 | Reserved                       | US | na |                   |
| hz23 | Reserved                       | US | na |                   |
| hz24 | Overlap sequence               | Ву | na |                   |
| hz25 | Weight units index             | Ву | na |                   |
| hz26 | Feeder Type                    | Ву | na |                   |
| hz27 | Start Command Trigger          | Ву | rt | 1 = Start command |

## F.7.5. Q.i Classic History Data (hs)

| Access:                | Read only |
|------------------------|-----------|
| Class Code:            | hs        |
| ControlNet Class Code: | 91 hex    |

### F.7.5.1. Attributes

| hs0100 | Composite HS block | Struct | na | Composite of entire block                                                                                                    |
|--------|--------------------|--------|----|----------------------------------------------------------------------------------------------------|
| hs0101 | History Record 1   | ABy400 | na | Process History Record #1, Process #1. Contains the following fields in ASCII format Separated by '^' characters in the following order: sequenceNumber, channelNumber, materialPath, command, status, lastMaterialTransferStatus,statusQualifier, deliveredWeight, spill_deviationFromTarget, realtimeStatus1, realtimeStatus2, slowStepTimer, estimatedTimeComplete, overlapGroup, numSecondaryOverlappingFeeds, targetWeight, positiveTolerance, negativeTolerance, displayMessage, feedTime, weightUnits, startTime, startWeight, endWeight. |
| hs0102 | History Record 2   | ABy400 | na | Process History Record #2, Process #1. Contains the measuring device table entry, material path table entry table fields in ASCII format separated by '^' characters in sequential order.                                                                                                    |
| hs0103 | History Record 3   | ABy400 | na | Process History Record #1, Process #2.                                                                                                    |
| hs0104 | History Record 4   | ABy400 | na | Process History Record #2, Process #2.                                                                                                    |
|        |                    |        |    |                                                                                                    |
|        |                    |        |    |                                                                                                    |
| hs0123 | History Record 23  | ABy400 | na | Process History Record #1, Process #12.                                                                                                    |

| hs0124 | History Record 25            | ABy400 | na | Process History Record #2, Process #12. |
|--------|------------------------------|--------|----|-----------------------------------------|
| hs0125 | History Record<br>Sequence # | AL12   | na | Sequence # for each Process.            |

### F.7.6. Q.i Material Diagnostic Data (q1)

IND780 Q.i Batch builds the Q1 table dynamically at runtime in the Master Terminal to hold the Q.i Diagnostic Status Data for all active Material Paths in the cluster. Each field represents a Q.i Equipment Module. At runtime, each Q.i Equipment Phase writes its active Material Path Number and Diagnostic Data into the Equipment Module's associated field in the Master Terminal.

| Access:                | "Administrator" default level is customizable by individual field. |
|------------------------|--------------------------------------------------------------------|
| Class Code:            | ql                                                                 |
| ControlNet Class Code: |                                                                    |
| Instances:             | 2 1: Equipment Modules 1-99<br>2: Equipment Modules 100-198        |

#### F.7.6.1. Attributes

(

| q1 | 00 | Composite Q1 block                 | Struct | na | Composite of entire block           |
|----|----|------------------------------------|--------|----|-------------------------------------|
| q١ | 01 | Material Path & Diagnostic<br>Data | AL2    | na | MP & Status for Equipment Module 1  |
| q1 | 02 | Material Path & Diagnostic<br>Data | AL2    | na | MP & Status for Equipment Module 2  |
| q١ | 03 | Material Path & Diagnostic<br>Data | AL2    | na | MP & Status for Equipment Module 3  |
| ql | 99 | Material Path & Diagnostic<br>Data | AL2    | na | MP & Status for Equipment Module 99 |

## F.8. Asynchronous Operator Alerts

### F.8.1. Operator Alert Commands (ha)

The IND780 RST Batch Engine sometimes needs to initiate an interface to the operator through the terminal HMI. In some cases, the operator must take some action and make a response before the recipe can proceed. Other operator-interfaces are for information only, to provide a warning or display a message to the operator. Some of the reasons are:

- The RST Batch Engine has detected an error condition and needs to alert the operator to correct or respond to the error.
- The Phase Logic has detected an error with the equipment and needs to alert the operator.
- The Control Recipe Phase contains information messages to display on the operator display to the operator.

The Batch application needs to alert the operator upon receipt of the command from the RST Batch Engine.

| Access:                | "Supervisor" default level is customizable by individual field.                                                                                                    |
|------------------------|----------------------------------------------------------------------------------------------------|
| Class Code:            | ha                                                                                                    |
| ControlNet Class Code: | hex                                                                                                    |
| Instances:             | 1: Scale 1 EM<br>2: Scale 2 EM<br>3: Scale 3 EM<br>4: Scale 4 EM<br>9 5: Operator Hold 1 EM<br>6: Operator Hold 2 EM<br>7: Operator Hold 3 EM<br>8: Operator Hold 4 EM<br>9: Common Alerts |

### F.8.1.1.

Attributes

|  | ha00 | Composite HA block                | Struct | na | Composite of entire block                                                                                                    |
|--|------|-----------------------------------|--------|----|----------------------------------------------------------------------------------------------------|
|  | ha01 | Process Operator Alert            | Ву     | rt | 0 = Idle<br>1 = HMI Task must process Display Operator Alert<br>2 = HMI Task Processing Complete                                                    |
|  | ha02 | Process Operator Hold Phase       | Ву     | rt | 0 = Idle<br>1 = HMI Task must process the Operator Intervention<br>task from current Operator Hold Recipe Phase<br>2 = HMI Task Processing Complete |
|  | ha03 | Operator Info Alert Codes         | US     | rt | See following section                                                                                                    |
|  | ha04 | Processing State Value            | Ву     | na | Processing_State_Value of procedure generating this operator alert. Refer to "Processing_State_Values" Section                                      |
|  | ha05 | Reserved                          | L      | na |                                                                                                    |
|  | ha06 | HMI Return Data                   | 41S    | na |                                                                                                    |
|  | ha07 | Reserved                          | D      | na |                                                                                                    |
|  | ha08 | Remaining Hold Time               | L      | na | Remaining hold time for timed Operator Hold in quarter-<br>seconds                                                                                  |
|  | ha09 | Reserved                          | 41S    | na |                                                                                                    |
|  | ha10 | Reserved                          | 41S    | na |                                                                                                    |
|  | ha11 | Net Delivered Weight              | 41S    | na | Net delivered weight for the last material. Transfer in specified Equipment Module for Operator Hold types 10 and 11.                               |
|  | ha12 | Reserved                          | 41S    | na |                                                                                                    |
|  | ha13 | Manual Transfer Start Alert       | Ву     | rt | RST sets this trigger after the Manual Transfer Phase is successfully started.                                                                      |
|  | ha14 | Manual Transfer Complete<br>Alert | Ву     | rt | CP HMI can set this trigger to alert the RST when the Manual Transfer is complete. (A Discrete IO may also be used for this purpose.)               |

| ha15 | Material Transfer Start Alert       | Ву | rt | RST sets this trigger after the Automatic Material Transfer<br>Phase is successfully started. |
|------|-------------------------------------|----|----|-----------------------------------------------------------------------------------------------|
| ha16 | Material Transfer Complete<br>Alert | Ву | rt | RST sets this trigger when Automatic Material Transfer is complete.                           |
| ha17 | Reserved                            | Ву | rt |                                                                                               |
| ha18 | Reserved                            | Ву | rt |                                                                                               |
| ha19 | Reserved                            | Ву | rt |                                                                                               |

For Operator Hold Phase Alerts, the RST sets the following data contains from Operator Hold Phase PHASE\_OPER\_HOLD Record as defined in the Master Recipe Table when it sets the alert flag in ha0102.

For Automatic Material Transfer and Manual Transfer Phase Alerts, the following data contains from corresponding Phase Status Records as defined in the Batch History Table. The Phase Status Records includes material-transfer-control-data that may come from the dynamic Batch Variables as well as from the Phase Records. The RST sets this data when it sets the alert in ha0113 or ha0115.

| ha20 | Кеу     | S17 | na |
|------|---------|-----|----|
| ha21 | Descr   | S41 | na |
| ha22 | Data 1  | S17 | na |
| ha23 | Data 2  | S17 | na |
| ha24 | Data 3  | S17 | na |
| ha25 | Data 4  | S17 | na |
| ha26 | Data 5  | S17 | na |
| ha27 | Data 6  | S17 | na |
| ha28 | Data 7  | S17 | na |
| ha29 | Data 8  | S17 | na |
| ha30 | Data 8  | S17 | na |
| ha31 | Data 10 | S17 | na |
| ha32 | Data 11 | S17 | na |
| ha33 | Data 12 | S17 | na |
| ha34 | Data 13 | S41 | na |
| ha35 | Data 14 | S41 | na |
| ha36 | Data 15 | S41 | na |
| ha37 | Data 16 | S41 | na |
| ha38 | Data 17 | S41 | na |

For Operator Hold Phase Alerts, the RST sets the following data contains from Operator Hold Phase PHASE\_OPER\_COMBO Record, when it exists, as defined in the Master Recipe Table when it sets the alert flag in ha0102.

| ha40 | Кеу    | S17 | na |
|------|--------|-----|----|
| ha41 | Descr  | S41 | na |
| ha42 | Data 1 | S17 | na |
| ha43 | Data 2 | S17 | na |

| ha44 | Data 3  | S17 | na |
|------|---------|-----|----|
| ha45 | Data 4  | S17 | na |
| ha46 | Data 5  | S17 | na |
| ha47 | Data 6  | S17 | na |
| ha48 | Data 7  | S17 | na |
| ha49 | Data 8  | S17 | na |
| ha50 | Data 8  | S17 | na |
| ha51 | Data 10 | S17 | na |
| ha52 | Data 11 | S17 | na |
| ha53 | Data 12 | S17 | na |
| ha54 | Data 13 | S41 | na |
| ha55 | Data 14 | S41 | na |
| ha56 | Data 15 | S41 | na |
| ha57 | Data 16 | S41 | na |
| ha58 | Data 17 | S41 | na |

## **METTLER TOLEDO Service**

## To protect your product's future:

Congratulations on choosing the quality and precision of METTLER TOLEDO. Proper use according to these instructions and regular calibration and maintenance by our factory-trained service team ensure dependable and accurate operation, protecting your investment. Contact us about a service agreement tailored to your needs and budget.

We invite you to register your product at <u>www.mt.com/productregistration</u> so we can contact you about enhancements, updates and important notifications concerning your product.

## www.mt.com/IND780

For more information

Mettler-Toledo, LLC 1900 Polaris Parkway Columbus, OH 43240

© 2021 Mettler-Toledo, LLC 64065576 Rev. 04, 06/2021

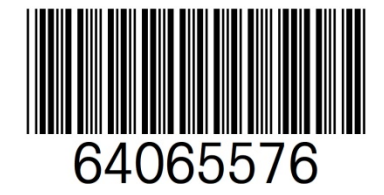